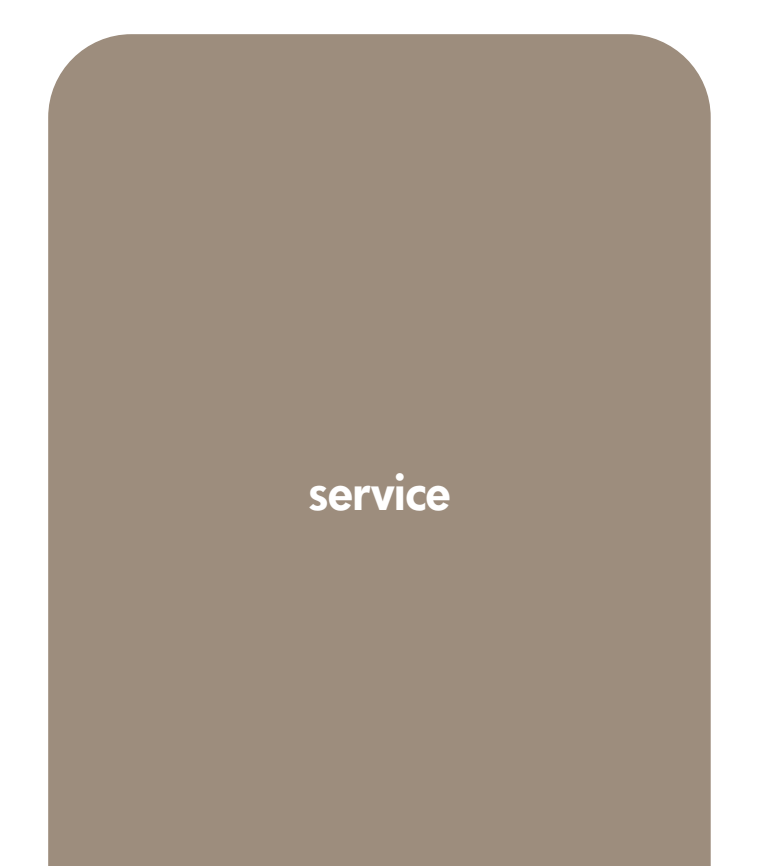

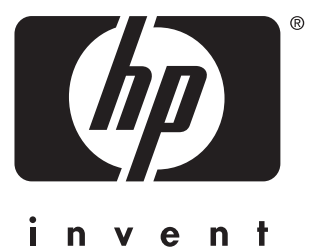

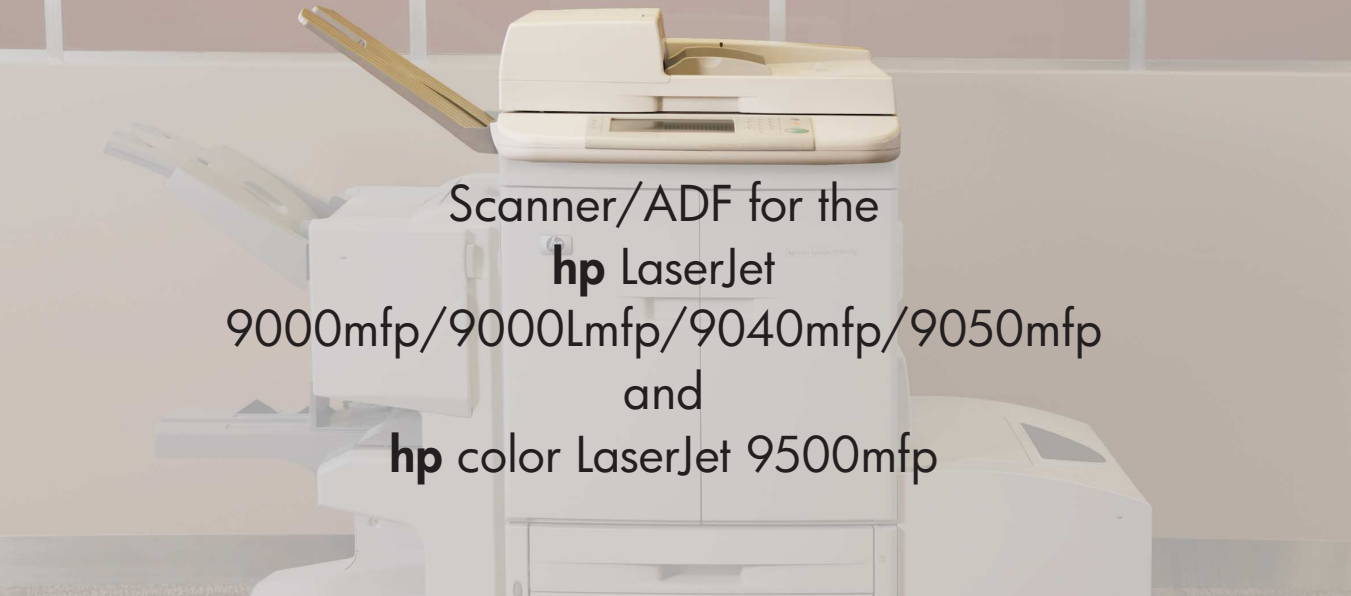

Scanner/ADF service manual for the HP LaserJet 9000mfp/9000Lmfp/9040mfp/ 9050mfp/9500mfp

## service

This manual is used in conjunction with the *HP LaserJet 9000 and 9050 Printer Service Manual*, and the *HP Color LaserJet 9500/9500mfp Print Engine Service Manual*.

© 2004 Copyright Hewlett-Packard Development Company, L.P.

Reproduction, adaptation, or translation without prior written permission is prohibited, except as allowed under the copyright laws.

Part number: C8549-90955

Edition 1, 9/2004

The information contained in this document is subject to change without notice.

The only warranties for HP products and services are set forth in the express warranty statements accompanying such products and services. Nothing herein should be construed as constituting an additional warranty. HP shall not be liable for technical or editorial errors or omissions contained herein.

#### **Trademark Credits**

Adobe<sup>®</sup> and PostScript<sup>®</sup> are trademarks of Adobe Systems Incorporated.

Microsoft<sup>®</sup>, MS-DOS<sup>®</sup>, and Windows<sup>®</sup> are U.S. registered trademarks of Microsoft Corporation.

 $\mathsf{TrueType}^{\mathsf{TM}}$  is a U.S. trademark of Apple Computer, Inc.

UNIX® is a registered trademark of The Open Group.

Energy Star® is a U.S. registered service mark of the United States Environmental Protection Agency.

mergy

# Table of contents

## List of tables

## List of figures

#### 1

## **MFP requirements**

| Space requirements HP LJ 9000mfp/9000Lmfp/9040mfp/9050mfp | 18 |
|-----------------------------------------------------------|----|
| Space requirements HP LJ 9500mfp                          | 20 |

## 2

## **MFP** information

| MFP specifications                       | 22 |
|------------------------------------------|----|
| MFP features                             | 22 |
| Identification                           | 22 |
| Specifications                           | 23 |
| Interface connections                    | 26 |
| Regulatory information                   | 28 |
| Service approach                         | 28 |
| Parts and supplies                       | 28 |
| Warranty                                 | 28 |
| Limited warranty for the print cartridge | 28 |
| Service and support                      | 29 |
|                                          |    |

## 3

## **MFP** configuration

| Control panel                                                                                      | 32 |
|----------------------------------------------------------------------------------------------------|----|
| Control panel layout HP LJ 9000mfp/9000Lmfp                                                        | 32 |
| Touch-screen graphical display layout HP LJ 9000mfp/9000Lmfp.                                      | 33 |
| Control panel layout HP LJ 9040mfp/9050mfp/9500mfp                                                 | 34 |
| Touch-screen display layout HP LJ 9040mfp/9050mfp/9500mfp                                          | 35 |
| Settings and defaults                                                                              | 36 |
| Setting the display language                                                                       | 36 |
| Setting tray registration.                                                                         | 36 |
| E-mail settings                                                                                    | 38 |
| FAX settings (HP LaserJet 9040mfp/9050mfp/9500mfp)                                                 | 39 |
| Color copy settings (HP LaserJet 9500mfp)                                                          | 40 |
| Control panel menus (LJ 9000mfp/9000Lmfp/9040mfp/9050mfp)                                          | 41 |
| Menu map (LJ 9000mfp/9000Lmfp/9040mfp/9050mfp)                                                     | 41 |
| Using a menu map (LJ 9000mfp/9000Lmfp/9040mfp/9050mfp)                                             | 41 |
| Retrieve job menu (LJ 9000mfp/9000Lmfp/9040mfp/9050mfp)                                            | 42 |
| If you select PRINT, the printer prompts you to specify the number of copies to print (1 to 32,000 | 42 |
| Information menu (LJ 9000mfp/9000Lmfp/9040mfp/9050mfp)                                             | 42 |
| Paper handling menu (LJ 9000mfp/9000Lmfp/9040mfp/9050mfp)                                          | 43 |
| Configure device menu (LJ 9000mfp/9000Lmfp/9040mfp/9050mfp)                                        | 45 |
| Printing submenu (LJ 9000mfp/9000Lmfp/9040mfp/9050mfp)                                             | 45 |
| PCL submenu                                                                                        | 47 |

| Print-quality submenu (LJ 9000mfp/9000Lmfp/9040mfp/9050mfp)4                   | 48             |
|--------------------------------------------------------------------------------|----------------|
| System setup submenu (LJ 9000mfp/9000Lmfp/9040mfp/9050mfp)                     | 50             |
| I/O submenu (LJ 9000mfp/9000Lmfp/9040mfp/9050mfp)                              | 52             |
| EIO X Jetdirect submenu (LJ 9000mfp/9000Lmfp/9040mfp/9050mfp)                  | 53             |
| Resets submenu (LJ 9000mfp/9000Lmfp/9040mfp/9050mfp)5                          | 57             |
| Diagnostics menu (HP LJ 9000mfp/9000Lmfp/9040mfp/9050mfp)                      | 58             |
| Service menu (HP LJ 9000mfp/9000Lmfp/9040mfp/9050mfp)                          | 58             |
| Control panel menus (HP CLJ 9500mfp)                                           | 59             |
| Menu map (CLJ 9500mfp)                                                         | 59             |
| Using a menu map (CLJ 9500mfp)                                                 | 59             |
| Retrieve job menu (CLJ 9500mfp)6                                               | 30             |
| Information menu (CLJ 9500mfp)                                                 | 31             |
| Paper handling menu (CLJ 9500mfp)6                                             | 32             |
| Configure device menu (CLJ 9500mfp)                                            | 34             |
| Printing submenu (CLJ 9500mfp)6                                                | 38             |
| PCL submenu (CLJ 9500mfp)                                                      | 70             |
| Print quality submenu (CLJ 9500mfp)7                                           | 72             |
| System setup submenu (CLJ 9500mfp)7                                            | 74             |
| I/O submenu (CLJ 9500mfp)                                                      | 77             |
| Resets submenu (CLJ 9500mfp)                                                   | 31             |
| Diagnostics menu (CLJ 9500mfp)                                                 | 32             |
| Service menu (CLJ 9500mfp)                                                     | 35             |
| Installing firmware updates                                                    | 37             |
| Downloading the new firmware to the MFP8                                       | 37             |
| Remote firmware update through a local Windows port                            | 38             |
| Remote firmware update through a Windows network8                              | 39             |
| Remote firmware update for UNIX systems                                        | 39             |
| Remote firmware update by using FTP on a direct network connection             | <del>3</del> 0 |
| Remote firmware update by using FTP through a browser                          | <u>)</u> 1     |
| Remote firmware update using the HP LaserJet utility (Mac OS 8.6 and 9.x only) | 92             |
| Remote firmware update using the LPR command9                                  | <del>)</del> 3 |
| Using HP Web Jetadmin to download the firmware to the MFP                      | <del>)</del> 3 |
| MFP messages during firmware update9                                           | <del>)</del> 4 |
| Troubleshooting a firmware update                                              | 95             |

#### **MFP** maintenance

| Cleaning the MFP and accessories | 98   |
|----------------------------------|------|
| General cleaning                 | 98   |
| ADF cleaning                     | 99   |
| Glass cleaning                   | .105 |

## 5 Theory of operation

| Differences in MFPs                             |     |
|-------------------------------------------------|-----|
| Mechanical structure                            | 110 |
| Motors and fans                                 | 112 |
|                                                 |     |
| Basic block diagram                             | 114 |
| Basic system configuration.                     | 115 |
| Scanner unit systems                            | 115 |
| Scan mode                                       | 116 |
| Power supply assembly                           | 117 |
| PowerSave (sleep) mode (HP LJ 9000mfp/9000Lmfp) | 119 |
| Sleep mode (HP LJ 9040mfp/9050mfp/9500mfp)      | 120 |
| Low-voltage power supply circuit                | 122 |
| Scanner controller circuit                      | 124 |

| Flatbed operation                                   |     |
|-----------------------------------------------------|-----|
| Flatbed document exposure control                   |     |
| Flatbed optical drive control                       |     |
| Flatbed optical unit operation                      |     |
| Flatbed document size detection                     |     |
| ADF operation                                       |     |
| ADF document exposure control                       |     |
| ADF document feed control                           | 132 |
| ADF document size detection                         | 134 |
| ADF feeder sensors                                  | 135 |
| ADF document skew detection                         |     |
| Scanned data flow                                   | 137 |
| Copy processor                                      | 138 |
| Scanning process control signals                    | 139 |
| Typical scanning process flow                       |     |
| Copy processor LEDs (HP LJ 9000mfp/9000Lmfp)        |     |
| Copy processor LEDs (HP LJ 9040mfp/9050mfp/9500mfp) |     |
|                                                     |     |

## **Removal and replacement**

| Introduction                                   | 147 |
|------------------------------------------------|-----|
| Removal and replacement strategy               | 147 |
| Electrostatic discharge                        | 147 |
| Required tools.                                | 147 |
| External covers                                | 148 |
| Control panel (HP LJ 9000mfp/9000Lmfp)         | 148 |
| Control panel (HP LJ 9040mfp/9050mfp/9500mfp)  | 150 |
| ADF feeder cover                               | 151 |
| ADF feeder cover handle                        | 153 |
| ADF back cover                                 | 154 |
| ADF front cover.                               | 155 |
| Lower delivery roller cover                    | 156 |
| White board cover.                             | 157 |
| Copy processor/connect board                   | 158 |
| Flatbed rail cover                             | 159 |
| Flatbed back cover                             | 160 |
| Flatbed right cover                            | 161 |
| Flatbed left cover                             | 162 |
| Flatbed upper front cover                      |     |
| Flatbed lower front cover                      |     |
| ADF base cover assembly                        | 165 |
| Glass.                                         | 170 |
| Internal                                       | 172 |
| ADF main assembly                              | 172 |
| ADF optical assembly                           | 177 |
| ADF scanning lamp (HP LJ 9000mfp/9000Lmfp)     |     |
| ADF shading filter                             |     |
| Flatbed optical unit                           |     |
| Flatbed scanning lamp (HP LJ 9000mfp/9000Lmfp) |     |
| Switch and solenoids.                          |     |
| ADF feeder cover detection switch              |     |
| Weight solenoid                                | 194 |
| Shutter solenoid                               |     |

| Motors and fans                                        |  |
|--------------------------------------------------------|--|
| Pickup motor                                           |  |
| Delivery motor                                         |  |
| Flatbed motor                                          |  |
| Power supply assembly                                  |  |
| ADF fan assembly                                       |  |
| Flatbed fan assembly                                   |  |
| PCB assemblies                                         |  |
| ADF analog processor PCB (HP LJ 9000mfp/9000Lmfp only) |  |
| ADF inverter PCB (HP LJ 9000mfp/9000Lmfp only)         |  |
| ADF intermediate PCB.                                  |  |
| ADF width detection sensor assembly                    |  |
| Flatbed inverter PCB (HP LJ 9000mfp/9000Lmfp only)     |  |
| Flatbed intermediate PCB).                             |  |
| Scanner controller board                               |  |
| Intermediate PCB assembly                              |  |
| Power supply assembly                                  |  |
| Rollers and belts.                                     |  |
| Pickup roller (D-roller)                               |  |
| Pickup roller assembly                                 |  |
| Feed roller assembly                                   |  |
| Lower registration roller assembly                     |  |
| Lower delivery roller                                  |  |
| Upper delivery roller assembly                         |  |
| Separation belt assembly                               |  |
| Separation belts                                       |  |
| Ścan engine                                            |  |
|                                                        |  |

## Troubleshooting

| Troubleshooting process                                                |  |
|------------------------------------------------------------------------|--|
| Preliminary operating checks                                           |  |
| Power on                                                               |  |
| Power-on defects                                                       |  |
| Malfunction troubleshooting                                            |  |
| Troubleshooting with control panel messages                            |  |
| Control panel display                                                  |  |
| Event log page                                                         |  |
| Control panel messages                                                 |  |
| MFP message tables                                                     |  |
| Alphabetic error messages                                              |  |
| Numeric error messages                                                 |  |
| Troubleshooting with the copy processor                                |  |
| HP LJ 9000mfp/9000Lmfp                                                 |  |
| HP LJ 9040mfp/9050mfp/9500mfp                                          |  |
| User- and service-level diagnostics                                    |  |
| Diagnostics                                                            |  |
| Service test (HP LJ 9000mfp/9000Lmfp/9040mfp/9050mfp)                  |  |
| Service-level diagnostics                                              |  |
| Service menu                                                           |  |
| Calibrations.                                                          |  |
| Control-panel touch screen calibration (HP LJ 9000mfp/9000Lmfp)        |  |
| Control-panel touch screen calibration (HP LJ 9040mfp/9050mfp/9500mfp) |  |
| Scanner/ADF calibration simplified                                     |  |
| ADF calibrations                                                       |  |
| Glass calibrations                                                     |  |

| Measurement and adjustment        |  |
|-----------------------------------|--|
| ADF unit height adjustment        |  |
| ADF skew adjustment.              |  |
| ADF width sensor adjustment       |  |
| Weight solenoid stroke adjustment |  |
| Jam troubleshooting               |  |
| Jams                              |  |
| Evaluating the information pages  |  |
| Configuration page                |  |
| Jetdirect page                    |  |
| Supplies status page              |  |
| Usage page                        |  |
| File directory page               |  |
| Image-formation troubleshooting   |  |
| Copy-image defects                |  |
| Scanner controller PCB            |  |
| Connector locations.              |  |
| Electrical structure              |  |
| Wiring diagrams                   |  |
|                                   |  |

## Parts and diagrams

| Introduction                                        | 316 |
|-----------------------------------------------------|-----|
| Ordering parts                                      | 316 |
| Consumables (HP LJ 9000mfp/9000Lmfp9040mfp/9050mfp) |     |
| Consumables (HP CLJ 9500mfp)                        | 322 |
| Common hardware                                     | 326 |
| Illustrations and parts lists                       |     |
| MFP system assembly                                 |     |
| External panels and covers                          |     |
| Flatbed scanner assembly                            |     |
| Flatbed optical assembly                            |     |
| ADF scanner assembly                                |     |
| Paper pickup assembly                               |     |
| ADF main assembly                                   |     |
| ADF optical assembly                                | 350 |
| PCB assemblies                                      | 352 |
| Alphabetical parts list                             | 353 |
| Numerical parts list                                |     |
|                                                     |     |

## Index

# List of tables

| Table 1. Electrical specifications                                               | . 23 |
|----------------------------------------------------------------------------------|------|
| Table 2. Environmental specifications HP LJ 9000mfp/9000Lmfp                     | . 24 |
| Table 3. Environmental specifications HP LJ 9040mfp/9050mfp                      | . 24 |
| Table 4. Environmental specifications HP LJ 9500mfp                              | . 24 |
| Table 5. Noise level specifications HP LJ 9000mfp/9000Lmfp                       | . 24 |
| Table 6. Noise level specifications HP LJ 9040mfp/9050mfp                        | . 24 |
| Table 7. Noise level specifications HP LJ 9500mfp                                | . 25 |
| Table 8. Skew specifications                                                     | . 25 |
| Table 9. Control panel features, and key functions                               | . 32 |
| Table 10. Touch-screen graphical display features and functions                  | . 33 |
| Table 11. Touch-screen graphical display features and functions                  | . 35 |
| Table 12. Color copy settings (HP LaserJet 9500mfp)                              | . 40 |
| Table 13. Information menu (LJ 9000mfp/9000Lmfp/9040mfp/9050mfp)                 | . 42 |
| Table 14. Information menu (LJ 9000mfp/9000Lmfp/9040mfp/9050mfp)                 | . 43 |
| Table 15. Printing submenu (LJ 9000mfp/9000Lmfp/9040mfp/9050mfp)                 | . 45 |
| Table 16. PCL submenu (LJ9000mfp/9000Lmfp/9040mfp/9050mfp)                       | . 47 |
| Table 17. print-quality submenu (LJ 9000mfp/9000Lmfp/9040mfp/9050mfp)            | . 48 |
| Table 18. System setup submenu (LJ 9000mfp/9000Lmfp/9040mfp/9050mfp)             | . 50 |
| Table 19. I/O timeout submenu (LJ 9000mfp/9000Lmfp/9040mfp/9050mfp)              | . 52 |
| Table 20. Parallel input submenu (LJ 9000mfp/9000Lmfp/9040mfp/9050mfp)           | . 52 |
| Table 21. EIO X Jetdirect submenu (LJ 9000mfp/9000Lmfp/9040mfp/9050mfp)          | . 53 |
| Table 22. Diagnostics menu (HP LJ 9000mfp/9000Lmfp9040mfp/9050mfp)               | . 58 |
| Table 23. Service menu (HP LJ 9000mfp/9000Lmfp9040mfp/9050mfp)                   | . 58 |
| Table 24. Retrieve job menu (CLJ 9500mfp)                                        | . 60 |
| Table 25. Information menu (CLJ 9500mfp)                                         | . 61 |
| Table 26. Paper handling menu settings (CLJ 9500mfp)                             | . 62 |
| Table 27. Originals submenu (CLJ 9500mfp)                                        | . 64 |
| Table 28. Copying submenu (CLJ 9500mfp)                                          | . 65 |
| Table 29. Enhancement submenu (CLJ 9500mfp)                                      | . 66 |
| Table 30. Sending submenu (CLJ 9500mfp)                                          | . 66 |
| Table 31. E-mail submenu (CLJ 9500mfp)                                           | . 67 |
| Table 32. Printing submenu (CLJ 9500mfp)                                         | . 68 |
| Table 33. PCL submenu (CLJ 9500mfp)                                              | . 70 |
| Table 34. Print quality submenu (CLJ 9500mfp)                                    | . 72 |
| Table 35. System setup submenu (CLJ 9500mfp)                                     | . 74 |
| Table 36. I/O submenu (CLJ 9500mfp)                                              | . 77 |
| Table 37. EIO submenu (CLJ 9500mfp)                                              | . 78 |
| Table 38. Resets submenu (CLJ 9500mfp)                                           | . 81 |
| Table 39. Diagnostics menu (CLJ 9500mfp)                                         | . 82 |
| Table 40. Service menu (CLJ 9500mfp)                                             | . 85 |
| Table 41. MFP messages during firmware update                                    | . 94 |
| Table 42. Troubleshooting a firmware update (1 of 2)                             | . 95 |
| Table 43. Troubleshooting a firmware update (2 of 2)                             | . 95 |
| Table 44. Differences between the LJ 9000mfp/9000Lmfp and the LJ 9040mfp/9050mfp | 108  |
| Table 45. Differences between the LJ 9000mfp/9000Lmfp and the CLJ 9500mfp        | 108  |
| Table 46. Differences between the LJ 9040mfp/9050mfp and the CLJ 9500mfp         | 109  |
| Table 47. Mechanical structure                                                   | 110  |
| Table 48. Mechanical structure                                                   | 111  |
| Table 49. Motors and fans                                                        | 113  |

| Table 50. Electrical specifications                                   | .117 |
|-----------------------------------------------------------------------|------|
| Table 51. Powersave mode (HP LJ 9000mfp/9000Lmfp)                     | .119 |
| Table 52. System behavior in sleep mode                               | .120 |
| Table 53. Copy processor LEDs (HP LJ 9000mfp/9000Lmfp)                | .140 |
| Table 54. Copy processor LEDs (HP LJ 9040mfp/9050mfp/9500mfp)         | .142 |
| Table 55. Primary steps for troubleshooting                           | .245 |
| Table 56. Power-on defects or blank display                           | .247 |
| Table 57. Malfunction troubleshooting                                 | .248 |
| Table 58. Alphabetic error messages                                   | .253 |
| Table 59. Numeric error messages                                      | .255 |
| Table 60. Troubleshooting copy processor board LEDs                   | .261 |
| Table 61. Copy processor LEDs (HP LJ 9040mfp/9050mfp/9500mfp)         | .262 |
| Table 62. Replaced components and required calibrations               | .268 |
| Table 63. Scanner calibration values                                  | .273 |
| Table 64. ADF motor speed calibration values                          | .286 |
| Table 65. General jam troubleshooting                                 | .293 |
| Table 66. General jam troubleshooting                                 | .294 |
| Table 67. Image quality checks                                        | .301 |
| Table 68. ADF simplex (front side)                                    | .303 |
| Table 69. ADF duplex (second side)                                    | .304 |
| Table 70. Flatbed glass                                               | .306 |
| Table 71. All scan locations                                          | .307 |
| Table 72. Sensors                                                     | .311 |
| Table 73. Consumables, supplies, accessories, FRUs, and documentation | .317 |
| Table 74. Kits and supplies                                           | .322 |
| Table 75. Accessories, exchange parts, and documentation              | .322 |
| Table 76. Hardware table                                              | .326 |
| Table 77. Common torque values                                        | .326 |
| Table 78. MFP system assembly                                         | .328 |
| Table 79. External panels and covers                                  | .331 |
| Table 80. Flatbed scanner assembly                                    | .335 |
| Table 81. Flatbed optical assembly                                    | .338 |
| Table 82. ADF scanner assembly                                        | .340 |
| Table 83. Paper pickup assembly                                       | .344 |
| Table 84. ADF main assembly                                           | .348 |
| Table 85. ADF optical assembly                                        | .351 |
| Table 86. PCB assemblies                                              | .352 |
| Table 87. Alphabetical parts list                                     | .353 |
| Table 88. Numerical parts list                                        | .358 |

# List of figures

| Figure 1. MFP space requirements with a finishing device (HP LJ 9000mfp/9000Lmfp/9040mfp/9050mfp) | 18    |
|---------------------------------------------------------------------------------------------------|-------|
| Figure 2. MFP space requirements with a finishing device (HP LJ 9000mfp/9000Lmfp/9040mfp/9050mfp) | 19    |
| Figure 3. MFP space requirements with a finishing device (HP LJ 9500mfp) (top and front view)     | 20    |
| Figure 4. Sample identification label from an HP LaserJet 9000mfp/9000Lmfp                        | 22    |
| Figure 5. Interface connections HP LJ 9000mfp/9000Lmfp                                            | 26    |
| Figure 6. Interface connections HP LJ 9040mfp/9050Imfp                                            | 26    |
| Figure 7. Interface connections HP LJ 9500mfp                                                     | 27    |
| Figure 8. Control panel layout HP LJ 9000mfp/9000Lmfp                                             | 32    |
| Figure 9. Touch-screen graphical display layout HP LJ 9000mfp/9000Lmfp                            | 33    |
| Figure 10. Control panel layout HP LJ 9040mfp/9050mfp/9500mfp                                     | 34    |
| Figure 11. Touch-screen graphical display layout HP LJ 9040mfp/9050mfp/9500mfp                    | 35    |
| Figure 12. Registration page (HP LJ 9000 Series printer shown) (1 of 2).                          | 37    |
| Figure 13. Registration page (HP LJ 9000 Series printer shown) (2 of 2).                          | 37    |
| Figure 14. ADF delivery system (1 of 5)                                                           | 99    |
| Figure 15. ADF delivery system (2 of 5)                                                           | 99    |
| Figure 16. ADF delivery system (3 of 5)                                                           | . 100 |
| Figure 17. ADF delivery system (4 of 5)                                                           | . 100 |
| Figure 18. ADF delivery system (5 of 5)                                                           | . 100 |
| Figure 19. Upper ADF glass strip (1 of 4)                                                         | . 101 |
| Figure 20. Upper ADF glass strip (2 of 4)                                                         | . 101 |
| Figure 21. Upper ADF glass strip (3 of 4)                                                         | . 102 |
| Figure 22. Upper ADF glass strip (4 of 4)                                                         | . 102 |
| Figure 23. ADF rollers (1 of 6).                                                                  | . 103 |
| Figure 24. ADF rollers (2 of 6).                                                                  | 103   |
| Figure 25. ADF rollers (3 of 6).                                                                  | . 103 |
| Figure 26 ADE rollers (4 of 6)                                                                    | 104   |
| Figure 27 ADE rollers (5 of 6)                                                                    | 104   |
| Figure 28 ADE rollers (6 of 6)                                                                    | 104   |
| Figure 29 Mechanical structure (1 of 2)                                                           | 110   |
| Figure 30. Mechanical structure (2 of 2)                                                          | 111   |
| Figure 31 Motors and fans                                                                         | 112   |
| Figure 32 Basic block diagram for the HP LI 9000mfp/90001 mfp                                     | 114   |
| Figure 33, Basic block diagram for the HP L 1 9040mfp/9050mfp and the HP CL 1 9500mfp             | 114   |
| Figure 34 Basic system configuration                                                              | 116   |
| Figure 35. Power supply assembly                                                                  | 118   |
| Figure 36 HP L L 0000mfn/00001 mfn                                                                | 110   |
| Figure 37 Low-voltage power supply circuit                                                        | 122   |
| Figure 38. Drinter nower supply                                                                   | 122   |
| Figure 30. Scapper controller circuit                                                             | 120   |
| Figure 40. Elabled document exposure control                                                      | 124   |
| Figure 40. Flatbed aptical drive control                                                          | 120   |
| Figure 41. Flatbed optical unit operation                                                         | 107   |
| Figure 42. Flatbed decument size detection                                                        | 120   |
| Figure 43. Flatbed document size detection                                                        | . 120 |
| Figure 44. Functions operation                                                                    | 129   |
| Figure 45. ADF drigte detection.                                                                  | 104   |
| Figure 40. ADF document feed control                                                              | . 131 |
|                                                                                                   | . 132 |
|                                                                                                   | . 134 |
| Figure 49. ADF teeder sensors                                                                     | . 135 |

| Figure 50. | Document skew jam                                          | 136 |
|------------|------------------------------------------------------------|-----|
| Figure 51. | Scanned data flow                                          | 137 |
| Figure 52. | Example of a copy processor (HP LJ 9000mfp/9000Lmfp shown) | 138 |
| Figure 53. | Copy processor LEDs (HP LJ 9000mfp/9000Lmfp)               | 140 |
| Figure 54. | Copy processor LEDs (HP LJ 9040mfp/9050mfp/9500mfp)        | 142 |
| Figure 55. | Control panel (HP LJ 9000mfp/9000Lmfp) (1 of 3)            | 148 |
| Figure 56. | Control panel (HP LJ 9000mfp/9000Lmfp) (2 of 3)            | 148 |
| Figure 57. | Control panel (HP LJ 9000mfp/9000Lmfp) (3 of 3)            | 149 |
| Figure 58. | Control panel (HP LJ 9040mfp/9050mfp/9500mfp) (1 of 3)     | 150 |
| Figure 59. | Control panel (HP LJ 9040mfp/9050mfp/9500mfp) (2 of 3)     | 150 |
| Figure 60. | ADF feeder cover (1 of 3)                                  | 151 |
| Figure 61. | ADF feeder cover $(2 \text{ of } 3)$                       | 151 |
| Figure 62. | ADF feeder cover (3 of 3)                                  | 152 |
| Figure 63. | ADF feeder cover handle (1 of 2)                           | 153 |
| Figure 64. | ADF feeder cover handle (2 of 2)                           | 153 |
| Figure 65. | ADF back cover (1 of 2)                                    | 154 |
| Figure 66. | ADF back cover (2 of 2)                                    | 154 |
| Figure 67. | ADE front cover                                            | 155 |
| Figure 68. | Delivery roller cover.                                     | 156 |
| Figure 69. | White board cover                                          | 157 |
| Figure 70. | Copy processor board (HP LJ 9000mfp/9000Lmfp shown)        | 158 |
| Figure 71. | Flatbed rail cover.                                        | 159 |
| Figure 72. | Flatbed back cover (1 of 2)                                | 160 |
| Figure 73. | Flatbed back cover (2 of 2)                                | 160 |
| Figure 74. | Flatbed right cover (1 of 2)                               | 161 |
| Figure 75. | Flatbed right cover (2 of 2)                               | 161 |
| Figure 76. | Flatbed left cover (1 of 2)                                | 162 |
| Figure 77. | Flatbed left cover (2 of 2)                                | 162 |
| Figure 78. | Flatbed upper front cover                                  | 163 |
| Figure 79. | Flatbed lower front cover                                  | 164 |
| Figure 80. | ADF base cover assembly (1 of 9)                           | 165 |
| Figure 81. | ADF base cover assembly (2 of 9)                           | 165 |
| Figure 82. | ADF base cover assembly (3 of 9)                           | 166 |
| Figure 83. | ADF base cover assembly (4 of 9)                           | 166 |
| Figure 84. | ADF base cover assembly (5 of 9)                           | 167 |
| Figure 85. | ADF base cover assembly (6 of 9)                           | 167 |
| Figure 86. | ADF base cover assembly (7 of 9)                           | 168 |
| Figure 87. | ADF base cover assembly (8 of 9)                           | 168 |
| Figure 88. | ADF base cover assembly (9 of 9)                           | 169 |
| Figure 89. | Glass (1 of 2)                                             | 170 |
| Figure 90. | Glass (2 of 2)                                             | 170 |
| Figure 91. | Register the glass                                         | 171 |
| Figure 92. | ADF main assembly (1 of 8)                                 | 172 |
| Figure 93. | ADF main assembly (2 of 8)                                 | 173 |
| Figure 94. | ADF optical unit (3 of 8).                                 | 173 |
| Figure 95. | ADF main assembly (4 of 8)                                 | 174 |
| Figure 96. | ADF main assembly (5 of 8)                                 | 174 |
| Figure 97. | ADF main assembly (6 of 8)                                 | 175 |
| Figure 98. | ADF main assembly (7 of 8)                                 | 175 |
| Figure 99. | ADF main assembly (8 of 8)                                 | 176 |
| Figure 100 | ). Remove the ADF optical assembly (1 of 13)               | 177 |
| Figure 101 | I. Remove the ADF optical assembly (2 of 13)               | 177 |
| Figure 102 | 2. Remove the ADF optical assembly (3 of 13)               | 178 |
| Figure 103 | 3. Remove the ADF optical assembly (4 of 13)               | 178 |
| Figure 104 | 1. Remove the ADF optical assembly (5 of 13)               | 179 |
| Figure 105 | 5. Remove the ADF optical assembly (6 of 13)               | 179 |
| Figure 106 | 6. Remove the ADF optical assembly (7 of 13).              | 180 |
| Figure 107 | 7. Remove the ADF optical assembly (8 of 13).              | 180 |
| Figure 108 | 3. Remove the ADF optical assembly (9 of 13)               | 181 |

| Figure 109. | Remove the ADF optical assembly (10 of 13) 181 |
|-------------|------------------------------------------------|
| Figure 110. | Remove the ADF optical assembly (11 of 13) 182 |
| Figure 111. | Remove the ADF optical assembly (12 of 13) 182 |
| Figure 112. | Remove the ADF optical assembly (13 of 13) 183 |
| Figure 113. | ADF scanning lamp (1 of 5)                     |
| Figure 114. | ADF scanning lamp (2 of 5)                     |
| Figure 115. | ADF scanning lamp (3 of 5)                     |
| Figure 116. | ADF scanning lamp (4 of 5)                     |
| Figure 117. | ADF scanning lamp (5 of 5)                     |
| Figure 118. | ADF shading filter (1 of 2)                    |
| Figure 119. | ADF shading filter (2 of 2)                    |
| Figure 120. | Flatbed optical unit (1 of 6)                  |
| Figure 121. | Flatbed optical unit (2 of 6)                  |
| Figure 122. | Flatbed optical unit (3 of 6)                  |
| Figure 123. | Flatbed optical unit (4 of 6)                  |
| Figure 124. | Flatbed optical unit (5 of 6)                  |
| Figure 125. | Flatbed optical unit (6 of 6)                  |
| Figure 126. | Flatbed scanning lamp (1 of 3)                 |
| Figure 127. | Flatbed scanning lamp (2 of 3)                 |
| Figure 128. | Flatbed scanning lamp (3 of 3)                 |
| Figure 129. | ADF feeder cover detection switch              |
| Figure 130. | Weight solenoid (1 of 2)                       |
| Figure 131. | Weight solenoid (2 of 2)                       |
| Figure 132. | Shutter solenoid                               |
| Figure 133. | Pickup motor (1 of 2)                          |
| Figure 134. | Pickup motor (2 of 2)                          |
| Figure 135. | Delivery motor (1 of 2)                        |
| Figure 136. | Delivery motor (2 of 2)                        |
| Figure 137. | Flatbed motor (1 of 3)                         |
| Figure 138. | Flatbed motor (2 of 3)                         |
| Figure 139. | Flatbed motor (3 of 3)                         |
| Figure 140. | Power supply assembly (1 of 6)                 |
| Figure 141. | Power supply assembly (2 of 6)                 |
| Figure 142. | Power supply assembly (3 of 6)                 |
| Figure 143. | Power supply assembly (4 of 6)                 |
| Figure 144. | Power supply assembly (5 of 6)                 |
| Figure 145. |                                                |
| Figure 146. | ADF fan                                        |
| Figure 147. |                                                |
| Figure 140. | ADF inverter DCP (1 of 2)                      |
| Figure 149. | ADF inverter PCB (1 01 2)                      |
| Figure 150. | ADF intermediate PCB (2 01 2)                  |
| Figure 151. | ADF midth detection concer accombly 210        |
| Figure 152. | Elabled inverter PCB (1 of 2)                  |
| Figure 153. | Flatbed intermediate PCB (1 of 2)              |
| Figure 154. | Flatbed intermediate PCB (2 of 2)              |
| Figure 155. | Scanner controller board (1 of 5)              |
| Figure 150. | Scanner controller board (2 of 5)              |
| Figure 158  | Scanner controller board (2 of 5)              |
| Figure 150  | Scanner controller board (4 of 5)              |
| Figure 160  | Scanner controller board (5 of 5)              |
| Figure 161  | Intermediate PCB assembly                      |
| Figure 162  | Reinstalling the ADF optic assembly (1 of 2)   |
| Figure 163  | Reinstalling the ADF optic assembly (2 of 2)   |
| Figure 164  | Power supply assembly (1 of 6)                 |
| Figure 165  | Power supply assembly (2 of 6). 219            |
| Figure 166  | Power supply assembly (3 of 6)                 |
| Figure 167. | Power supply assembly (4 of 6)                 |
| -           |                                                |

| Figure 168. | Power supply assembly (5 of 6)                                       | .221 |
|-------------|----------------------------------------------------------------------|------|
| Figure 169. | Power supply assembly (6 of 6)                                       | .221 |
| Figure 170. | Pickup roller.                                                       | .222 |
| Figure 171. | Pickup roller assembly                                               | .223 |
| Figure 172. | Feed roller assembly                                                 | .224 |
| Figure 173. | Lower registration roller assembly (1 of 10)                         | .225 |
| Figure 174. | Lower registration roller assembly (2 of 10)                         | .226 |
| Figure 175. | Lower registration roller assembly (3 of 10)                         | .227 |
| Figure 176. | Lower registration roller assembly (4 of 10)                         | .227 |
| Figure 177. | Lower registration roller assembly (5 of 10)                         | .228 |
| Figure 178. | Lower registration roller assembly (6 of 10)                         | .228 |
| Figure 179. | Lower registration roller assembly (7 of 10)                         | .229 |
| Figure 180. | Lower registration roller assembly (8 of 10)                         | .229 |
| Figure 181. | Lower registration roller assembly (9 of 10)                         | .230 |
| Figure 182. | Lower registration roller assembly (10 of 10)                        | .230 |
| Figure 183. | Lower delivery roller (1 of 2)                                       | .231 |
| Figure 184. | Lower delivery roller (2 of 2)                                       | .231 |
| Figure 185. | Upper delivery roller                                                | .232 |
| Figure 186. | Separation belt assembly (1 of 6)                                    | .233 |
| Figure 187. | Separation belt assembly (2 of 6)                                    | .233 |
| Figure 188. | Separation belt assembly (3 of 6)                                    | .234 |
| Figure 189. | Separation belt assembly (4 of 6)                                    | .234 |
| Figure 190. | Separation belt assembly (5 of 6)                                    | .235 |
| Figure 191. |                                                                      | .235 |
| Figure 192. | Separation belts (1 of 3)                                            | .236 |
| Figure 193. | Separation belts (2 of 3)                                            | .236 |
| Figure 194. |                                                                      | .237 |
| Figure 195. | Scan engine (HP LJ 9000mtp/9040mtp/9050mtp shown) (1 of 7)           | .238 |
| Figure 196. | Scan engine (HP LJ 9000/9040mfp/9050mfp snown) (2 of 7)              | .239 |
| Figure 197. | Scan engine (HP LJ 9000/9040mfp/9050mfp snown) (3 of 7)              | .239 |
| Figure 198. | Scan engine (HP LJ 9000/9040mfp/9050mfp snown) (4 of 7)              | .240 |
| Figure 199. | Scan engine (HP LJ 9000/9040mip/9050mip shown) (5 of 7)              | .240 |
| Figure 200. | Scan engine (HP LJ 9000/9040mip/9050mip shown) (6 of 7)              | .241 |
| Figure 201. | Scan engine (IP LJ 9000/9040111p/9050111p Shown) (7 01 7)            | .241 |
| Figure 202. | Sample event log page (TP LJ 90001111/9000Linip Shown)               | .250 |
| Figure 203. |                                                                      | 260  |
| Figure 204. | Copy processor LEDs (HP L 100/0mfp/0050mfp/0500mfp)                  | 262  |
| Figure 205. | Calibrate the touch screen (HP Laser let 0000mfp/00001 mfp) (1 of 3) | 262  |
| Figure 200. | Calibrate the touch screen (HP Laser let 9000mfp/9000Lmfp) (2 of 3)  | 269  |
| Figure 208  | Calibrate the touch screen (HP Laser let 9000mfp/9000Lmfp) (2 of 3)  | 269  |
| Figure 209  | Scanner/ADE test nage                                                | 271  |
| Figure 210  | Control-panel up and down arrows                                     | 272  |
| Figure 211. | Left side front calibration (1 of 4).                                | .274 |
| Figure 212. | Left side front calibration (2 of 4).                                | .275 |
| Figure 213. | Left side front calibration (3 of 4).                                | .275 |
| Figure 214. | Left side front calibration (4 of 4).                                | .276 |
| Figure 215. | ADF motor speed calibration (1 of 2)                                 | .285 |
| Figure 216. | ADF motor speed calibration (1 of 2                                  | .285 |
| Figure 217. | ADF unit height adjustment (1 of 2).                                 | .287 |
| Figure 218. | ADF unit height adjustment (2 of 2).                                 | .288 |
| Figure 219. | ADF skew adjustment (1 of 3).                                        | .289 |
| Figure 220. | ADF skew adjustment (2 of 3)                                         | .290 |
| Figure 221. | ADF skew adjustment (3 of 3)                                         | .290 |
| Figure 222. | Weight solenoid stroke adjustment                                    | .292 |
| Figure 223. | Sample configuration page (HP LJ 9000mfp/9000lmp shown)              | .296 |
| Figure 224. | Sample Jetdirect page (HP LJ 9000mfp/9000Lmfp shown)                 | .297 |
| Figure 225. | Sample supplies status page (HP LJ 9000mfp/9000Lmfp shown)           | .298 |
| Figure 226. | Sample usage page (HP LJ 9000mfp/9000Lmfp shown)                     | .299 |

| Figure 227. Sample file directory page (HP LJ 9000mfp/9000Lmfp shown)          | . 300 |
|--------------------------------------------------------------------------------|-------|
| Figure 228. Scanner controller PCB (HP LaserJet 9000mfp/9000Lmfp shown)        | . 309 |
| Figure 229. Connector locations                                                | . 310 |
| Figure 230. Circuit diagram (1 of 2)                                           | . 312 |
| Figure 231. Circuit diagram (2 of 2)                                           | . 313 |
| Figure 232. MFP system assembly (HP LJ 9000mfp/9000Lmfp/9040mfp/9050mfp shown) | . 328 |
| Figure 233. External panels and covers (1 of 2)                                | . 329 |
| Figure 234. External panels and covers (2 of 2)                                | . 330 |
| Figure 235. Flatbed scanner assembly (1 of 3)                                  | . 332 |
| Figure 236. Flatbed scanner assembly (2 of 3)                                  | . 333 |
| Figure 237. Flatbed scanner assembly (3 of 3)                                  | . 334 |
| Figure 238. Flatbed optical assembly                                           | . 337 |
| Figure 239. ADF scanner assembly                                               | . 339 |
| Figure 240. Paper pickup assembly (1 of 2)                                     | . 342 |
| Figure 241. Paper pickup assembly (2 of 2)                                     | . 343 |
| Figure 242. ADF main assembly                                                  | . 347 |
| Figure 243. ADF optical assembly                                               | . 350 |
| Figure 244. PCB assemblies.                                                    | . 352 |

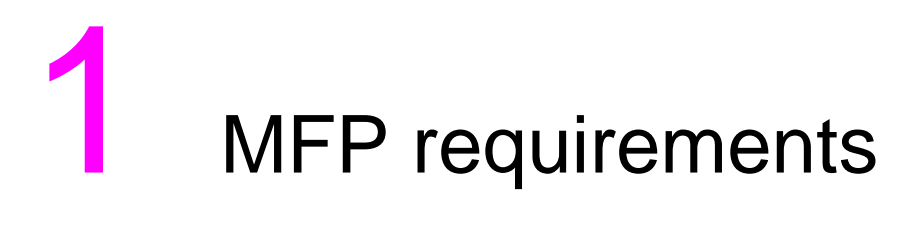

## **Chapter contents**

| Space requirements HP LJ 9000mfp/9000Lmfp/9040mfp/9050mfp | . 18 |
|-----------------------------------------------------------|------|
| Space requirements HP LJ 9500mfp                          | . 20 |

## Space requirements HP LJ 9000mfp/9000Lmfp/9040mfp/9050mfp

The dimensions of the shipping box that contains the HP LaserJet 9000mfp are 1016 mm (40 inches) wide, 914 mm (36 inches) deep, and 1448 mm (57 inches high). The customer must locate a door or receiving area large enough to accept delivery of the shipping box.

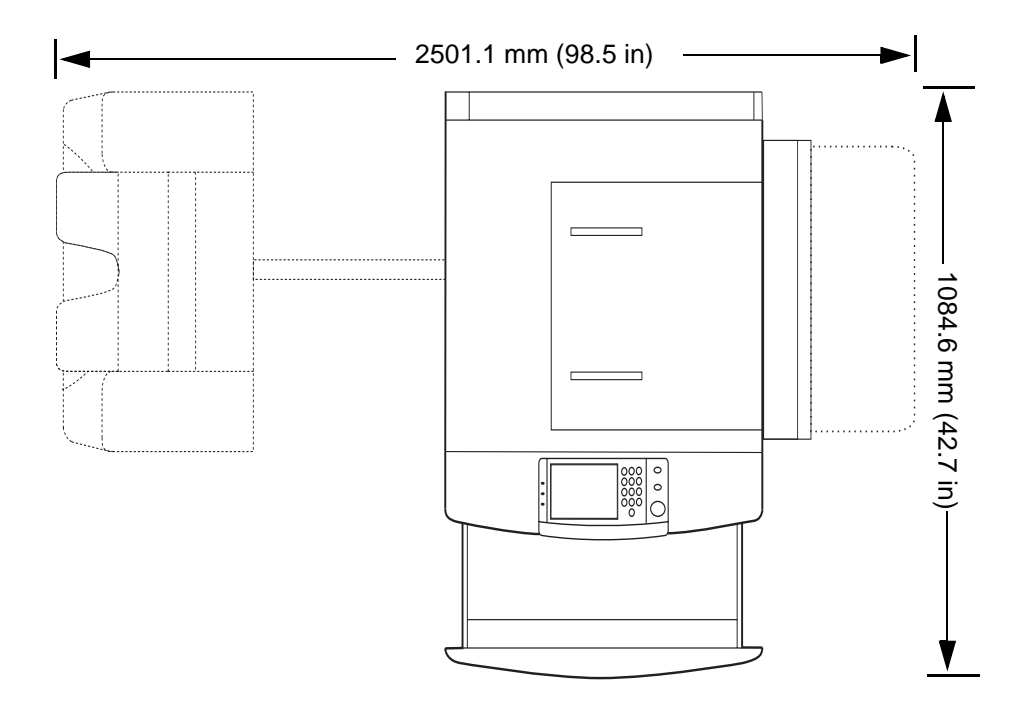

#### **MFP** physical dimensions

Figure 1. MFP space requirements with a finishing device (HP LJ 9000mfp/9000Lmfp/9040mfp/9050mfp)

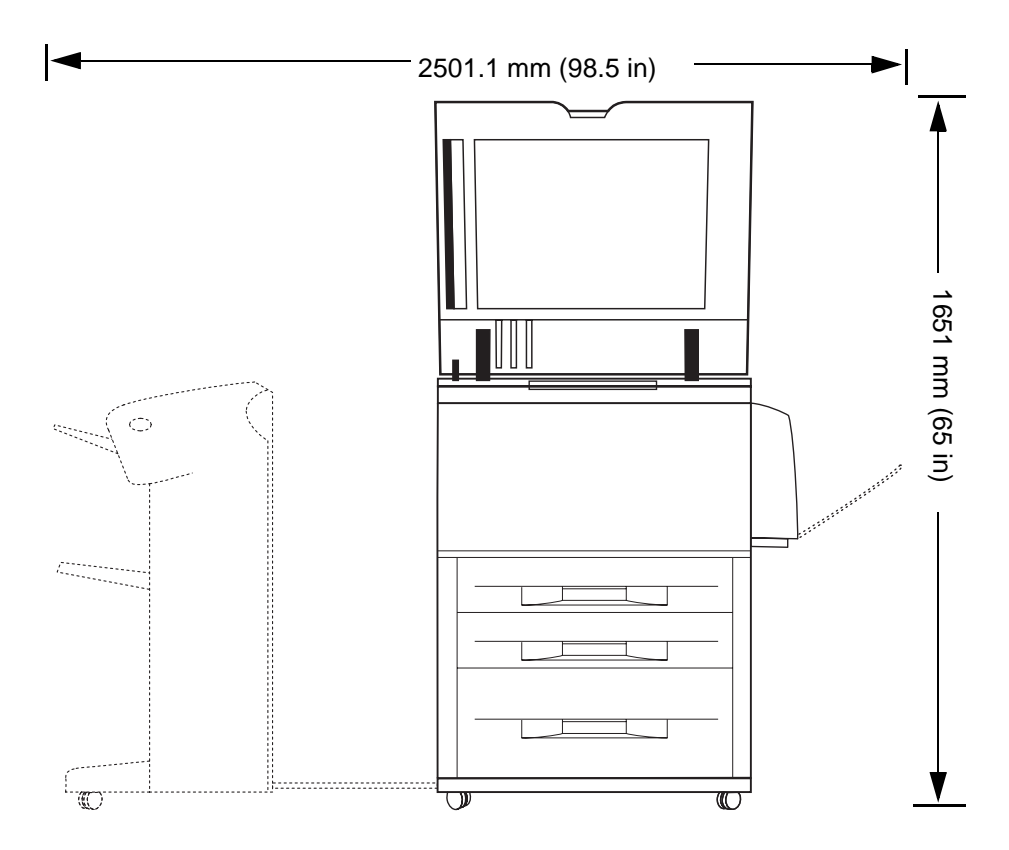

#### Figure 2. MFP space requirements with a finishing device (HP LJ 9000mfp/9000Lmfp/9040mfp/9050mfp)

NoteBefore removing the plastic wrapping around the box, make sure that adequate space is available to<br/>unpack the MFP and to roll the MFP off of the shipping pallet. At least 10 feet of clearance around the<br/>box is required to remove all the shipping materials.NoteThe front of the shipping box contains a slot that, when opened, reveals the software, the manual, and<br/>power cords.

## Space requirements HP LJ 9500mfp

The dimensions of the shipping box that contains the HP LaserJet 9500mfp are 1022 mm (40 inches) wide, 1488 mm (59 inches) deep, and 1200 mm (47) inches high. The customer must locate a door or receiving area large enough to accept delivery of the shipping box.

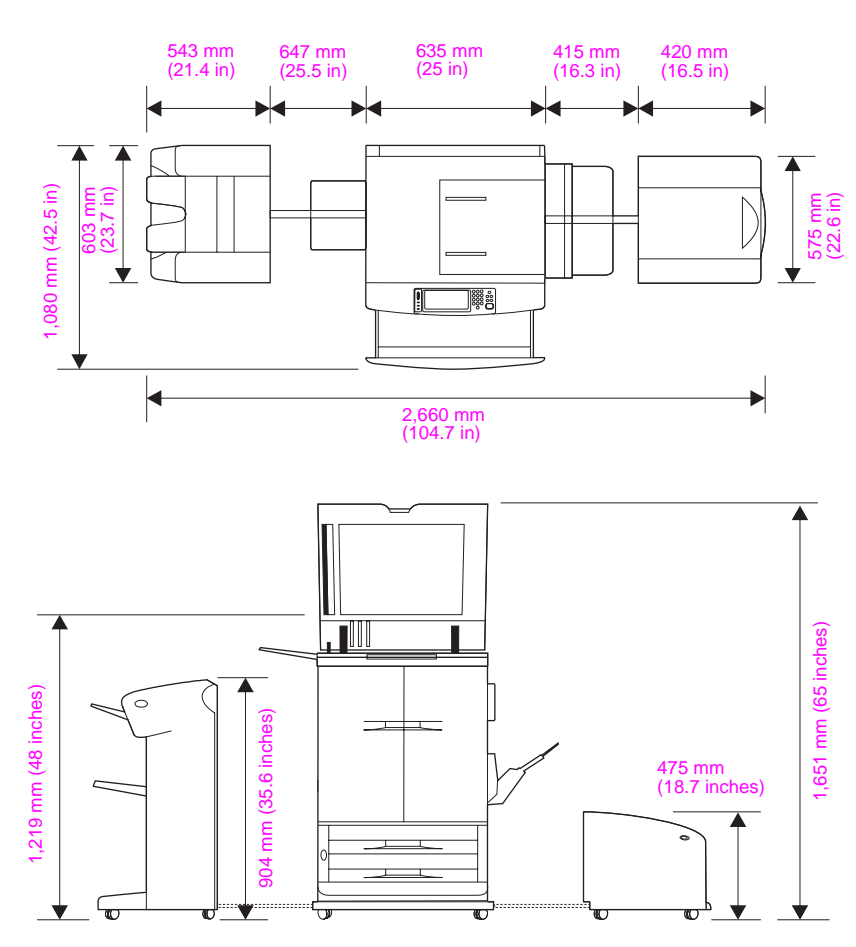

#### MFP physical dimensions

#### Figure 3. MFP space requirements with a finishing device (HP LJ 9500mfp) (top and front view)

Note Before removing the plastic wrapping around the box, make sure that adequate space is available to unpack the MFP and to roll the MFP off of the shipping pallet. At least 10 feet of clearance around the box is required to remove all the shipping materials.

Note The front of the shipping box contains a slot that, when opened, reveals the software, the manual, and power cords.

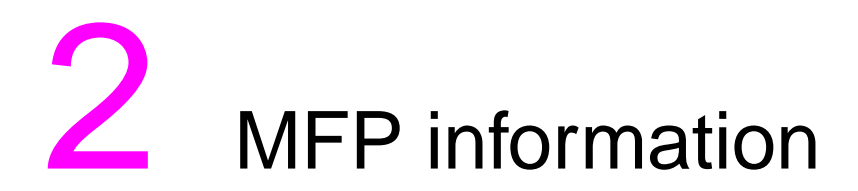

## **Chapter contents**

| MFP specifications                        | 22 |
|-------------------------------------------|----|
| Identification                            | 22 |
| Specifications                            | 23 |
| Interface connections                     | 26 |
| Regulatory information                    | 28 |
| Service approach                          | 28 |
| Parts and supplies                        | 28 |
| Warranty                                  | 28 |
| Limited warranty for the print cartridge2 | 28 |
| Service and support                       | 29 |

## **MFP** specifications

## **MFP** features

MFP feature information is found in the User Guide for individual models.

## Identification

The model number and serial number are listed on an identification label located on the back cover for the HP LJ 9000mfp/9000Lmfp/9040mfp/9050/mfp and inside of the front door of the HP LJ 9500mfp. The model number is alphanumeric, such as C4270A.

Note The serial number alone is on a user-accessible label inside the right door of the print engine that.

The serial number contains information about the country/region of origin and the revision level, production code, and production number of the MFP. An example of a serial number is USBB123456.

The identification label also contains electrical information and regulatory information (see figure 4).

Note The electrical information and regulatory information vary by country/region.

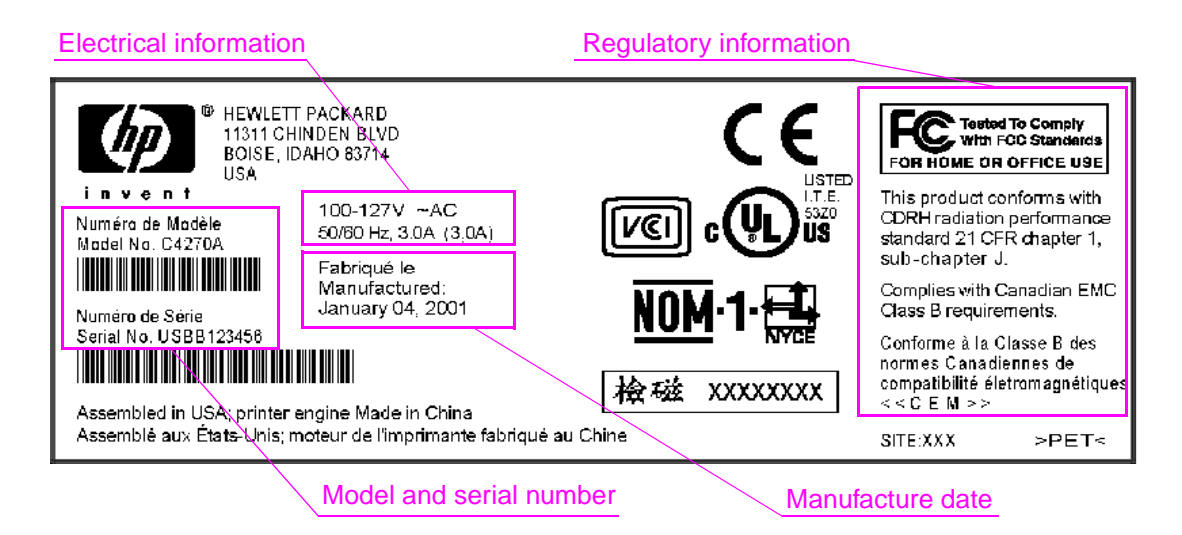

Figure 4. Sample identification label from an HP LaserJet 9000mfp/9000Lmfp

## **Specifications**

| Table 1. Electrical specifications |       |           |                |   |
|------------------------------------|-------|-----------|----------------|---|
|                                    | Volts | Frequency | Amperes (amps) | W |

| Volts                                                                                                    | Frequency          | Amperes (amps)                                                               | Watts (W) (typical)                                                                                                    | Thermal units per hour<br>(Btu/hr)                                                                                                    |
|----------------------------------------------------------------------------------------------------|--------------------|------------------------------------------------------------------------------|----------------------------------------------------------------------------------------------------|----------------------------------------------------------------------------------------------------|
|                                                                                                    |                    | HP LaserJet 9                                                                | 9000mfp/9000Lmfp <sup>1</sup>                                                                                                    |                                                                                                    |
| 100-127 Vac50/60 HzMinimum± 10 percent± 2 Hzrecommended curr<br>capacity =<br>15-amp dedicated<br>circuit |                    | Minimum<br>recommended current<br>capacity =<br>15-amp dedicated<br>circuit  | printing = $1,075 \text{ W}$<br>standby = $440 \text{ W}$<br>PowerSave 1 = $70 \text{ W}$<br>low power = $230 \text{ W}$<br>off = $.5 \text{ W}$<br>ADF printing = $1,130 \text{ W}$  | printing = 3,670 Btu/hr<br>standby = 1,500 Btu/hr<br>PowerSave 1 = 240 Btu/hr<br>low power = 785 BTu/hr<br>off = 1.7 Btu/hr<br>ADF printing = 3,860       |
| 220-240 Vac<br>± 10 percent                                                                               | 50/60 Hz<br>± 2 Hz | Minimum<br>recommended current<br>capacity =<br>6.5 amp                      | printing = $1,070 \text{ W}$<br>standby = $415 \text{ W}$<br>PowerSave 1 = $70 \text{ W}$<br>low power = $230 \text{ W}$<br>off = $1.3 \text{ W}$<br>ADF printing = $1,075 \text{ W}$ | printing = 3,650 Btu/hr<br>standby = 1,420 Btu/hr<br>PowerSave 1 = 240 Btu/hr<br>low power= 785 Btu/hr<br>off = 4.5 Btu/hr<br>ADF printing = 3,670        |
|                                                                                                    |                    | HP LaserJet                                                                  | 9040mfp/9050mfp <sup>1</sup>                                                                                                    |                                                                                                    |
| 100-127 Vac<br>± 10 percent                                                                               | 50/60 Hz<br>± 2 Hz | Minimum<br>recommended current<br>capacity =<br>15-amp dedicated<br>circuit  | printing = 1,040 W<br>standby = 265 W<br>PowerSave 1 = 40 W<br>PowerSave 2 = 25 W<br>off = 0 W                                                                                        | printing = 3,550.36 Btu/hr<br>standby = 904.71 Btu/hr<br>PowerSave 1 = 136.56 Btu/hr<br>PowerSave 2 = 85.35 Btu/hr<br>off = 0 Btu/hr                      |
| 220-240 Vac<br>± 10 percent                                                                               | 50/60 Hz<br>± 2 Hz | Minimum<br>recommended current<br>capacity =<br>6.5-amp dedicated<br>circuit | printing = $995 \text{ W}$<br>standby = $265 \text{ W}$<br>PowerSave 1 = $40 \text{ W}$<br>PowerSave 2 = $25 \text{ W}$<br>off = $0.2 \text{ W}$                                      | printing = 3,396.93 Btu/hr<br>standby = 904.71 Btu/hr<br>PowerSave 1 = 136.56 Btu/hr<br>PowerSave 2 = 85.35 Btu/hr<br>off = 0.69 Btu/hr                   |
|                                                                                                    |                    | HP color La                                                                  | aserJet 9500mfp <sup>1</sup>                                                                                                    |                                                                                                    |
| 100-127 Vac<br>± 10 percent                                                                               | 50/60 Hz<br>± 2 Hz | Minimum<br>recommended current<br>capacity =<br>15-amp dedicated<br>circuit  | printing* = 820 W<br>copying* = 990 W<br>ready = 240 W<br>Sleep 1= 142 W<br>Sleep 2= 49 W<br>off = 2 W<br>*24 PPM                                                                     | printing = 2797.84 Btu/hr<br>copying = 3377.88 Btu/hr<br>ready = 818.88 Btu/hr<br>Sleep 1 = 484.50 BTu/hr<br>Sleep 2 = 167.18 Btu/hr<br>off = 6.82 Btu/hr |
| 220-240 Vac<br>± 10 percent                                                                               | 50/60 Hz<br>± 2 Hz | Minimum<br>recommended current<br>capacity =<br>7 amp                        | Same as the 110 Vac<br>model.                                                                                                    | Same as the 110 Vac model.                                                                                                    |

<sup>1</sup>Values subject to change. See <u>www.hp.com.support/lj9000mfp</u>, <u>www.hp.com.support/lj9040mfp</u>, <u>www.hp.com.support/lj950mfp</u>, or <u>www.hp.com.support/lj9500mfp</u> for updated information.

WARNING!

Power requirements are based on the region/region where the MFP is sold. Do not convert operating voltages. This can damage the MFP and void the product warranty.

The electrical and environmental specifications must be maintained to ensure the proper operation of the MFP. Consider the following points before installing the MFP:

- Install the MFP in a well-ventilated, dust-free area.
- Install the MFP on a level, flat surface that can support its size and weight. Do not install on carpet or on other soft surfaces. Make sure all four MFP feet are level.
- Make sure the power supply circuitry is adequate. (See "MFP specifications" on page 22.)
- Install the MFP where temperature and humidity are stable, with no abrupt changes (away from water sources, humidifiers, air conditioners, refrigerators, or other major appliances). (See "MFP specifications" on page 22.)
- Install away from direct sunlight, areas that experience vibration, open flames, ammonia fumes, ultrasonic heaters, and devices that emit a magnetic field. If the MFP is placed near a window, make sure the window has a curtain or blind to block direct sunlight.
- Maintain enough space around the MFP for proper access and ventilation. (See "Space requirements HP LJ 9000mfp/9000Lmfp/9040mfp/9050mfp" on page 18, "Space requirements HP LJ 9500mfp" on page 20, or "Space requirements HP LJ 9500mfp" on page 20.)

| Table 2. | Environmental s | pecifications H | HP LJ | 9000mf   | o/9000Lm | fp |
|----------|-----------------|-----------------|-------|----------|----------|----|
|          |                 | peomoutions     |       | 30001111 |          | יי |

|                                          | Operating/printing                                             | Storage/standby                                              |
|------------------------------------------|----------------------------------------------------------------|--------------------------------------------------------------|
| Temperature<br>(MFP and print cartridge) | 10 degrees to 32.5 degrees C<br>(50 degrees to 90.5 degrees F) | -20 degrees to 40 degrees C<br>(-4 degrees to 104 degrees F) |
| Relative humidity                        | 20 percent to 80 percent                                       | 15 percent to 90 percent                                     |

#### Table 3. Environmental specifications HP LJ 9040mfp/9050mfp

|                                          | Operating/printing                                           | Storage/standby                                             |
|------------------------------------------|--------------------------------------------------------------|-------------------------------------------------------------|
| Temperature<br>(MFP and print cartridge) | 10 degrees to 32 degrees C<br>(50 degrees to 90.5 degrees F) | -20 degrees to 40 degrees C<br>(-4 degrees to 104 degrees F |
| Relative humidity                        | 20 percent to 80 percent                                     | 15 percent to 90 percent                                    |

#### Table 4. Environmental specifications HP LJ 9500mfp

|                                          | Operating/printing                                         | Storage/standby                                           |
|------------------------------------------|------------------------------------------------------------|-----------------------------------------------------------|
| Temperature<br>(MFP and print cartridge) | 15 degrees to 30 degrees C<br>(59 degrees to 86 degrees F) | 0 degrees to 35 degrees C<br>(32 degrees to 95 degrees F) |
| Relative humidity                        | 10 percent to 80 percent                                   | 10 percent to 95 percent                                  |

#### Table 5. Noise level specifications HP LJ 9000mfp/9000Lmfp

|                   | Operator position         | Bystander (1m)            | Sound power                  |
|-------------------|---------------------------|---------------------------|------------------------------|
| Copying at 50 ppm | L <sub>Pam</sub> 57 db(A) | L <sub>Pam</sub> 60 db(A) | L <sub>WAd</sub> 7.4 bels(A) |
| Idle              | L <sub>Pam</sub> 40 db(A) | L <sub>Pam</sub> 40 db(A) | L <sub>WAd</sub> 5.7 bels(A) |
| PowerSave         | inaudible                 | inaudible                 | inaudible                    |

#### Table 6. Noise level specifications HP LJ 9040mfp/9050mfp

|                    | Operator position         | Bystander (1m)            | Sound power                |
|--------------------|---------------------------|---------------------------|----------------------------|
| Printing at 50 ppm | L <sub>Pam</sub> 59 db(A) | L <sub>Pam</sub> 55 db(A) | L <sub>WAd</sub> 7.1 db(A) |
| Idle               | L <sub>Pam</sub> 43 db(A) | L <sub>Pam</sub> 41 db(A) | L <sub>WAd</sub> 6.0 db(A) |
| PowerSave          | inaudible                 | inaudible                 | inaudible                  |

|                            | Operator position                               | Bystander (1m)             | Sound power |
|----------------------------|-------------------------------------------------|----------------------------|-------------|
| Printing/copying at 24 ppm | L <sub>Wad</sub> = 7.3 Bells (A)<br>(73 db (A)  | L <sub>Pam</sub> 55 db (A) | NA          |
| Ready                      | L <sub>Wadm</sub> = 5.6 Bells (A)<br>(56 db (A) | L <sub>Pam</sub> 37 db (A) | NA          |
| PowerSave                  | inaudible                                       | inaudible                  | NA          |

#### Table 7. Noise level specifications HP LJ 9500mfp

Note

Testing per International Standards Organization (ISO) 9296.

#### Table 8. Skew specifications

|                        | ADF       | Platen    |
|------------------------|-----------|-----------|
| Skew                   | (<= 0.6%) | (<= 0.6%) |
| Leading edge           | +/- 1.5mm | +/- 1.0mm |
| Left margin            | +/- 1.5mm | +/- 1.0mm |
| Image length and width | +/- 1.0%  | +/- 1.0%  |

Note

For information about skew adjustment, see "ADF skew adjustment" on page 289.

## Interface connections

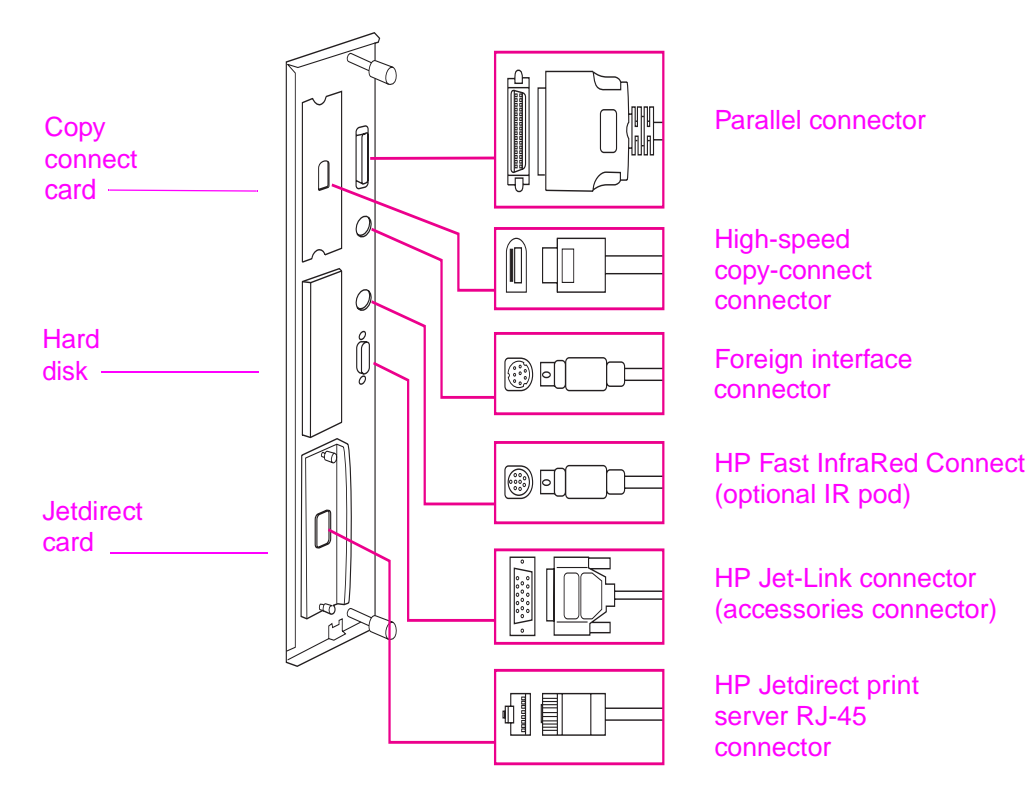

#### Figure 5. Interface connections HP LJ 9000mfp/9000Lmfp

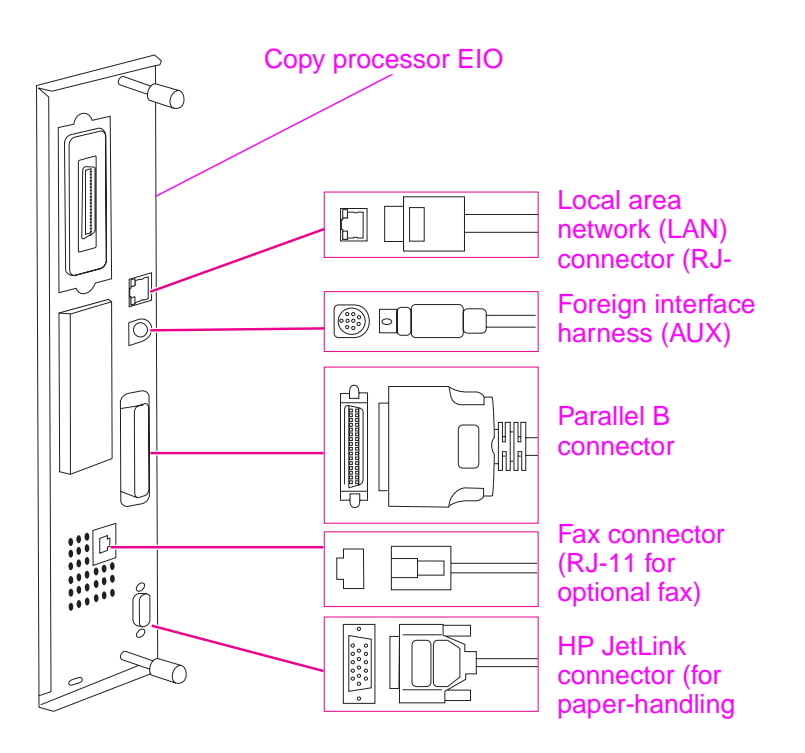

#### Figure 6. Interface connections HP LJ 9040mfp/9050Imfp

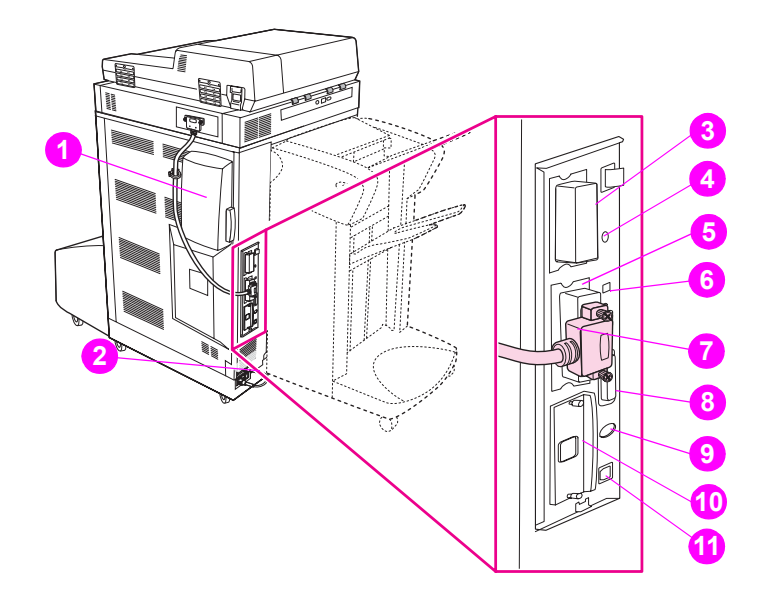

#### Figure 7. Interface connections HP LJ 9500mfp

| 1 | the air filter               | 5 | the RJ11 connector (to the | 9  | the FIH (foreign interface |
|---|------------------------------|---|----------------------------|----|----------------------------|
| 2 | the power-cord connector     |   | external lax line)         |    | namess) connector          |
| 3 | the hard disk (EIO)          | 6 | the HP JetLink connector   | 10 | the ethernet network       |
| 4 | the disk-drive security lock | 7 | the copy processor EIO     |    | card (EIO)                 |
| - |                              | 8 | the parallel port          | 11 | the USB port               |

## **Regulatory information**

For regulatory information and requirements, FCC regulations, and declaration of conformity, please see the *start* guide.

For environmental product stewardship program information, please see the use guide.

## Service approach

Repair of the MFP normally begins with a three-step process:

- 1 Isolate the problem to the major system (the host computer, the network and/or server, or the MFP).
- 2 Determine whether the problem is located in the print engine, the copy/scan engine, or the finishing device.
- 3 Troubleshoot the problem using "Malfunction troubleshooting" in chapter 7.

Once a faulty part is located, repair is usually accomplished by assembly-level replacement of field replaceable units (FRUs). Some mechanical assemblies can be repaired at the subassembly level. Hewlett-Packard does not support replacement of components on the printed circuit assemblies.

## Parts and supplies

#### Information about ordering

Chapter 8 of this manual contains FRU and replacement part numbers. Replacement parts can be ordered from the HP Customer Support (HPCS) organization.

#### **HPCS** phone listings

- HPCS (for U.S.)
   (1) (800) 752-0900
- HPCS (for Canada) (1) (800) 387-3867
- HPCS (for Europe) (49 7031) 142253

#### Exchange program

HP might offer remanufactured assemblies for parts. These can be ordered through HPCS.

## Warranty

For warranty information and requirements, see the start guide.

## Limited warranty for the print cartridge

For print cartridge warranty information, see the start guide.

## Service and support

#### World Wide Web

Print drivers, updated HP MFP firmware, and product and support information can be obtained from the following URLs:

- U.S.
  - www.hp.com/support/lj9000mfp
  - www.hp.com/support/lj9000Lmfp
  - www.hp.com/support/lj9040mfp
  - www.hp.com/support/lj9050mfp
  - www.hp.com/support/clj9500mfp
- Europe
  - www.hp.com/support/lj9000mfp
  - www.hp.com/support/lj9000Lmfp
  - www.hp.com/support/lj9040mfp
  - www.hp.com/support/lj9050mfp
  - www.hp.com/support/c/lj9500mfp
- China
  - ftp://www.hp.com.cn/support/lj9000mfp
  - ftp://www.hp.com.cn/support/lj9000Lmfp
  - ftp://www.hp.com.cn/support/lj9040mfp
  - ftp://www.hp.com.cn/support/lj9050mfp
  - ftp://www.hp.com.cn/support/clj9500mfp
- Japan
  - ftp://www.jpn.hp.com/support/lj9000mfp
  - ftp://www.jpn.hp.com/support/lj9000Lmfp
  - ftp://www.jpn.hp.com/support/lj9040mfp
  - ftp://www.jpn.hp.com/support/lj9050mfp
  - ftp://www.jpn.hp.com/support/clj9500mfp
- Korea, www.hp.co.kr/support/lj9000
  - www.hp.co.kr/support/lj9000mfp
  - www.hp.co.kr/support/lj9000Lmfp
  - www.hp.co.kr/support/lj9040mfp
  - www.hp.co.kr/support/lj9050mfp
  - www.hp.co.kr/support/clj9500mfp
- Taiwan, the local driver Web site, http://www.dds.com.tw or:
  - www.hp.com.tw/support/lj9000mfp
  - www.hp.com.tw/support/lj9000Lmfp
  - www.hp.com.tw/support/lj9040mfp
  - www.hp.com.tw/support/lj9050mfp
  - www.hp.com.tw/support/clj9500mfp

#### HP-authorized resellers and support

To locate HP-authorized resellers and support, call (1) (800) 243-9816 in the U.S. or (1) (800) 387-3867 in Canada.

#### HP service agreements

Call (1) (800) 743-8305 in the U.S. or (1) (800) 268-1221 in Canada.

#### **HP** PartnerCare

You can use the following information to contact HP PartnerCare:

- PartnerShip Web. www.partner.americas.hp.com e-mail at websupport@mnl.com
- Connect Online. www.connect-online.hp.com e-mail at PTS, INFOLINE (HP-Germany, exgen1)
- Asia Pacific countries/regions. http://partnercare.asiapac.hp.com/
- Canada Partner. www.canada.hp.com
- Latin America. www.conecta.latinamerica.hp.com e-mail at SUPPORT-TEAM,LAR (HP-Miami, exgen1)

# 3 MFP configuration

## **Chapter contents**

| 2 |
|---|
| 2 |
| 4 |
| 6 |
| 6 |
| 8 |
| 9 |
| 0 |
| 1 |
| 1 |
| 1 |
| 2 |
| 2 |
| 3 |
| 5 |
| 8 |
| 8 |
| 9 |
| 9 |
| 9 |
| 0 |
| 2 |
| 4 |
| 5 |
| 6 |
| 7 |
| 8 |
| 8 |
| 0 |
| 2 |
| 4 |
| 7 |
| 8 |
| 1 |
| 2 |
| 5 |
| 7 |
| 7 |
| 5 |
|   |

## **Control panel**

## Control panel layout HP LJ 9000mfp/9000Lmfp

The control panel includes a touch-screen graphical display, three job-control buttons, a numeric keypad, and three light-emitting diode (LED) indicator lights.

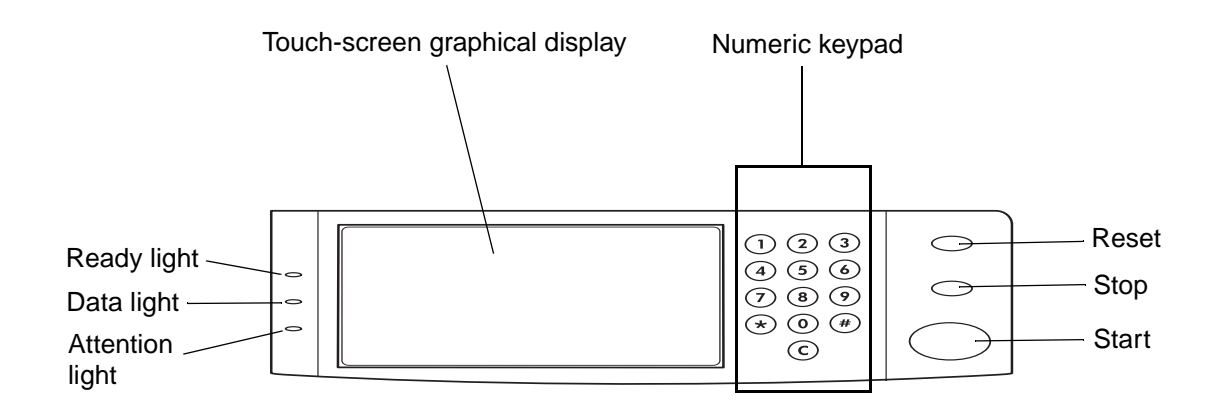

#### Figure 8. Control panel layout HP LJ 9000mfp/9000Lmfp

#### **Control panel features**

| Т | able 9. | Control | panel fe | eatures, and key functions |  |
|---|---------|---------|----------|----------------------------|--|
|   | _       | _       |          | -                          |  |

| Feature or key                 | Function                                                                                                    |  |  |  |  |
|--------------------------------|----------------------------------------------------------------------------------------------------|--|--|--|--|
| Touch-screen graphical display | <ul> <li>Provides access to settings, help screens, copy functions, and shows device<br/>status.</li> </ul>                                                                          |  |  |  |  |
| Ready light                    | <ul> <li>Off—the MFP is offline or has an error.</li> <li>On—the MFP is ready.</li> <li>Blinking—the MFP is going offline.</li> </ul>                                                |  |  |  |  |
| Data light                     | <ul> <li>Off—the MFP has no data to print.</li> <li>On—the MFP has data to print but is offline.</li> <li>Blinking—the MFP is processing the data.</li> </ul>                        |  |  |  |  |
| Attention light                | <ul> <li>Off—the MFP has no error.</li> <li>On—the MFP has a critical error; turn power off and then on.</li> <li>Blinking—action is required; see the graphical display.</li> </ul> |  |  |  |  |
| Reset                          | <ul> <li>Resets the job settings to factory or user-defined default values.</li> </ul>                                                                                               |  |  |  |  |
| STOP                           | Cancels the active job.                                                                                                    |  |  |  |  |
| START                          | <ul> <li>Begins a copy job, starts digital sending, or continues a job that has been<br/>interrupted.</li> </ul>                                                                     |  |  |  |  |
| Numeric keypad                 | Allows for input of numeric values.                                                                                                    |  |  |  |  |

## Touch-screen graphical display layout HP LJ 9000mfp/9000Lmfp

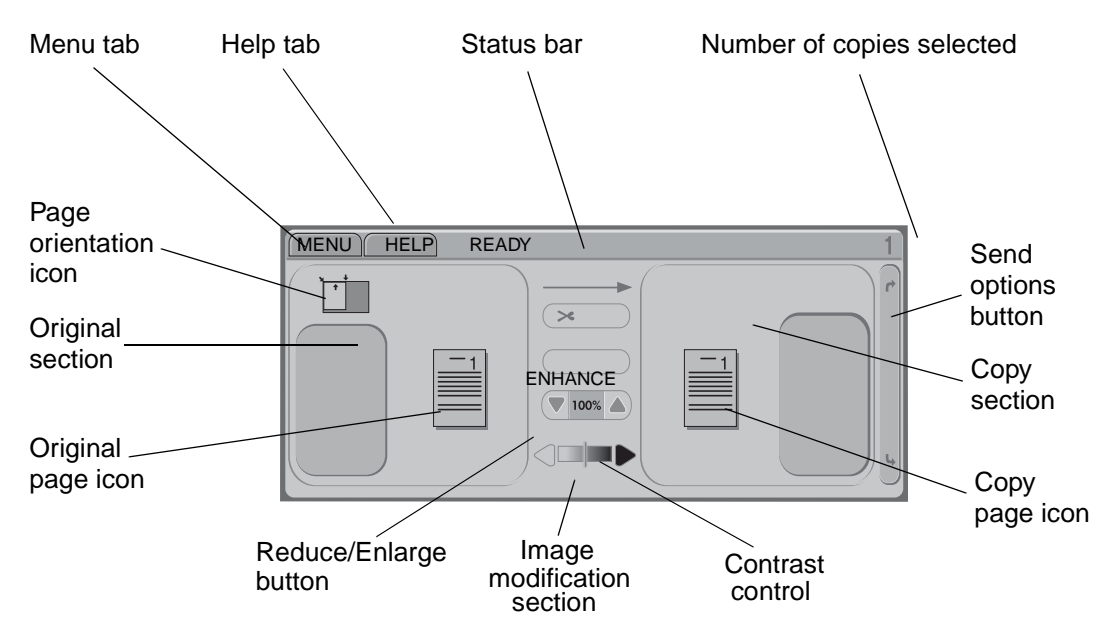

#### Figure 9. Touch-screen graphical display layout HP LJ 9000mfp/9000Lmfp

#### Touch-screen graphical display features

The touch-screen graphical display provides access to settings, help screens, copy functions, and shows device status. User attention messages are shown in a pop-up window with distinct text and codes. See "Troubleshooting with control panel messages" in chapter 7 for error messages associated with the scanner/ADF. For error messages associated with the print engine portion of the MFP, see the *HP LaserJet 9000 and 9050mfp Printer Service Manual*.

| Feature          | Function                                                                                                    |  |  |
|------------------|----------------------------------------------------------------------------------------------------|--|--|
| Status bar       | <ul> <li>Shows current device status, number of copies, and menu and Help options.</li> </ul>                        |  |  |
| Menu             | <ul> <li>Provides access to settings, such as paper-handling and device configuration.</li> </ul>                    |  |  |
| Help             | <ul> <li>Provides access to "What is this?" or "Show me how" Help options.</li> </ul>                                |  |  |
| Original         | <ul> <li>Shows settings that describe the original document. The MFP automatically detects document size.</li> </ul> |  |  |
| Сору             | <ul> <li>Shows settings that describe the output features of the document.</li> </ul>                                |  |  |
| Send Options     | <ul> <li>Allows you to send your documents using e-mail.</li> </ul>                                                  |  |  |
| Reduce/Enlarge   | <ul> <li>Reduces or enlarges the size of the scanned image.</li> </ul>                                               |  |  |
| Contrast Control | <ul> <li>Increases or decreases the brightness of the scanned image.</li> </ul>                                      |  |  |
| Help <b>?</b>    | <ul> <li>Allows access to "What is this?" Help. This feature is embedded in the<br/>touch-screen menus.</li> </ul>   |  |  |
| Enhance          | <ul> <li>Allows access to the screen that contains enhancement features.</li> </ul>                                  |  |  |
| Enhance          |                                                                                                    |  |  |

Table 10. Touch-screen graphical display features and functions

## Control panel layout HP LJ 9040mfp/9050mfp/9500mfp

The control panel includes a touch-screen graphical display, three job-control buttons, a numeric keypad, and three light-emitting diode (LED) indicator lights.

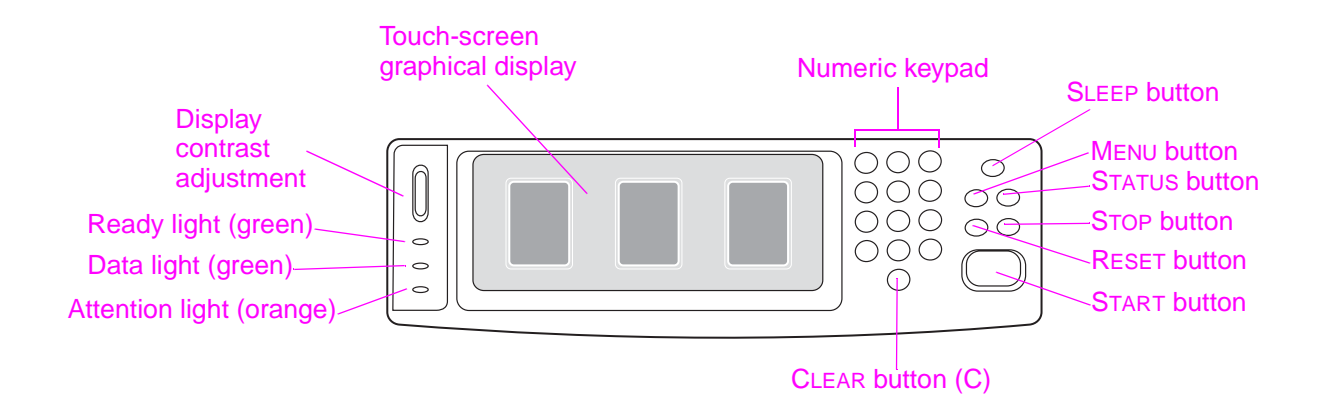

#### Figure 10. Control panel layout HP LJ 9040mfp/9050mfp/9500mfp

#### **Control panel features**

| Features and buttons              | Function                                                                                                    |
|-----------------------------------|----------------------------------------------------------------------------------------------------|
| DISPLAY CONTRAST<br>ADJUSTMENT    | Use this to adjust the amount of contrast on the control-panel display.                                                                                                    |
| TOUCH-SCREEN<br>GRAPHICAL DISPLAY | This touch-screen display provides the user with text and graphical information about the configuration and status of the MFP. The touch screen allows you to control all of the MFP functions and features. |
| SLEEP                             | Use this to put the MFP in Sleep Mode.                                                                                                    |
| Menu                              | Use this to open the MFP Information, Configuration, and other menus.                                                                                                    |
| STATUS                            | This button shows the current jobs and their progress, and also shows the status of the trays and supplies.                                                                                                  |
| RESET                             | Use this button to reset the job settings to user-defined default values.                                                                                                    |
| STOP                              | Use this button to cancel the active job.                                                                                                    |
| START                             | Use this button to begin a copy job, start digital sending or faxing, or continue a job that has been interrupted.                                                                                           |
| С                                 | This is the <b>Clear</b> button which resets the number of copies to one.                                                                                                    |
| NUMERIC KEYPAD                    | Use the keypad to type numeric values for the number of copies that are required and to specify other numeric values.                                                                                        |
## Touch-screen display layout HP LJ 9040mfp/9050mfp/9500mfp

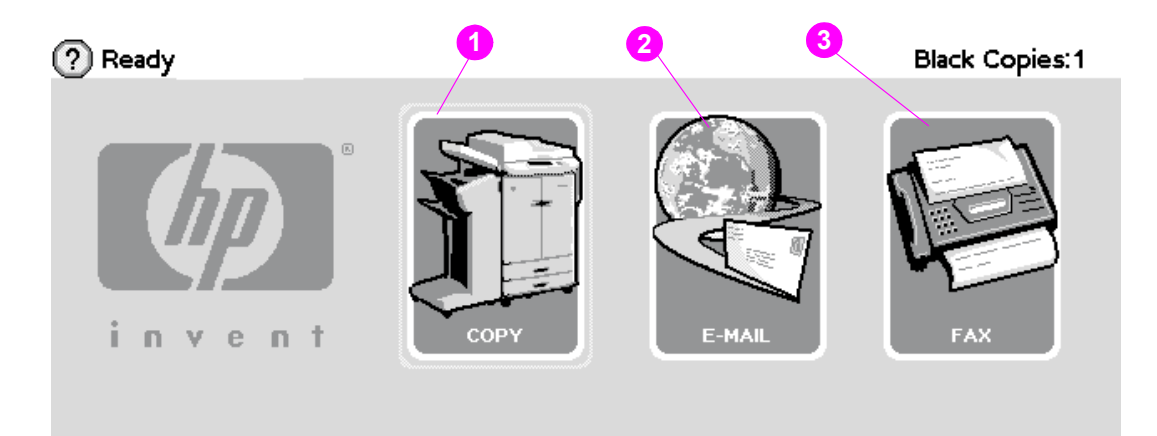

### Figure 11. Touch-screen graphical display layout HP LJ 9040mfp/9050mfp/9500mfp

### Touch-screen graphical display features

The home screen, or main menu, displays the three basic functions of the MFP. Touch the corresponding icon to copy, send e-mail, or fax. If additional optional functionality is installed (such as send to network), those icons also appear on the home screen. See "Troubleshooting with control panel messages" in chapter 7 for error messages associated with the scanner/ADF. For error messages associated with the print engine portion of the MFP, see the *HP LaserJet 9500/9500mfp Print Engine Manual*.

| Feature | Function                             |  |  |  |  |  |
|---------|--------------------------------------|--|--|--|--|--|
| 1       | touch this to use the copy screen.   |  |  |  |  |  |
| 2       | touch this to use the e-mail screen. |  |  |  |  |  |
| 3       | touch this to use the fax screen.    |  |  |  |  |  |
| Menu    | touch this to open the menus.        |  |  |  |  |  |

#### Table 11. Touch-screen graphical display features and functions

# **Settings and defaults**

Most of the MFP printing decisions are based on temporary settings or on factory defaults.

Note Most of the settings you send from software applications override MFP defaults.

**Temporary settings** are the values set through your software application for the current print job. Temporary settings remain in effect until the current print job is finished.

**Control panel defaults** are the values entered by selecting a control panel item on the touch screen and then touching it. A bullet (•) next to the item name indicates that it is now the default. The MFP retains default settings even when power is turned off.

**Factory defaults** are preset at the factory and are the default values for each menu item. Factory default values are listed in "Control panel menus (HP CLJ 9500mfp)" on page 59.

### Setting the display language

- 1 Using the control panel, touch MENU to open the menus.
- **2** Touch CONFIGURE DEVICE, and then press  $\mathbf{\nabla}$  to scroll to system setup.
- **3** Touch SYSTEM SETUR, and then press  $\mathbf{\nabla}$  to scroll to language.
- **4** Touch LANGUAGE to activate the selection screen.
- 5 Select the language you want, and then touch OK.

### Setting tray registration

- **1** Using the control panel, touch MENU to open the menus.
- 2 Touch CONFIGURE DEVICE.
- **3** Touch PRINT QUALITY.
- 4 Touch SET REGISTRATION.
- **5** Touch SOURCE. Select the tray that you want to set registration.
- 6 Touch PRINT TEST PAGE.
- 7 The registration page prints. Follow the instructions on the page to complete the registration setting.

Note The tray registration can only be performed using letter or A4 paper.

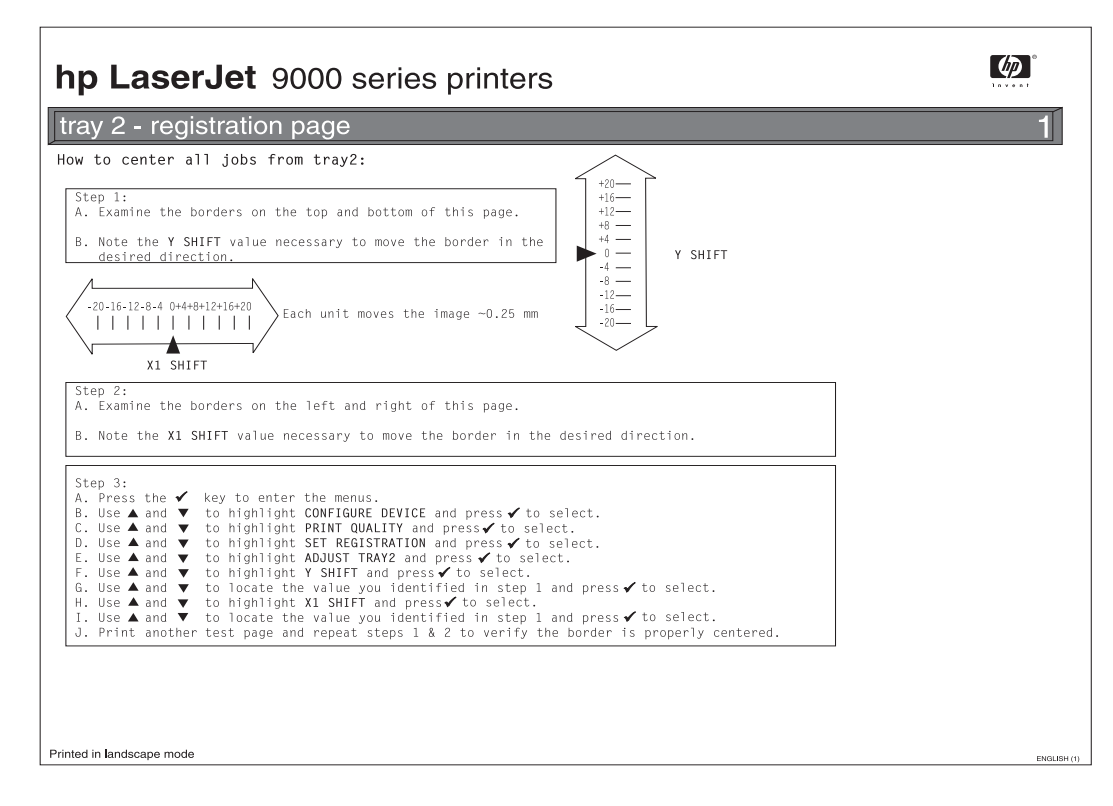

Figure 12. Registration page (HP LJ 9000 Series printer shown) (1 of 2)

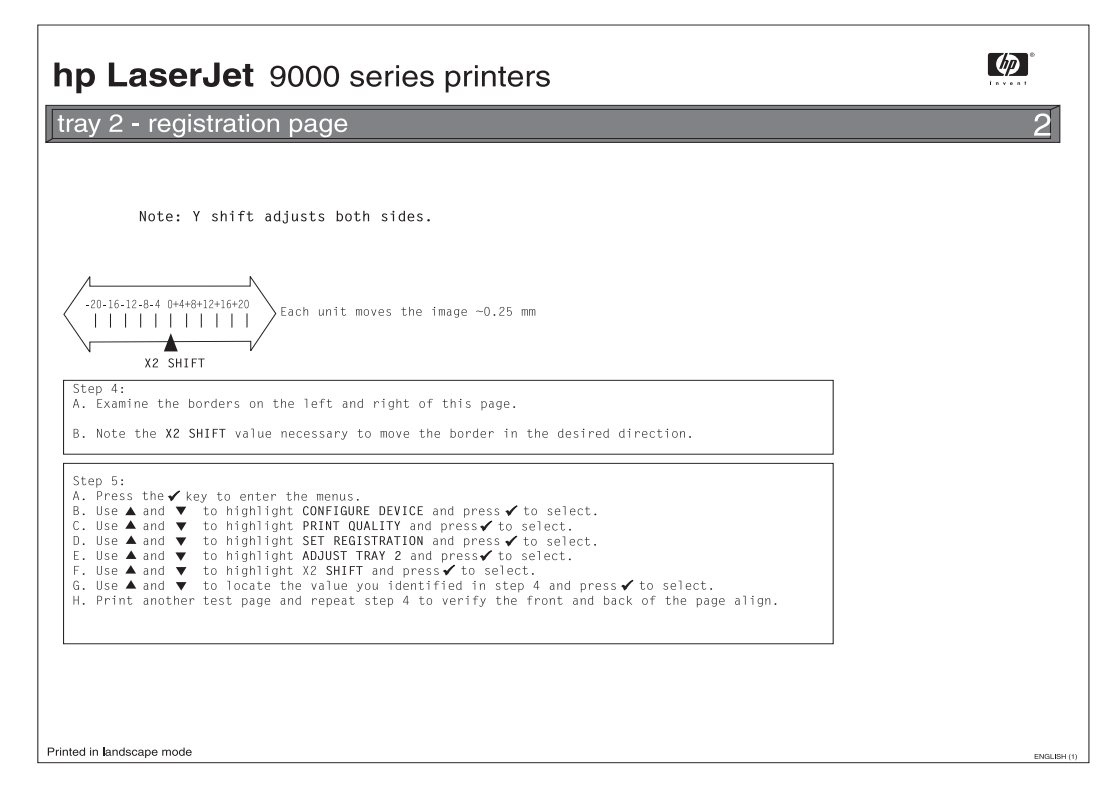

Figure 13. Registration page (HP LJ 9000 Series printer shown) (2 of 2)

## **E-mail settings**

To configure the embedded Send to e-mail feature, you must either know the Internet Protocol (IP) address or hostname of the Simple Mail Transfer Protocol (SMTP) server on your network, or use the Find Servers menu option to attempt to locate the server. The MFP uses SMTP to send e-mail messages with attachments containing the image that is scanned at the MFP.

Optionally, you can configure the MFP to use the Lightweight Directory Access Protocol (LDAP) to connect to a directory server so that you can easily address an e-mail that will be sent from the MFP. Directory servers contain recipient names (for example, "John Smith"), and associated e-mail addresses (jsmith@hp.com).

When the MFP is configured to use LDAP, users simply type the first few characters of a recipient's name. The MFP searches the directory server for names that match and uses the closest matching name. In most environments, the Embedded Web Server must be used to correctly configure LDAP.

Note If you do not know the IP address or hostname of the SMTP or LDAP servers on your network, ask the network or e-mail administrator for this information.

- 1 Touch MENU.
- 2 Touch CONFIGURE DEVICE.
- 3 Touch SENDING.
- 4 Touch E-MAIL.
- 5 You can touch FIND SEND GATEWAYS to let the MFP search the local network for LDAP and SMTP servers. If this is successful, go to step 8. Otherwise, go to step 6.
- 6 Touch SMTP GATEWAY and then enter the IP address or hostname of the SMTP server. If a LDAP server is available, touch LDAP GATEWAY and then enter the IP address or hostname of the LDAP server.
- 7 Touch OK.
- 8 Touch TEST SEND GATEWAYS to test the configuration.

### FAX settings (HP LaserJet 9040mfp/9050mfp/9500mfp)

After the fax is installed, you must establish these settings before you can use the fax:

- Date and time
- Location (country/region)
- Fax header (phone number and company name)

This information is used in the fax header that is printed on all outgoing faxes.

Note In the U.S. and many other countries/regions, setting the date, time, location, phone number and company name is a legal requirement.

Because the fax reads some of these settings from the MFP, a value might already be set. Verify the value that appears to make sure that the information is correct.

### Using the Fax Settings menu

Use the **Fax Settings** menu to establish the required fax settings. Press the MENU button on the MFP control panel to open the **Fax Settings** menu.

Note If you have the HP MFP Digital Sending Software installed and the LAN fax is enabled, the fax settings do not appear on the menu because the settings are only used to configure the analog fax. Only one type of fax can be enabled at a time, and only the controls for that fax appear on the control-panel display. If you want to use analog fax when the LAN fax is enabled, use the HP MFP Digital Sending Software Configuration Utility to disable the LAN fax.

### Setting or verifying the date and time

The date and time setting for the fax is the same value as the MFP date and time setting. If you are turning on the MFP for the first time, you will be prompted for this information.

- **1** Press the MENU button.
- 2 Scroll to and touch FAX.
- **3** Scroll to and touch FAX SETUP REQUIRED.
- 4 Scroll to and touch DATE/TIME.

Select the date and time formats, and then type the date and time.

### Setting or verifying the location

The location setting identifies the country/region where the MFP is located. This setting selects the date/time format and the minimum and maximum rings-to-answer range for the country/region. Because this setting is a legal requirement in some countries/regions, it must be set before the fax can operate. If you are turning on the MFP for the first time, you will be prompted for this information.

- **1** Press the MENU button.
- 2 Scroll to and touch FAX.
- **3** Scroll to and touch FAX SETUP REQUIRED.
- 4 Scroll to and touch FAX HEADER.
- **5** Scroll to and touch LOCATION.
- 6 Scroll through the list until your country/region appears, and then touch the country/region to select it.

## Color copy settings (HP LaserJet 9500mfp)

The table in this section describes the HP recommended settings for optimum copy-quality when printing, copying, or scanning using the HP LaserJet 9500mfp. Use the control panel to gain access to the copy screen to change these settings.

| Describe Original (page content)                    |                                                                                                    |                                                                                                    |                                                                                           |  |  |  |  |  |  |
|-----------------------------------------------------|----------------------------------------------------------------------------------------------------|----------------------------------------------------------------------------------------------------|-------------------------------------------------------------------------------------------|--|--|--|--|--|--|
| Setting                                             | Setting         Best for         What it does         How it affects print quality                                              |                                                                                                    |                                                                                           |  |  |  |  |  |  |
| Text                                                | Optimized for best black<br>text on a white<br>background.                                                                      | Increases contrast and sharpens text.                                                                                      | Images will not look as good.<br>Color matching is not as<br>accurate.                    |  |  |  |  |  |  |
| Photo                                               | Optimized for best printed<br>half toned images (for<br>example magazines,<br>newspapers, and<br>computer printed<br>graphics). | Optimizes the tone scale<br>for half toned printed<br>images density range.                                                | Text will not be as sharp or<br>dark. Some noise will be<br>present due to the half tone. |  |  |  |  |  |  |
| Glossy Photo                                        | Optimized for best glossy,<br>continuos-tone glossy<br>photographs.                                                             | Optimizes the tone scale<br>for continuos-tone film-<br>based photo density<br>range.                                      | Half tone patterns cause<br>interference. Text will not be as<br>sharp or as dark.        |  |  |  |  |  |  |
| Mixed - Text/Photo<br>Default setting               | Optimized for best black<br>text on a white background<br>and half toned image<br>quality.                                      | Contrast is not as high as<br>Text, but higher than<br>Photo. Optimized for a half<br>tone printed photo density<br>range. | Color matching is not as accurate as with photo settings.                                 |  |  |  |  |  |  |
| Mixed - Text∕Glossy<br>Photo                        | Optimized for best black<br>text on a white background<br>and continuos-tone film-<br>based image quality.                      | Contrast is not as high as<br>Text, but higher than<br>Photo. Optimized for a<br>glossy film-based photo<br>density range. | Color matching is not as accurate as with photo settings.                                 |  |  |  |  |  |  |
|                                                     | Other                                                                                                    | copy settings                                                                                                    |                                                                                           |  |  |  |  |  |  |
| Setting                                             | Best for                                                                                                    | What it does                                                                                                    | How it affects print quality                                                              |  |  |  |  |  |  |
| Light/Dark<br>(on the main copy<br>screen)          | Enhances by darkening<br>light text on light originals<br>or lighting dark originals.                                           | Tone scale is shifted to lighten or darken output.                                                                         | Image details might fade in shadowed or highlighted areas.                                |  |  |  |  |  |  |
| Back9round Removal<br>(copy settings -<br>advanced) | Removes bleed through and unwanted background color.                                                                            | Changes light<br>backgrounds to white.                                                                                     | Light text may fade.                                                                      |  |  |  |  |  |  |
| Shareness<br>(copy settings -<br>advanced)          | Increase fine details.                                                                                                    | Sharpens images.                                                                                                    | Can enhance half tone patterns<br>and make moire patterns more<br>visible.                |  |  |  |  |  |  |

#### Table 12. Color copy settings (HP LaserJet 9500mfp)

# Control panel menus (LJ 9000mfp/9000Lmfp/9040mfp/9050mfp)

Touch MENU on the touch-screen graphical display to cycle through the control panel menus. Each menu is described in a separate table in this section. Menu items appear only if their associated option is installed, or if their functions are activated. All menus and their associated items are available when the MFP is online.

### Menu map (LJ 9000mfp/9000Lmfp/9040mfp/9050mfp)

From the control panel, you can print a menu map that shows the current MFP configuration. Additional menu items can appear in the control panel, depending on the options currently installed in the MFP. The following is a list of menus available from the control panel, and where to find information about each.

- Retrieve job menu (LJ 9000mfp/9000Lmfp/9040mfp/9050mfp) (page 42)
- Information menu (LJ 9000mfp/9000Lmfp/9040mfp/9050mfp) (page 42)
- Paper handling menu (LJ 9000mfp/9000Lmfp/9040mfp/9050mfp) (page 43)
- Configure device menu (LJ 9000mfp/9000Lmfp/9040mfp/9050mfp) (page 45)
- Resets submenu (LJ 9000mfp/9000Lmfp/9040mfp/9050mfp) (page 57)
- Diagnostics menu (HP LJ 9000mfp/9000Lmfp/9040mfp/9050mfp) (page 58)
- Service menu (HP LJ 9000mfp/9000Lmfp/9040mfp/9050mfp) (page 58)

### Using a menu map (LJ 9000mfp/9000Lmfp/9040mfp/9050mfp)

To see the current settings for the menus and items available in the control panel, select or print a menu map.

#### Print a menu map

- **1** Touch MENU on the touch screen.
- 2 Touch INFORMATION MENU.
- 3 Touch PRINT MENU MAP. A current menu map prints.

Values that appear with a bullet (•) next to them are the currently selected values for a setting. Many of these values can be overridden from the print driver or a user program. You might want to store the menu map near the MFP for reference.

The contents of the menu map vary, depending on the optional accessories installed in the MFP. For a complete list of accessories or to change a control panel item and its values, see the following tables.

#### Select an item from the menu map

- **1** Touch MENU on the touch screen.
- 2 Touch the required menu.
- 3 Touch  $\blacktriangle$  or  $\checkmark$  to scroll to the menu you want, and then touch the required item.

## Retrieve job menu (LJ 9000mfp/9000Lmfp/9040mfp/9050mfp)

Note

If no private, stored, quick copy, or proof and hold jobs are stored on the printer hard disk or in RAM, the message NO\_STORED\_JOB appears when the menu is selected.

- **1** A list of user names appears.
- 2 Select a user name, and a list of jobs that are stored for that user appears.
- 3 Select a job name, and print or delete that job. If a job requires a PIN before it can be printed or deleted, A appears next to the PRINT or DELETE command and a PIN must be typed. If a job requires a PIN to delete, A appears next to the DELETE command and a PIN must be provided.

If you select PRINT, the printer prompts you to specify the number of copies to print (1 to 32,000.

### Information menu (LJ 9000mfp/9000Lmfp/9040mfp/9050mfp)

| ltem             | Explanation                                                                                                    |
|------------------|----------------------------------------------------------------------------------------------------|
| PRINT MENU MAP   | Generates a menu map that shows the layout and current settings of the control-menu items.<br>The printer will back up one screen to SET FRONT TO BACK when the page is completed.                                              |
| PRINT            | Generates a page detailing the current configuration of the printer.                                                                                                    |
| CONFIGURATION    | The printer will return to the online READY state when the page is completed.                                                                                                    |
| PRINT SUPPLIES   | Generates a page that shows the number of pages remaining for each supply in the printer.                                                                                                    |
| STATUS PAGE      | The printer will return to the online READY state when the page is completed.                                                                                                    |
| PRINT USAGE PAGE | Generates a page that contains information that could be used for cost accounting.<br>This item is only available if a hard disk is installed.<br>The printer will return to the online READY state when the page is completed. |
| PRINT            | Generates a directory page containing information for all installed mass-storage devices.                                                                                                    |
| FILE DIRECTORY   | The printer will return to the online READY state when the page is completed.                                                                                                    |
| PRINT PCL        | Generates a typeface list of all PCL fonts that are available on the printer.                                                                                                    |
| FONT LIST        | The printer will return to the online READY state when the page is completed.                                                                                                    |
| PRINT PS         | Generates a typeface list of all PS fonts that are available on the printer.                                                                                                    |
| FONT LIST        | The printer will return to the online READY state when the page is completed.                                                                                                    |

#### Table 13. Information menu (LJ 9000mfp/9000Lmfp/9040mfp/9050mfp)

# Paper handling menu (LJ 9000mfp/9000Lmfp/9040mfp/9050mfp)

When paper-handling settings are correctly configured through the control panel, you can print by selecting the type and size of paper from the printer driver or software program.

Some items in this menu (such as duplex and manual feed) are available from specific software programs, or from the printer driver (if the appropriate driver is installed). Printer-driver and software-program settings override control-panel settings.

| Item                                                               | Values                                                                                                    | Explanation                                                                                                    |
|--------------------------------------------------------------------|----------------------------------------------------------------------------------------------------|----------------------------------------------------------------------------------------------------|
| TRAY 1=FIRST<br>(HP LaserJet<br>9000mfp/<br>9000Lmfp <i>only</i> ) | FIRST<br>CASSETTE                                                                                                    | FIRST: The user can specify if media in the tray should be used.<br>CASSETTE: If set to CASSETTE, the tray must be configured with a<br>size and type, but it then functions like all of the other trays.                                                   |
| TRAY <n><br/>SIZE=LETTER</n>                                       | ANY SIZE<br>LETTER<br>LETTER-ROTATED<br>LEGAL<br>A4<br>A4-ROTATED<br>EXECUTIVE<br>EXECUTIVE(JIS)<br>A3<br>A5<br>B4(JIS)<br>B5(JIS)<br>8K<br>16K<br>8.5 X 13<br>11 X 17<br>CUSTOM<br>ANY CUSTOM | The user can set the paper size for trays 2 and 3 and for<br>optional tray 4 (if installed) when the custom switch is in the<br>CUSTOM position. The size is detected if the switch is in the<br>STANDARD position. Substitute the tray number for <n>.</n> |
| TRAY <n><br/>TYPE=PLAIN</n>                                        | ANY TYPE<br>PLAIN<br>PREPRINTED<br>LETTERHEAD<br>TRANSPARENCY<br>PREPUNCHED<br>LABELS<br>BOND<br>RECYCLED<br>COLOR<br>CARDSTOCK>163<br>ROUGH 90-105 G/M2<br>ENVELOPE *                         | The user can specify the type of media that is loaded in each<br>tray. Substitute the tray number for <n>.<br/>*ENVELOPE appears for tray 1 only.</n>                                                                                                    |

Table 14. Information menu (LJ 9000mfp/9000Lmfp/9040mfp/9050mfp)

| Item                                                              | Values                       | Explanation                                                                                                    |
|-------------------------------------------------------------------|------------------------------|----------------------------------------------------------------------------------------------------|
| FUSER MODES<br>(HP LaserJet<br>9000mfp/<br>9000Lmfp <i>only</i> ) | List of print-media<br>types | Configure the fuser mode that is associated with each media<br>type. The default value for each paper type is AUTO.<br>The fuser mode can only be changed from this menu option on<br>the control panel.<br>AUTO: Utilizes the optimum mode for that media type.<br>NORMAL: Normal temperature; prints at 50 pages per minute<br>(ppm).<br>LOW: Low temperature; prints at 50 ppm.<br>HIGH1: Raises the temperature, prints at 50 ppm.<br>HIGH2: Raises the temperature; prints at 32 ppm.<br>SPECIAL: Use this mode to print at normal speeds with a 40-<br>second delay added to the beginning of the next job. After each<br>400 pages are printed, the first page of that job is printed at a<br>slower speed in order to clean the fuser. No defects should be<br>noticeable on the printed page. This is <i>not</i> a preferred setting. |
|                                                                   |                              | <b>CAUTION</b><br>If you change the fuser mode to HIGH1 or HIGH2, be sure to change it back to the default when you are done printing.<br>Setting a paper type to HIGH1 or HIGH2 might shorten the life of some consumables, such as the fuser, and might cause other failures or jams.                                                                                                    |

### Table 14. Information menu (LJ 9000mfp/9000Lmfp/9040mfp/9050mfp) (continued)

# Configure device menu (LJ 9000mfp/9000Lmfp/9040mfp/9050mfp)

This menu contains all of the administrative functions.

# Printing submenu (LJ 9000mfp/9000Lmfp/9040mfp/9050mfp)

Some items in this menu are available from a software program, or from the printer driver (if the appropriate driver is installed). Printer-driver and software-program settings override control-panel settings.

| ltem                                     | Values                                                                                                    | Explanation                                                                                                    |  |  |
|------------------------------------------|----------------------------------------------------------------------------------------------------|----------------------------------------------------------------------------------------------------|--|--|
| COPIES=1                                 | 1 <b>to</b> 32,000                                                                                                    | Set the default number of copies by selecting any number from 1 to 32,000. Use the numeric keypad to select the number of copies.                                                                                                    |  |  |
|                                          |                                                                                                    | <b>Note</b><br>It is best to set the number of copies from the printer driver or<br>software program. (Driver and software settings override<br>control-panel settings.)                                                                                                    |  |  |
| DEFAULT PAPER<br>SIZE=<br>LETTER         | LETTER<br>LEGAL<br>A4<br>EXECUTIVE<br>11X17<br>A3<br>B4(JIS)<br>B5(JIS)<br>CUSTOM<br>A5<br>LETTER ROTATED<br>STATEMENT<br>8.5X13<br>12X18<br>A4 ROTATED<br>RA3<br>EXECUTIVE(JIS)<br>DPOSTCARDS(JIS)<br>8K<br>16k<br>ENVELOPE #10<br>ENVELOPE MONARCH<br>ENVELOPE DL<br>ENVELOPE DL<br>ENVELOPE B5 | Set the default image size for paper and envelopes. (The item<br>name will change from paper to envelope as you scroll through<br>the available sizes.)                                                                                                    |  |  |
| DEFAULT CUSTOM<br>PAPER SIZE             | UNIT OF MEASURE<br>X DIMENSION<br>Y DIMENSION                                                                                                    | Allows the user to set a custom paper size for any of the installed trays. Substitute the tray number for $\langle N \rangle$ . This menu only appears when the custom switch in the selected tray is in the custom size position. The user selects the X and Y dimensions of the custom paper size by using the ruler labels in the trays. |  |  |
| PAPER<br>DESTINATION=<br>STANDARD OUTPUT | STANDARD OUTPUT<br>LEFT OUTPUT BIN<br>STANDARD TOP BIN                                                                                                    | Allows the user to configure the output bin destination. Only the installed bins appear on the menu.                                                                                                    |  |  |

### Table 15. Printing submenu (LJ 9000mfp/9000Lmfp/9040mfp/9050mfp)

| Table 15. | Printing                              | ı submenu ( | LJ 9000mf | p/9000Lmf | p/9040mf   | o/9050mfp | ) ( | (continued) |
|-----------|---------------------------------------|-------------|-----------|-----------|------------|-----------|-----|-------------|
|           | · · · · · · · · · · · · · · · · · · · |             |           |           | 0,00,00,00 | p, 00000p |     | (oonanaoa)  |

| ltem                           | Values                  | Explanation                                                                                                    |  |  |  |
|--------------------------------|-------------------------|----------------------------------------------------------------------------------------------------|--|--|--|
| DUPLEX=OFF                     | OFF<br>ON               | This item appears only when an optional duplex printing accessory is installed. Set the value to DN to print on both sides (duplex) or DFF to print on one side (simplex) of a sheet of paper.                                                                                                    |  |  |  |
|                                |                         | www.hp.com/support/lj9000 or<br>www.hp.com/support/lj9040_or<br>www.hp.com/support/lj9050.                                                                                                    |  |  |  |
| DUPLEX<br>BINDING=LONG<br>EDGE | LONG EDGE<br>SHORT EDGE | Allows the user to change the binding edge for duplex printing.<br>The menu item appears when a duplex printing accessory is<br>installed in the printer and DUPLEX=0N.                                                                                                    |  |  |  |
| OVERRIDE A4/<br>LETTER=<br>NO  | YES<br>NO               | This command is used to print on letter-size media when an A4<br>job is sent, but no A4-size media is loaded in the printer (or to<br>print on A4-size media when a letter job is sent, but no letter<br>media is loaded in the printer).                                                                                  |  |  |  |
| MANUAL FEED=OFF                | OFF<br>ON               | Use this item to set the printer to feed the paper manually from<br>optional tray 1, rather than automatically from a tray. When<br>MANUAL FEED=ON and optional tray 1 is empty, the printer goes<br>offline when it receives a print job. The message MANUALLY<br>FEED [PAPER SIZE] appears on the control-panel display. |  |  |  |
| EDGE TO EDGE<br>OVERRIDE=NO    | NO<br>YES               | Turn the edge-to-edge mode on or off for all print jobs. This mode can be overridden inside a print job by using an edge-to-edge PJL variable.                                                                                                    |  |  |  |
| COURIER<br>FONT=REGULAR        | REGULAR<br>DARK         | Select the version of Courier font to use:<br>REGULAR: The internal Courier font that is available on the<br>HP LaserJet 4 Series printers.<br>DARK: The internal Courier font that is available on the<br>HP LaserJet III Series printers.<br>Both fonts are not available at the same time.                              |  |  |  |
| WIDE A4=NO                     | YES<br>NO               | The Wide A4 setting changes the number of characters that can be printed on a single line of A4 media.<br>YES: Up to 80 10-pitch characters can be printed on one line.<br>NO: Up to 78 10-pitch characters can be printed on one line.                                                                                    |  |  |  |
| PRINT PS<br>ERRORS=OFF         | ON<br>OFF               | Select ON to print the PS error page when PS errors occur.                                                                                                    |  |  |  |
| PRINT PDF<br>ERRORS= OFF       | OFF<br>ON               | Select ON to print the PDF error page when PDF errors occur.                                                                                                    |  |  |  |

## PCL submenu

Items in the PCL submenu affect PCL tasks.

| Table 16 | PCL | . submenu | (L. | J9000mfp/900 | 0Lmf | p/9040m | fp/9050 | mfp) |
|----------|-----|-----------|-----|--------------|------|---------|---------|------|
|----------|-----|-----------|-----|--------------|------|---------|---------|------|

| Item                      | Values                                 | Explanation                                                                                                    |  |  |  |
|---------------------------|----------------------------------------|----------------------------------------------------------------------------------------------------|--|--|--|
| FORM LENGTH=60            | 5 <b>to</b> 128                        | Sets vertical spacing from 5 to 128 lines for the default paper size. Specify the value by using the numeric keypad.                                                                                                    |  |  |  |
| ORIENTATION=<br>PORTRAIT  | PORTRAIT<br>LANDSCAPE                  | Allows the user to select the default page orientation.<br><b>Note</b><br>It is best to set the page orientation from the printer driver or<br>software program. (Driver and software settings override control-<br>panel settings.)                                                                                                    |  |  |  |
| FONT<br>SOURCE=INTERNAL   | INTERNAL<br>CARD SLOT X                | INTERNAL: Internal fonts.<br>SLOT 1, 2, or 3: Fonts that are stored in one of the three DIMM slots.                                                                                                    |  |  |  |
| FONT NUMBER=0             | 0-999                                  | The printer assigns a number to each font and lists the numbers<br>on the PCL Font List. The font number appears in the Font #<br>column of the printout.                                                                                                    |  |  |  |
| FONT PITCH=10.00          | 0.44 to 99.99                          | Using the numeric keypad or $\blacktriangle$ and $\blacktriangledown$ , specify a value. This item might not appear, depending on the font that you selected.                                                                                                    |  |  |  |
| SYMBOL SET=PC-8           | Variety of<br>available symbol<br>sets | Select any one of several available symbol sets from the printer control panel. A symbol set is a unique grouping of all of the characters in a font. PC-8 or PC-850 is recommended for line-draw characters.                                                                                                    |  |  |  |
| APPEND CR TO<br>LF=NO     | YES<br>NO                              | Select YES to append a carriage return to each line feed that is<br>encountered in backward-compatible PCL jobs (pure text, no job<br>control). Some environments, such as UNIX®, indicate a new line<br>by using only the line-feed control code. This option allows the<br>user to append the required carriage return to each line feed. |  |  |  |
| SUPRESS BLANK<br>PAGES=NO | NO<br>YES                              | When set to $\forall ES$ , form feeds are ignored if the page is blank.                                                                                                    |  |  |  |

# Print-quality submenu (LJ 9000mfp/9000Lmfp/9040mfp/9050mfp)

Some items in this menu can be set with a software program, or from the driver (if the appropriate driver is installed). Driver and software settings override control-panel settings.

| Shift the margin alignment to center the image on the page from top to<br>bottom, and from left to right. You can also align the image on the front<br>with the image printed on the back.                                                                                                    |
|----------------------------------------------------------------------------------------------------|
| Y 2<br>Y                                                                                                    |
| Y                                                                                                    |
|                                                                                                    |
| <ul> <li>Configure the fuser mode that is associated with each print-media type.<br/>The fuser mode can only be changed from this menu option on the control panel. The default value for each paper type is AUTO.</li> <li>AUTO: Utilizes the optimum mode for that media type.</li> <li>NORMAL: Normal temperature; prints at 50 pages per minute (ppm).</li> <li>LOW: Low temperature; prints at 50 ppm.</li> <li>HIGH1: Raises the temperature; prints at 50 ppm.</li> <li>HIGH2: Raises the temperature; prints at 32 ppm.</li> <li>SPECIAL: Use this mode to print at normal speeds with a 40-second delay added to the beginning of the next job. After each 400 pages are printed, the first page of that job is printed at a slower speed in order to clean the fuser. No defects should be noticeable on the printed page. This is <i>not</i> a preferred setting.</li> </ul> |
| <b>CAUTION</b><br>If you change the fuser mode to HIGH1 or HIGH2, be sure to change it<br>back to the default when you are done printing. Setting a paper type to<br>HIGH1 or HIGH2 might shorten the life of some consumables, such as the<br>fuser, and might cause other failures or jams.                                                                                                    |
| <ul> <li>Select the resolution from the following values:</li> <li>308: Produces draft print quality at maximum printer speed. 300 dpi</li> <li>(dots per inch) is recommended for some bitmapped fonts and graphics, and for compatibility with the HP LaserJet III family of printers.</li> <li>608: Produces high print quality at maximum product speed.</li> <li>FASTRES 1208: Produces optimum print quality (comparable to 1200 dpi) at maximum product speed.</li> <li>Note</li> <li>It is best to change the resolution from the driver or software program.</li> </ul>                                                                                                    |
| (Driver and software settings override control-panel settings.)                                                                                                    |
| Use the printer Resolution Enhancement technology (REt) setting to produce print that contains smooth angles, curves, and edges. All print resolutions, including FastRes 1200, benefit from REt.           Note           It is best to change the REt setting from the driver or software program.                                                                                                    |
|                                                                                                    |

Table 17. print-quality submenu (LJ 9000mfp/9000Lmfp/9040mfp/9050mfp)

| Table 17. | print-quality | submenu (L | J 9000mf | o/9000Lmfp/9 | 9040mfp/9050 | mfp) (continued) |
|-----------|---------------|------------|----------|--------------|--------------|------------------|
|-----------|---------------|------------|----------|--------------|--------------|------------------|

| ltem                       | Values                | Explanation                                                                                                    |
|----------------------------|-----------------------|----------------------------------------------------------------------------------------------------|
| ECONOMODE                  | ON<br>OFF             | When set to "on", the printer prints by using a reduced amount of toner per page; however, the print quality of the page is drastically reduced.                                                                                                    |
| TONER<br>DENSITY=3         | 1 <b>to</b> 5         | Lighten or darken the print on the page by changing the toner-density setting. The settings range from 1 (light) to 5 (dark), but the default setting of 3 usually produces the best results.                                                                                                    |
|                            |                       | Note<br>It is best to change the toner density from the driver or software<br>program. (Driver and software settings override control-panel settings.)                                                                                                    |
| SMALL PAPER<br>MODE=NORMAL | NORMAL<br>SLOW        | When printing on narrow media, this setting slows down the printer which stabilizes the fuser temperature to minimize wrinkles.                                                                                                    |
| CREATE<br>CLEANING PAGE    | No value to<br>select | Press ✓ to print a cleaning page (for cleaning excess toner from the paper path.<br>In order for the cleaning page to work correctly, print the page on copier-grade paper (not bond or rough paper). Follow the instructions on the cleaning page. The progress bar shows the time remaining before the process is complete. |
| PROCESS<br>CLEANING PAGE   | No value to select    | This item appears only after a cleaning page has been generated.<br>Press ✓ to process the cleaning page. The progress bar shows<br>the time remaining before the process is complete.                                                                                                    |

## System setup submenu (LJ 9000mfp/9000Lmfp/9040mfp/9050mfp)

Items in this menu affect the printer function. Configure the printer according to your printing needs.

| Item                                                                                                    | Values                                                                                 | Explanation                                                                                                    |
|----------------------------------------------------------------------------------------------------|----------------------------------------------------------------------------------------|----------------------------------------------------------------------------------------------------|
| DATE/TIME<br>(HP LaserJet<br>9040mfp/9050mfp<br><i>only</i> )                                               | DATE<br>DATE FORMAT<br>TIME<br>TIME FORMAT                                             | Sets the date and time for the printer. The Real Time Clock is set to Greenwich Mean Time (GMT).                                                                                                    |
| JOB STORAGE<br>LIMIT=32                                                                                     | 1 <b>to</b> 100                                                                        | Specifies the number of jobs that can be stored on the printer hard-<br>disk accessory.                                                                                                    |
| JOB HELD<br>TIMEOUT=<br>OFF                                                                                 | OFF<br>1 HOUR<br>4 HOURS<br>1 DAY<br>1 WEEK                                            | Sets the length of time that quick copy, proof and hold, private, and<br>stored jobs are kept before being automatically deleted from the<br>queue.                                                                                                    |
| SHOW ADDRESS=0FF<br>(HP LaserJet<br>9040mfp/9050mfp<br><i>only</i> )                                        | AUTO<br>OFF                                                                            | Sets whether or not the printer IP address appears with the Ready message. If this value is "on," the address of the EIO card in slot 1 is shown.                                                                                                    |
| TRAY BEHAVIOR<br>(HP LaserJet<br>9040mfp/9050mfp<br><i>only</i> )                                           | USE REQUESTED<br>TRAY<br>MANUAL FEED<br>PROMPT<br>PS DEFER<br>MEDIA                    | Specifies the behavior of the tray by indicating which tray the printer<br>should print from.<br>USE REQUESTED TRAY sets the tray that the printer should print from<br>for specified jobs. The values for this menu item are EXCLUSIVELY<br>(default) and FIRST.<br>MANUAL FEED PROMPT determines whether or not the product<br>prompts the user when a job does not match a requested configured<br>tray. The values for this menu item are ALWAYS (default) or UNLESS<br>LOADED.<br>PS DEFER MEDIA sets whether the paper-handling model is based on<br>PostScript rules or HP rules. The values for this menu item are<br>ENABLED (default) and DISABLED. |
| SLEEP DELAY=90<br>MINUTES<br>POWERSAVE TIME=1<br>HOUR<br>(HP LaserJet<br>9000mfp/<br>9000Lmfp <i>only</i> ) | 1 MINUTE<br>15 MINUTES<br>30 MINUTES<br>60 MINUTES<br>90 MINUTES<br>2 HOURS<br>4 HOURS | Set how long the printer remains idle before it enters Sleep mode.<br>The Sleep mode minimizes the amount of power that the printer<br>consumes when it is idle and reduces wear on the printer electronic<br>components.<br>When you send a print job, press a control-panel button, open a<br>paper tray, or open the top cover, the printer automatically exits<br>Sleep mode.<br>Note<br>Sleep turns off the backlight on the display, but the display is still<br>readable.                                                                                                    |
| WAKE TIME<br>SUBMENU<br>(HP LaserJet<br>9040mfp/9050mfp<br><i>only</i> )                                    | SETTING WAKE<br>TIME                                                                   | Sets the time that the printer automatically comes out of Sleep<br>mode. This feature can be set for a different time for each day of the<br>week.                                                                                                    |

#### Table 18. System setup submenu (LJ 9000mfp/9000Lmfp/9040mfp/9050mfp)

| ltem                                                                   | Values                                    | <b>Explanation</b><br>Select the default printer language (personality). Possible values are determined by which valid languages are installed in the printer. Normally, you should not change the printer language (the default is AUTO). If you change it to a specific printer language, the printer does not automatically switch from one language to another unless specific software commands are sent to the printer. |  |  |  |  |
|------------------------------------------------------------------------|-------------------------------------------|----------------------------------------------------------------------------------------------------|--|--|--|--|
| PERSONALITY=AUTO                                                       | AUTO<br>PCL<br>PS<br>PDF<br>XHTML<br>MIME |                                                                                                    |  |  |  |  |
| CLEARABLE<br>WARNINGS=<br>JOB                                          | ON<br>JOB                                 | Set the amount of time that a clearable warning appears on the printer control panel.<br>ON: Warning messages appear on the control panel until $\checkmark$ is pressed.<br>JOB: Warning messages appear on the control panel until the end of the job from which they were generated.                                                                                                    |  |  |  |  |
| AUTO CONTINUE=ON                                                       | ON<br>OFF                                 | Determine how the printer reacts to errors.<br>OH: If an error prevents printing, the message appears, and the<br>printer goes offline for 10 seconds before returning online.<br>OFF: If an error prevents printing, the message remains on the<br>display and the printer does not print until ✓ is pressed.                                                                                                    |  |  |  |  |
|                                                                        |                                           | <b>Note</b><br>To stop printing when an installed optional stapler accessory is out<br>of staples, set AUTO CONTINUE=DFF on the control-panel <b>System</b><br><b>setup</b> menu.                                                                                                    |  |  |  |  |
| CARTRIDGE LOW=<br>CONTINUE                                             | CONTINUE<br>STOP                          | Determine how the printer functions when toner is low. The<br>CARTRIDGE LOW message first appears when the print cartridge is<br>almost out of toner. (About 2,400 pages can still be printed at 5%<br>coverage.)<br>CONTINUE: The printer continues to print while the CARTRIDGE LOW<br>message appears.<br>STOP: The printer goes offline and wait for attention.                                                           |  |  |  |  |
| CARTRIDGE OUT=<br>CONTINUE<br>(HP LaserJet<br>9040mfp/9050mfp<br>only) | STOP<br>CONTINUE                          | Determine how the printer functions when toner is out.                                                                                                    |  |  |  |  |
| JAM RECOVERY=<br>AUTO                                                  | AUTO<br>ON<br>OFF                         | Determine how the printer functions when a jam occurs.<br>AUTO: The printer automatically selects the best mode for printer jam<br>recovery (usually ON). This is the default setting.<br>ON: The printer automatically reprints pages after a jam is cleared.<br>OFF: The printer does not reprint pages following a jam. Printing<br>performance might be increased with this setting.                                      |  |  |  |  |

### Table 18. System setup submenu (LJ 9000mfp/9000Lmfp/9040mfp/9050mfp) (continued)

| Item                                                                | Values                            | Explanation                                                                                                    |
|---------------------------------------------------------------------|-----------------------------------|----------------------------------------------------------------------------------------------------|
| RAM DISK=AUTO<br>(HP LaserJet<br>9000mfp/<br>9000Lmfp <i>only</i> ) | AUTO<br>OFF                       | This item determines how the RAM disk is configured. This item appears only if no optional hard disk is installed and the printer has at least 8 MB of memory. |
|                                                                     |                                   | <b>Note</b><br>If the setting is changed from OFF to AUTO, the printer automatically<br>reinitializes after it comes out of an idle period.                    |
| LANGUAGE=ENGLISH                                                    | List of<br>available<br>languages | Sets the language that is used on the control panel.                                                                                                    |

### Table 18. System setup submenu (LJ 9000mfp/9000Lmfp/9040mfp/9050mfp) (continued)

# I/O submenu (LJ 9000mfp/9000Lmfp/9040mfp/9050mfp)

Items in the I/O (input/output) menu affect the communication between the printer and the computer.

| ltem           | Values          | Explanation                                                                                                    |
|----------------|-----------------|----------------------------------------------------------------------------------------------------|
| I∕O TIMEOUT=15 | 5 <b>to</b> 300 | Select the <b>I/O</b> timeout period in seconds. ( <b>I/O</b> timeout refers to the time, measured in seconds, that the printer waits before ending a print job.) Use this setting to adjust timeout for best performance. If data from other ports appears in the middle of your print job, increase the timeout value. |

| Table 19. | I/O timeout submenu | (LJ 9000mf) | p/9000Lmf | p/9040mf | p/9050mfp | )) |
|-----------|---------------------|-------------|-----------|----------|-----------|----|
|           |                     |             |           |          |           |    |

| ltem                     | Values    | Explanation                                                                                                    |
|--------------------------|-----------|----------------------------------------------------------------------------------------------------|
| HIGH SPEED=YES           | YES<br>NO | The printer accepts the faster parallel communications that are used for connections with newer computers.                                                                                                    |
| ADVANCED<br>FUNCTIONS=ON | ON<br>OFF | Turn the bidirectional parallel communication on or off. The default is set<br>for a bidirectional parallel port (IEEE-1284).<br>This setting allows the printer to send status readback messages to the<br>computer. (Turning the parallel advanced functions on might slow<br>language switching.) |

## EIO X Jetdirect submenu (LJ 9000mfp/9000Lmfp/9040mfp/ 9050mfp)

The EIO (enhanced input/output) submenu appears only when an EIO device is installed in an EIO slot on the printer (such as an HP Jetdirect print server). The items in the menu depend on the particular accessory product that is installed. If the printer contains an HP Jetdirect print server EIO card, you can configure basic networking parameters by using the EIO menu. These and other parameters can also be configured through HP Web Jetadmin or other network configuration tools (such as by using Telnet or browsing the embedded Web server).

For more information about the EIO submenu, see the documentation that came with the EIO Jetdirect card.

| ltem   | Options          | Values          | Explanation                                                                                                    |
|--------|------------------|-----------------|----------------------------------------------------------------------------------------------------|
| TCP/IP | ENABLE           | ON<br>OFF       | Enable the TCP/IP protocol.<br>Disable the TCP/IP protocol.                                                                                                    |
|        | HOST NAME        |                 | An alphanumeric string, up to 32 characters, that<br>identifies the device. This name is listed on the<br>Jetdirect configuration page. The default host name<br>is NPIxxxxx, where xxxxx is the last six digits of<br>the LAN hardware (MAC) address. |
|        | CONFIG<br>METHOD | BOOTP           | Use BootP (Bootstrap Protocol) for automatic<br>configuration from a BootP server.                                                                                                    |
|        |                  | DHCP            | Use DHCP (Dynamic Host Configuration Protocol)<br>for automatic configuration from a DHCP server. If<br>selected and a DHCP lease exists, DHCP<br>RELEASE and DHCP RENEW menus will be<br>available to set DHCP lease options.                         |
|        |                  | AUTO IP         | Use automatic link-local IP addressing. An address in the form 169.254.x.x will be automatically assigned.                                                                                                    |
|        |                  | MANUAL          | Use the MANUAL SETTINGS menu to configure TCP/IP parameters.                                                                                                    |
|        | DHCP<br>RELEASE  |                 | The current DHCP lease along with the leased IP address are released.                                                                                                    |
|        | DHCP RENEW       | NO<br>(default) | The print server does not request to renew the DHCP lease.                                                                                                    |
|        |                  | YES             | The print server requests to renew the current DHCP lease.                                                                                                    |

Table 21. EIO X Jetdirect submenu (LJ 9000mfp/9000Lmfp/9040mfp/9050mfp)

| ltem      | Options          | Values                                 | Explanation                                                                                                    |
|-----------|------------------|----------------------------------------|----------------------------------------------------------------------------------------------------|
| TCP/IP    | MANUAL           | IP ADDRESS                             | The unique IP address of the printer.                                                                                                    |
| Continued | SETTINGS         | SUBNET<br>MASK                         | The subnet mask for the printer.                                                                                                    |
|           |                  | SYSLOG<br>SERVER                       | The IP address of the syslog server that receives and logs syslog messages.                                                                                                    |
|           |                  | DEFAULT<br>GATEWAY                     | The IP address of the gateway or router used for communications with other networks.                                                                                                    |
|           |                  | IDLE<br>TIMEOUT                        | The time period, in seconds, after which an idle TCP print data connection is closed (default is 270 seconds).                                                                                                    |
| TCP/IP    | DEFAULT IP       | AUTO IP                                | A link-local IP address of 169.254.x.x is set.                                                                                                    |
|           |                  | LEGACY                                 | The address 192.0.0.192 is set, consistent with older Jetdirect products.                                                                                                    |
|           | PRIMARY<br>DNS   |                                        | Specify the IP address (n.n.n.n) of the Primary<br>Domain Name System (DNS) Server.                                                                                                    |
|           | SECONDARY<br>DNS |                                        | Specify the IP address (n.n.n.n) of the Secondary<br>Domain Name System (DNS) Server.                                                                                                    |
|           | PROXY<br>SERVER  |                                        | Specify the proxy server to be used by embedded<br>applications in your printer. A proxy server is<br>typically used by network clients for Internet<br>access. It caches Web pages, and provides a<br>degree of Internet security, for those clients.<br>To specify a proxy server, type its IP address or<br>fully-qualified domain name. The name can be up<br>to 64 characters.<br>For some networks, you might need to contact your<br>Independent Service Provider (ISP) for the proxy<br>server address. |
|           | PROXY PORT       |                                        | Type the port number that the proxy server uses for<br>client support. The port number identifies the port<br>that is reserved for proxy activity on your network,<br>and can be a value from 0 to 65,535.                                                                                                    |
| IPX/SPX   | ENABLE           | ON<br>OFF                              | Enable the IPX/SPX protocol.<br>Disable the IPX/SPX protocol.                                                                                                    |
|           | FRAME TYPE       | AUTO                                   | Select the frame type setting for your network.<br>HUTO (default) automatically sets and limits the<br>frame type to the first one detected.                                                                                                    |
|           |                  | EN_8023<br>EN_II<br>EN_8022<br>EN_SNAP | These EN values are frame-type selections for Ethernet networks.                                                                                                    |

| Table 21 FIO X letdirect submenu | (1,19000mfp/90001 mfp/9040mfp/9050mfp) (continued |
|----------------------------------|---------------------------------------------------|
|                                  |                                                   |

| Table 21. | EIO X | Jetdirect | submenu ( | ĽJ | 9000mfp/9000 | Lmfp/90 | 40mfp/905 | 0mfp) ( | (continued) |
|-----------|-------|-----------|-----------|----|--------------|---------|-----------|---------|-------------|
|           |       |           |           |    |              |         |           |         | (           |

| ltem       | Options           | Values Explanation |                                                                                                    |
|------------|-------------------|--------------------|----------------------------------------------------------------------------------------------------|
| APPLETALK  | ENABLE            | ON<br>OFF          | Enable or disable the AppleTalk protocol.                                                                             |
| DLC/LLC    | ENABLE            |                    | Enable or disable the DLC/LLC protocol.                                                                               |
| SECURE WEB | HTTPS<br>REQUIRED |                    | For secure, encrypted communications, only<br>HTTPS access is accepted. The print server<br>appears as a secure site. |
|            | OPTIONAL          |                    | Access is permitted to either HITP of HITPS.                                                                          |

| ltem                                                   | Options          | Values              | Explanation                                                                                                    |
|--------------------------------------------------------|------------------|---------------------|----------------------------------------------------------------------------------------------------|
| DIAGNOSTICS<br>HP LJ 9040mfp/<br>9050mfp <i>only</i> ) | LOOPBACK<br>TEST | YES<br>NO           | CAUTION<br>This test will erase your TCP/IP configuration.<br>YES the loopback test will be initiated.<br>N0 the loopback test will not be initiated.    |
|                                                        | PING TEST        | DEST IP             | Specify the IP address of the remote host. A valid IP address must be specified.                                                                         |
|                                                        |                  | PACKET<br>SIZE      | Specify the size of each packet, in bytes, to be sent to the remote host. The minimum is 64 (default) and the maximum is 2,048.                          |
|                                                        |                  | TIMEOUT             | Specify the length of time, in seconds, to wait for a response from the remote host. The default is 1 and the maximum is 100.                            |
|                                                        |                  | COUNT               | Specify the number of ping test packets to send for<br>this test. Select a value from 1 to 100. To configure<br>the test to run continuously, select 0.  |
|                                                        |                  | PRINT<br>RESULTS    | If the ping test was not set for continuous operation,<br>you can choose to print the test results. Select YES<br>to print results or N0.                |
|                                                        |                  | EXECUTE             | Specify whether to initiate the ping test. Select $\forall \text{ES}$ to initiate the test or $\texttt{NO}.$                                             |
|                                                        | PING<br>RESULTS  | PACKETS<br>SENT     | Determines the number of packets (0-65,535) that<br>have been sent to the remote host since the most<br>recent test was initiated or completed.          |
|                                                        |                  | PACKETS<br>RECEIVED | Shows the number of packets (0-65,535) that have<br>been received from the remote host since the most<br>recent test was initiated or completed.         |
|                                                        |                  | PERCENT<br>LOST     | Shows the percent of ping test packets that were<br>sent with no response from the remote host since<br>the most recent test was initiated or completed. |
|                                                        |                  | RTT MIN             | Shows the minimum detected round-trip-time (RTT), from 0 to 4096 milliseconds, for packet transmission and response.                                     |
|                                                        |                  | RTT MAX             | Shows the maximum detected RTT, from 0 to 4096 milliseconds, for packet transmission and response.                                                       |
|                                                        |                  | RTT AVE             | Shows the average detected RTT, from 0 to 4,096 milliseconds, for packet transmission and response.                                                      |
|                                                        |                  | PING IN             | Shows whether or not a ping test is in progress. YES indicates a test in progress and N0 indicates that a test completed or was not run.                 |
|                                                        |                  | I RUORESS           | Updates the ping test data with current results.                                                                                                    |
|                                                        |                  | REFRESH             |                                                                                                    |

| Table 21. EIO X Jetdirect submenu (LJ 9000mfp/9000Lmfp/9040mfp/9050n |
|----------------------------------------------------------------------|
|----------------------------------------------------------------------|

| ltem           | Options    | Values    | Explanation                                                                                                    |
|----------------|------------|-----------|----------------------------------------------------------------------------------------------------|
| RESET SECURITY | NO<br>YES  | NO<br>YES | Specifies wether the current security settings on<br>the print server will be saved or reset to factory<br>defaults.<br>NO (default): The current security settings are<br>maintained.<br>YES: The security settings are reset to factory<br>defaults. |
| LINK SPEED     | AUTO       |           | The print server automatically configures itself to match the network link speed and communication mode. If it fails, 100TX HALF is set.                                                                                                    |
|                | 10T HALF   |           | 10 Mbps, half-duplex operation                                                                                                    |
|                | 10T FULL   |           | 10 Mbps, full-duplex operation                                                                                                    |
|                | 100TX HALF |           | 100 Mbps, half-duplex operation                                                                                                    |
|                | 100TX FULL |           | 100 Mbps, full-duplex operation                                                                                                    |

### Resets submenu (LJ 9000mfp/9000Lmfp/9040mfp/9050mfp)

Note

Use this menu with caution. You can lose buffered page data or printer configuration settings when you select these items. Reset the product only under the following circumstances:

- You want to restore the printer default settings.
- Communication between the product and computer has been interrupted.
- You are having problems with a port.

The items in the **Resets** submenu clear all memory in the printer, while RESET clears only the current job.

## Diagnostics menu (HP LJ 9000mfp/9000Lmfp/9040mfp/9050mfp)

Use this menu to perform MFP and finishing device diagnostics.

| ltem        | Values                                                                                                 | Explanation                                                                           |
|-------------|----------------------------------------------------------------------------------------------------|---------------------------------------------------------------------------------------|
| DIAGNOSTICS | PRINT EVENT LOG<br>SHOW EVENT LOG<br>PAPER PATH TEST<br>SCANNER TESTS<br>CONTROL PANEL<br>SERVICE TEST | MFP and finishing device diagnostics. A service test can be performed from this menu. |

Table 22. Diagnostics menu (HP LJ 9000mfp/9000Lmfp9040mfp/9050mfp)

### Service menu (HP LJ 9000mfp/9000Lmfp/9040mfp/9050mfp)

Use this menu to enter the service mode.

- LJ 9000mfp/9000Lmfp PIN: 00900001
- LJ 9040mfp PIN: 11904004
- LJ 9050mfp PIN: 11905004

| Table 23. | Service menu | (HP LJ | 9000mf | p/9000Lmf | p9040mf | p/9050mfp) |
|-----------|--------------|--------|--------|-----------|---------|------------|
|           |              | · -    |        |           |         |            |

| ltem    | Values                                                                                                    | Explanation                                                                                                    |
|---------|----------------------------------------------------------------------------------------------------|----------------------------------------------------------------------------------------------------|
| SERVICE | CLEAR EVENT<br>LOG<br>TOTAL PAGE<br>COUNT =<br>MAINTENANCE<br>COUNT =<br>MAINTENANCE<br>INTERVAL<br>= 350000<br>ADF COUNT =<br>FLATBED<br>COUNT =<br>ADF SIMPLEX<br>COUNT =<br>ADF DUPLEX<br>COUNT =<br>COPY SCAN<br>COUNT =<br>SEND SCAN<br>COUNT =<br>SEND SCAN<br>COUNT =<br>SEND SCAN<br>COUNT =<br>SEND SCAN<br>COUNT =<br>SEND SCAN<br>COUNT =<br>SEND SCAN<br>COUNT =<br>SEND SCAN<br>COUNT =<br>SEND SCAN<br>COUNT =<br>SEND SCAN<br>COUNT =<br>SENT SCAN<br>COUNT =<br>SENT SCAN<br>COUNT =<br>SCANNER<br>SETTINGS<br>SERIAL NUMBER<br>= XXXXX<br>COLD RESET<br>PAPER | Use the service menu after service has been performed on the MFP and accessories. Cold-reset paper is set here. |

# Control panel menus (HP CLJ 9500mfp)

Touch MENU on the touch-screen graphical display to cycle through the control panel menus. Each menu is described in a separate table in this section. Menu items appear only if their associated option is installed, or if their functions are activated.

All menus and their associated items are available when the MFP is online. In menu mode, if no item is touched for approximately 60 seconds, the system automatically returns to the home screen.

## Menu map (CLJ 9500mfp)

From the control panel, you can print a menu map that shows the current MFP configuration. Additional menu items can appear in the control panel, depending on the options currently installed in the MFP. The following is a list of menus available from the control panel, and where to find information about each.

- Retrieve job menu (CLJ 9500mfp) (page 60)
- Information menu (CLJ 9500mfp) (page 61)
- Paper handling menu (CLJ 9500mfp) (page 62)
- Configure device menu (CLJ 9500mfp) (page 64)
- Diagnostics menu (CLJ 9500mfp) (page 82)
- Service menu (CLJ 9500mfp) (page 85)

### Using a menu map (CLJ 9500mfp)

To see the current settings for the menus and items available in the control panel, select or print a menu map.

### Select an item from the menu map

- 1 Touch MENU on the touch screen.
- 2 Touch the required menu.
- **3** Touch  $\blacktriangle$  or  $\triangledown$  to scroll to the page you want, and then touch the required item.

#### Print a menu map

- **1** Touch MENU on the touch screen.
- 2 Touch INFORMATION MENU.
- 3 Touch PRINT MENU MAP. A current menu map prints.

Values that appear with a bullet (•) next to them are the currently selected values for a setting. Many of these values can be overridden from the print driver or a user program. You might want to store the menu map near the MFP for reference.

The contents of the menu map vary, depending on the optional accessories installed in the MFP. For a complete list of accessories or to change a control panel item and its values, see the following tables.

## Retrieve job menu (CLJ 9500mfp)

Note If no private, stored, quick copy, or proof and hold jobs are stored on the MFP hard disk or in randomaccess memory (RAM), the message NO\_STORED\_JOB appears when the menu is selected.

- 1 A list of user names appears.
- 2 Select a user name, and a list of jobs that are stored for that user appears.
- 3 Select a job name, and print or delete that job. If a job requires a PIN before it can be printed or deleted, A appears next to the PRINT or DELETE command and a PIN must be typed.
- 4 If you select **PRINT**, the MFP prompts you to specify the number of copies to print (1 to 32,000).

| Item                                                                                   | Explanation                                                                                                    |
|----------------------------------------------------------------------------------------|----------------------------------------------------------------------------------------------------|
| USER 1 (X1)<br>USER 2 (X2)<br>USER 3 (X3)<br>USER 4 (X4)<br>USER 5 (X5)<br>USER 6 (X6) | Use this item to see the private, stored, quick copy, and proof and hold job names for the user name that you select. The (X1) notation is the number of stored print jobs for that user.                                                                                                    |
| <user name=""><br/>ALL PRIVATE JOBS<br/>JOB 1<br/>JOB 2<br/>JOB 3<br/>JOB 4</user>     | Use this item to select which print jobs to work with. Select the ALL PRIVATE JOBS option to see a list of all of the print jobs for that user that require a PIN.                                                                                                    |
| <job name=""><br/>PRINT<br/>DELETE</job>                                               | Use this item to print or delete the selected job.<br>If a job requires a PIN to be printed or deleted, appears next to the PRINT or DELETE<br>command, and a PIN must be provided.<br>If you select PRINT, the printer prompts you to specify the number of copies to print<br>(1 to 32,000). |

Table 24. Retrieve job menu (CLJ 9500mfp)

# Information menu (CLJ 9500mfp)

This menu contains MFP information pages that give details about the MFP and its configuration.

| ltem                          | Explanation                                                                                                    |
|-------------------------------|----------------------------------------------------------------------------------------------------|
| PRINT<br>MENU MAP             | Use this item to generate a menu map of the layout and the current control-panel menu settings.<br>The MFP backs up one screen to SET FRONT TO BACK when the menu map is completed.                                      |
| PRINT<br>CONFIGURATION        | Use this item to generate a page that indicates the status of all of the consumables. The MFP returns to the READY state when the page is completed.                                                                     |
| PRINT SUPPLIES<br>STATUS PAGE | Use this item to generate a page that indicates the number of pages remaining for each supply in the MFP. The MFP returns to the READY state when the page is completed.                                                 |
| PRINT USAGE PAGE              | Use this item to generate a page that contains information that can be used for cost accounting. This item is only available if a hard disk is installed. The MFP returns to the READY state when the page is completed. |
| SUPPLIES STATUS               | Use this item to generate a page that indicates availability of the supplies and the status of all of the consumables.                                                                                                   |
| PRINT DEMO                    | Use this item to generate a demonstration test page that describes the printer features.                                                                                                    |
| PRINT RGB SAMPLES             | Use this item to generate a color palette with the associated RGB values.                                                                                                    |
| PRINT CMYK<br>SAMPLES         | Use this item to generate a color palette with the associated CMYK values.                                                                                                    |
| PRINT<br>FILE<br>DIRECTORY    | Use this item to generate a directory page that contains information for all of the installed mass storage devices.<br>The MFP returns to the READY state when the page is completed.                                    |
| PRINT<br>PCL FONT LIST        | Use this item to generate a typeface list of all of the PCL fonts that are available on the MFP.<br>The MFP returns to the READY state when the page is completed.                                                       |
| PRINT<br>PS FONT LIST         | Use this item to generate a typeface list of all of the PS fonts that are available on the MFP.<br>The MFP returns to the READY state when the page is completed.                                                        |

Table 25. Information menu (CLJ 9500mfp)

# Paper handling menu (CLJ 9500mfp)

When paper-handling settings are correctly configured through the control panel, you can print by choosing the type and size of paper from the print driver or software application.

Some items in this menu can be set from a software application or from the print driver (if the appropriate driver is installed). Print-driver and software-application settings override control-panel settings.

Note

When a value is specified with an (\*), that value is the factory (default) setting.

| Item                                                                             | Values                                                                                                    | Explanation                                                                                                    | ו                                                                                                    |
|----------------------------------------------------------------------------------|----------------------------------------------------------------------------------------------------|----------------------------------------------------------------------------------------------------|----------------------------------------------------------------------------------------------------|
| RAY <n> SIZE *ANY SIZE<br/>LETTER<br/>LETTER ROTATED<br/>LEGAL<br/>EXECUTIVE</n> |                                                                                                    | Use this item<br>the 2,000-she<br>number for <n< td=""><td>to set the paper size for tray 1, tray 2, tray 3, and<br/>set side input tray (tray 4). Substitute the tray<br/>N&gt;.</td></n<> | to set the paper size for tray 1, tray 2, tray 3, and<br>set side input tray (tray 4). Substitute the tray<br>N>.              |
|                                                                                  | STATEMENT<br>8.5X13<br>11X17<br>12X18<br>93                                                                                                    | Note                                                                                                    | ENVELOPE #10, ENVELOPE MONARCH, ENVELOPE<br>C5, ENVELOPE DL, STATEMENT, 12X18, RA3, and<br>ENVELOPE B5 appear for tray 1 only. |
|                                                                                  | A4<br>A4 ROTATED<br>A5<br>RA3<br>B5(ISO)<br>B5(JIS)<br>B4(JIS)<br>EXECUTIVE(JIS)<br>DPOSTCARD(JIS)<br>8K<br>16K<br>ENVELOPE #10<br>ENVELOPE #10<br>ENVELOPE MONARCH<br>ENVELOPE C5<br>ENVELOPE DL<br>ENVELOPE DL<br>ENVELOPE B5<br>CUSTOM<br>ANY CUSTOM | Note                                                                                                    | The 2,000-sheet side input tray (tray 4) only<br>supports LETTER, LETTER ROTATED, A4, and A4<br>ROTATED.                       |

 Table 26. Paper handling menu settings (CLJ 9500mfp)

| ltem                | Values                                                                                                    | Explanation                                                                                                    |
|---------------------|----------------------------------------------------------------------------------------------------|----------------------------------------------------------------------------------------------------|
| TRAY <n> TYPE</n>   | *ANY<br>PLAIN<br>PREPRINTED<br>LETTERHEAD<br>TRANSPARENCY<br>PREPUNCHED<br>LABELS<br>BOND<br>RECYCLED<br>COLOR<br>LIGHT<75 G/M2<br>HEAVY 105-119 G/M2<br>CARD STOCK>163<br>GLOSSY 75-105 G/M2<br>HEAVY GLOSSY<br>NON HP HVY GLOSSY<br>NON HP HVY GLOSSY<br>HIGH GLOSS IMAGES<br>TOUGH PAPER<br>ENVELOPE | Use this item to specify the type of media in each tray.<br>Substitute the tray number for <n>.</n>                                                                                                    |
| TRAY <n> CUSTOM</n> | UNIT OF MEASURE<br>X DIMENSION<br>Y DIMENSION                                                                                                    | This message appears when the custom switch is in the<br>CUSTOM position and you select CUSTOM from the list of media<br>sizes.<br>The listed values are available in a pop-up menu where you<br>select millimeters or inches as the unit of measure and set the<br>X and Y dimensions of the custom paper size. |

Table 26. Paper handling menu settings (CLJ 9500mfp) (continued)

## Configure device menu (CLJ 9500mfp)

This menu contains controls for all of the MFP administrative functions.

### **Originals submenu**

This submenu controls the default settings for several of the copying functions that relate to the type of originals that are being copied.

Note

When a value is specified with an (\*), that value is the factory (default) setting.

| ltem            | Values                                                                           | Explanation                                                                                                    |
|-----------------|----------------------------------------------------------------------------------|----------------------------------------------------------------------------------------------------|
| PAPER SIZE      | *AUTO<br>LETTER<br>LEDGER<br>LEGAL<br>EXEC<br>A3<br>A4<br>A5<br>B4<br>B5<br>B00K | Use this item to specify the media size of the original document.<br>The MFP uses the media sensors to automatically describe the<br>size of the original document. If media is not detected, you can<br>select from a list of supported media sizes.                                              |
| NUMBER OF SIDES | *1<br>2                                                                          | Use this item to determine whether one side or both sides of the original document are scanned.<br>The MFP prompts you to turn the page over if 2 is selected and the original is placed on the scanner glass.                                                                                     |
| ORIENTATION     | *PORTRAIT<br>LANDSCAPE                                                           | Use this item to determine whether the orientation of the original is portrait (short edge top) or landscape (long edge top).                                                                                                    |
| CONTENT         | TEXT<br>PHOTO<br>GLOSSY PHOTO<br>MIXED                                           | Use this item to describe the type of image that the original contains.<br>Select text for the best text quality, photo for printed halftone graphics, glossy photo for photographs, or mixed if the original is text and graphics.                                                                |
| DENSITY         | 0-8<br>*4                                                                        | Use this item to describe the density (darkness) of the image that<br>the original contains.<br>@=darkest<br>8=lightest                                                                                                    |
| ТЕХТ∕РНОТО МІХ  | 0-8                                                                              | Use this item to determine the priority of text and graphics if<br>CONTENT is defined as mixed. (This item only appears if MIXED is<br>set as the default). You can select from nine increments.<br>@=emphasis on text<br>8=emphasis on graphics                                                   |
| HEAUY PAPER     | ON<br>*OFF                                                                       | Use this item to determine whether heavy media is being scanned.<br>If HEAUY PAPER is set to DN, the scanner will adjust the tension on the media as it moves through the scanning area. The setting can impact output quality for media with weights more than 100 g/m <sup>2</sup> (26-lb bond). |

Table 27. Originals submenu (CLJ 9500mfp)

## Copying submenu (CLJ 9500mfp)

This submenu controls the default settings for several of the copying functions that relate to the characteristics of the copied output.

Note When a value is specified with an (\*), that value is the factory (default) setting.

| Table 28. C | opying subn | nenu (CLJ | 9500mfp) |
|-------------|-------------|-----------|----------|
|-------------|-------------|-----------|----------|

| ltem              | Values                                                                  | Explanation                                                                                                    |
|-------------------|-------------------------------------------------------------------------|----------------------------------------------------------------------------------------------------|
| COLOR MODE        | *BLACK COPIES<br>COLOR COPIES                                           | Use this item to specify the walk-up default of black only or color copies.                                                                                                    |
| NUMBER OF SIDES   | *1<br>2                                                                 | Use this item to specify whether images should be printed on one side or both sides of the copy.                                                                                                    |
| COLLATE           | *ON<br>OFF                                                              | Use this item to specify whether copies should be collated or not collated.                                                                                                    |
| PAPER DESTINATION | N/A                                                                     | Use this item to set the default MFP output destination (available values vary depending on the model of output device that is installed.                                                                                                    |
| COPIES            | 1-999                                                                   | Use this item to indicate the number of copies that are produced when you press START without selecting the number of copies.                                                                                                    |
|                   |                                                                         | The factory (default) setting is 1.                                                                                                    |
| STAPLE            | Values vary<br>depending on the<br>finishing device that<br>is attached | If stapling is requested, use this item to indicate where the staple<br>is placed and how many staples are placed.<br>If a stacker or 8-bin mailbox is attached to the MFP, stapling is not<br>an option.<br>If a stapler/stacker is attached, you can select the following<br>values:<br>*NONE<br>ONE (upper-left corner)<br>CORNER (upper-left corner)<br>TWO<br>THREE<br>SIX<br>CUSTOM (available only if the stapler/stacker has a definition for<br>"custom")<br>OPPOSITE CORNER |
|                   |                                                                         | Note         Because of media size, media orientation, and<br>media feed direction, you should experiment<br>with staple options to find the results you want.           If a multifunction finisher is attached, you can select the following<br>values:<br>*NONE         *NONE           ONE         TWO           SADDLE STITCH         *NICH                                                                                                    |

### Enhancement submenu (CLJ 9500mfp)

This submenu controls the default settings for copy enhancement features.

| Item                  | Values | Explanation                                                                                                    |
|-----------------------|--------|----------------------------------------------------------------------------------------------------|
| SHARPNESS             | 0-4    | Use this item to specify the sharpness setting.<br>I = minimum sharpness<br>4=maximum sharpness<br>The factory (default) setting is 2.                                                                                                    |
| BACKGROUND<br>REMOVAL | 0-8    | Use this item to control the amount of background on the original that is eliminated in the copy. Background removal is useful when you copy a two-sided original and do not want the material on the first side to be visible on the second side of the copy or when originals with colored media cause poor copy quality.<br>Ø=minimum background removal (more background is visible)<br>8=maximum background removal (less background is visible) |
|                       |        | The factory (default) setting is 2.                                                                                                    |

| Table 29. | Enhancement submenu | (CLJ 9500mfp) |
|-----------|---------------------|---------------|
|-----------|---------------------|---------------|

## Sending submenu (CLJ 9500mfp)

This submenu contains controls for sending functions.

| Table 30. | Sending submenu | (CLJ | 9500mfp) |
|-----------|-----------------|------|----------|
|-----------|-----------------|------|----------|

| ltem          | Values                          | Explanation                                                                                                    |
|---------------|---------------------------------|----------------------------------------------------------------------------------------------------|
| E-MAIL        | SCANNED<br>PREFERENCE=COLO<br>R | Use this item to set the e-mail defaults. See table 31.                                                                                                    |
| REPLICATE MFP | N/A                             | This item allows a administrator to duplicate the current digital send configurations of an MFP, and then apply them to another MFP on the same network. Enter the IP address of the target MFP to duplicate MFP configuration. |

### E-mail submenu (CLJ 9500mfp)

This submenu contains controls for e-mail settings.

When a value is specified with an (\*), that value is the factory (default) setting.

| Item               | Values                                   | Explanation                                                                                                    |
|--------------------|------------------------------------------|----------------------------------------------------------------------------------------------------|
| SCAN PREFERENCE    | BLACK AND WHITE<br>*COLOR                | Use this item to specify the walk up default of color or black and white copies (this setting appears on the control-panel display).                                  |
| FILE TYPE          | *PDF<br>MTIFF<br>TIFF<br>JPEG            | Use this item to specify the file format of the e-mail attachment.                                                                                                    |
| FILE SIZE          | SMALL<br>*STANDARD<br>LARGE              | Use this item to specify the compressed value of a document.                                                                                                    |
| RESOLUTION         | 75 DPI<br>*150 DPI<br>200 DPI<br>300 DPI | Use this item to specify the resolution value of a scanned image.                                                                                                    |
| FIND SEND GATEWAYS | No value to select.                      | Use this item to automatically search the network for SMTP and LDAP gateways that can be used to send e-mail.                                                         |
| SMTP GATEWAY       | No value to select.                      | Use this item to specify the IP address of the SMTP gateway that is used to send e-mail.                                                                              |
| LDAP GATEWAY       | No value to select.                      | Use this item to specify the IP address of the LDAP gateway that is used to address e-mail.                                                                           |
| TEST SEND GATEWAYS | No value to select.                      | Use this item to test the configured gateways for correct functionality. If the configured gateways are functional, GATEWAYS DK appears on the control-panel display. |

| Table 31. E | -mail submenu | (CLJ | 9500mfp) |
|-------------|---------------|------|----------|
|-------------|---------------|------|----------|

Note

# Printing submenu (CLJ 9500mfp)

Some items in this menu are available from a software program or from the driver (if the appropriate driver is installed). Driver and program settings override control-panel settings.

Note When a value is specified with an (\*), that value is the factory (default) setting.

| ltem                         | Values                                                                                                    | Explanation                                                                                                    |
|------------------------------|----------------------------------------------------------------------------------------------------|----------------------------------------------------------------------------------------------------|
| COPIES                       | 1 <b>to</b> 32,000                                                                                                    | Use this item to set the default number of copies by specifying<br>any number from 1 to 32,000. Use the numeric keypad to specify<br>the number of copies.                                                                                                    |
|                              |                                                                                                    | The factory (default) setting is 1.                                                                                                    |
| DEFAULT PAPER SIZE           | *LETTER<br>LETTER ROTATED<br>LEGAL<br>EXECUTIVE<br>STATEMENT<br>8.5X13<br>11X17<br>12X18<br>A3<br>A4<br>A4 ROTATED<br>A5<br>RA3<br>B5(JIS)<br>B4(JIS)<br>EXECUTIVE(JIS)<br>DPOSTCARD(JIS)<br>8K<br>16K<br>ENVELOPE #10<br>ENVELOPE<br>MONARCH | Use this item to set the default size for which media and<br>envelopes to print on if no size is selected for the print job. (The<br>item name changes from media to envelope as you scroll through<br>the available sizes.)<br>Note This value is used only if no paper size was sent<br>with the job.                    |
|                              | ENVELOPE C5<br>ENVELOPE DL<br>ENVELOPE B5<br>CUSTOM                                                                                                    |                                                                                                    |
| DEFAULT CUSTOM<br>PAPER SIZE | UNIT OF MEASURE<br>X DIMENSION<br>Y DIMENSION                                                                                                    | Use this item to set a custom media size for any of the installed trays. Substitute the tray number for <n>. This menu only appears when the paper-size switch on the selected tray is in the "custom" position. The user selects the X and Y dimensions of the custom media size using the ruler labels in the trays.</n> |

#### Table 32. Printing submenu (CLJ 9500mfp)

| ltem                   | Values                                                                                                    | Explanation                                                                                                    |
|------------------------|----------------------------------------------------------------------------------------------------|----------------------------------------------------------------------------------------------------|
| PAPER DESTINATION      | UPPER BIN<br>LOWER BIN<br>BIN 1<br>BIN 2<br>BIN 3<br>BIN 4<br>BIN 5<br>BIN 6<br>BIN 7<br>BIN 8<br>BOOKLET BIN | Use this item to set the output destination. Only the installed bins<br>appear on the menu and the value depends on the finishing<br>device that is installed.                                                                                                    |
| DUPLEX                 | *OFF<br>ON                                                                                                    | This item appears only when a duplexer is installed. Set the value to ON to print on both sides (duplex) or OFF to print on one side (simplex) of a sheet of paper.         Note       It is best to set the duplex option in the printer driver or software program. (Printer-driver and software-program settings override control-panel settings.) |
| DUPLEX BINDING         | *LONG EDGE<br>SHORT EDGE                                                                                      | Use this item to change the binding edge for duplex printing. The menu item appears when a duplexer is installed in the printer and DUPLEX=ON.           Note         It is best to set the binding layout in the printer driver or software program. (Printer-driver and software-program settings override control-panel settings.)                 |
| OVERRIDE A4/<br>LETTER | *YES<br>NO                                                                                                    | Use this item to print on letter-size media when an A4 job is sent<br>but no A4-size media is loaded in the MFP (or to print on A4-size<br>media when a letter job is sent but no letter media is loaded in<br>the MFP).<br>Note This item also applies to A3- and 11 x 17 size<br>media.                                                             |
| MANUAL FEED            | *OFF<br>ON                                                                                                    | Feed the media manually from tray 1, rather than automatically<br>from a tray. When MANUAL FEED=ON and tray 1 is empty, the MFP<br>stops and displays MANUALLY FEED [PAPER TYPE SIZE].                                                                                                    |
| COURIER FONT           | *REGULAR<br>DARK                                                                                              | Use this item to select the version of Courier font to use:<br>REGULAR: The internal Courier font that is available on the<br>HP LaserJet 4 Series printers.<br>DARK: The internal Courier font that is available on the<br>HP LaserJet III Series printers.                                                                                          |
| WIDE A4                | *NO<br>YES                                                                                                    | Use the Wide A4 setting to change the number of characters that<br>can be printed on a single line of A4 media.<br>YES: Up to 80 10-pitch characters can be printed on one line.<br>NO: Up to 78 10-pitch characters can be printed on one line.                                                                                                    |
| PRINT PS ERRORS        | *OFF<br>ON                                                                                                    | Select ON to print the PS error page when PS errors occur.                                                                                                    |
| PRINT PDF ERRORS       | *OFF<br>ON                                                                                                    | Select ON to print the PDF error page when PDF errors occur.                                                                                                    |

### Table 32. Printing submenu (CLJ 9500mfp) (continued)

# PCL submenu (CLJ 9500mfp)

Use this submenu to specify settings for PCL printing.

Note

When a value is specified with an (\*), that value is the factory (default) setting.

| Item            | Values                                                                                                    | Explanation                                                                                                    |
|-----------------|----------------------------------------------------------------------------------------------------|----------------------------------------------------------------------------------------------------|
| FORM LENGTH     | 60                                                                                                    | Use this item to set vertical spacing from 5 to 128 lines for default media size. Specify the value by using the numeric keypad.                                                                           |
| ORIENTATION     | *PORTRAIT<br>LANDSCAPE                                                                                           | Use this item to select default page orientation.                                                                                                    |
|                 |                                                                                                    | Note         It is best to set the page orientation from the driver or software program. (Driver and software settings override control-panel settings.)                                                   |
| FONT SOURCE     | INTERNAL<br>CARD SLOT 1<br>CARD SLOT 2<br>CARD SLOT 3<br>INTERNAL DISK<br>EIO 1 DISK<br>EIO 2 DISK<br>EIO 3 DISK | INTERNAL: Internal fonts.<br>CARD SLOT X: Fonts that are stored on the compact flash.<br>INTERNAL DISK: Non-removable hard disk (not an EIO).<br>EIO X DISK: Removable hard disk installed in an EIO slot. |
| FONT NUMBER     | 0-999                                                                                                    | The MFP assigns a number to each font and lists it on the PCL<br>Font List. The font number appears in the Font # column of the<br>printout.                                                               |
|                 |                                                                                                    | The factory (default) setting is 0.                                                                                                    |
| FONT PITCH      | 0.44-99.99                                                                                                    | Use this item to select a default pitch for a fixed-spaced font.                                                                                                    |
|                 |                                                                                                    | The factory (default) setting is 10.00.                                                                                                    |
| FONT POINT SIZE | 4.00 to 999.75                                                                                                   | Use the numeric keypad or scroll and touch to specify a value.<br>This item might not appear, depending on the font that you<br>selected.                                                                  |
|                 |                                                                                                    | The factory (default) setting is 12.00.                                                                                                    |

### Table 33. PCL submenu (CLJ 9500mfp)
| Item                   | Values                                                                                                    | Explanation                                                                                                    |
|------------------------|----------------------------------------------------------------------------------------------------|----------------------------------------------------------------------------------------------------|
| SYMBOL SET             | *PC-8<br>ROMAN-8<br>ROMAN-9<br>ISO L1                                                                                                    | Use the numeric keypad or scroll and touch to specify a value.<br>This item might not appear, depending on the font that you<br>selected.                                                                                                    |
|                        | ISO L1<br>ISO L2<br>ISO L5<br>ISO L6<br>ISO L9<br>PC-775<br>PC-8 DN<br>PC-850<br>PC-852<br>PC-858<br>PC-858<br>PC-1004<br>WIN L1<br>UIN L2<br>WINBALT<br>DESKTOP<br>PS TEXT<br>LEGAL<br>ISO-15<br>ISO-17<br>ISO-21<br>ISO-69<br>WIN 3.0<br>MC TEXT | Select any one of several available symbol sets from the control<br>panel. A symbol set is a unique grouping of all of the characters<br>in a font. Use of PC-8 or PC-850 is recommended for line-<br>drawing characters.                                                                                                    |
| APPEND CR TO LF        | *NO<br>YES                                                                                                    | Select YES to append a carriage return to each line feed that is<br>encountered in backward-compatible PCL jobs (pure text, no job<br>control). Some environments, such as UNIX, indicate a new line<br>by using only the line-feed control code. Use this item to append<br>the required carriage return to each line feed. |
| SUPRESS BLANK<br>PAGES | *NO<br>YES                                                                                                    | Some PCL data streams contain extra form-feed characters. Set this value to YES to ignore form feeds if the page is blank.                                                                                                    |

Table 33. PCL submenu (CLJ 9500mfp) (continued)

# Print quality submenu (CLJ 9500mfp)

Some items in this menu are available from a software program or from the driver (if the appropriate driver is installed). Driver and software program settings override control-panel settings.

| Item             | Values                                                                                                    | Explanation                                                                                                    |
|------------------|----------------------------------------------------------------------------------------------------|----------------------------------------------------------------------------------------------------|
| ADJUST COLOR     | HIGHLIGHTS<br>MIDTONES<br>SHADOWS                                                                                                    | Use this item to modify density settings for each primary color plane (cyan, magenta, yellow, and black).<br>Each density setting can be modified for the highlights, mid-tones, and shadow regions of the copy.<br>The color density value range is -5 to +5. Negative adjustments lighten the tone curve and positive adjustments darken the tone curve. The factory (default) setting is 0. |
| SET REGISTRATION | PRINT TEST PAGE<br>SOURCE<br>ADJUST TRAY 1<br>ADJUST TRAY 2<br>ADJUST TRAY 3<br>ADJUST TRAY 4                                                                                                    | Shift the margin alignment to center the image on the page from top to bottom, and left to right. You can also align the image on the front with the image that is printed on the back.<br>Additional instructions are printed on the test page when the source is selected and PRINT TEST PAGE is selected.                                                                                   |
| PRINT MODES      | AUTO SENSE MODE<br>AUTO SENSE OFF<br>LIGHT MODE<br>HEAVY MODE<br>CARDSTOCK MODE<br>TRANSPARENCY MODE<br>ENVELOPE MODE<br>LABEL MODE                                                                                                    | Use this item to configure the mode that is associated<br>with the media type that you want to use. For each of the<br>following types, any of the modes listed in the values<br>column can be set.                                                                                                    |
|                  |                                                                                                    | Note For information about print mode settings, see the HP Color LaserJet 9500/9500mfp Print Engine Service Manual.                                                                                                    |
|                  | IMAGE MODE<br>HVY GLOSSY MODE<br>NON HP HVY GLOSSY<br>MODE<br>BEST GLOSSY MODE<br>BEST HP HVY GLOSSY<br>MODE<br>BEST NON HP HVY<br>GLOSSY MODE<br>BEST TOUGH PAPER<br>MODE<br>TONER MODE<br>TONER MODE<br>TOUGH PAPER MODE<br>BLISTERS MODE | PLAIN<br>PREPRINTED<br>LETTERHEAD<br>TRANSPARENCY<br>PREPUNCHED<br>LABELS<br>BOND<br>RECYCLED<br>COLOR<br>LIGHT<75 G/M2<br>HEAVY 106-163<br>CARDSTOCK>163 G/M2<br>GLOSSY 75-105 G/M2<br>HEAVY GLOSSY<br>NON HP HEAVY<br>HVY GLOSS<br>HIGH GLOSS IMAGE<br>TOUGH PAPER<br>ENVELOPE                                                                                                    |

Table 34. Print quality submenu (CLJ 9500mfp)

| Item                     | Values                                                                                                    | Explanation                                                                                                    |
|--------------------------|----------------------------------------------------------------------------------------------------|----------------------------------------------------------------------------------------------------|
| OPTIMIZE                 | TRANSFER UP 1<br>TRANSFER UP 2<br>TRANSFER DOWN 1<br>TRANSFER DOWN 2<br>HIGH COVERAGE 1<br>HIGH COVERAGE 2<br>HIGH COVERAGE 3<br>LEADING EDGE UP<br>LEADING EDGE DOWN<br>RESTORE OPTIMIZE | Use this item to optimize a number of engine parameters<br>for all jobs rather than by media type. Each item can be<br>set to OFF or ON. The default value of each item is OFF.<br>The RESTORE OPTIMIZE option resets all options to the<br>factory default position (OFF).<br>Note<br>For information about print mode<br>settings, see the <i>HP Color LaserJet</i><br>9500/9500mfp Print Engine Service<br>Manual. |
| QUICK CALIBRATE<br>NOW   | No value to select.                                                                                                    | Use this item to perform only DMax and DHalf color-tone adjustments.                                                                                                    |
| FULL CALIBRATE NOW       | No value to select.                                                                                                    | Use this item to perform DMax, DHalf, and color-plane registration (CPR) adjustments.                                                                                                    |
| PROCESS CLEANING<br>PAGE | No value to select.                                                                                                    | This item feeds a blank page through the MFP to clean excess toner after a fuser jam.                                                                                                    |

Table 34. Print quality submenu (CLJ 9500mfp) (continued)

# System setup submenu (CLJ 9500mfp)

Items in this menu affect the MFP function. Configure the MFP according to your printing needs.

Note

When a value is specified with an (\*), that value is the factory (default) setting.

| Item                                              | Values                                       | Explanation                                                                                                    |                                                                                                    |
|---------------------------------------------------|----------------------------------------------|----------------------------------------------------------------------------------------------------|----------------------------------------------------------------------------------------------------|
| DATE/TIME                                         | DATE<br>DATE FORMAT<br>TIME<br>TIME FORMAT   | Use this item to set the day, month, year, and time by using the controls on the control-panel display.                                                                                                    |                                                                                                    |
| JOB STORAGE<br>LIMIT=32                           | 1 to 100                                     | Use this item to specify the number of jobs that can be stored on the hard disk.                                                                                                    |                                                                                                    |
|                                                   |                                              | The factory (def                                                                                                    | ault) setting is 32                                                                                                    |
| JOB HELD TIMEOUT                                  | *OFF<br>1 HOUR<br>4 HOURS<br>1 DAY<br>1 WEEK | Use this item to set the amount of time that QuickCopy, proof an hold, private, and stored jobs are kept before being automaticall deleted from the queue.                                                                                                    |                                                                                                    |
| SHOW ADDRESS                                      | AUTO<br>*OFF                                 | Use this item to define whether or not the printer IP address<br>appears on the control panel with the READY message. If AUTO is<br>selected, the IP address of the device is shown if the device is<br>connected to a network.                                                                                      |                                                                                                    |
| OPTIMUM SPEED/<br>COST                            | *AUTO<br>SPEED<br>COST PER PAGE              | Use this item to control how the MFP switches from color mo<br>to monochrome mode. AUTO switches between modes based<br>the job being printed. SPEED increases print speed but is not<br>efficient when switching modes. COST PER PAGE slows print<br>speed but is the most cost-effective option for switching mode |                                                                                                    |
|                                                   |                                              | Note                                                                                                    | For information about print mode settings, see<br>the HP Color LaserJet 9500/9500mfp Print<br>Engine Service Manual.                                             |
| TRAY BEHAVIOR                                     | *USE REQUESTED                               | Use this item to specify the behavior of the trays. Each of options opens its own submenu:                                                                                                    |                                                                                                    |
| PROMPT USE<br>PS DEFER MEDIA<br>FR<br>FIR<br>tray |                                              | USE REQUESTED<br>EXCLUSIVELY. The<br>tray when you in<br>FIRST. The prin<br>tray is empty.                                                                                                    | TRAY<br>the printer does not automatically select another<br>indicate that a specific tray should be used.<br>ter pulls media from another tray if the specified |
|                                                   |                                              | MANUALLY FEED<br>ALWAYS. You are<br>is loaded with n<br>UNLESS LOADED.                                                                                                    | PROMPT<br>a always prompted to insert media even if the tray<br>nedia.<br>You are prompted only if tray 1 is empty.                                              |
|                                                   |                                              | PS DEFER MEDII<br>ENABLED. Do <i>no</i><br>DISABLED. Use                                                                                                    | ہ<br>t use the PostScript paper-handling function.<br>the PostScript paper-handling function.                                                                    |

#### Table 35. System setup submenu (CLJ 9500mfp)

| Item                  | Values                                                                                                | Explanation                                                                                                    |
|-----------------------|----------------------------------------------------------------------------------------------------|----------------------------------------------------------------------------------------------------|
| SLEEP DELAY           | 1 MINUTE<br>15 MINUTES<br>30 MINUTES<br>*45 MINUTES<br>60 MINUTES<br>90 MINUTES<br>2 HOURS<br>4 HOURS | Use this item to set how long the MFP remains idle before it<br>enters Sleep mode. Sleep mode minimizes the amount of power<br>that the MFP consumes when it is idle and reduces wear on the<br>MFP electronic components (turns off the display backlight).<br>When you send a print job, press the control-panel key, open a<br>tray, or open the top cover, the MFP automatically exits Sleep<br>mode.      |
|                       |                                                                                                    | Note Sleep mode turns off the backlight on the display, but the display can still be read.                                                                                                    |
| WAKE TIME             | OFF*<br>CUSTOM                                                                                        | Use this item to set the day and time that the MFP will<br>automatically exit sleep mode. The custom setting allows you to<br>set the day, hour, and minute (AM or PM) that the MFP will exit<br>sleep mode.                                                                                                    |
| COPY/SEND<br>SETTINGS | INACTIVITY<br>TIMEOUT                                                                                 | INACTIVITY TIMEOUT: The amount of time that the copy, send, or fax settings are kept before resetting to the defined settings. The value range, in seconds, is 10 to 300, and the reset default is 60.                                                                                                    |
|                       | AUTO SETTINGS<br>RESET                                                                                | AUTO SETTINGS RESET: This option resets the copy, send, and fax settings when the START button is pressed. The values are OFF and ON, and the default is OFF.                                                                                                    |
|                       | TIMEOUT AFTER<br>SEND                                                                                 | TIMEOUT AFTER SEND: The amount of time that a send setting is kept before resetting to the factory (default) settings. The value range is 10 to 300, and the default is 10.                                                                                                    |
|                       | HOLD OFF PRINT<br>JOB                                                                                 | HOLD OFF PRINT JOB: If this value is set to ON, the print jobs will be held while you are using the MFP control panel.                                                                                                    |
|                       | HOLD OFF TIME                                                                                         | HOLD OFF TIME: This value controls how long a print job is held off after the copy/send job is complete.                                                                                                    |
|                       | SCAN AHEAD                                                                                            | SCAN AHEAD: A copy job can be scanned even if the MFP is printing another job. The job is scanned and held until it can be printed. If SCAN AHEAD=DFF, the job will not be scanned until the print job is completed.                                                                                                    |
|                       | AUTO JOB<br>INTERUPT                                                                                  | AUTO JOB INTERUPT: A copy job can automatically interrupt any currently printing network print job in between the number of full copies printed. When this item is set to DFF, the copy job waits until the network print job is completed.                                                                                                    |
|                       | COPY JOB<br>INTERUPT                                                                                  | COPY JOB INTERUPT: Interrupt the current copy job to make a different copy. When you press the START button, the MFP presents a message that asks if you want to interrupt the current copy job. When set to OFF, the current copy job cannot be interrupted by another copy job.                                                                                                    |
|                       | AUDIBLE<br>FEEDBACK                                                                                   | AUDIBLE FEEDBACK: Gives an audible indication when a key is pressed or when you touch an interactive area of the touch screen.                                                                                                    |
| PERSONALITY           | *AUTO<br>PCL<br>PDF<br>XHTML<br>MIME<br>PS                                                            | Use this item to select the default printing language (personality).<br>Possible values are determined by which valid languages are<br>installed in the MFP.<br>Usually, you should not change the MFP language (the default is<br>AUTO). If you change it to a specific MFP language, the MFP does<br>not automatically switch from one language to another unless it<br>receives specific software commands. |

#### Table 35. System setup submenu (CLJ 9500mfp) (continued)

| Item                  | Values                                                                                                    | Explanation                                                                                                    |  |
|-----------------------|----------------------------------------------------------------------------------------------------|----------------------------------------------------------------------------------------------------|--|
| CLEARABLE<br>WARNINGS | *JOB<br>ON                                                                                                    | Use this item to set the amount of time that a clearable warning appears on the control panel.<br>IN: Warning messages appear on the control panel until CONTINUE is touched.<br>JOB: Warning messages appear on the control panel until the end of the job from which they were generated.                                                                                                    |  |
| AUTO CONTINUE         | *ON<br>OFF                                                                                                    | Determine how the MFP reacts to errors.<br>If an error prevents printing, the message appears and the<br>MFP goes offline for 10 seconds before returning online.<br>IF: If an error prevents printing, the message continues to<br>appear and the MFP does not print until CONTINUE is touched.<br>Note<br>To stop printing when the MFP is out of staple                                         |  |
|                       |                                                                                                    | set AUTO CONTINUE=0FF on the control-panel<br>System setup menu.                                                                                                    |  |
| SUPPLIES LOW          | *CONTINUE<br>STOP                                                                                                    | Use this item to determine how the MFP functions when toner is<br>low. The CARTRIDGE LOW message appears when the print<br>cartridge is almost out of toner. (After the message appears,<br>about 2,400 pages can still be printed at 5% coverage.)<br>CONTINUE: The MFP continues to print while the CARTRIDGE LOW<br>message appears.<br>STOP: The MFP goes offline and wait for further action. |  |
| COLOR SUPPLY OUT      | *STOP<br>AUTOCONTINUE<br>BLACK                                                                                                    | If a color supply other than black is not available (empty), the MFP can stop the print job or continue to print using black toner                                                                                                    |  |
| JAM RECOVERY          | *AUTO<br>OFF<br>ON                                                                                                    | Use this item to determine how the MFP functions when a jam<br>occurs.<br>AUTO: The MFP automatically selects the best mode for jam<br>recovery (usually ON). This is the default setting.<br>ON: The MFP automatically reprints pages after a jam is cleared<br>OFF: The MFP does not reprint pages following a jam. Printing<br>performance might increase with this setting.                    |  |
| LANGUAGE              | *ENGLISH<br>CZECH<br>DANISH<br>DUTCH<br>FINNISH<br>FRENCH<br>GERMAN<br>HUNGARIAN<br>ITALIAN<br>NORWEGIAN<br>POLISH<br>PORTUGUESE<br>RUSSIAN<br>SPANISH<br>SWEDISH<br>TURKISH | The available values include all languages in the list, and all<br>supported languages appear.<br>Scroll through the language values until the language that you<br>want appears. Touch the language that you want.                                                                                                    |  |

#### Table 35. System setup submenu (CLJ 9500mfp) (continued)

# I/O submenu (CLJ 9500mfp)

Items in the I/O (input/output) menu affect the communication between the MFP and the computer.

Note

When a value is specified with an (\*), that value is the factory (default) setting.

| Item                      | Values                              | Explanation                                                                                                    |
|---------------------------|-------------------------------------|----------------------------------------------------------------------------------------------------|
| I∕O TIMEOUT               | 5 to 300                            | Use this item to select the I/O timeout period in seconds. (The I/O timeout refers to the time, measured in seconds, that the MFP waits before ending a print job.)<br>Use this setting to adjust the timeout for the best performance. If data from other ports appears in the middle of your print job, increase the timeout value.<br>The factory (default) setting is 15.                                                                                                    |
| PARALLEL INPUT<br>SUBMENU | HIGH SPEED<br>ADVANCED<br>FUNCTIONS | Use this item to specify the attributes for a parallel connection.<br>HIGH SPEED: Accepts the faster parallel communications that are<br>used for connections with newer computers. The values for HIGH<br>SPEED include YES and NO.<br>ADVANCED FUNCTIONS: Turn the bidirectional parallel<br>communication on or off. The default is set for a bidirectional<br>parallel port (IEEE-1284). The values for ADVANCED FUNCTIONS<br>include ON and OFF, and the default is ON.<br>Use this setting to allow the MFP to send status readback<br>messages to the computer. (Turning the parallel advanced<br>functions on might slow the language switching.) |

#### Table 36. I/O submenu (CLJ 9500mfp)

# EIO submenu (CLJ 9500mfp)

The EIO (enhanced input/output) submenu appears only when an EIO device is installed in an EIO slot on the MFP (such as an HP Jetdirect print server). The items in the menu are MFP specific. If the MFP contains an HP Jetdirect print server EIO card, you can configure basic networking parameters by using the **EIO** menu. These and other parameters can also be configured through HP Web Jetadmin or other network configuration tools (such as by using Telnet or browsing with the embedded Web server).

| Item   | Options         | Values                             | Explanation                                                                                                    |
|--------|-----------------|------------------------------------|----------------------------------------------------------------------------------------------------|
| TCP/IP | ENABLE          | ON<br>OFF                          | Use this item to specify whether the TCP/IP protocol is enabled (DN) or disabled (DFF).                                                                                                    |
|        | HOST NAME       |                                    | Use this item to specify an alphanumeric string up to 32 characters. The default host name is NPIXXXXX, where XXXXX is the last six digits of the LAN hardware (MAC) address.                                                                                                   |
|        | CONFIG METHOD   | BOOTP<br>DHCP<br>AUTO IP<br>MANUAL | Use this item to specify whether the TCP/IP configuration parameters are set automatically from a network server by using BootP (Bootstrap Protocol), DHCP (Dynamic Host Configuration Protocol), Auto IP, or manually from the <b>EIO</b> submenu.                             |
|        | DHCP RELEASE    | NO<br>YES                          | This item appears if the Config Method is set to DHCP and a DHCP lease for the print server exists.                                                                                                    |
|        | DHCP RENEW      | NO<br>YES                          | This item appears if Config Method is set to DHCP and a DHCP lease for the print server exists.                                                                                                    |
|        | MANUAL SETTINGS | IP ADDRESS<br>N.N.N.N              | Use this item to provide access to<br>parameters that can be manually<br>configured from the control panel. For<br>manual configuration, CONFIG METHOD must<br>be set to MANUAL. The value represents the<br>unique IP address of the MFP, where N is a<br>value from 0 to 255. |
|        |                 | SUBNET MASK<br>M.M.M.M             | The value represents the subnet mask for<br>the MFP, where ⊨ is a value from 0 to 255.<br>The mask is applied to IP addresses to<br>identify subnetworks and modes uniquely.                                                                                                    |
|        |                 | SYSLOG SERVER<br>N.N.N.N           | The value represents the IP address of the syslog server that is used to receive and log syslog messages.                                                                                                    |
|        |                 | DEFAULT GATEWAY<br>N.N.N.N         | The value represents the IP address of the gateway or router used for communications with other networks.                                                                                                    |

Table 37. EIO submenu (CLJ 9500mfp)

| Item                | Options       | Values                                         | Explanation                                                                                                    |
|---------------------|---------------|------------------------------------------------|----------------------------------------------------------------------------------------------------|
| TCP/IP<br>continued |               | IDLE TIMEOUT XX                                | The value represents the timeout value (in seconds) after an idle TCP print data connection is automatically closed. The default setting is 270 seconds, and 0 disables the timeout                                                                                                    |
|                     | DEFAULT IP    | AUTO IP<br>LEGACY                              | Use this item to specify what you want the IP address to default to when the print server is unable to obtain an IP address from the network during a forced TCP/IP reconfiguration.                                                                                                    |
|                     | PRIMARY DNS   |                                                | Use this item to specify the IP address of the primary DNS server.                                                                                                    |
|                     | SECONDARY DNS |                                                | Use this item to specify the IP address of the secondary DNS server.                                                                                                    |
|                     | PROXY SERVER  |                                                | Use this item to specify the proxy server that will be used by embedded software programs.                                                                                                    |
|                     | PROXY PORT    |                                                | Use this item to enter the port number used<br>by the proxy server for client support. The<br>port number identifies the port reserved for<br>proxy activity on the network. The value can<br>be from 0 to 65,535.                                                                           |
| DLC/LLC             | ENABLE        | ON<br>OFF                                      | Use this item to specify whether the DLC/<br>LLC protocol stack is enabled (DH) or<br>disabled (DFF).                                                                                                    |
| IPX/SPXx            | ENABLE        | ON<br>OFF                                      | Use this item to specify whether the IPX/<br>SPX protocol stack is enabled (ON) or<br>disabled (OFF).                                                                                                    |
|                     | FRAME TYPE    | AUTO<br>EN_8023<br>EN_II<br>EN_8022<br>EN_SNAP | Use this item to specify the frame type<br>setting for your network.<br>AUTO (the default): Automatically sets and<br>limits the frame type to the first one that is<br>detected.<br>For an Ethernet network only, frame-type<br>selections include EN_8023, EN_II, EN_8022,<br>and EN_SNAP. |
| APPLTALK            | ENABLE        | ON<br>OFF                                      | Use this item to enable or disable the AppleTalk protocol.                                                                                                    |
| DLC/LLC             | ENABLE        | ON<br>OFF                                      | Use this item to enable or disable the DLC/<br>LLC protocol.                                                                                                    |
| SECURE WEB          |               | HTTPS REQUIRED<br>HTTPS OPTIONAL               | Use this item to specify if the embedded<br>Web server will accept communications by<br>using only HTTPS (secure HTTP) or by<br>using HTTP and HTTPS.                                                                                                    |
| RESET SECURITY      |               | NO<br>YES                                      | Use this item to specify if the current security setting on the print server will be saved or reset to the factory defaults.                                                                                                    |

Table 37. EIO submenu (CLJ 9500mfp) (continued)

| ltem       | Options | Values    | Explanation                              |
|------------|---------|-----------|------------------------------------------|
| LINK SPEED |         | AUTO      | Use this item to select the network link |
|            |         | 10T HALF  | speed and communication mode for the     |
|            |         | 10T FULL  | print server.                            |
|            |         | 100T HALF |                                          |
|            |         | 100T FULL |                                          |

Table 37. EIO submenu (CLJ 9500mfp) (continued)

# Resets submenu (CLJ 9500mfp)

Note Be careful when using this menu. You can lose buffered page data or MFP configuration settings when you select these items. Reset the MFP with RESTORE FACTORY SETTINGS only under the following circumstances:

- You want to restore the MFP default settings.
- Communication between the MFP and the computer is interrupted.
- You are having problems with a port.

The items in the **Resets** submenu clear memory in the MFP, while **RESET** clears only the current job.

| Item                        | Explanation                                                                                                    |
|-----------------------------|----------------------------------------------------------------------------------------------------|
| RESTORE FACTORY<br>SETTINGS | Select this item to perform a simple reset and restore most of the factory (default) settings. This item also clears the input buffer for the active I/O. The e-mail gateways are not changed, and the local address book is not cleared. Resetting memory during a print job can result in data loss.                                                                                        |
| CHARGER CLEANED             | Use this item to verify that the post charger was cleaned (only displays if charger cleaning condition has expired).                                                                                                    |
| SLEEP MODE                  | Use this item to turn SLEEP MODE on and off. If SLEEP MODE is off, the MFP never enters sleep mode and no asterisk appears next to any item when you open the SLEEP DELRY menu item. The values for SLEEP MODE are ON, or OFF, and the default value is ON. When the MFP is in SLEEP MODE, the display backlight is turned off and the message SLEEP ON appears on the control-panel display. |
| LOCK CARRIAGE               | Use this item to move the scan head into the locked position before turning the MFP off and before you transport the MFP.                                                                                                    |
| CLEAR ADDRESS BOOK          | Use this item to remove all entries in the local address book.                                                                                                    |
| RESET SUPPLIES              | Use this item to indicate that a new supply (consumable) has been installed in the MFP.                                                                                                    |

Table 38. Resets submenu (CLJ 9500mfp)

# Diagnostics menu (CLJ 9500mfp)

Use this menu to perform MFP and finishing device diagnostics.

| Item                       | Values                                                                                                    | Explanation                                                                                                    |
|----------------------------|----------------------------------------------------------------------------------------------------|----------------------------------------------------------------------------------------------------|
| PRINT EVENT LOG            |                                                                                                    | Use this item to generate a localized FIFO (first in, first<br>out) list of the 50 most recent entries in the error log. The<br>printed event log shows the error number, page count,<br>error code, and description or personality.                                                                                                    |
| SHOW EVENT LOG             |                                                                                                    | Use this item to scroll through the contents of the event<br>log at the control panel, and to show the 50 most recent<br>events. Use the up arrow and the down arrow to scroll<br>through the event log contents.                                                                                                    |
| PQ TROUBLESHOOTING         |                                                                                                    | Use this item to print eight pages to help you identify print-<br>quality problems. The eight pages consist of two pages of<br>instructions, one page for each color (cyan, magenta,<br>yellow, and black), one demo page, and one configuration<br>page.                                                                                                    |
| DISABLE CARTRIDGE<br>CHECK |                                                                                                    | Use this item to isolate defective cartridges by removing specific cartridges and then printing internal pages or creating a print job by using the remaining cartridges.                                                                                                    |
| PAPER PATH SENSORS         | Note         A through N appear on the control panel I is omitted).         A: Upper cassette feed         A: Upper cassette feed         B: Upper cassette feed         B: Upper cassette feed         B: Lower cassette feed         B: Lower cassette feed         B: Lower cassette feed         B: E: Pre-registration         F: Pre-T2         G: Pre-fuser         H: Fuser outlet         J: Duplex reversed         K: Tray 2 Y dimension (cross-feed direction)         M: Media sensor (not OHT = 0, OHT = 3)         N: Media-type-mismatch indication | This item allows you to monitor the activation of the paper<br>path sensors using the control-panel display, as a sheet is<br>being fed.<br><b>NOTE</b><br>The STOP button cancels this test. Sensors in tray 4 or the<br>2,000-side input feeder are not tested with this diagnostic.<br>When the MFP is in this mode, any printed page (internal<br>or from a host PC) can be used for the test. |
| PAPER PATH TEST            | SOURCE<br>DESTINATION<br>DUPLEX<br>COPIES                                                                                                    | Use this item to generate a test page that is useful for troubleshooting the MFP paper-handling features. Define the test by selecting one of the options, and then select PRINT TEST PAGE to perform the test.                                                                                                    |

#### Table 39. Diagnostics menu (CLJ 9500mfp)

| ltem               | Values                                                                                                    | Explanation                                                                                                    |
|--------------------|----------------------------------------------------------------------------------------------------|----------------------------------------------------------------------------------------------------|
| MANUAL SENSOR TEST | A TO U<br>Ø OR 1                                                                                                    | Use this item to manually test paper-path sensors and switches. The sensor test reviews five areas: Paper path, trays, doors, environment, and toner density.                                                                                                    |
|                    | <ul> <li>A: Pre-registration</li> <li>B: T2</li> <li>C: Paper path</li> <li>D: Fuser outlet</li> <li>E: Face-down outlet</li> <li>F: Face-down capacity full</li> <li>G: Tray 1 media presence</li> <li>H: Tray 2 media presence</li> <li>J: Tray 2 feed sensor A and B</li> <li>K: Tray 2 X dimension (cross feed direction)</li> <li>L: Tray 2 Y dimension (cross feed direction)</li> <li>M: Tray 3 media presence</li> <li>N: Tray 3 feed sensor A and B</li> <li>P: Tray 3 X dimension (areas feed direction)</li> </ul> | trays, doors, environment, and toner density.                                                                                                    |
|                    | <ul> <li>(cross feed direction)</li> <li>a: Tray 3 Y dimension<br/>(feed direction)</li> <li>R: Lower right door</li> <li>S: Right front/upper<br/>right door interlock</li> <li>T: Left front/lower left<br/>door interlock</li> <li>U: Upper left door</li> </ul>                                                                                                    |                                                                                                    |
| COMPONENT TEST     | TRANSFER MOTORS<br>BELT ONLY<br>DEVELOPER MOTORS<br>CARTRIDGE MOTORS                                                                                                    | Use this test to exercise individual parts independently to isolate noise, leaks, or other issues. The results of the test depend on your observation of the printer during the test to determine the source of the problem.                                                                                                    |
|                    | YELLOW LASER SCANNER<br>MAGENTA LASER SCANNER<br>CYAN LASER SCANNER<br>BLACK LASER SCANNER<br>FUSER MOTOR<br>TRAY PICKUP<br>PREREGISTRATION<br>REGISTRATION<br>FACE UP SOLENOID                                                                                                    | When you select one of the components for testing, the<br>printer goes offline and runs the test based on the REPEAT<br>value. Depending on the component that you select, you<br>might be prompted to remove parts from the printer. If you<br>do not remove the correct parts or if you press the STOP<br>button, the display returns to the <b>Diagnostics</b> menu.<br>When the test is complete, the control panel also returns<br>to the <b>Diagnostics</b> menu. |
| PRINT/STOP TEST    | STOP TIME=0<br>MILLISECONDS                                                                                                    | Use this item to isolate faults by stopping the printer in the middle of a print cycle to observe at what point in the process the image degrades. The range is 0 to 60,000 milliseconds, using increments of 10.                                                                                                    |

#### Table 39. Diagnostics menu (CLJ 9500mfp) (continued)

| Item            | Values                                                                                                    | Explanation                                                                                                    |
|-----------------|----------------------------------------------------------------------------------------------------|----------------------------------------------------------------------------------------------------|
| COLOR BAND TEST | PRINT TEST PAGE<br>COPIES                                                                                                    | Use this item to identify arcing in the high-voltage power<br>supplies. The test includes printing a bar pattern that<br>contains specific colors. The Color Band Test page should<br>be printed on 11 x 17 or A3 paper, if available. If not, letter<br>or A4 paper should be used.<br>Evidence of arcing might not appear until a series of<br>pages has been printed. Use the COPIES option to control |
|                 |                                                                                                    | how many copies of the internal page to print. The range is 1 to 30.                                                                                                    |
| SCANNER TESTS   | LOWER LAMP<br>UPPER LAMP<br>SHUTTER SOLENOID<br>WEIGHT SOLENOID<br>SENSORS<br>ADF OUTPUT MOTOR<br>ADF INPUT MOTOR<br>ADF INPUT REVERSE<br>FLATBED MOTOR | Use this item to exercise the named components on the scanner and ADF area of the MFP.                                                                                                    |
| CONTROL PANEL   | LEDS<br>DISPLAY<br>BUTTONS<br>TOUCH SCREEN                                                                                                    | Use this item to exercise the functionality of the main components of the MFP control panel.                                                                                                    |

Table 39. Diagnostics menu (CLJ 9500mfp) (continued)

# Service menu (CLJ 9500mfp)

Use this menu to enter the service mode. A personal identification number is needed to open the service menu (the PIN for the HP CLJ 9500mfp is11950004.

| Table 40. | Service menu | (CLJ 9500mfp) |
|-----------|--------------|---------------|
|-----------|--------------|---------------|

| ltem                                                                     | Setting                                                                                                    | Submenu 1                                                        | Submenu 2                                                                                                    | Explanation                                                         |
|--------------------------------------------------------------------------|----------------------------------------------------------------------------------------------------|------------------------------------------------------------------|----------------------------------------------------------------------------------------------------|---------------------------------------------------------------------|
| SERVICE                                                                  | CLEAR EVENT LOG                                                                                                    |                                                                  |                                                                                                    | Clear the event log after maintenance or repairs are accomplished.  |
|                                                                          | TOTAL MONO PAGES                                                                                                    |                                                                  |                                                                                                    | View, or set the total monochrome page count if the count is lost.  |
|                                                                          | TOTAL COLOR PAGES                                                                                                    |                                                                  |                                                                                                    | View, or set the total color page count if the count is lost.       |
|                                                                          | REFURBISH PAGE COUNT                                                                                                    |                                                                  |                                                                                                    | View, or set the total refurbished page count if the count is lost. |
|                                                                          | Setting         Submenu 1         Submenu 2         Explanation           CE         CLEAR EVENT LOG         Clear the event log aff<br>are accomplished.           TOTAL MOND PAGES         View, or set the total r<br>the count is lost.           TOTAL COLOR PAGES         View, or set the total r<br>the count is lost.           REFURBISH PAGE COUNT         View, or set the total r<br>count is lost.           CLEANING KIT COUNT         View, or set the total c<br>count is lost.           TRANSFER KIT COUNT         View, or set the total f<br>count is lost.           FUSER KIT COUNT         View, or set the total f<br>count is lost.           FUSER KIT COUNT         View, or set the total f<br>count is lost.           FUSER KIT COUNT         View, or set the total f<br>count is lost.           FLATBED COUNT         View, or set the total f<br>count is lost.           ADF SIMPLEX COUNT         View, or set the total f<br>count is lost.           ADF DUPLEX COUNT         View, or set the total f<br>count is lost.           ADF DUPLEX COUNT         View, or set the total f<br>count is lost.           COPY SCAN COUNT         View, or set the total c<br>count is lost.           SEND SCAN COUNT         View, or set the total c<br>count is lost.           COPY PRGES COUNT         View, or set the total c<br>count is lost. | View, or set the total cleaning page count if the count is lost. |                                                                                                    |                                                                     |
| CLEANING KIT COUNT<br>TRANSFER KIT COUNT<br>FUSER KIT COUNT<br>ADF COUNT |                                                                                                    |                                                                  | View, or set the total transfer kit page count if the count is lost.                                                                                                    |                                                                     |
|                                                                          | FUSER KIT COUNT                                                                                                    |                                                                  |                                                                                                    | View, or set the total fuser kit page count if the count is lost.   |
|                                                                          | ADF COUNT                                                                                                    |                                                                  | bmenu 1         Submenu 2         Explanation           Clear the event log after maintenance or repairs are accomplished.         View, or set the total monochrome page count if the count is lost.           View, or set the total color page count if the count is lost.         View, or set the total color page count if the count is lost.           View, or set the total cleaning page count if the count is lost.         View, or set the total cleaning page count if the count is lost.           View, or set the total transfer kit page count if the count is lost.         View, or set the total fuser kit page count if the count is lost.           View, or set the total fuser kit page count if the count is lost.         View, or set the total fuser kit page count if the count is lost.           View, or set the total flatbed page count if the count is lost.         View, or set the total flatbed page count if the count is lost.           View, or set the total flatbed page count if the count is lost.         View, or set the total ADF simplex page count if the count is lost.           View, or set the total ADF duplex page count if the count is lost.         View, or set the total ADF duplex page count if the count is lost.           View, or set the total copy scan page count if the count is lost.         View, or set the total copy scan page count if the count is lost. |                                                                     |
|                                                                          | FLATBED COUNT                                                                                                    |                                                                  |                                                                                                    | View, or set the total flatbed page count if the count is lost.     |
|                                                                          | ADF SIMPLEX COUNT                                                                                                    |                                                                  |                                                                                                    | View, or set the total ADF simplex page count if the count is lost. |
|                                                                          | ADF DUPLEX COUNT                                                                                                    |                                                                  |                                                                                                    | View, or set the total ADF duplex page count if the count is lost.  |
|                                                                          | COPY SCAN COUNT                                                                                                    |                                                                  |                                                                                                    | View, or set the total copy scan page count if the count is lost.   |
|                                                                          | SEND SCAN COUNT                                                                                                    |                                                                  |                                                                                                    | View, or set the total send scan page count if the count is lost.   |
|                                                                          | COPY PAGES COUNT                                                                                                    |                                                                  |                                                                                                    | View, or set the total copy pages page count if the count is lost.  |

| tem     | Setting          | Submenu 1                                                                                                    | Submenu 2                                                                                                    | Explanation                                                                                                    |
|---------|------------------|----------------------------------------------------------------------------------------------------|----------------------------------------------------------------------------------------------------|----------------------------------------------------------------------------------------------------|
| SERVICE | SCANNER SETTINGS |                                                                                                    |                                                                                                    | Scanner settings are used to calibrate the scanner. See "Scanner/ADF calibration simplified" on page 271.                                                                                                    |
|         |                  | ADF SETTINGS                                                                                                    | LEADING EDGE BACK<br>LEFT SIDE FRONT<br>LEFT SIDE BACK<br>ADF PLAIN SCALING<br>ADF HEAVY SCALING<br>MOTOR SPEED PLAIN<br>MOTOR SPEED HEAVY      | Use these settings to correctly position images copied by using the ADF. See "Scanner/ADF calibration simplified" on page 271.                                                                                                    |
|         |                  | GLASS SETTINGS                                                                                                    | LEFT SIDE GLASS<br>GLASS SCALING                                                                                                    | Use these settings to correctly position images copied by using the glass. See "Scanner/ADF calibration simplified" on page 271.                                                                                                    |
|         |                  | CLOCK-DENSITY<br>SETUP<br>WARNING! Do not<br>change these<br>settings unless the<br>factory set values<br>are lost. Re-enter<br>the factory values<br>from the label<br>behind the control<br>panel. See<br>"Scanner controller<br>PCB" on page 309.<br>Incorrect settings<br><i>will</i> cause severe<br>scanner errors or<br>image-quality<br>problems. | XP1 CLOCK SETUP 2<br>XP2 CLOCK SETUP 1<br>XP2 CLOCK SETUP 2<br>XCP CLOCK SETUP 1<br>XCP CLOCK SETUP 2<br>XRS CLOCK SETUP 1<br>XRS CLOCK SETUP 2 | <i>Only</i> use these settings if you must manually<br>enter the factory values from the scanner<br>controller board label. See "Scanner controller<br>PCB" on page 309.                                                                                                    |
|         |                  |                                                                                                    | DENSITY SETUP 1<br>DENSITY SETUP 2                                                                                                    | <i>Only</i> use these settings if you must manually re-<br>enter the factory values from the scanner<br>controller board label (because the values were<br>lost). See "Scanner controller PCB" on page<br>309. This option adjusts the level of signal that is<br>sent from the CCD to the analog boards.<br>Incorrect settings <i>will</i> cause scanner errors or<br>severe image-quality problems. Density 1 is the<br>signal GAIN. Density 2 is the signal OFFSET.<br>See "Scanner controller PCB" on page 309. |
|         |                  | SCB FLASH UPGRADE                                                                                                    |                                                                                                    | <i>Only</i> use this option if there is a 30.01.12 or<br>30.01.13 communication error after replacing the<br>ADF or flatbed optical assemblies<br>(LJ9000mfp9000Lmfp/9040mfp/9050mfp/<br>9500mfp) or the ADF analog board<br>(LJ 9000mfp/9000Lmfp). This option causes the<br>scanner controller board and the analog boards<br>on the ADF and flatbed optical assemblies to<br>start communicating (if they were replaced).                                                                                        |
|         |                  | ADF TRAY WIDTH                                                                                                    |                                                                                                    | If the ADF tray width sensor is replaced, use this option to calibrate the tray guides variable-<br>resistor. Follow the instructions on the control-<br>panel display after selecting the ADF TRAY WIDTH<br>option.                                                                                                    |
|         |                  | SAVE SETTINGS                                                                                                    |                                                                                                    | Saves calibration settings when the scanner controller board is replaced.                                                                                                    |
|         |                  | RESTORE SETTINGS                                                                                                    |                                                                                                    | Restores calibration settings when the scanner controller board is replaced.                                                                                                    |
|         | SERIAL NUMBER    |                                                                                                    |                                                                                                    | View, or set the serial number if the number is lost.                                                                                                    |
|         |                  |                                                                                                    |                                                                                                    | Establishes the first power-on date for warranty determination.                                                                                                    |
|         | COLD RESET PAPER |                                                                                                    |                                                                                                    | Set letter or A4 for the MFPs as the default paper size.                                                                                                    |

#### Table 40. Service menu (CLJ 9500mfp) (continued)

# Installing firmware updates

#### Note

Example firmware update file names in this section are the update firmware file for the HP color LaserJet 9500mfp. You must substitute the correct file name for the update firmware file for the your specific model.

The MFP can use newer versions of its firmware as they become available. To obtain the latest firmware, go to one of the Web sites listed below, and follow the instructions on the screen. To download firmware updates easily to one or to many printers and MFPs, use the HP Web Jetadmin software (go to <a href="http://www.hp.com/go/webjetadmin">www.hp.com/go/webjetadmin</a>).

- www.hp.com/go/lj9000mfp
- www.hp.com/go/lj9000Lmfp
- www.hp.com/go/lj9040mfp
- www.hp.com/go/lj9050mfp
- www.hp.com/go/clj9500mfp

### Downloading the new firmware to the MFP

The MFP can receive an .RFU file update when the MFP is in the READY state. The MFP waits for all of the I/O channels to become idle before performing the update.

Note The firmware update involves a change in the format of nonvolatile random-access memory (NVRAM). Any menu settings that are changed from the default settings return to default settings and must be changed again if you want settings that are different from the defaults. Examples of settings that are affected in this way are tray types, default symbol sets, and Web access alerts.

The elapsed time for an update depends on the I/O transfer time, as well as the time that it takes for the MFP to reinitialize. The I/O transfer time depends on a number of things, including the speed of the host computer that is sending the update and the I/O method (Fast InfraRed Connect [FIR], parallel, or network). The reinitialization time depends on the specific hardware configuration of the MFP, such as the number of EIO devices installed, the presence of external paper-handling devices, and the amount of memory installed.

If the remote firmware update process is interrupted before the firmware is downloaded (when RECEIVING UPGRADE appears on the control panel), the firmware file must be sent again. If power is lost during the flash DIMM update (when UPGRADING PRINTER appears on the control panel), the update is interrupted and the message RESEND UPGRADE appears (in English only) on the control panel. The update must be sent only by a computer that is attached to the parallel port of the MFP.

Finally, any print jobs that are ahead of the .RFU job in the queue are printed before the update is processed.

**Note** The MFP automatically turns off and then on again after processing the update.

Note HP LJ 9040mfp/9050mfp/9500mfp: If the firmware upgrade fails during the process, you might have to use the parallel port to instal the upgrade firmware. See "Remote firmware update through a local Windows port" on page 88.

## Remote firmware update through a local Windows port

If the MFP is connected through a local port (USB or parallel), then you can send the .RFU file directly to the MFP by using a **Copy** command from a command prompt or an MS-DOS window. At the command prompt, perform the following steps for your operating system.

#### Windows 95, Windows 98, or Windows Me

1 From a command prompt or in an MS-DOS window, type: Mode lpt1:,,p

Note If the MFP is attached to a parallel port other than LPT1, then substitute the correct LPT port number in the mode command.

- 2 Press ENTER.
- 3 The response that you receive should be similar to these examples:
- LPT1 Not Rerouted
- Resident portion of MODE loaded
- Infinite retry on parallel printer time-out
- 4 At a command prompt, type: copy /b <FILENAME> <PORTNAME>

where <FILENAME> is the name of the .RFU file (including the path) and <PORTNAME> is the name of the appropriate MFP port (such as LPT1). For example, C:\>COPY/b c:\9500MFPFW.RFU" LPT1

# Note If the file name or path includes a space, you must enclose the file name or path in quotation marks. For example, type C:\>COPY/b "c:\My Documents\9500MFPFW.RFU" LPT1

- **5** Press ENTER. A message appears on the control panel. At the end of the upgrade process, READY appears on the control panel.
- 6 Print a configuration page and verify that the firmware revision number matches the revision of the current upgrade.
- 7 Type the word "exit" at the command prompt to close the command window.

# Windows NT 4.0, Windows 2000, Windows XP, or Windows Server 2003

The .RFU file can be sent directly to the MFP by typing a copy command at a command prompt or in an MS-DOS window.

1 At a command prompt, type: copy /b <FILENAME> <PORTNAME>

where <FILENAME> is the name of the .rfu file (including the path) and <PORTNAME> is the name of the appropriate MFP port (such as LPT1). For example, C:\>COPY/b c:\9500MFPFW.RFU LPT1

#### Note

If the file name or path includes a space, you must enclose the file name or path in quotation marks. For example, type: C:\>COPY/b "c:\My Documents\9500MFPFW.RFU" LPT1

- **2** Press ENTER. A message appears on the control panel. At the end of the upgrade process, READY appears on the control panel.
- 3 At the command prompt, type the word "exit" to close the command window.

### Remote firmware update through a Windows network

If the MFP is shared on a Windows network, follow these instructions.

1 From a command prompt or in an MS-DOS window, type: copy /B <FILENAME> \\<COMPUTERNAME> \<SHARENAME>

where <FILENAME> is the name of the .rfu file (including the path), <COMPUTERNAME> is the name of the computer from which the MFP is being shared, and <SHARENAME> is the MFP share name. For example, C:\>COPY /B c:\9500MFPFW.RFW \\your\_server\your\_computer

If the file name or path includes a space, you must enclose the file name or path in quotation marks. For example, type C:\>COPY/b "c:\My Documents\9500MFPFW.RFU" \\your\_server\your\_computer

2 Press ENTER. A message appears on the control panel. At the end of the upgrade process, READY appears on the control panel. The message "1 file(s) copied" appears on the computer screen.

### Remote firmware update for UNIX systems

For UNIX systems, any command method that delivers the .RFU file to the MFP is acceptable, including the following procedure:

At the command prompt, type: \$cp </home/yourmachine/FILENAME/dev/parallel>

where </home/yourmachine/FILENAME> contains the .rfu file.

Note

## Remote firmware update by using FTP on a direct network connection

If the MFP uses a direct network connection, use file transfer protocol (FTP) to update your HP LaserJet firmware. Complete the following steps for your operating system.

#### Windows operating systems

1 Make note of the TCP/IP address on the EIO Jetdirect page. The HP Jetdirect page is the second page of the configuration page printout.

Note Before connecting to the MFP, make sure that the MFP is not in PowerSave mode. Also, make sure that any error messages are cleared from the control panel.

- 2 Open a command window on your computer.
- 3 Type: ftp <TCP/IP PRINTER ADDRESS>

For example, if the TCP/IP address is 192.168.0.90, type ftp 192.168.0.90

- 4 Press ENTER.
- 5 When prompted for the user name, press ENTER.
- 6 When prompted for the password, press ENTER.
- 7 Type the word "bin" at the command prompt.
- 8 Press ENTER. The message "200 Types set to I, Using binary mode to transfer files" appears in the command window.
- 9 Type: put <FILENAME>

where <FILENAME> is the name of the .RFU file that was downloaded from the Web, including the path. For example, type: put C:\LJ\9500FW.RFU

and then press ENTER.

Note If the file name or path includes a space, you must enclose the file name or path in quotation marks. For example, type put "c:\My Documents\LJ\9500MFPFW.RFU"

**10** The following series of messages appears in the command window:

- 200 PORT command successful
- 150 Opening BINARY mode data connection
- 226 Ready
- 226 Processing Job
- 226 Transfer complete

A message containing transfer speed information appears.

**11** The download process begins and the firmware is updated on the MFP. This can take about five minutes. Let the process finish without further interaction with the MFP or computer.

Note

The MFP automatically turns off and then on again after processing the upgrade.

- **12** At the command prompt, type the word "bye" to exit the ftp command.
- **13** At the command prompt, type the word "exit" to return to the Windows interface.

#### Mac operating systems (OS X)

- 1 Make note of the TCP/IP address on the EIO Jetdirect page. The Jetdirect page is the second page of the configuration page printout.
- 2 Open a Terminal window on your Macintosh. You can find the Terminal program on the computer hard drive under the Programs/Utilities folder.
- 3 Type: FTP <TCP/IP PRINTER ADDRESS>

For example, if the TCP/IP address is 192.168.0.90, type FTP 192.168.0.90.

- 4 Press ENTER.
- 5 When prompted for a user name and password, press ENTER.
- 6 Type put: <path>

where <path> is the location where the .RFU file was downloaded from the Web, including the path. For example, type users/computername/desktop/LaserJet/FW.RFU and then press ENTER.

Note If the file name or path includes a space, you must enclose the file name or path in quotation marks. For example, type \My Documents\LJFW.RFU

# Note To verify that the entire proper path to the .RFU file is placed in the **Put** command, type the word "put", then type a space, and then click and drag the .rfu file on to the terminal window. The complete path to the file will be automatically placed after the **Put** command.

7 The download process begins and the firmware is updated on the MFP. This can take about five minutes. Let the process finish without further interaction with the MFP or computer.

Note The MFP automatically turns off and then turns on again to activate the update.

### Remote firmware update by using FTP through a browser

Follow the instructions below to use FTP through a browser to update the MFP firmware remotely.

Note The following instructions can be used on Windows or Mac operating systems, and the supported browsers include Microsoft Internet Explorer 5.5 and 6.0 (Windows only) and Netscape 7.0 (English) for all operating systems.

- 1 Open a browser window.
- 2 In the address line of the browser, type: ftp://<IPADDRESS>

where <IPADDRESS> is the TCP/IP address of your MFP. For example, if the TCP/IP address is 192.168.0.90, type FTP 192.168.0.90

- **3** Locate the .RFU file for the MFP.
- 4 Drag and drop the .RFU file onto the PORT1 icon in the browser window.

# Remote firmware update using the HP LaserJet utility (Mac OS 8.6 and 9.x only)

Follow these instructions to update the firmware by using the HP LaserJet utility.

• The first step is to make sure that you have the tools and files that are necessary for the update. You will need the HP LaserJet utility and the XXXXMFPFW.RFU file, which is the firmware file for the MFP.

The HP LaserJet utility is contained on the MFP printing-system software CD-ROM that came with the MFP. If you do not have the software CD-ROM, you can obtain the HP LaserJet utility by downloading the latest MFP installer from www.hp.com.

The firmware file can be downloaded from:

- <u>www.hp.com/go/lj9000mfp</u>
- <u>www.hp.com/go/lj9000Lmfp</u>
- <u>www.hp.com/go/lj9040mfp</u>
- <u>www.hp.com/go/lj9050mfp</u>
- <u>www.hp.com/go/clj9500mfp</u>

When you have the firmware file and the HP LaserJet utility, you are ready to begin the upgrade process.

- 1 Start the HP LaserJet utility.
- 2 Click Select Printer and locate the MFP that you would like to upgrade on the network.
- **3** Select the MFP on the right side of the dialog box, and click **OK**. An information dialog box for the MFP appears.
- 4 On the left side of the information dialog box, click **Files**. A dialog box appears in which you can select a file to be downloaded to the MFP.
- 5 Click Select File.
- 6 Locate the XXXXMFPFW.RFU file on your hard disk, and click the file name to highlight it. Then click Select. The Files dialog box updates showing the 9500MFP.RFU file under File to download.
- 7 Click Download.

The HP LaserJet utility starts downloading the file to the MFP. A progress bar keeps you updated about how much of the file has been downloaded. When the file is downloading, RECEIVING UPGRADE appears on the control panel. After the file downloads to the MFP, PERFORMING UPGRADE appears on the control panel.

e The MFP automatically turns off and then turns on again after processing the upgrade.

8 After the MFP turns on again and finishes initializing, print a configuration page to make sure that the new firmware is installed. Use the control-panel information menu (HP LJ 9000mfp/9000Lmfp) or press 22 (HP LJ 9040mfp/9050mfp and HP CLJ 9500mfp) on the control panel to print a configuration page.

#### Note

## Remote firmware update using the LPR command

Note This remote firmware update method is for use in Windows NT 4.0, Windows 2000, Windows XP, and Windows Server 2003.

Follow these instructions to update the MFP software remotely by using the LPR command:

In a command window, type: lpr -P <IPADDRESS> -S <IPADDRESS> -o I <FILENAME> or

lpr -S <IPADDRESS> -Pbinps <FILENAME>

where <IPADDRESS> can be either the TCP/IP address or the hostname of the MFP, and where <FILENAME> is the filename of the .rfu file.

Note The parameter (-o I) consists of a lowercase "O", not a zero, and a lowercase "L", not the numeral 1. This parameter sets the transport protocol to binary mode.

- 2 Press ENTER. A message appears on the control panel. At the end of the upgrade process, READY appears on the control panel.
- 3 Type the word "exit" at the command prompt to close the command window.

## Using HP Web Jetadmin to download the firmware to the MFP

This procedure requires that you install HP Web Jetadmin version 7.0 or later on your computer. Complete the following steps to update a single MFP through HP Web Jetadmin after downloading the .RFU file from the HP Web site.

- 1 Start HP Web Jetadmin.
- 2 Type the TCP/IP address or IP host name of the MFP in the **Quick Device Find** field, and then click **Go**. The MFP Status window appears.
- **3** Open the Device Management folder in the drop-down list in the Navigation panel. Navigate to the Device Lists folder.
- 4 Expand the Device Lists folder and select All Devices. Locate the MFP that you want to update in the list of MFPs and click to select it.
- Locate the drop-down box for Device Tools in the upper-right corner of the window. Select
   Update Printer Firmware from the Choose Action list.
- 6 If the name of the .RFU file is not listed in the All Available Images box, click Browse in the Upload New Firmware Image dialog box and navigate to the location of the .RFU file that you downloaded from the Web at the start of this procedure. If the filename is listed, select it.
- 7 Click **Upload** to move the .RFU file from your hard drive to the HP Web Jetadmin server.
- 8 Refresh the browser.
- 9 Select the .RFU file from the Printer Firmware Update drop-down menu.
- **10** Click **Update Firmware**. HP Web Jetadmin sends the selected .RFU file to the MFP. A message appears on the control panel. At the end of the upgrade process, READY appears on the control panel.

HP Web Jetadmin 6.5 can be used to perform multiple or unattended installations. Use the following procedures.

- **1** Start HP Web Jetadmin.
- 2 Create a device group. A simple way to do this is to follow these steps:
  - a Click Device Management, and then click All Devices.
  - **b** Shift-click to select MFPs that you want to be included in the group, and then click **OK**.
  - c When prompted, type a name for the new device group, and then click OK.
- **3** To modify several MFPs in a group, click the group name, and then click **Open**.
- 4 The drop-down menu for **Device Group Tools** appears in the right side of the window. Scroll if necessary to view it.
- 5 In the **Device Group Tools** drop-down box, choose an action. Type in the appropriate information, and then click **Return to Device Group** when you are finished.

### MFP messages during firmware update

The MFP shows three messages that appear during a normal update process.

| MFP message                  | Explanation                                                                                                    |
|------------------------------|----------------------------------------------------------------------------------------------------|
| RECEVING UPGRADE             | Appears when the MFP recognizes the start of an .RFU update until the MFP verifies the validity and integrity of the .RFU update |
| UPRGRADING MFP               | Appears when the MFP is reprogramming the firmware                                                                               |
| WAIT FOR MFP TO REINITIALIZE | Appears when the MFP finishes reprogramming the<br>compact flash until the MFP reinitializes                                     |

Note

To verify that the firmware update succeeded, print a new configuration page from the control panel and make sure that the firmware date code on the configuration page has changed.

# Troubleshooting a firmware update

The following table lists the causes and results of possible interruptions to the firmware update.

#### Table 42. Troubleshooting a firmware update (1 of 2)

| Cause                                                       | Result                                                          |
|-------------------------------------------------------------|-----------------------------------------------------------------|
| Control panel cancelled a job.                              | No update occurred.                                             |
| A break in the I/O stream occurred during a send.           | No update occurred.                                             |
| A power cycle occurred during RECEVING UPGRADE.             | No update occurred.                                             |
| A power cycle occurred during UPGRADING PRITNER.            | No update occurred (resend the update through a parallel port). |
| A power cycle occurred during WAIT FOR MFP TO REINITIALIZE. | The update is complete.                                         |

#### Note

Print jobs sent to the MFP while an update is in process do not interrupt the update.

The following table lists possible reasons for the failure of a remote firmware update and the corrective action required for each situation.

| Cause                                       | Action                                                                                                    |
|---------------------------------------------|----------------------------------------------------------------------------------------------------|
| The .RFU file is corrupted.                 | The MFP recognizes that the file is corrupted and<br>rejects the update. Download the file again and send<br>the new file to the MFP. Download the file from:<br>• www.hp.com/go/lj9000Lmfp<br>• www.hp.com/go/lj9000Lmfp<br>• www.hp.com/go/lj9050mfp<br>• www.hp.com/go/lj9050mfp |
| The .RFU file contains the wrong MFP model. | The MFP recognizes the model mismatch and rejects<br>the update. Download the correct file and send it to<br>the MFP. Download the file from:<br>• www.hp.com/go/lj9000Lmfp<br>• www.hp.com/go/lj9000Lmfp<br>• www.hp.com/go/lj9050mfp<br>• www.hp.com/go/lj9050mfp                 |
| The upgrade is interrupted.                 | See previous table.                                                                                                    |
| A flash hardware failure occurred.          | The MFP might have a hardware failure.                                                                                                    |

#### Table 43. Troubleshooting a firmware update (2 of 2)

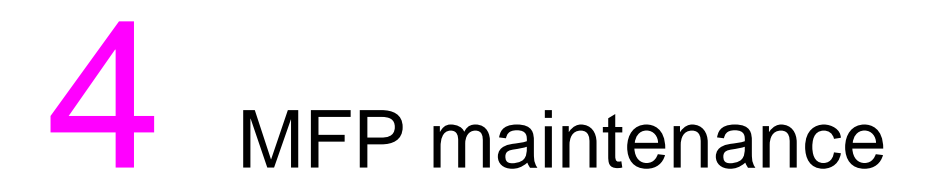

# **Chapter contents**

| Cleaning the MFP and accessories | . 98 |
|----------------------------------|------|
| General cleaning                 | . 98 |
| ADF cleaning                     | . 99 |
| Glass cleaning                   | 105  |

# **Cleaning the MFP and accessories**

Note This service manual provides information about the scanner/ADF portion of the MFP. For maintenance information about the print engine portion of this MFP, see the HP LaserJet 9000 and 9050 Printer Service Manual, or the HP color LaserJet 9500/9500mfp Print Engine Service Manual.

### **General cleaning**

WARNING! In order to avoid shock hazard, turn the MFP and the finishing device off and unplug all power cords before you begin these steps.

# **CAUTION** Do not use ammonia-based cleaners on the print engine or finishing device. While cleaning the MFP, be careful not to touch the transfer or delivery rollers. Skin oils on the roller can cause print-quality problems.

- Clean the outside of the MFP with a water-dampened cloth.
- Clean the inside of the MFP with a dry, lint-free cloth.
- Clean the glass and the white vinyl calibration strips with an ammonia-based cleaner.
- **CAUTION** The ADF and the glass are the only MFP components that can tolerate ammonia-based cleaners. Keep the cleaners in a location away from the MFP. Only bring the dampened cloth near the MFP, and never touch the cloth to any part of the print engine or finishing devices.

Promptly remove any dampened cloth after the cleaning procedure is accomplished.

# **ADF cleaning**

#### To clean the ADF delivery system

Clean the ADF only if it is visibly marked or dirty, or if you are experiencing a degradation of copy quality (such as streaking).

WARNING!

In order to avoid shock hazard, turn the print engine and the finishing devices off and unplug all power cords before you begin these steps.

**1** Lift the ADF.

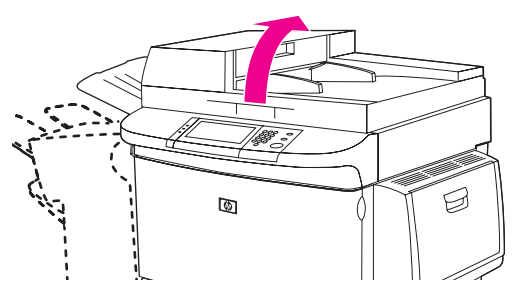

Figure 14. ADF delivery system (1 of 5)

2 Locate the top and bottom ADF glass strips.

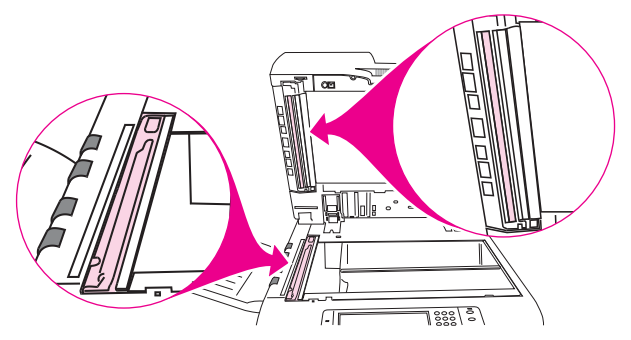

#### Figure 15. ADF delivery system (2 of 5)

- 3 Clean the ADF glass strips by wiping them gently with a clean, damp, lint-free cloth. Use an ammonia-based surface cleaner to dampen the cloth.
- **CAUTION** The ADF and the glass are the only MFP components that can tolerate ammonia-based cleaners. Keep the cleaners in a location away from the MFP. Only bring the dampened cloth near the MFP, and never touch the cloth to any part of the print engine or finishing devices.

Promptly remove any dampened cloth after the cleaning procedure is accomplished.

4 Locate the white board.

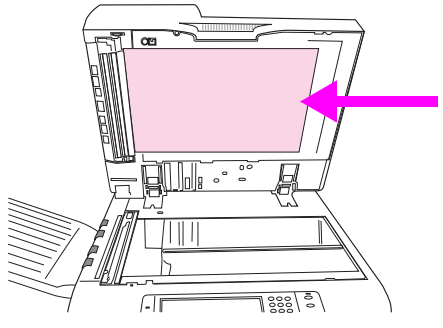

- Figure 16. ADF delivery system (3 of 5)
  - **5** Locate the white, vinyl calibration strips.

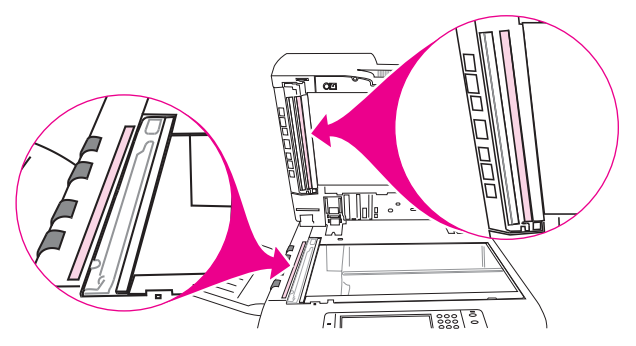

#### Figure 17. ADF delivery system (4 of 5)

- 6 Clean the ADF backing and the calibration strips by wiping them with a clean, damp, lint-free cloth. Use an ammonia-based surface cleaner to dampen the cloth.
- 7 Close the ADF.

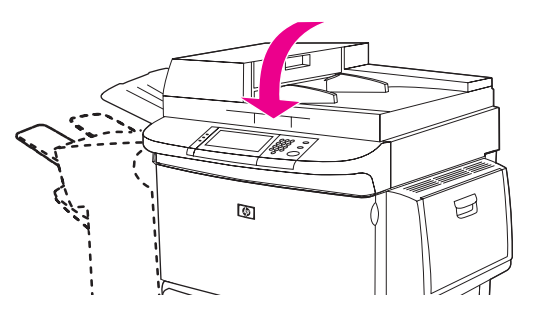

Figure 18. ADF delivery system (5 of 5)

#### To clean the upper ADF glass strip

If you continue to experience poor copy quality, you might need to clean the upper ADF glass strip.

- **CAUTION** Clean this area only if you see copy defects such as streaks, and you notice dust inside the glass strip. Cleaning this area frequently could introduce dust into the MFP.
- WARNING! In order to avoid shock hazard, turn the MFP and the finishing device off and unplug all power cords before you begin these steps.
  - **1** Open the ADF feeder.

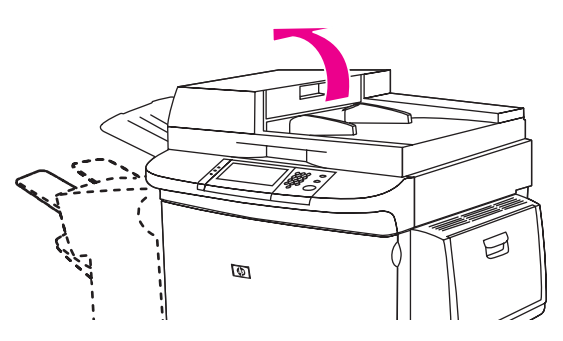

#### Figure 19. Upper ADF glass strip (1 of 4)

2 Locate the latch that releases the upper ADF glass strip. Push the latch to the left, and then pull the latch down to expose the inside of the glass strip.

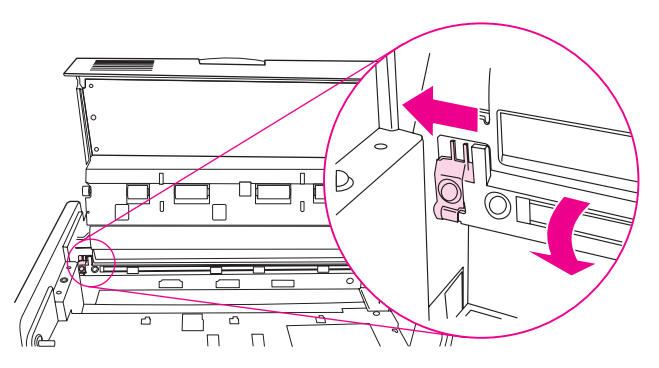

- Figure 20. Upper ADF glass strip (2 of 4)
- CAUTION Use dry cloth only in this area. Do not use solvents, cleaners, water, or compressed air. Doing so could severely damage the MFP.
  - 3 Gently wipe the glass with a dry, lint-free cloth.

4 Pull up the latch to return the glass strip to its normal position.

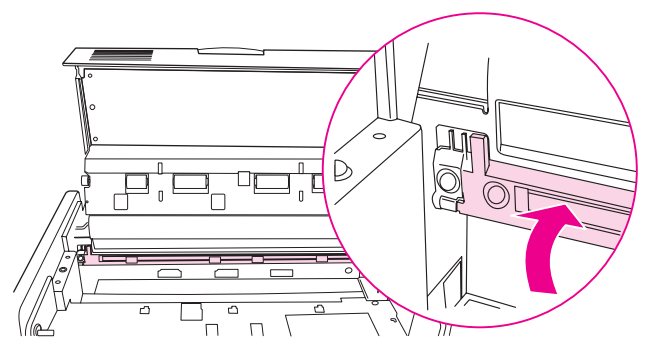

- Figure 21. Upper ADF glass strip (3 of 4)
  - 5 Close the ADF feeder.

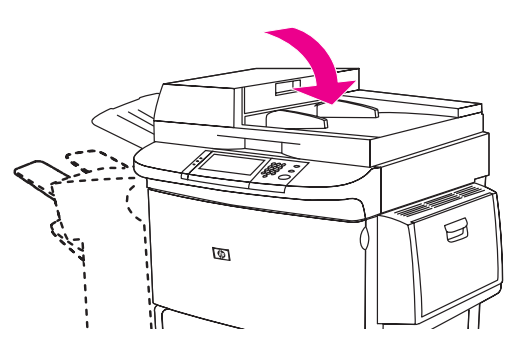

Figure 22.Upper ADF glass strip (4 of 4)

#### To clean the ADF rollers

If the user is experiencing poor scan quality or several misfeeds, the ADF rollers might need to be cleaned.

**CAUTION** Clean the rollers only if the user experiences misfeeds or marks on the originals, or if you notice dust on the rollers. Cleaning the rollers frequently could introduce dust into the MFP.

1 Lift the ADF.

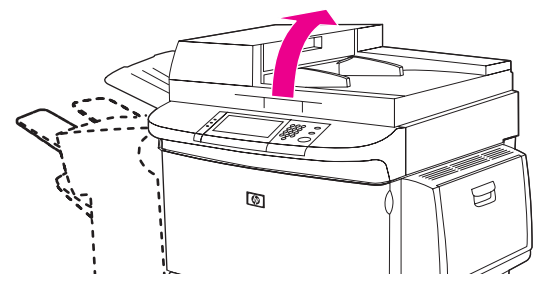

#### Figure 23. ADF rollers (1 of 6)

- 2 Locate the delivery rollers.
- **3** Wipe the rollers gently with a clean, water-dampened, lint-free cloth.

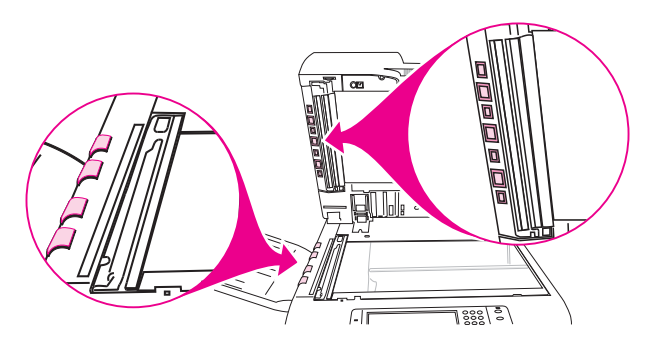

#### Figure 24.ADF rollers (2 of 6)

- CAUTION Do not pour water directly onto the rollers. Doing so might damage the MFP.
  - 4 Close the ADF.

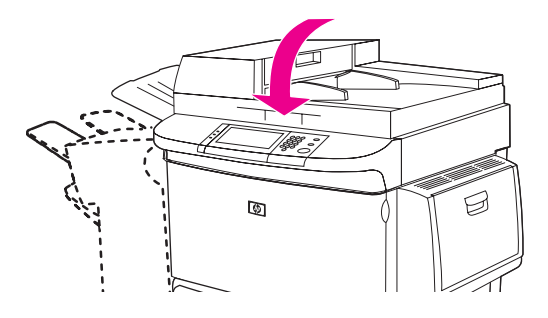

Figure 25. ADF rollers (3 of 6)

5 Open the ADF feeder.

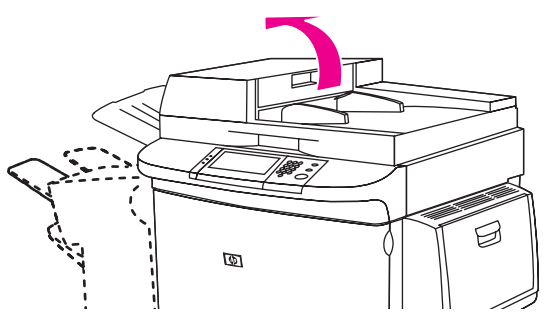

#### Figure 26. ADF rollers (4 of 6)

- 6 Locate the registration rollers.
- 7 Wipe the rollers with a clean, water-dampened, lint-free cloth.

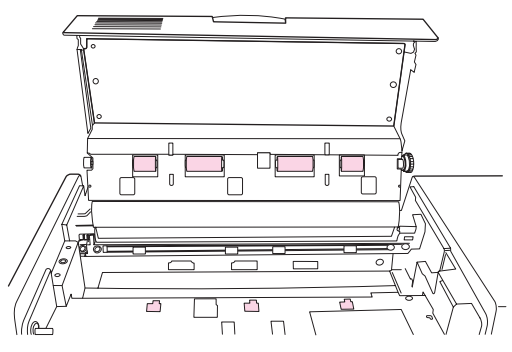

#### Figure 27. ADF rollers (5 of 6)

#### CAUTION Do not pour water directly onto the rollers. Doing so might damage the MFP.

8 Close the ADF feeder.

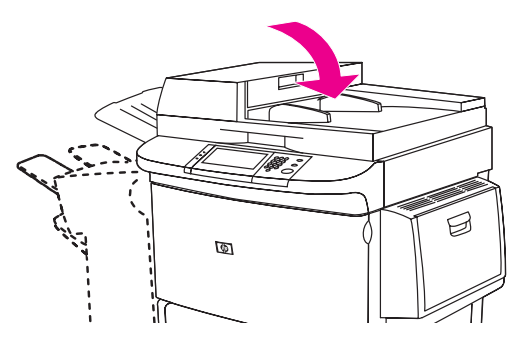

Figure 28.

ADF rollers (6 of 6)

## **Glass cleaning**

#### To clean the glass

Clean the glass only if dirt is visible, or if you see poor copy quality (such as streaking).

Clean the glass surface by wiping it gently with a clean, damp, lint-free cloth. Use an ammonia-based surface cleaner to dampen the cloth.

**CAUTION** The ADF and the glass are the only MFP components that can tolerate ammonia-based cleaners. Keep the cleaners in a location away from the MFP. Only bring the dampened cloth near the MFP, and never touch the cloth to any part of the print engine or accessories.

Promptly remove any dampened cloth after the cleaning procedure is accomplished.

Do not pour or spray liquids directly onto the glass.

Do not press hard on the glass surface. You might break the glass.
# 5 Theory of operation

# **Chapter contents**

| Differences in MFPs                                 | . 108 |
|-----------------------------------------------------|-------|
| Mechanical structure                                | . 110 |
| Motors and fans.                                    | . 112 |
| Basic block diagram                                 | . 114 |
| Basic system configuration                          | . 115 |
| Scanner unit systems                                | . 115 |
| Scan mode                                           | . 116 |
| Power supply assembly                               | . 117 |
| PowerSave (sleep) mode (HP LJ 9000mfp/9000Lmfp)     | . 119 |
| Sleep mode (HP LJ 9040mfp/9050mfp/9500mfp)          | . 120 |
|                                                     | . 122 |
|                                                     | . 124 |
|                                                     | . 125 |
| Flatbed document exposure control                   | .125  |
| Flatbed optical unit operation                      | . 120 |
| Flatbed document size detection                     | 128   |
|                                                     | 131   |
| ADE document exposure control                       | 131   |
| ADF document feed control                           | .132  |
| ADF document size detection                         | . 134 |
| ADF feeder sensors                                  | . 135 |
| ADF document skew detection                         | . 136 |
| Scanned data flow                                   | . 137 |
| Copy processor                                      | . 138 |
| Scanning process control signals                    | . 139 |
| Typical scanning process flow                       | . 139 |
| Copy processor LEDs (HP LJ 9000mfp/9000Lmfp)        | . 140 |
| Copy processor LEDs (HP LJ 9040mfp/9050mfp/9500mfp) | . 142 |

# **Differences in MFPs**

Note

The following tables provide a list of components that are different between the HP LaserJet 9000 Series printer, the HP LaserJet 9000mfp/9000Lmfp print engine, HP LaserJet 9040mfp/9050/mfp, and the HP LaserJet 9500mfp. Part numbers applicable to their respective engine are provided.

Note For troubleshooting purposes, the HP LaserJet 9000 series face-up tray can be used with the HP LaserJet 9000mfp, but the HP LaserJet 9000mfp does not ship with the face-up tray.

The flapper can keeps the diverter assembly in a constant state for diverting paper to the left output tray.

| ltem                    | HP LJ 9000 series | HP LJ 9000mfp<br>HP LJ 9000Lmfp | HP LJ 9040mfp/9050mfp | Qty |
|-------------------------|-------------------|---------------------------------|-----------------------|-----|
| Control panel assembly  | RG5-5703-000CN    | RG5-5734-000CN                  | 5851-1838             | 1   |
| Control panel cable     | N/A               | RG5-5752-000CN                  | RG5-5752-000CN        | 1   |
| Cover, left upper cover | RG5-5705-000CN    | RG5-5706-000CN                  | RG5-5706-000CN        | 1   |
| Cover, top left         | RB2-5660-000CN    | N/A                             | N/A                   | 1   |
| Cover, top right        | RB2-5659-000CN    | N/A                             | N/A                   | 1   |
| Delivery assembly       | RG5-5643-030CN    | RG5-5642-000CN                  | RG5-5642-000CN        | 1   |
| Face-down tray fan      | RH7-5302-000CN    | N/A                             | N/A                   | 1   |
| Grounding cable         | N/A               | RG5-5736-000CN                  | RG5-5736-020CN        | 1   |
| Holder, lock            | N/A               | RB2-6495-000CN                  | RB2-6495-000CN        | 4   |
| Power supply cable      | N/A               | RG5-5735-000CN                  | RG5-5735-000CN        | 1   |
| Tray, face-up           | RB2-5690-000CN    | N/A                             | N/A                   | 1   |

Table 44. Differences between the LJ 9000mfp/9000Lmfp and the LJ 9040mfp/9050mfp

| Scanner/ADF components   |                                                                                   |                                                                                       |     |  |
|--------------------------|-----------------------------------------------------------------------------------|---------------------------------------------------------------------------------------|-----|--|
| ltem                     | HP LJ 9000mfp<br>HP LJ 9000Lmfp                                                   | HP LaserJet 9500mfp                                                                   | Qty |  |
| Scanner controller PCB   | RH5-3075-000CN                                                                    | RH5-3122-000CN                                                                        | 1   |  |
| Flatbed optical assembly | RG5-6263-000CN                                                                    | RG5-7374-000CN<br>(lamps and inverters are <i>not</i><br>available as separate parts) | 1   |  |
| Paper pickup assembly    | RG5-6275-000CN<br>(not previously available)                                      | RG5-6275-000CN                                                                        | 1   |  |
| ADF main assembly        | N/A                                                                               | RG5-7379-000CN                                                                        | 1   |  |
| ADF optical assembly     | RH7-3065-000CN<br>(lamps and inverters <i>are</i> available as<br>separate parts) | RG5-7380-000CN<br>(lamps and inverters are <i>not</i><br>available as separate parts) | 1   |  |
| Cable, CCD               | RH2-5453-000CN<br>(not previously available)                                      | RH2-5453-000C                                                                         | 1   |  |

| Table 46. | Differences between | the LJ 9040mfp/9050mfp | and the CLJ 9500mfp |
|-----------|---------------------|------------------------|---------------------|
|-----------|---------------------|------------------------|---------------------|

| Scanner/ADF components         |                                |                     |     |  |
|--------------------------------|--------------------------------|---------------------|-----|--|
| ltem                           | HP LJ 9040mfp<br>HP LJ 9050mfp | HP LaserJet 9500mfp | Qty |  |
| Flatbed sensor assembly        | RG5-7807-000CN                 | RG5-6259-000CN      | 1   |  |
| Intermediate PCB case assembly | RG5-7806-000CN                 | RG5-6260-000CN      | 1   |  |
| Scanner controller PCB         | RH5-3075-000CN                 | RH5-3122-000CN      | 1   |  |
| Flatbed optical assembly       | RG5-6263-000CN                 | RG5-7374-000CN      | 1   |  |
| ADF main assembly              | RG5-6300-000CN                 | RG5-7379-000CN      | 1   |  |
| ADF optical assembly           | RG5-6307-000CN                 | RG5-7380-000CN      | 1   |  |
| Intermediate PCB               | RH5-3165-000CN                 | RH2-3074-000CN      |     |  |

# **Mechanical structure**

#### Note

The lamp cannot be replaced as a separate component for the HP LJ 9040/9050mfp or the HP CLJ 9500mfp. You must replace the entire optical assembly for these models.

The ADF optical assembly and the flatbed optical assembly both have a complete scanning system. This enables single-pass duplex scanning of a document.

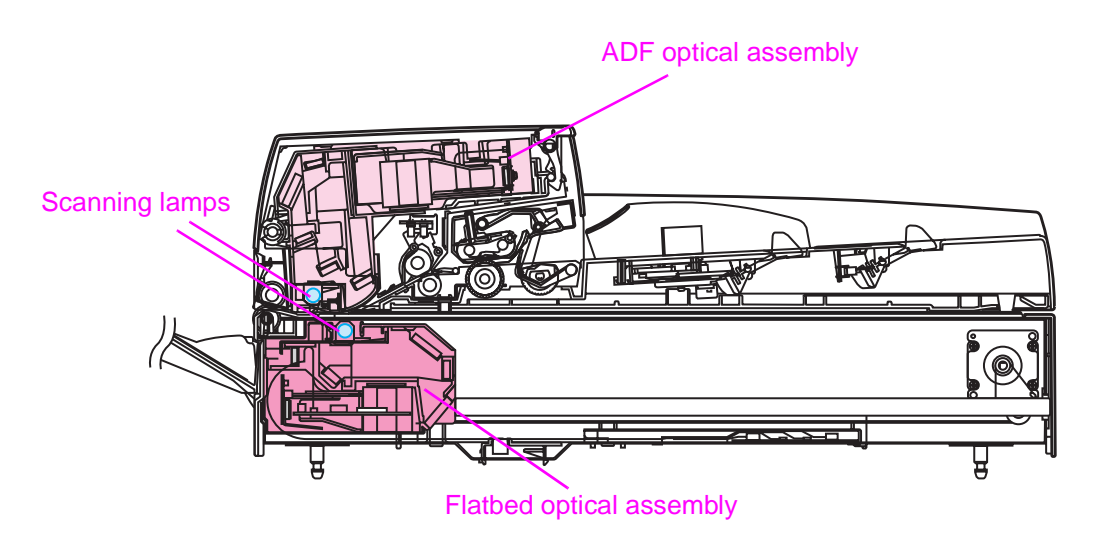

#### Figure 29. Mechanical structure (1 of 2)

Note

When you order the ADF or flatbed optical assemblies using the part numbers in the table below, you will receive the entire assembly, including the lamp, lens, and mirrors.

#### Table 47. Mechanical structure

| Description                             | Part number                                                                              | Qty |
|-----------------------------------------|------------------------------------------------------------------------------------------|-----|
| ADF optical assembly                    | RG5-6307-000CN (LJ 9000mfp/9000Lmfp/<br>9040mfp/9050mfp)<br>RG5-7380-000CN (CLJ 9500mfp) | 1   |
| lamp assembly (includes shading filter) | RG5-6322-000CN (LJ 9000mfp/9000Lmfp only)                                                | 1   |
| lens                                    | N/A                                                                                      | 1   |
| mirrors                                 | N/A                                                                                      | 5   |
| Flatbed optical assembly                | RG5-6263-000CN (LJ 9000mfp/9000Lmfp/<br>9040mfp/9050mfp)<br>RG5-7374-000CN (CLJ 9500mfp) | 1   |
| lamp assembly (includes shading filter) | RG5-6323-000CN (LJ 9000mfp/9000Lmfp only)                                                | 1   |
| lens                                    | N/A                                                                                      | 1   |
| mirrors                                 | N/A                                                                                      | 5   |

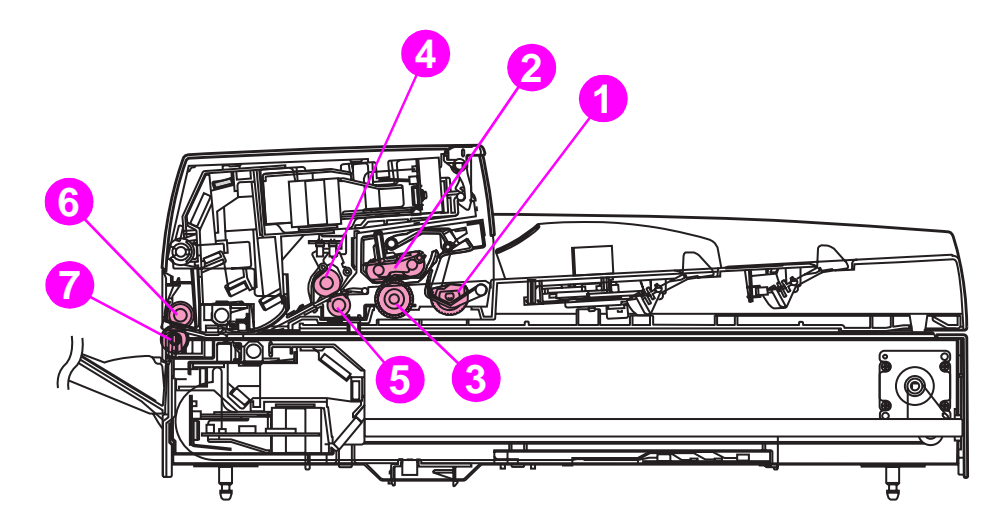

## Figure 30. Mechanical structure (2 of 2)

### Table 48. Mechanical structure

| Ref | Description                             | Part number    | Qty |
|-----|-----------------------------------------|----------------|-----|
| 1   | Pickup roller                           | RB2-7961-000CN | 1   |
| 2   | Separation belt assembly (belt, timing) | RB2-7988-000CN | 4   |
| 3   | Feed roller assembly                    | RB2-6281-000CN | 1   |
| 4   | Upper registration roller assembly      | RG5-6304-000CN | 1   |
| 5   | Lower registration roller assembly      | RG5-6277-000CN | 1   |
| 6   | Upper delivery roller assembly          | RB2-7969-000CN | 1   |
| 7   | Lower delivery rollers                  | RB2-7884-000CN | 4   |

# **Motors and fans**

The scanner uses three dc stepping motors. Two of the stepping motors drive the ADF unit rollers, and the other stepping motor drives the flatbed optical unit:

- The flatbed motor rotates in one direction to drive the flatbed optical unit when scanning is from the glass. The flatbed motor rotates in the opposite direction to position the flatbed optical unit for scanning from the ADF frontside.
- The pickup motor rotates in one direction to rotate the pickup and feed rollers. The pickup motor rotates in the opposite direction to rotate the registration rollers.
- The delivery motor rotates the delivery rollers.

The three fans are for the ADF, the flatbed, and the power supply:

• The ADF fan assembly includes a fan housing. The ADF fan is an intake fan.

### **Note** The ADF fan can be ordered separately or with its plastic housing.

• The flatbed fan assembly includes a filter. The flatbed fan is an intake fan.

Note The flatbed fan assembly filter only needs to be replaced when replacing the flatbed fan.

• The power supply fan is an exhaust fan.

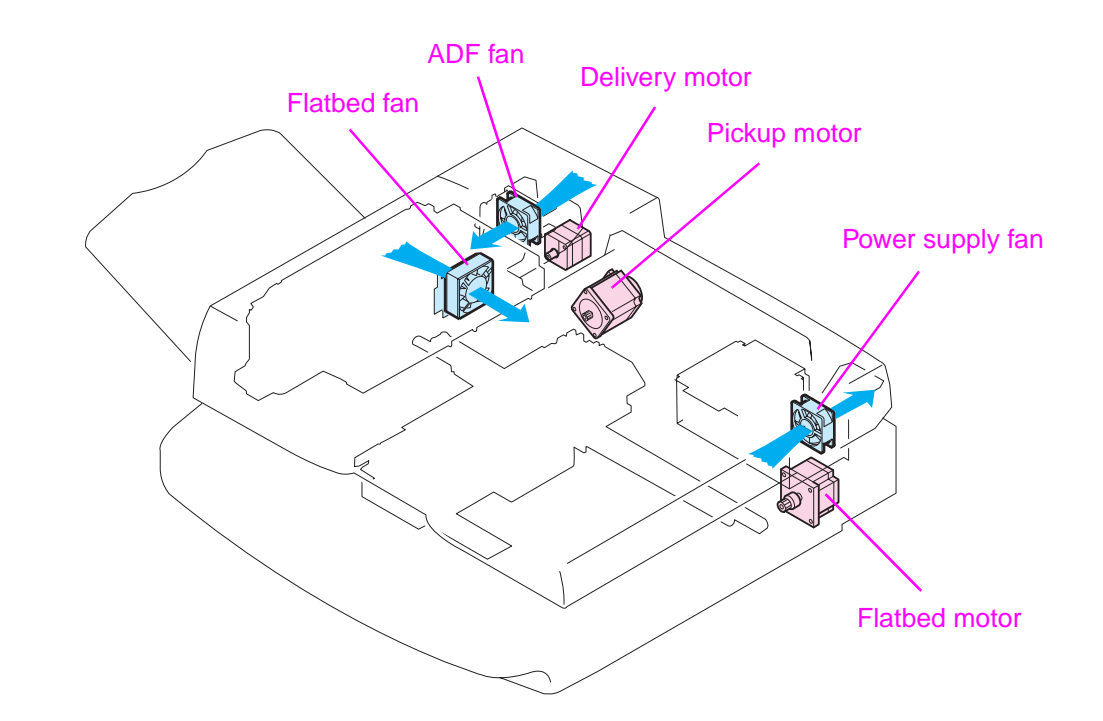

#### Figure 31. Motors and fans

## Table 49. Motors and fans

| Description                          | Part number    | Qty |
|--------------------------------------|----------------|-----|
| ADF fan                              | RH7-1486-000CN | 1   |
| ADF fan assembly                     | RG5-6312-000CN | 1   |
| Delivery motor (24 vdc)              | RH7-1487-000CN | 1   |
| Flatbed fan assembly                 | RG5-6318-000CN | 1   |
| Flatbed motor (24 vdc)               | RH7-1485-000CN | 1   |
| Pickup motor (24 vdc)                | RH7-1488-000CN | 1   |
| Power supply assembly (fan included) | RG1-4153-000CN | 1   |

# **Basic block diagram**

The CP processes most jobs at the scan engine and sends the data to the print engine in the form of hardware ready bits (HRB). The formatter performs three processing tasks: n-up, book copying, and image rotation. When one of these tasks is performed, data is sent to the formatter in PCL-XL format.

The formatter sends a scan command to the CP after it receives a scan command from the control panel by way of the dc controller. The CP then sends a scan command to the scanner controller board (SCB). The SCB generates the image data and sends the image data back to the CP which, in turn, passes the image back to the formatter. Depending on the original request from the control panel (n-up, book copying, or image rotation), the formatter completes the processing. The data is then passed to the dc controller for printing, or is passed to a computer for digital sending.

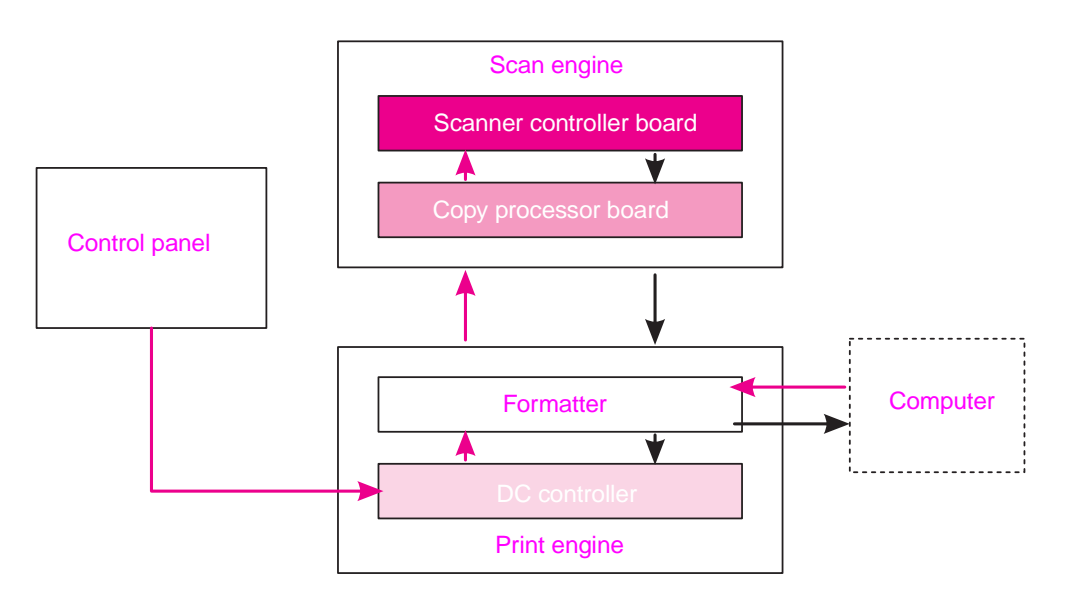

Figure 32. Basic block diagram for the HP LJ 9000mfp/9000Lmfp

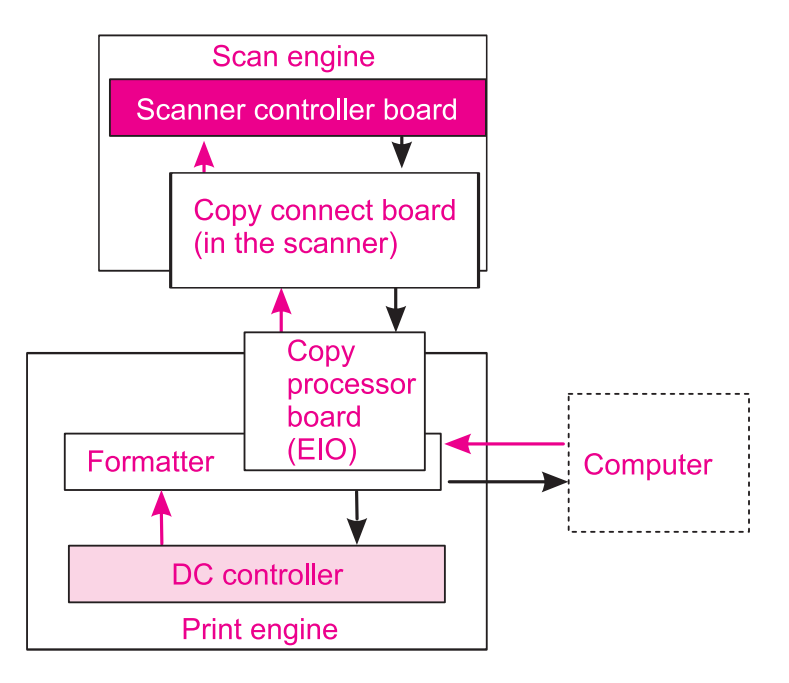

Figure 33. Basic block diagram for the HP LJ 9040mfp/9050mfp and the HP CLJ 9500mfp

# **Basic system configuration**

## Scanner unit systems

Note The HP LJ9040/950mfp and the HP CLJ 9500mfp use different ADF and flatbed optical assemblies than the HP LJ 9000mfp/9000Lmfp.

The five main systems in the scanner unit include the following:

- ADF document feed system
  - ADF output tray
  - ADF feeder
  - ADF input tray
- ADF document exposure system
  - scanning lamp
  - document
  - · optical path
- flatbed document exposure system
  - · scanning lamp
  - document
  - · optical path
  - optical drive unit
  - detection unit (home position sensor)
- image processing system
  - ADF analog processor
  - ADF CCD (charge coupled device) driver
  - flatbed analog processor
  - flatbed CCD driver
- scanner control system
  - scanner controller board (SCB)

## Scan mode

The functions based on a scan mode include:

- **ADF duplex mode:** controlled by the ADF document feed system, ADF document exposure system, flatbed document exposure system, and image processing system.
- **ADF simplex mode:** controlled by the ADF document feed system, flatbed document exposure system, and image processing system.
- Flatbed mode: controlled by the flatbed document exposure system and image processing system.

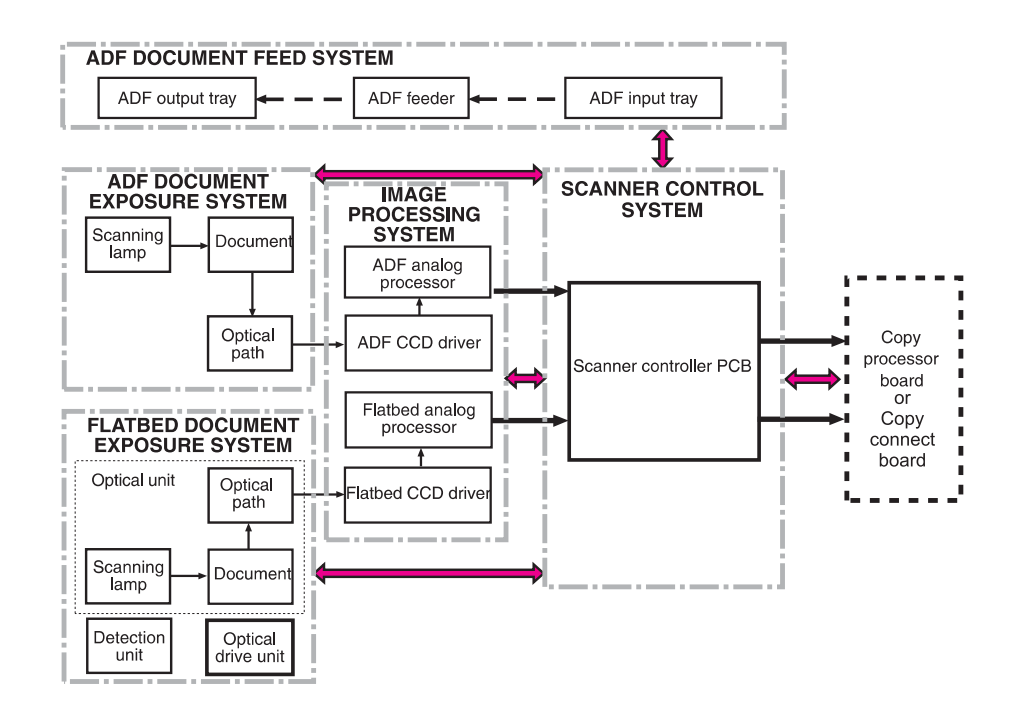

Figure 34. Basic system configuration

# Power supply assembly

### CAUTION

Alternating current (ac) is always on. Even if the MFP is off, the scan engine power supply is supplied with ac from the print engine power supply. Make sure you unplug the MFP before beginning any service on the MFP.

| Volts                       | Frequency          | cy Amperes (amps) Watts (W) (typical)                                        |                                                                                                    | Thermal units per hour<br>(Btu/hr)                                                                                                    |
|-----------------------------|--------------------|------------------------------------------------------------------------------|----------------------------------------------------------------------------------------------------|----------------------------------------------------------------------------------------------------|
|                             |                    | HP LaserJet 9                                                                | 9000mfp/9000Lmfp <sup>1</sup>                                                                                                    |                                                                                                    |
| 100-127 Vac<br>± 10 percent | 50/60 Hz<br>± 2 Hz | Minimum<br>recommended current<br>capacity =<br>15-amp dedicated<br>circuit  | printing = $1,075 \text{ W}$<br>standby = $440 \text{ W}$<br>PowerSave 1 = $70 \text{ W}$<br>low power = $230 \text{ W}$<br>off = $.5 \text{ W}$<br>ADF printing = $1,130 \text{ W}$  | printing = 3,670 Btu/hr<br>standby = 1,500 Btu/hr<br>PowerSave 1 = 240 Btu/hr<br>low power = 785 BTu/hr<br>off = 1.7 Btu/hr<br>ADF printing = 3,860         |
| 220-240 Vac<br>± 10 percent | 50/60 Hz<br>± 2 Hz | Minimum<br>recommended current<br>capacity =<br>6.5 amp                      | printing = $1,070 \text{ W}$<br>standby = $415 \text{ W}$<br>PowerSave 1 = $70 \text{ W}$<br>low power = $230 \text{ W}$<br>off = $1.3 \text{ W}$<br>ADF printing = $1,075 \text{ W}$ | printing = 3,650 Btu/hr<br>standby = 1,420 Btu/hr<br>PowerSave 1 = 240 Btu/hr<br>low power= 785 Btu/hr<br>off = 4.5 Btu/hr<br>ADF printing = 3,670          |
|                             |                    | HP LaserJet                                                                  | 9040mfp/9050mfp <sup>1</sup>                                                                                                    |                                                                                                    |
| 100-127 Vac<br>± 10 percent | 50/60 Hz<br>± 2 Hz | Minimum<br>recommended current<br>capacity =<br>15-amp dedicated<br>circuit  | printing = 1,040 W<br>standby = 265 W<br>PowerSave 1 = 40 W<br>PowerSave 2 = 25 W<br>off = 0 W                                                                                        | printing = 3,550.36 Btu/hr<br>standby = 904.71 Btu/hr<br>PowerSave 1 = 136.56 Btu/hr<br>PowerSave 2 = 85.35 Btu/hr<br>off = 0 Btu/hr                        |
| 220-240 Vac<br>± 10 percent | 50/60 Hz<br>± 2 Hz | Minimum<br>recommended current<br>capacity =<br>6.5-amp dedicated<br>circuit | printing = $995 \text{ W}$<br>standby = $265 \text{ W}$<br>PowerSave 1 = $40 \text{ W}$<br>PowerSave 2 = $25 \text{ W}$<br>off = $0.2 \text{ W}$                                      | printing = 3,396.93 Btu/hr<br>standby = 904.71 Btu/hr<br>PowerSave 1 = 136.56 Btu/hr<br>PowerSave 2 = 85.35 Btu/hr<br>off = 0.69 Btu/hr                     |
|                             |                    | HP color La                                                                  | aserJet 9500mfp <sup>1</sup>                                                                                                    |                                                                                                    |
| 100-127 Vac<br>± 10 percent | 50/60 Hz<br>± 2 Hz | Minimum<br>recommended current<br>capacity =<br>15-amp dedicated<br>circuit  | printing* = 820 W<br>copying* = 990 W<br>ready = 240 W<br>Sleep 1= 142 W<br>Sleep 2= 49 W<br>off = 2 W<br>*24 PPM                                                                     | printing = 2797.84 Btu/hr<br>copying = 3377.88 Btu/hr<br>ready = 818.88 Btu/hr<br>Sleep 1 = 484.50 BTu/hr<br>Sleep 2 = 167.18 Btu/hr<br>off = $6.82$ Btu/hr |
| 220-240 Vac<br>± 10 percent | 50/60 Hz<br>± 2 Hz | Minimum<br>recommended current<br>capacity =<br>7 amp                        | Same as the 110 Vac<br>model.                                                                                                    | Same as the 110 Vac model.                                                                                                    |

#### Table 50. Electrical specifications

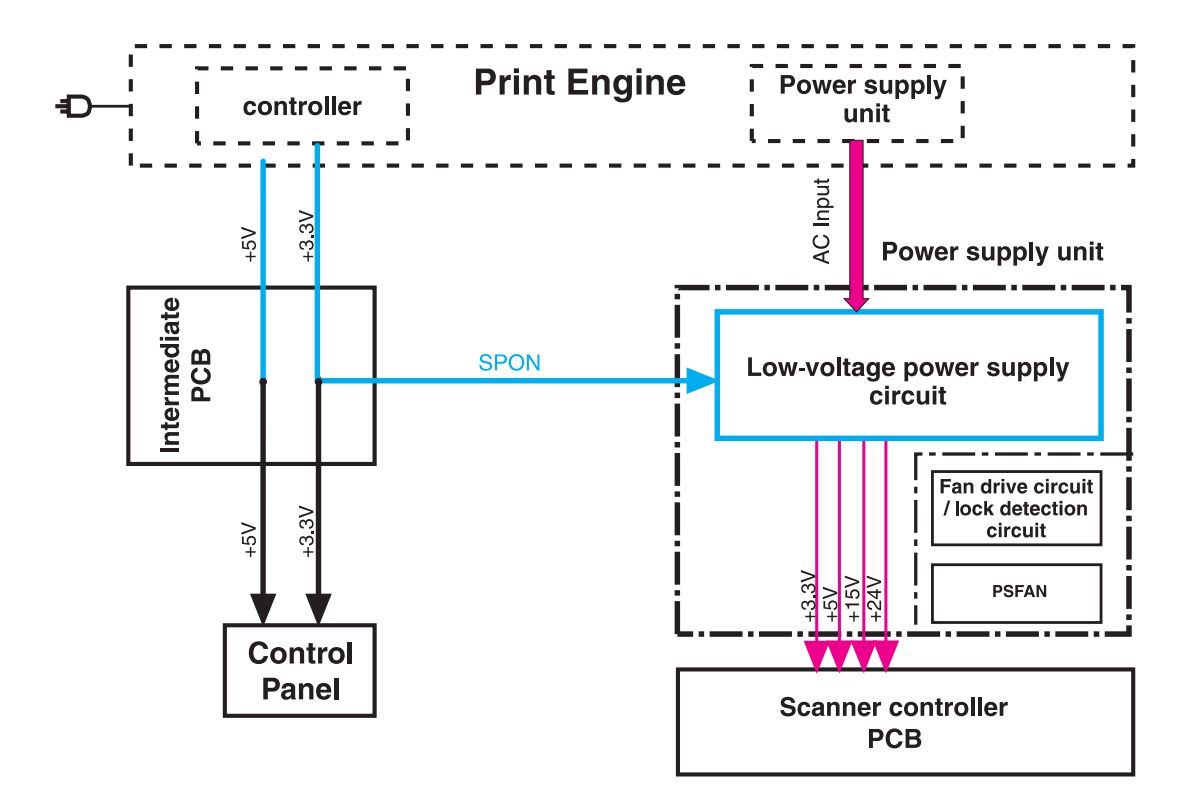

#### Figure 35. Power supply assembly

Note When the control panel backlight is off, the +5V line is being signaled off at the control panel assembly by the control panel controller board. SPON is the scanner power-on signal sent to the scan engine power supply when the MFP is powered on by pressing the power switch on the print engine. See "Low-voltage power supply circuit" on page 122 for more information.

# PowerSave (sleep) mode (HP LJ 9000mfp/9000Lmfp)

To extend the life of the control panel backlight, the lamp is turned off when the MFP goes into sleep mode. If the sleep mode has been disabled (PowerSave is turned off), the control panel backlight will turn off after an hour of no activity.

| Setting       | Description                                                                                                    |  |  |  |
|---------------|----------------------------------------------------------------------------------------------------|--|--|--|
| PowerSave on  | Sleep mode is configurable up to 4 hours/low power mode is 15 minutes (not configurable).                                          |  |  |  |
|               | The control-panel backlight turns off in sleep mode.                                                                               |  |  |  |
|               | Control panel goes to WARMING UP.                                                                                                  |  |  |  |
|               | * The customer can use the control panel (e.g. setup for and scan ahead a 50-page job from the ADF while the MFP is "warming up"). |  |  |  |
| PowerSave off | Low power mode and sleep mode disabled.                                                                                            |  |  |  |
|               | The control-panel backlight turns off in 1 hour (not user configurable).                                                           |  |  |  |
|               | Control panel goes right to READY.                                                                                                 |  |  |  |

| Table 51.         Powersave mode | (HP | LJ 9000mfp/9 | )000Lmfp) |
|----------------------------------|-----|--------------|-----------|
|----------------------------------|-----|--------------|-----------|

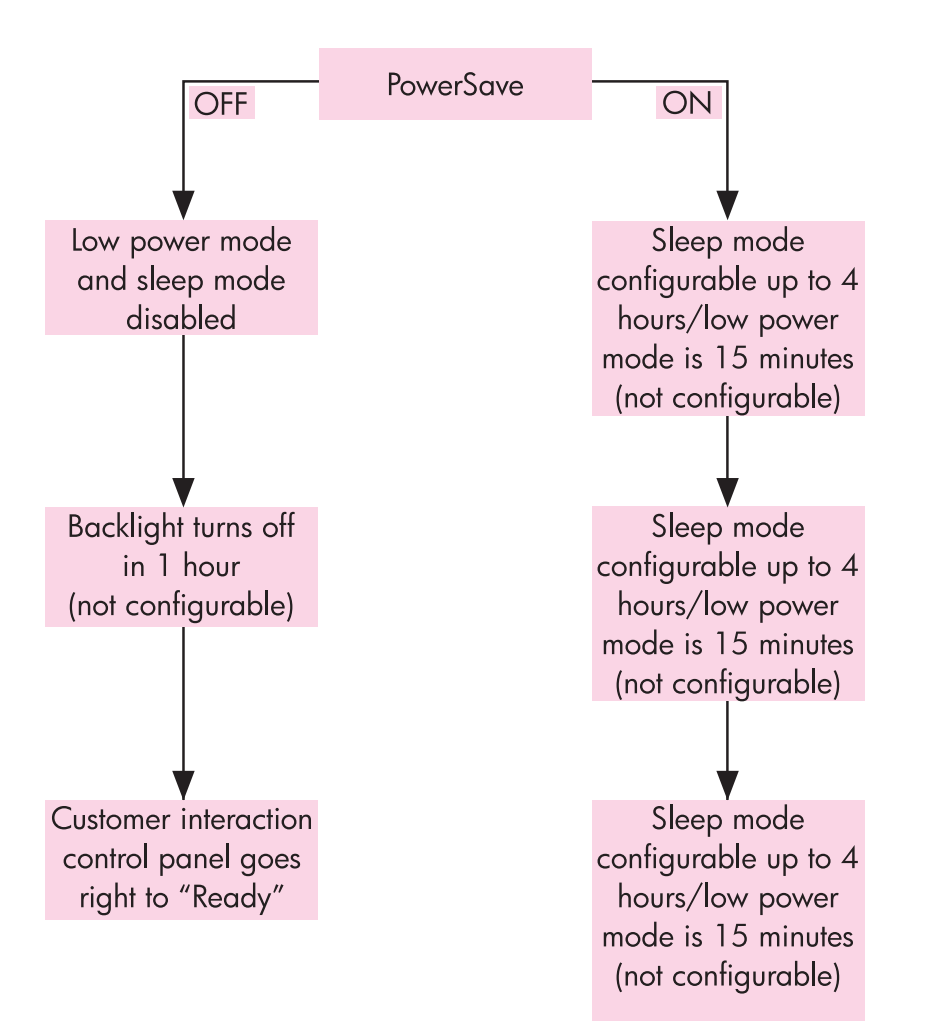

## Figure 36. HP LJ 9000mfp/9000Lmfp

# Sleep mode (HP LJ 9040mfp/9050mfp/9500mfp)

To extend the life of MFP components and to meet Energy Star energy use guidelines, the MFP uses a sleep mode to conserve energy use. To further extend the life of the control panel backlight, the backlight will turn off after 15 minutes of MFP inactivity (the backlight also turns off when the MFP enters sleep mode). Table 52 below, describes the energy use behavior of the MFP components when the MFP is in sleep mode.

Sleep mode 1 is not configurable. The MFP enters sleep mode 1 after 15 minutes of inactivity. Sleep mode 2 is configurable. The MFP enters sleep mode 2 after 45 minutes (default setting; this setting is user configurable) of inactivity.

Note Sleep mode can be enabled or disabled by using the control panel menus (RESETS submenu) or by pushing the SLEEP button on the control panel. Pushing the SLEEP button while the MFP is in the READY (waiting for a print job) state begins the sleep mode (sleep mode 2). Pushing the SLEEP button while the MFP is in sleep mode, returns the MFP to the READY state.

Sleep mode 1 is defined as a level of MFP power consumption of less than that used when the MFP is in the READY (waiting for a print job) state, and more than that used when in sleep mode 2. Sleep mode 1 begins when the MFP has been inactive for 15 minutes (the 15 minute delay time is not configurable). Sleep mode 1 is the equivalent of the Energy Star program "Low Power" mode.

Sleep mode 2 is defined as the lowest level of MFP power consumption possible without the MFP power being turned off. Sleep mode 2 begins after the MFP has been inactive for the amount of time that is set in the SYSTEM SETUP menu SLEEP DELAY sub menu (45 minutes is the default setting).

```
Note
```

When the SLEEP MODE setting in the RESETS submenu is set to OFF, and a SLEEP DELAY setting is selected in the SYSTEM SETUP menu, the SLEEP MODE setting in the RESETS submenu is automatically set to the ON or OFF option (which ever was the last saved option).

| Item                               | Sleep mode         | Behavior                                     | Description                                                                                                    |
|------------------------------------|--------------------|----------------------------------------------|----------------------------------------------------------------------------------------------------|
| Control panel                      | Sleep mode 2       | Backlight turns off.                         | The control-panel backlight is turned off when sleep mode 2 begins.                                                                         |
| External paper<br>handling devices | Sleep mode 1 and 2 | Power turned off.                            | Power to the external paper<br>handling devices is turned off<br>when sleep mode 1 begins. The<br>power remains off during sleep<br>mode 2. |
| Formatter                          | Sleep mode 1and 2  | Processor slow down.                         | The microprocessor on the formatter slows to 1/16th speed when sleep mode 1 begins, and continue to run at this speed during sleep mode 2.  |
|                                    | Sleep mode 1 and 2 | Color ASIC clock disabled (color MFPs only). | The color ASIC clock is disabled<br>when sleep mode 1begins. The<br>clock is stays disabled during<br>sleep mode 2.                         |
|                                    | Sleep mode 2       | Hard disk stops.                             | The hard disk is stopped when sleep mode 2 begins.                                                                                          |

### Table 52. System behavior in sleep mode

| Item   | Sleep mode   | Behavior                                                 | Description                                                     |
|--------|--------------|----------------------------------------------------------|-----------------------------------------------------------------|
| Engine | Sleep mode 1 | Fuser fan slows down.                                    | The fuser fan slows to half speed when sleep mode 1 begins.     |
|        | Sleep mode 1 | Face down fan slows down<br>(LJ 9040mfp/9050mfp<br>only) | The face down fan slows to half speed when sleep mode 1 begins. |
|        | Sleep mode 1 | Fuser power decreases.                                   | The fuser power is decreased when sleep mode 1 begins.          |
|        | Sleep mode 2 | Fuser power off.                                         | The fuser power is turned off when sleep mode 2 begins.         |
|        | Sleep mode 2 | Duplexer power off.                                      | The duplexer power is turned off when sleep mode 2 begins.      |

Table 52. System behavior in sleep mode (continued)

# Low-voltage power supply circuit

Opening the feeder cover switch cuts power to the ADF scanning lamp, pickup motor, delivery motor, and the solenoids.

The power supply unit generates dc power required in the scan engine based on the ac voltage supplied from the print engine power supply.

The remote switch is employed as a power switch of the scan engine. Of the voltages supplied from the print engine dc controller to the power supply of the scan engine, 3.3 vdc are used as a remote signal. The signal is supplied to the power supply unit as the power remote signal (SPON) through the intermediate circuit. When the signal is "H," the low-voltage power supply circuit generates the ac power to the dc power. The power generated in the circuit is converted to +24 vdc, +15 vdc, +5 vdc, and +3.3 vdc required in the scan engine. The +24 vdc is supplied to the motors, solenoids, and scanning lamps; +15 vdc to the sensors, LEDs, and ICs in the SCB; and +3.3 vdc to the CP.

The +24 vdc is divided into the +24 vb and +24 va. The +24 vb is constantly supplied from the low-voltage power supply circuit, and the +24 va stops power supply when the feeder cover switch (JMCSW) is turned off by opening the ADF feeder cover. The +24 va is supplied to the scanning lamps, pickup motors, delivery motors, and solenoids. It also functions as the ADF FEEDER COVER OPEN DETECTION signal, and allows the CPU to detect an open cover.

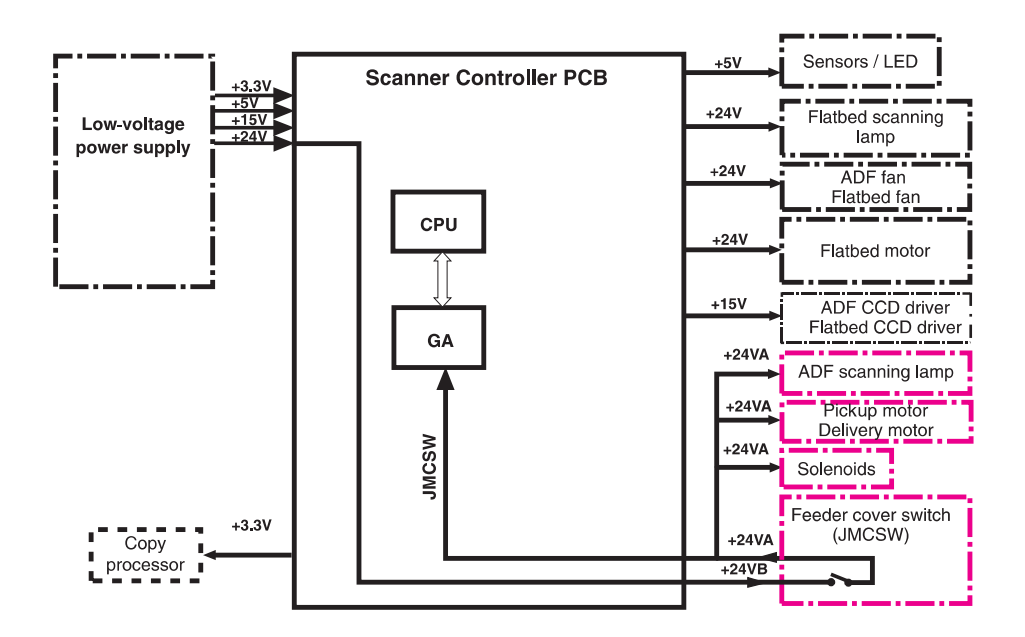

Figure 37. Low-voltage power supply circuit

## **Protective functions**

The low-voltage power supply circuit utilizes overcurrent and overvoltage protective functions. The protective functions automatically interrupt output voltage to prevent power supply failures. These failures occur from an excessive current flow that is caused by a short circuit on the load side, or from an abnormal voltage increase.

When the dc voltage is not output from the low-voltage power supply circuit, the overcurrent or overvoltage protective function might be activated. If it is activated, turn off the printer, correct the problem in the failure loads, wait about two minutes, and then turn on the printer. The circuit contains a power fuse (F1) which breaks and cuts off the power supply if overcurrent flows through the ac line.

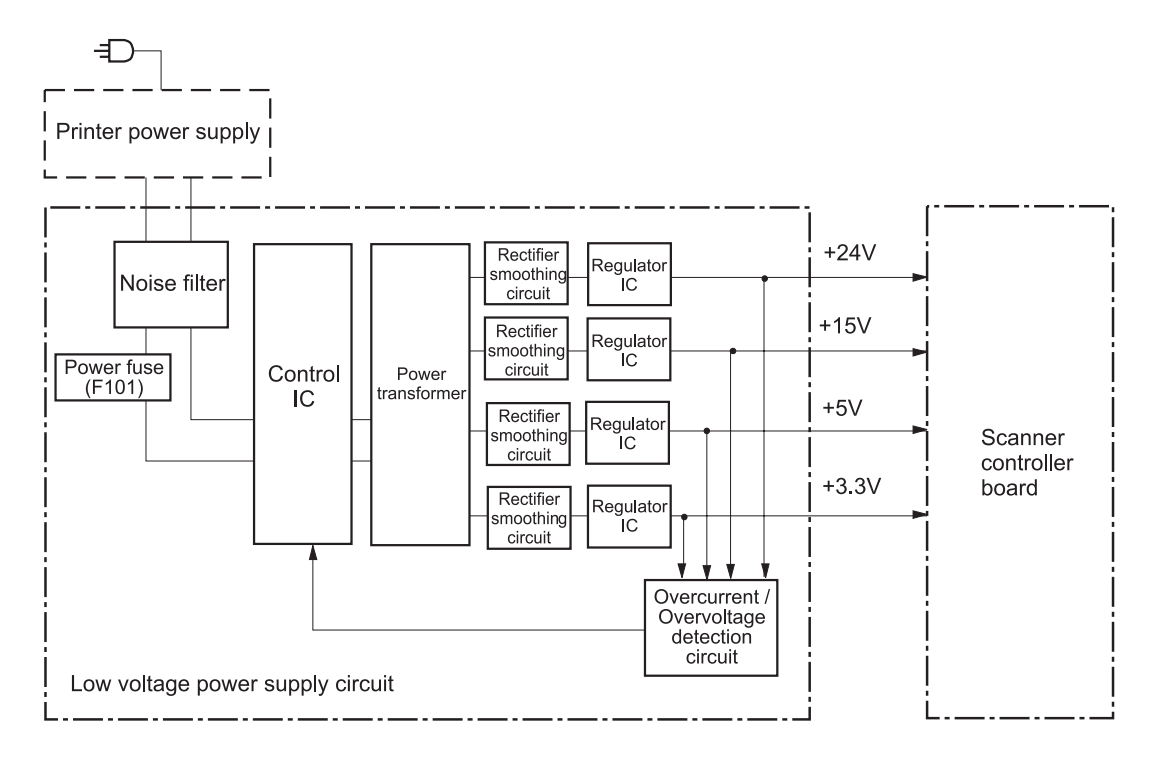

Figure 38. Printer power supply

## Scanner controller circuit

The CPU on the SCB controls the operation sequences of the scan engine. When the dc power is supplied to the scanner controller, the CPU starts to control the scan engine. When the scan engine is in standby status, the CPU outputs signals to drive each load of charge-coupled devices (CCDs), motors, solenoids, and scanning lamps based on a scan command from the CP.

- CPU (IC7): According to the control programs stored in the ROM (IC5), the CPU performs:
  - image scanner sequence control
  - · communication with the copy processor control
  - · pickup motor and delivery motor drives control
- GA (Gate Array) (IC4): According to commands from the CPU, the GA performs:
  - scanning lamp drive control
  - sensors, switches, and LEDs control
  - solenoids control
  - · fan motors control
  - flatbed document scanning motor control
- **EEPROM (IC16):** The EEPROM stores the specific backup adjustment data of the scanner, such as the leading-edge registration adjustment values and horizontal registration adjustment values.
- ROM (IC5): Stores the scanner control programs.
- Pickup motor driver IC (IC3): Drives the pickup motor based on commands from the CPU.
- Delivery motor driver (IC1): Drives the delivery motor based on commands from the CPU.
- Flatbed document scanning motor driver IC (IC 9): Drives the flatbed scanning motor based on commands from the GA.
- Reset IC (IC17): Monitors +3.3V, and resets the CPU and GA when the power is turned on.

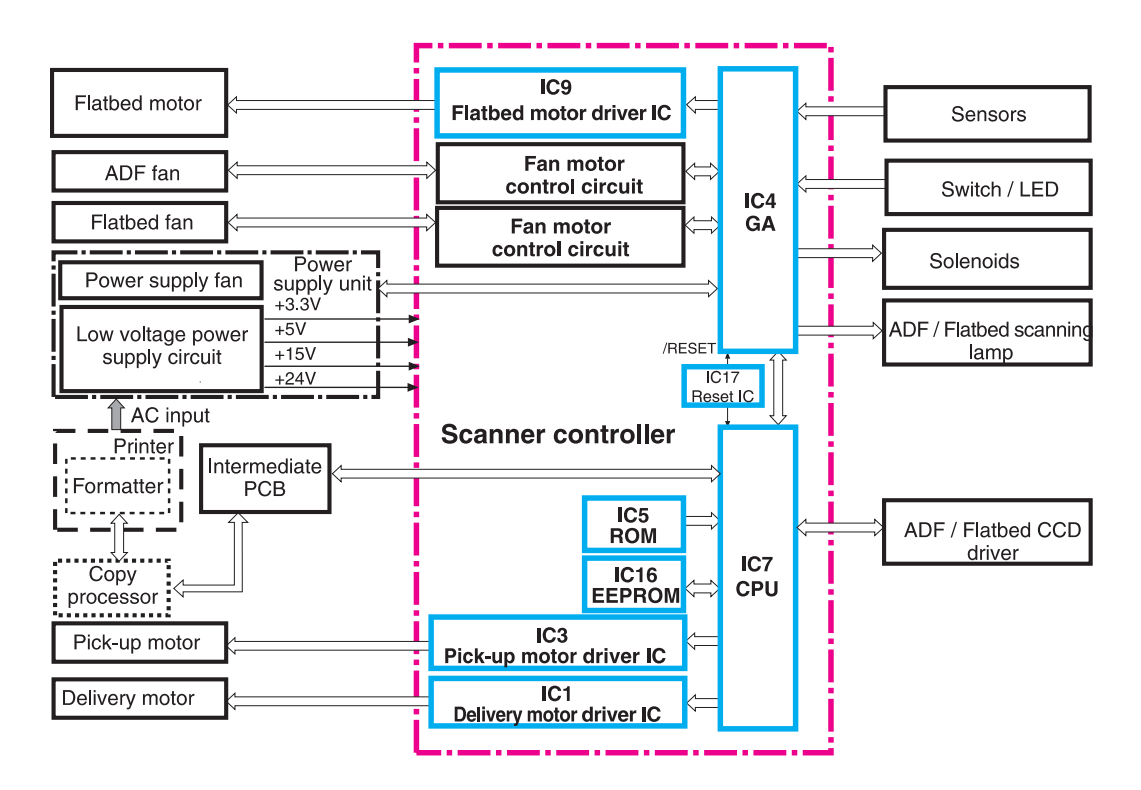

Figure 39. Scanner controller circuit

## Flatbed document exposure control

The SCB sends a signal (FBLAMP) to the flatbed inverter to turn on the scanning lamp. The flatbed intermediate PCB and flatbed analog processor board pass on the signal. The flatbed inverter sends the signal to the scanning lamp and the document exposure process begins.

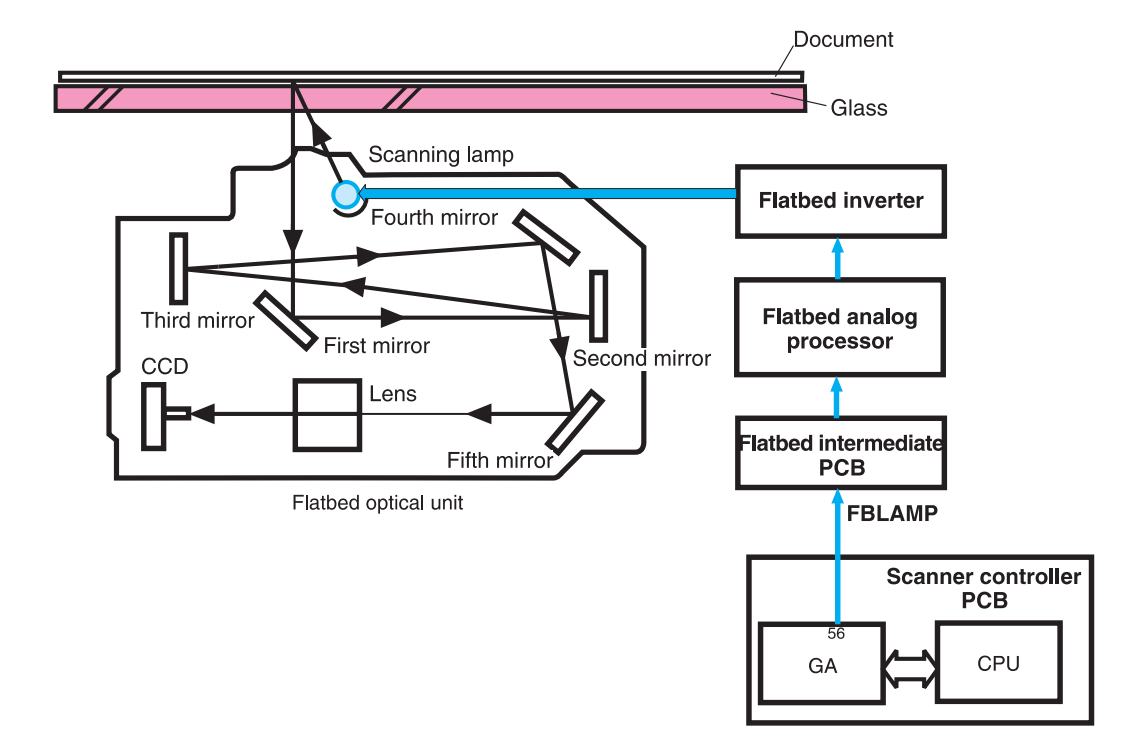

Figure 40. Flatbed document exposure control

# Flatbed optical drive control

The SCB sends a signal (CRMOT) to the flatbed motor to drive the flatbed optical unit forward to scan from the glass, or backward when scanning from the ADF frontside.

HP-S is the flatbed home position detection sensor. When the flatbed optical unit is in the home position, a signal (HP-S) is sent to the SCB.

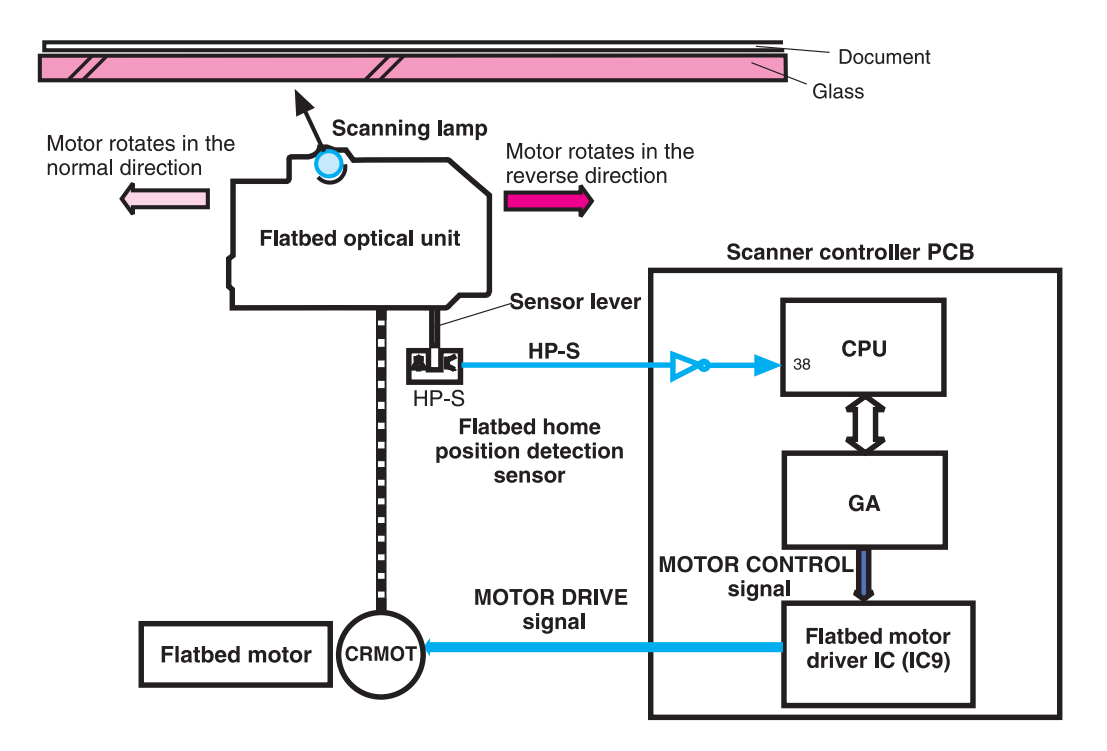

Figure 41. Flatbed optical drive control

# Flatbed optical unit operation

The ADF optical unit is located 26.5 mm (1 inch) from the flatbed optical unit when the flatbed optical unit is in the ADF scanning position.

When a two-sided original document is copied from the ADF, the first side begins copying before the second side of the two-sided copy.

Note The mechanical lock on the MFP is not located in the "home position." Locking the carriage in the control panel moves the optical unit into position so the mechanical lock, which is located on the left side of the unit, can hold the flatbed optical unit during a move.

To lock the carriage:

- 1 Touch MENU
- 2 Touch CONFIGURE DEVICE
- 3 Touch RESETS
- 4 Touch LOCK CARRIAGE
- 5 Engage the mechanical lock

CAUTION

Always engage the mechanical lock before moving the MFP to avoid damaging the flatbed optical unit.

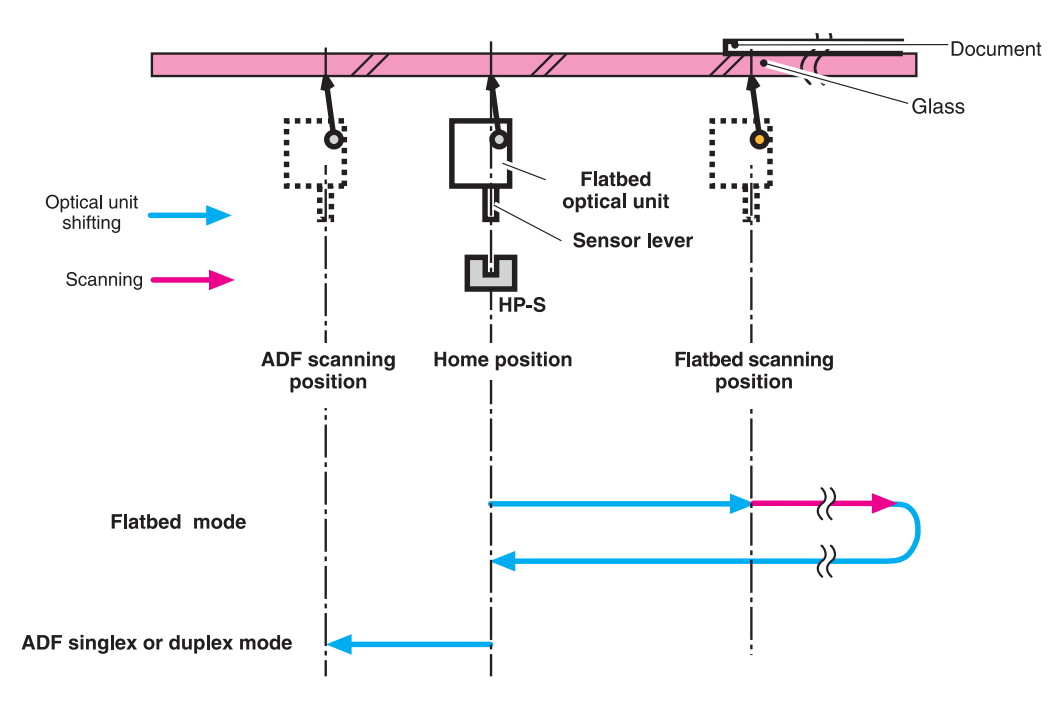

Figure 42. Flatbed optical unit operation

# Flatbed document size detection

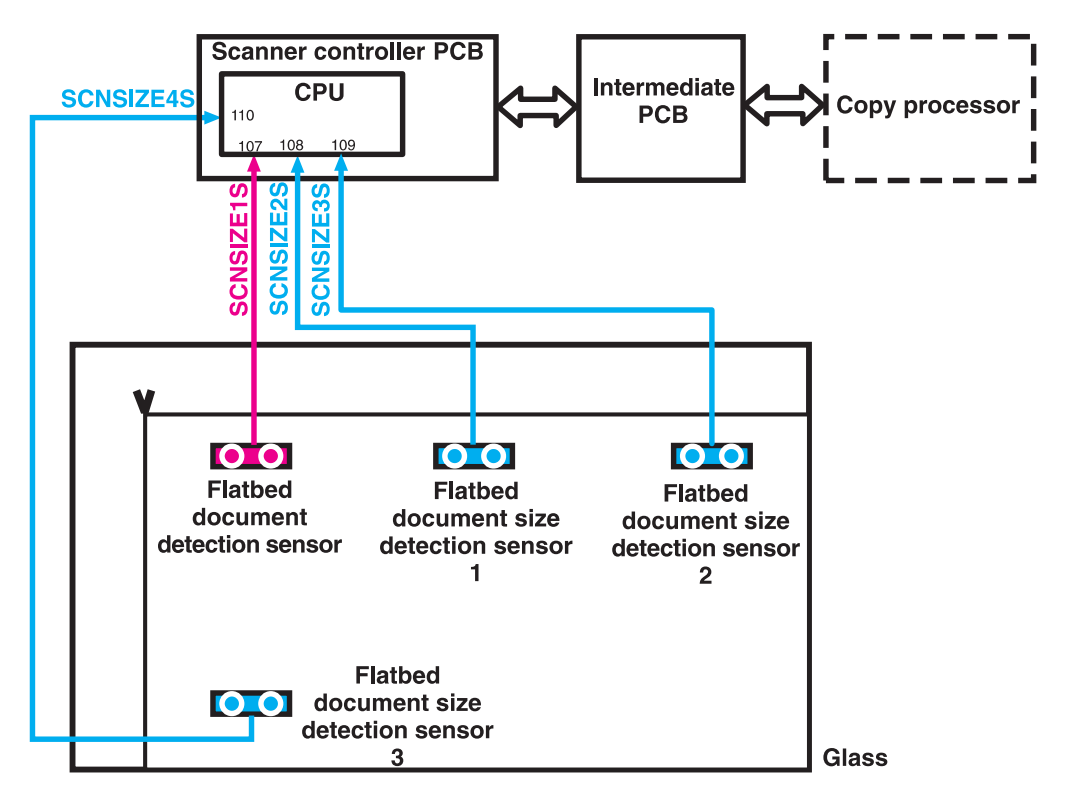

Figure 43. Flatbed document size detection

#### Sensor names

- Flatbed document detection sensor: SCNSIZE1S (only detects the document on the glass)
- Flatbed document size detection sensor (1): SCNSIZE2S size sensor
- Flatbed document size detection sensor (2): SCNSIZE3S size sensor
- Flatbed document size detection sensor (3): SCNSIZE4S size sensor

The sensors send signals to the SCB. The signals are transferred through the intermediate PCB to the CP. The CP calculates the size of the document based on the signals from the sensors.

The flatbed document sensors are located in the same positions on the 110 vdc and 220 vdc MFPs. To determine sizes of larger documents, the MFP searches the Cold Reset Paper Size. For example, it will detect ledger if it is set to letter, and it will detect A3 if it is set to A4.

## **Functions operation**

When a document is placed on the glass and the ADF unit is closed or at an angle of less than 30 degrees, the SCB begins to detect the presence and size of the document. The SCB monitors outputs from the flatbed document detection sensor (SCNSIZE1S) and the flatbed document size detection sensors (SCNSIZE2S, SCNSIZE3S, and SCNSIZE4S). The SCB passes the signals from the sensors to the CP.

The reflecting sensor detects the presence and size information of the document based on whether the photoreceptor can receive the emitted light from the luminous body of the sensor. When a document is on the glass, the document reflects the emitted light and the photoreceptor can receive the reflected light. When there is not a document on the glass, the emitted light passes through the glass and the photoreceptor cannot receive the emitted light.

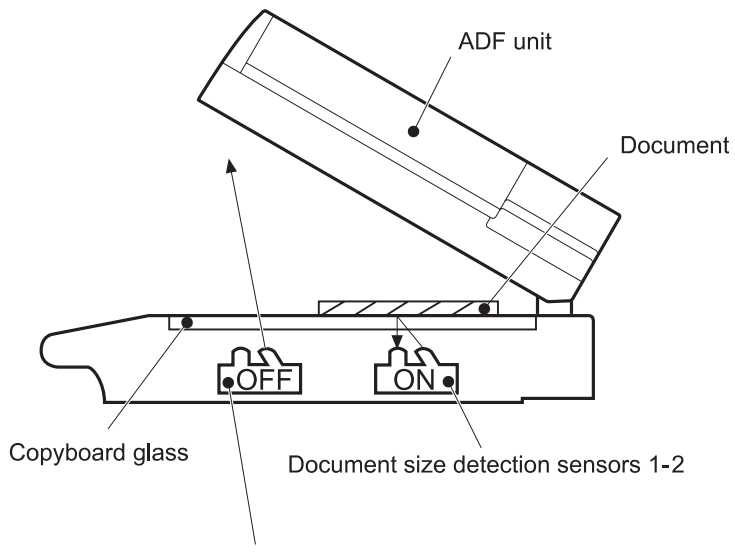

Document size detection sensor 3

Figure 44. Functions operation

## **ADF angle detection**

The SCB performs the detection by monitoring an output of the ADF angle detection sensor (PI-1). The output of the PI-1 is "H" when the ADF unit is opened. When the angle between the glass and the ADF is less than 30 degrees, the sensor lever interrupts the PI-1 and the output of the PI-1 is "L."

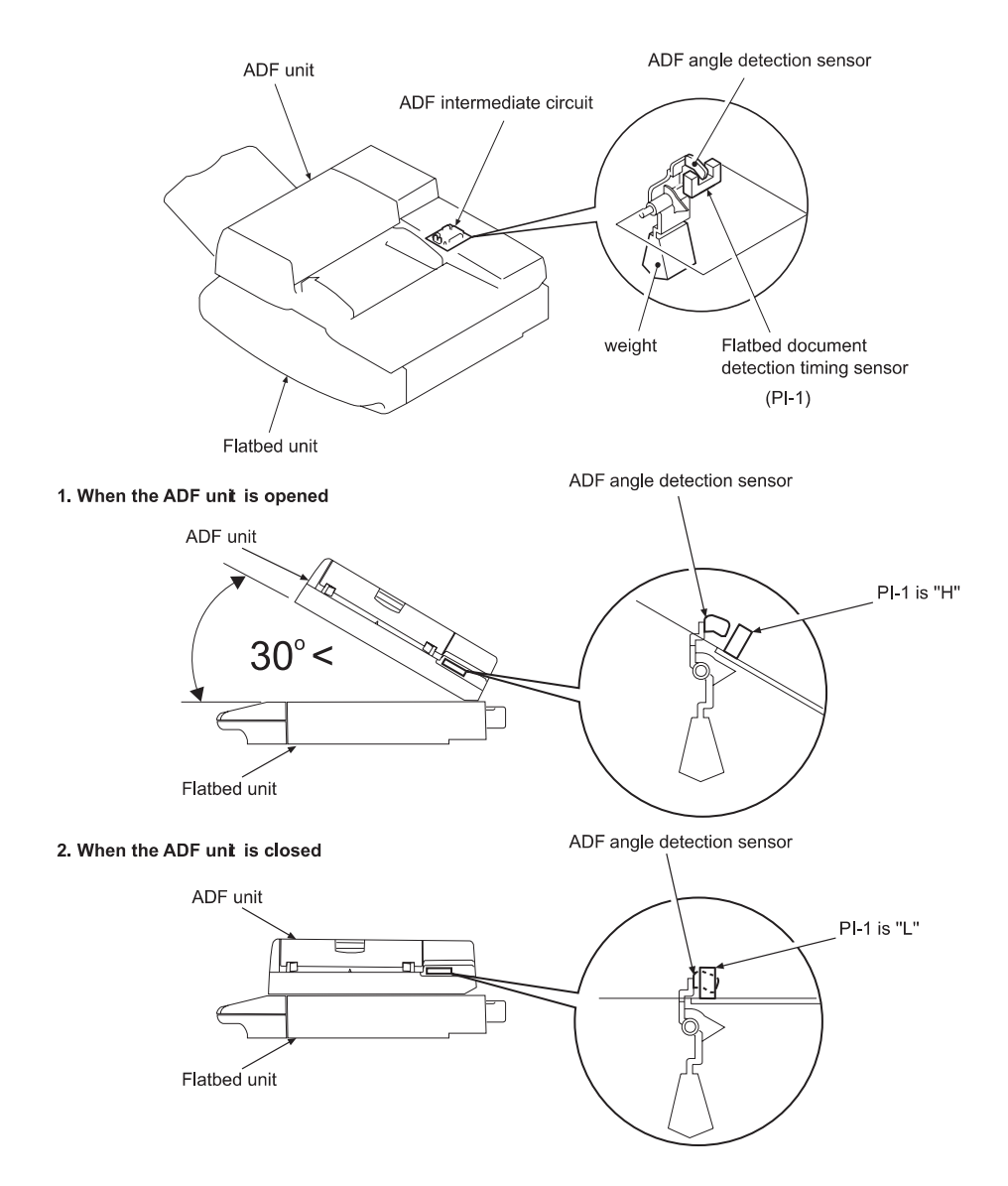

Figure 45. ADF angle detection

# **ADF operation**

## ADF document exposure control

- 1 The SCB sends a signal to the ADF inverter to turn on the scanning lamp.
- 2 The ADF intermediate PCB and ADF analog processor board pass the signal through.
- **3** The ADF inverter sends the signal to the scanning lamp and the document exposure process begins.

Note The ADF inverter, ADF analog processor, and the ADF intermediate PCB are located inside the ADF.

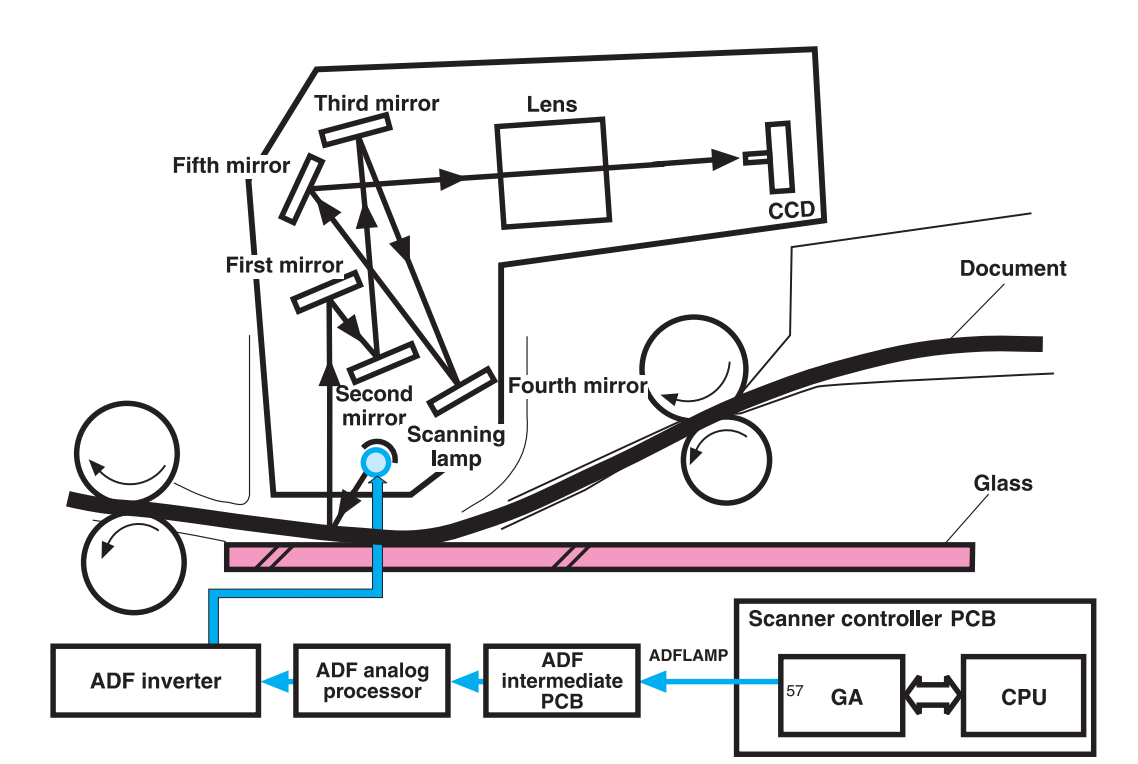

Figure 46. ADF document exposure control

# **ADF document feed control**

ADF document feed control is performed to pass paper over the optical units for exposure. The ADF document feed control process begins when the SCB sends signals. The shutter solenoid helps to align the paper, and the weight plate "slaps" down on the stack of paper.

#### Note

Both the shutter solenoid and the weight plate help to perform the pickup process.

The pickup motor drives the pickup rollers and the feed rollers, and then reverses rotation to drive the registration rollers.

## ADF document feed control terminology

- STSOL: shutter solenoid
- PMOT: pickup motor
- WTSOL: weight solenoid
- DMOT: delivery motor

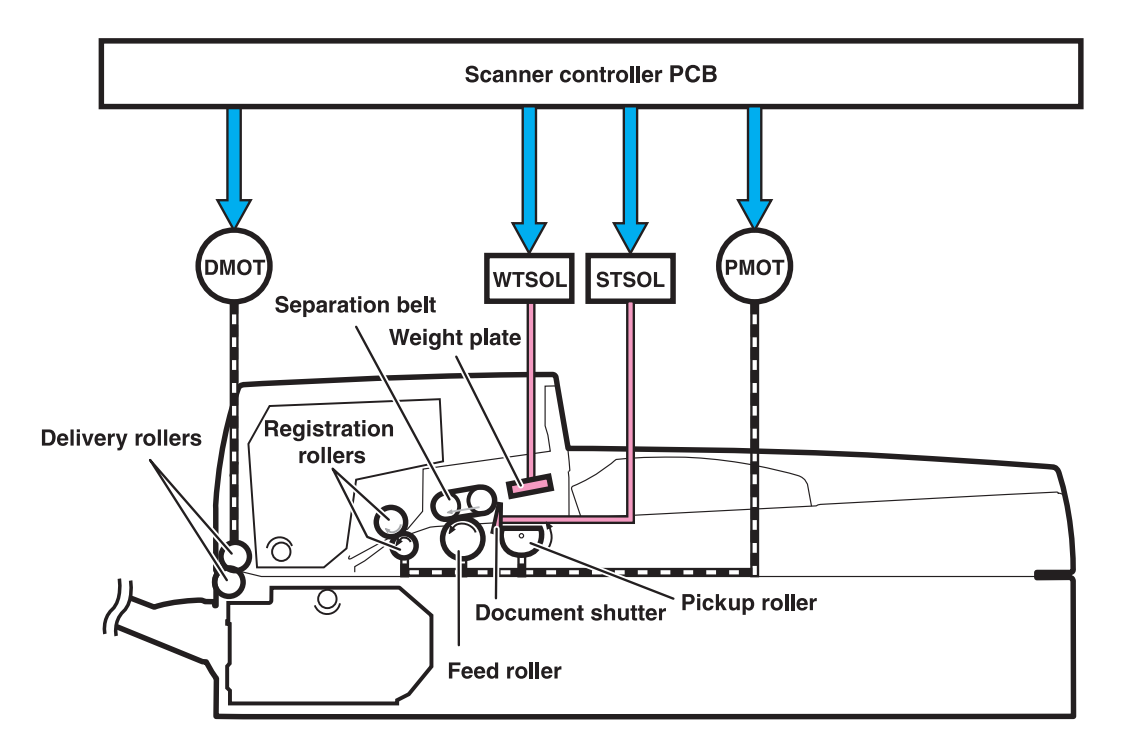

Figure 47. ADF document feed control

## Pickup and feed operation

- 1 The shutter solenoid is turned on when the SCB receives a scan command, and the document shutters drop.
- 2 About 200 milliseconds after the shutter solenoid is turned on, the pickup motor rotates in the normal direction. The pickup roller, feed roller, and separation belts begin to rotate. At the same time, the weight solenoid is turned on and the weight plate drops down. This allows the document on the document tray to be sent to the feed roller by receiving the rotation drive from the pickup roller and being pressed by the weight plate.
- 3 The document sent to the feed roller is sent to the ADF feeder after any multiple feeds are cleared by the feed roller and separation belts being driven by the pickup motor.
- 4 The document sent to the ADF feeder passes through the registration document detection sensor (REG-S) and reaches the registration roller. At this time the registration roller is not rotating so that the leading edge of the document is pushed against the registration roller to correct a skew.
- **5** After a set period of time from when the leading edge of the document passes the REG-S, the pickup motor rotates in its reverse direction. This allows the registration roller to start rotating and it re-feeds the document.
- 6 When the leading edge of the re-fed document reaches the timing detection sensor (TMG-S), the document scanning operation starts after a set period of time. The document set to the delivery roller is sent out of the scan engine by the delivery motor rotating in the normal direction. The delivery motor stops rotating after a set period of time.
- 7 When the delivery motor stops, the shutter solenoid is turned off. The pickup operation is complete after the pickup roller home position control operation.

## Pickup roller home position control operation

The pickup roller home position control operation sets the pickup roller at its home position as an advance preparation to allow the roller to pick up the document.

- 1 The SCB monitors the pickup home position detection sensor (PICK-S) to detect the home position.
- 2 At the initial operation, or after delivering the document, the SCB rotates the pickup motor in the reverse direction and checks a signal from the PICK-S.
- **3** When the PICK-S detects the pickup home position lever on the shaft of the pickup roller, the SCB determines that the pickup roller is at its home position and stops the pickup motor.
- 4 When the SCB cannot detect the home position of the pickup roller within a specified period of time after the pickup motor starts rotating in the normal direction, the SCB recognizes the pickup motor failure and notifies the CP. A 30.1.9 error is shown on the control panel.

# ADF document size detection

The sensors and the potentiometer send signals to the SCB, and these signals are transferred through the intermediate PCB to the CP. The CP calculates the size of the document based on the signals in the service menu.

## ADF document size detection terminology

- TRS-S: ADF document length detection (short)
- TRL-S: ADF document length detection (long)
- TRVR: ADF width detection unit (potentiometer)

Note The width detection unit can be calibrated in the service menu.

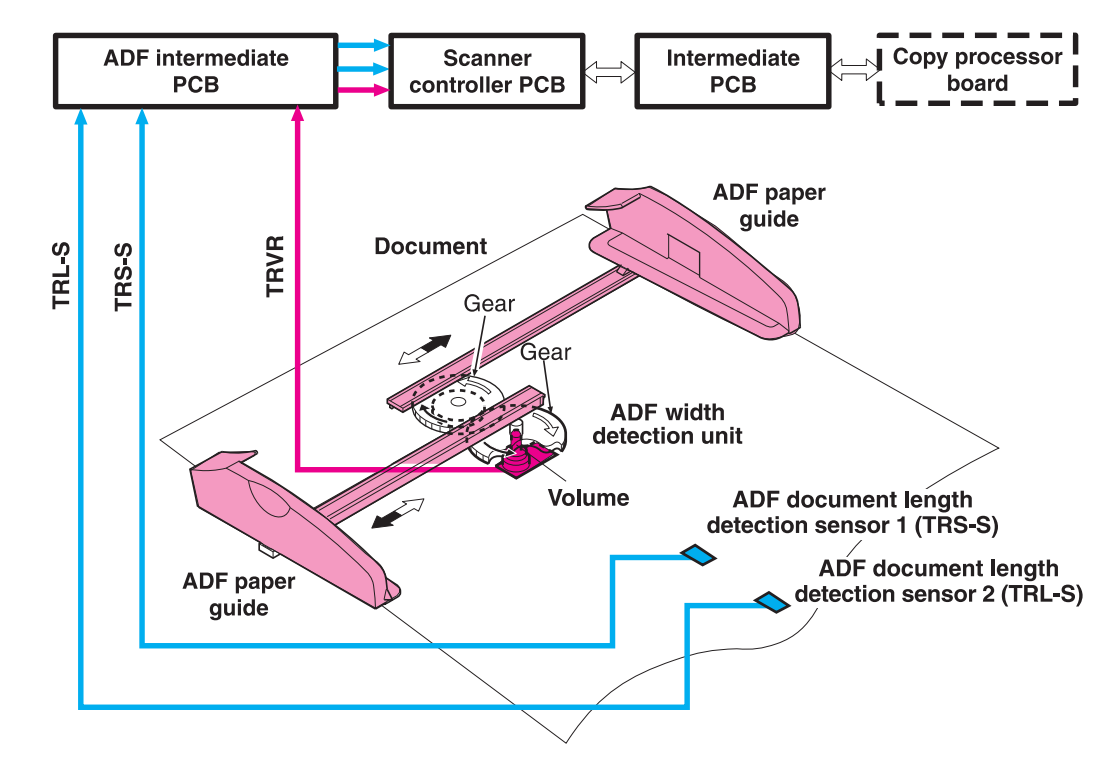

Figure 48. ADF document size detection

## **ADF** feeder sensors

- REG-S (registration sensor): detects when paper is approaching the registration rollers.
- TMG-S (timing sensor): verifies that paper is moving through the paper path.
- SKR-S (back skew sensor)
- SKF-S (front skew sensor)

The ADF has a document detection sensor that detects the presence of paper. This sensor is not shown in the graphic below. When the sensor detects the presence of paper, the LED on the ADF illuminates.

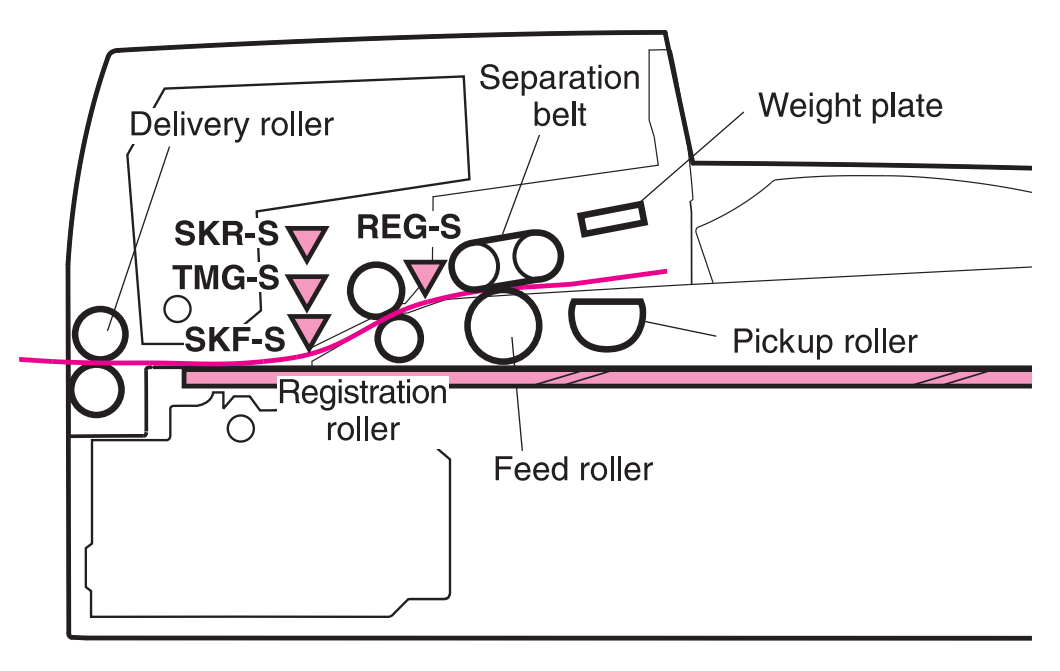

Figure 49. ADF feeder sensors

Note

## ADF document skew detection

- 1 One of the skew sensors is activated.
- 2 A signal is sent to the SCB.
- 3 The SCB begins to read a certain number of clock pulses in 6 mm (.02 inch).
- **4** A skew jam is not reported if the second skew sensor is activated before the allotted number of pulses.

Note Skew detection is only performed when the document width is less than or equal to 257 mm (10.1 inches).

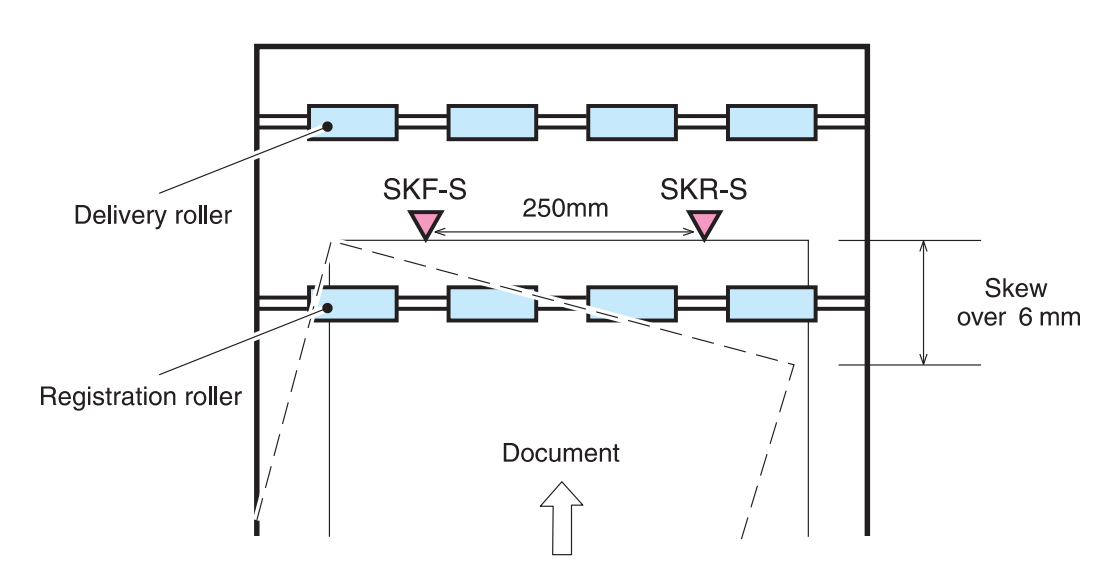

Figure 50. Document skew jam

# Scanned data flow

The MFP has a scan engine with 600 by 600 ppi (pixels per inch) resolution. It has three channels (red, blue, and green) with 10 bits per channel, resulting in the equivalent of a 30-bit scan engine.

Analog data is captured by the CCD driver circuit and converted to digital data on the analog processor board. Digital data is then sent through the three channels to the CP. The CP coverts the digital data into one of the three final output types:

- HRB (hardware ready bits): most copy jobs are processed at the CP and sent to the print engine as HRB.
- PCL-XL: if rotation, book copying, or n-up is chosen in the job, the CP passes PCL-XL data to the print engine and the formatter finishes the processing.
- JPEG (lossless): compresses image data from the CP to the formatter when processing a digital send job. The formatter then processes the data into the desired file type (TIFF, MTIFF, JPEG, or PDF).

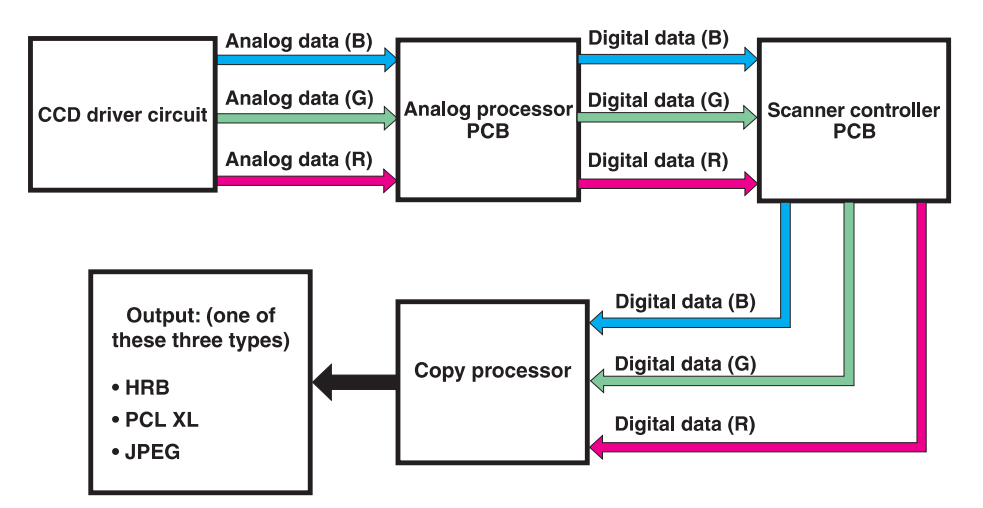

Figure 51. Scanned data flow

# Copy processor

The copy processor (CP) is the link between the formatter in the print engine and the SCB in the scan engine. Control signals from the formatter are sent to the CP. The CP sends these control signals to the SCB. After the scanning process is completed by the SCB, the scanned data is sent to the CP. The CP processes the image and sends the image data to the formatter.

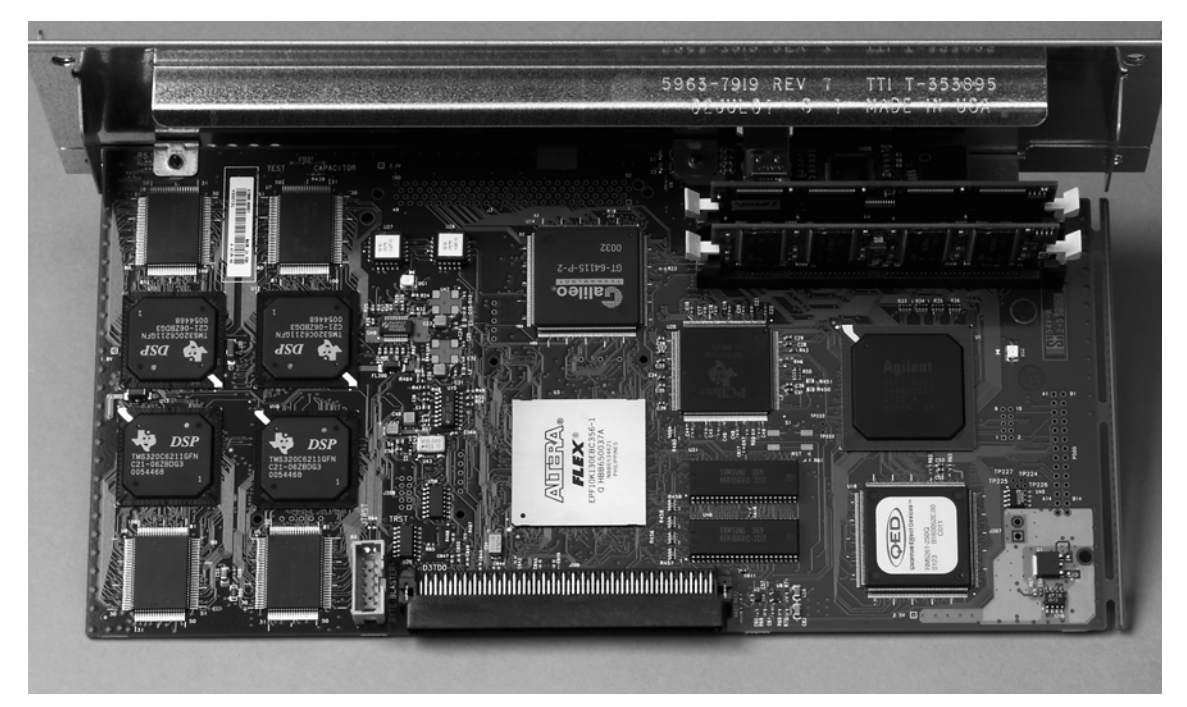

Figure 52. Example of a copy processor (HP LJ 9000mfp/9000Lmfp shown)

## Scanning process control signals

The CP controls the following scanning process control signals:

- ADF unit and flatbed unit operation directs the SCB about the following:
  - when to scan
  - how to scan
  - when to activate motors
  - when to turn the scanning lamps on and off
- Image processing
  - color alignment
  - resolution conversion
  - image sharpening
  - moire removal
  - image scaling
  - shifting of data strips (reconstructing separately processed image data before CP communication to the formatter)
  - RGB conversion for CP communication
  - CP communication to the formatter using one of the following formats:
    - HRB (fastpath) communication with the hard drive on the formatter
    - PCL-XL (n-up, rotation, book mode) communication with the hard drive on the formatter
    - JPEG compression (when digitally sending data) communication with the hard drive on the formatter
  - data compression before sending to the formatter over the high speed copy connect cable

## Typical scanning process flow

- 1 The original document is placed on the glass or in the ADF.
- 2 The user enters job preferences using the control panel keys. The user presses the START key. Job preferences are sent to the formatter.
- 3 Some job preferences, such as n-up, will be held and processed later by the formatter. Others are sent to the CP.
- 4 The CP sends control signals to the SCB. The document is scanned.
- 5 The SCB sends scanned image data back to the CP.
- 6 The CP processes the image.
- 7 The CP sends the image data to the formatter.
- 8 The formatter further processes the image data (if required).
- **9** The image data is then either printed or digitally sent depending on what the user specified at the beginning of the process.

# Copy processor LEDs (HP LJ 9000mfp/9000Lmfp)

The copy processor (CP) has four light-emitting diodes (LEDs) (callout 1) located at the back of the MFP. These LEDs illuminate in specific patterns depending on the status of the CP. The table in this section details what occurs at each stage of CP initialization.

Hint The LEDs can be difficult to see through the holes in the CP faceplate in a high-light environment. It may be necessary to turn off some lights or remove the faceplate to properly troubleshoot the LEDs.

The LED patterns displayed by the HP LaserJet 9000mfp are opposite those displayed by the HP LaserJet 4100/4101mfp because the CPs are mounted differently.

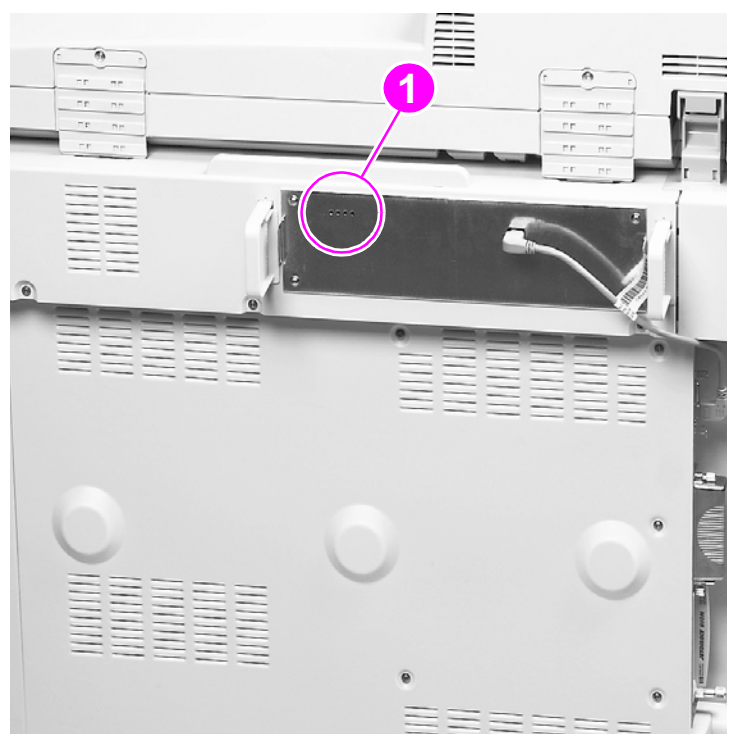

#### Figure 53. Copy processor LEDs (HP LJ 9000mfp/9000Lmfp)

| Table 53. | Copy processor LEDs | (HP LJ 9000mfp/9000Lmfp) |
|-----------|---------------------|--------------------------|
|-----------|---------------------|--------------------------|

| LED pattern                                                                | CP status                                                                                                    |  |
|----------------------------------------------------------------------------|----------------------------------------------------------------------------------------------------|--|
| First stage of CP initialization                                           |                                                                                                    |  |
| 1 1 1* 1*<br>* LEDs might flash<br>before final continuous<br>illumination | <ul> <li>Memory DIMM detected</li> <li>Firmware DIMM detected</li> <li>MIPS processor functional</li> <li>MIPS processor communicates with the ASIC</li> </ul> |  |
| Note If the I memo                                                         | LEDs stay in the illuminated state, a CP failure has occurred (for example, a<br>ry DIMM is not present or fully seated).                                      |  |
| 1101                                                                       | The MIPS processor is communicating with the PCI Bridge                                                                                                    |  |
| 0101                                                                       | The MIPS processor is communicating with the FPGA                                                                                                    |  |
| 0 0 0 1                                                                    | A check of the FPGA's SRAM is performed                                                                                                    |  |

| LED pattern | CP status                                                                                                    |  |
|-------------|----------------------------------------------------------------------------------------------------|--|
| 0000        | CP is communicating with the DSP and DSP RAM                                                                                                    |  |
|             | Second stage of CP initialization                                                                                                    |  |
| 1000        | • The left-most LED illuminates and stays on when the connection to the SSA (the portion of the firmware that runs in the print engine RAM) is established.                                                  |  |
| 1100        | • The second LED from the left illuminates when communication occurs between the CP and the scan engine.                                                                                                    |  |
| 1101        | • The right-most LED illuminates indicating the CP has booted properly. When this LED begins to flash (referred to as the CP heartbeat) the CP is functioning normally and the MFP is ready to process jobs. |  |

Table 53. Copy processor LEDs (HP LJ 9000mfp/9000Lmfp) (continued)

# Copy processor LEDs (HP LJ 9040mfp/9050mfp/9500mfp)

The copy processor board (EIO) has two light-emitting diodes (LEDs) (LED 1 callout 1; LED 2 callout 2) located at the back of the MFP. These LEDs illuminate in specific patterns depending on the status of the copy processor board (EIO). The table in this section details what occurs at each stage of copy processor board (EIO) initialization.

#### Hint

The LEDs are located on the engine portion of the MFP.

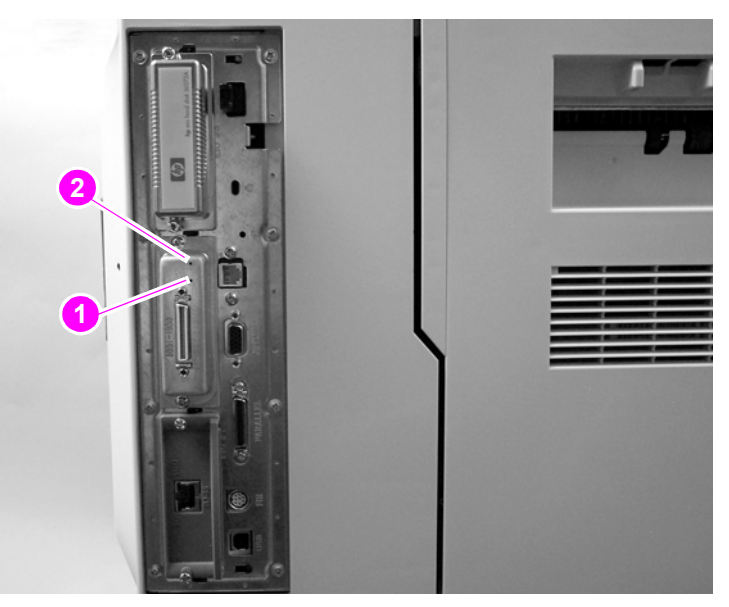

Figure 54. Copy processor LEDs (HP LJ 9040mfp/9050mfp/9500mfp)

| Table 54. | Copy processor LED | s (HP LJ 9040mf | p/9050mfp/9500mfp) |
|-----------|--------------------|-----------------|--------------------|
|           |                    |                 |                    |

| LED 1 | LED 2 | Copy processor board (EIO) status                                                                                                    |
|-------|-------|----------------------------------------------------------------------------------------------------|
| 0     | 1     | MFP power turned on. If LED 2 is does not illuminated, the copy processor board (EIO) is not seated correctly, or the copy processor board (EIO) or has failed.                                                                                                    |
| 1     | 1     | The copy processor board (EIO) FPGA programming has started. If the copy processor board (EIO) does not processes past this stage, the copy processor board (EIO) has experienced a programming error, or the FPGA integrated circuit on the copy processor board (EIO) has failed.                                                                                                    |
| 0     | 1     | The copy processor board (EIO) FPGA programming has finished. If the copy processor board (EIO) does not processes past this stage, the FPGA integrated circuit on the copy processor board (EIO) has failed.                                                                                                    |
| 1     | 1     | The copy connect board assembly (in the scanner) FPGA programming has started. If the copy processor board (EIO) does not processes past this stage, check the wire harness connectors at the copy processor board (EIO) and the copy connect board assembly (in the scanner). Make sure the cable is not frayed, pinched, or broken. If the error persists, the FPGA integrated circuit on the copy connect board assembly (in the scanner) has failed.  |
| 0     | 1     | The copy connect board assembly (in the scanner) FPGA programming has finished. If the copy processor board (EIO) does not processes past this stage, check the wire harness connectors at the copy processor board (EIO) and the copy connect board assembly (in the scanner). Make sure the cable is not frayed, pinched, or broken. If the error persists, the FPGA integrated circuit on the copy connect board assembly (in the scanner) has failed. |
| LED 1                 | LED 2 | Copy processor board (EIO) status                                                                                                    |
|-----------------------|-------|----------------------------------------------------------------------------------------------------|
| 0                     | 0     | <ul> <li>The firmware is being downloaded and confirmed. If the copy processor board (EIO) does not processes past this stage, one or more of the following occurred.</li> <li>the memory on the copy processor board (EIO) has failed</li> <li>the operating system did not start</li> <li>the copy processor board (EIO) is locked up</li> </ul>                                                                                                    |
| 0                     | 1     | The operating system has successfully started and the copy processor board (EIO) application has started. If the copy processor board (EIO) does not processes past this stage, the copy processor board (EIO) is locked up, or the copy processor board (EIO) application failed to complete the startup processes.                                                                                                    |
| 0                     | 0     | The copy processor board (EIO) is initializing the scanner. LED 2 does not illuminate if there is communication between the formatter and the scanner fails, or if the fatal error in the scanner occurs.                                                                                                    |
| 0                     | 1     | The copy processor board (EIO) successfully established communication between the formatter and the scanner. If the copy processor board (EIO) does not processes past this stage, a problem exists with the Copy Send application (UI).                                                                                                    |
| 1                     | 1     | The copy processor board (EIO) successfully established communication with the Copy Send application (UI). If the copy processor board (EIO) does not processes past this stage, the copy processor board (EIO) heart beat signal did not start, or the signal is not being sent.                                                                                                    |
| 1,0,1,0<br>(blinking) | 1     | <ul> <li>LED 1 displays the copy processor board (EIO) LED heartbeat, indicating copy processor board (EIO) normal operation.</li> <li>If LED 1 stops in the off state, the copy processor board (EIO) application has failed.</li> <li>If LED 2 is off, a fatal error has occurred in the scanner, or the copy processor board (EIO) to scanner communication connection or the copy processor board (EIO) to formatter communication connection has failed,</li> </ul> |

## Table 54. Copy processor LEDs (HP LJ 9040mfp/9050mfp/9500mfp) (continued)

# 6 Removal and replacement

# **Chapter contents**

| Introduction                                    | 147         |
|-------------------------------------------------|-------------|
| Removal and replacement strategy                | 147         |
| Electrostatic discharge                         | 147         |
| Required tools.                                 | 147         |
| External covers                                 | 148         |
| Control panel (HP LJ 9000mfp/9000Lmfp)          | 148         |
| Control panel (HP LJ 9040mfp/9050mfp/9500mfp)   | 150         |
| ADF feeder cover                                | 151         |
| ADF feeder cover handle                         | 153         |
| ADF back cover.                                 | 154         |
| ADF front cover                                 | 155         |
| Lower delivery roller cover                     | 156         |
| White board cover                               | 157         |
| Copy processor/connect board                    | 158         |
| Flatbed rail cover.                             | 159         |
| Flatbed back cover                              | 160         |
| Flatbed right cover                             | 161         |
| Flatbed left cover                              | 162         |
| Flatbed upper front cover                       | 163         |
| Flatbed lower front cover.                      | 164         |
| ADF base cover assembly                         | 165         |
| Glass                                           | 170         |
| Internal                                        | 172         |
| ADF main assembly                               | 172         |
| ADE optical assembly                            | 177         |
| ADE scanning lamp (HP I, J 9000mfp/90001 mfp)   | 184         |
| ADF shading filter                              | 187         |
| Flatbed optical unit                            |             |
| Flatbed scanning lamp (HP LJ 9000mfp/9000Lmfp). |             |
| Switch and solenoids                            | 193         |
| ADF feeder cover detection switch               | 193         |
| Weight solenoid                                 | 194         |
| Shutter solenoid                                | 195         |
| Maters and fans                                 | 106         |
|                                                 | 106         |
|                                                 | 100         |
| Elathed motor                                   | 200         |
|                                                 | 200∠<br>202 |
|                                                 | 205         |
| AUF Idit assembly                               | 205         |
|                                                 |             |

| PCB assemblies                                         | 7 |
|--------------------------------------------------------|---|
| ADF analog processor PCB (HP LJ 9000mfp/9000Lmfp only) | 7 |
| ADF inverter PCB (HP LJ 9000mfp/9000Lmfp only) 20      | 8 |
| ADF intermediate PCB                                   | 9 |
| ADF width detection sensor assembly                    | 0 |
| Flatbed inverter PCB (HP LJ 9000mfp/9000Lmfp only)     | 1 |
| Flatbed intermediate PCB)                              | 2 |
| Scanner controller board                               | 4 |
| Intermediate PCB assembly                              | 7 |
| Rollers and belts                                      | 2 |
| Pickup roller (D-roller)                               | 2 |
| Pickup roller assembly                                 | 3 |
| Feed roller assembly                                   | 4 |
| Lower registration roller assembly 22                  | 5 |
| Lower delivery roller                                  | 1 |
| Upper delivery roller assembly                         | 2 |
| Separation belt assembly                               | 3 |
| Separation belts                                       | 6 |
| Scan engine                                            | 8 |

# Introduction

## **Removal and replacement strategy**

This chapter documents removal and replacement of most field replaceable units (FRUs).

Replace parts in the reverse order of their removal. Directions for difficult or critical replacement procedures are included.

Remove the following components before removing or replacing assemblies and parts:

- finishing device
- print cartridge
- ADF output bin

Before removing or replacing assemblies and parts:

- make sure the printer is turned off
- disconnect all cables and cords

#### WARNING! Exercise caution when working on the MFP. The MFP can have sharp sheet-metal edges.

Note the lengths, diameters, and locations of screws. Be sure to return each screw to its original location during reassembly.

Incorrectly routed or loose wire harnesses can interfere with other internal components and can become damaged or broken. Frayed or pinched harness wires can be difficult to locate. When replacing wire harnesses, always use the provided wire loops, lance points, or wire-harness guides.

**Note** Always remove the print cartridge before removing or replacing assemblies and parts.

IMPORTANT: Put the print cartridge in the original print cartridge bag, or, if the bag is not available, cover it with a piece of paper. Light can damage the print cartridge.

## **Electrostatic discharge**

CAUTION

Note

The MFP contains parts that are sensitive to electrostatic discharge (ESD). Always service the MFP at an ESD-protected workstation, or use an ESD mat.

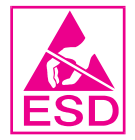

Watch for the ESD symbol (shown at left) to identify the parts that are sensitive to ESD. Protect these parts by using an ESD wrist strap and protective ESD pouches.

## **Required tools**

The following tools are needed to service this MFP:

- #2 Phillips screwdriver with magnetic tip
- Small flatblade screwdriver
- Small needle-nose pliers
- ESD mat
- Penlight

**CAUTION** A PoziDriv screwdriver will damage screw heads on the MFP. Be sure to use a #2 Phillips screwdriver.

# **External covers**

# Control panel (HP LJ 9000mfp/9000Lmfp)

- **1** Open the ADF unit.
- 2 Insert a small flatblade screwdriver in the slot (callout 1) and pry off the overlay. Repeat for the other side.

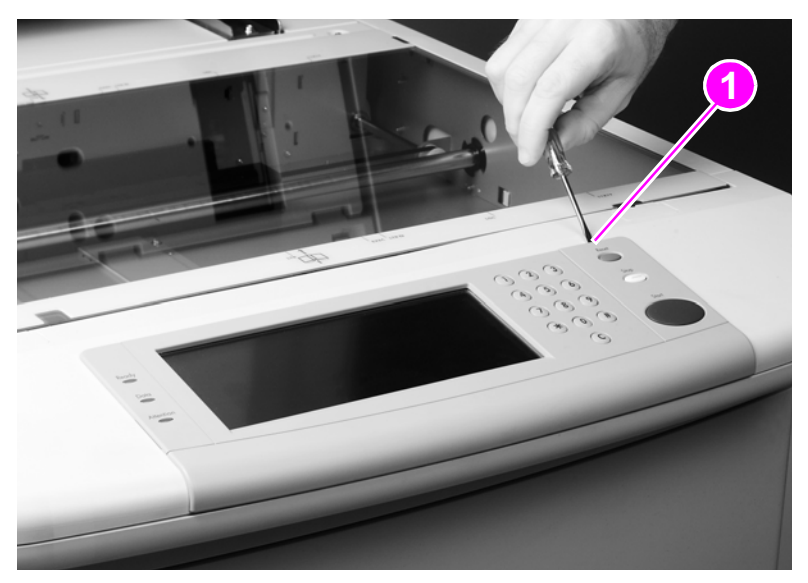

Figure 55. Control panel (HP LJ 9000mfp/9000Lmfp) (1 of 3)

3 Insert a small flatblade screwdriver in the notch on the side of the control panel and press the tab (callout 2) while lifting the control panel. Repeat for the other side.

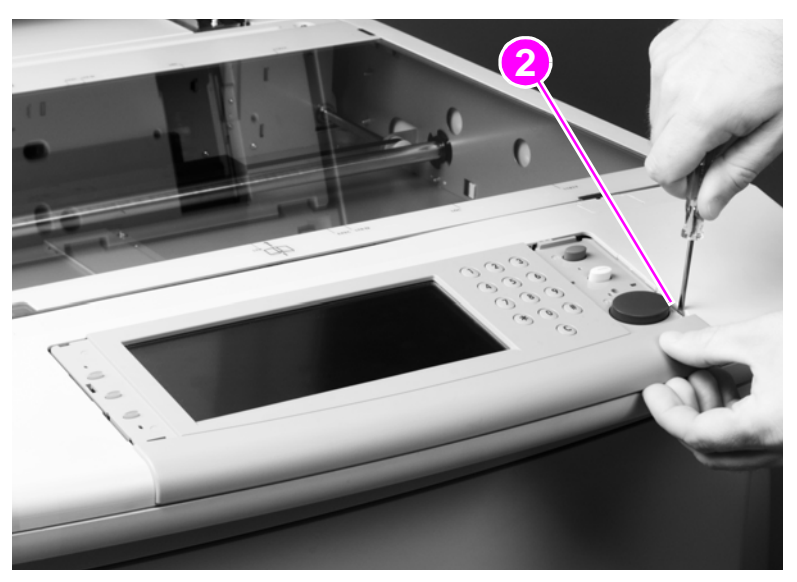

Figure 56. Control panel (HP LJ 9000mfp/9000Lmfp) (2 of 3)

4 Disconnect the connector (callout 3) from the control panel and remove the panel.

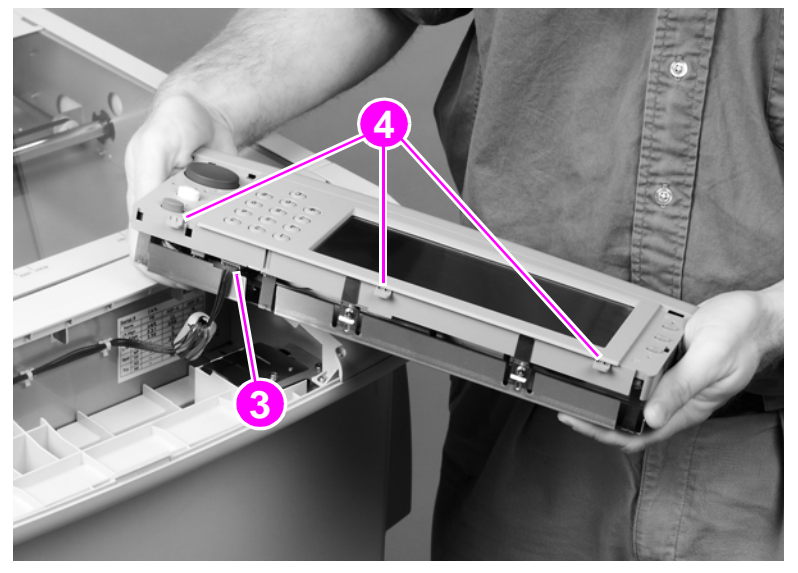

Figure 57. Control panel (HP LJ 9000mfp/9000Lmfp) (3 of 3)

## To reinstall

Make sure the three alignment tabs (callout 4) are in the slots before completely installing the control panel.

# Control panel (HP LJ 9040mfp/9050mfp/9500mfp)

- 1 Open the ADF unit.
- 2 Insert a small flatblade screwdriver in the slot (callout 1) and pry off the overlay. Repeat for the other side.

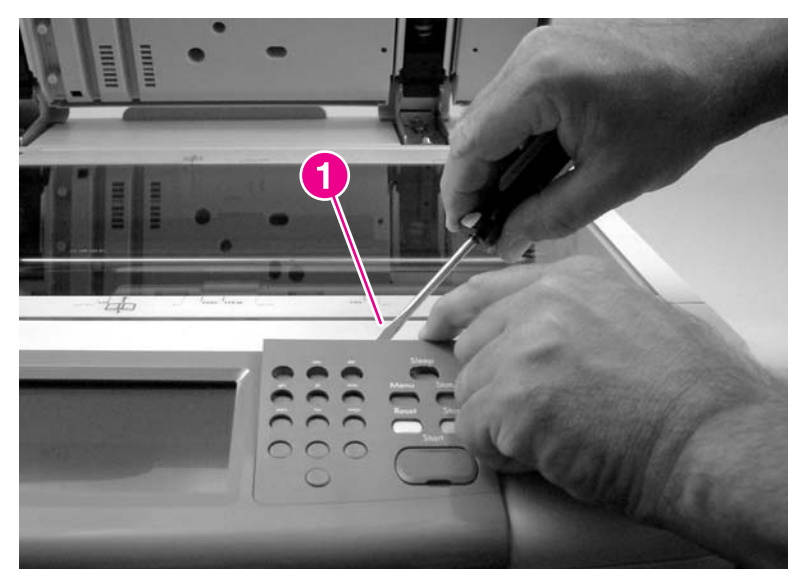

Figure 58. Control panel (HP LJ 9040mfp/9050mfp/9500mfp) (1 of 3)

3 Insert a small flatblade screwdriver in the notch on the side of the control panel and press the tab (callout 2) while lifting the control panel. Repeat for the other side, and then disconnect the connector on the back of the control panel.

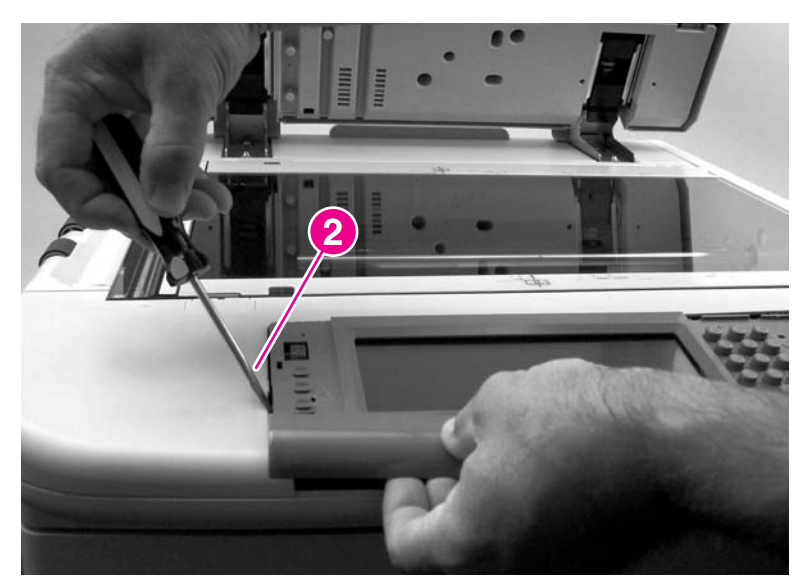

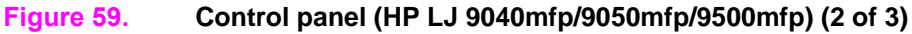

#### To reinstall

Make sure the three alignment tabs (callout 4) are in the slots before completely installing the control panel.

## ADF feeder cover

- **1** Open the ADF feeder.
- 2 Remove two screws (callout 1).
- 3 Pull the ADF feeder cover away from the MFP to disengage two round tabs (callout 2).

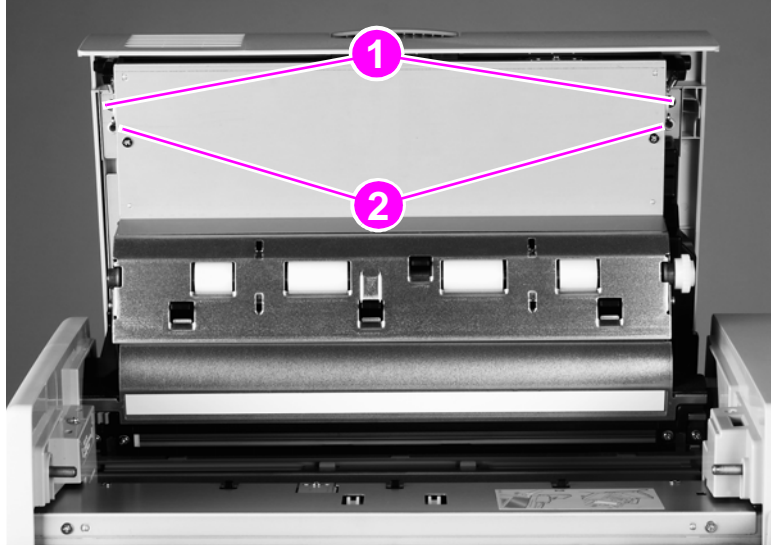

#### Figure 60. ADF feeder cover (1 of 3)

4 Push the ADF feeder cover downward to disengage four claws (callout 3) (two on the right side are shown).

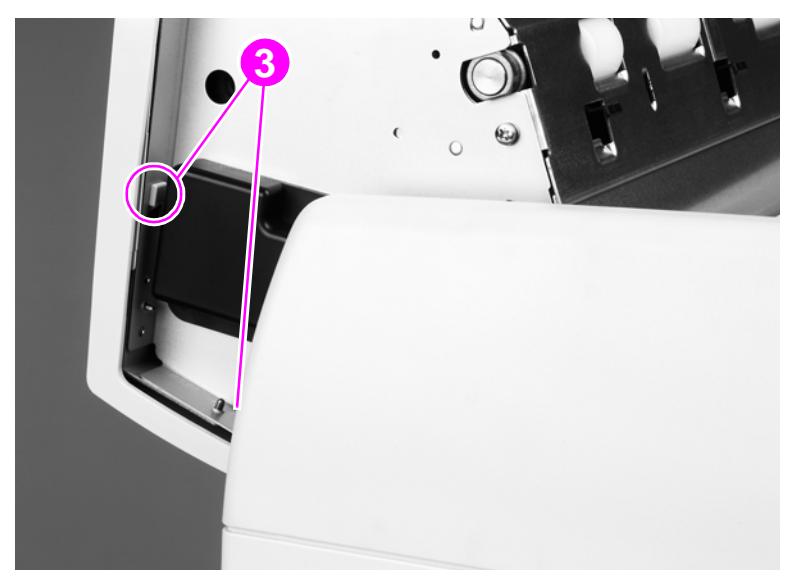

Figure 61.ADF feeder cover (2 of 3)

- **5** Pull the bottom of the ADF feeder cover out (callout 4).
- 6 Squeeze the ADF feeder cover handle (callout 5) to release the attaching tabs (not visible).
- 7 Lift off the cover to remove it.

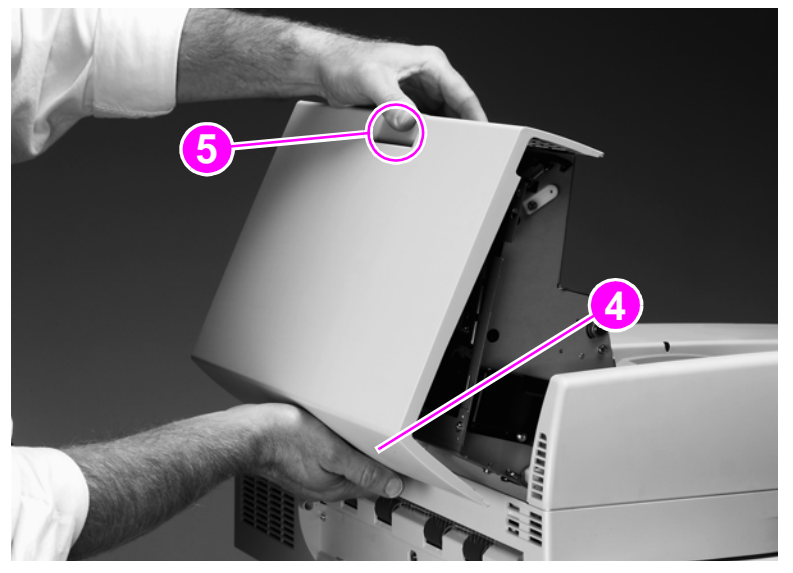

#### Figure 62. ADF feeder cover (3 of 3)

#### To reinstall

Reinstall the cover on the handle, and then reinsert the four claws. Make sure that all four claws are aligned in the slots before closing the feeder cover or the cover will break.

## ADF feeder cover handle

- 1 Remove the ADF feeder cover. See page 151.
- 2 Remove two springs (callout 1) (one on the right side is shown).
- **3** Remove the latch (callout 2).

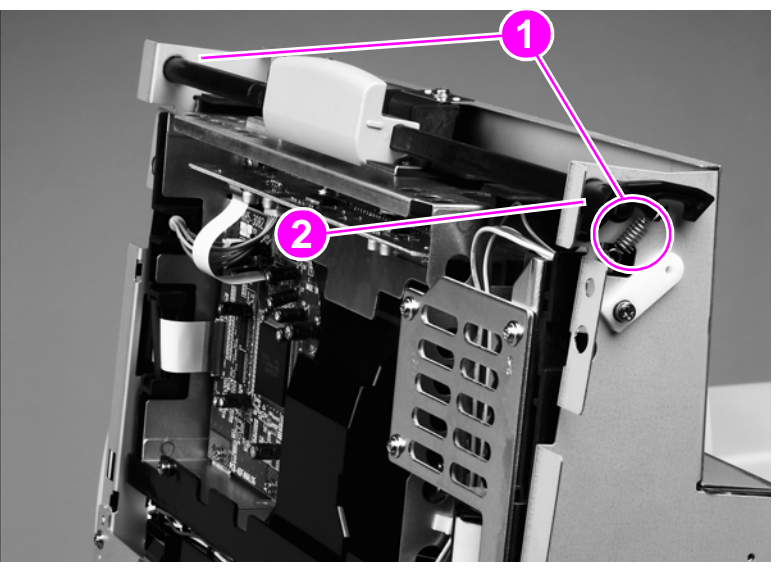

#### Figure 63. ADF feeder cover handle (1 of 2)

- 4 Slide the shaft to the left and tilt the right end up.
- 5 Slide the handle (callout 3) off to the right and pull the shaft to the left to remove it.

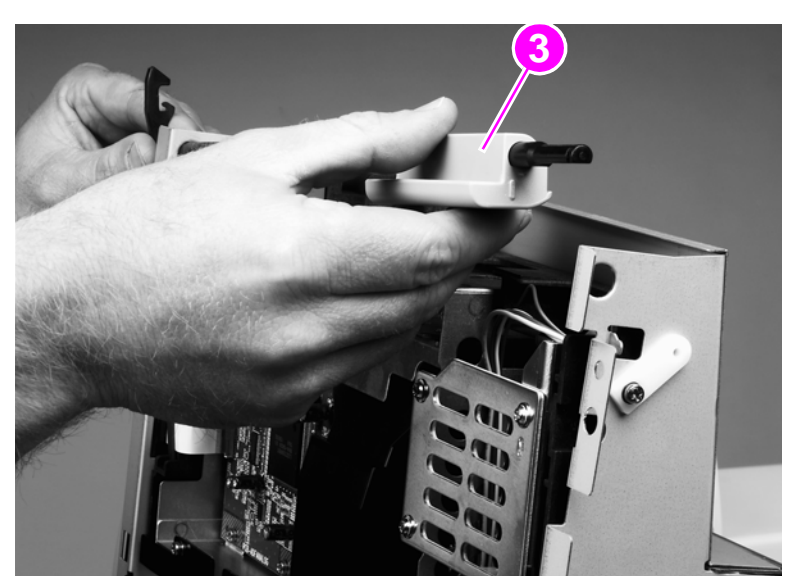

Figure 64.ADF feeder cover handle (2 of 2)

## ADF back cover

Note

Your MFP might appear different than the one shown in the following procedure. The print engine shown here is the HP LaserJet 9000mfp/9000Lmfp.

- 1 Open the ADF feeder.
- 2 Remove two external screws (callout 1) and one internal screw (callout 2).

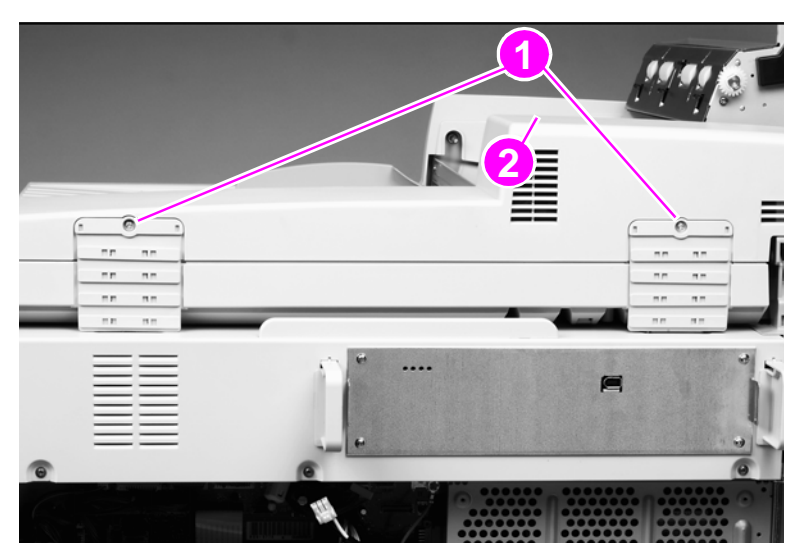

#### Figure 65. ADF back cover (1 of 2)

**3** Tilt the ADF back cover up to disengage two claws (not visible) (callout 2) and lift to remove the cover.

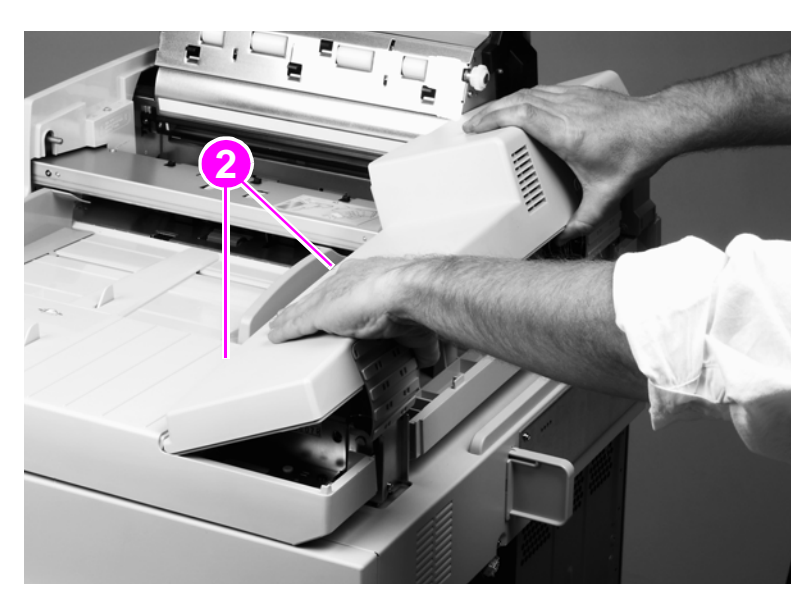

#### Figure 66.ADF back cover (2 of 2)

Note

Do not pull on the flap (hinge) that is on the hinge covers.

# ADF front cover

- **1** Remove one screw (callout 1).
- 2 Slightly lift the ADF front cover, and slide the cover to the left to disengage two claws (not visible). Lift to remove the cover.

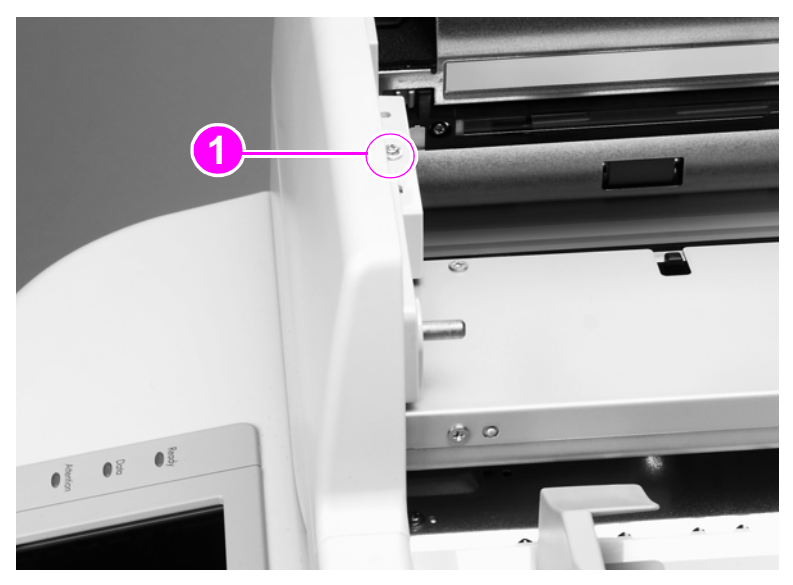

Figure 67. ADF front cover

# Lower delivery roller cover

- 1 Open the ADF unit.
- 2 Pull the delivery roller cover to disengage two claws (marked with arrows) (callout 1), and then lift to remove the cover.

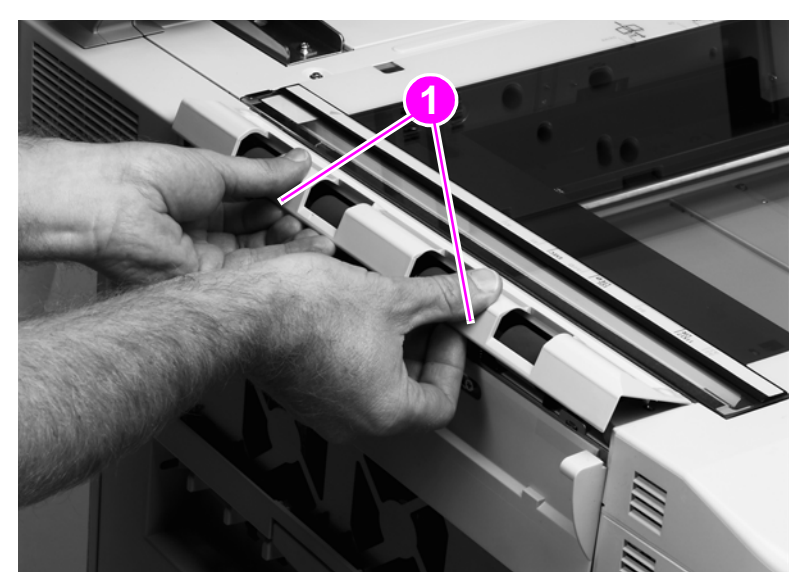

#### Figure 68. Delivery roller cover

## To reinstall

Make sure that all three tabs are aligned in the slots before pressing the cover back into place.

**CAUTION** Do *not* put tools on the glass when the glass is exposed.

## White board cover

- 1 Open the ADF unit.
- 2 Remove two shoulder screws (callout 1).
- **3** Use a small flatblade screwdriver to pry up the outer skin at the slot (callout 2) to disengage the claw (callout 3).
- 4 Tilt out and lift the cover to remove it.

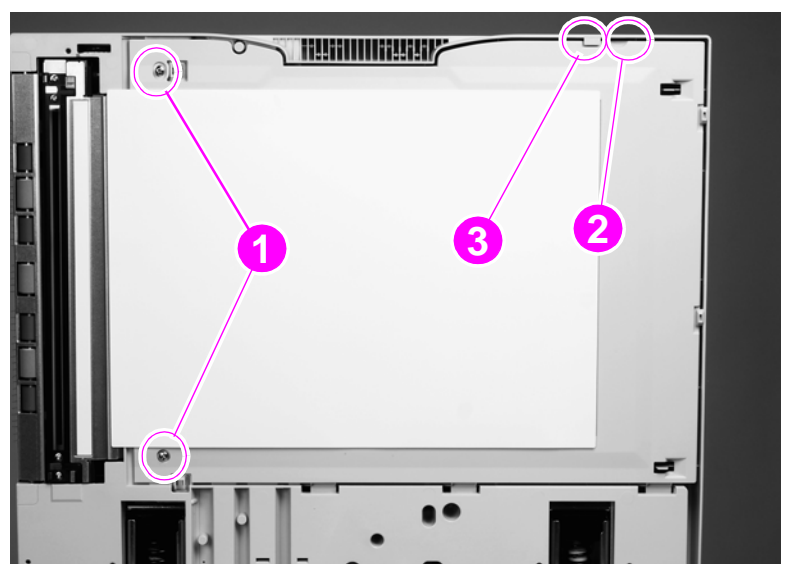

Figure 69. White board cover

## Copy processor/connect board

| Note    | The copy processor board shown in the following procedure is for the HP LaserJet 9000mfp/9000Lmfp<br>The copy connect board for the HP LaserJet 9040/950/9500mfp looks different, but is removed and<br>installed the same way as the copy processor board. |  |
|---------|----------------------------------------------------------------------------------------------------|--|
|         | 1 Squeeze the tabs on the bumpers (callout 1) and pull out to remove the bumpers (HP LJ 9000mfp only).                                                                                                    |  |
|         | 2 Remove four screws (callout 2).                                                                                                    |  |
| CAUTION | When removing or installing the copy processor/connect board, do not drag the top of the board alon the RFI fingers at the top of the slot. Doing so will damage the copy processor/connect board components.                                               |  |

3 Gently pull the copy processor/connect board out to remove it.

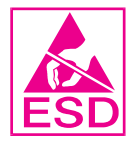

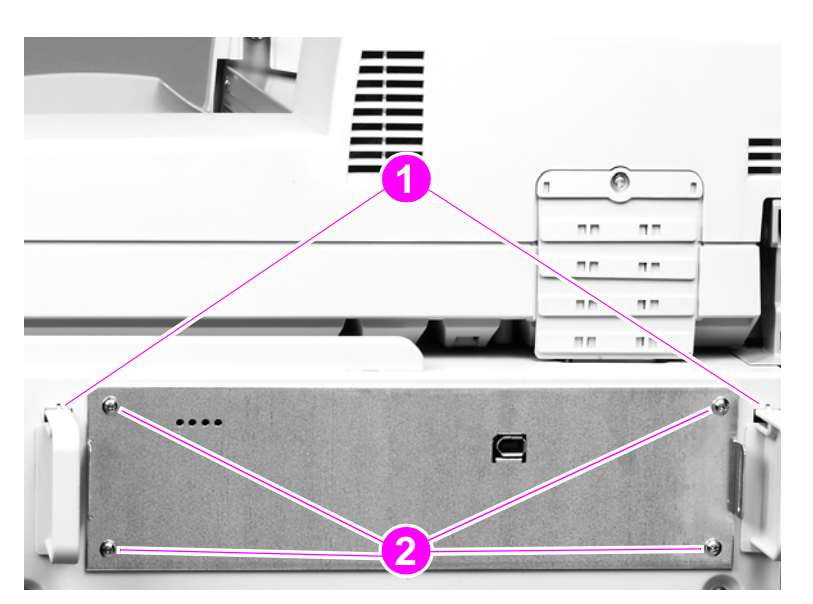

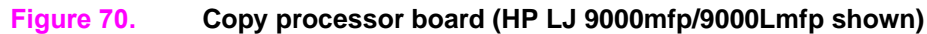

#### To reinstall

Align the copy processor/connect board with the rails and slide the board into the slot. When the board reaches the end of the slot, slightly angle the board, lifting the connector end, and push to engage.

Push in on both sides of the board to make sure it is fully seated.

# Flatbed rail cover

- **1** Open the ADF unit.
- 2 Remove two screws (callout 1).
- 3 Lift off the flatbed rail cover.

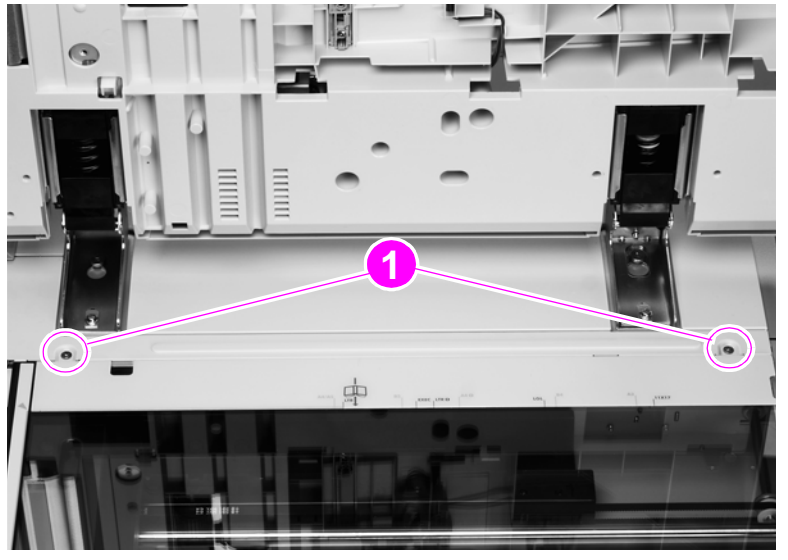

Figure 71. Flatbed rail cover

## Flatbed back cover

- 1 Remove the copy connect board. See page 158.
- 2 Remove the print engine back cover. See the HP LaserJet 9000 and 9050mfp Printer Service manual for removal instructions.
- 3 Remove three screws (callout 1).

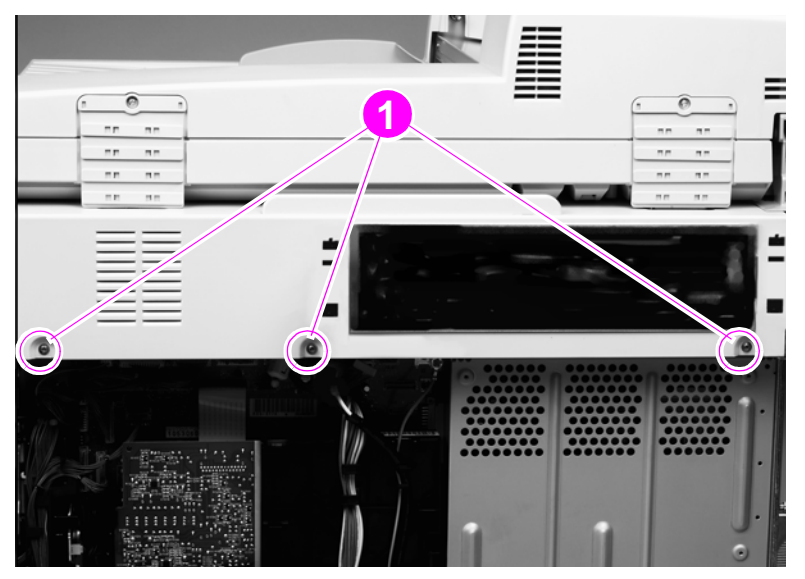

#### Figure 72. Flatbed back cover (1 of 2)

- 4 Open the ADF unit.
- **5** Remove the flatbed rail cover. See page 159.
- 6 Remove four screws (callout 2).
- 7 Slide the flatbed back cover toward the back of the MFP to remove it.

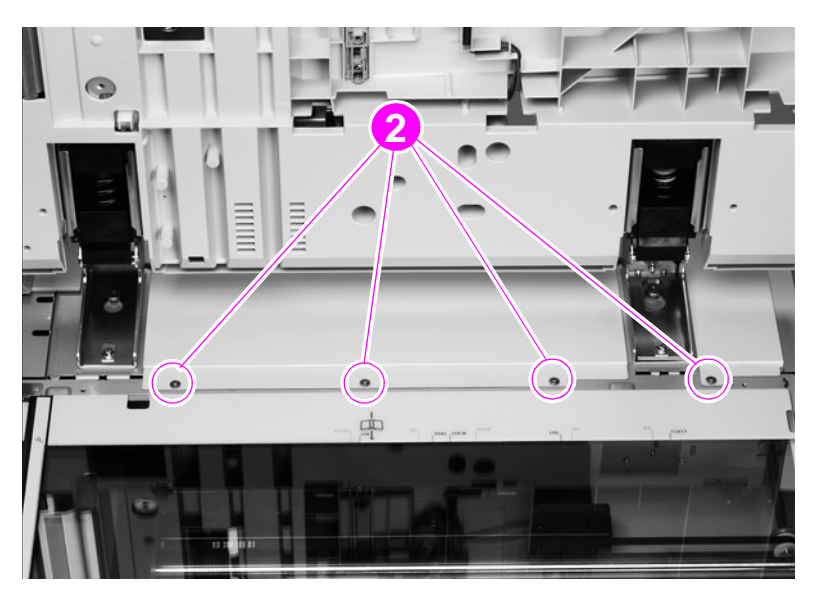

Figure 73. Flatbed back cover (2 of 2)

# Flatbed right cover

**1** Remove one screw (callout 1).

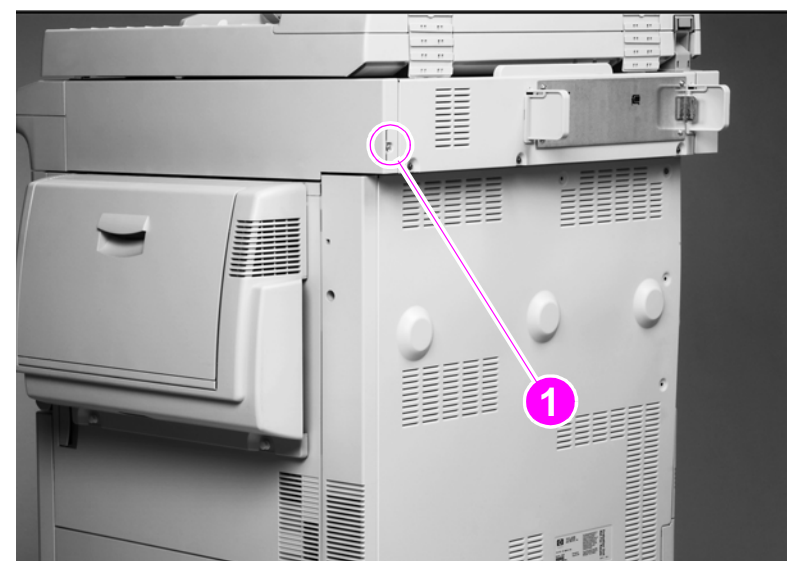

#### Figure 74.Flatbed right cover (1 of 2)

- **2** Open the ADF unit.
- **3** Open the door on the right side of the print engine.
- 4 Pull out the cover (callout 2) and slide it toward the back of the MFP to remove it. See the hint and Figure on page 161.

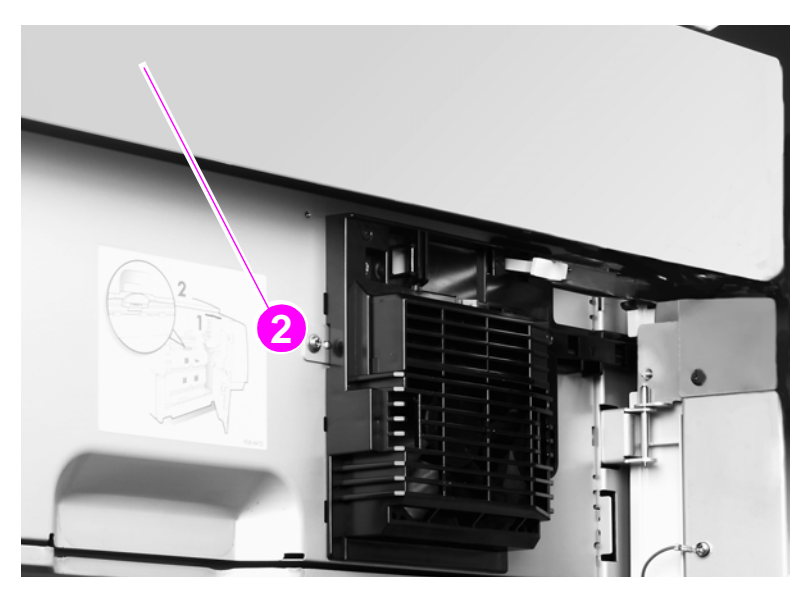

#### Figure 75. Flatbed right cover (2 of 2)

```
Hint
```

Look through the glass to see the tab and claws that you are disengaging.

#### To reinstall

Align and engage the top claws before completely seating the cover.

# Flatbed left cover

- **1** Open the ADF unit.
- 2 Remove the lower delivery roller cover. See page 156.
- **3** Remove two screws (callout 1).

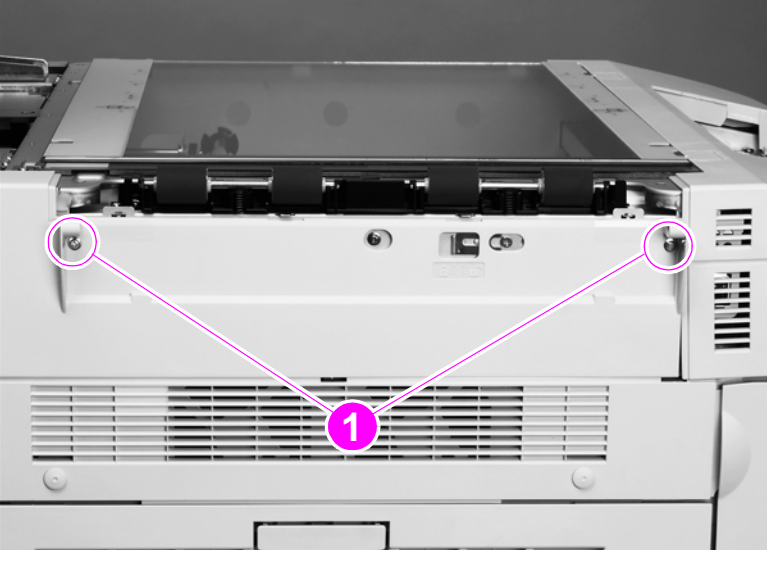

#### Figure 76.Flatbed left cover (1 of 2)

- 4 Insert a small flatblade screwdriver into the slot (callout 2).
- **5** Slide the screwdriver toward the front of the MFP until the screwdriver is aligned with the lock (callout 3), and pry outward to disengage one tab (not visible).
- 6 Slide the cover toward the back of the scan engine and remove it.

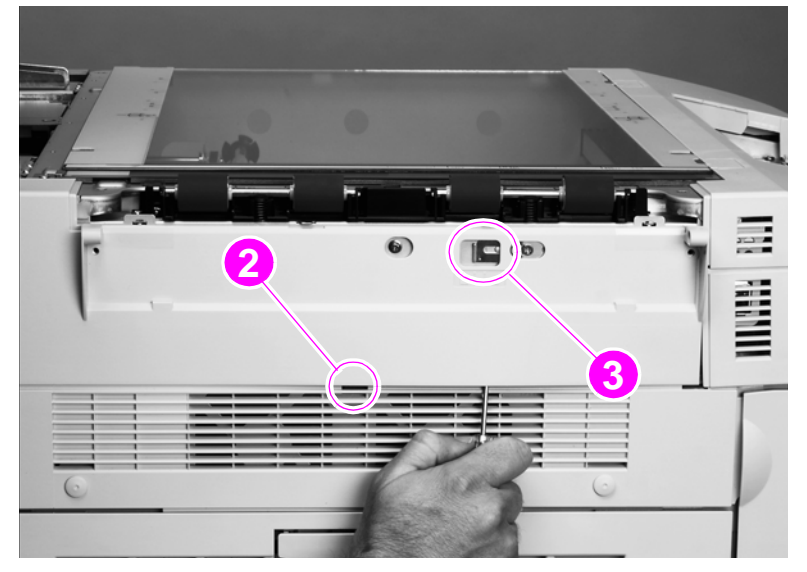

Figure 77. Flatbed left cover (2 of 2)

# Flatbed upper front cover

- 1 Remove the following covers:
  - control panel—See page 148.
  - delivery roller cover—See page 156.
  - flatbed right cover—See page 161.
  - flatbed left cover—See page 162.
- 2 Remove four screws located in the plastic tabs (callout 1).
- 3 Lift the cover to remove it.

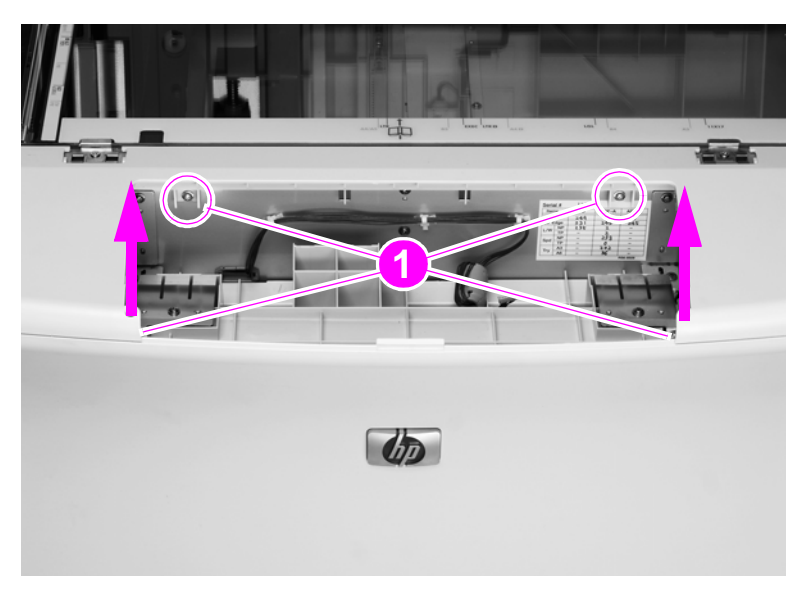

Figure 78. Flatbed upper front cover

## Flatbed lower front cover

- 1 Remove the following covers:
  - control panel—See page 148.
  - delivery roller cover—See page 156.
  - flatbed right cover—See page 161.
  - flatbed left cover—See page 162.
  - flatbed upper front cover—See page 163.
- 2 Remove five screws (callout 1).
- **3** Open the front doors.
- 4 Flex the sides of the cover out and lower the cover to remove it.

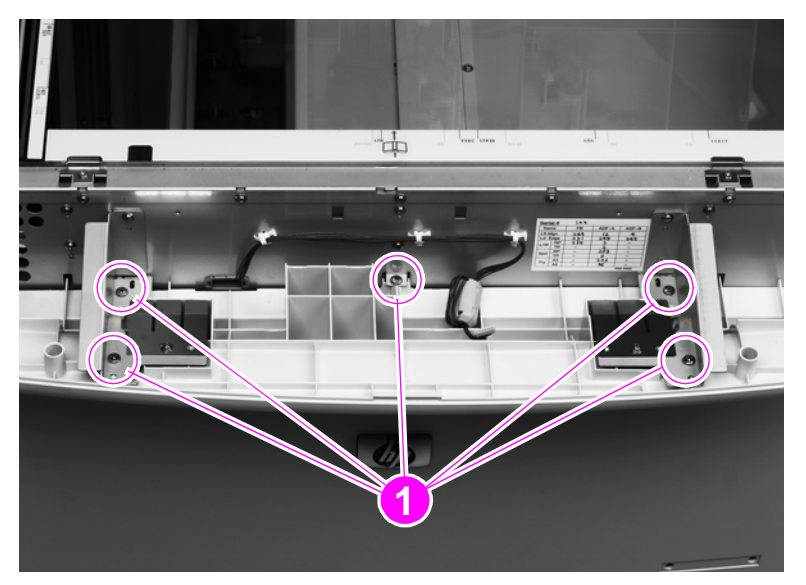

Figure 79. Flatbed lower front cover

## ADF base cover assembly

- **1** Remove the following covers:
  - ADF feeder cover—See page 151.
  - ADF back cover—See page 154.
  - ADF front cover—See page 155.
  - flatbed back cover—See page 160.
- 2 Remove the white board. See page 157.
- 3 Remove six brown screws (callout 1) that attach the sheet metal to plastic.

#### WARNING!

Do not remove the screws connected to the opposite hinge.

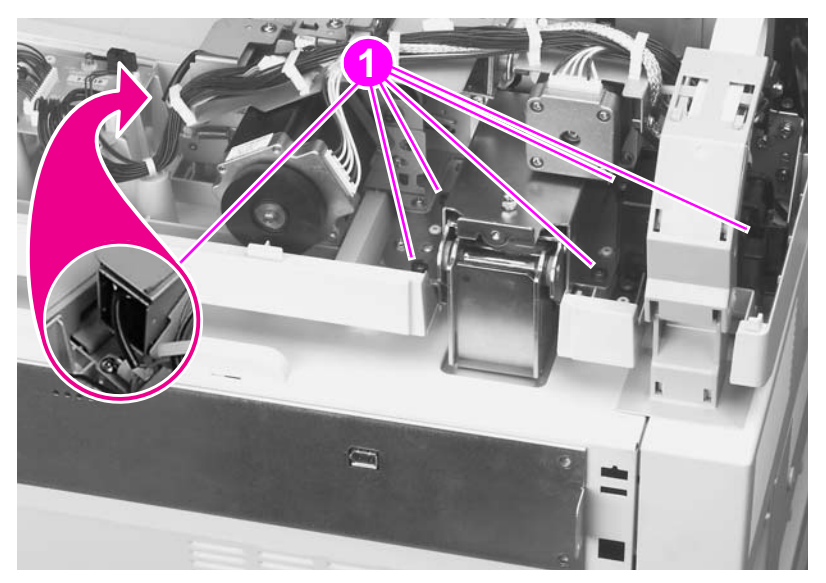

- Figure 80. ADF base cover assembly (1 of 9)
  - 4 Disconnect three connectors (callout 2) from the ADF intermediate PCB, and remove one clip (callout 3).

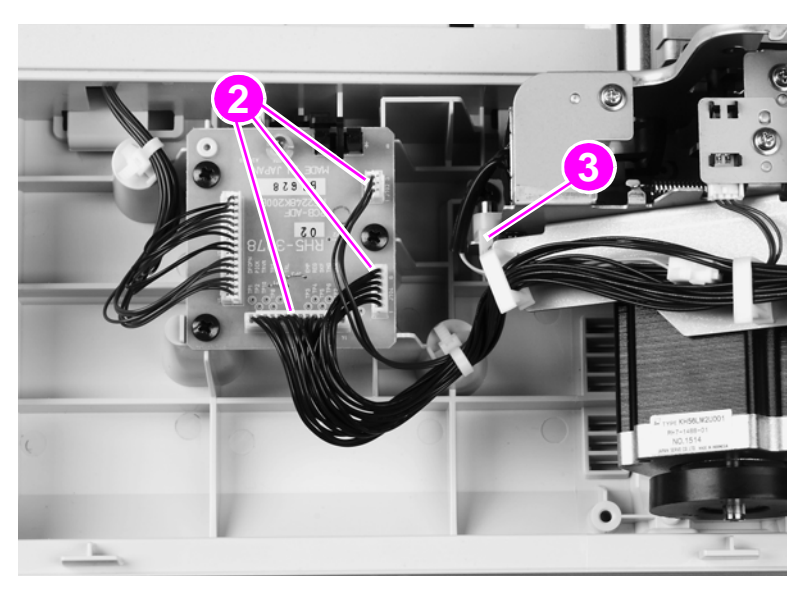

Figure 81. ADF base cover assembly (2 of 9)

5 Remove two screws (callout 4) and remove the ADF fan assembly.

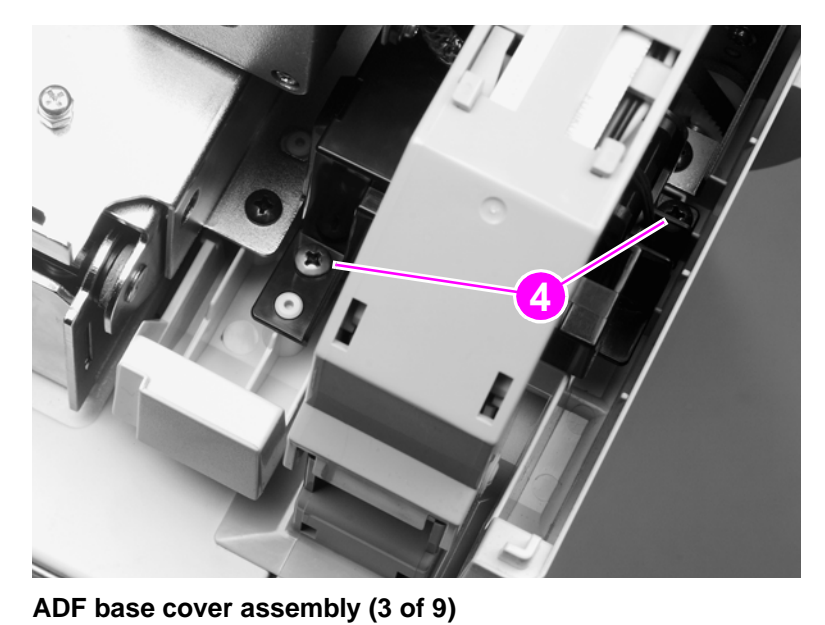

## Figure 82.

6 Remove two screws (callout 5).

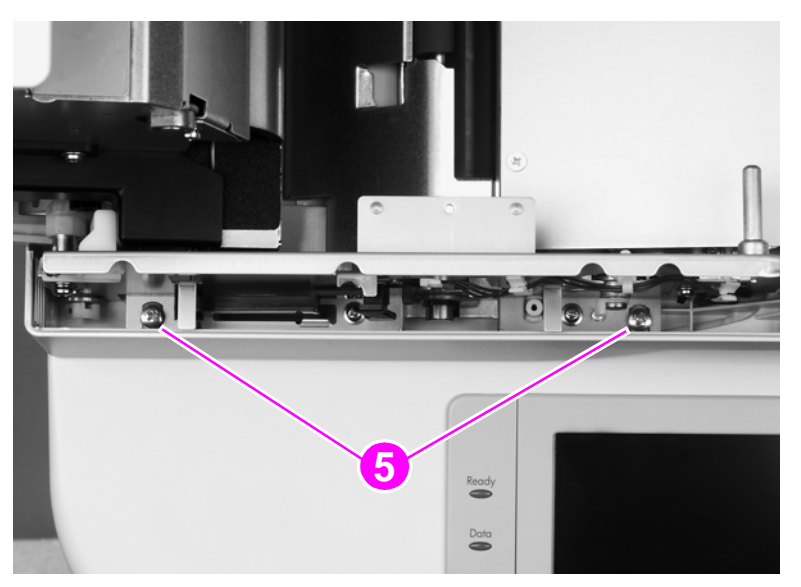

Figure 83. ADF base cover assembly (4 of 9)

7 Remove one connector (callout 6) from under the ADF cover.

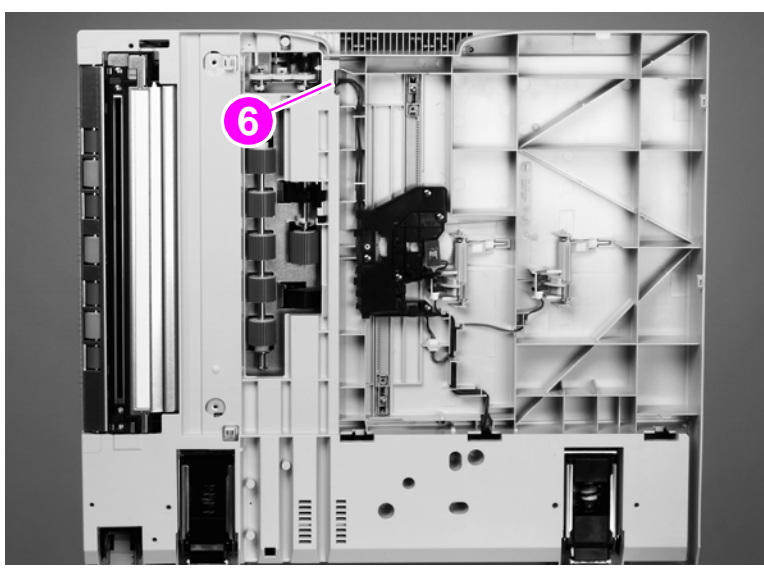

Figure 84. ADF base cover assembly (5 of 9)

8 Remove one screw (callout 7), and remove the front ADF paper width guide.

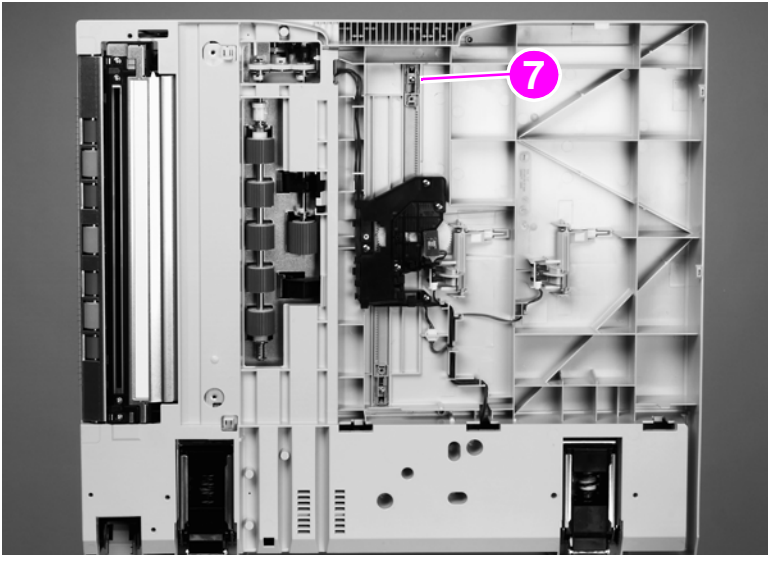

Figure 85.ADF base cover assembly (6 of 9)

**9** Remove one screw and the locking plate (callout 8) on the right hinge.

Note Do not remove the left hinge.

10 Slide the right hinge off of the placement screw and then remove the ADF base cover assembly.

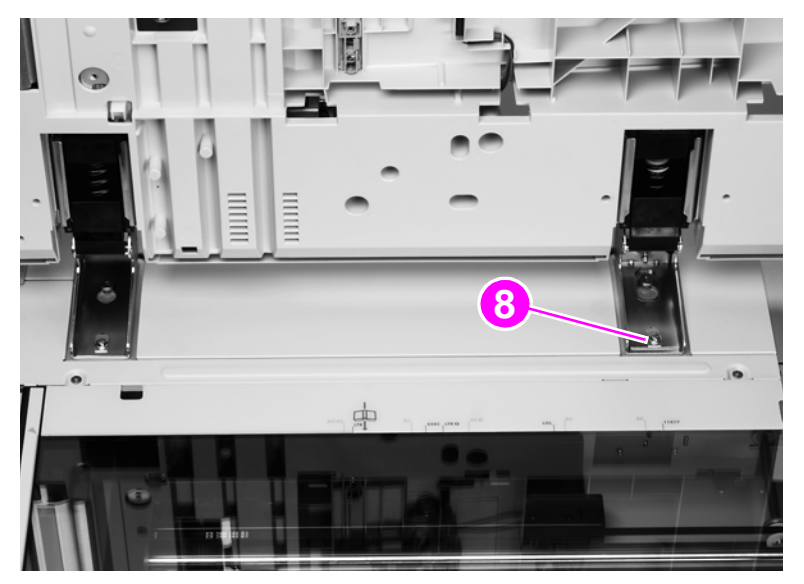

#### Figure 86. ADF base cover assembly (7 of 9)

**11** Hold the ADF main assembly open with your left hand, and grasp the ADF base cover handle with your right hand. Shift the ADF main assembly to the right to disengage the assembly from the cover.

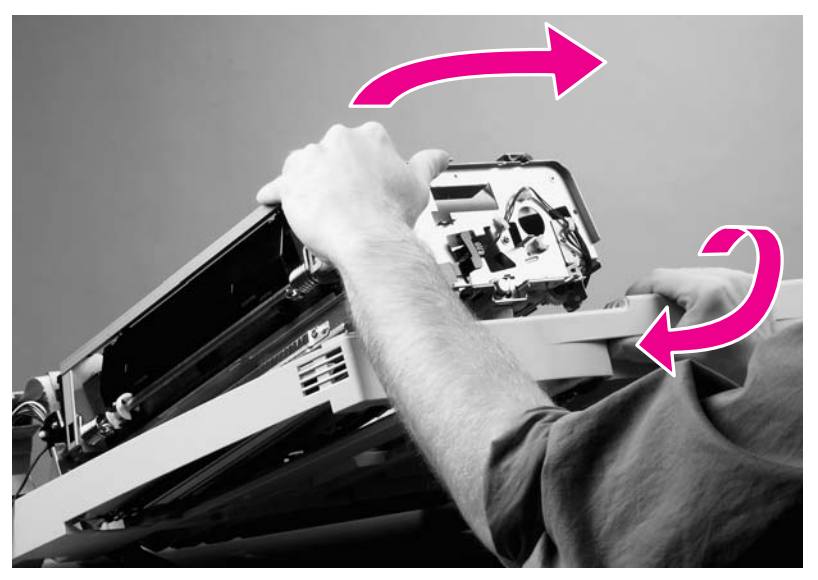

#### Figure 87.ADF base cover assembly (8 of 9)

12 Remove the ADF base cover assembly.

## To reinstall

## CAUTION

When you reinstall the ADF base cover assembly, make sure you do not damage the ESD threads (callout 9).

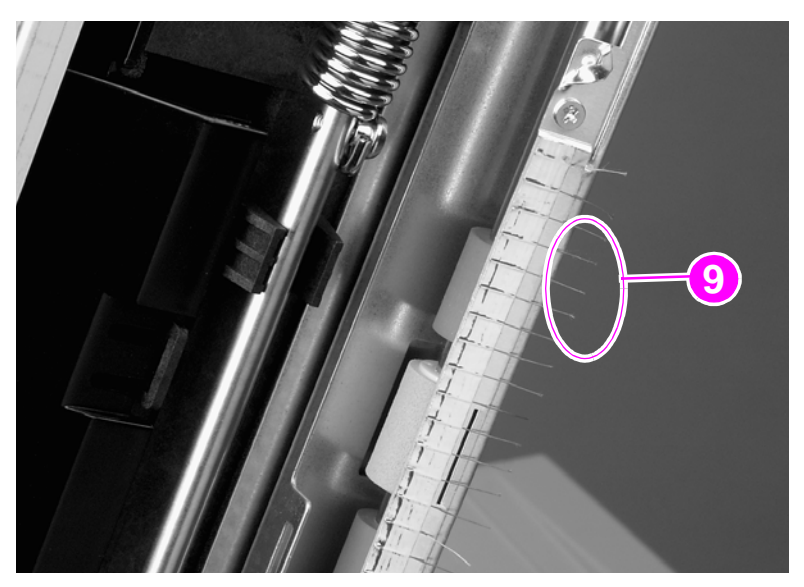

#### Figure 88. ADF base cover assembly (9 of 9)

Note Remove four screws from the right hinge and install the hinge on the replacement ADF base cover.

## Glass

- **1** Remove the following covers:
  - flatbed right cover—See page 161.
  - flatbed rail cover—See page 159.
- 2 Using a small flatblade screwdriver, remove two glass-mount covers (callout 1).

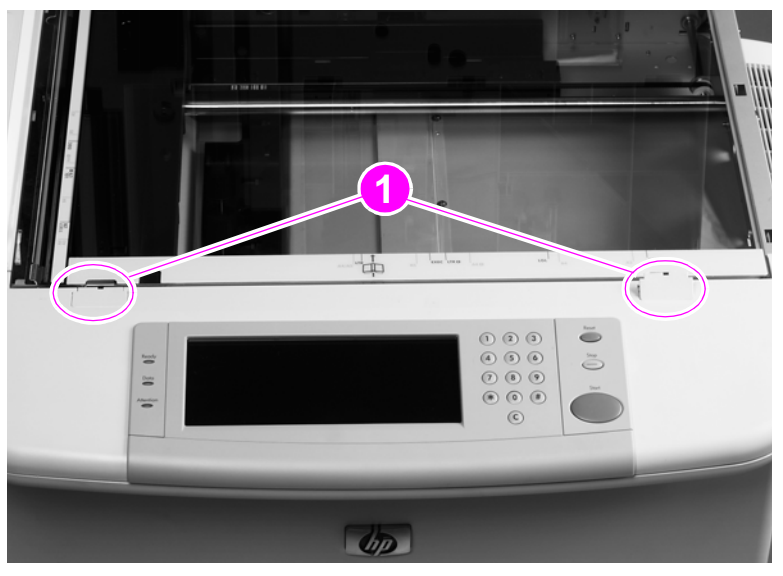

#### Figure 89. Glass (1 of 2)

- 3 Remove three screws and three glass mounts (callout 2).
- 4 Remove one screw and one alignment glass mount (callout 3).
- 5 Grasp the glass on its edge and carefully lift to remove it.

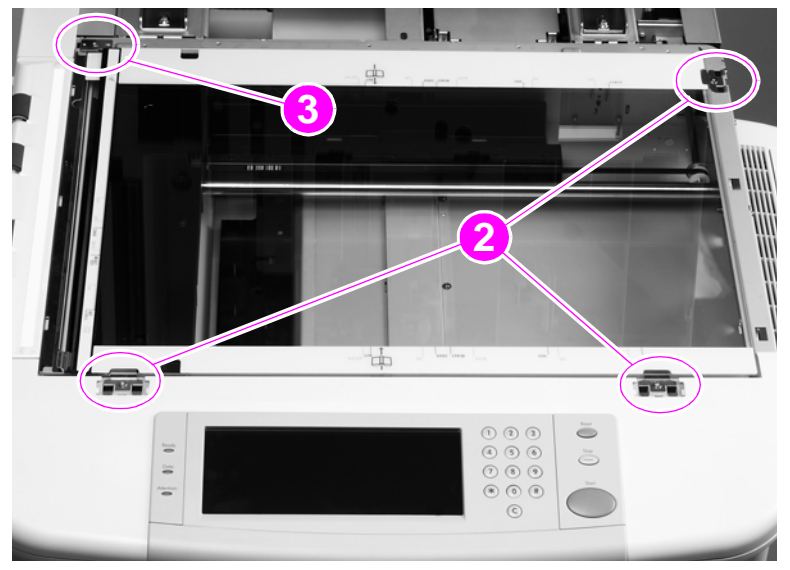

Figure 90.

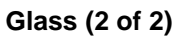

## To reinstall

- 1 Insert the glass.
- 2 Reinsert the top left plate with one screw.
- 3 Put the three clips and one screw in loosely.
- 4 Make sure the glass is tight up against the upper left corner of the frame (this will make sure that the glass is correctly registered in the frame).

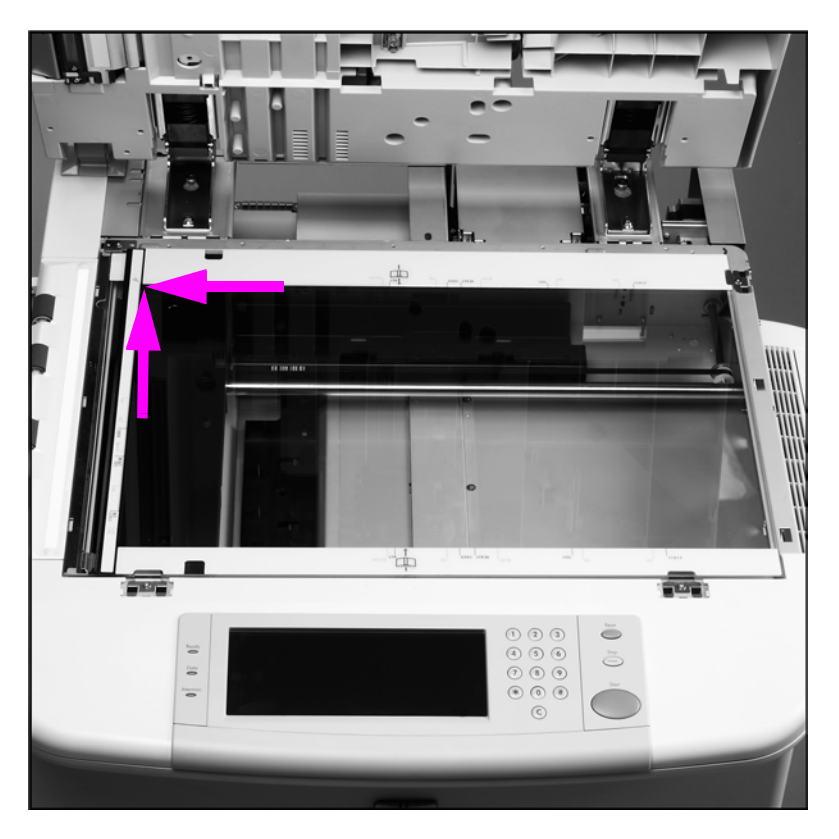

#### Figure 91. Register the glass

- **5** Tighter the four screws.
- **CAUTION** When reinstalling the glass mounts, be sure to seat the mounts completely using your fingers before screwing them in. Using a screw to force the mount into place can break the edges of the glass.
- **CAUTION** Do not damage the calibration strip on the back of the glass.

# Internal

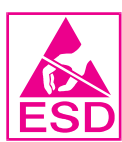

## **ADF** main assembly

CAUTION Every effort should be made to keep the main assembly free of dirt and dust.

After removing the main assembly, set it on a piece of soft material.

Remove the following covers:

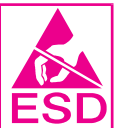

1

2

- ADF feeder cover—See page 151.
- ADF back cover—See page 154.
- ADF front cover—See page 155.
- Disconnect three connectors (callout 1).

Note

Note

The ribbon cable is equipped with a ferrite block that can easily come off of the cable. Make sure not to lose the block.

3 Disconnect one ribbon cable (callout 2).

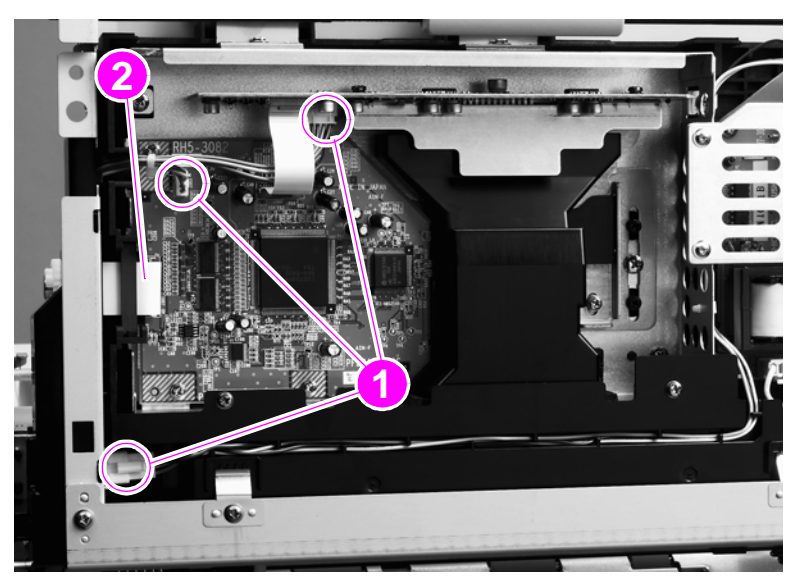

Figure 92. ADF main assembly (1 of 8)

- 4 Remove one screw (callout 3).
- **5** Push the cable cover to your right to disengage four claws (callout 4).
- 6 Tilt the cable cover up and remove it.

**CAUTION** Do not damage the ribbon cable when reinstalling the cover.

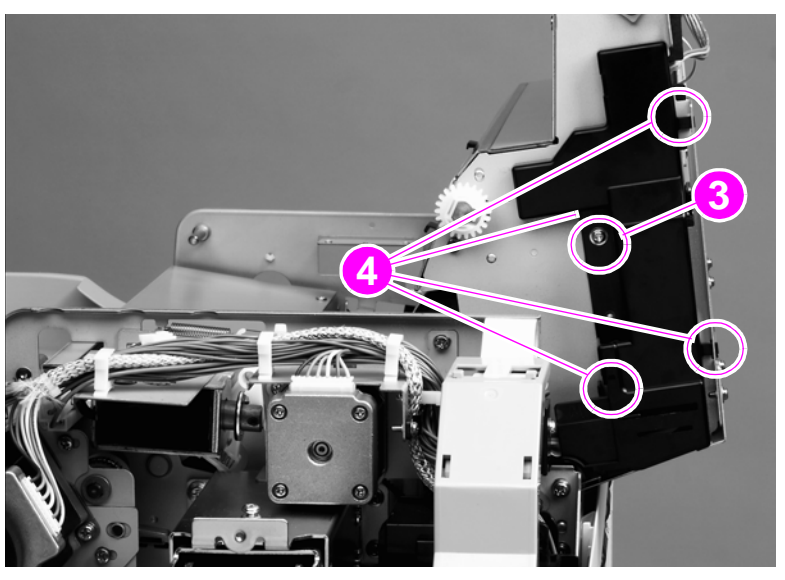

#### Figure 93. ADF main assembly (2 of 8)

8

7 Remove one grounding screw (callout 5).

Hint

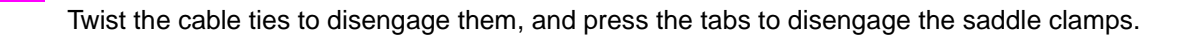

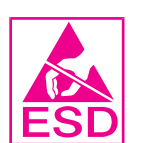

- 9 Disconnect one connector, unseat one connector, and loosen one screw (callout 7).
- **10** Unlace and remove the cables from the cable harness (callout 8).

Remove one cable tie and two saddle clamps (callout 6).

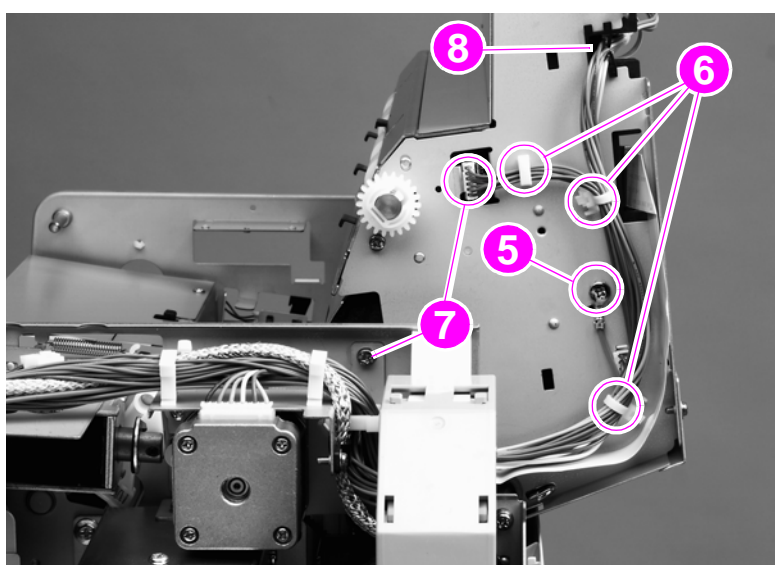

#### Figure 94.ADF optical unit (3 of 8)

- **11** Remove one screw (callout 9) from the flatbed cable cover.
- **12** Slide the flatbed cable cover away from the optical unit to clear it for removal of the optical unit.

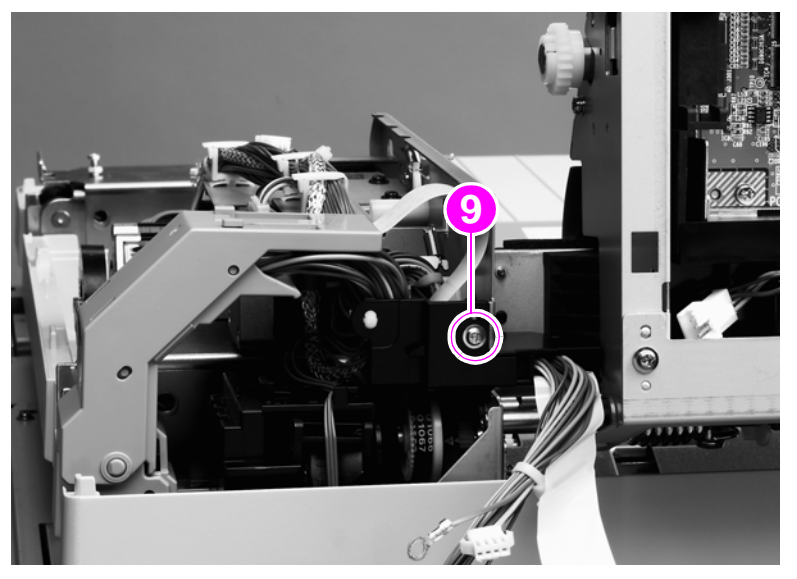

#### Figure 95. ADF main assembly (4 of 8)

- **CAUTION** With the ADF stopper cover removed, the optical unit will fall. Before performing step 13, grasp the optical unit and lower it slowly to prevent it from falling.
  - **13** Remove one screw (callout 10) and the ADF stopper cover (callout 11).

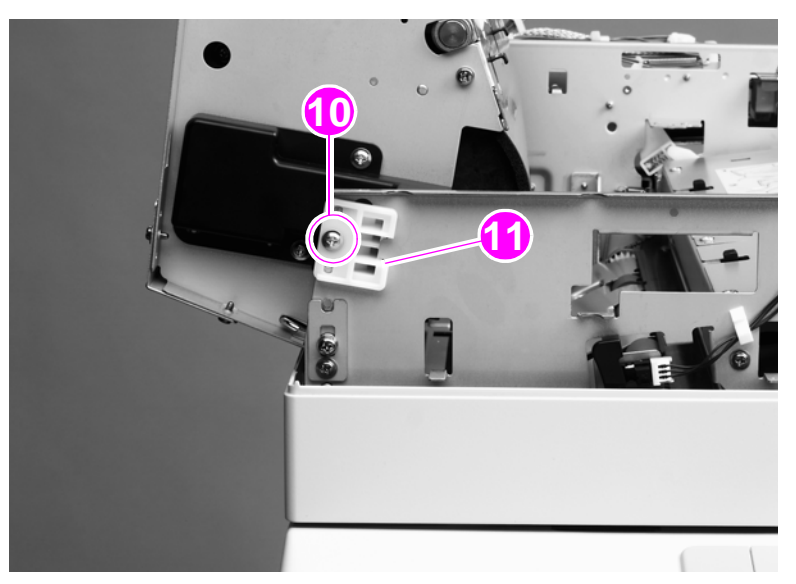

Figure 96.ADF main assembly (5 of 8)

14 Remove one screw (callout 12) from the end of the shaft at the back of the ADF.

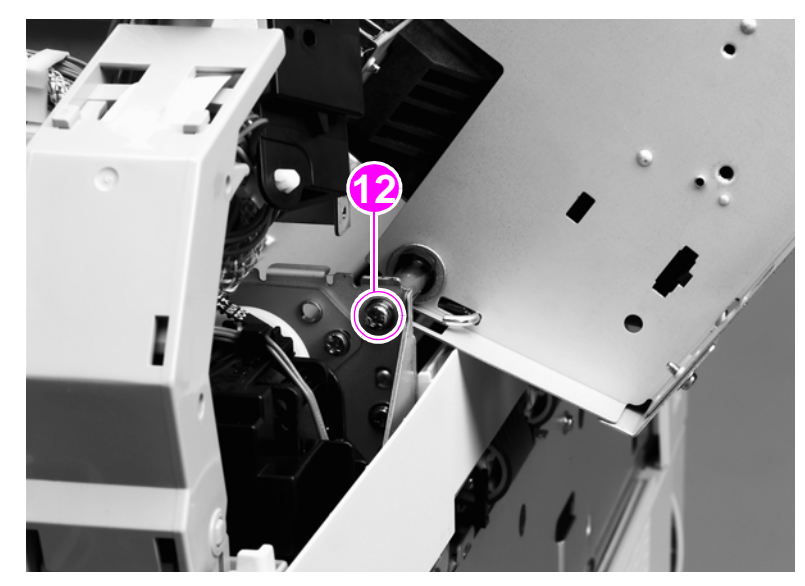

## Figure 97. ADF main assembly (6 of 8)

**15** Remove one screw from the shaft-retaining plate (callout 13).

**CAUTION** Make sure the unit is supported before removing the shaft screws.

16 Remove one screw from the shaft and remove the shaft-retaining plate (callout 14).

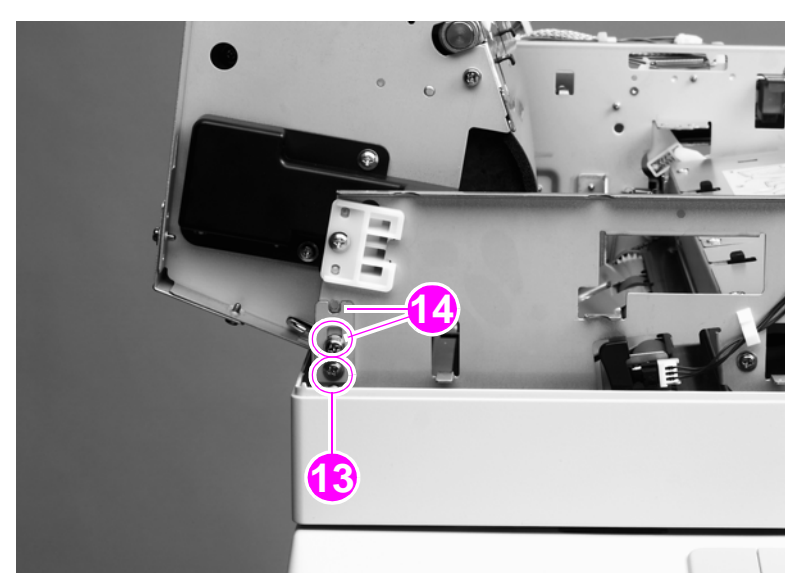

Figure 98.ADF main assembly (7 of 8)

#### CAUTION

To avoid damage to the main assembly filter (callout 15), maintain an adequate clearance so that the filter will not catch on other parts. A damaged or missing filter causes poor-quality scans.

**Note** When removing the main assembly, be sure to hold the ADF down to prevent it from springing open.

Note Make sure the plate on the front of the ADF main assembly does not fall off.

- 17 Remove one screw (callout 16).
- 18 Slide the optical unit to the right to disengage the shaft (callout 17).
- **19** Tilt the unit up and slide it to the left to disengage the other end of the shaft, and remove the assembly.

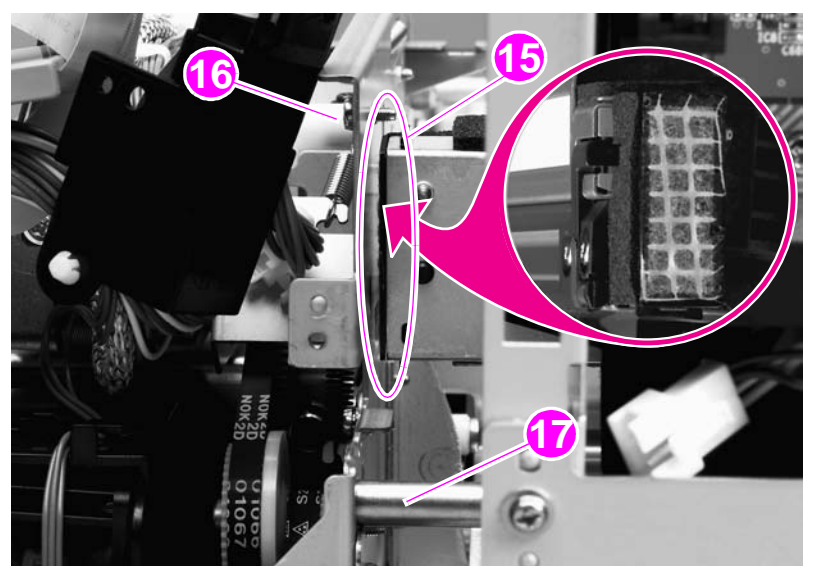

#### Figure 99. ADF main assembly (8 of 8)

#### To reinstall

The ribbon cable is equipped with a ferrite block that can easily come off of the cable. Make sure that the ferrite block remains reinstalled.

CAUTION

To avoid damage to the main assembly filter (callout 15), maintain an adequate clearance so that the filter will not catch on other parts. A damaged or missing filter causes poor-quality scans.

**CAUTION** Make sure that the ADF door does not swing open when the ADF optical unit is removed.

# **ADF** optical assembly

- 1 Remove the ADF main assembly. See "ADF main assembly" on page 172.
- 2 Disconnect one cable and remove it from the cable guide.

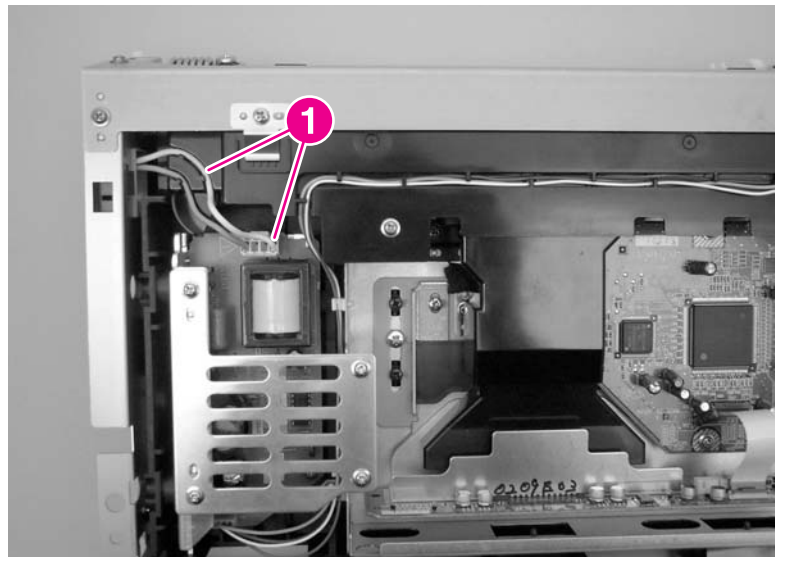

Figure 100. Remove the ADF optical assembly (1 of 13)

**3** Remove two screws, remove the cable cover, and then pull the cable through the hole in the chassis and remove it from the cable guide.

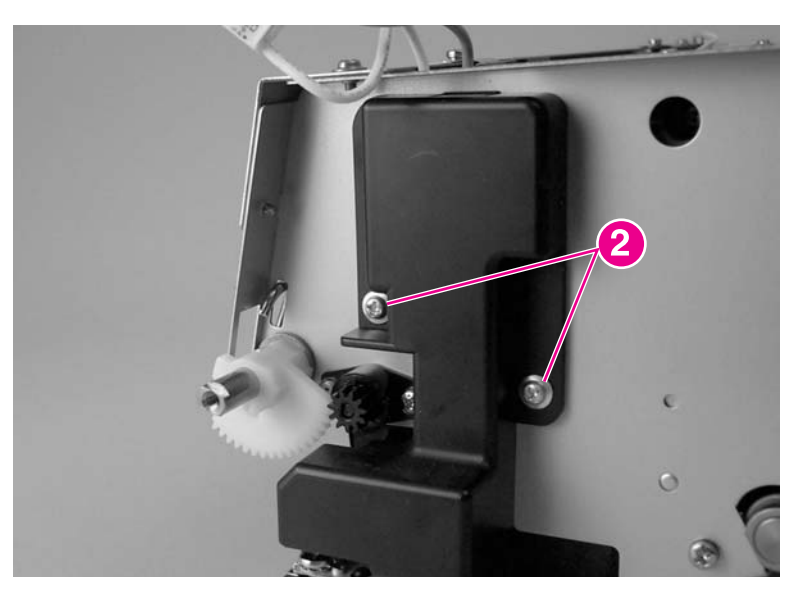

Figure 101. Remove the ADF optical assembly (2 of 13)

4 Remove one ground screw (callout 3).

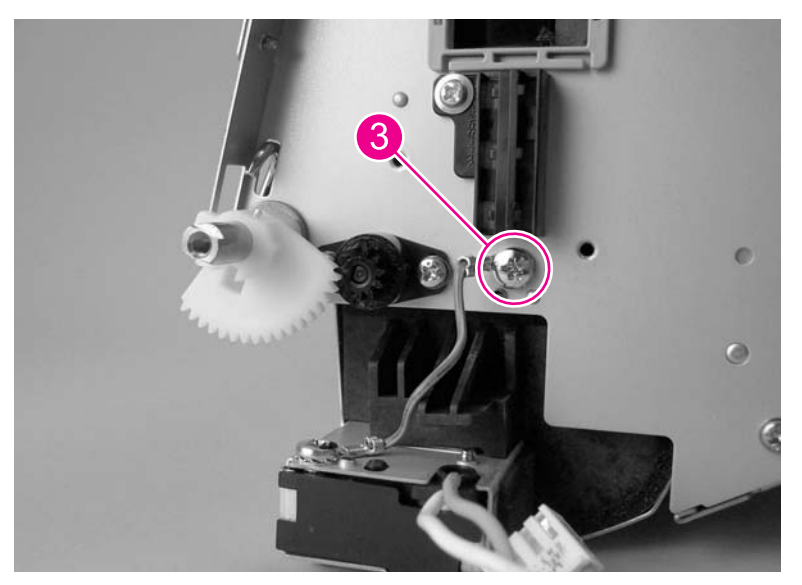

Figure 102.Remove the ADF optical assembly (3 of 13)

**5** Carefully remove two white clips from the shaft.

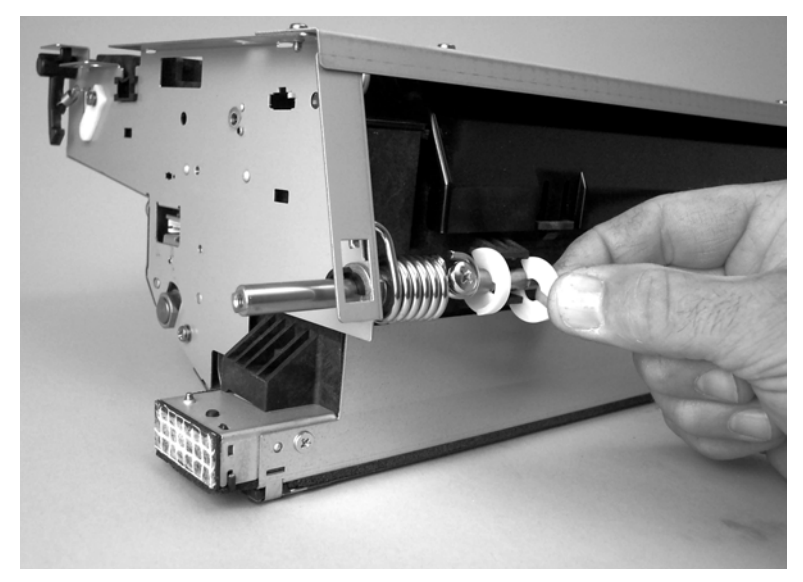

Figure 103. Remove the ADF optical assembly (4 of 13)
6 Use a small flat blade screw driver to remove the black clip from the left side of the shaft.

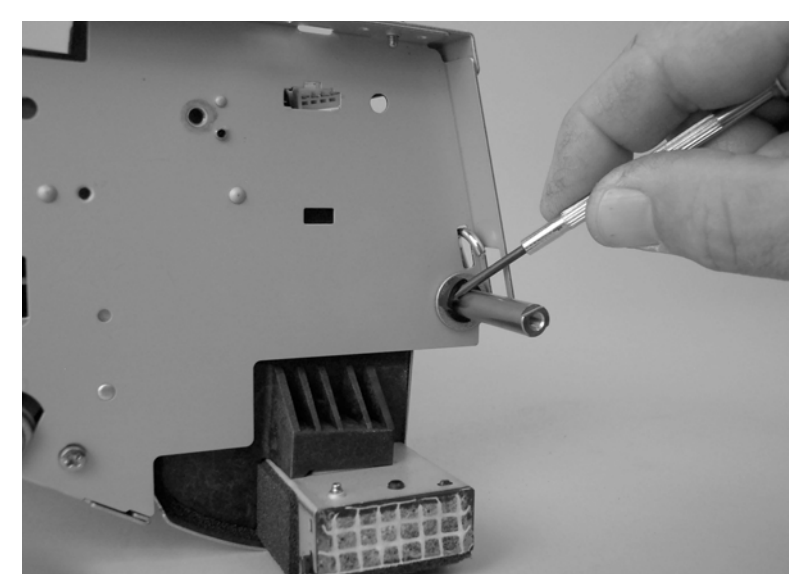

Figure 104. Remove the ADF optical assembly (5 of 13)

7 Remove two retaining screws (callout 4).

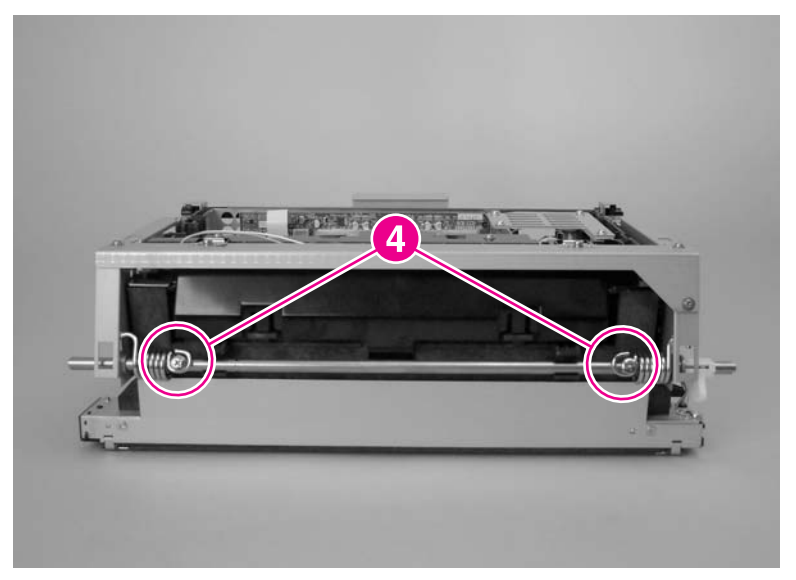

Figure 105. Remove the ADF optical assembly (6 of 13)

8 Slide the spring toward the center of the shaft until they are stopped by the black guides.

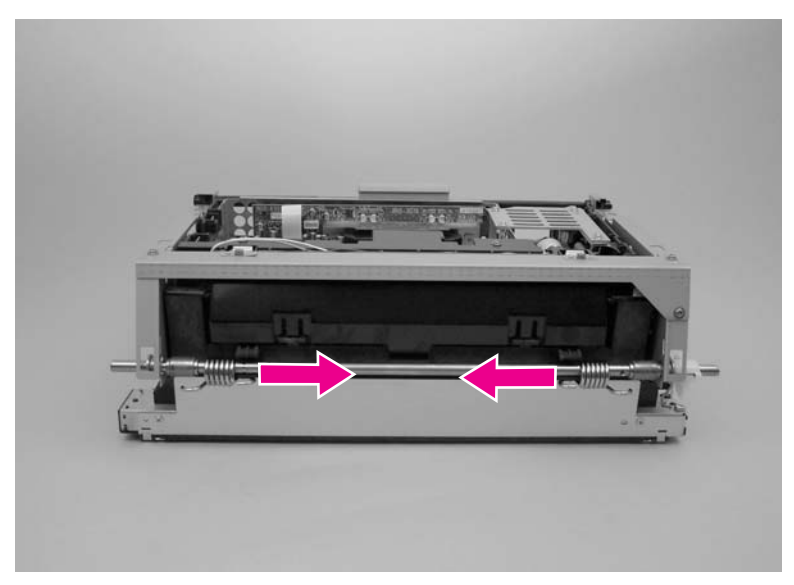

### Figure 106. Remove the ADF optical assembly (7 of 13)

**9** Remove the bushing (callout 5) from the left side of the shaft.

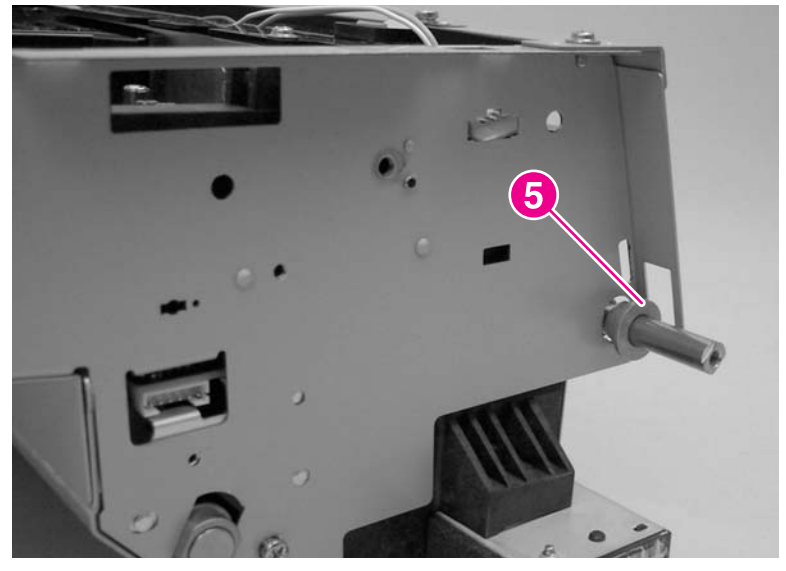

Figure 107. Remove the ADF optical assembly (8 of 13)

**10** Slide the shaft out of the right side of the chassis.

Note

Before removing the shaft, take note of the order that the bushings and springs are installed on the shaft.

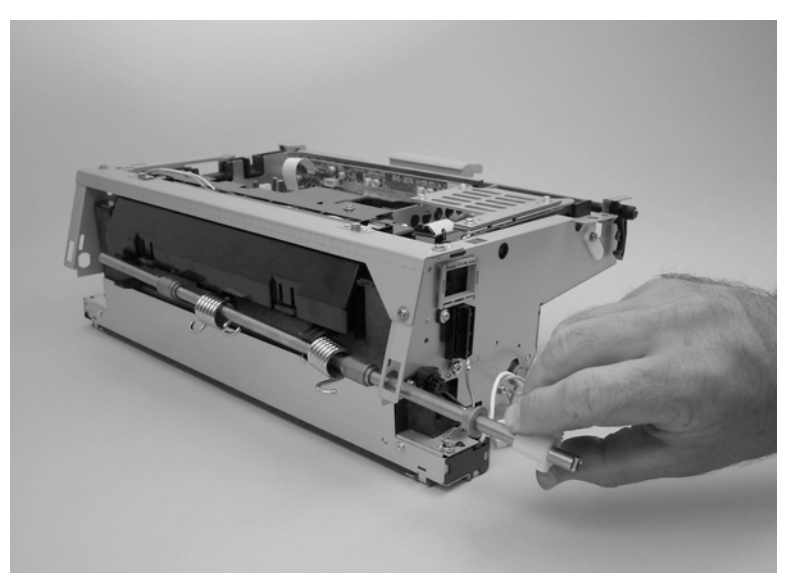

#### Figure 108. Remove the ADF optical assembly (9 of 13)

**11** Remove three screws (callout 6), and then remove the sheet metal cover.

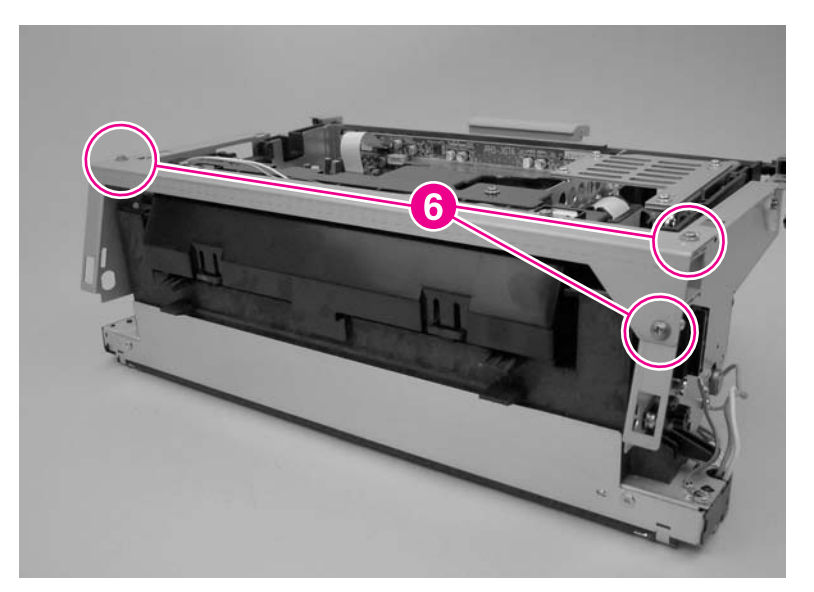

Figure 109. Remove the ADF optical assembly (10 of 13)

**12** Remove four screws (callout 7), and then remove the two sheet metal retainer clips.

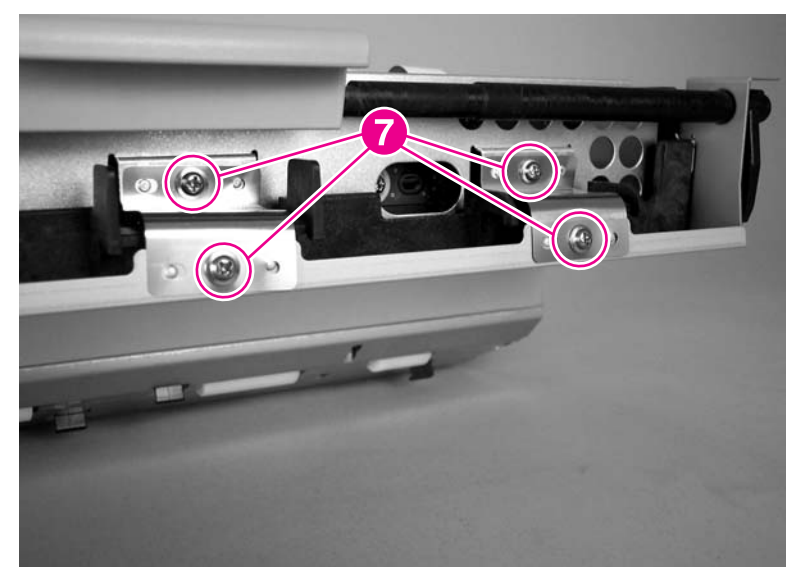

### Figure 110. Remove the ADF optical assembly (11 of 13)

**13** Remove one screw and the white bushing (callout 8) from both sides of the ADF assembly (one side shown).

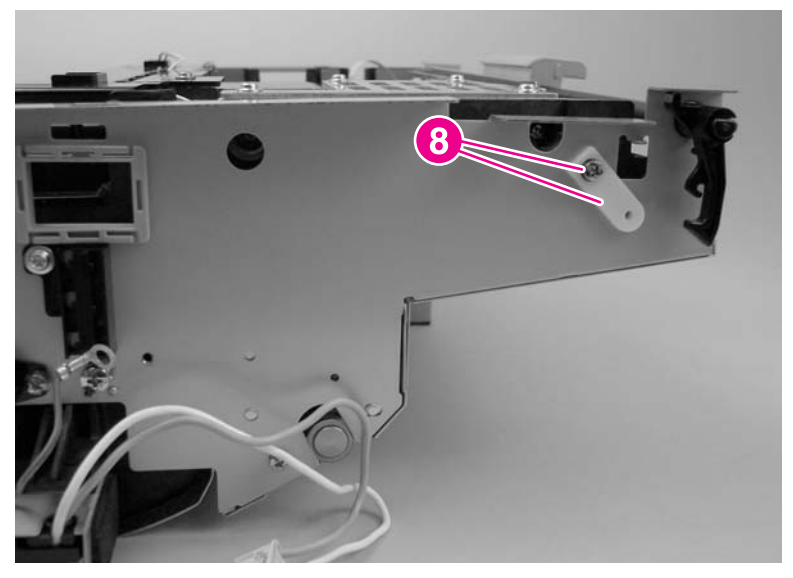

Figure 111. Remove the ADF optical assembly (12 of 13)

14 Remove the ADF optical assembly from the sheet metal chassis.

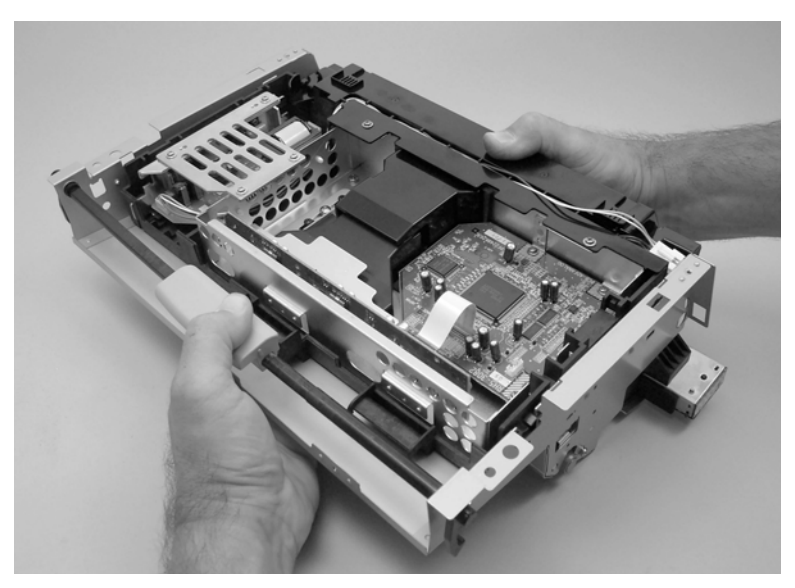

Figure 112. Remove the ADF optical assembly (13 of 13)

# ADF scanning lamp (HP LJ 9000mfp/9000Lmfp)

For the HP LJ 9040mfp/9050mfp/9500mfp, replace the entire ADF optical assembly. The lamp for these MFPs is not a field replaceable unit.

#### The scanning lamp and the shading filter are a matched set and must be replaced together.

- **1** Remove the ADF optical unit. See page 172.
- **2** Carefully release two clips (callout 1) on the sides of the ADF optical unit filter and slide the filter off (callout 2).

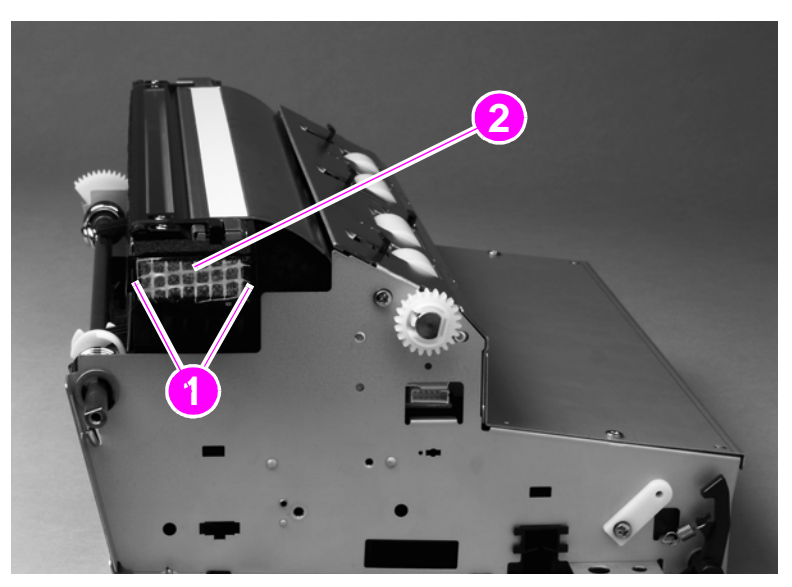

#### Figure 113. ADF scanning lamp (1 of 5)

**3** Remove two flat-head screws (callout 3).

#### Note

Note

Note

Do not touch the glass or the white calibration strip.

**4** Grasp the ends of the guide (callout 4), lift it up to disengage the lock tabs (callout 5), and remove the guide.

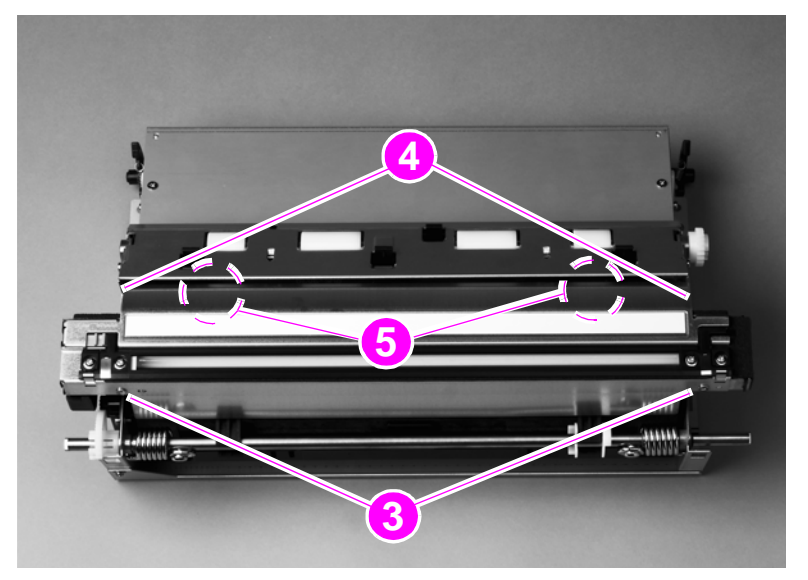

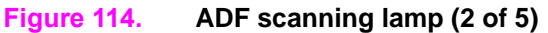

**5** Remove two screws (callout 6) and lift off the cable cover (callout 7).

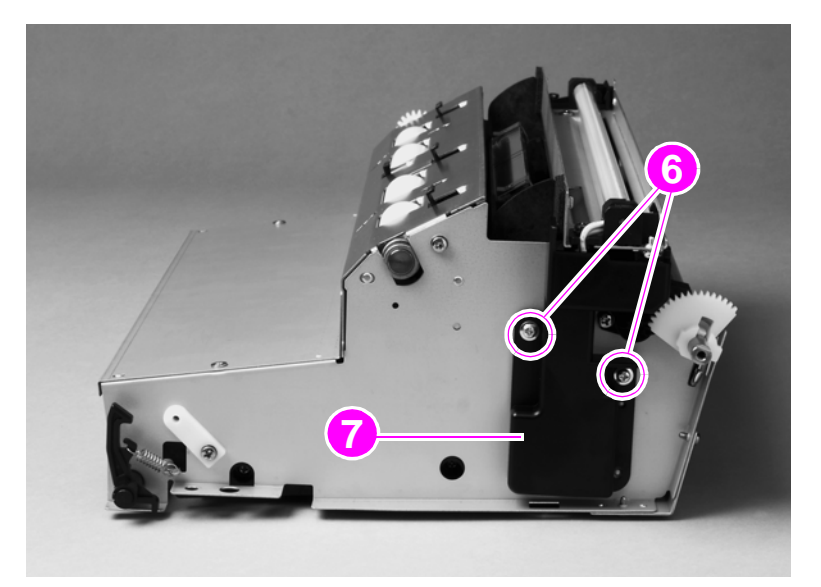

### Figure 115. ADF scanning lamp (3 of 5)

6 Disconnect the connector (callout 8).

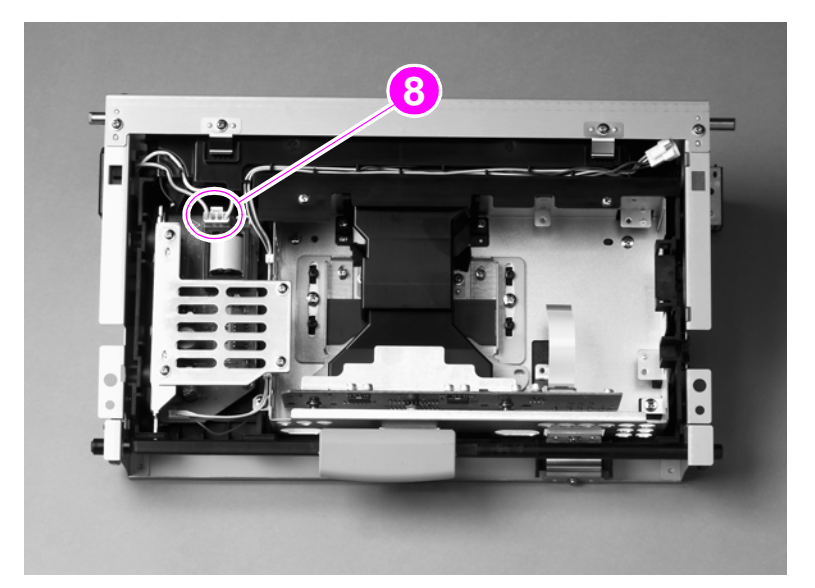

Figure 116. ADF scanning lamp (4 of 5)

7 Remove two screws (callout 9) and remove the scanning lamp (callout 10).

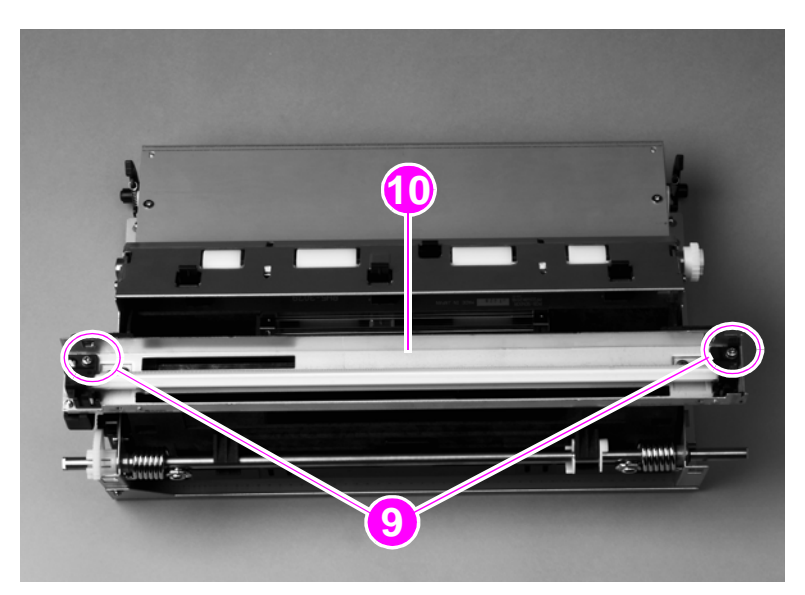

### Figure 117. ADF scanning lamp (5 of 5)

### To reinstall

Make sure the tabs are aligned and inserted before seating the lamp.

Note Avoid touching the new lamp while installing it.

# **ADF** shading filter

#### **Note** The shading filter and the scanning lamp are a matched set and must be replaced together.

- 1 Remove the ADF analog processor PCB. See page 207.
- 2 Remove two screws (callout 1) and lift off the front ADF lens cover (callout 2).

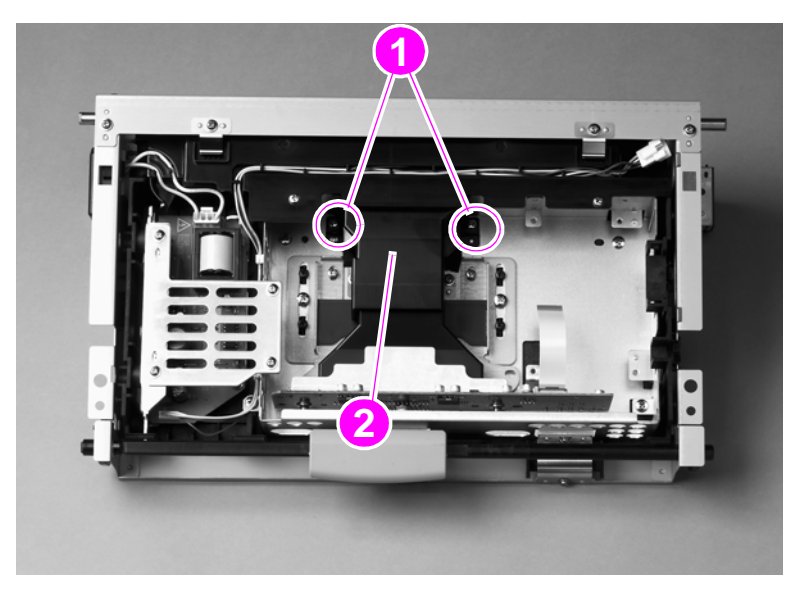

#### Figure 118. ADF shading filter (1 of 2)

- 3 Squeeze the sides of the back ADF lens cover to release four claws, and lift off the cover.
- 4 Remove one screw (callout 3) and lift off the ADF shading filter (callout 4).

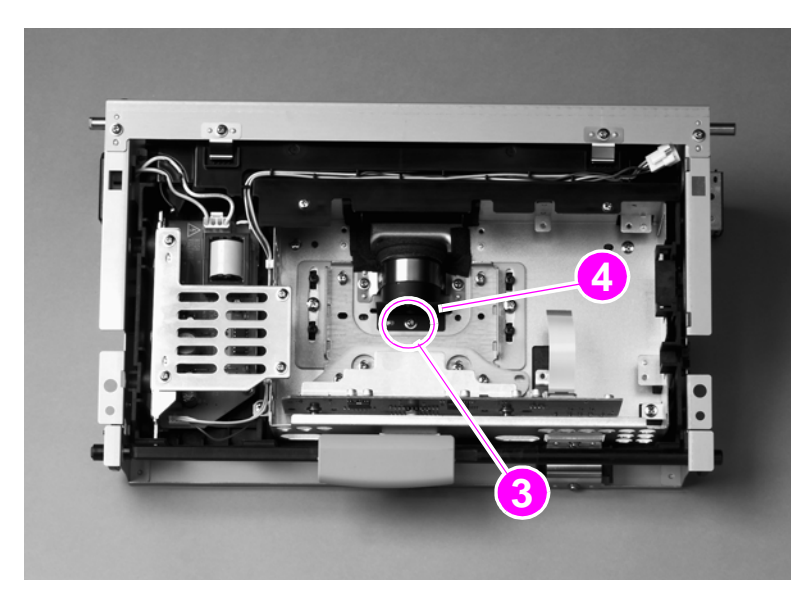

Figure 119. ADF shading filter (2 of 2)

### **Flatbed optical unit**

**CAUTION** The flatbed optical unit uses grease on certain parts for lubrication. If grease is smeared onto other parts, clean those parts in accordance with the established cleaning procedures. See "General cleaning" in chapter 4.

- **1** Remove the following components:
  - flatbed right cover—See page 161.
  - flatbed left cover—See page 162.
  - glass—See page 165.
- 2 Remove two screws (callout 1) and remove the flatbed-mount cover (callout 2).

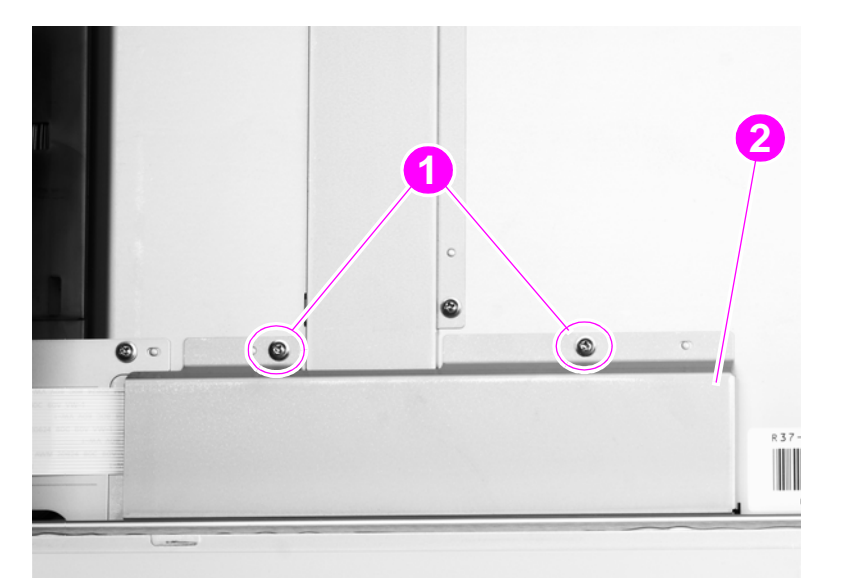

#### Figure 120. Flatbed optical unit (1 of 6)

**3** Disconnect two ribbon cables (callout 3).

Note

One of the cables is a Zero Insertion Force (ZIF) cable, and the connector does not have a retaining clip.

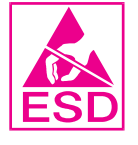

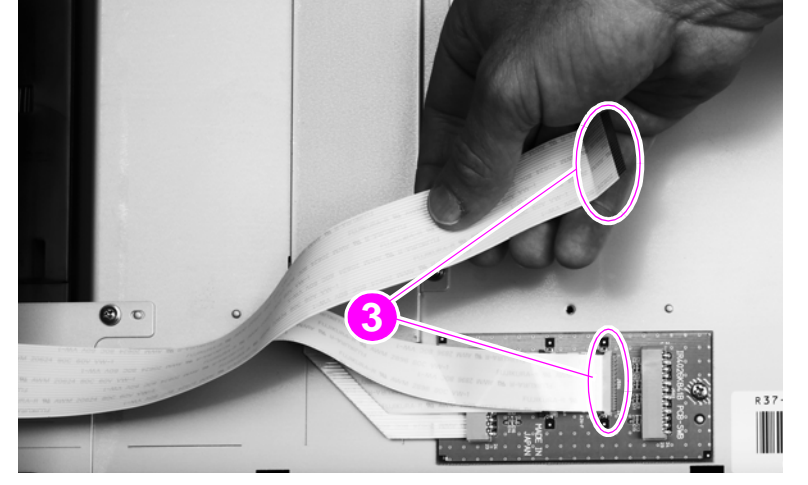

#### Figure 121. Flatbed optical unit (2 of 6)

CAUTION

The retaining clips on the two center connectors are fragile and can break easily.

- **4** Grasp the optical unit and slide it to the right to gain access to the belt-tension adjusting plate (callout 4).
- **5** Loosen one screw (callout 5).
- 6 Push the adjusting plate to the right to release pressure on the belt, and then remove the belt.

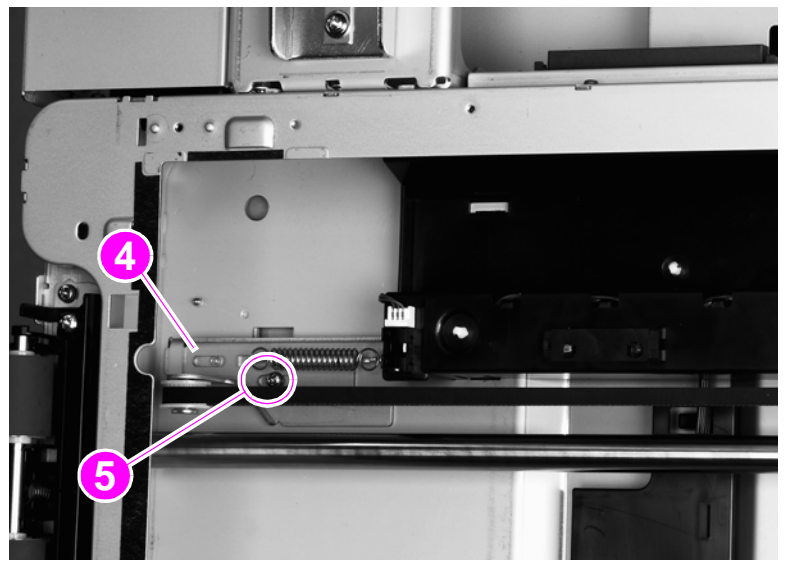

### Figure 122. Flatbed optical unit (3 of 6)

7 Remove one screw (callout 6) from the left end of the shaft.

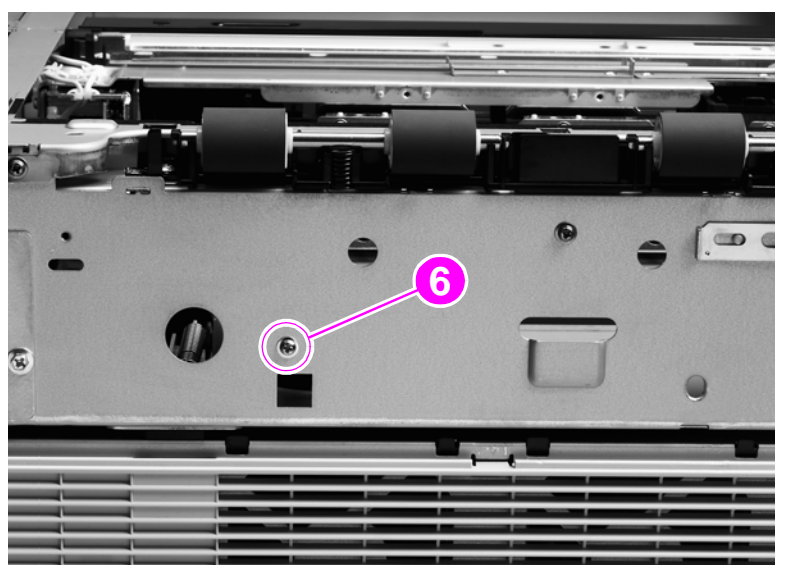

Figure 123. Flatbed optical unit (4 of 6)

- 8 Remove one screw and the shaft ground plate (callout 7) from the right side of the shaft.
- **9** Pull the shaft from the right side to remove it.

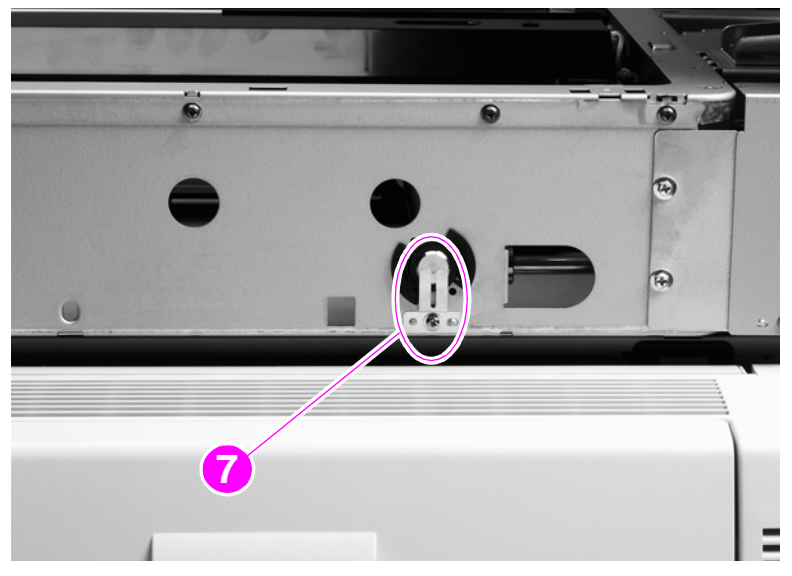

#### Figure 124. Flatbed optical unit (5 of 6)

# **CAUTION** Move the shaft slowly and support the optical unit to prevent scrapes on and wear to the optical unit and assemblies.

**10** Slide the optical unit (callout 8) and turn it clockwise to gain clearance sufficient to lift it out.

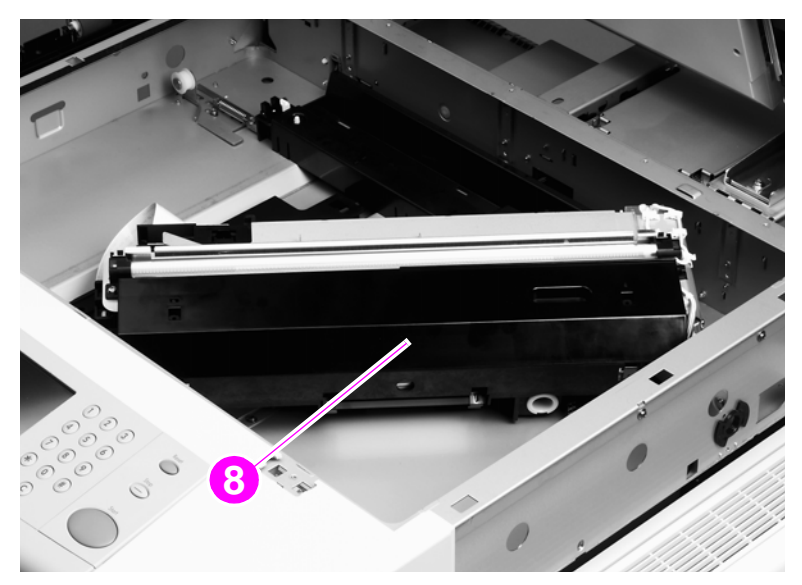

#### Figure 125. Flatbed optical unit (6 of 6)

#### To reinstall

Support the left side of the optical unit, insert the shaft, and be sure to maintain support until the left screw is installed. Verify that the keyed end of the shaft and the frame are aligned. Do not touch the lamp.

Note The rail is greasy.

# Flatbed scanning lamp (HP LJ 9000mfp/9000Lmfp)

Note For the HP LJ 9040mfp/9050mfp/9500mfp, replace the entire flatbed optical assembly. The lamp for these MFPs is not a field replaceable unit.

The scanning lamp and the shading filter are a matched set and must be replaced together.

- 1 Remove the flatbed optical unit. See page 188.
- 2 Grasp the ends of the mirror cover (callout 1) and lift to remove it.

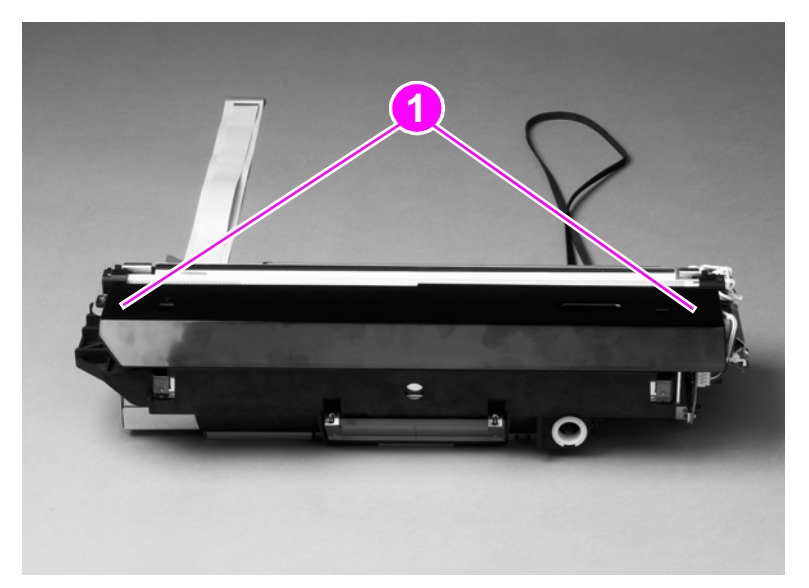

#### Figure 126. Flatbed scanning lamp (1 of 3)

**3** Disconnect one connector (callout 2).

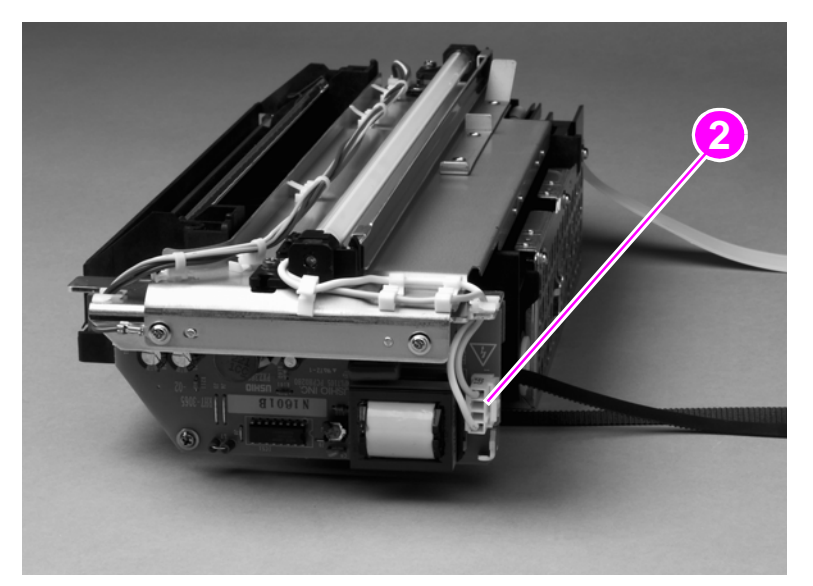

#### Figure 127. Flatbed scanning lamp (2 of 3)

4 Remove the back cover. See page 154.

Note

**5** Remove two screws (callout 3) and lift out the flatbed scanning lamp.

#### Note

Make sure you do not touch the mirror.

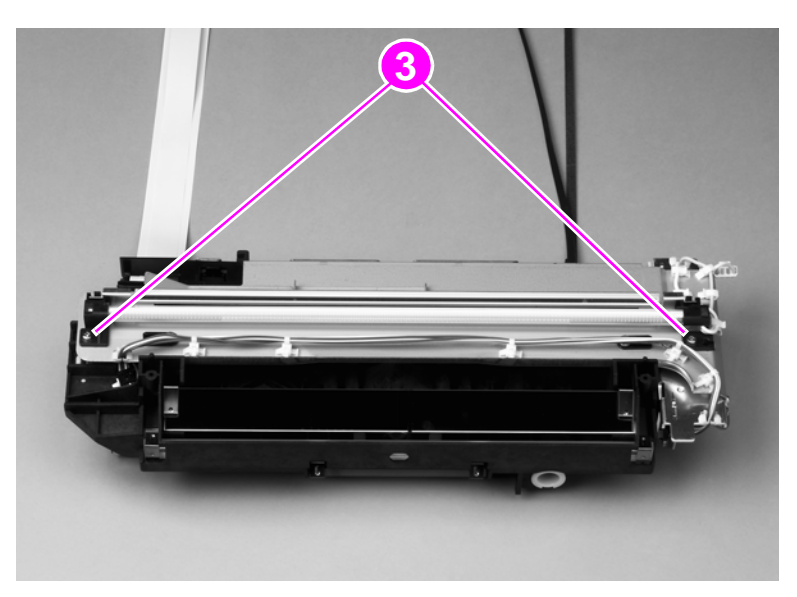

#### Figure 128. Flatbed scanning lamp (3 of 3)

#### To reinstall

Make sure the mirror cover is not installed backwards. The scanning mirror is completely covered when the mirror cover is installed correctly.

# **Switch and solenoids**

### ADF feeder cover detection switch

- **1** Open the ADF feeder.
- 2 Remove the ADF back cover. See page 214.
- **3** Remove one screw (callout 1) and disconnect two connectors (callout 2).
- 4 Remove the ADF feeder cover detection switch and mount.
- **5** Remove the switch from the mount.

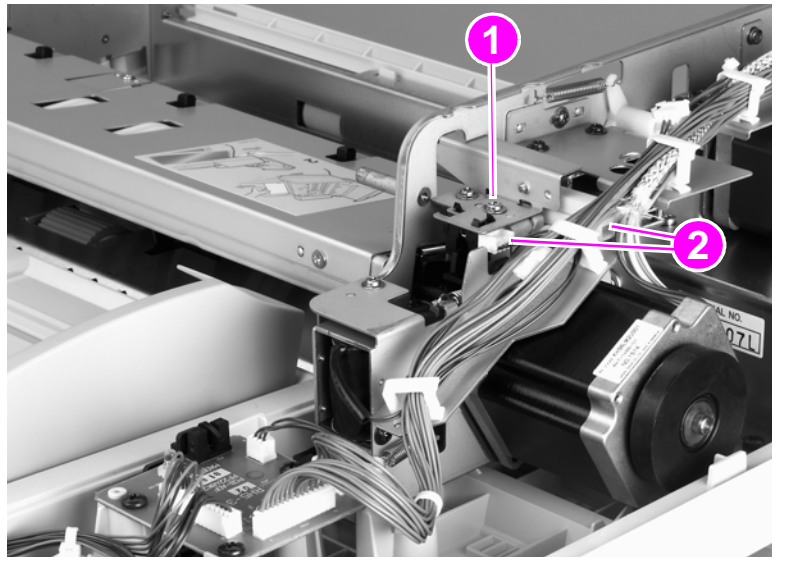

Figure 129. ADF feeder cover detection switch

# Weight solenoid

1 Remove the ADF back cover. See page 154.

**CAUTION** Do not touch the retaining screw on the solenoid mounting plate.

#### Hint The retaining screw is marked with blue paint.

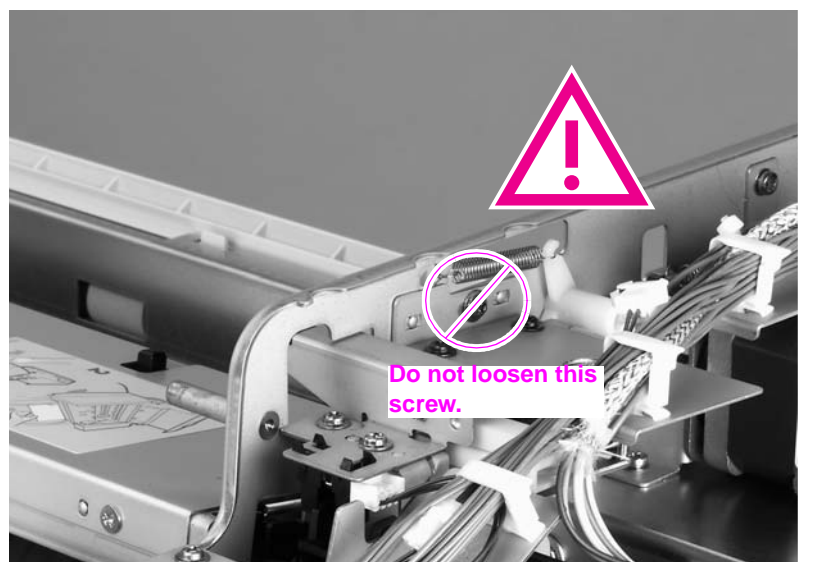

### Figure 130. Weight solenoid (1 of 2)

- 2 Disconnect one connector (callout 2).
- **3** Remove one spring (callout 3).
- 4 Remove two screws (callout 4).
- **5** Remove the weight solenoid.

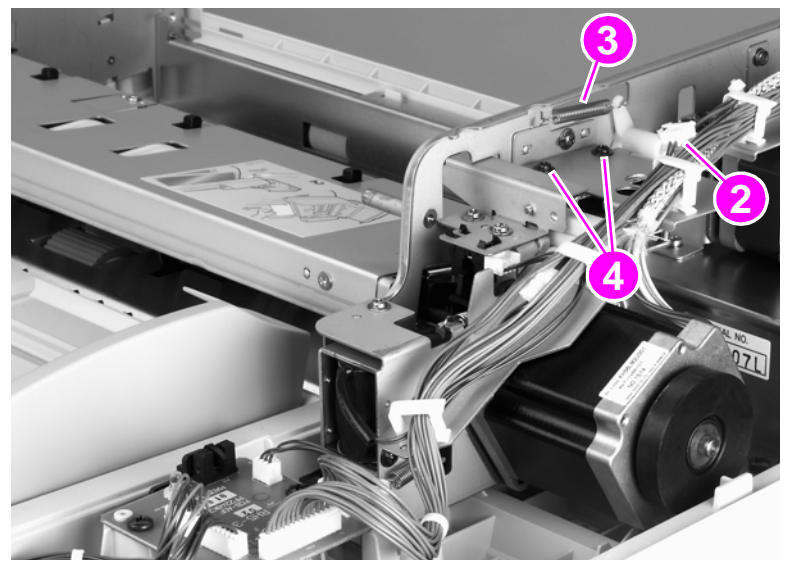

Figure 131.Weight solenoid (2 of 2)

### Shutter solenoid

- **1** Remove the ADF back cover. See page 154.
- 2 Disconnect one connector (callout 1).
- 3 Remove one screw (callout 2).
- 4 Remove the shutter solenoid.

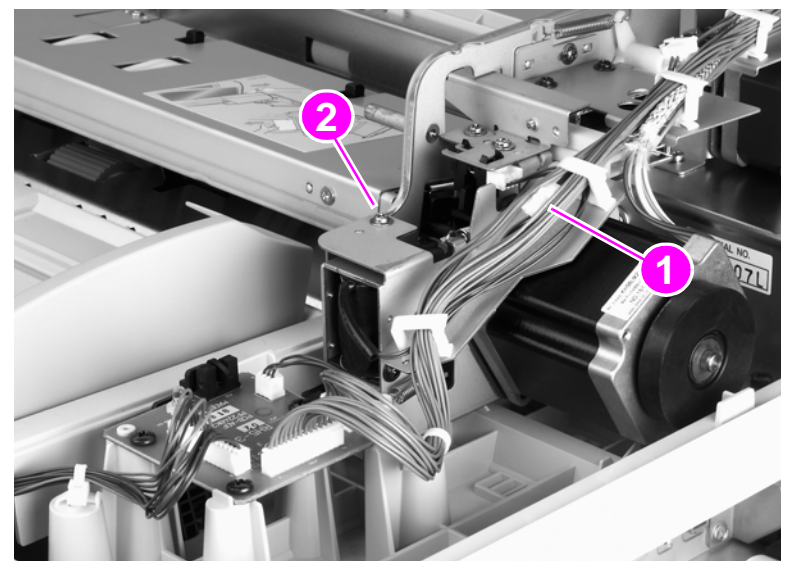

Figure 132. Shutter solenoid

# **Motors and fans**

### **Pickup motor**

- 1 Remove the ADF back cover. See page 154.
- 2 Loosen, but do not remove, three screws on the motor mount (callout 1).

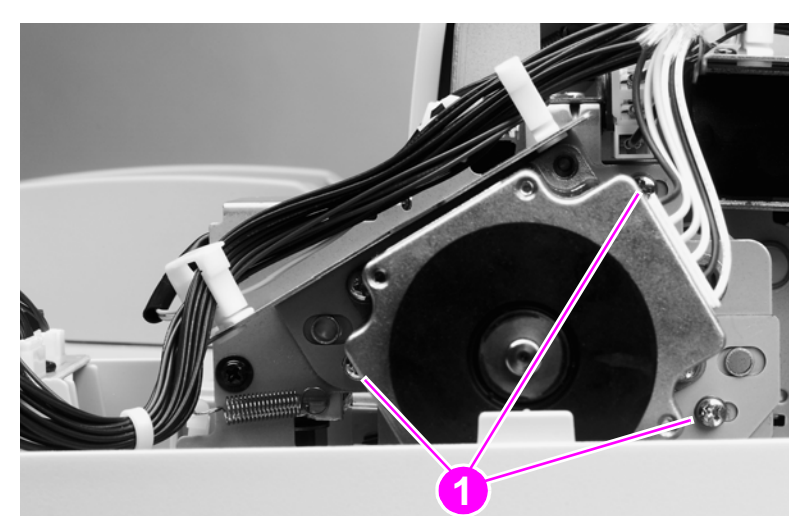

#### Figure 133. Pickup motor (1 of 2)

- 3 Slide the motor toward the right to loosen belt tension.
- 4 Retighten the three screws on the motor mount.
- 5 Disconnect one connector (callout 2) and remove two screws (callout 3).
- 6 Remove the pickup motor.

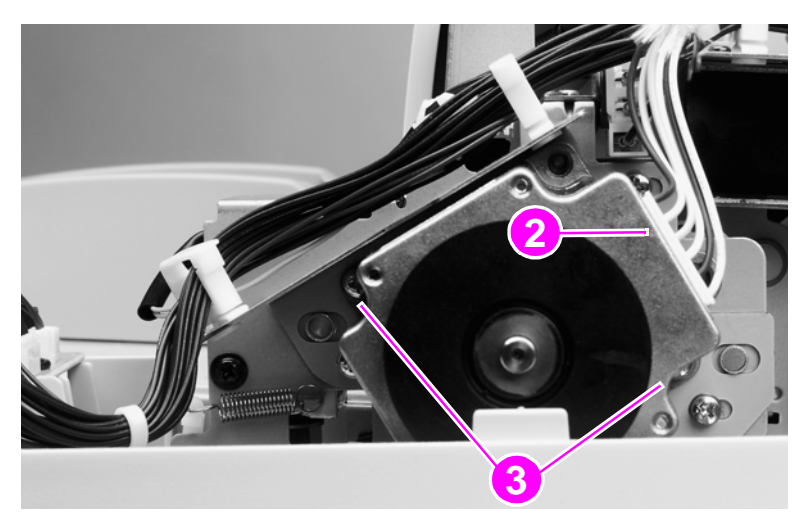

Figure 134. Pickup motor (2 of 2)

### To reinstall

Loosen the three screws on the motor mount, and allow the spring to adjust the position of the motor before retightening the screws. After replacing this motor, perform the motor speed calibration and ADF scaling operation in chapter 7. See "ADF calibrations" on page 274.

Note After replacing this motor, perform the motor speed calibration and ADF scaling operation in chapter 7. See "ADF calibrations" on page 274.

#### Note Make sure the belt is captured on the motor gear.

### **Delivery motor**

- 1 Remove the ADF back cover. See page 154.
- **2** Use needlenose pliers to remove one spring (callout 1).
- 3 Remove one screw (callout 2) and one cable clamp.

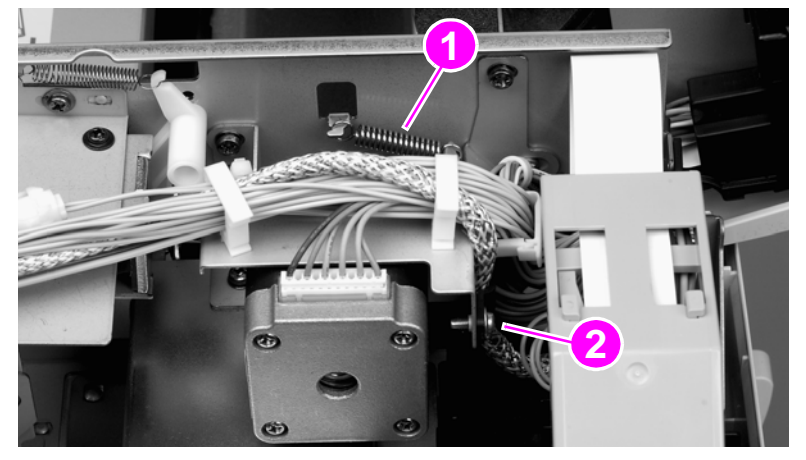

#### Figure 135. Delivery motor (1 of 2)

- 4 Remove three cable ties (callout 3) and disconnect one connector (callout 4).
- **5** Remove three screws (callout 5).

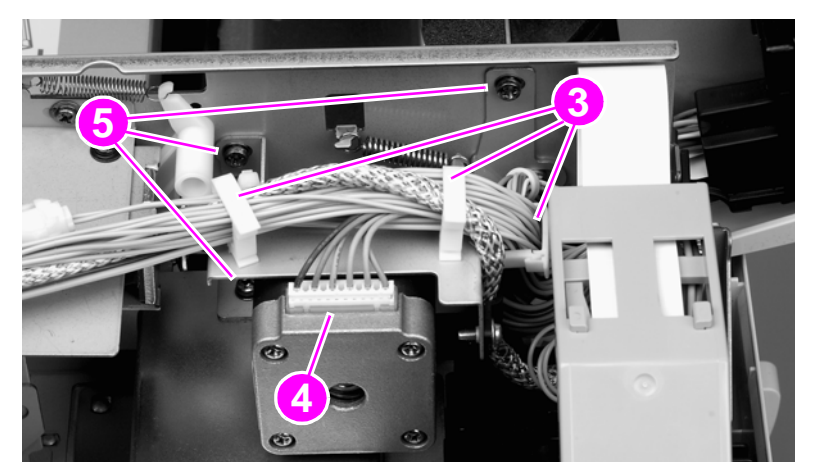

#### Figure 136. Delivery motor (2 of 2)

- 6 Slide the delivery motor to the right.
- 7 Remove the delivery motor with the motor mount.
- 8 Remove two screws from the back of the mount.
- **9** Remove the delivery motor from the motor mount.

### To reinstall

Install the three motor mount screws but do not tighten them. Reinstall the tension spring, and allow the spring to position the motor and mount before tightening the mount screws. After replacing this motor, perform the glass scaling calibration and motor speed calibration in chapter 7. See "Glass calibrations" on page 282 and "ADF calibrations" on page 274.

Note After replacing this motor, perform the glass scaling calibration and motor speed calibration in chapter 7. See "Glass calibrations" on page 282 and "ADF calibrations" on page 274.

Note Make sure the belt is captured on the motor gear.

## **Flatbed motor**

- **1** Remove the flatbed back cover. See page 160.
- 2 Remove the flatbed right cover. See page 161.
- 3 Remove three screws (callout 1) and one reinforcement plate (callout 2).

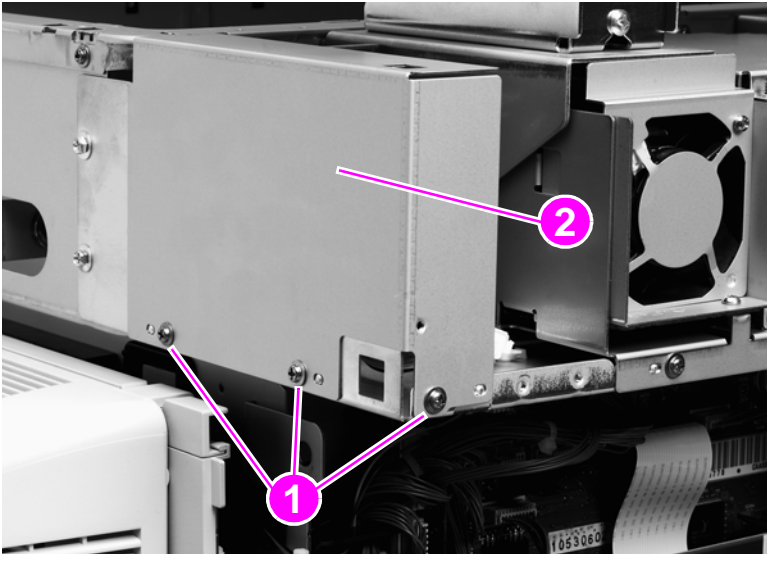

### Figure 137. Flatbed motor (1 of 3)

4 Loosen two screws (callout 3).

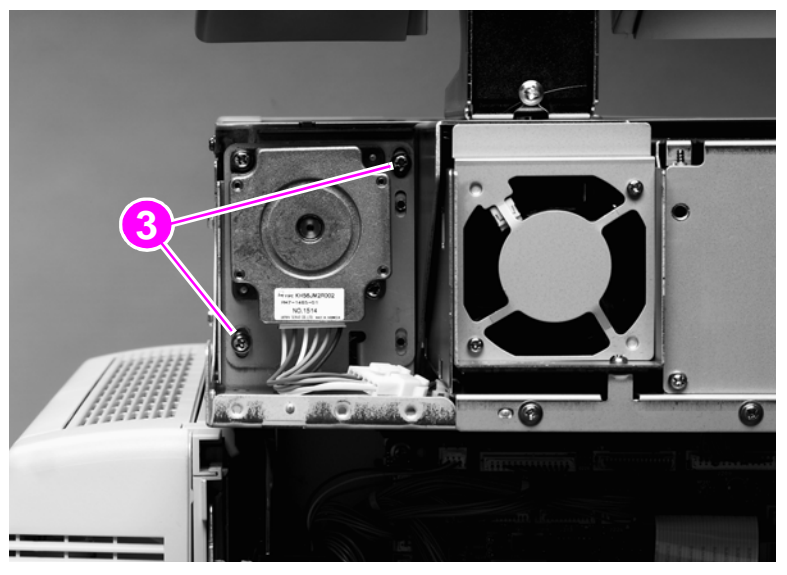

#### Figure 138. Flatbed motor (2 of 3)

- 5 Slide the motor down to loosen tension on the belt.
- 6 Retighten the two screws.
- 7 Remove two screws (callout 4).
- 8 Remove the flatbed motor.

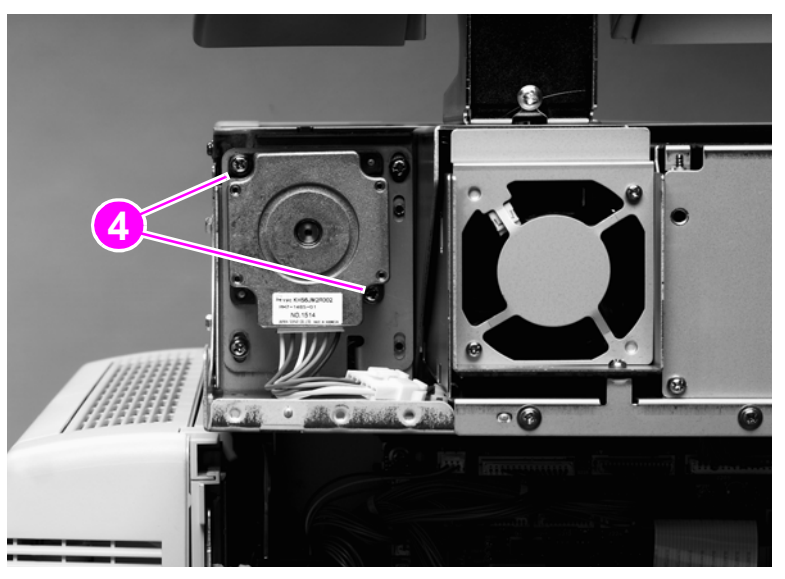

#### Figure 139. Flatbed motor (3 of 3)

### To reinstall

Loosen two screws on the motor mount, and allow the spring to adjust the position of the motor before retightening the screws. After replacing this motor, perform the scanner/ADF scaling calibration and motor speed calibration in chapter 7. See "Scanner/ADF calibration simplified" on page 271.

Note Make sure the belt is captured on the motor gear.

# Power supply assembly

- **1** Remove the flatbed back cover. See page 160.
- 2 Disconnect the power supply connector (callout 1).

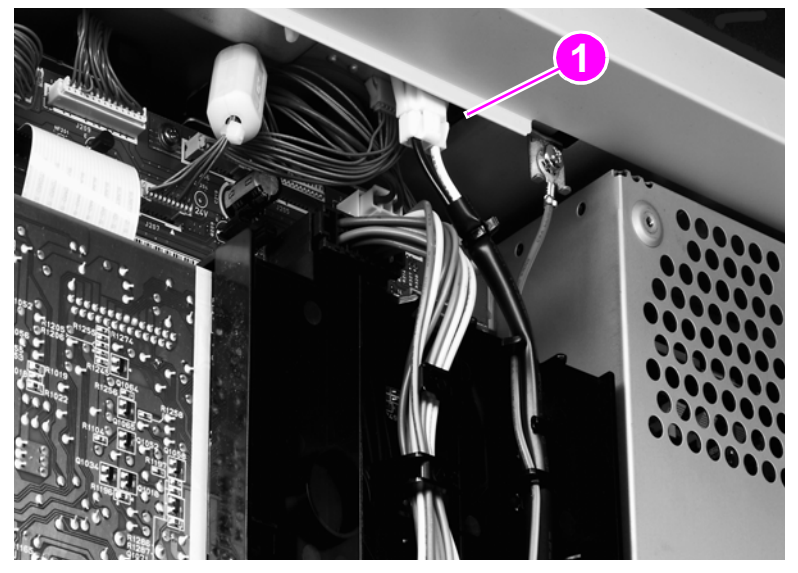

#### Figure 140. Power supply assembly (1 of 6)

**3** Remove two screws (callout 2) and remove the upper rail (callout 3).

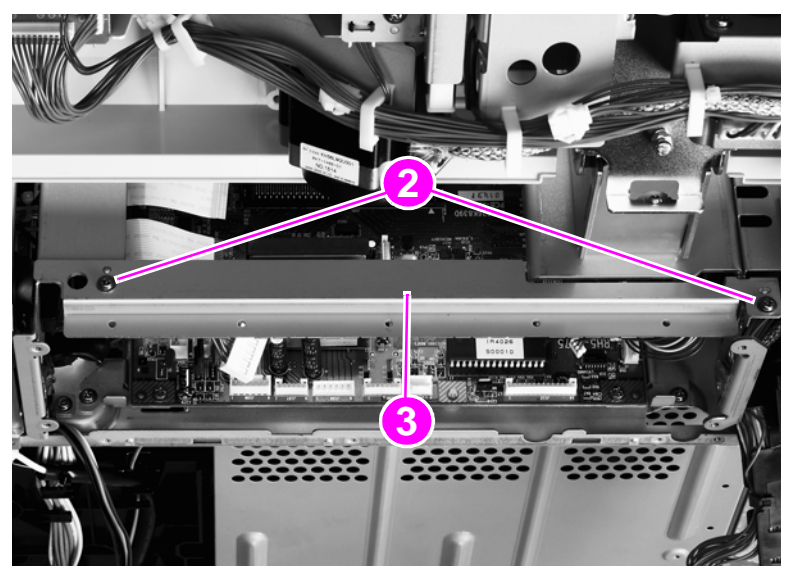

Figure 141.Power supply assembly (2 of 6)

4 Remove five screws (callout 4) and remove the RFI shield plate (callout 5).

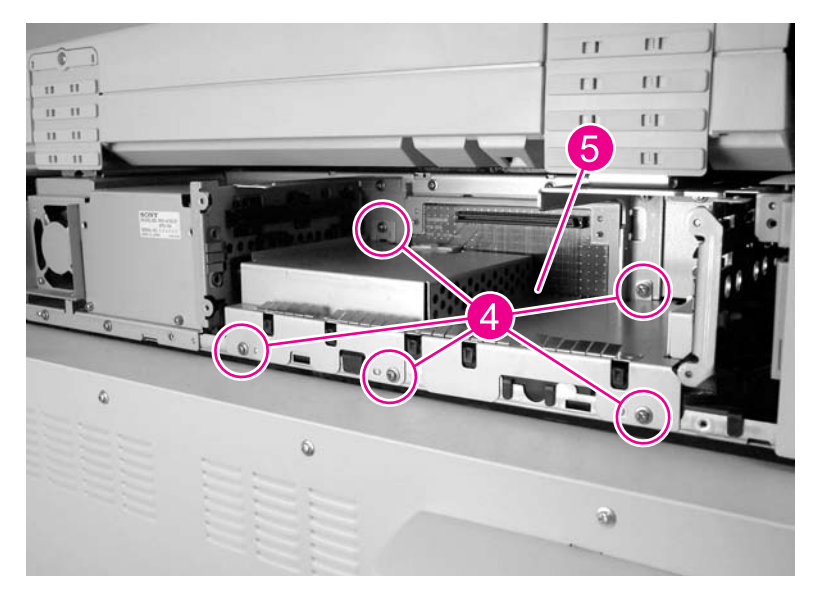

### Figure 142.Power supply assembly (3 of 6)

**5** Unlock the connector guide claw (callout 6).

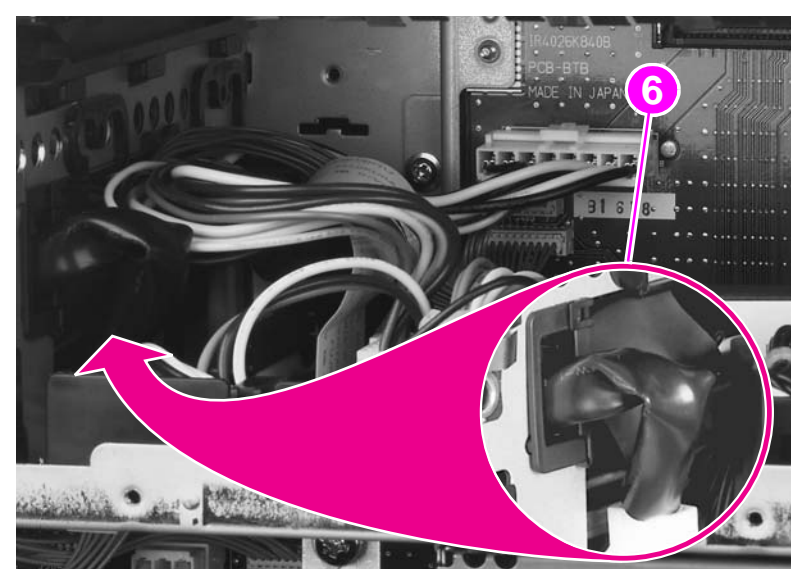

Figure 143. Power supply assembly (4 of 6)

6 Remove two screws (callout 7) and remove the left shield plate (callout 8).

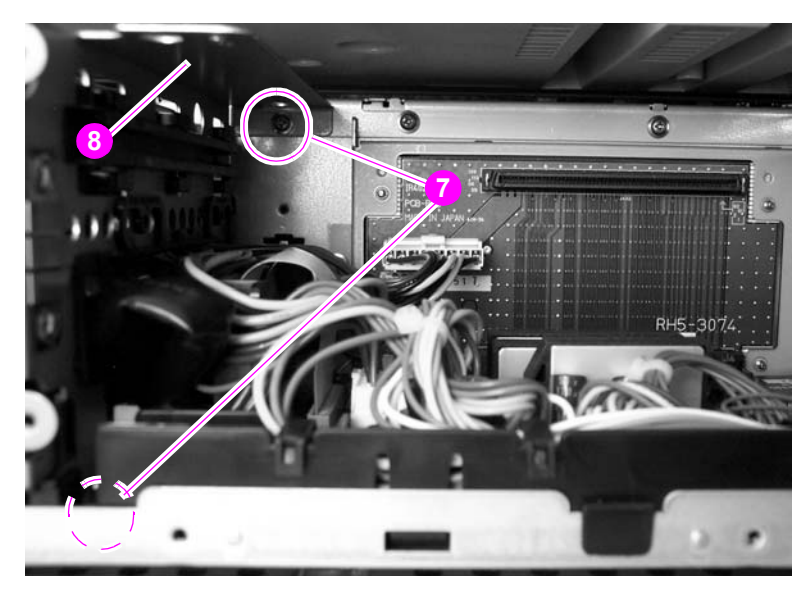

#### Figure 144. Power supply assembly (5 of 6)

7 Remove two screws (callout 9).

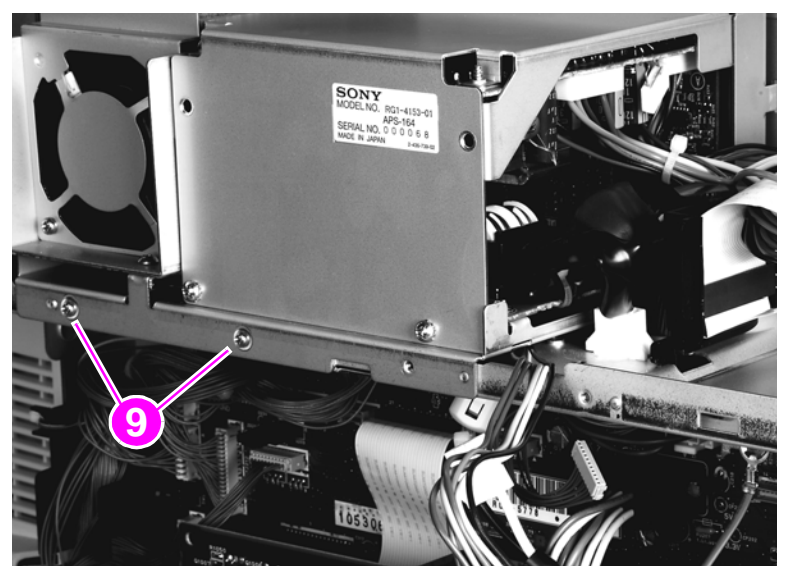

#### Figure 145. Power supply assembly (6 of 6)

- 8 Slide the power supply assembly out slightly.
- **9** Disconnect two connectors: one from the scanner controller board (SCB) and one from the intermediate PCB.
- **10** Thread the power supply connector up through the sheet metal.
- 11 Remove the power supply assembly.

#### To reinstall

Make sure not to pinch any cables when reinstalling the left shield plate. When reinstalling the power supply assembly, replace the two screws in the left and center holes.

# ADF fan assembly

Note The ADF fan is an intake fan.

- 1 Remove the ADF back cover. See page 154.
- 2 Remove two screws (callout 1) in the plastic fan housing.
- **3** Lift out the ADF fan and housing.

Note

You might have to lift up the cable guide assembly (callout 2) to remove the ADF fan.

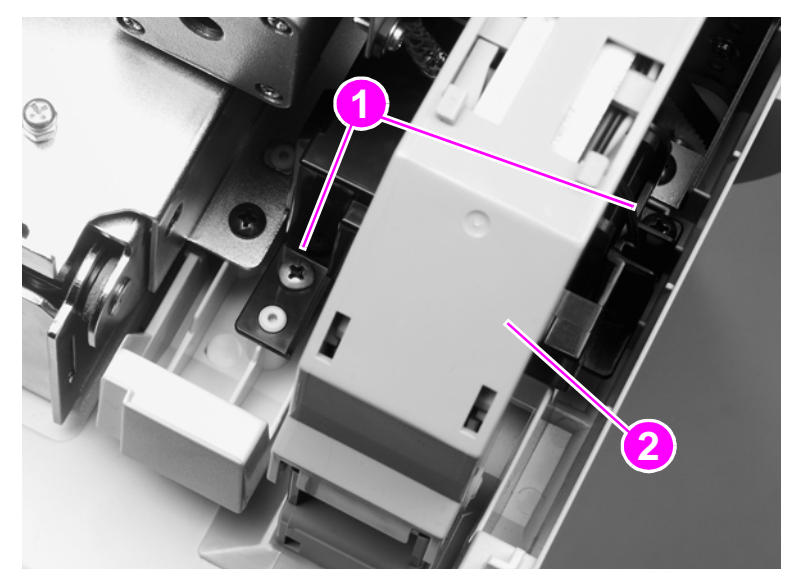

#### Figure 146. ADF fan

- 4 Disconnect one connector from the ADF fan.
- **5** Remove the ADF fan from the housing.

#### To reinstall

When reinstalling the ADF fan, make sure the direction of the airflow arrow marked on the fan matches the airflow arrow on the housing.

# Flatbed fan assembly

The flatbed fan is an intake fan.

Note

- 1 Remove the flatbed left cover. See page 162.
- 2 Remove two screws (callout 1).

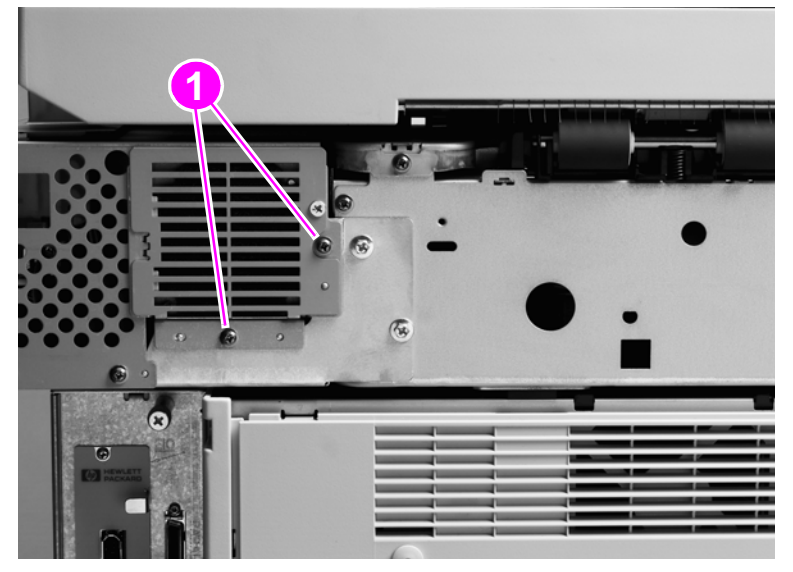

### Figure 147. Flatbed fan assembly

- **3** Remove the flatbed fan assembly.
- 4 Disconnect one connector.

# **PCB** assemblies

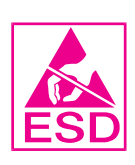

# ADF analog processor PCB (HP LJ 9000mfp/9000Lmfp only)

- 1 Disconnect one ribbon cable (callout 1).
- 2 Remove four mount screws (callout 2).
- 3 Lift the ADF analog processor PCB to remove it.

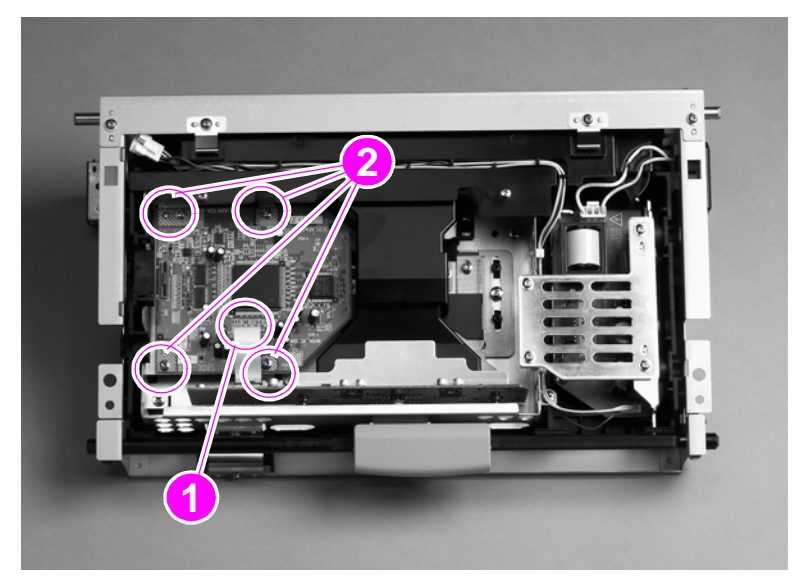

Figure 148. ADF analog processor PCB

### To reinstall

Make sure that the mount pins are aligned correctly before securing the PCB with the mount screws.

# ADF inverter PCB (HP LJ 9000mfp/9000Lmfp only)

Note

For the HP LJ 9040mfp/9050mfp/9500mfp, replace the entire optical assembly. The inverter for these MFPs is not a field replaceable unit.

1 Remove four screws (callout 1) and remove the inverter retaining plate (callout 2).

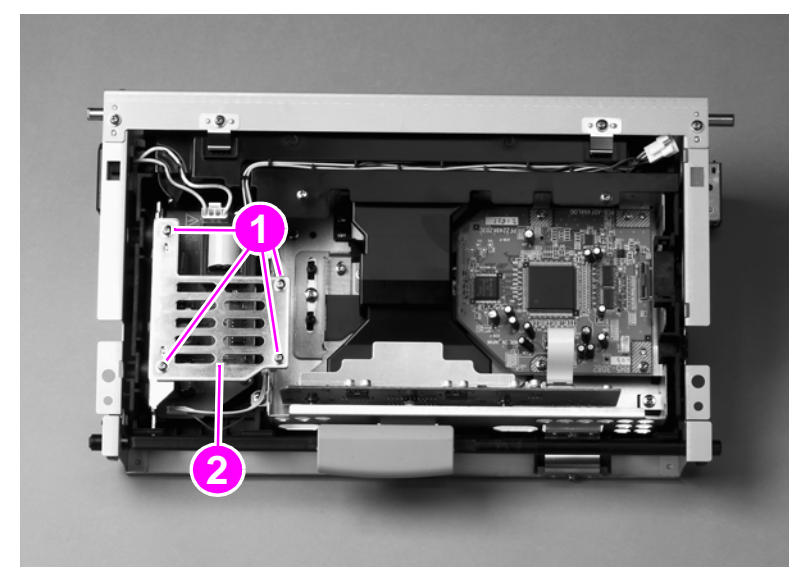

#### Figure 149. ADF inverter PCB (1 of 2)

- 2 Disconnect two connectors (callout 3).
- **3** Remove three screws (callout 4).
- 4 Slide the ADF inverter PCB assembly (callout 5) up and lift to remove it.

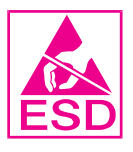

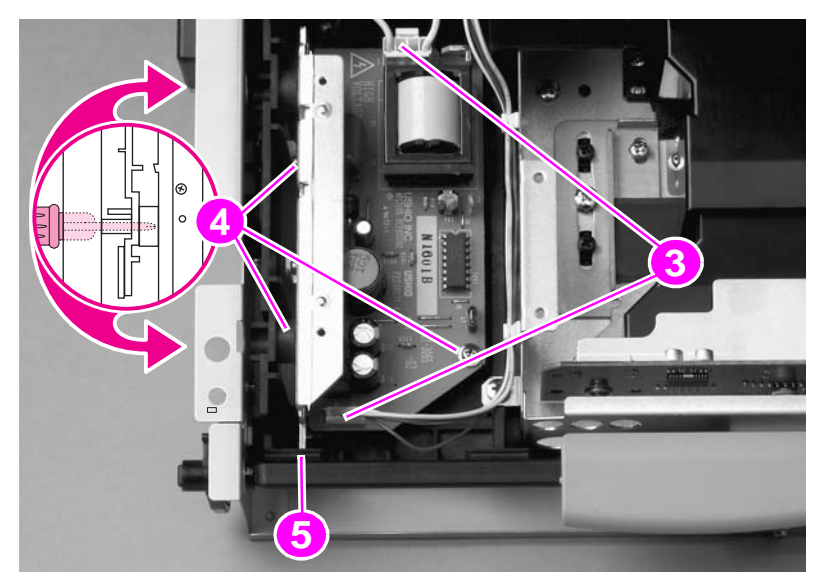

#### Figure 150. ADF inverter PCB (2 of 2)

# **ADF intermediate PCB**

- **1** Remove the ADF back cover. See page 154.
- 2 Disconnect four connectors (callout 1) and remove three screws (callout 2).
- **3** Remove the ADF intermediate PCB.

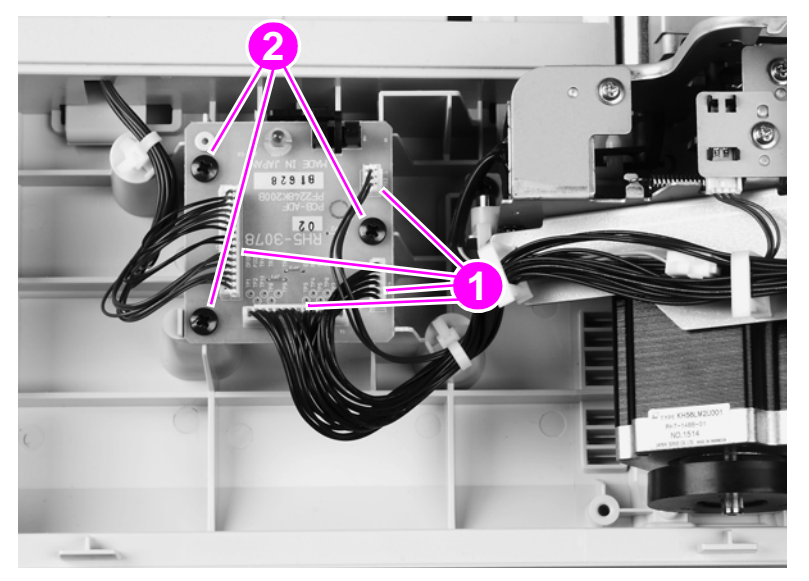

Figure 151. ADF intermediate PCB

### ADF width detection sensor assembly

- 1 Remove the white board. See page 157.
- 2 Remove two screws (callout 1).
- Remove the sheet metal plate while holding the plastic assembly in place. 3
- 4 Replace the two screws.
- 5 Remove two screws (callout 2).
- 6 Remove one connector (callout 3).
- 7 Remove the ADF width detection sensor assembly.

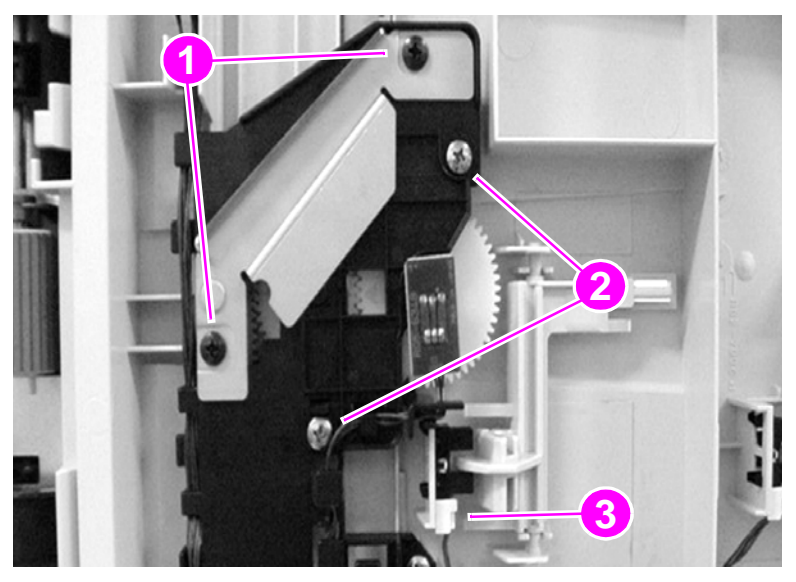

ADF width detection sensor assembly Figure 152.

#### To reinstall

Make sure you replace the sheet metal plate.

Make sure to correctly align the arrows on the three gears. When the ADF width guides are extended to the maximum width, the arrow of each gear should be pointing to the left. If the gears are not properly aligned, they will not report the correct width values.

Make sure to perform the ADF width calibration procedure in the service menu.

Note By not removing the larger, plastic assembly, you will not have to reinstall all three gears. If you accidentally remove the larger assembly, make sure you realign all three gears. Perform the ADF width calibration procedure from the control-panel service menu. See "Service menu (CLJ 9500mfp)" on page 85.

#### 210 Chapter 6 Removal and replacement

# Flatbed inverter PCB (HP LJ 9000mfp/9000Lmfp only)

Note For the HP LJ 9040mfp/9050mfp/9500mfp, replace the entire flatbed optical assembly. The inverter for these MFPs is not a field replaceable unit.

- 1 Remove the flatbed optical unit. See page 188.
- 2 Grasp the ends of the mirror cover (callout 1) and lift to remove it.

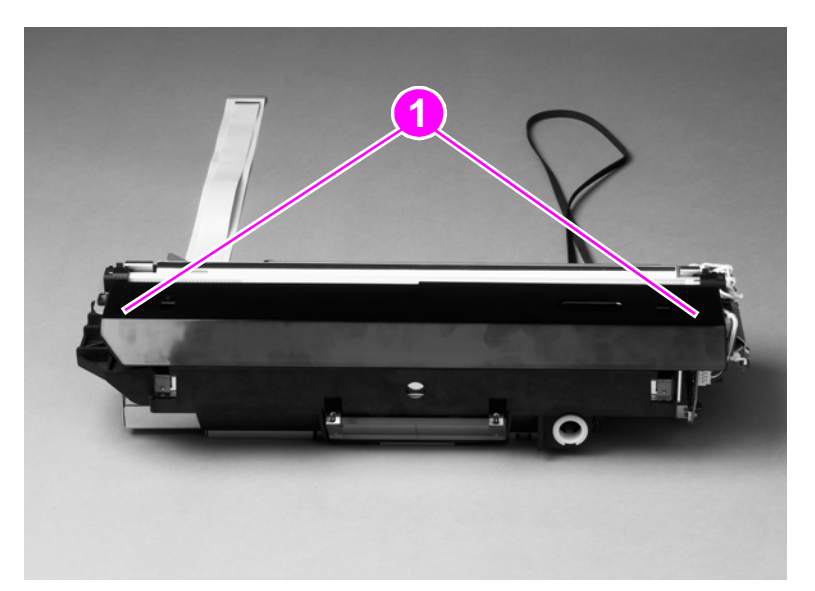

#### Figure 153. Flatbed inverter PCB (1 of 2)

- **3** Disconnect two connectors (callout 2).
- 4 Remove three screws (callout 3) and remove the flatbed inverter PCB assembly.

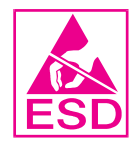

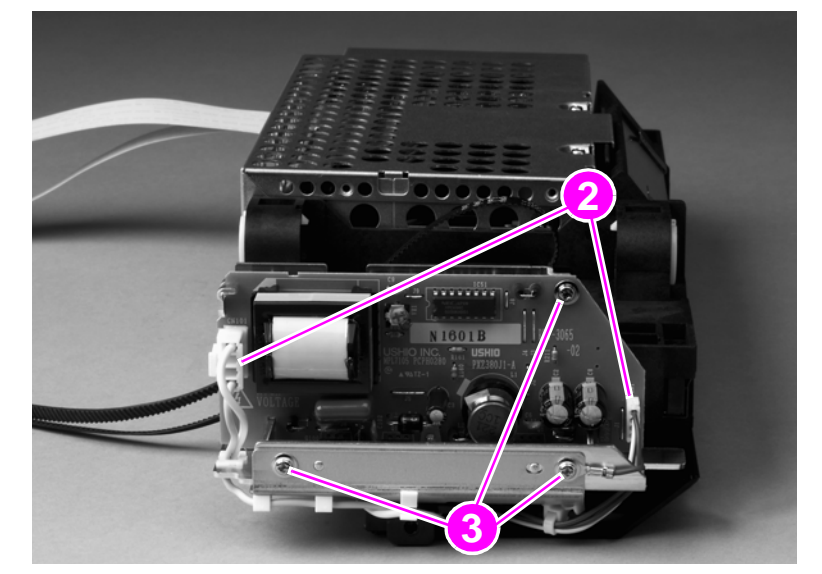

Flatbed inverter PCB (2 of 2)

# Flatbed intermediate PCB)

- **1** Remove the following components:
  - flatbed right cover—See page 161.
  - flatbed left cover—See page 162.
  - glass—See page 165.
- 2 Remove two screws (callout 1) and remove the flatbed-mount cover (callout 2).

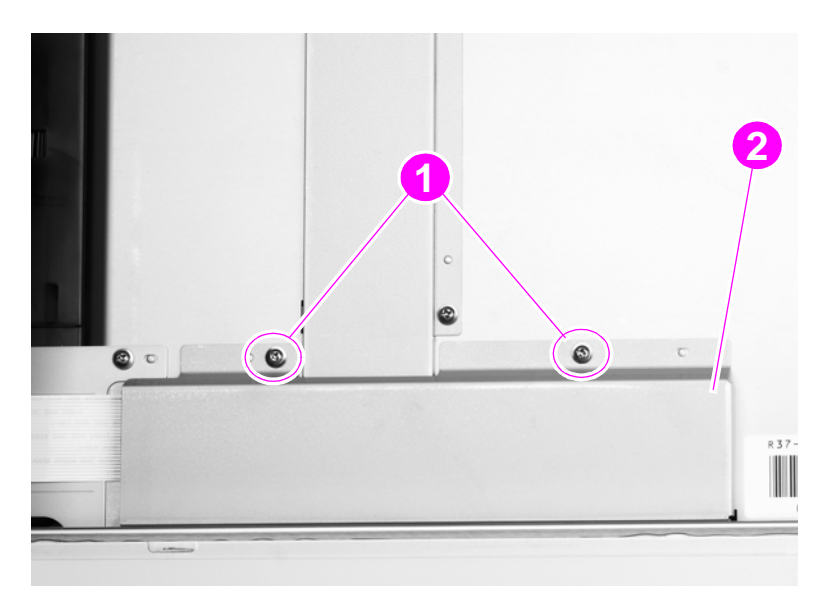

- Figure 154. Flatbed intermediate PCB (1 of 2)
  - **3** Disconnect four ribbon cables.

Note Two of the cables are ZIF cables, and the connectors do not have retaining clips.

**CAUTION** The retaining clips on the two center connectors are fragile and can break easily.

### 4 Remove one screw (callout 3).

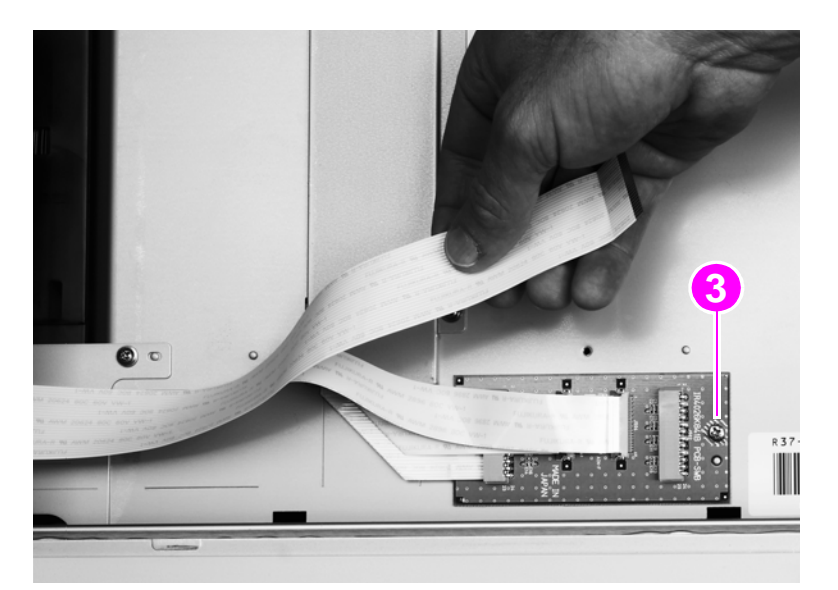

Figure 155. Flatbed intermediate PCB (2 of 2)

**5** Remove the flatbed intermediate PCB.

### Scanner controller board

- 1 Remove the copy connect board. See page 158.
- 2 Remove the flatbed back cover. See page 160.
- **3** Remove two screws (callout 1) and the upper rail (callout 2).

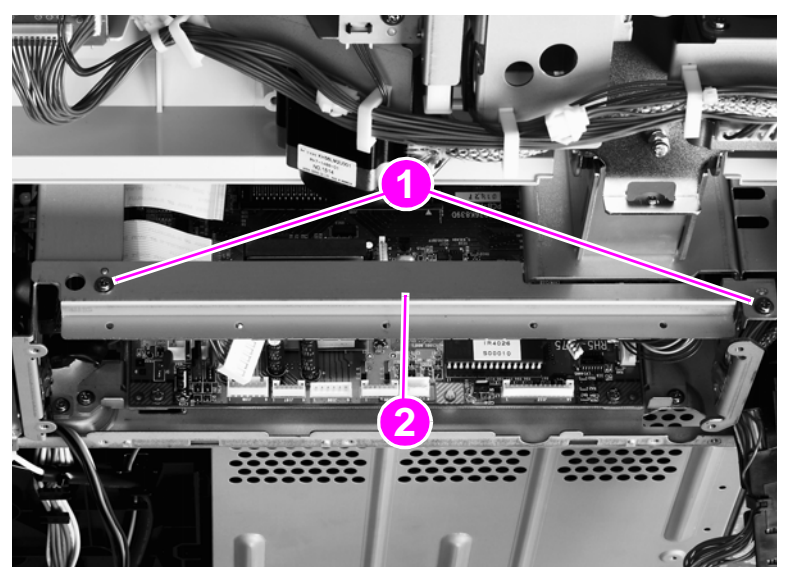

#### Figure 156. Scanner controller board (1 of 5)

4 Remove five screws (callout 3) and remove the RFI shield plate (callout 4).

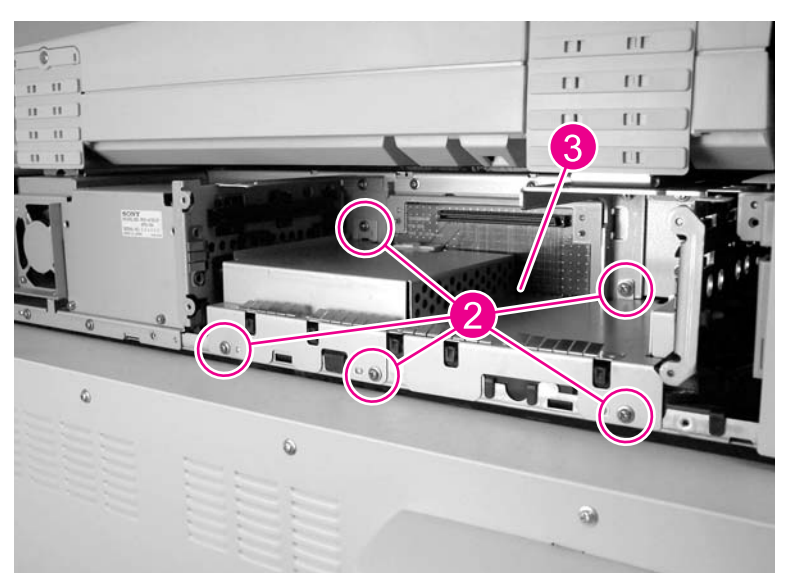

Figure 157. Scanner controller board (2 of 5)
- 5 Disconnect 11 connectors and three ribbon cables.
- 6 Release two tabs (callout 3) and remove one cable guide (callout 4).

Hint It is not necessary to remove the cables from the cable guide.

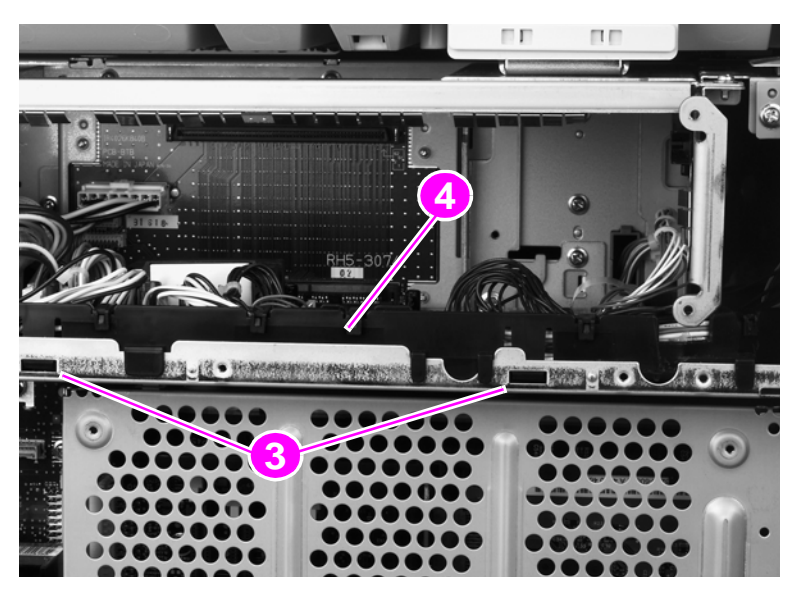

Figure 158. Scanner controller board (3 of 5)

Remove the two screws in the sheet metal. Do not remove the screws in the SCB.

7 Remove two screws (callout 5).

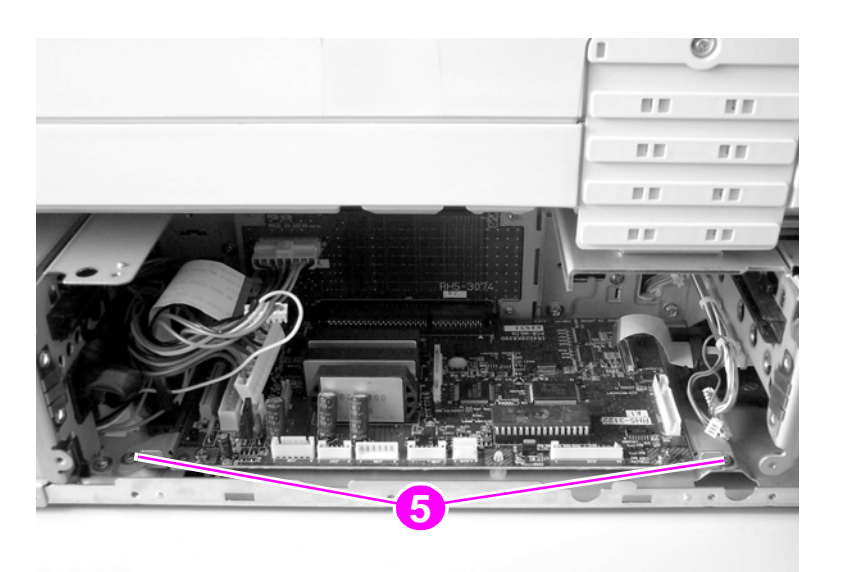

Figure 159. Scanner controller board (4 of 5)

Note

- 8 Slide the SCB toward you to remove it.
- **9** Remove four screws (callout 6) and remove the SCB from the mounting brackets.

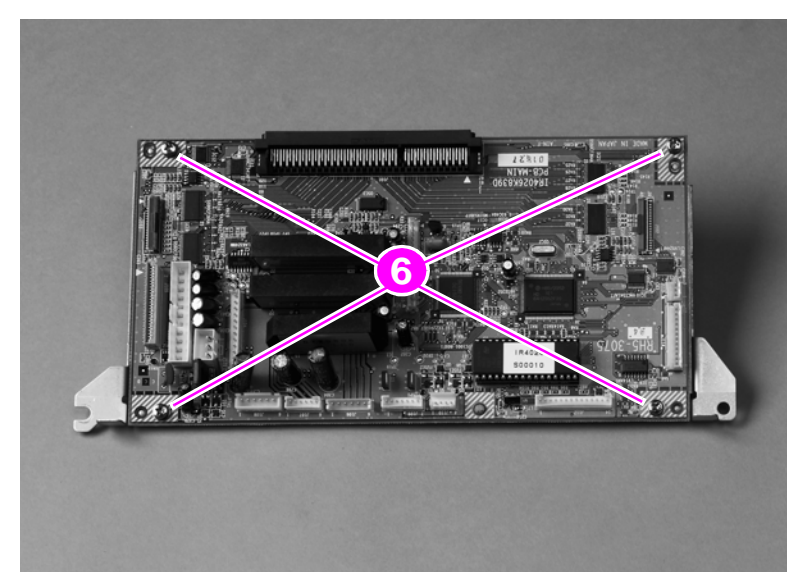

Figure 160. Scanner controller board (5 of 5)

# Intermediate PCB assembly

- 1 Remove the scanner controller PCB. See page 214.
- 2 Remove one screw (callout 1) and disconnect three connectors (callout 2).
- 3 Remove the intermediate PCB assembly.

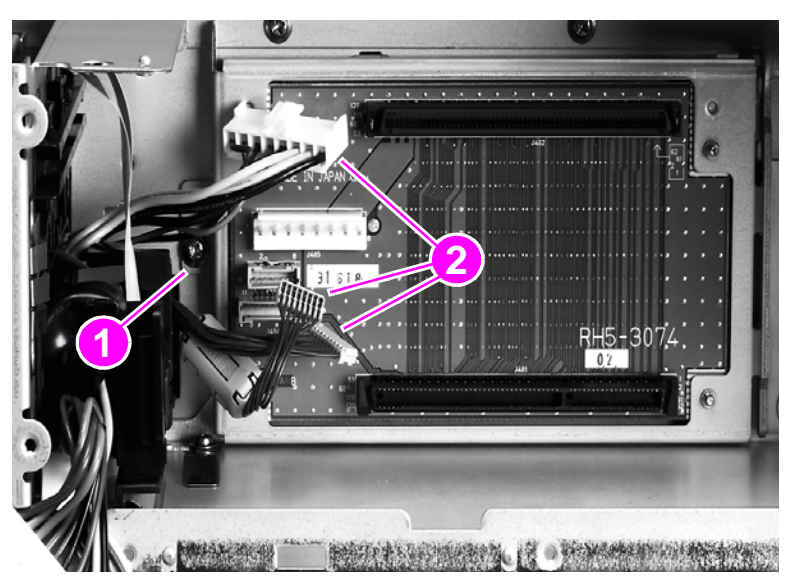

Figure 161. Intermediate PCB assembly

Note When the ADF optic assembly is reinstalled, make sure the bushings and spring are in the correct order, and that the spring ends fit into the slots on the chassis. Make sure that the white gear is engaged with the black drive gear. See "Reinstalling the ADF optic assembly (1 of 2)" on page 217 and "Reinstalling the ADF optic assembly (2 of 2)" on page 218.

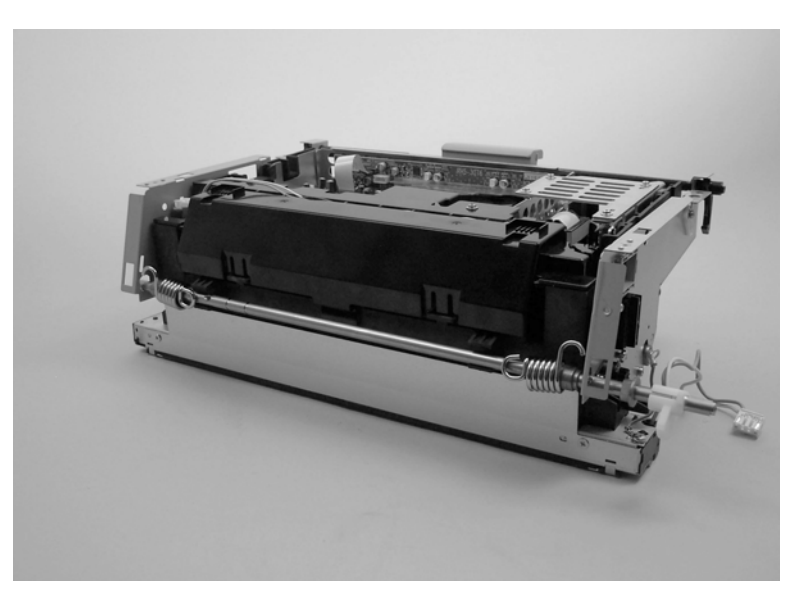

Figure 162. Reinstalling the ADF optic assembly (1 of 2)

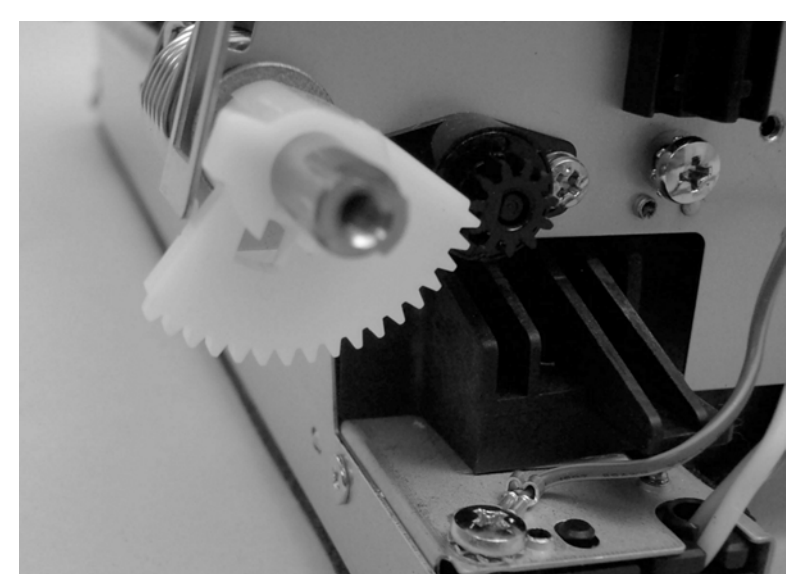

Figure 163. Reinstalling the ADF optic assembly (2 of 2)

# Power supply assembly

- **1** Remove the flatbed back cover. See page 160.
- 2 Disconnect the power supply connector (callout 1).

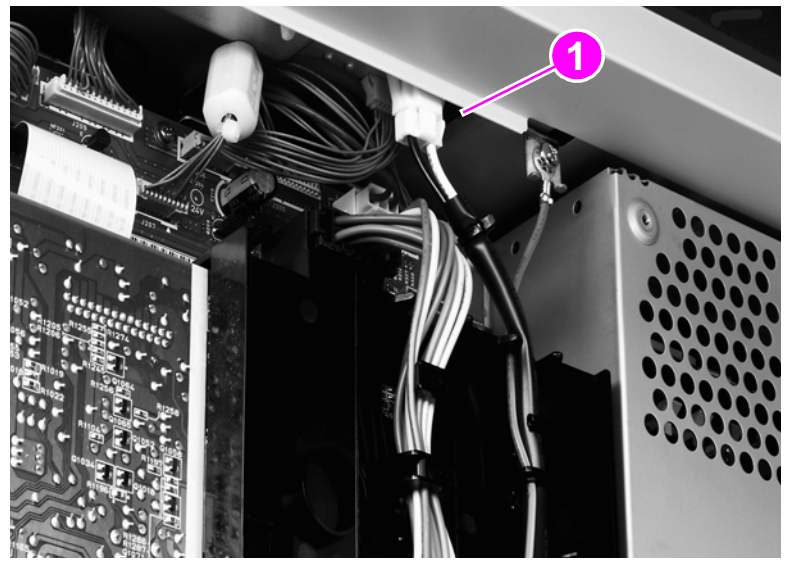

Figure 164. Power supply assembly (1 of 6)

**3** Remove two screws (callout 2) and remove the upper rail (callout 3).

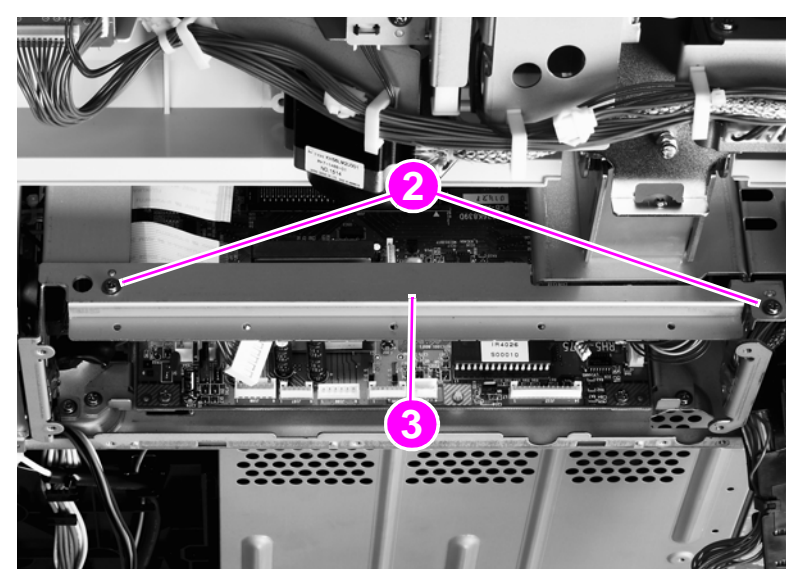

Figure 165.Power supply assembly (2 of 6)

4 Remove five screws (callout 4) and remove the RFI shield plate (callout 5).

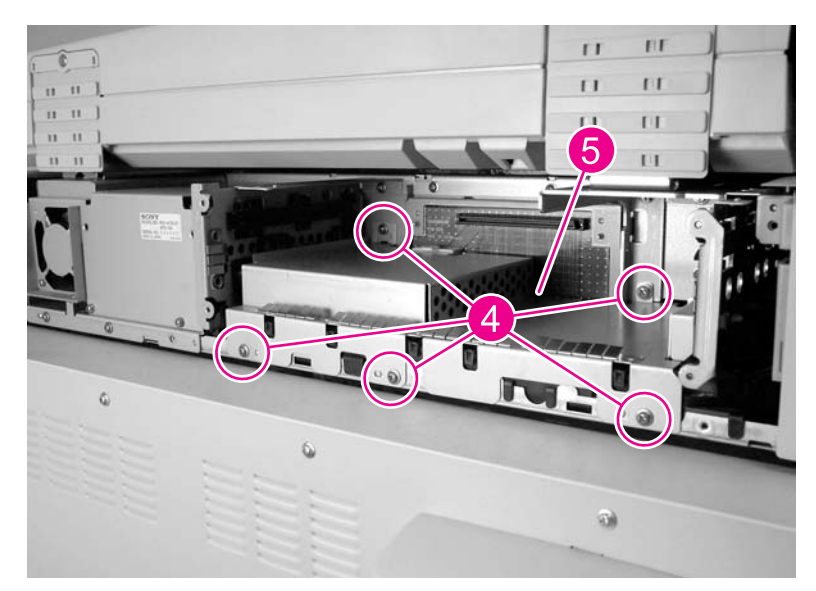

### Figure 166.Power supply assembly (3 of 6)

**5** Unlock the connector guide claw (callout 6).

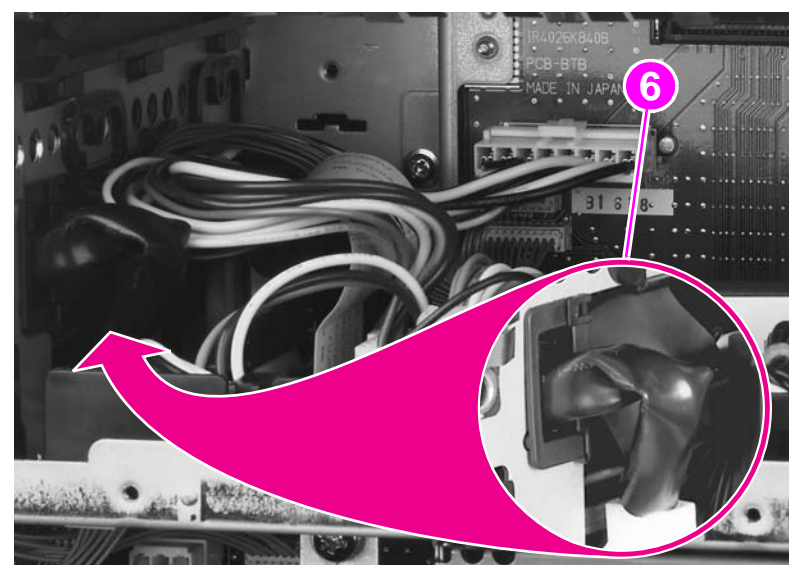

Figure 167. Power supply assembly (4 of 6)

6 Remove two screws (callout 7) and remove the left shield plate (callout 8).

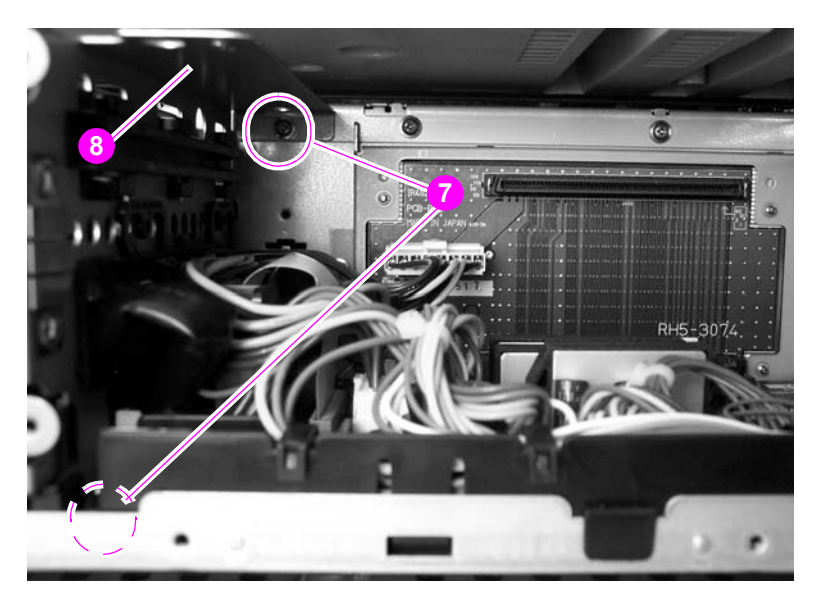

### Figure 168.Power supply assembly (5 of 6)

7 Remove two screws (callout 9).

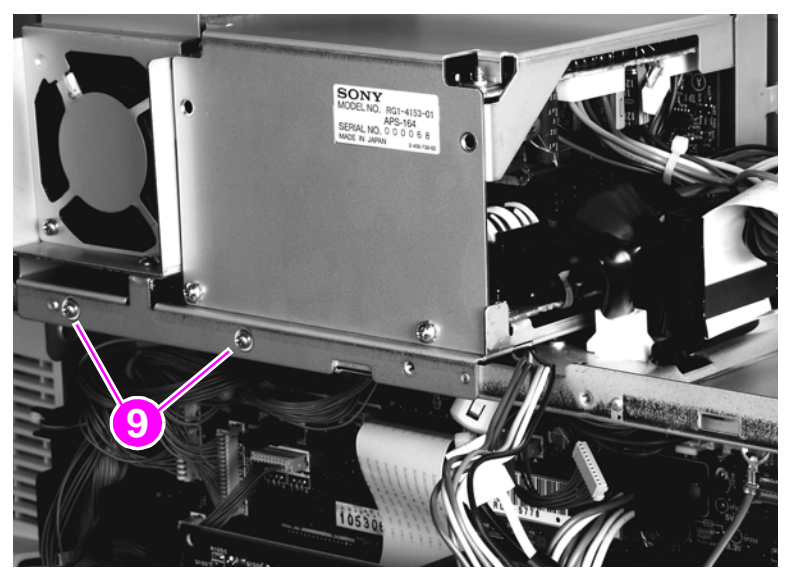

### Figure 169. Power supply assembly (6 of 6)

- 8 Slide the power supply assembly out slightly.
- **9** Disconnect two connectors: one from the scanner controller board (SCB) and one from the intermediate PCB.
- 10 Thread the power supply connector up through the sheet metal.
- 11 Remove the power supply assembly.

### To reinstall

Make sure not to pinch any cables when reinstalling the left shield plate. When reinstalling the power supply assembly, replace the two screws in the left and center holes.

# **Rollers and belts**

# Pickup roller (D-roller)

- **1** Remove the white board. See page 157.
- 2 Pull the tab outside of the shaft (callout 1) while sliding the pickup roller (callout 2) down to remove it.

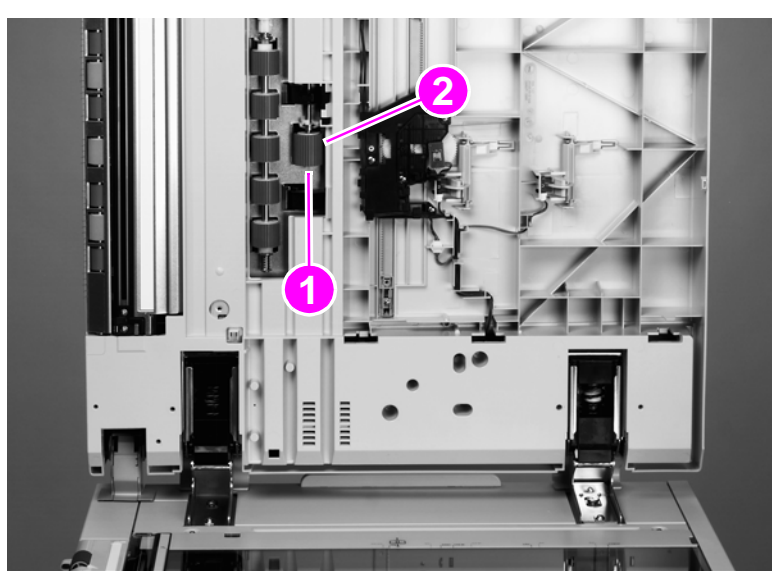

Figure 170. Pickup roller

# **Pickup roller assembly**

- 1 Remove the pickup roller. See page 222.
- 2 Rotate the gear manually until the tab on the black circular sensor flag (callout 1) is pointing out.
- **3** Remove the lower c-clip (callout 2).
- 4 Hold the gear (callout 3) with one hand and remove the pickup roller assembly. Make sure you hold the bushing with your other hand.

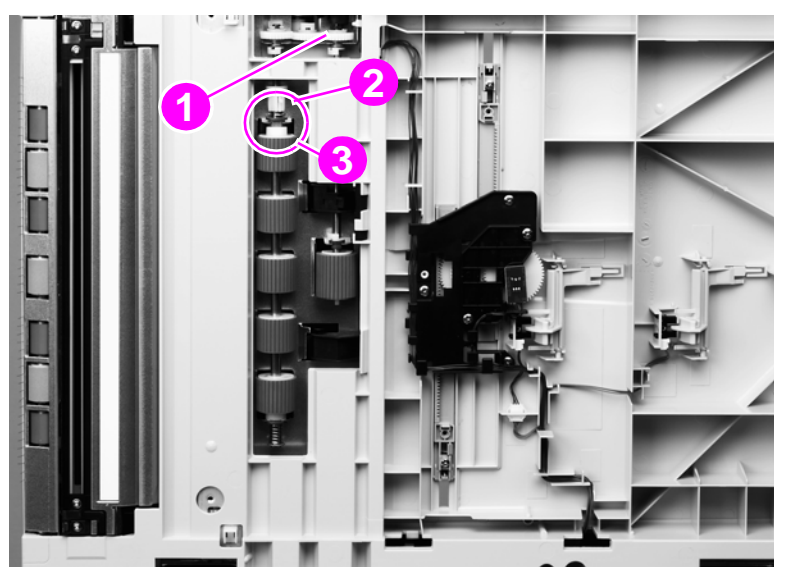

Figure 171. Pickup roller assembly

# Feed roller assembly

- 1 Remove the white board. See page 157.
- 2 Disengage the locking tab and slide the collar (callout 1) up.
- **3** Push the bottom brass bushing (callout 2) down and tilt the roller assembly out to remove it.

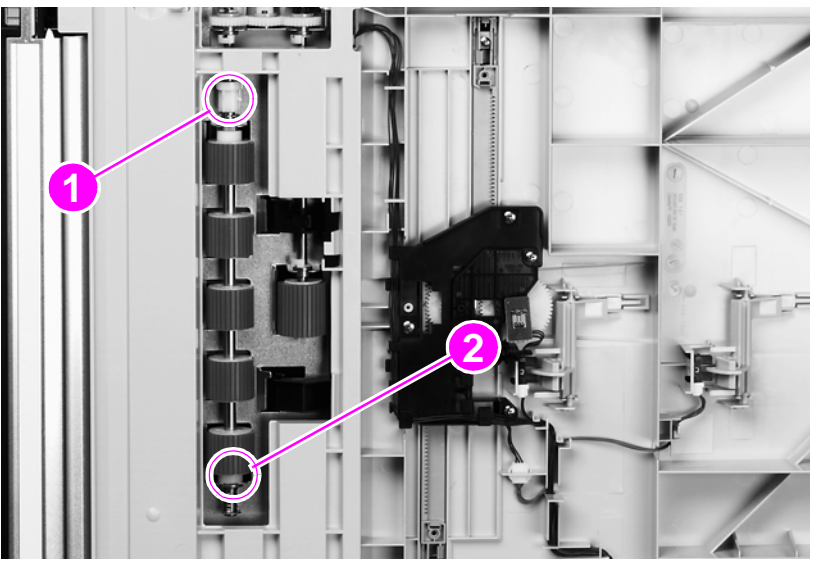

Figure 172. Feed roller assembly

# Lower registration roller assembly

- 1 Remove the ADF base cover assembly. See page 165.
- **2** Disconnect the shutter solenoid connector (callout 1).
- 3 Disconnect one connector on the feeder cover detection switch (callout 2).
- 4 Disconnect one connector from the weight solenoid (callout 3).
- 5 Disconnect the paper loaded sensor connector (callout 4).

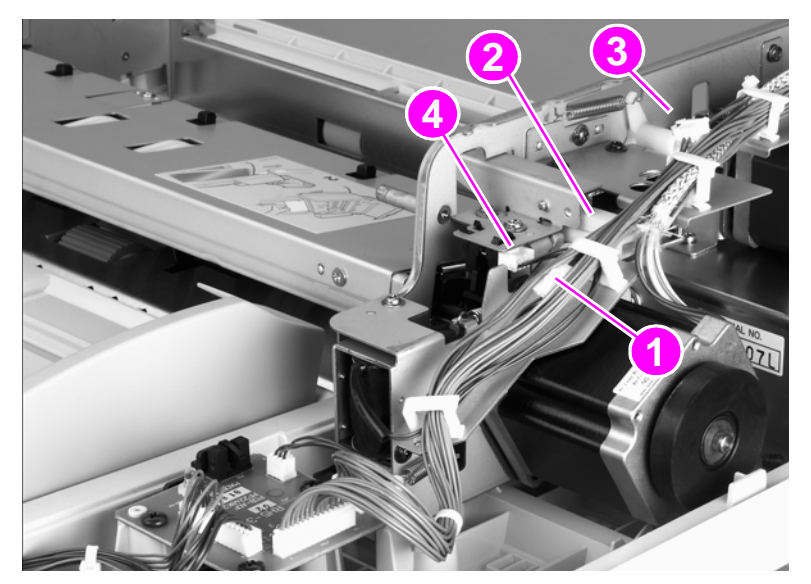

Figure 173. Lower registration roller assembly (1 of 10)

- 6 Disconnect the delivery motor connector (callout 5).
- 7 Open six cable guides and remove the cables.
- Hint The six cable guides are located on the following: one from the shutter solenoid, two from the feeder cover detection switch, one from the weight solenoid, and two from the motor.
  - 8 Remove one screw, and the cable clamp on the shielded cable (callout 6).

Note When reinstalling the lower registration roller assembly, one end of the cable clamp goes into the sheet metal.

- **9** Remove the tie wrap from the motor mount (callout 7), but keep the cables captured in the tie wrap.
- **10** Remove one screw (callout 8).
- **11** Push the cable cover to your right to disengage four claws (callout 9).
- 12 Tilt the cable cover up and remove it.

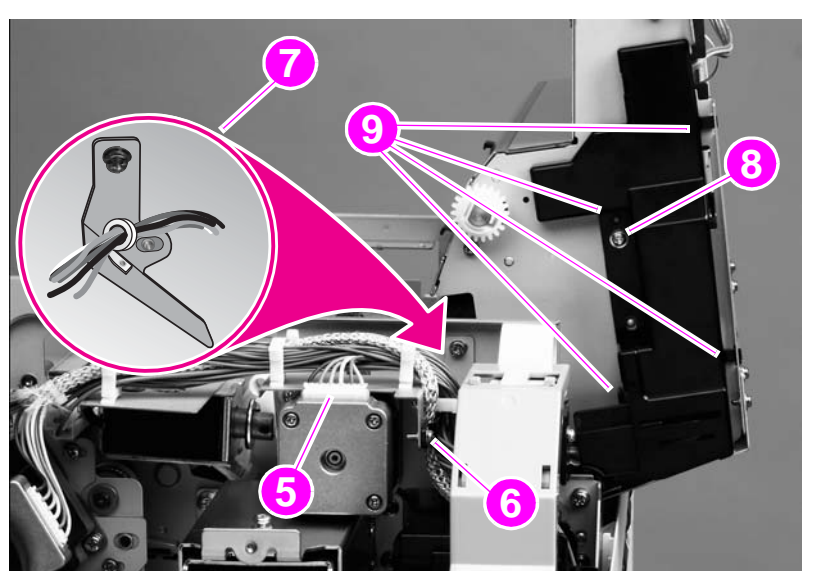

Figure 174. Lower registration roller assembly (2 of 10)

13 Remove one grounding screw (callout 10).

### Twist the cable ties to disengage them, and depress the tabs to disengage the saddle clamps.

- 14 Remove one cable tie and two saddle clamps (callout 11).
- 15 Disconnect one connector and unseat one connector (callout 12).
- 16 Unlace and remove the cables from the cable harness (callout 13).

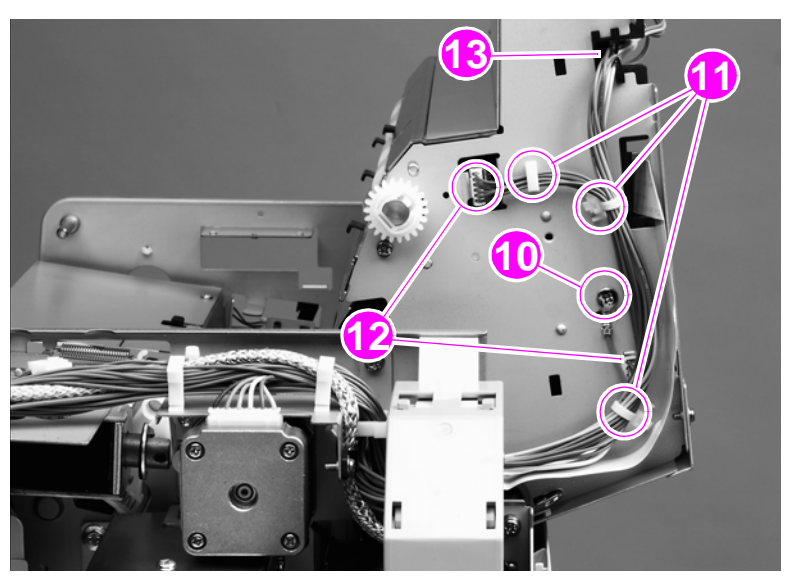

- Figure 175. Lower registration roller assembly (3 of 10)
  - 17 Remove one screw (callout 14) from the flatbed cable cover.

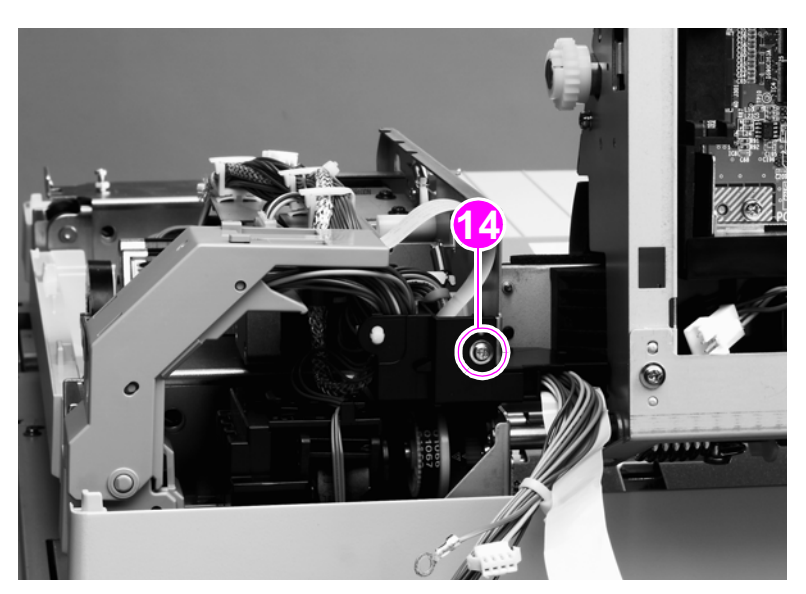

Figure 176. Lower registration roller assembly (4 of 10)

### Hint

- **18** Remove one screw and the locking plate on the left hinge. Remove the ADF main assembly and place it on an ESD mat.
- **CAUTION** To loosen the locking plate, insert a small flatblade screwdriver in the screw hole and wiggle it back and forth to work the locking plate free. Do not use a screwdriver to pry the locking plate or it will bend.

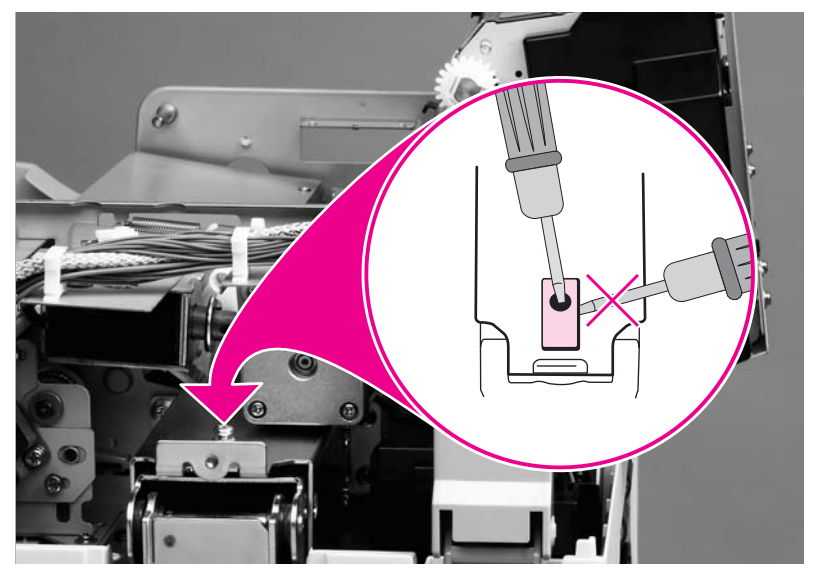

Figure 177. Lower registration roller assembly (5 of 10)

**19** Remove five screws (callout 15), and then remove the right hinge from the ADF main assembly.

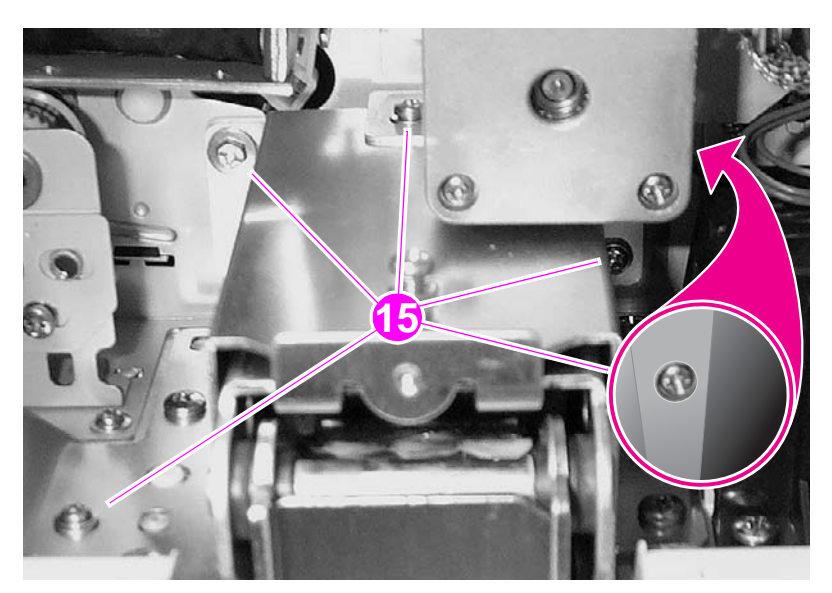

Figure 178. Lower registration roller assembly (6 of 10)

**20** Use a long screwdriver to remove two screws (callout 16) in the brass plate.

CAUTION

Remove the two screws with the ADF feeder closed to prevent stripping the screws.

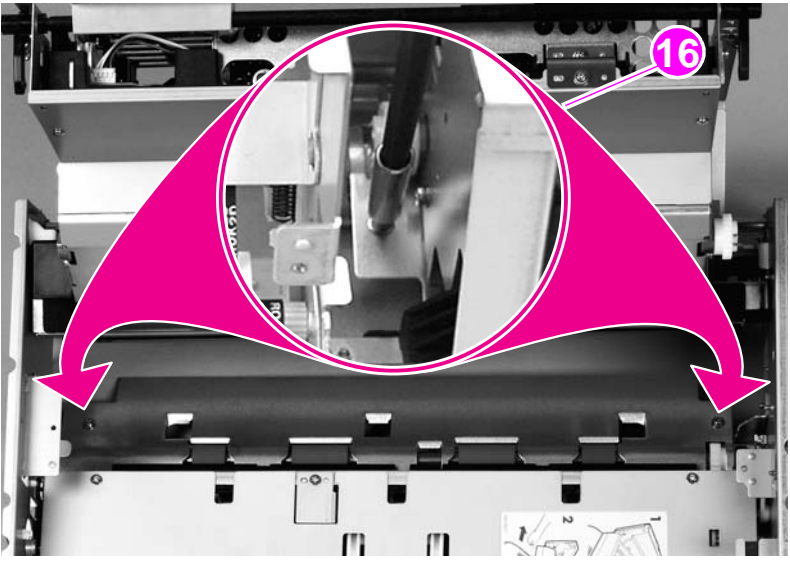

Figure 179. Lower registration roller assembly (7 of 10)

**21** Remove three screws (callout 17) from the side of the ADF main assembly with the motors.

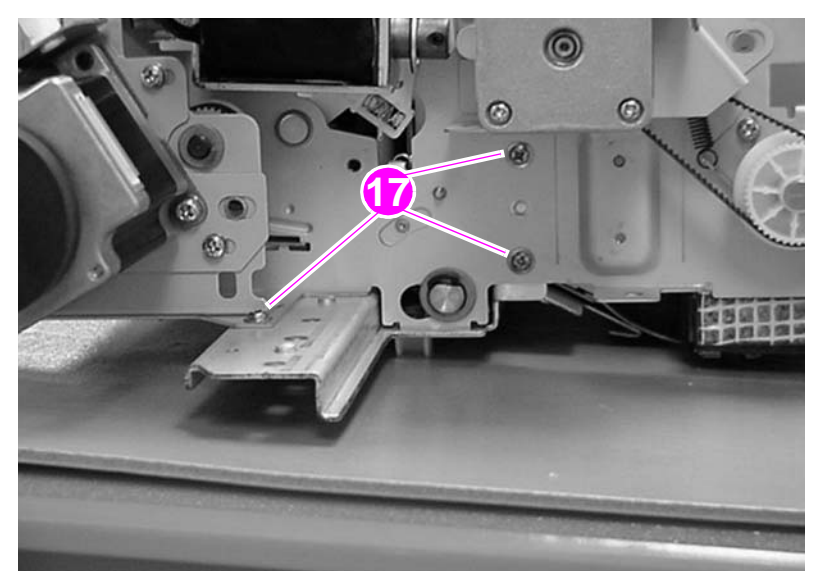

Figure 180. Lower registration roller assembly (8 of 10)

22 Remove two screws (callout 18), and remove the reinforcement rail.

### Note

You might have to work the rail loose.

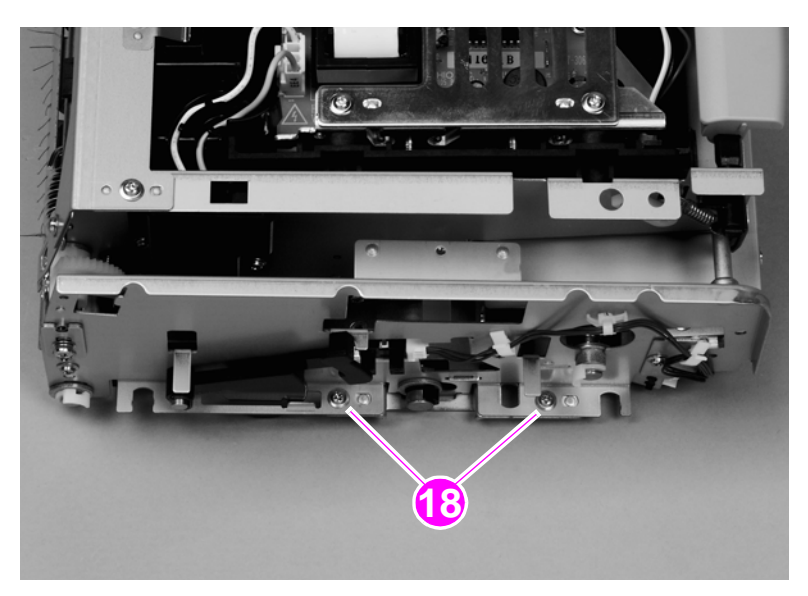

### Figure 181. Lower registration roller assembly (9 of 10)

23 With the assembly open, loosen one screw (callout 19) on the registration belt tension plate.

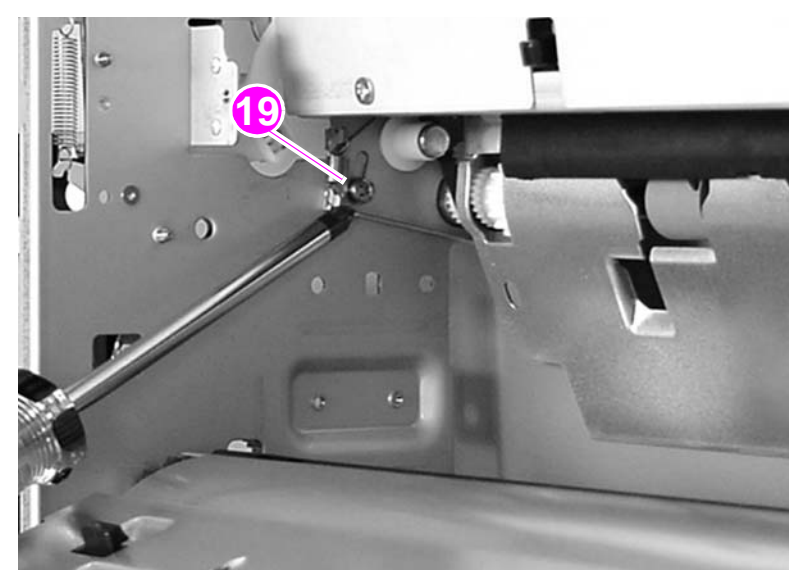

### Figure 182. Lower registration roller assembly (10 of 10)

- 24 Rotate the plate to release tension on the registration belt.
- 25 Retighten the screw.
- 26 Remove two c-clips (one on each end of the shaft).
- 27 Slide off two bushings (one on each end of the shaft).
- 28 Slide out the lower registration assembly with the gear.

### To reinstall

When reinstalling, remember to apply tension to the registration belt (loosen the screw, rotate the plate back, and tighten the screw).

# Lower delivery roller

Note

When removing the delivery rollers, be sure to hold the springs (callout 1). The springs are under tension and will eject from the MFP.

1 Remove the lower delivery roller cover. See page 156.

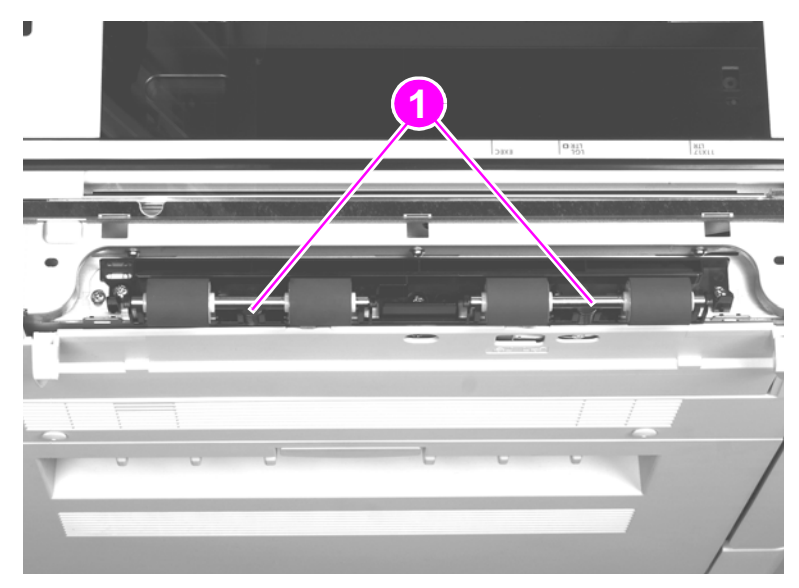

Figure 183. Lower delivery roller (1 of 2)

Note

There is lubricant on the shafts. If lubricant gets on a roller, clean the roller. See "Cleaning the MFP and accessories" in chapter 4.

2 Disengage the four claws (callout 2) and remove the delivery rollers with shafts (callout 3).

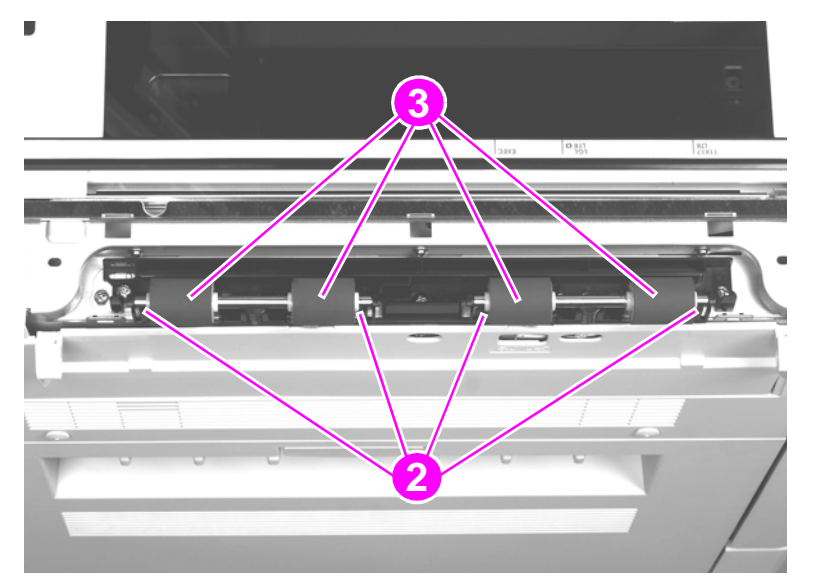

Figure 184. Lower delivery roller (2 of 2)

### To reinstall

When replacing the lower delivery rollers, be sure that the keyed end of each shaft is inserted in the keyed claw. The innermost claws are the keyed claws.

# Upper delivery roller assembly

- 1 Remove the ADF base cover assembly. See page 165.
- 2 Remove two c-clips (one from each end of the shaft).
- **3** Remove one gear (callout 1).
- 4 Slide off two bushings (one on each end of the shaft).
- 5 Remove two screws (callout 2) and remove the ESD strip (callout 3).

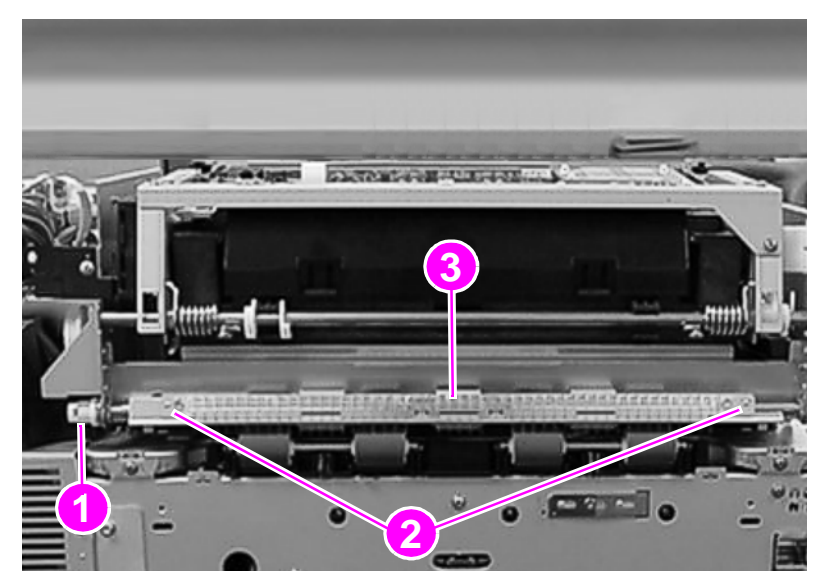

### Figure 185. Upper delivery roller

6 Remove the upper delivery roller assembly.

Note Slightly lift up the ADF to help in removing the upper delivery roller assembly.

### To reinstall

When reinstalling, make sure the end of the shaft with the longer keyed end is toward the back of the MFP.

# Separation belt assembly

# Note The separation belt assembly is not a replaceable assembly. You must replace the necessary components of the assembly.

- 1 Remove the following covers:
  - ADF back cover. See page 154.
  - ADF front cover. See page 155.
- 2 Remove four screws (callout 1) and lift off the separation belt assembly cover (callout 2).

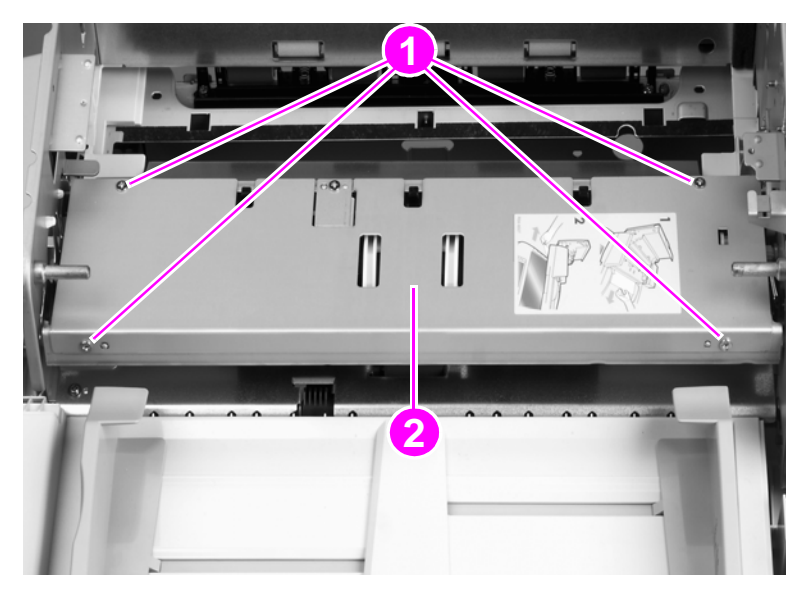

- Figure 186. Separation belt assembly (1 of 6)
- **CAUTION** Do not touch the retaining screws (callout 3) on the gap adjustment roller. This is a factory setting and it cannot be adjusted in the field.
- Hint The retaining screws are marked with blue paint.

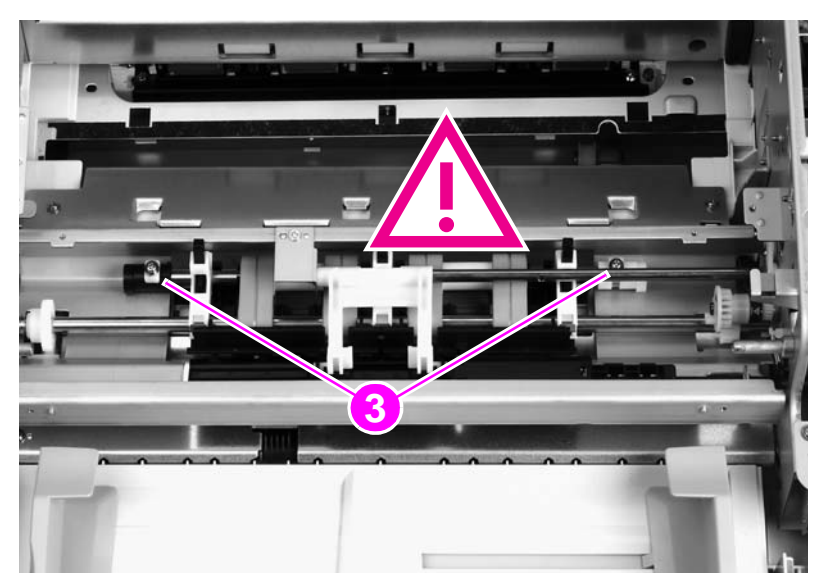

Figure 187. Separation belt assembly (2 of 6)

**3** Remove one screw (callout 4) and lift off the weight-arm retaining plate (callout 5).

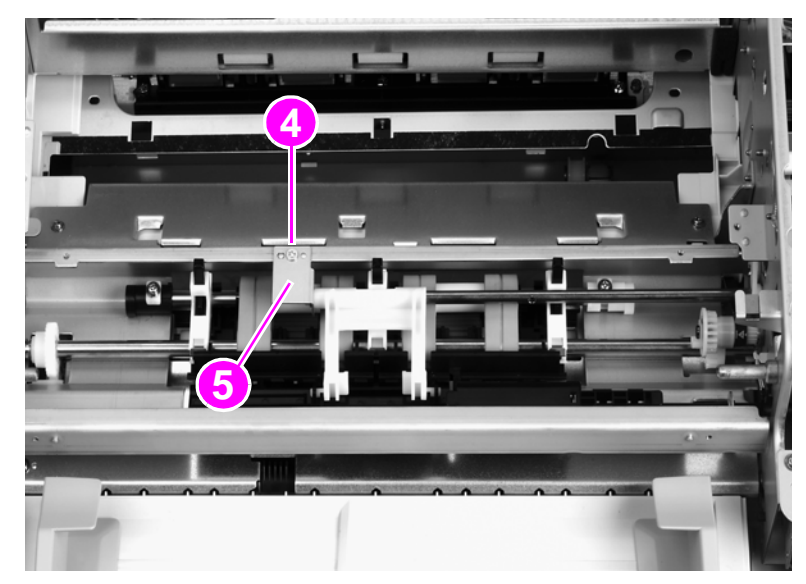

### Figure 188.Separation belt assembly (3 of 6)

4 Tilt the end of the weight arm (callout 6) to disengage the weight arm from the solenoid lever, and remove it.

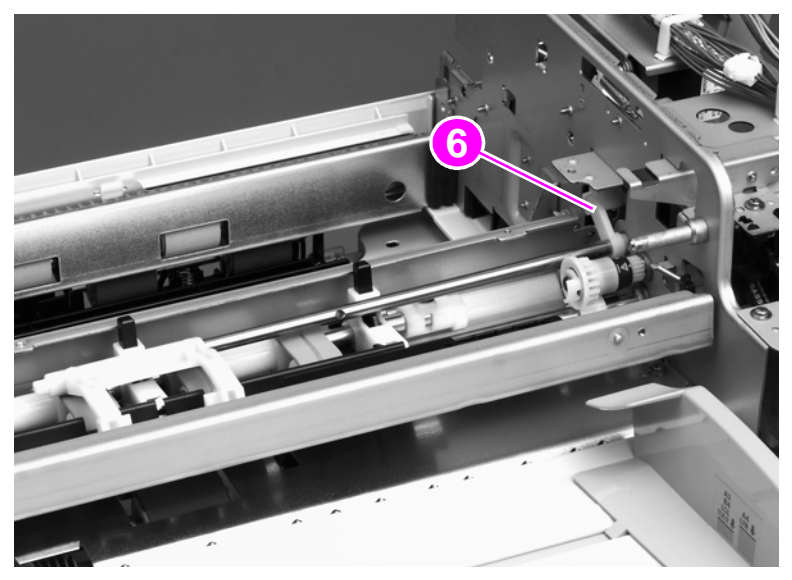

Figure 189. Separation belt assembly (4 of 6)

**5** Remove the u-ring (callout 7) and pull off the drive gear (callout 8).

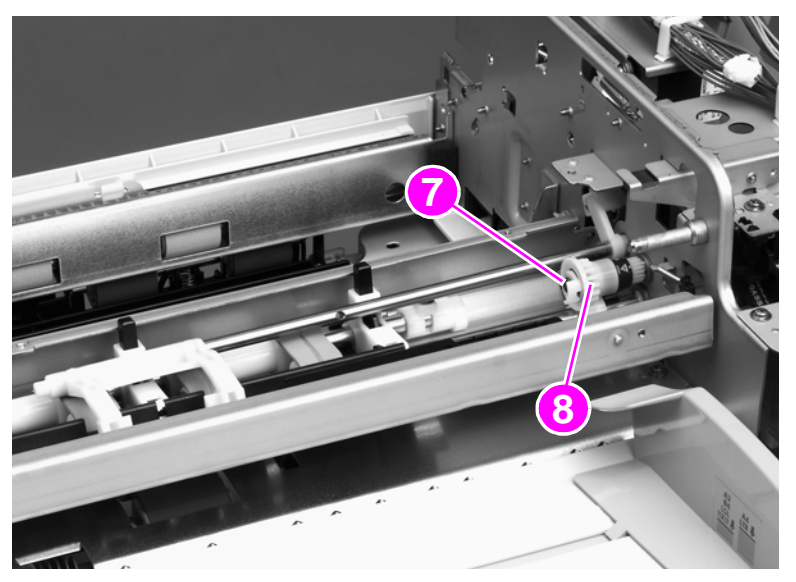

### Figure 190. Separation belt assembly (5 of 6)

6 Push the bushing (callout 9) inward and lift out the separation belt assembly.

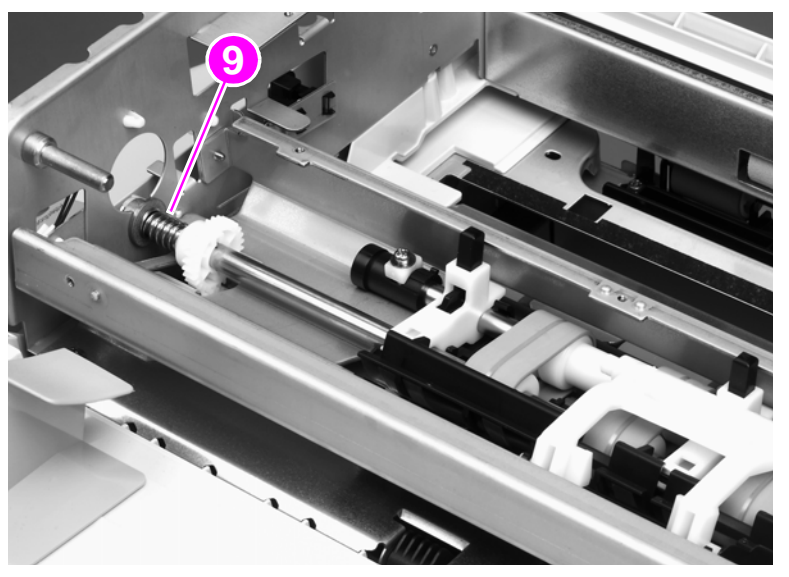

Figure 191. Separation belt assembly (6 of 6)

### To reinstall

Be sure to align the pin on the shaft of the weight arm with the arm-stop hole on the solenoid lever. See figure 189.

# **Separation belts**

# Note The separation unit is structured with four belts. When replacing the belts, be sure to replace only two on the same side at one time. It is very difficult to reassemble the unit if all four belts are removed at the same time.

- 1 Remove the separation belt assembly. See page 233.
- 2 Unhook two claws (callout 1) and remove the document guide (callout 2).

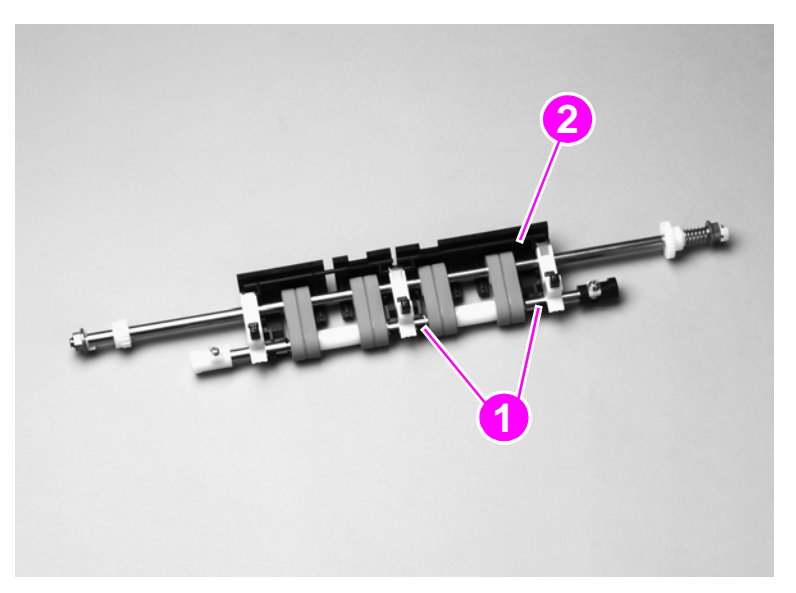

### Figure 192. Separation belts (1 of 3)

3 Lift the end of the shaft holder (callout 3) and pull to remove it.

Note When removing the assembly holder, be careful not to lose the leaf spring (callout 4) and holder block (callout 5).

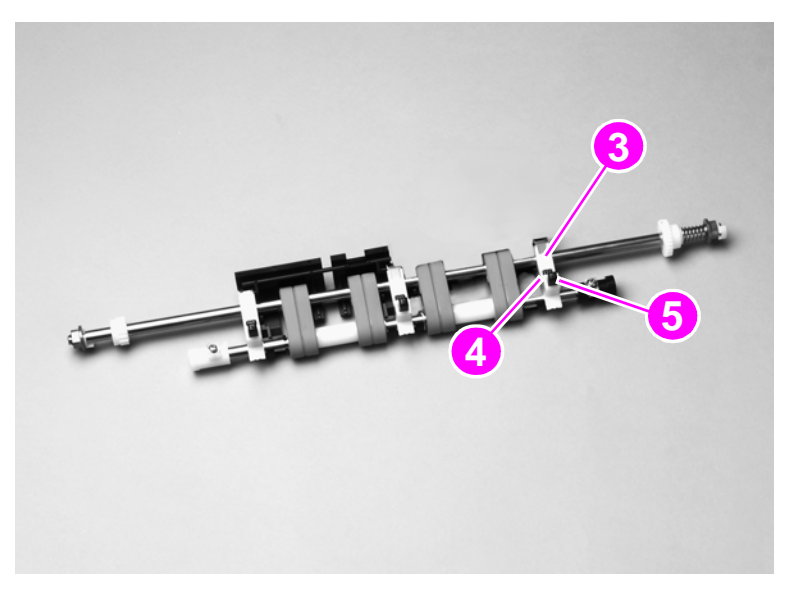

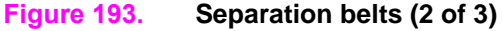

4 Slide off the two separation belts (callout 6) while squeezing the shafts together.

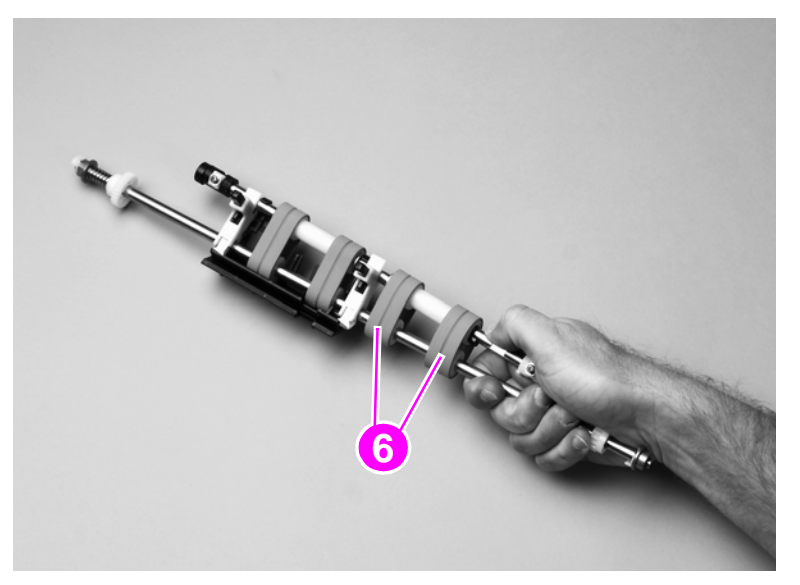

### Figure 194. Separation belts (3 of 3)

### To reinstall

When installing the new belts, make sure that no grease gets on the belts. After installing the two new belts, repeat for the opposite end of the assembly.

# Scan engine

**CAUTION** Removing the scan engine assembly requires at least two people. The scan engine assembly is heavy, and cannot be safely removed by one person.

# Note To gain access to certain components in the print engine, such as the laser scanner assembly and the fuser motor, you will have to remove the scan engine.

The illustration in this procedure shows the HP LaserJet 9000mfp/9040mfp/9050mfp series print engine. The HP Color LaserJet 9500mfp print engine will look different, but the removal and installation of the scan engine is similar.

- **1** Remove the following assemblies.
- HP LJ 9000mfp/9040mfp/9050mfp series. Remove the print engine back cover and the top left print engine cover. See the HP LaserJet 9000 and 9050mfp Printer Service manual for removal instructions.
- HP CLJ 9500mfp. Remove the right upper, left upper, and back covers. See the HP Color LaserJet 9500 Print Engine Service Manual for removal instructions.
- 2 Disconnect two connectors (callout 1) and one grounding wire (callout 2) at the back of the MFP.

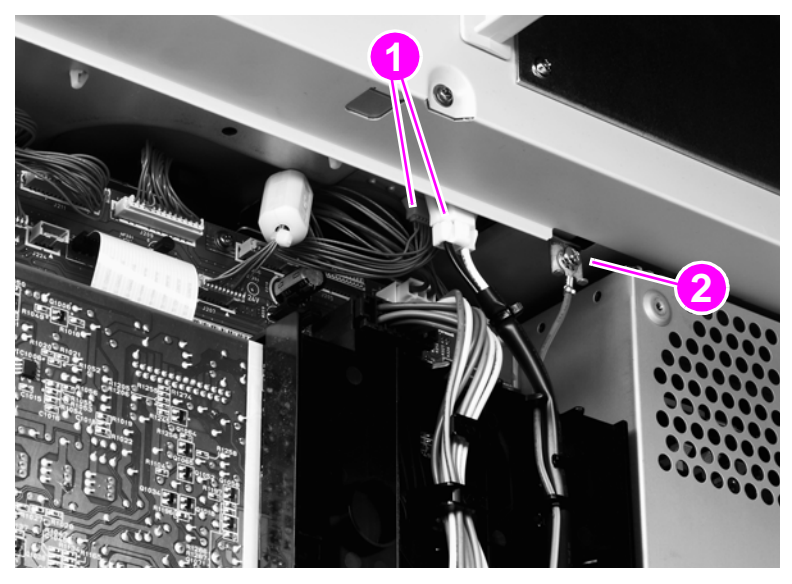

Figure 195. Scan engine (HP LJ 9000mfp/9040mfp/9050mfp shown) (1 of 7)

- **3** Open the print engine right door (HP LJ 9000mfp/9040mfp/9050mfp only).
- 4 Press the tabs on the end of the black strap and disconnect the strap (callout 3; HP LJ 9000/9040mfp/9050mfp only).

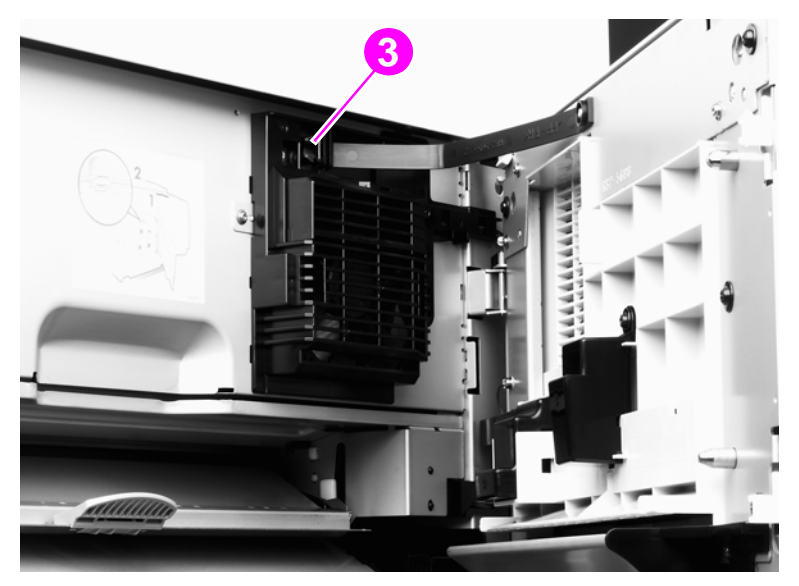

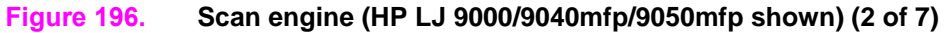

**5** Remove one locking clip (callout 4) from the right side.

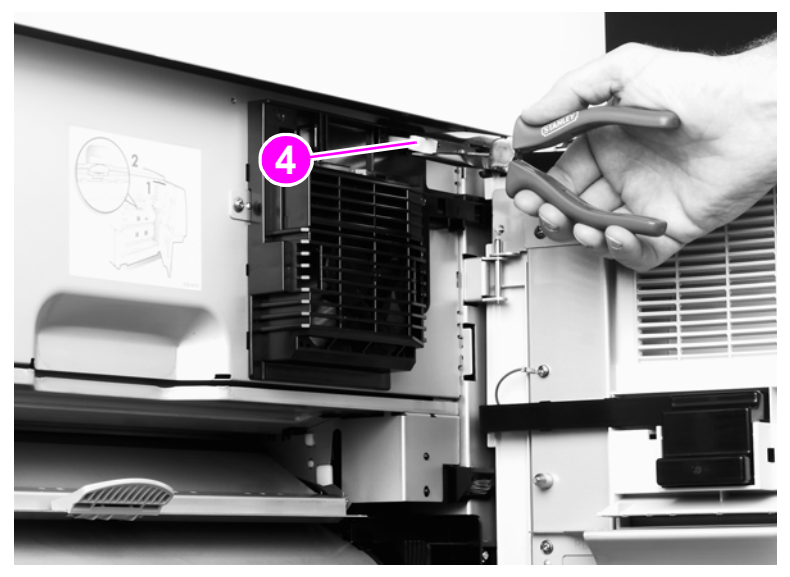

Figure 197. Scan engine (HP LJ 9000/9040mfp/9050mfp shown) (3 of 7)

6 Remove the left locking clip (callout 5).

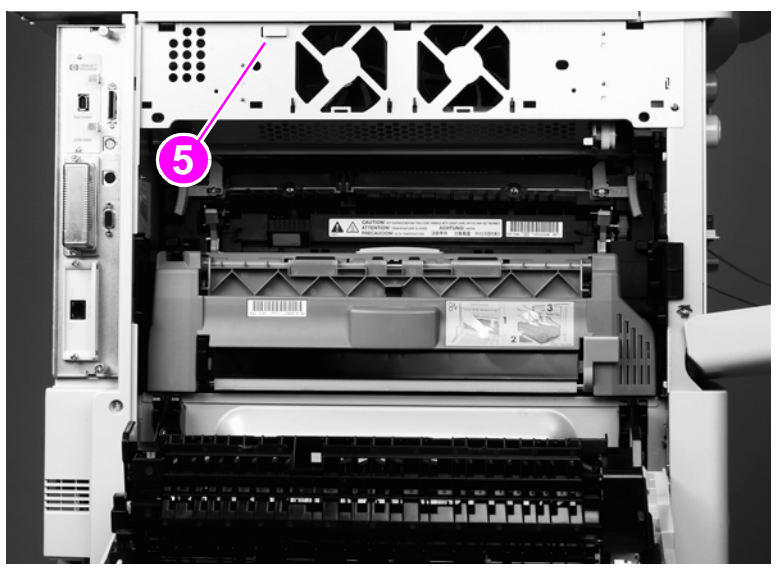

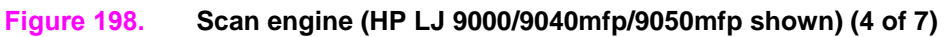

7 Open the print engine front door (for the HP CLJ 9500mfp, open both front doors) and remove two locking clips (callout 6).

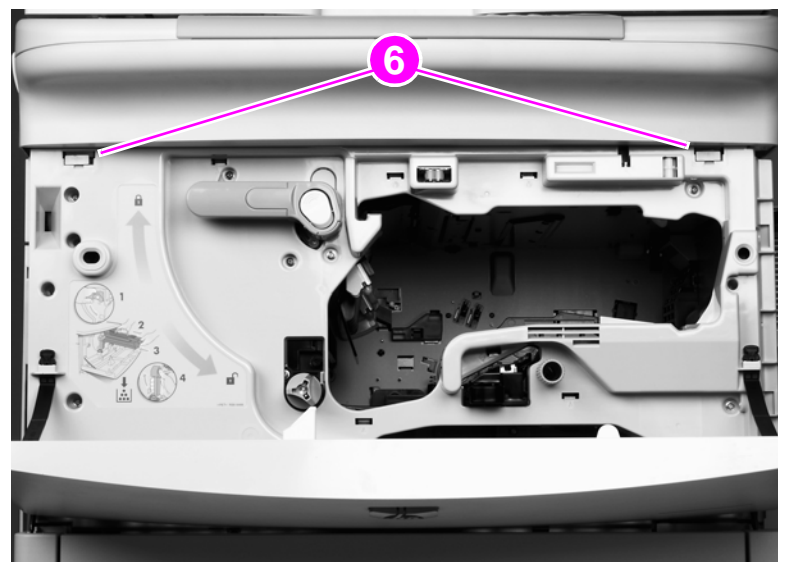

Figure 199. Scan engine (HP LJ 9000/9040mfp/9050mfp shown) (5 of 7)

- 8 Close all exterior doors. Have *two people* lift the copy/scan unit off of the print engine. See figure 200.
- **WARNING!** The copy/scan unit weighs 36.3 kg (80 lb).

**CAUTION** Set the copy/scan unit on a flat, level surface so the ground post does not break.

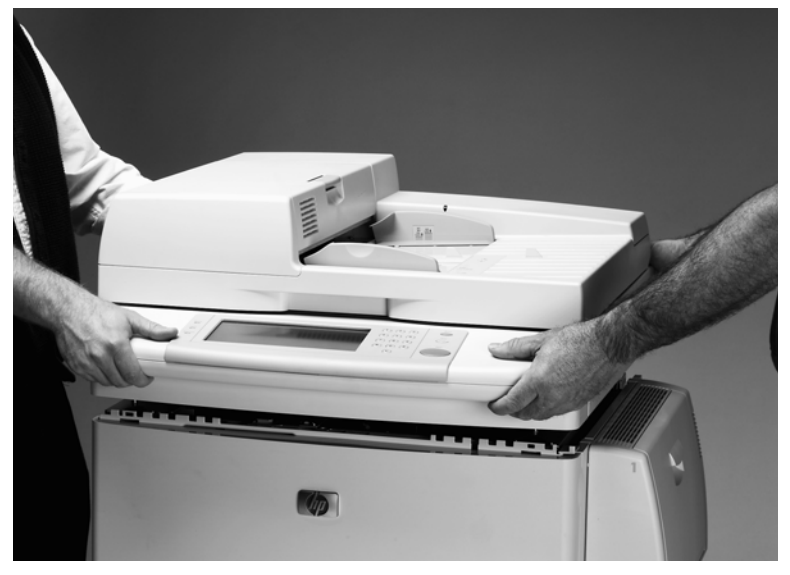

Figure 200. Scan engine (HP LJ 9000/9040mfp/9050mfp shown) (6 of 7)

### To reinstall

Make sure that the seating pegs are lined up with the seating tabs (callout 7) before reinstalling the scan engine.

**CAUTION** The seating tabs can become disengaged when removing the copy/scan unit. If a tab becomes disengaged, make sure you replace it before reinstalling the copy/scan unit.

**WARNING!** Position your hands carefully when reinstalling the copy/scan unit to prevent pinching your fingers.

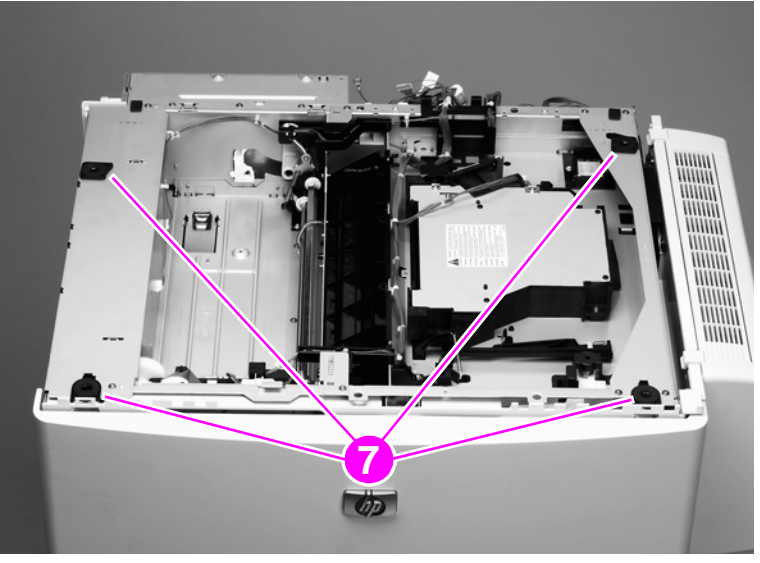

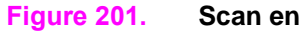

Scan engine (HP LJ 9000/9040mfp/9050mfp shown) (7 of 7)

# 7 Troubleshooting

# **Chapter contents**

| Troubleshooting process                                                                                                    | 245<br>246                                    |
|----------------------------------------------------------------------------------------------------|-----------------------------------------------|
| Power on                                                                                                    | 247<br>247<br>248                             |
| Troubleshooting with control panel messages<br>Control panel display<br>Event log page                                                          | 249<br>249<br>249                             |
| Control panel messages                                                                                                    | 252<br>253<br>253<br>255                      |
| Troubleshooting with the copy processor                                                                                                    | 260<br>260<br>262                             |
| User- and service-level diagnostics                                                                                                    | 264<br>265                                    |
| Service-level diagnostics                                                                                                    | 266<br>266                                    |
| Calibrations                                                                                                    | 268<br>268<br>270<br>271<br>274<br>282<br>285 |
| Measurement and adjustment.<br>ADF unit height adjustment.<br>ADF skew adjustment.<br>Weight solenoid stroke adjustment.<br>Jam troubleshooting | 287<br>287<br>289<br>292<br>293               |
| Jams<br>Evaluating the information pages<br>Configuration page<br>Jetdirect page<br>Supplies status page.                                       | 293<br>295<br>295<br>297<br>298               |
| Usage page                                                                                                    | 299<br>300                                    |

| Image-formation troubleshooting | . 301 |
|---------------------------------|-------|
| Copy-image delects              | . 302 |
| Scanner controller PCB          | . 309 |
| Connector locations             | . 310 |
| Electrical structure            | . 311 |
| Wiring diagrams                 | . 312 |

# **Troubleshooting process**

The troubleshooting process is a systematic approach that addresses the primary problems first, and then other problems, to discover the causes for MFP malfunctions and errors. An answer to a troubleshooting question allows troubleshooting to proceed to the next primary step.

Certain answers indicate that additional testing and correction is needed. Proceed to the appropriate section in this chapter and follow the directions. After completing the additional testing and correcting the problem, proceed to the next primary step.

This table describes the basic questions to answer and provides the corresponding troubleshooting sections that define the problem(s).

| "Power on" on page 247                               | Does the MFP perform the initialization and power-on sequence?                                                                    |
|------------------------------------------------------|----------------------------------------------------------------------------------------------------|
|                                                      | This section contains the procedures for correcting power-supply problems.                                                        |
| "MFP message tables" on page 253                     | Does the control panel indicate an error condition?                                                                               |
|                                                      | This section contains the procedures for clearing control panel messages.                                                         |
| "Control panel menus (HP CLJ<br>9500mfp)" on page 59 | Is it possible to perform a paper path test from the control-panel diagnostic menu?                                               |
|                                                      | This section contains information about how to troubleshoot paper-path and print-media problems.                                  |
| "Evaluating the information pages" on page 295       | Does information in the event log explain the problem?                                                                            |
|                                                      | This section contains the procedures for printing the information pages and evaluating and correcting MFP configuration.          |
| "Image-formation<br>troubleshooting" on page 301     | Does the print quality meet customer expectations?                                                                                |
|                                                      | This section contains print-cartridge checks, information about EconoMode, image-defect examples, and the repeating-defect ruler. |
| "Measurement and adjustment"<br>on page 287          | Is the media in use acceptable for this MFP?                                                                                      |
|                                                      | This section contains information about how to determine print-media problems and correct them.                                   |

### Table 55. Primary steps for troubleshooting

# Preliminary operating checks

Make sure that the conditions in the following lists are met before troubleshooting a specific MFP problem.

### Installation environment:

- The MFP is plugged in, and specified power is delivered.
- Make sure that all cable connectors are fully seated.
- The MFP receives maintenance on a regular basis.
- The scan engine is securely installed on the print engine.
- The customer is using acceptable print media.
- The MFP is positioned on a solid, level surface.
- The line voltage does not vary more than 10 percent from the nominal rated value specified on the power rating label.
- The operating environment for the MFP is within the temperature and humidity specifications.
- The print engine is not exposed to ammonia fumes.
- The MFP is not exposed to direct sunlight.
- Non-HP components (such as refilled print cartridges, font DIMMs, and memory DIMMs) are removed from the MFP.

Note Sudden changes in MFP environment can cause image defects and media-handling problems. Make sure the MFP is not exposed to direct sunlight or to heating or cooling vents. Allow time for the MFP and media to acclimate whenever changing environments (for example, moving from a cold environment to a warm one). Acclimation can take from 3 to 24 hours depending on the ambient conditions.

### **Media checks**

- The selected tray contains media that has been properly loaded and adjusted.
- The selected tray contains the correct amount of media.
- The recommended print media is in use.
- The document is not damp.
- The document is not dirty.

### Scanner/ADF checks

- Make sure the ADF feeder is closed.
- Make sure the ADF unit is closed.
- Make sure that the glass is clean

# **Power on**

It is important to have the MFP control panel functional as soon as possible in the troubleshooting process so that the MFP diagnostics can be used to assist in locating printing errors.

# **Power-on defects**

| Problem                                                     | Action                                                                                                    |  |  |  |
|-------------------------------------------------------------|----------------------------------------------------------------------------------------------------|--|--|--|
| Is ac power available at the print engine power receptacle? | Verify that power is available. See "Specifications" on page 23.                                                                                                    |  |  |  |
| Is the MFP on/off switch set to the on position?            | Push the switch to the "on" position.                                                                                                    |  |  |  |
| Are the print engine fans on?                               | Touch the display screen to put the MFP in the ready state.                                                                                                    |  |  |  |
|                                                             | Note:<br>The fan operation is significant because all fans are controlled by the controller on the print engine. Fans 1 through 5 operate at full speed for seconds during the WAIT period. Fans 1 through 4 will slow to half-spee and fan 5 will stop during the STBY period and when the MFP is in PowerSave mode. Make sure that the MFP is not in PowerSave mode. Operational fans indicate the following: |  |  |  |
|                                                             | 1 ac power is present in the print engine                                                                                                    |  |  |  |
|                                                             | 2 the dc power supply is functional (both 24 vdc and 5 vdc are being generated)                                                                                                    |  |  |  |
|                                                             | 3 the dc controller is functional                                                                                                    |  |  |  |
| NO                                                          | If the fans are NOT working, troubleshoot using the print engine service manual for your MFP model.                                                                                                    |  |  |  |
| YES                                                         | If the test is successful, check the control panel cable connections at the back of the control panel and at the back of the print engine.                                                                                                    |  |  |  |

### Table 56. Power-on defects or blank display

# Malfunction troubleshooting

If the malfunction is identified, use the following table for troubleshooting:

| Cause                                                        | Solution                                                                                                    |  |  |
|--------------------------------------------------------------|----------------------------------------------------------------------------------------------------|--|--|
| No ac power                                                  |                                                                                                    |  |  |
| Defective power supply<br>assembly                           | <ul> <li>Make sure that the wall receptacle has the appropriate voltage for the MFP.</li> <li>If a power strip is being used, remove it and plug the MFP directly into the wall receptacle.</li> <li>Make sure that the MFP is plugged into a dedicated circuit and that the circuit meets the recommended specifications. See See "Specifications" on page 23.</li> <li>Make sure that the print engine power supply is functioning correctly.</li> <li>Replace the power supply assembly.</li> </ul> |  |  |
| Defective remote function                                    | <ul> <li>Reconnect connectors J404 and J405 on the intermediate PCB,<br/>intermediate connector J171, and connector J206 on the dc controller on<br/>the print engine.</li> </ul>                                                                                                    |  |  |
| No dc power                                                  |                                                                                                    |  |  |
| No ac power is supplied                                      | Check for ac power.                                                                                                    |  |  |
| The over-current/over-voltage detection circuit is activated | • Turn off the MFP, wait approximately two minutes, and then turn it back on. If the problem persists, find the cause of the overcurrent/overvoltage detection circuit activation in the power supply assembly.                                                                                                    |  |  |
| Defective power supply assembly                              | Replace the power supply assembly.                                                                                                    |  |  |
| Defective wiring, dc loads, or scanner controller PCB        | • Turn off the power switch. Check the wiring ahead of the scanner controller PCB and the dc loads. If you discover the problem, replace the wiring and dc loads. If no problem exists on the wiring or dc loads, replace the scanner controller PCB.                                                                                                    |  |  |

Table 57. Malfunction troubleshooting

# **Control panel display**

The control panel should show READY, PAUSED, or POWERSAVE ON. For information about error messages that appear, see the event log. If the control panel is blank, see "Power on" on page 247.

# Event log page

Note

The sample information pages in this section are from the HP LaserJet 9000mfp/9000Lmfp. Information pages printed from other MFPs will have some variation from these samples (for example the MFP name at the top of the page).

Use the event log to diagnose and troubleshoot MFP errors and intermittent failures. You can either print or show the event log from the control panel. (Select PRINT EVENT LOG or SHOW EVENT LOG.)

The event log is a last in-first out (LIFO) ordered listing of the last 50 entries. The printed event log is printed in four columns that show event number, page count, error code, and description or personality.

The description or personality gives detail to the error messages. The information is more useful for troubleshooting.

Items that should be logged in the event log include the following:

- critical errors
- jams
- sensors sensing out of range
- deleted jobs
- unexpected paper size
- complex pages
- buffer overflow
- NVRAM changes
- any diagnostics tests

### Print the event log

The MFP internal event log stores the 50 most recent events, and can be printed at any time. To print the event log:

- **1** Using the touch screen, touch MENU to open the menus.
- 2 Touch DIAGNOSTICS.
- **3** Touch PRINT EVENT LOG.
- 4 The event log prints. The control panel shows the message PRINTING EVENT LOG.

### Interpret the event log

Each individual entry in the log is called an "error," while all errors occurring at the same page count are called an event. See page 146 for each error within an event and to better understand the event. Events usually conclude with a time-out or no response from the MFP (error  $66.\times9$  in the event log). Turn the MFP off, and then turn it back on.

Use the event log tables in this section to associate errors in the event log with the control panel error message. For each error or event, follow the recommended action listed in the event log table starting on page 253.

- 1 Check the event log for specific error trends in the last 10,000 printed pages.
- 2 Ask the customer for any observed error trends. (For example, do jams tend to occur in a specific area of the MFP?)
- 3 Record any specific error trends.
- 4 See "MFP message tables" on page 253 and follow the recommended actions.

|              | og Page  |            |                                          |
|--------------|----------|------------|------------------------------------------|
| Jurrent Page | Count: 4 | Page Count | Serial Number: XXXXXXXXX                 |
| 2            | 55 0492  | 0          | Description of Personanty                |
| 1            | 55 0000  | 0          | ?.? PRINTER ERROR CYCLE POWER TO CONTINU |
|              |          |            |                                          |
|              |          |            |                                          |
|              |          |            |                                          |
|              |          |            |                                          |
|              |          |            |                                          |
|              |          |            |                                          |
|              |          |            |                                          |
|              |          |            |                                          |
|              |          |            |                                          |
|              |          |            |                                          |
|              |          |            |                                          |
|              |          |            |                                          |
|              |          |            |                                          |
|              |          |            |                                          |
|              |          |            |                                          |
|              |          |            |                                          |
|              |          |            |                                          |
|              |          |            |                                          |
|              |          |            |                                          |

### Figure 202. Sample event log page (HP LJ 9000mfp/9000Lmfp shown)
### Show the event log

Using the displayed event log, the customer can scroll through the contents of the event log from the control panel. Select this to show the 50 most recent events, with the most recent first. Use  $\blacktriangle$  or  $\checkmark$  to scroll through the event log contents. If the event log is empty, the control panel shows the message EVENT LOG IS EMPTY.

Follow these steps to show the event log:

- **1** Using the touch screen, touch MENU to open the menus.
- 2 Touch DIAGNOSTICS.
- **3** Touch SHOW EVENT LOG.
- 4 The event log appears.

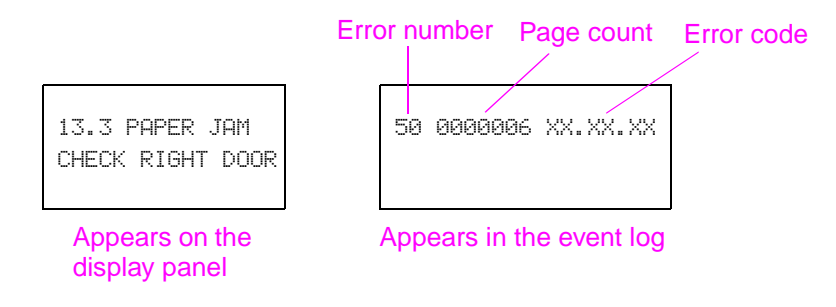

#### Figure 203. Example of events on the event log

Hint Whenever a 13. XX message appears on the control panel, a good practice is to clear the jammed paper from the MFP, press STOP to stop printing, and print the event log. Even if you cannot print the event log, you can read it on the control panel.

# **Control panel messages**

Be sure to read the exact text of the control panel message, including the error message number and the text, in order to locate the error message in the tables.

Messages that appear on the control panel provide six categories of information. Each message category is assigned a priority. If more than one condition occurs at the same time, the highest priority message appears. When it has been cleared, the next priority message appears, and so on. The messages and their priorities are:

- Status messages—Status messages communicate the current state of the MFP to the user. Whenever the MFP is ready and online, the MFP status message READY appears unless warning messages are pending. When the MFP is performing a task, such as a reset or a test, the associated MFP status message appears. When the task is complete, the message returns to READY, depending on the current state of the MFP.
- Warning messages—Warning messages are messages that are important enough that the user must acknowledge them, but not serious enough to cause the MFP to stop the printing process. They are usually transient in nature but they can affect the output, and so a record of their occurrence is important. Warnings generally alternate with the READY status message and remain on the control panel until the user touches Continue or presses Stop. Warnings appear in most recent order (LIFO) with duplicates removed.
- Error messages—Error messages communicate to the user that some action must be performed, such as adding paper or clearing a jam. Some errors are considered auto-continuable, because the error message appears on the control panel for 10 seconds, and then the MFP clears the message and continues normal operation. Pressing a control panel key during the 10-second period cancels the auto-continue feature and initiates the function of the key that was pressed. Error messages are limited to 19 seven-bit characters (or 9 two-byte characters) per line up, and to two lines. Unlike status and warning messages, error messages stop the printing process. The user has to either fix the problem or give the MFP a different command. If the error message is a scan engine error (30.x.xx), then the user cannot copy and scan, but can continue to print. If the user can continue past the error conditions without actually fixing the problem, then the user should be able to perform the task by touching Continue. If only one option is available when the user touches Continue, printing should continue by applying the option shown. If more than one option is available, the options are listed with the most logical option listed first and highlighted.
- **Critical error messages**—Critical error messages communicate MFP failures to the user. Generally, turning power off and then on is required in order for the MFP to resume normal operation. If the critical error persists, then the MFP probably requires maintenance and the user will have to request a service call. Critical errors are not auto-continuable.
- **Finishing device warning messages**—These messages are similar to the warning messages described above, except that they relate to the finishing device. By default, the message is all that appears if the finishing device does not provide any additional help. The prompt at the bottom of the control panel does not appear.
- **Finishing device error messages**—These messages are similar to the error messages described above, except that they relate to the finishing device. By default, the message is all that appears if the finishing device does not provide any additional help. The prompt at the bottom of the control panel does not appear. See the *Paper Handling Accessories Addendum* (Q5693-90002).
- Note Print a configuration page to identify the input or finishing device that is configured. Notice that the error format only identifies the Jet-Link device number and the device type; it does not identify the input or finishing device.

# MFP message tables

Messages appear on the control panel to indicate MFP operation errors. Within the groupings listed below, the alphabetic error messages are listed first, followed by the numeric error messages.

## Alphabetic error messages

| Message        | Event log<br>display | Explanation                                                                                                    | Recommended action                                                                                                    |
|----------------|----------------------|----------------------------------------------------------------------------------------------------|----------------------------------------------------------------------------------------------------|
| ADF COVER OPEN |                      | The ADF feeder is open or the ADF feeder switch is not functioning correctly.                                                                                                    | <ol> <li>Close the ADF feeder.</li> <li>If the error persists, perform a<br/>SENSORS diagnostic in the<br/>diagnostics menu to test the ADF<br/>feeder switch.</li> </ol>                                                                                                    |
| ADF PAPER JAM  |                      | A page has jammed inside the<br>ADF feeder and must be cleared<br>before copying can continue.                                                                                           | <ol> <li>Open the ADF feeder and<br/>remove the jammed media. Close<br/>the ADF feeder.</li> <li>Reload the document and press<br/>START.</li> <li>If the error persists, perform an<br/>ADF INPUT, ADF INPUT REVERSE,<br/>and ADF OUTPUT diagnostic in the<br/>diagnostics menu to verify proper<br/>functionality of the ADF feeder<br/>rollers.</li> <li>Verify that the pickup roller, feed<br/>roller assembly, separation belt<br/>assembly, and registration roller<br/>assemblies are clean and not<br/>damaged.</li> </ol>       |
| ADF PICK ERROR |                      | Too many pages have been<br>placed in the ADF or the pages<br>are not correctly paced in the ADF<br>feeder. The pickup roller might be<br>dirty, damaged, or not installed<br>correctly. | <ol> <li>Remove some of the pages and<br/>try the operation again. If<br/>necessary, open the ADF feeder<br/>and remove any jammed media,<br/>and then close the ADF feeder.</li> <li>Perform an ADF INPUT<br/>diagnostic in the diagnostics menu<br/>to verify that the pickup roller is<br/>functioning correctly.</li> <li>Preform a WEIGHT SOLENOID<br/>diagnostic in the diagnostics menu<br/>to verify the weight arm is<br/>functioning correctly.</li> <li>Verify that the pickup roller is<br/>clean and not damaged.</li> </ol> |

#### Table 58. Alphabetic error messages

| Message               | Event log<br>display | Explanation                                                                        | Recommended action                                                                                                    |
|-----------------------|----------------------|------------------------------------------------------------------------------------|----------------------------------------------------------------------------------------------------|
| ADF SKEW ERROR        | 30.01.11             | A skew in the ADF feeder has<br>been detected by the ADF skew<br>sensors.          | <ol> <li>Open the ADF feeder and<br/>remove the skewed media. Close<br/>the ADF feeder.</li> <li>Reload the document and press<br/>START.</li> <li>If the error persists, perform a<br/>SENSORS diagnostic in the<br/>diagnostics menu to verify that the<br/>skew front and skew back sensors<br/>are functioning correctly.</li> <li>Verify that J112 on the scanner<br/>control board, J701 and J704 on<br/>the ADF intermediate PCB, and<br/>J801 on the ADF sensor PCB are<br/>fully seated.</li> <li>Verify that the pickup roller, feed<br/>roller assembly, separation belt<br/>assembly, and registration roller<br/>assemblies are clean and not<br/>damaged.</li> </ol> |
| FLATBED COVER<br>OPEN |                      | The ADF is open or the ADF open/<br>closed sensor is not functioning<br>correctly. | <ol> <li>Close the ADF.</li> <li>If the error persists, perform a<br/>SENSORS diagnostic in the<br/>diagnostics menu to test the ADF<br/>open/closed sensor.</li> </ol>                                                                                                    |
| RESEND UPGRADE        |                      | Power to the MFP was lost during a firmware upgrade                                | 1. Start the firmware upgrade operation over.                                                                                                    |

Table 58. Alphabetic error messages (continued)

# Numeric error messages

### Table 59. Numeric error messages

| Message                                                              | Event log<br>display | Explanation                                                                        | Recommended action                                                                                                    |
|----------------------------------------------------------------------|----------------------|------------------------------------------------------------------------------------|----------------------------------------------------------------------------------------------------|
| 30.0.01<br>SCANNER I/O<br>FAILURE<br>CHECK CABLES AND<br>CYCLE POWER |                      | Communication between the<br>formatter and the copy processor<br>board has failed. | <ol> <li>Verify that the high-speed copy<br/>connect cable between the copy<br/>connect card and the copy<br/>processor board is correctly<br/>connected. Verify that the copy<br/>processor board is firmly seated<br/>into the connector on the<br/>intermediate PCB.</li> <li>Check for broken, frayed, or<br/>pinched wires.</li> <li>Verify that the copy processor<br/>board LEDs are illuminated.</li> </ol>                                                                                            |
| 30.0.02<br>SCANNER I/O FAILURE<br>CHECK COPY CONNECT<br>CARD         |                      | The IEEE-1394 copy connect card is not detected.                                   | Refer to the steps in this table for clearing the scanner I/O failure.                                                                                                    |
| 30.1.06<br>SCAN FAILURE                                              |                      | Flatbed fan failure.                                                               | <ol> <li>With the MFP powered on,<br/>verify that the fan is not<br/>functioning.</li> <li>Check for loose connections<br/>and broken, frayed, or pinched<br/>wires. Reseat the fan connector at<br/>scanner control PCB location<br/>J110, and connector J163 on the<br/>flatbed fan.</li> <li>Replace the fan. See "Flatbed<br/>fan assembly" on page 206.</li> </ol>                                                                                                    |
| 30.1.02<br>ADF PAPER JAM                                             |                      | A jam has occurred in the ADF.                                                     | <ol> <li>Open the ADF feeder and<br/>remove the jammed media. Close<br/>the ADF feeder.</li> <li>Reload the document and<br/>press START.</li> <li>If the error persists, perform a<br/>SENSORS diagnostic in the<br/>diagnostics menu to verify that the<br/>skew front and skew back sensors<br/>are functioning correctly.</li> <li>Verify that the pickup roller,<br/>feed roller assembly, separation<br/>belt assembly, and registration<br/>roller assemblies are clean and<br/>not damaged.</li> </ol> |
| 30.1.07<br>SCAN FAILURE                                              |                      | Communication error.                                                               | <ol> <li>Print a configuration page to<br/>verify that the CPB firmware is<br/>loaded.</li> <li>Turn the power off, unplug the<br/>power cord. Plug in the power<br/>cord, and turn the power on.</li> </ol>                                                                                                    |

| Message                 | Event log<br>display | Explanation                                                                                    | Recommended action                                                                                                    |
|-------------------------|----------------------|------------------------------------------------------------------------------------------------|----------------------------------------------------------------------------------------------------|
| 30.1.08<br>SCAN FAILURE |                      | Flatbed motor failure.                                                                         | <ol> <li>Perform a FLATBED MOTOR<br/>diagnostic in the diagnostics<br/>menu to verify that the flatbed<br/>motor is functioning correctly.</li> <li>Check for loose connections<br/>and broken, frayed, or pinched<br/>wires.</li> <li>Reseat the flatbed motor<br/>connector at the SCB location<br/>J108.</li> <li>Replace the flatbed motor.</li> </ol>                                                                                                    |
| 30.1.09<br>SCAN FAILURE |                      | The pickup roller home position<br>sensor is not detecting the pickup<br>roller home position. | <ol> <li>Perform an ADF INPUT<br/>diagnostic in the diagnostics<br/>menu to verify that the pickup<br/>roller assembly is functioning<br/>correctly.</li> <li>Check for loose connections<br/>and broken, frayed, or pinched<br/>wires.</li> <li>Reseat connector J112 on the<br/>SCB, connectors J701 and J703<br/>on the ADF intermediate PCB,<br/>and connector J716 on the pickup<br/>roller home position detection<br/>sensor.</li> <li>Check the pickup roller home<br/>position detection sensor and the<br/>pickup roller assembly for<br/>disengagement or damage.</li> <li>Replace the SCB.</li> </ol> |
| 30.1.10<br>SCAN FAILURE |                      | ADF fan error.                                                                                 | <ol> <li>With the MFP powered on,<br/>verify that the fan is not<br/>functioning.</li> <li>Check for loose connections<br/>and broken, frayed, or pinched<br/>wires.</li> <li>Reseat the fan connector at<br/>scanner control PCB location<br/>J109, and connector J156 on the<br/>ADF fan.</li> <li>Replace the ADF fan.</li> <li>Replace the SCB.</li> </ol>                                                                                                    |

### Table 59. Numeric error messages (continued)

| Message                    | Event log<br>display | Explanation                                                               | Recommended action                                                                                                    |
|----------------------------|----------------------|---------------------------------------------------------------------------|----------------------------------------------------------------------------------------------------|
| 30.01.11<br>ADF SKEW ERROR |                      | A skew in the ADF feeder has<br>been detected by the ADF skew<br>sensors. | <ol> <li>Open the ADF feeder and<br/>remove the skewed media. Close<br/>the ADF feeder.</li> <li>Reload the document and<br/>press START.</li> <li>If the error persists, perform a<br/>SENSORS diagnostic in the<br/>diagnostics menu to verify that the<br/>skew front and skew back sensors<br/>are functioning correctly.</li> <li>Verify that J112 on the scanner<br/>control board, J701 and J704 on<br/>the ADF intermediate PCB, and<br/>J801 on the ADF sensor PCB are<br/>fully seated.</li> <li>Verify that the pickup roller,<br/>feed roller assembly, separation<br/>belt assembly, and registration<br/>roller assemblies are clean and<br/>not damaged.</li> </ol>                                                                                                    |
| 30.1.12<br>SCAN FAILURE    |                      | ADF ASIC error.                                                           | <ol> <li>Turn the power off, unplug the<br/>power cord. Plug in the power<br/>cord, and turn the power on.</li> <li>Reconnect connectors J158<br/>and J159 on the ADF inverter<br/>PCB, and reconnect connector<br/>J104 on the SCB.</li> <li>Reconnect connector J102 on<br/>the ADF inverter PCB, connectors<br/>J301 and J304 on the ADF analog<br/>processor board, and J601 on the<br/>ADF CCD driver PCB.</li> <li>Reconnect connector J303 on<br/>the ADF analog processor PCB,<br/>and connector J602 on the ADF<br/>CCD driver PCB.</li> <li>Replace the ADF inverter PCB<br/>(LJ 9000mfp/9000Lmfp only).</li> <li>Replace the ADF lamp<br/>assembly (LJ 9000mfp/9000Lmfp<br/>only).</li> <li>Replace the ADF analog<br/>processor PCB.</li> <li>Replace the SCB.</li> <li>Replace the ADF optical<br/>assembly.</li> </ol> |

Table 59. Numeric error messages (continued)

| Message                 | Event log<br>display | Explanation                                                     | Recommended action                                                                                                    |
|-------------------------|----------------------|-----------------------------------------------------------------|----------------------------------------------------------------------------------------------------|
| 30.1.13<br>SCAN FAILURE |                      | Scanner ASIC error.                                             | <ol> <li>Turn the power off, unplug the<br/>power cord. Plug in the power<br/>cord, and turn the power on.</li> <li>Reconnect connector J161 and<br/>J162 on the flatbed inverter PCB,<br/>and connector J205 on the SCB.</li> <li>Reconnect connector J103 on<br/>the SCB, J504 and J503 on the<br/>flatbed intermediate PCB, J201<br/>and J202 on the flatbed analog<br/>processor PCB, and J601 on the<br/>flatbed CCD driver PCB.</li> <li>Reconnect connector J105 on<br/>the SCB, J502 and J501 on the<br/>flatbed intermediate PCB, J203<br/>and J204 on the flatbed analog<br/>processor PCB, and J602 on the<br/>flatbed CCD driver PCB.</li> <li>Replace the flatbed inverter<br/>PCB (LJ 9000mfp/9000Lmfp<br/>only).</li> <li>Replace the flatbed lamp<br/>assembly (LJ 9000mfp/9000Lmfp<br/>only).</li> <li>Replace the SCB.</li> <li>Replace the flatbed optical<br/>assembly.</li> </ol> |
| 30.1.14<br>SCAN FAILURE |                      | EEPROM error.                                                   | Replace the SCB.                                                                                                    |
| 30.1.15<br>SCAN FAILURE |                      | A condition has prevented the scan<br>engine from initializing. | <ol> <li>Verify that all covers are<br/>installed correctly and that the<br/>ADF and ADF feeder are closed.</li> <li>Turn the power off, and then on.</li> <li>If the error persists, perform a<br/>SENSORS diagnostic in the<br/>diagnostics menu to verify that all<br/>of the sensors are functioning<br/>correctly.</li> <li>Check the LED status on the<br/>CP. Follow the CP troubleshooting<br/>instructions if the LEDs are not in<br/>the ready status.</li> </ol>                                                                                                    |
| 30.1.16<br>SCAN FAILURE |                      | Incorrect ADF width sensor values.                              | Perform an ADF WIDTH SENSOR calibration.                                                                                                    |
| 30.1.20<br>SCAN FAILURE |                      | CP processing error.                                            | Turn the power off, unplug the<br>power cord. Plug in the power<br>cord, and turn the power on.                                                                                                    |
| 30.1.21<br>SCAN FAILURE |                      | CP processing error.                                            | Turn the power off, unplug the<br>power cord. Plug in the power<br>cord, and turn the power on.                                                                                                    |
| 30.1.22<br>SCAN FAILURE |                      | CP processing error.                                            | Turn the power off, unplug the<br>power cord. Plug in the power<br>cord, and turn the power on.                                                                                                    |

| Table 59. | Numeric | error | messages | (continued) |
|-----------|---------|-------|----------|-------------|
|-----------|---------|-------|----------|-------------|

| Message                 | Event log<br>display | Explanation          | Recommended action                                                                                                    |
|-------------------------|----------------------|----------------------|----------------------------------------------------------------------------------------------------|
| 30.1.25<br>SCAN FAILURE |                      | CP processing error. | <ol> <li>Turn the power off, unplug the<br/>power cord. Plug in the power<br/>cord, and turn the power on.</li> <li>Replace the SCB.</li> </ol> |

Table 59. Numeric error messages (continued)

## HP LJ 9000mfp/9000Lmfp

The table in this section is a quick-reference source for troubleshooting common copy processor board (CP) failures that might occur. The LED pattern column describes the status of the four LEDs located on the back of the MFP. The control panel display column lists the messages appearing on the control panel display when a failure occurs. The MFP functionality column describes what MFP functions are affected by the CP failure. The action column lists the appropriate troubleshooting steps.

To troubleshoot the CP using the LEDs, verify which LEDs are illuminated and those that are not. Check for messages appearing on the control panel display, and press OK. Match the LED pattern to the examples found in table 60 and perform the procedure found in the action column of the table.

Note

For information about CP initialization LED patterns and their meanings, see "Copy processor LEDs (HP LJ 9000mfp/9000Lmfp)" in chapter 5.

The print engine and scan engine have separate power supplies. The control panel is powered by the power supply in the print engine. The CP is powered by the power supply in the scan engine.

Hint

The LEDs can be difficult to see through the holes (callout 1) in the CP face-plate in a high-light environment. It might be necessary to turn off some lights or remove the face-plate to properly troubleshoot the LEDs.

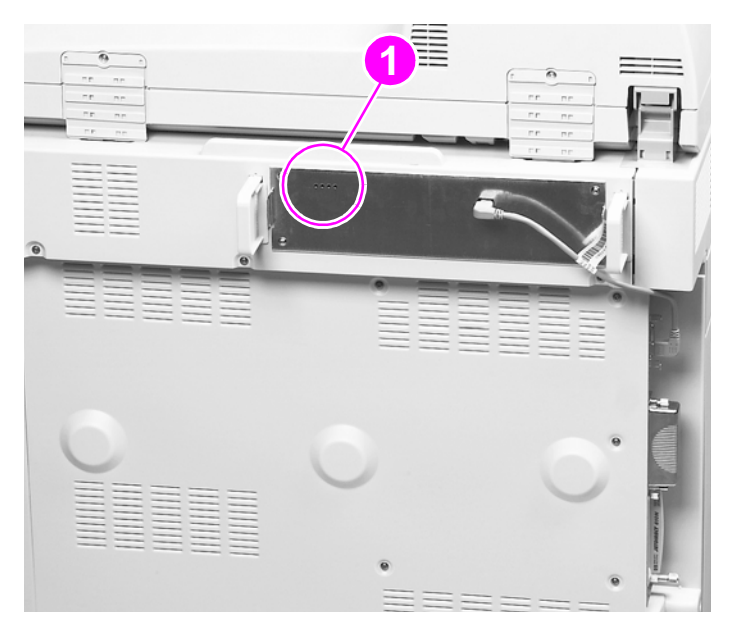

#### Figure 204. Copy processor board LEDs

When troubleshooting the copy processor board LEDs, remember that the:

- Scan engine power supply is powered by the print engine power supply.
- Control panel is powered by the print engine power supply.
- CP is powered by the scan engine power supply.

| LED pattern (HP<br>LaserJet 9000mfp/<br>9000Lmfp)                 | Control panel display           | MFP functionality                                                       | Action                                                                                                    |
|-------------------------------------------------------------------|---------------------------------|-------------------------------------------------------------------------|----------------------------------------------------------------------------------------------------|
| 1 1 1 1<br>0 0 0 1<br>0 1 0 0<br>1 1 0 1<br>1 1 0 1*              | READY                           | <ul> <li>Print - yes</li> <li>Copy - yes</li> <li>Send - yes</li> </ul> | Normal, ready state and the<br>CP is functioning properly. No<br>troubleshooting is necessary.                                                                                                    |
| 1 1 1 1<br>0 0 0 1<br>0 1 0 0<br>1 1 0 1<br>0 1 0 1*<br>*Flashing | CHECK CABLES AND CYCLE<br>POWER | Select OK, then attempt to:<br>Print - yes<br>Copy - no<br>Send - no    | <ol> <li>Verify that the high-speed<br/>copy connect cable is fully<br/>seated at both ends.</li> <li>Turn the MFP power off, and<br/>then back on again.</li> <li>Replace the high-speed<br/>copy connect cable.</li> <li>Replace the CPB.</li> </ol> |
| 1 1 1 1<br>0 0 0 1<br>0 1 0 0                                     | CHECK CABLES AND CYCLE<br>POWER | Select OK, then attempt to:<br>Print - yes<br>Copy - no<br>Send - no    | <ol> <li>Verify that the high-speed<br/>copy connect cable is fully<br/>seated at both ends.</li> <li>Turn the MFP power off, and<br/>then back on again.</li> <li>Replace the high-speed<br/>copy connect cable.</li> </ol>                           |
| 1 1 1 1*<br>*Flashing                                             | CHECK CABLES AND CYCLE<br>POWER | Select OK, then attempt to:<br>Print - yes<br>Copy - no<br>Send - no    | <ol> <li>Reseat the firmware DIMM.</li> <li>Turn the MFP power off, and<br/>then back on again.</li> </ol>                                                                                                    |
| 1 1 1 1*<br>*Dimly lit                                            | CHECK CABLES AND CYCLE<br>POWER | Select 0K, then attempt to:<br>Print - yes<br>Copy - no<br>Send - no    | <ol> <li>Redownload the firmware,</li> <li>Replace the firmware</li> <li>DIMM.</li> </ol>                                                                                                    |
| 1111                                                              | CHECK CABLES AND CYCLE<br>POWER | Select OK, then attempt to:<br>Print - yes<br>Copy - no<br>Send - no    | <ol> <li>Reseat the memory DIMM.</li> <li>Verify that the DIMM is 32<br/>MB.</li> <li>Replace the memory DIMM.</li> </ol>                                                                                                    |
| 0000                                                              | CHECK CABLES AND CYCLE<br>POWER | Select OK, then attempt to:<br>Print - yes<br>Copy - no<br>Send - no    | <ol> <li>Reseat the CP.</li> <li>Turn the MFP power off, and<br/>then back on again.</li> </ol>                                                                                                    |
| 1 1 1 1<br>0 0 0 1<br>0 1 0 0                                     | CHECK COPY CONNECT<br>CARD      | Select OK, then attempt to:<br>Print - yes<br>Copy - no<br>Send - no    | <ol> <li>Reseat the copy connect<br/>card.</li> <li>Turn the MFP power off, and<br/>then back on again.</li> </ol>                                                                                                    |

#### Table 60. Troubleshooting copy processor board LEDs

#### Note

If the CP failure persists after all attempts to troubleshoot the problem, replace the CP.

Hint

The LED patterns displayed by the HP LaserJet 9000mfp/9000Lmp are opposite those displayed by the HP LaserJet 4100/4101mfp because the CPs are mounted differently.

# HP LJ 9040mfp/9050mfp/9500mfp

The copy processor board (EIO) has two light-emitting diodes (LEDs) (LED 1 callout 1; LED 2 callout 2) located at the back of the MFP. These LEDs illuminate in specific patterns depending on the status of the copy processor board (EIO). The table in this section details what occurs at each stage of copy processor board (EIO) initialization.

#### Hint

The LEDs are located on the engine portion of the MFP.

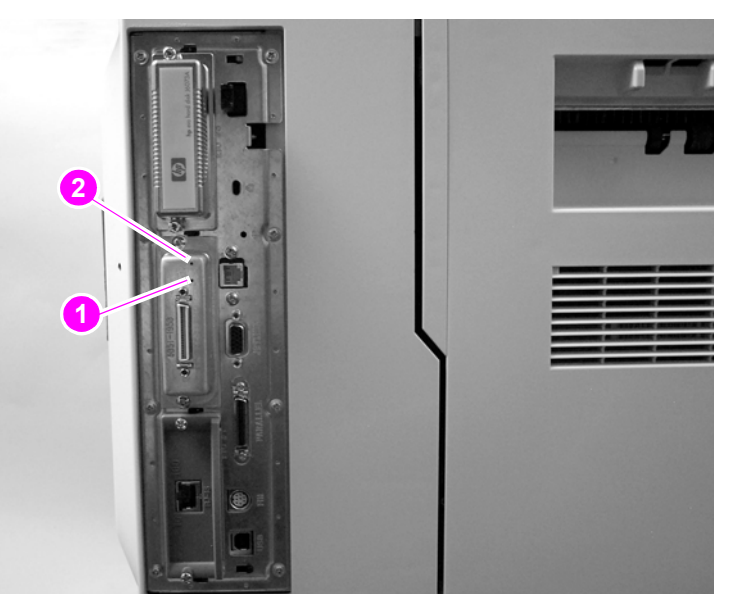

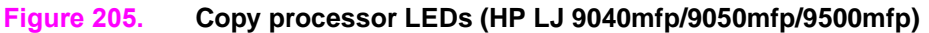

| Table 61. | Copy processor LEDs | (HP L.J 9040mf | n/9050mfr  | o/9500mfp)                        |
|-----------|---------------------|----------------|------------|-----------------------------------|
|           |                     |                | p/ 5000 mm | <i>"</i> <b>3000</b> mmp <i>j</i> |

| LED 1 | LED 2 | CP status                                                                                                    |
|-------|-------|----------------------------------------------------------------------------------------------------|
| 0     | 1     | MFP power turned on. If LED 2 is does not illuminated, the copy processor board (EIO) is not seated correctly, or the copy processor board (EIO) or has failed.                                                                                                    |
| 1     | 1     | The copy processor board (EIO) FPGA programming has started. If the copy processor board (EIO) does not processes past this stage, the copy processor board (EIO) has experienced a programming error, or the FPGA integrated circuit on the copy processor board (EIO) has failed. A check cables error will appear on the control-panel display.                                                                             |
| 0     | 1     | The copy processor board (EIO) FPGA programming has finished. If the copy processor board (EIO) does not processes past this stage, the FPGA integrated circuit on the copy processor board (EIO) has failed. A check cables error will appear on the control-panel display.                                                                                                    |
| 1     | 1     | The copy connect board (in the scanner) FPGA programming has started. If the copy processor board (EIO) does not processes past this stage, check the wire harness connectors at the copy processor board (EIO) and the copy connect board (in the scanner). Make sure the cable is not frayed, pinched, or broken. If the error persists, the FPGA integrated circuit on the copy connect board (in the scanner) has failed.  |
| 0     | 1     | The copy connect board (in the scanner) FPGA programming has finished. If the copy processor board (EIO) does not processes past this stage, check the wire harness connectors at the copy processor board (EIO) and the copy connect board (in the scanner). Make sure the cable is not frayed, pinched, or broken. If the error persists, the FPGA integrated circuit on the copy connect board (in the scanner) has failed. |

| LED 1                 | LED 2 | CP status                                                                                                    |
|-----------------------|-------|----------------------------------------------------------------------------------------------------|
| 0                     | 0     | <ul> <li>The firmware is being downloaded and confirmed. If the copy processor board (EIO) does not processes past this stage, one or more of the following occurred.</li> <li>the memory on the copy processor board (EIO) has failed</li> <li>the operating system did not start</li> <li>the copy processor board (EIO) is locked up</li> </ul>                                 |
| 0                     | 1     | The operating system has successfully started and the copy processor board (EIO) application has started. If the copy processor board (EIO) does not processes past this stage, the copy processor board (EIO) is locked up, or the copy processor board (EIO) application failed to complete the startup processes.                                                               |
| 0                     | 0     | The copy processor board (EIO) is initializing the scanner. LED 2 does not illuminate if there is communication between the formatter and the scanner fails, or if the fatal error in the scanner occurs.                                                                                                    |
| 0                     | 1     | The copy processor board (EIO) successfully established communication between the formatter and the scanner. If the copy processor board (EIO) does not processes past this stage, a problem exists with the Copy Send application (UI).                                                                                                    |
| 1                     | 1     | The copy processor board (EIO) successfully established communication with the Copy Send application (UI). If the copy processor board (EIO) does not processes past this stage, the copy processor board (EIO) heart beat signal did not start, or the signal is not being sent.                                                                                                  |
| 1,0,1,0<br>(blinking) | 1     | <ul> <li>LED 1 displays the copy processor board (EIO) LED heartbeat, indicating copy processor board (EIO) normal operation.</li> <li>If LED 1 stops in the off state, the copy processor board (EIO) application has failed.</li> <li>If LED 2 is off, a fatal error has occurred in the scanner, or the copy processor board (EIO) to scanner connection has failed.</li> </ul> |

# **User- and service-level diagnostics**

## **Diagnostics**

- Print event log
- Show event log
- Paper-path test
- Sensor tests:
  - Paper path
  - Trays
  - Doors
  - Scanner
- Scanner tests:
  - Lower lamp
  - Upper lamp
  - Shutter solenoid
  - Weight solenoid
  - Sensors
  - ADF output motor
  - ADF input motor
  - ADF input reverse
  - Flatbed motor
- Control panel
  - LEDs
  - Display
  - Buttons
  - Touchscreen
- Test
- Service test

# Service test (HP LJ 9000mfp/9000Lmfp/9040mfp/9050mfp)

**Note** For service tests and procedures, see the print engine service manual for your MFP model.

The service test helps to determine whether the print engine is functioning correctly. This test is very useful for isolating MFP problems. The test can be performed with a finishing device attached, but it will not activate any of the finishing device motors, switches, or sensors.

#### To perform a service test

- 1 Make sure that the MFP paper path is clear of all media, and that the left, front, and right doors are closed.
- 2 Open tray 2 and tray 3.
- 3 Touch MENU to open the menus.
- **4 Scroll to DIAGNOSTICS.**
- **5** Touch DIAGNOSTICS to open that menu.
- **6** Touch SERVICE TEST. The service test can take up to two minutes to complete. The control panel shows PERFORMING SERVICE TEST.
- 7 When the test is complete, SERVICE TEST PASSED should appear on the control panel display or up to five sets of four-digit numbers. If no abnormalities were noted, (0000 0000 0000 0000 0000) should appear. If abnormalities were noted, up to five four-digit codes show up in parentheses (0101 0111 0132 0000 0000). Write down these codes and see table 31 in the HP LaserJet 9000 service manual for an explanation of the codes.
- 8 Close tray 2 and tray 3.

# **Service-level diagnostics**

## Service menu

Only authorized service personnel should use the MFP service menu commands. The service menu can only be accessed by using a PIN code.

- HP LaserJet 9000mfp/9000Lmfp: 00900001.
- HP LaserJet 9040mfp: 11904004.
- HP LaserJet 9050mfp: 11905004.
- HP Color LaserJet 9500mfp: 11950004.

While in the service menu, you can:

- clear the event log.
- enter a total page count.
- enter a maintenance count.
- enter a maintenance interval.
- enter an ADF count.
- enter a flatbed count.
- enter an ADF simplex count.
- enter a duplex count.
- enter a copy/scan count.
- enter a send/scan count.
- enter a copy pages count.
- set the cold-reset paper size.
- set the following scanner settings:
  - ADF SETTINGS:
    - LEFT SIDE FRONT: adjusts which CCD pixels are used on the CCD array in the flatbed optical unit when using the ADF to scan.
    - LEFT SIDE BACK: adjusts which CCD pixels are used on the CCD array in the ADF optical unit.
    - LEADING EDGE FRONT: adjusts the time between when the pickup motor starts reverse rotation (registration roller mode) and when the CCD starts to read that the pickup motor is rotating.
    - LEADING EDGE BACK: adjusts the time between when the pickup motor starts reverse rotation (registration roller mode) and when the CCD starts to read that the pickup motor is rotating.
    - ADF PLAIN SCALING: adjusts the overall motor speeds of the registration rollers and the delivery rollers.
    - ADF HERVY SCALING: adjusts the overall motor speeds of the registration rollers and the delivery rollers.
    - MOTOR SPEED PLAIN: adjusts the difference of motor speeds between the registration rollers and the delivery rollers.
    - MOTOR SPEED HEAVY: adjusts the difference of motor speeds between the registration rollers and the delivery rollers.

- LEFT SIDE GLASS: adjusts which CCD pixels are used on the CCD array in the flatbed optical unit when scanning from the flatbed.
- LEADING EDGE GLASS: adjusts the time between when the flatbed optical unit carriage leaves the "home" position and when the CCD on the flatbed optical unit starts to read that the flatbed optical unit is moving.
- GLASS SCALING: adjusts the flatbed optical unit carriage speed.

SCP firmware

- CLOCK DENSITY SETUP
- ADF TRAY WIDTH CALIBRATION: writes the minimum (A6R) and maximum (A4) width values to the potentiometer.
- SAVE SETTINGS.
- RESTORE SETTINGS.

Perform calibrations if a customer experiences an image defect (image stretch, for example).

Also, perform calibrations if the glass, ADF width sensor, ADF optical unit, or flatbed optical unit are replaced. See See "Calibrations" on page 268.

# **Calibrations**

Replacing some components requires the MFP to be calibrated. Use the table below to determine what calibration procedures are required after components are replaced.

CAUTION

Failure to properly calibrate the MFP will result in image quality problems and might cause damage to the MFP.

| Replaced component   | Required calibration                                                                                                    |
|----------------------|----------------------------------------------------------------------------------------------------|
| Glass                | <ul> <li>Leading edge glass</li> <li>Left side glass</li> <li>Leading edge front</li> <li>Left side front</li> <li>ADF plain scaling (ADF heavy scaling if necessary)</li> <li>Glass scaling</li> </ul> |
| ADF width sensor     | ADF tray width calibration                                                                                                    |
| ADF optical unit     | <ul><li>Leading edge back</li><li>Left side back</li></ul>                                                                                                    |
| Flatbed optical unit | <ul> <li>Leading edge glass</li> <li>Left side glass</li> <li>Leading edge front</li> <li>Left side front</li> </ul>                                                                                    |

 Table 62. Replaced components and required calibrations

## Control-panel touch screen calibration (HP LJ 9000mfp/9000Lmfp)

If the touch screen become unresponsive, it may need calibration. Follow the procedure below to calibrate the touch screen.

- **1** Turn the MFP power off.
- 2 Press and hold down the 1, 2, and 3 buttons on the keypad, and then turn the power on. Release the buttons when four crosses appear at the corners of the touch screen display.

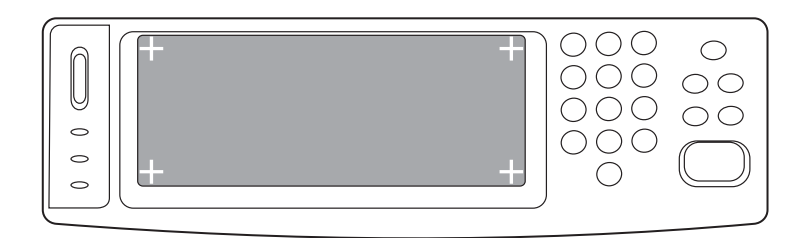

#### Figure 206. Calibrate the touch screen (HP LaserJet 9000mfp/9000Lmfp) (1 of 3)

**3** Gently touch each cross with a blunt pointed object (like the eraser end of a pencil). The crosses will disappear as they are selected.

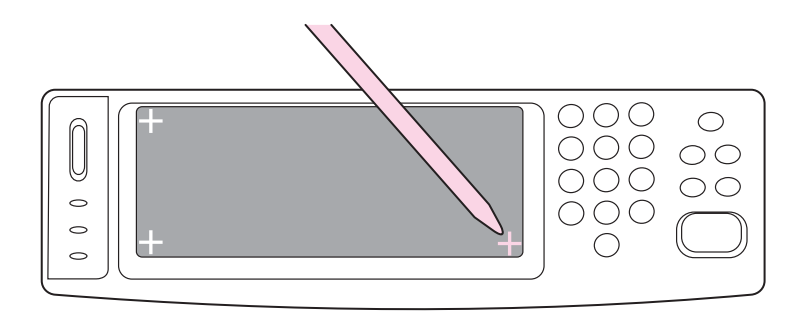

#### Figure 207. Calibrate the touch screen (HP LaserJet 9000mfp/9000Lmfp) (2 of 3)

- 4 Turn the MFP power off, and then on.
- 5 Use the control panel to gain access to the **DIAGNOSTIC** menu (see "Diagnostics menu (HP LJ 9000mfp/9000Lmfp/9040mfp/9050mfp)" on page 58).
- 6 Select the TOUCH SCREEN option. A series of squares will appear on the control-panel display.
- 7 To verify that the touch screen is accurately calibrated, touch the following squares (the squares should darken as they are touched.
- the second square from left to right on the display (see figure 208)
- the seventh square from left to right on the display see figure 208)
- the seventeenth from left to right on the display see figure 208)

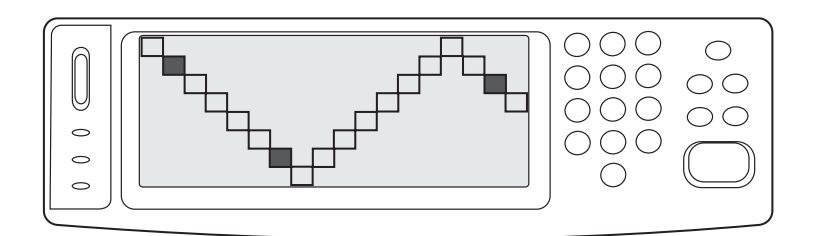

#### Figure 208. Calibrate the touch screen (HP LaserJet 9000mfp/9000Lmfp) (3 of 3)

8 If the squares do not darken when they are selected, repeat the calibration procedure.

## Control-panel touch screen calibration (HP LJ 9040mfp/9050mfp/ 9500mfp)

If the touch screen become unresponsive, it may need calibration. Follow the procedure below to calibrate the touch screen.

- **1** Turn the MFP power off.
- 2 Press and hold down the # (number) and C (clear) buttons on the keypad, and then turn the power on. A single dot will appear at the upper left side of the touch screen display.
- 3 Release the # (number) and C (clear) buttons.
- 4 Gently touch the dot with a blunt pointed object (like the eraser end of a pencil).
- 5 A second dot will appear at the lower right side of the touch screen display.
- 6 Gently touch the dot with a blunt pointed object (like the eraser end of a pencil). The MFP will initialize and be ready for use.

## Scanner/ADF calibration simplified

The following procedure is used to perform a simplified scanner calibration on the MFP. This calibration adjusts the location of the leading edge of the image, left edge image placement, and the scaling (stretch) of the image. This is a simplified method for basic calibration. The original calibration procedure is still available and is recommended if the customer requires full edge-to-edge scanning (HP LJ 9000mfp/9000Lmfp/9040mfp/9050mfp only).

- 1 Make a copy of table 63 in this section (this table is used to record and calculate calibration values during this procedure).
- 2 Perform the set registration procedure for all trays (this calibration *must* be performed using letter or A4 sized media). Follow the instructions on the printed set registration sheet to perform the tray registration.
- Note See the print quality options in the "Configure device menu (LJ 9000mfp/9000Lmfp/9040mfp/ 9050mfp)" on page 45 and follow the instructions printed on the set registration page to set the tray registration.
  - **3** HP LJ 9000mfp/9000Lmfp/9040mfp/9050mfp only: use the control panel to set EDGE to EDGE COPIES to ON.

See the system setup/copy send options in the "Configure device menu (LJ 9000mfp/9000Lmfp/ 9040mfp/9050mfp)" on page 45.

- 4 Perform a simplex paper path test from tray 3. Make sure that the printed paper path test pattern is centered on the page. Use the following settings when printing the test page.
- MENU/DIAGNOSTICS/PAPER PATH
- source: TRAY 3
- duplex: OFF
- copies: 1
- **5** Use colored ink to write "ORIGINAL" across the top of the test page.

| hp LaserJet 9000mfp series                                                                             | ORIGINAL                                        |  |
|----------------------------------------------------------------------------------------------------|-------------------------------------------------|--|
| paper path test                                                                                        | copy 1 of 1                                     |  |
| Source: Tray 3                                                                                         | Destination: OPTIONAL BIN 1                     |  |
| Input Trays<br>Tray 1 Size: UNKNOWN<br>Tray 2 Size: A4-R<br>Tray 3 Size: LETTER<br>Tray 4 Size: LETTER | Output Bins<br>OPTIONAL BIN 1<br>OPTIONAL BIN 2 |  |

#### Figure 209. Scanner/ADF test page

- 6 Place the printed paper path test page into the ADF with the top of the page (short edge) into the ADF first (letter-rotated or A4-rotated).
- 7 Make sure that the media in tray 3 is loaded in the letter-rotated or A4-rotated position.
- 8 Make a 100% scaled simplex copy, selecting tray 3 as the source in the **Copy Settings** menu.
- **9** Align the top edges of the *original* and the copied page. Use a metric ruler with a millimeter scale to measure the difference between the top image borders. Record the difference in the ADF Front leading edge (top border) column in table 63.

Note

- **10** Align the left edges of the *original* and the copied page. Use a metric ruler with a millimeter scale to measure the difference in the left image borders. Record the difference in the ADF Front left side border column in table 63.
- **11** Align the top border of the *copy* image with the top border of the original. Use a metric ruler with a millimeter scale to measure the difference in the *bottom* borders. Record the difference in the ADF plain scaling (bottom) column in table 63.
- **12** Place the page that you marked as "ORIGINAL" into the ADF face up. Make sure that the top of the page (short edge) goes into the ADF first.
- **13** Use the control panel to describe the original as 2-sided.
- **14** Use the control panel to describe the copy as 1-sided, and then press the START button.
- **15** Align the top edges of the *original* and the copied page. Use a metric ruler with a millimeter scale to measure the difference between the top image borders. Record the difference in the ADF Leading edge back (top border) column in table 63.
- **16** Align the left edges of the *original* and the copied page. Use a metric ruler with a millimeter scale to measure the difference in the left image borders. Record the difference in the ADF Left side back border column in table 63.
- **17** Open the scanner and place the *original* on the glass. Make sure that the original is loaded with the top edge of the page (short edge) towards the left paper guide (the same orientation as it was loaded in the ADF).
- **18** Make a copy from tray 3.
- **19** Align the top edges of the *original* and the copied page. Use a metric ruler with a millimeter scale to measure the difference between the top image borders. Record the difference in the Glass leading edge (top border) column in table 63.
- **20** Align the left edges of the *original* and the copied page. Use a metric ruler with a millimeter scale to measure the difference in the left image borders. Record the difference in the Glass left side border column in table 63.
- **21** Align the top borders of the *copy* image with the top border of the original. Use a metric ruler with a millimeter scale to measure the difference in the *bottom* borders. Record the difference in the Glass scaling (bottom) column in table 63.
- **22** Use the control panel to open the SERVICE menu.
- HP LaserJet 9000mfp/9000Lmfp PIN: 00900001
- HP LaserJet 9040mfp PIN: 11904004
- HP LaserJet 9050mfp PIN: 11905004
- HP Color LaserJet 9500mfp PIN: 11950004
- 23 Scroll to and open the SCANNER SETTINGS submenu.
- **24** Select the ADF SETTINGS and then select LEADING EDGE. Record the original value that appears on the control-panel display in table 63.
- **25** Using the calculated value from table 63 adjust the position of the image the number of units using the up or down arrows. For example, if you need to move the ADF Left side back setting 1mm to the right, press the Down arrow on the control panel 12 times.

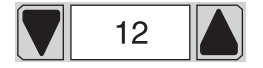

Figure 210. Control-panel up and down arrows

- **26** Repeat steps 23 and 24 for each setting to be adjusted.
- **27** After adjusting the settings, copy the image again to make sure that the image is centered on the copy. If not, repeat this procedure, starting at step 7.
- **28** HP LJ 9000mfp/9000Lmfp/9040mfp/9050mfp only: use the control panel to set EDGE to EDGE COPIES to OFF, if OFF was the original setting.

Table 63. Scanner calibration values

| Measurement    | ltem                              | Copy image too far               | Original<br>value | Action                                                                                                    |
|----------------|-----------------------------------|----------------------------------|-------------------|----------------------------------------------------------------------------------------------------|
| ADF front side | Leading edge (top border)         | High<br>Low<br>mm x 10 = units   |                   | If low, press the UP arrow the<br>number of units indicated by<br>the formula. If high, press the<br>DOWN arrow the number of<br>units indicated by the formula. |
|                | Left side                         | Left<br>Right<br>mm x 12 = units |                   | If left, press the Down arrow. If right, press the UP arrow.                                                                                                    |
|                | Scaling plain (bottom<br>border)  | High<br>Low<br>mm x 3 = units    |                   | If low, press the UP arrow. If high, press the DOWN arrow.                                                                                                    |
| ADF back side  | Leading edge back (top<br>border) | High<br>Low<br>mm x 10 = units   |                   | If low, press the UP arrow. If high, press the Down arrow.                                                                                                    |
|                | Left side back                    | Left<br>Right<br>mm x 12 = units |                   | If left, press the UP arrow. If right, press the Down arrow.                                                                                                    |
| Glass          | Leading edge (top border)         | High<br>Low<br>mm x 24 = units   |                   | If low, press the UP arrow. If high, press the DOWN arrow.                                                                                                    |
|                | Left side                         | Left<br>Right<br>mm x 12 = units |                   | If left, press the Down arrow. If right, press the UP arrow.                                                                                                    |
|                | Scaling                           | High<br>Low<br>mm x 3 = units    |                   | If low, press the UP arrow. If high, press the DOWN arrow.                                                                                                    |

Note Heavy scaling adjustment values for the ADF can be obtained by using heavy media (supplied by the customer) to print the paper path test page.

## **ADF** calibrations

Note

### Left side front calibration

Note Before beginning the left side front calibration, perform the tray registration calibration on the print engine. To perform the tray registration calibration, touch MENU, then touch CONFIGURE DEVICE, then touch PRINT QUALITY, then touch SET REGISTRATION, then touch SOURCE, and then touch PRINT TEST PAGE. Follow the instructions on the printed registration page to complete the registration setting.

Make sure you perform tray registration for all of the trays.

- 1 Download the MFP calibration target and the MFP calibration values chart.
- 2 On the MFP to be calibrated, print the calibration target on ledger or A3 paper.

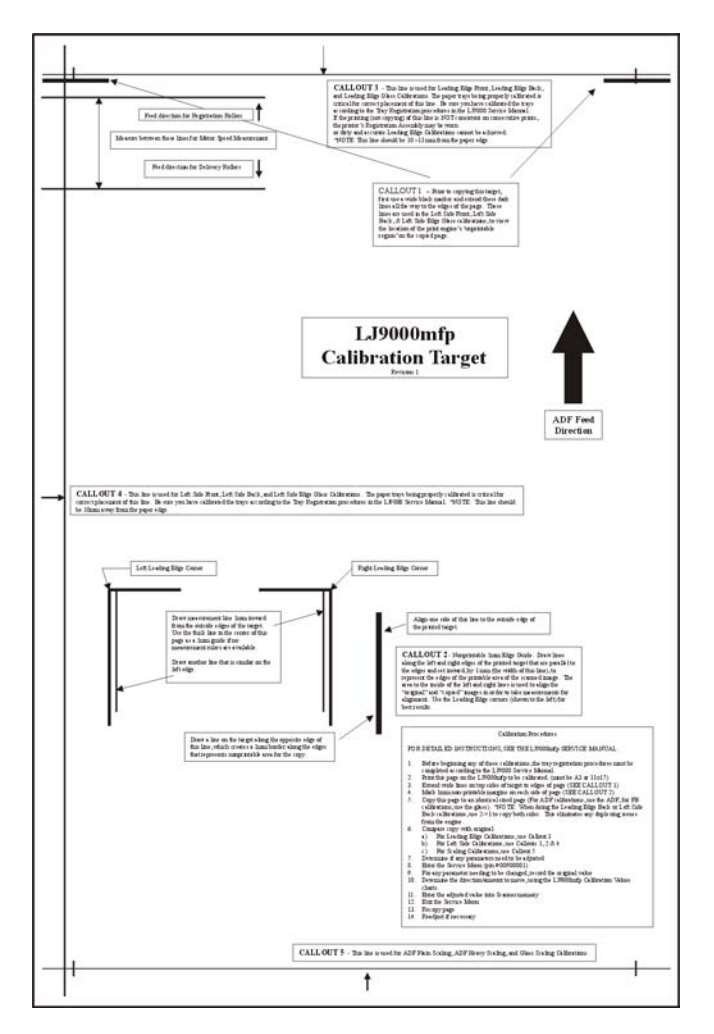

Figure 211. Left side front calibration (1 of 4)

3 Print two copies of the calibration values chart on ledger or A3 paper.

- 4 On the calibration target page, extend the wide line (callout 1) on the top, left corner and the wide line on the top, right corner (callout 2) to the edge of the paper.
- 5 Using a straight edge, draw a line 1 mm (0.04 inch) in from the top, left edge of the page (callout 1) and from the top, right edge of the page (callout 2). Make the lines approximately 30 mm (1.2 inch) long.

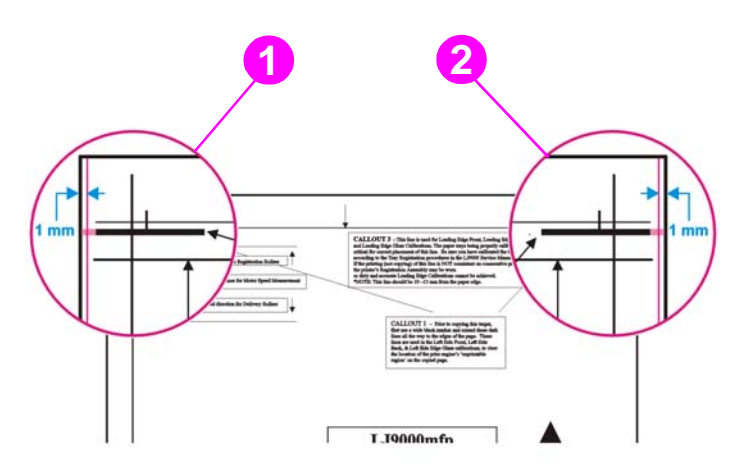

#### Figure 212. Left side front calibration (2 of 4)

- 6 Load the calibration target face down, and copy it using the ADF frontside optical unit.
- 7 Align the edge of the thick, black lines on the copy to the lines drawn on the original calibration target that are 1 mm (0.04 inch) from the edges.

Note Make sure that you can see white on both sides of the calibration target. If not, you cannot perform the necessary measurements.

8 On the calibration target, compare the line on the left side of the original to the line on the left side of the copy.

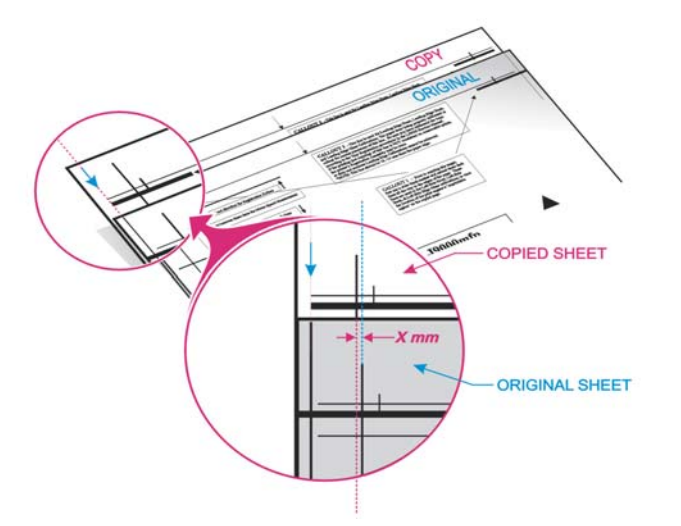

#### Figure 213. Left side front calibration (3 of 4)

**9** Determine whether the copied page needs to be shifted to the left or to the right. If the copied page needs to be shifted, determine the required distance in millimeters.

**10** Using the two MFP calibration values charts, determine the value for the left side front that will be entered into the service menu.

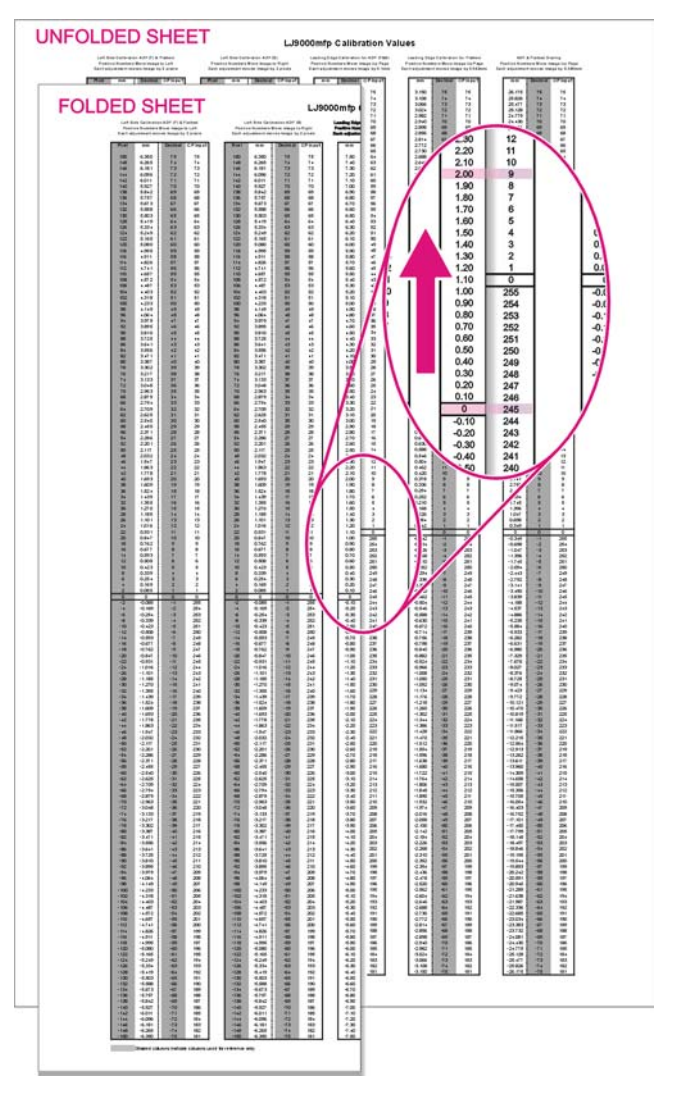

Figure 214.Left side front calibration (4 of 4)

## Left side back calibration

| Note | Be<br>en<br>tou<br>Pai | fore beginning the left side back calibration, perform the tray registration calibration on the print gine. To perform the tray registration calibration, touch MENU, then touch CONFIGURE DEVICE, then ich PRINT QUALITY, then touch SET REGISTRATION, then touch SOURCE, and then touch PRINT TEST GE. Follow the instructions on the printed registration page to complete the registration setting. |
|------|------------------------|----------------------------------------------------------------------------------------------------|
| Note | Ma                     | ake sure you perform the left side back calibration for all of the trays.                                                                                                    |
|      | 1                      | Download the MFP calibration target and the MFP calibration values chart.                                                                                                    |
|      | 2                      | On the MFP to be calibrated, print the calibration target on ledger or A3 paper. See figure 211.                                                                                                    |
|      | 3                      | Print two copies of the calibration values chart on ledger or A3 paper.                                                                                                    |
|      | 4                      | On the calibration target page, extend the wide line on the top, left corner and the wide line on the top, right corner to the edge of the paper. See figure 212.                                                                                                    |
|      | 5                      | Using a straight edge, draw a line 1 mm (0.04 inch) in from the top, left edge of the page and from the top, right edge of the page. Make the lines approximately 30 mm (1.2 inch) long.                                                                                                    |
|      | 6                      | Load the calibration target face up, and choose "two-sided original to a one-sided copy" to eliminate any print engine duplexing issues.                                                                                                    |
|      | 7                      | Copy the calibration target using the ADF backside optical unit.                                                                                                    |
|      | 8                      | Align the edge of the thick, black lines on the copied calibration target to the lines drawn on the original calibration target that are 1 mm (0.04 inch) from the edges.                                                                                                    |
| Note | Ma<br>the              | ake sure that you can see white on both sides of the calibration target. If not, you cannot perform e necessary measurements.                                                                                                    |
|      | 9                      | On the calibration target, compare the line on the left side of the original to the line on the left side of the copy. See figure 213.                                                                                                    |
|      | 10                     | Determine whether the copied page needs to be shifted to the left or to the right. If the copied page needs to be shifted, determine the required distance in millimeters.                                                                                                    |
|      | 11                     | Using the two HP LaserJet 9000mfp calibration values charts, determine the value for the left side front that will be entered into the service menu. See figure 214.                                                                                                    |

## Leading edge front calibration

| Note | Before beginning the leading edge front calibration, perform the tray registration calibration on the print engine. To perform the tray registration calibration, touch MENU, then touch CONFIGURE DEVICE, then touch PRINT QUALITY, then touch SET REGISTRATION, then touch SOURCE, and then touch PRINT TEST PAGE. Follow the instructions on the printed registration page to complete the registration setting. |
|------|----------------------------------------------------------------------------------------------------|
| Note | Make sure you perform the leading edge front calibration for all of the trays.                                                                                                    |
|      | 1 Download the MFP calibration target and the MFP calibration values chart.                                                                                                    |
|      | 2 On the MFP to be calibrated, print the calibration target on ledger or A3 paper. See figure 211.                                                                                                    |
|      | <b>3</b> Print two copies of the calibration values chart on ledger or A3 paper.                                                                                                    |
|      | 4 Load the calibration target face down, and copy it using the ADF frontside optical unit.                                                                                                    |
|      | 5 Align the top edge of the copied calibration target to the top edge of the original calibration target.                                                                                                    |
| Note | Make sure you align the paper edges and not the lines.                                                                                                    |
|      | 6 On the calibration target, compare the line at the top edge of the original to the line at top edge of the copy.                                                                                                    |
|      | 7 Determine if the copied page needs to be shifted up or down. If the copied page needs to be shifted, determine the required distance in millimeters.                                                                                                    |
|      | 8 Using the two MFP calibration values charts, determine the value for the leading edge front that will be entered into the service menu. See figure 214.                                                                                                    |

# Leading edge back calibration

| Note | Be<br>on<br>DEU<br>PR:<br>set | fore beginning the leading edge back calibration, you must perform the tray registration calibration<br>the print engine. To perform the tray registration calibration, touch MENU, then touch CONFIGURE<br>JICE, then touch PRINT QUALITY, then touch SET REGISTRATION, then touch SOURCE, and then touch<br>INT TEST PAGE. Follow the instructions on the printed registration page to complete the registration<br>ting. |
|------|-------------------------------|----------------------------------------------------------------------------------------------------|
| Note | Ма                            | ke sure you perform the leading edge back calibration for all of the trays.                                                                                                    |
|      | 1                             | Download the MFP calibration target and the MFP calibration values chart.                                                                                                    |
|      | 2                             | On the MFP to be calibrated, print the calibration target on ledger or A3 paper. See figure 211.                                                                                                    |
|      | 3                             | Print two copies of the calibration values chart on ledger or A3 paper.                                                                                                    |
|      | 4                             | Load the calibration target face up, and choose "two-sided original to a one-sided copy" to eliminate any print engine duplexing issues.                                                                                                    |
|      | 5                             | Copy the calibration target using the ADF backside optical unit.                                                                                                    |
|      | 6                             | Align the top edge of the copied calibration target to the top edge of the original calibration target.                                                                                                    |
| Note | Ma                            | ke sure you align the paper edges and <i>not</i> the lines.                                                                                                    |
|      | 7                             | On the calibration target, compare the line at the top edge of the original to the line at top edge of the copy.                                                                                                    |
|      | 8                             | Determine whether the copied page needs to be shifted up or down. If the copied page needs to be shifted, determine the required distance in millimeters.                                                                                                    |
|      | 9                             | Using the two MFP calibration values charts, determine the value for the leading edge back that will be entered into the service menu. See figure 214.                                                                                                    |

## ADF plain scaling calibration

| Note | Before beginning the ADF plain scaling calibration, perform the tray registration calibration on the print engine. To perform the tray registration calibration, touch MENU, then touch CONFIGURE DEVICE, then touch PRINT QUALITY, then touch SET REGISTRATION, then touch SOURCE, and then touch PRINT TEST PAGE. Follow the instructions on the printed registration page to complete the registration setting. |
|------|----------------------------------------------------------------------------------------------------|
| Note | Make sure you perform the ADF plain scaling calibration for all of the trays.                                                                                                    |
|      | <b>1</b> Download the MFP calibration target and the MFP calibration values chart.                                                                                                    |
|      | 2 On the MFP to be calibrated, print the calibration target on ledger or A3 paper. See figure 211.                                                                                                    |
|      | <b>3</b> Print two copies of the calibration values chart on ledger or A3 paper.                                                                                                    |
|      | 4 Load the calibration target face down, and copy it using the ADF frontside optical unit.                                                                                                    |
|      | 5 Align the top line of the copied calibration target to the top line of the original calibration target.                                                                                                    |
| Note | Make sure you align the lines and <i>not</i> the edges.                                                                                                    |
|      | 6 On the calibration target, compare the line at the bottom edge of the original to the line at bottom edge of the copy.                                                                                                    |
|      | 7 Determine whether the copied page needs to be lengthened (line shifted down) or shortened<br>(line shifted up). If the copied page needs to be shifted, determine the required distance in<br>millimeters.                                                                                                    |
|      | 8 Using the two MFP calibration values charts, determine the value for the ADF plain scaling that will be entered into the service menu. See figure 214.                                                                                                    |

## ADF heavy scaling calibration

| Note | This calibration only needs to be performed if the customer is using heavy media.                                                                                                    |  |  |  |
|------|----------------------------------------------------------------------------------------------------|--|--|--|
| Note | Before beginning the ADF heavy scaling calibration, perform the tray registration calibration on the print engine. To perform the tray registration calibration, touch MENU, then touch CONFIGURE DEVICE, then touch PRINT QUALITY, then touch SET REGISTRATION, then touch SOURCE, and then touch PRINT TEST PAGE. Follow the instructions on the printed registration page to complete the registration setting. |  |  |  |
| Note | Make sure you perform the ADF heavy scaling calibration for all of the trays.                                                                                                    |  |  |  |
|      | 1 Download the MFP calibration target and the MFP calibration values chart.                                                                                                    |  |  |  |
|      | 2 On the MFP to be calibrated, print the calibration target on <i>heavy</i> ledger or A3 paper. See figure 211.                                                                                                    |  |  |  |
|      | <b>3</b> Print two copies of the calibration values chart on ledger or A3 paper.                                                                                                    |  |  |  |
|      | 4 Load the calibration target face down, and copy it using the ADF frontside optical unit.                                                                                                    |  |  |  |
|      | 5 Align the top line of the copied calibration target to the top line of the original calibration target.                                                                                                    |  |  |  |
| Note | Make sure you align the lines and <i>not</i> the edges.                                                                                                    |  |  |  |
|      | 6 On the calibration target, compare the line at the bottom edge of the original to the line at bottom edge of the copy.                                                                                                    |  |  |  |
|      | 7 Determine whether the copied page needs to be lengthened (line shifted down) or shortened (line shifted up). If the copied page needs to be shifted, determine the required distance in millimeters.                                                                                                    |  |  |  |

**8** Using the two MFP calibration values charts, determine the value for the ADF heavy scaling that will be entered into the service menu. See figure 214.

## **Glass calibrations**

### Left side glass calibration

Note Before beginning the left side glass calibration, perform the tray registration calibration on the print engine. To perform the tray registration calibration, touch MENU, then touch CONFIGURE DEVICE, then touch PRINT QUALITY, then touch SET REGISTRATION, then touch SOURCE, and then touch PRINT TEST PAGE. Follow the instructions on the printed registration page to complete the registration setting. Note Make sure you perform the left side glass calibration for all of the trays. 1 Download the MFP calibration target and the MFP calibration values chart. 2 On the MFP to be calibrated, print the calibration target on ledger or A3 paper. See figure 211. 3 Print two copies of the calibration values chart on ledger or A3 paper. 4 On the calibration target page, extend the wide line on the top, left corner and the wide line on the top, right corner to the edge of the paper. See figure 212. 5 Using a straight edge, draw a line 1 mm (0.04 inch) in from the top, left edge of the page and from the top, right edge of the page. Make the lines approximately 30 mm (1.2 inch) long. Load the calibration target face down on the glass with the left edge of the calibration target 6 toward the back of the glass. 7 Copy the calibration target. Align the edge of the thick, black lines on the copy to the lines drawn on the original calibration 8 target that are 1 mm (0.04 inch) from the edges. Note Make sure that you can see white on both sides of the calibration target. If not, you cannot perform the necessary measurements. 9 On the calibration target, compare the line on the left side of the original to the line on the left side of the copy. See figure 213. **10** Determine whether the copied page needs to be shifted to the left or to the right. If the copied page needs to be shifted, determine the required distance in millimeters.

**11** Using the two MFP calibration values charts, determine the value for the left side glass that will be entered into the service menu. See figure 214.

# Leading edge glass calibration

| Note | Be<br>pri<br>the<br>TE | fore beginning the leading edge glass calibration, perform the tray registration calibration on the nt engine. To perform the tray registration calibration, touch MENU, then touch CONFIGURE DEVICE, en touch PRINT QUALITY, then touch SET REGISTRATION, then touch SOURCE, and then touch PRINT BT PAGE. Follow the instructions on the printed registration page to complete the registration setting. |
|------|------------------------|----------------------------------------------------------------------------------------------------|
| Note | Ma                     | ake sure you perform the leading edge glass calibration for all of the trays.                                                                                                    |
|      | 1                      | Download the MFP calibration target and the MFP calibration values chart.                                                                                                    |
|      | 2                      | On the MFP to be calibrated, print the calibration target on ledger or A3 paper. See figure 211.                                                                                                    |
|      | 3                      | Print two copies of the calibration values chart on ledger or A3 paper.                                                                                                    |
|      | 4                      | Load the calibration target face down on the glass with the left edge of the calibration target toward the back of the glass.                                                                                                    |
|      | 5                      | Copy the calibration target.                                                                                                    |
|      | 6                      | Align the top edge of the copied calibration target to the top edge of the original calibration target.                                                                                                    |
| Note | Ma                     | ake sure you align the paper edges and <i>not</i> the lines.                                                                                                    |
|      | 7                      | On the calibration target, compare the line on the left side of the original to the line on the left side of the copy.                                                                                                    |
|      | 8                      | Determine whether the copied page needs to be shifted up or down. If the copied page needs to be shifted, determine the required distance in millimeters.                                                                                                    |
|      | 9                      | Using the two MFP calibration values charts, determine the value for the leading edge glass that will be entered into the service menu. See figure 214.                                                                                                    |

### **Glass scaling calibration**

| Note | Be<br>en<br>tou<br>PA | fore beginning the glass scaling calibration, perform the tray registration calibration on the print gine. To perform the tray registration calibration, touch MENU, then touch CONFIGURE DEVICE, then ich PRINT QUALITY, then touch SET REGISTRATION, then touch SOURCE, and then touch PRINT TEST GE. Follow the instructions on the printed registration page to complete the registration setting. |
|------|-----------------------|----------------------------------------------------------------------------------------------------|
| Note | Ma                    | ke sure you perform the glass scaling calibration for all of the trays.                                                                                                    |
|      | 1                     | Download the MFP calibration target and the MFP calibration values chart.                                                                                                    |
|      | 2                     | On the MFP to be calibrated, print the calibration target on ledger or A3 paper. See figure 211.                                                                                                    |
|      | 3                     | Print two copies of the calibration values chart on ledger or A3 paper.                                                                                                    |
|      | 4                     | Load the calibration target face down on the glass with the left edge of the calibration target toward the back of the glass.                                                                                                    |
|      | 5                     | Copy the calibration target.                                                                                                    |
|      | 6                     | Align the top line of the copied calibration target to the top line of the original calibration target.                                                                                                    |
| Note | Ma                    | the sure you align the lines and <i>not</i> the edges.                                                                                                    |
|      | 7                     | On the calibration target, compare the line at the bottom of the original to the line at the bottom of the copy.                                                                                                    |
|      | 8                     | Determine whether the copied page needs to be lengthened (line shifted down) or shortened (line shifted up). If the copied page needs to be shifted, determine the required distance in millimeters.                                                                                                    |
|      | -                     |                                                                                                    |

**9** Using the two MFP calibration values charts, determine the value for the glass scaling that will be entered into the service menu. See figure 214.

#### Plain motor speed calibration

Note Perform this procedure after replacing either of the ADF motors to ensure that the media feeds through the ADF at a uniform speed. After performing this procedure, immediately perform the ADF front and backside scaling procedure.

ADF motor speed calibration reduces variations in media movement speed to produce high quality copy and scan images. This section describes the procedure for calibrating the ADF motor speed for plain media. This procedure requires the use of the A3 or Ledger motor speed calibration target. The correct target must be printed on the correct corresponding media size. Printing the target page on a media size other than the corresponding size will create additional ADF motor speed timing issues.

Note Download the calibration motor speed target page from your technical support ASP Web site.

- 1 Perform the set tray calibration procedure for tray 3 (you can use letter- or A4-size media for this step).
- **2** Load tray 3 with A3 or 11 X 17 inch media.
- **3** Print the calibration motor speed target page from tray 3.
- 4 Place the target original face down in the ADF tray with the arrow pointing towards the paper feed direction.
- 5 Make a 100% scaled simplex copy (make sure that you print from tray 3).
- 6 Use a metric ruler (with a millimeter scale) to measure the space between the callout 2 (upper left corner of the target page) and callout 5 (lower right corner of the target page) lines as shown in figure 215 and figure 216. Make sure that you make these measurements on the printed *copy*. For example, callout 5 is *wider* than callout 2 by *XX* mm, or callout 5 is *narrower* than callout 2 by *XX* mm.

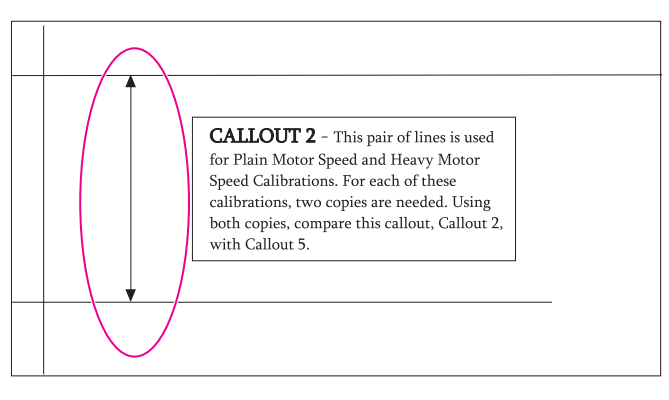

Figure 215. ADF motor speed calibration (1 of 2)

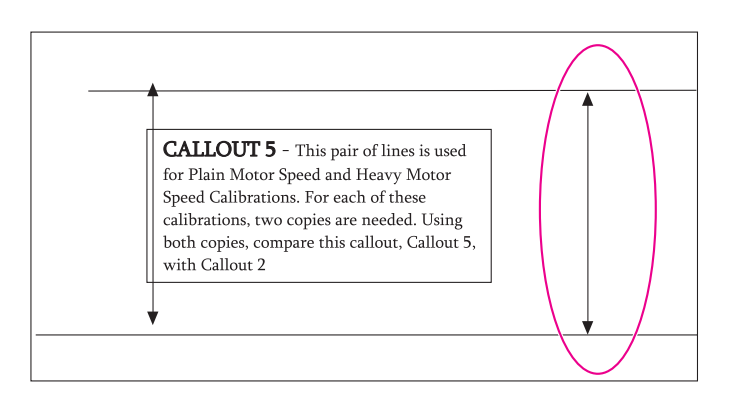

Figure 216. ADF motor speed calibration (1 of 2

7 Record the difference in line spacing in table 64.

| Measurement     | Setting           | Alignment                         | Current setting | Action                                                                                                    |
|-----------------|-------------------|-----------------------------------|-----------------|----------------------------------------------------------------------------------------------------|
| ADF motor speed | Motor speed plain | Wide<br>Narrow<br>mm x 25 = units |                 | If low, press the UP arrow the<br>number of units indicated by<br>the formula. If high, press the<br>DOWN arrow the number of<br>units indicated by the formula. |

Table 64. ADF motor speed calibration values

- 8 Use the control panel to open the SERVICE menu.
- HP LaserJet 9000mfp/9000Lmfp PIN: 00900001
- HP LaserJet 9040mfp PIN: 11904004
- HP LaserJet 9050mfp PIN: 11905004
- HP Color LaserJet 9500mfp PIN: 11950004
- **9** Open the SCANNER SETTINGS submenu.
- **10** Select the ADF SETTINGS option and then select MOTOR SPEED PLAIN. Record the current setting in table 64. Follow the instructions in the action column of table 64 to make adjustments to the ADF motor speed.
- Note The scale column in table 64 is the number of times you must press the indicated button to move the image 1 millimeter. For example, if the spacing between the parallel lines on the copy page is 1 millimeter narrower that on the target calibration page, you would press the down arrow 25 times to increase the spacing by 1 millimeter.
  - **11** Repeat steps 4 to 11 to verify correct ADF motor speed calibration. Make additional adjustments as required.
  - **12** After performing this calibration, you must perform the ADF front and back side calibration checks. To set the heavy media motor speed, repeat this procedure using the customer's heavy media for the target calibration and copy pages.
# ADF unit height adjustment

If the height between the ADF and the glass is not properly adjusted, a transport defect might occur. If a transport defect occurs, check the height between the ADF unit and the glass according to the following procedures and then adjust the gap within the specifications.

- 1 Remove the following covers:
  - ADF back cover—See page 154.
  - Flatbed back cover—See page 160.
  - Flatbed right cover—See page 161.
- 2 Close the ADF unit.
- 3 Measure the gap between the four ADF height spacers and the glass. Make sure the gap is within the ADF unit height adjustment specification (h) of 0.7 mm (0.03 inch) or less.

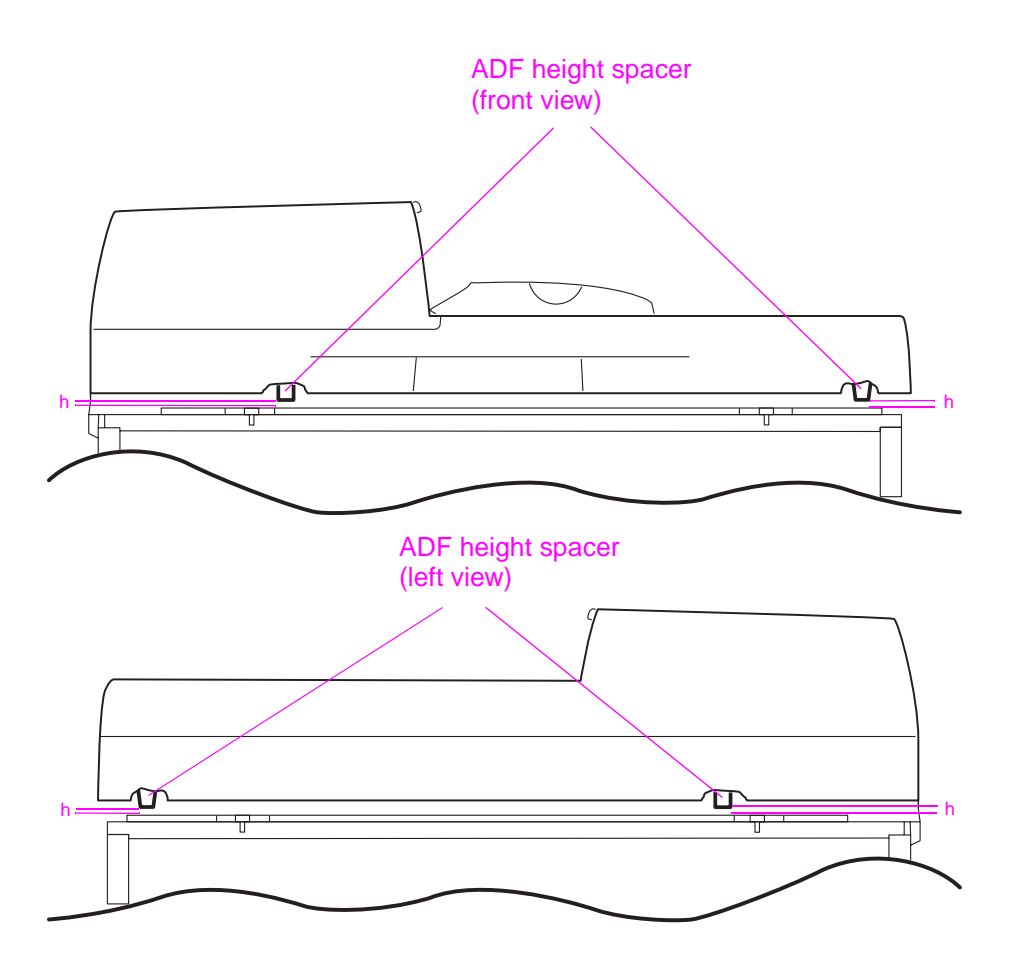

Figure 217. ADF unit height adjustment (1 of 2)

- 4 If the gap is not within specifications, loosen the fixing nut (callout 1) and turn the two ADF height adjust screws (callout 2). Turn the screws clockwise (CW) to increase the gap, or counterclockwise (CCW) to decrease the gap.
- Note The gap will increase or decrease 0.7 mm (0.03 inch) with each rotation of the screw.

Note Make sure you loosen the fixing nut (callout 1) before rotating the screw.

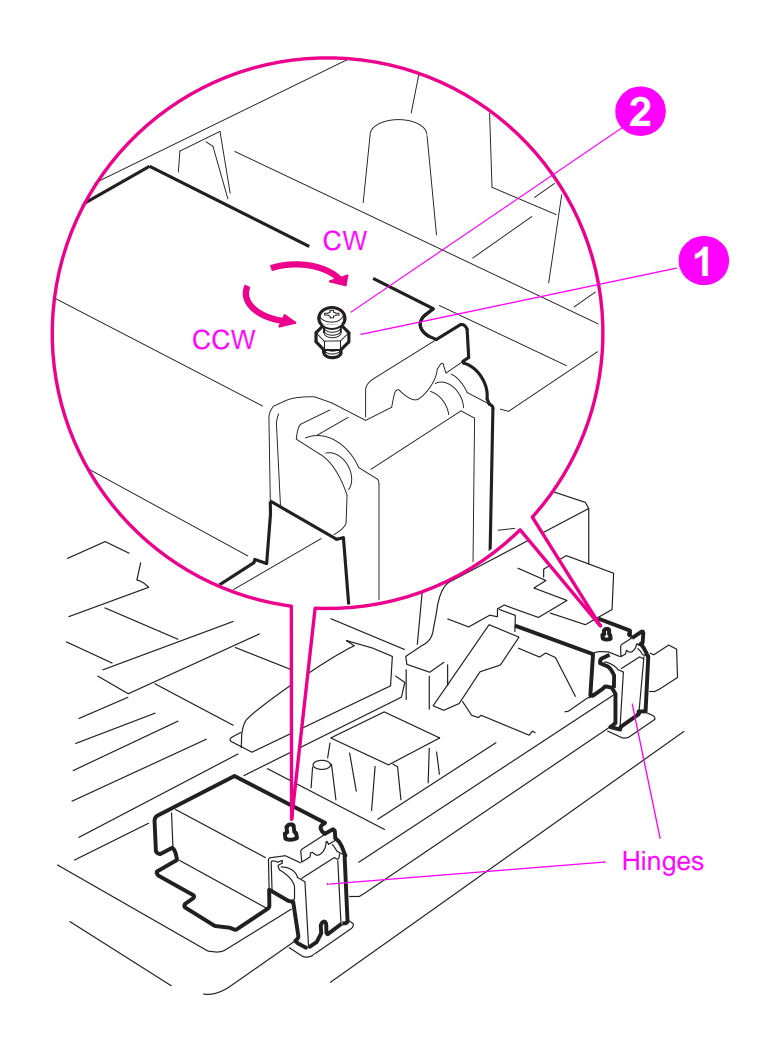

Figure 218. ADF unit height adjustment (2 of 2)

# ADF skew adjustment

If the ADF unit is not properly aligned on the flatbed, a scanned image skew might occur from the ADF front optics. If an image skew occurs, check the amount of ADF skew and adjust it within specifications.

1 Make a copy in the ADF simplex mode by loading a test page face down in the ADF input tray.

Note

Use a sheet of paper that allows you to measure at least 257 mm (10.1 inches).

2 Measure the L1 distance and the L2 distance with a ruler. If the difference between the two distances is equal to or less than 1.5 mm (0.06 inch), the skew is within the ADF skew adjustment specifications.

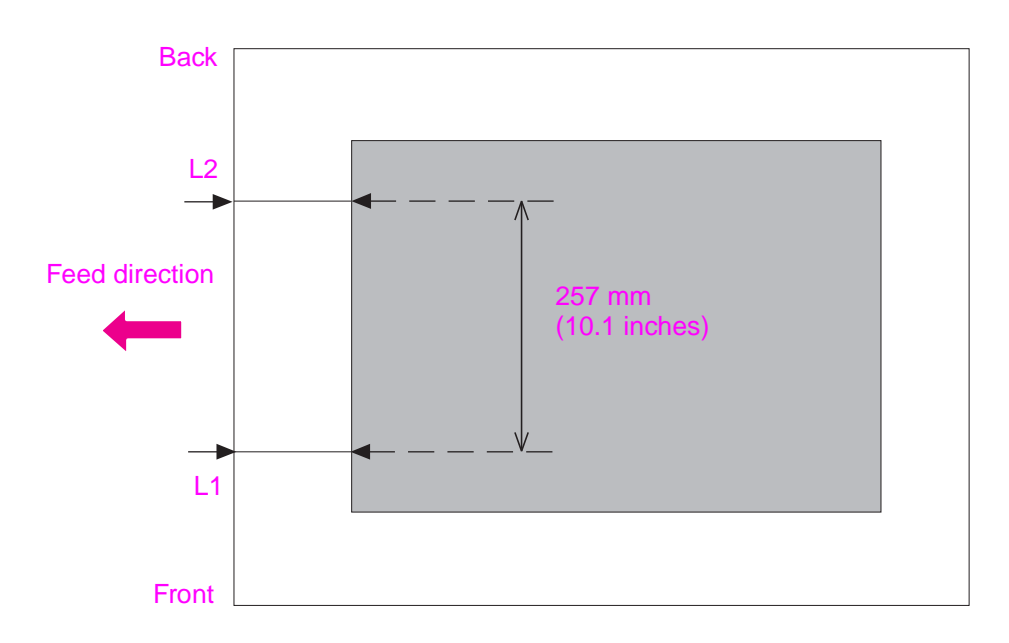

Figure 219. ADF skew adjustment (1 of 3)

3 If the distance is not within the ADF skew adjustment specifications, loosen the bracket fixing screw (callout 2 in Figure 220 below) and turn the ADF skew adjusting screw (callout 1). Turn the screw clockwise (CW) to decrease the distance of L1 (increase L2), and counterclockwise to increase the distance of L1 (decrease L2).

**Note** The skew adjusts 0.7 mm (0.03 inch) with each rotation of the ADF skew adjusting screw.

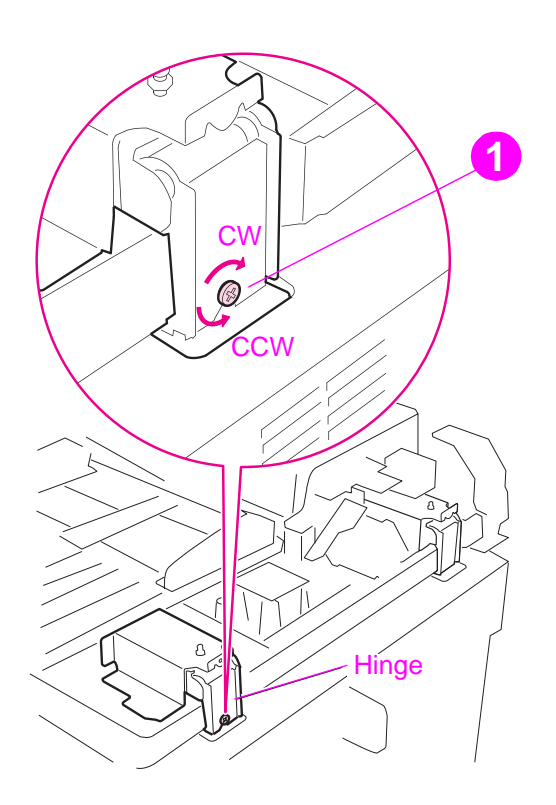

Figure 220. ADF skew adjustment (2 of 3)

Note Make sure the bracket fixing screw (callout 2) is loosened before beginning the ADF skew adjustment, and make sure the screw is tightened after the adjustment.

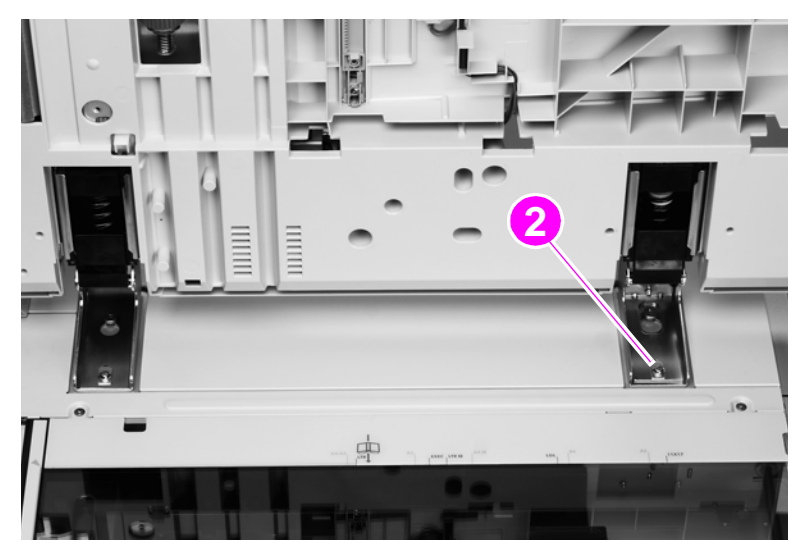

Figure 221. ADF skew adjustment (3 of 3)

# ADF width sensor adjustment

To perform an ADF width sensor calibration:

- 1 Touch MENU.
- **2** Touch SERVICE MENU.
- **3** Touch SCANNER SETTINGS.
- 4 Touch ADF TRAY WIDTH.
- 5 Follow the instructions on the control panel.
- 6 Move the ADF width guides to A3.
- 7 Touch OK.
- 8 Move the ADF width guides to A6R.

Note The A6R size is designated by a white triangle on the ADF.

9 Touch OK. The new values are stored.

# Weight solenoid stroke adjustment

Measure the distance "h" with the weight arm lowered. If the distance of "h" is not 4.5 mm (0.18 inch) +/-0.3 mm (0.012 inch), then loosen the fixing screw and slide the adjustment plate to the left or to the right until the distance "h" is within specifications.

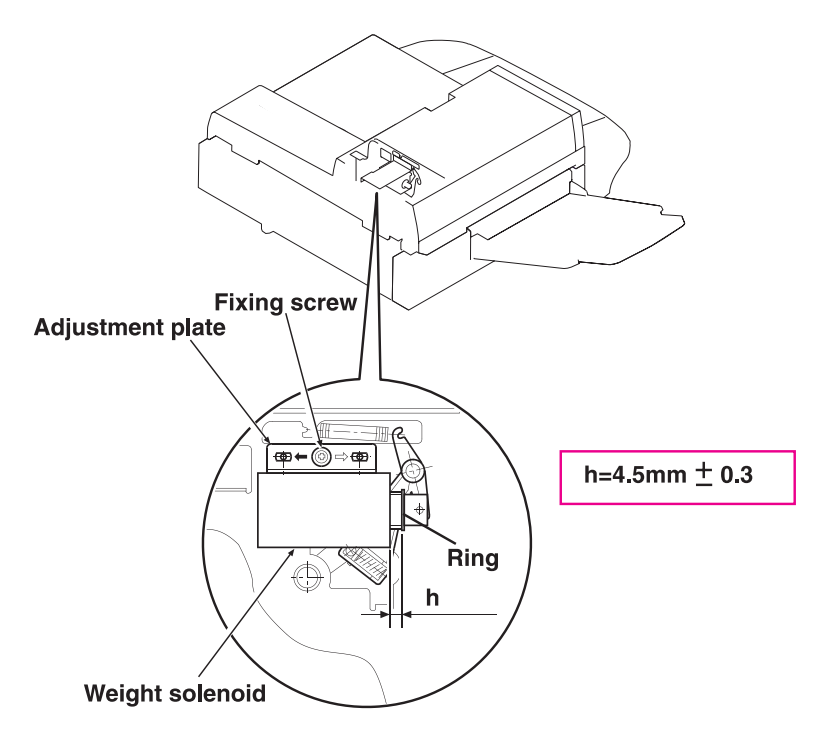

Figure 222. Weight solenoid stroke adjustment

# Jam troubleshooting

Jams occur when media either does not reach or does not clear a sensor along the paper path in a specific amount of time. If a jam occurs, a 13.XX PAPER JAM message appears on the MFP control panel.

#### Jams

Jams occur most often when the following conditions exist:

- Paper trays are not correctly loaded.
- The print media does not meet the specifications listed in the *HP LaserJet Printer Family Print Media Guide*.
- The media is in poor condition.
- The MFP needs to be cleaned.

If a jam occurs in the print engine, a  $13.\times$  PAPER JAM message will appear on the MFP control panel. For detailed descriptions of the  $13.\times$  messages and the actions recommended to resolve the errors, see the HP print engine service manual for your MFP model.

If a jam occurs in the scan engine, the MFP control panel shows an ADF PAPER JAM error.

| Cause                                                                | Solution                                                                                                    |
|----------------------------------------------------------------------|----------------------------------------------------------------------------------------------------|
| Improper action of the document shutter.                             | <ul> <li>If the spring or arm for the document shutter is out of place, reset it.</li> </ul>                                                                                             |
| Defective shutter solenoid.                                          | Replace the shutter solenoid.                                                                                                    |
| Dirty, worn, or deformed weight solenoid.                            | <ul> <li>If the weight solenoid is worn or deformed, replace it.</li> </ul>                                                                                                    |
| Dirty, worn, or deformed pickup roller.                              | <ul><li>If the pickup roller is dirty, clean it water dampened lint-free cloth.</li><li>If the pickup roller is worn or deformed, replace it.</li></ul>                                  |
| Dirty, worn, or deformed feed roller assembly.                       | <ul><li>If the feed roller assembly is dirty, clean it water dampened lint-free cloth.</li><li>If the feed roller assembly is worn or deformed, replace it.</li></ul>                    |
| Dirty, worn, or deformed registration roller assembly <sup>1</sup> . | <ul> <li>If the registration roller assembly is dirty, clean it water dampened lint-free cloth.</li> <li>If the registration roller assembly is worn or deformed, replace it.</li> </ul> |
| Dirty, worn, or deformed delivery rollers <sup>1</sup> .             | <ul> <li>If the delivery rollers are dirty, clean them water dampened lint-free cloth.</li> <li>If the delivery rollers are worn or deformed, replace them.</li> </ul>                   |

#### Table 65. General jam troubleshooting

<sup>1</sup>Upper and lower

| Table 66. | General | jam | troubleshooting |
|-----------|---------|-----|-----------------|
|-----------|---------|-----|-----------------|

| Cause                                                                          | Solution                                                                                                    |  |  |  |  |
|--------------------------------------------------------------------------------|----------------------------------------------------------------------------------------------------|--|--|--|--|
| Multiple feed                                                                  | Multiple feed                                                                                                    |  |  |  |  |
| Dirty, worn, or deformed separation belts.                                     | <ul><li>If the separation belts are dirty, clean them water dampened lint-free cloth.</li><li>If the separation belts are worn or deformed, replace them.</li></ul>                      |  |  |  |  |
| Dirty, worn, or deformed feed roller assembly.                                 | <ul><li>If the feed roller assembly is dirty, clean it water dampened lint-free cloth.</li><li>If the feed roller assembly is worn or deformed, replace it.</li></ul>                    |  |  |  |  |
| Wrinkles/folded leading edge                                                   |                                                                                                    |  |  |  |  |
| Dirty, worn, or deformed separation belts.                                     | <ul> <li>If the separation belts are dirty, clean them water dampened lint-free cloth.</li> <li>If the separation belts are worn or deformed, replace them.</li> </ul>                   |  |  |  |  |
| Dirty, worn, or deformed feed roller assembly.                                 | <ul><li>If the feed roller assembly is dirty, clean it water dampened lint-free cloth.</li><li>If the feed roller assembly is worn or deformed, replace it.</li></ul>                    |  |  |  |  |
| Dirty, worn, or deformed registration roller assembly.                         | <ul> <li>If the registration roller assembly is dirty, clean it water dampened lint-free cloth.</li> <li>If the registration roller assembly is worn or deformed, replace it.</li> </ul> |  |  |  |  |
| Dirty, worn, or deformed delivery rollers.                                     | <ul><li>If the delivery rollers are dirty, clean them water dampened lint-free cloth.</li><li>If the delivery rollers are worn or deformed, replace them.</li></ul>                      |  |  |  |  |
| Skew <sup>1</sup>                                                              | Skew <sup>1</sup>                                                                                                    |  |  |  |  |
| Paper dust or dirt in the feed roller, registration roller, and/or feed guide. | <ul> <li>Clean the dirty area water dampened lint-free cloth.</li> </ul>                                                                                                    |  |  |  |  |
| Deformed registration roller or feed roller.                                   | Replace the deformed roller.                                                                                                    |  |  |  |  |

<sup>1</sup>If the skew is an ADF backside skew, follow the solutions in the table. If the skew is an ADF frontside skew, see "ADF skew adjustment" on page 289.

# **Evaluating the information pages**

# Note The sample information pages in this section are from the HP LaserJet 9000mfp/9000Lmfp. Information pages printed from other MFPs will have some variation from these samples (for example the MFP name at the top of the page).

From the MFP control panel, you can print pages that show detailed information about the MFP and its current configuration. The following information pages are available:

- Configuration page
- HP Jetdirect page
- Supplies status page
- File directory page
- Usage page

For a complete list of the MFP information pages, print a menu map. See "Using a menu map (CLJ 9500mfp)" in chapter 3.

To select and print items from the information menu:

- **1** Press MENU to enter menus.
- **2** Use  $\blacktriangle$  or  $\triangledown$  to scroll to the INFORMATION menu, and select it.
- 3 Use ▲ or ▼ to scroll to the information page you want and select it.

# **Configuration page**

#### Note

The sample information pages in this section are from the HP LaserJet 9000mfp/9000Lmfp. Information pages printed from other MFPs will have some variation from these samples (for example the MFP name at the top of the page).

Use the configuration page to view current MFP settings, to help troubleshoot MFP problems, or to verify installation of optional accessories, such as memory (DIMMs), and printer languages.

The content of the configuration page varies, depending on the options currently installed in the MFP.

If any of the installed devices are not shown on the configuration page, verify that the Jet-Link cabling is correctly connected and functional and that dc power is available to the finishing device. Check and reseat suspect cable connections. If any of the cables are replaced, you must turn the power off and back on again to have the MFP recognize the device.

#### **Configuration page elements**

Note The sample information pages in this section are from the HP LaserJet 9000mfp/9000Lmfp. Information pages printed from other MFPs will have some variation from these samples (for example the MFP name at the top of the page).

Figure 223 shows a sample configuration page, which contains information about the following attributes:

- A. MFP information
- B. Event log
- C. Installed personalities and options
- D. Memory
- E. Security
- F. Paper trays and options

| Total Memory: 128 MB<br>DWS: 57.87<br>Automatic Resource Saving Enabled<br>Security<br>Control Panel Lock: NONE<br>Control Panel Lock: NONE<br>Control Panel Password: DISABLED<br>Write Protect: DISABLED<br>Paper Trays and Options<br>Default Paper Size: LETTER<br>Tray 1 Size UKNNOWN<br>Tray 2 Size: LETTER<br>Tray 3 Size: LITTER<br>Tray 3 Size: LITTER<br>Tray 3 Size: LITTER<br>Tray 3 Size: LITTER<br>Tray 3 Size: LITTER |
|----------------------------------------------------------------------------------------------------|
| Security<br>Control Panel Lock: NONE<br>Control Panel Password: DISABLED<br>Write Protect: DISABLED<br>Paper Trays and Options<br>Default Paper Size: LETTER<br>Tray 1 Size: UNKNOWN<br>Tray 2 Size: LETTER<br>Tray 3 Size: LETTER<br>Tray 3 Size: 11X17<br>Duplex Unit<br>Default Unit                                                                                                    |
| Write Protect: DISABLED<br>Paper Trays and Options<br>Default Paper Size: LETTER<br>Tray 1 Size: UNKNOWN<br>Tray 2 Size: LETTER<br>Tray 3 Size: LITTER<br>Tray 3 Size: 11X17<br>Duplex Unit                                                                                                    |
| HEWLETT-PACKARD<br>2000 SHEETS INPUT TRAY [03.26] C8531A<br>Input Trays:<br>1: TRAY 4. 2000 Sheets<br>Device 2:<br>HEWLETT-PACKARD<br>HP MULTIFUNCTION FINISHER [020219] C808BA<br>Output Bins:<br>1: OPTIONAL BIN 1. 1000 Sheets. Face Up/Down<br>2: OPTIONAL BIN 2. 250 Sheets. Face Down                                                                                                    |
|                                                                                                    |
|                                                                                                    |

#### Figure 223. Sample configuration page (HP LJ 9000mfp/9000lmp shown)

## Jetdirect page

Note The sample information pages in this section are from the HP LaserJet 9000mfp/9000Lmfp. Information pages printed from other MFPs will have some variation from these samples (for example the MFP name at the top of the page).

For the HP LaserJet 9040mfp/9050mfp and the HP Color LaserJet 9500mfp, a third output device configuration page will print with the printer configuration and Jetdirect pages.

Use the Jetdirect page to view current network settings, to help troubleshoot MFP problems, or to verify network statistics or protocol information.

#### Jetdirect page elements

- A. HP Jetdirect configuration
- B. Security settings
- C. Network statistics
- D. TCP/IP status
- E. IPX/SPX status
- F. Novell/Netware settings
- G. AppleTalk status
- H. DLC/LLC status

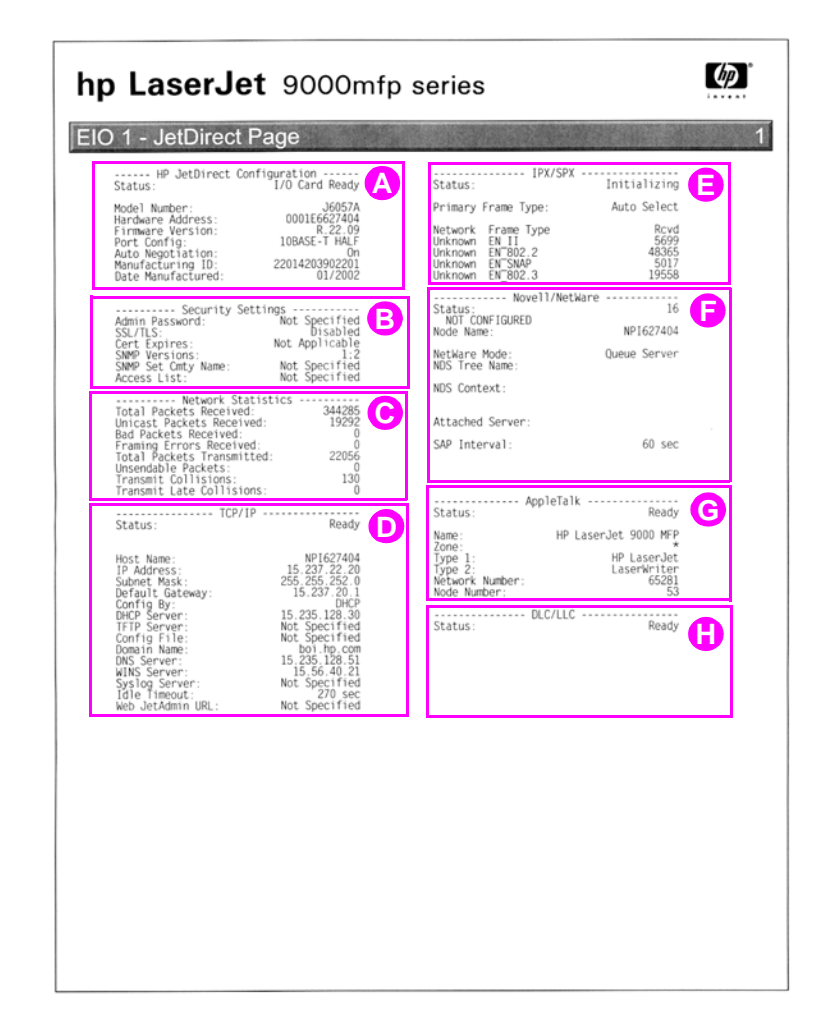

Figure 224. Sample Jetdirect page (HP LJ 9000mfp/9000Lmfp shown)

## Supplies status page

**Note** The sample information pages in this section are from the HP LaserJet 9000mfp/9000Lmfp. Information pages printed from other MFPs will have some variation from these samples (for example the MFP name at the top of the page).

Use the supplies status page to view the current MFP supply status, to help troubleshoot MFP problems, or to verify MFP information.

#### Supplies page elements

- A. Supplies-ordering information
- B. Cartridge information
- C. Other supplies information
- **D.** MFP information

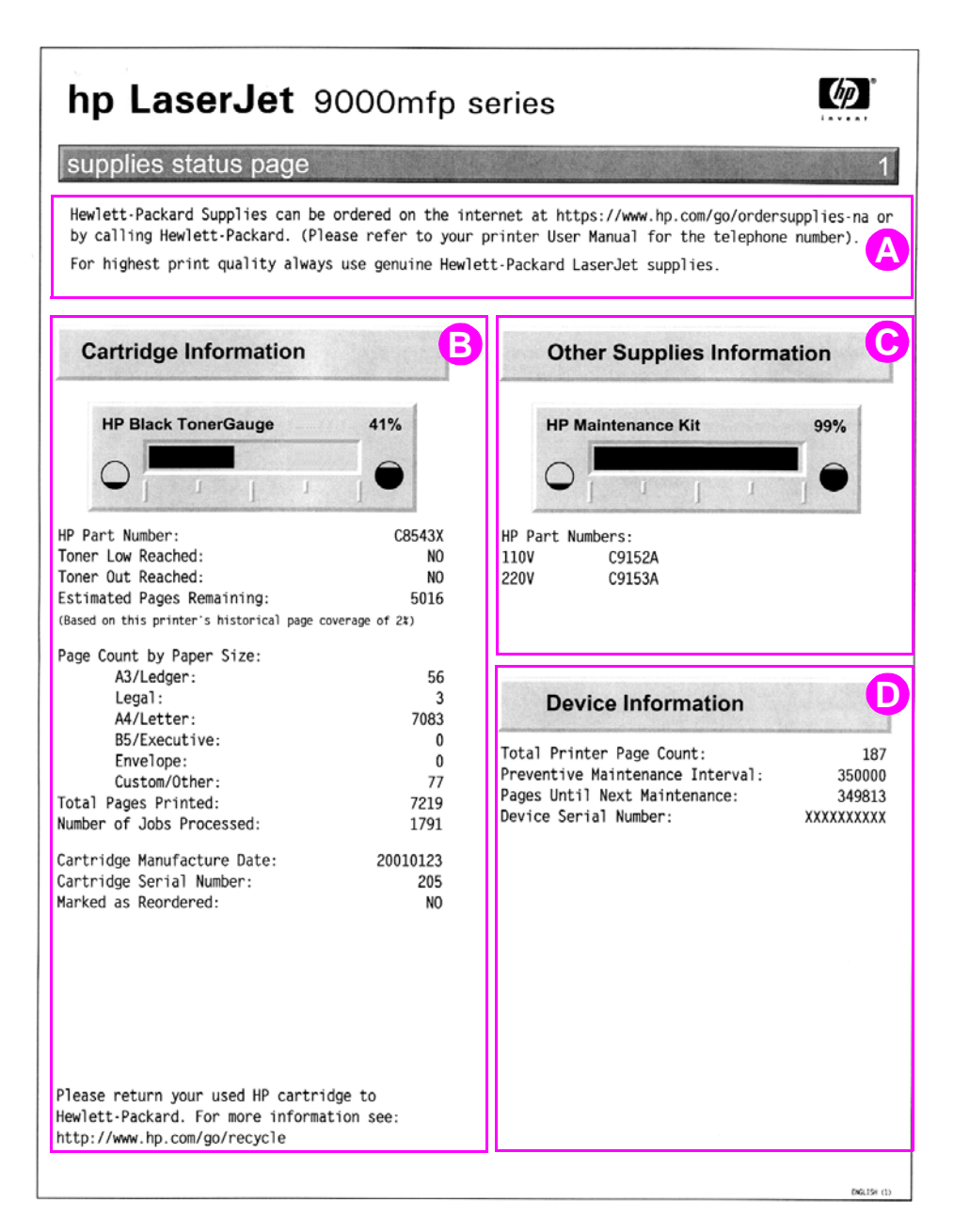

#### Figure 225. Sample supplies status page (HP LJ 9000mfp/9000Lmfp shown)

## Usage page

# Note The sample information pages in this section are from the HP LaserJet 9000mfp/9000Lmfp. Information pages printed from other MFPs will have some variation from these samples (for example the MFP name at the top of the page).

The usage page is designed to fit into a pay-per-page (PPP) model. A reseller can configure the usage page with instructions that a user can send the information back to the reseller in order to prepare bills.

Print a usage page from the MFP control panel (or gain access to the information remotely from HP Web JetAdmin) to determine how many simplex or duplex pages of each paper size have been scanned on the copy module and printed on the MFP. Average toner coverage is approximated by counting pixels. Jams are not counted. The data cannot be reset manually, and values such as total print and scan impressions, toner coverage, serial number, default language, and default paper size are backed up between the MFP NVRAM and the hard disk.

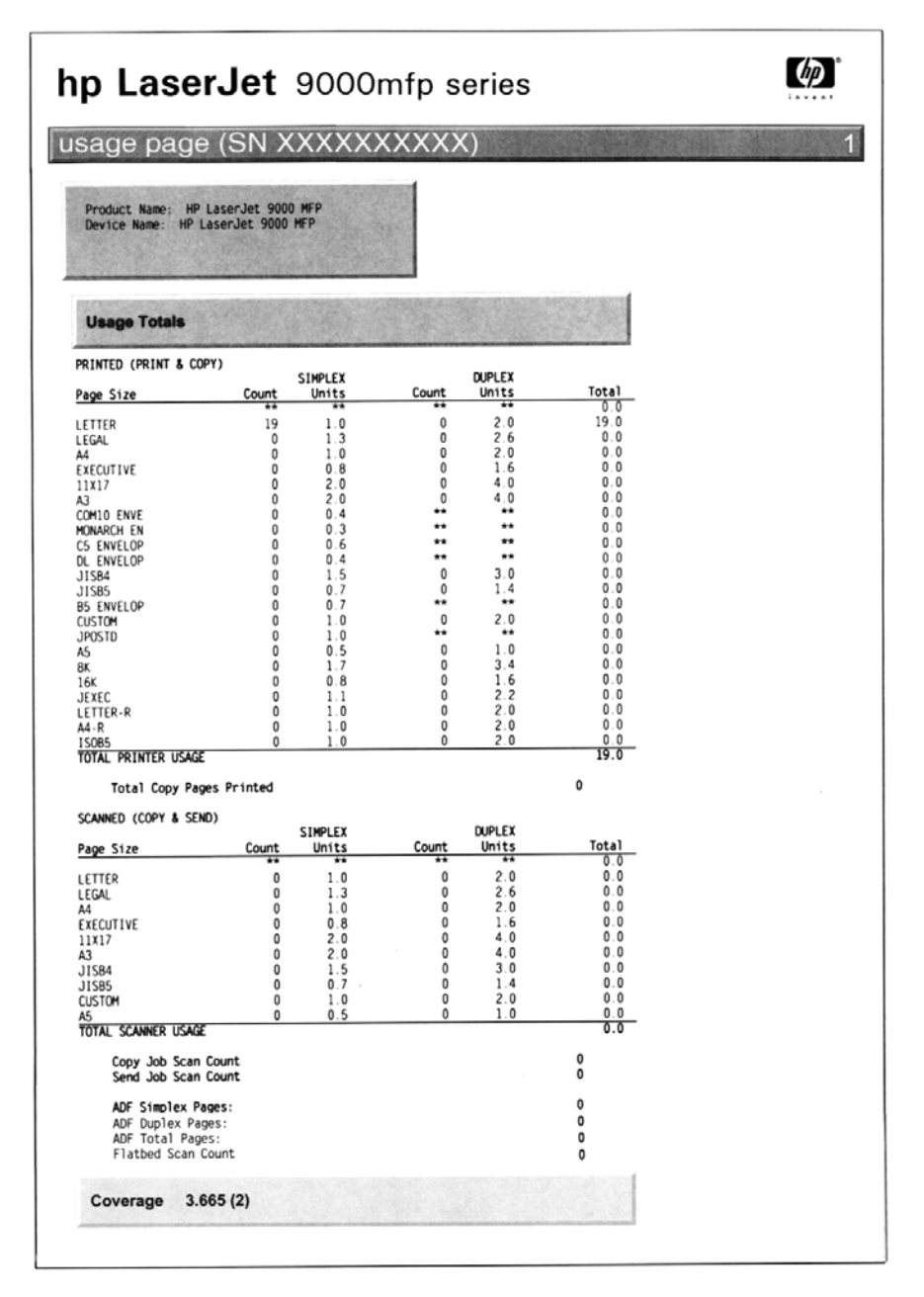

Figure 226. Sample usage page (HP LJ 9000mfp/9000Lmfp shown)

# File directory page

Use the file directory page to view current directory structures, to help troubleshoot MFP problems, or to verify storage capabilities.

#### File directory page elements

**Directory information** 

| hp Las                   | serJe    | <b>t</b> 9000n                                                                          | nfp series                                                                                      |  |
|--------------------------|----------|-----------------------------------------------------------------------------------------|-------------------------------------------------------------------------------------------------|--|
| file directo             | ory page |                                                                                         |                                                                                                 |  |
|                          |          | Device Type<br>Device Loca<br>Device Cap<br>Free Space:<br>Serial Numb<br>Write Protect | e: DISK<br>ation: EIO slot 2<br>acity: 4640 MB<br>: 4631 MB<br>ber: 41VJY2A6817<br>ct: DISABLED |  |
| Permissions              | Owner    | File Size                                                                               | Directory/File Name                                                                             |  |
| drwxrwxrwx               | 0        | Directory                                                                               | 0:                                                                                              |  |
| -rw-rw-rw-               | 0        | 121                                                                                     | cpbLog                                                                                          |  |
| drwxrwxrwx               | 0        | Directory                                                                               | 0:\lost+found                                                                                   |  |
| drwxrwxrwx               | 7        | Directory                                                                               | 0:\lost+found\49                                                                                |  |
| drwxrwxrwx               | 7        | Directory                                                                               | 0:\lost+found\50                                                                                |  |
| drwxrwxrwx               | 7        | Directory                                                                               | 0:\lost+found\114                                                                               |  |
| drwxrwxrwx               | 7        | Directory                                                                               | 0:\lost+found\115                                                                               |  |
| drwxrwxrwx               | 0        | Directory                                                                               | 0:\lost+found\121                                                                               |  |
| drwxrwxrwx               | 0        | Directory                                                                               | 0:\lost+found\122                                                                               |  |
| drwxrwxrwx               | 0        | Directory                                                                               | 0:\lost+found\123                                                                               |  |
| drwxrwxrwx               | 0        | Directory                                                                               | 0:\lost+found\124                                                                               |  |
| drwxrwxrwx               | 0        | Directory                                                                               | 0:\lost+found\125                                                                               |  |
| drwxrwxr-x               | 0        | Directory                                                                               | 0:\PermStore                                                                                    |  |
| -rw-rw-r                 | 0        | 410                                                                                     | ps_38_00.dat                                                                                    |  |
| -rw-rw-r                 | 0        | 120                                                                                     | ps_1C_2E.dat                                                                                    |  |
| -rw-rw-r                 | 0        | 28                                                                                      | ps_11_01.dat                                                                                    |  |
| -rw-rw-r                 | 0        | 103                                                                                     | ps_42_02.dat                                                                                    |  |
| -rw-rw-r                 | 0        | 230                                                                                     | ps_IC_IE.dat                                                                                    |  |
| -rw-rw-r                 | 0        | 10                                                                                      | ps_1C_29.dat                                                                                    |  |
| -IW-IW-I                 | 0        | 16                                                                                      | $ps_1C_2A.dat$                                                                                  |  |
| - I W - I W - I          | 0        | 64                                                                                      | ps_1C_20.dat                                                                                    |  |
| -IW-IW-I                 | 0        | 24                                                                                      | ps_10_30.dat                                                                                    |  |
| - 2 W - 2 W - 2          | 0        | 16                                                                                      | ps_1C_3E dat                                                                                    |  |
| - 1 W - 1 W - 1          | 0        | 20                                                                                      | ps_1C_2D dat                                                                                    |  |
| -rw-rw-r                 | ŏ        | 24                                                                                      | ns 1C 2E dat                                                                                    |  |
| -rw-rw-r                 | ŏ        | 15                                                                                      | ps_1C_3F.dat                                                                                    |  |
| -rw-rw-r                 | ŏ        | 124                                                                                     | ps_1C_0D.dat                                                                                    |  |
| -rw-rw-r                 | ō        | 24                                                                                      | ps_1C_20.dat                                                                                    |  |
| -rw-rw-r                 | Ō        | 28                                                                                      | ps_1C_0E.dat                                                                                    |  |
| -rw-rw-r                 | 0        | 16                                                                                      | ps_1C_15.dat                                                                                    |  |
| -rw-rw-r                 | 0        | 76                                                                                      | ps_3D_02.dat                                                                                    |  |
| -rw-rw-r                 | 0        | 88                                                                                      | ps_3D_09.dat                                                                                    |  |
| -rw-rw-r                 | 0        | 36                                                                                      | ps_3D_05.dat                                                                                    |  |
| -rw-rw-r                 | 0        | 152                                                                                     | ps_3D_03.dat                                                                                    |  |
| -rw-rw-r                 | 0        | 24                                                                                      | ps_3D_04.dat                                                                                    |  |
| -rw-rw-r                 | 0        | 2460                                                                                    | ps_3D_0A.dat                                                                                    |  |
| -rw-rw-r                 | 0        | 32                                                                                      | ps_3D_07.dat                                                                                    |  |
| -rw-rw-r                 | 0        | 28                                                                                      | ps_1F_22.dat                                                                                    |  |
| -rw-rw-r                 | 0        | 1176                                                                                    | ps_1F_20.dat                                                                                    |  |
| -rw-rw-r                 | 0        | 1176                                                                                    | ps_1F_21.dat                                                                                    |  |
| -rw-rw-r                 | 0        | 316                                                                                     | ps_42_01.dat                                                                                    |  |
| -rw-rw-r                 | 0        | 77                                                                                      | ps_1F_40.dat                                                                                    |  |
| -rw-rw-r                 | 0        | 28                                                                                      | ps_1F_30.dat                                                                                    |  |
| -rw-rw-r                 | 0        | 52                                                                                      | ps_1F_10.dat                                                                                    |  |
| C THEY THEY THEY         | 0        | Directory                                                                               | 0:\PostScript                                                                                   |  |
| UT WAT WAT WA            |          | <b>D</b> .                                                                              |                                                                                                 |  |
| drwxrwxrwx               | 0        | Directory                                                                               | 0:\PJL                                                                                          |  |
| drwxrwxrwx<br>drwxrwxrwx | 0<br>7   | Directory                                                                               | 0:\PJL<br>0:\webServer                                                                          |  |

#### Figure 227. Sample file directory page (HP LJ 9000mfp/9000Lmfp shown)

# Image-formation troubleshooting

When working with customers, obtain a print sample before troubleshooting the MFP. Also, ask the customer to describe the quality expected from the MFP. The print sample helps clarify the customer's description of the problem.

Often an image-formation problem can be linked to media that is outside the specifications that Hewlett-Packard has established for optimum MFP performance. See "Measurement and adjustment" on page 287 for help with persistent image-formation problems.

| Image quality checks                                                                        | Action                                                                                                    |
|---------------------------------------------------------------------------------------------|----------------------------------------------------------------------------------------------------|
| Is the image defect on printed pages?                                                       | See image formation troubleshooting in the print engine service manual for your MFP model.                  |
| Does the problem repeat on the page?                                                        | See "Measurement and adjustment" on page 287.                                                               |
| Is the customer using print<br>media that meets all HP<br>specifications?                   | See "Measurement and adjustment" on page 287.                                                               |
| Is the customer using the<br>appropriate setting to describe<br>the original before coping? | See ORIGINALS in the "Configure device menu (CLJ 9500mfp)" on page 64.                                      |
| Is the print quality problem<br>associated with the ADF or the<br>glass?                    | See "Copy-image defects" on page 302. Compare the sample to the tables and perform the recommended actions. |
| Is the print sample similar to those in the image defect tables?                            | See "Copy-image defects" on page 302. Compare the sample to the tables and perform the recommended actions. |
| Does the media meet HP standards?                                                           | See "Measurement and adjustment" on page 287.                                                               |

#### Table 67. Image quality checks

# **Copy-image defects**

This section defines copy-image defects and helps isolate the MFP component that is the cause of a copy-image defect.

The first step in isolating a possible copy-image defect, is to eliminate the print engine as the cause of the defect. Print several pages that tend to show the defect from a host computer. If the defect appears on the printed pages, use the print engine service manual for the MFP to further isolate the image defect and its cause. See the *HP LaserJet 9000 and 9050 Printer Service Manual* or the *HP Color LaserJet 9500/9500mfp Print Engine Service Manual*.

If the image defect does not appear on the printed page, the next step is to isolate the defect to a scan location, or the source of the copies. The image defect can be caused by the following scan locations.

- ADF front side (simplex). See table 68 on page 303.
- ADF back side (duplex, second side). See table 69 on page 304.
- Flatbed glass. See table 70 on page 306.
- All of the above scan locations. See table 71 on page 307.

After the copy-image defect is isolated to a scan location, use the corresponding tables in this section to determine the type of defect (for example, blank pages or vertical lines), and then to identify the MFP component that is most likely the cause that type of defect.

#### Table 68. ADF simplex (front side)

| Defect                                       | Cause                                                                                 | Solution<br>LJ 9000mfp/9000Lmfp                                                                                                    | Solution<br>LJ 9040mfp/9050mfp/9500mfp                                                                                                    |
|----------------------------------------------|---------------------------------------------------------------------------------------|----------------------------------------------------------------------------------------------------|----------------------------------------------------------------------------------------------------|
| Blank page                                   | Dirty white calibration strips.                                                       | Clean the white calibration strip on the delivery roller cover. If the problem persists, replace the delivery roller cover.                     | Clean the white calibration strip on the delivery roller cover. If the problem persists, replace the delivery roller cover.                     |
|                                              | Defective flatbed inverter PCB.                                                       | Replace the flatbed inverter PCB.                                                                                                    | Replace the flatbed optical assembly.                                                                                                    |
|                                              | Defective flatbed scanning lamp.                                                      | Replace the flatbed scanning lamp.                                                                                                    | Replace the flatbed optical assembly.                                                                                                    |
|                                              | Defective flatbed<br>CCD driver.                                                      | Replace the flatbed optical assembly.                                                                                                    | Replace the flatbed optical assembly.                                                                                                    |
|                                              | Foreign substances deposited on the pickup roller.                                    | Clean the pickup roller. If the problem persists, replace the pickup roller.                                                                    | Clean the pickup roller. If the problem persists, replace the pickup roller.                                                                    |
| AabbCcAa<br>AabbCcAa<br>AabbCcAa             | Foreign substances deposited on the weight plate.                                     | Clean the weight plate. If the problem persists, replace the weight plate.                                                                      | Clean the weight plate. If the problem persists, replace the weight plate.                                                                      |
|                                              | Foreign substances deposited on the feed rollers.                                     | Clean the feed rollers. If the problem persists, replace the feed rollers.                                                                      | Clean the feed rollers. If the problem persists, replace the feed rollers.                                                                      |
|                                              | Foreign substances deposited on the registration rollers.                             | Clean the registration roller (upper and lower). If the problem persists, replace the registration rollers.                                     | Clean the registration roller (upper and lower). If the problem persists, replace the registration rollers.                                     |
|                                              | Defective flatbed<br>CCD driver.                                                      | Replace the flatbed optical assembly.                                                                                                    | Replace the flatbed optical assembly.                                                                                                    |
|                                              | Defective scanner controller board.                                                   | Replace the scanner controller board.                                                                                                    | Replace scanner controller board.                                                                                                    |
| Horizontal lines                             | Dirty glass.                                                                          | Clean the glass strip that is left of the size guide.                                                                                           | Clean the glass strip that is left of the size guide.                                                                                           |
| AaBbCcAa<br>AaBbCcAa<br>AaBbCcAa<br>AaBbCcAa | Dirty calibration strip<br>(ADF) or square<br>(under the glass).                      | Clean the calibration strip (ADF) or square (under the glass).                                                                                  | Clean the calibration strip (ADF) or square (under the glass).                                                                                  |
|                                              | Scars on the back of the glass.                                                       | Clean the white calibration strips on the back of the glass. If the problem persists, replace the glass.                                        | Clean the white calibration strips on the back of the glass. If the problem persists, replace the glass.                                        |
|                                              | Defective flatbed inverter PCB.                                                       | Replace the flatbed inverter PCB.                                                                                                    | Replace the flatbed optical assembly.                                                                                                    |
|                                              | Defective flatbed<br>CCD driver.                                                      | Replace the flatbed optical assembly.                                                                                                    | Replace the flatbed optical assembly.                                                                                                    |
|                                              | Defective scanner controller board.                                                   | Replace the scanner controller board.                                                                                                    | Replace scanner controller board.                                                                                                    |
| Stretched/shrunk image                       | Incorrect motor<br>speeds driving the<br>registration rollers<br>and delivery motors. | Perform the motor speed calibration,<br>and then the ADF front scaling<br>calibration, and then the ADF back<br>scaling calibration procedures. | Perform the motor speed calibration,<br>and then the ADF front scaling<br>calibration, and then the ADF back<br>scaling calibration procedures. |
| AaBbCc<br>AaBbCc<br>AaBbCc<br>AaBbCc         |                                                                                       |                                                                                                    |                                                                                                    |

| Table 68. | <b>ADF</b> simplex | (front side) | (continued) |
|-----------|--------------------|--------------|-------------|
|           |                    |              |             |

| Defect                                               | Cause         | Solution<br>LJ 9000mfp/9000Lmfp | Solution<br>LJ 9040mfp/9050mfp/9500mfp |
|------------------------------------------------------|---------------|---------------------------------|----------------------------------------|
| Skewed image<br>AaBbCc<br>AaBbCc<br>AaBbCc<br>AaBbCc | See page 294. | See page 294.                   | See page 294.                          |

## Table 69. ADF duplex (second side)

| Defect         | Cause                                                           | Solution<br>LJ 9000mfp/9000Lmfp                                                                             | Solution<br>LJ 9040mfp/9050mfp/9500mfp                                                                      |
|----------------|-----------------------------------------------------------------|----------------------------------------------------------------------------------------------------|----------------------------------------------------------------------------------------------------|
| Blank page     | Defective ADF<br>inverter PCB.                                  | Replace the ADF inverter PCB.                                                                               | Replace the ADF optical assembly.                                                                           |
|                | Defective ADF<br>analog processor<br>PCB.                       | Replace the ADF analog processor PCB.                                                                       | Replace the ADF optical assembly.                                                                           |
|                | Defective ADF scanning lamp.                                    | Replace the ADF scanning lamp.                                                                              | Replace the ADF optical assembly.                                                                           |
|                | Defective ADF CCD driver.                                       | Replace the ADF optical assembly.                                                                           | Replace the ADF optical assembly.                                                                           |
| Vertical lines | Scars on the white calibration strips on the back of the glass. | Clean the white calibration strips on the back of the glass.                                                | Clean the white calibration strips on the back of the glass.                                                |
|                | Foreign substances deposited on the pickup roller.              | Clean the pickup roller. If the problem persists, replace the pickup roller.                                | Clean the pickup roller. If the problem persists, replace the pickup roller.                                |
|                | Foreign substances deposited on the weight plate.               | Clean the weight plate. If the problem persists, replace the weight plate.                                  | Clean the weight plate. If the problem persists, replace the weight plate.                                  |
|                | Foreign substances deposited on the feed rollers.               | Clean the feed rollers. If the problem persists, replace the feed rollers.                                  | Clean the feed rollers. If the problem persists, replace the feed rollers.                                  |
|                | Foreign substances deposited on the registration rollers.       | Clean the registration roller (upper and lower). If the problem persists, replace the registration rollers. | Clean the registration roller (upper and lower). If the problem persists, replace the registration rollers. |
|                | Defective ADF<br>analog processor<br>PCB.                       | Replace the ADF analog processor PCB.                                                                       | Replace the ADF optical assembly.                                                                           |
|                | Defective ADF CCD driver.                                       | Replace the ADF optical assembly.                                                                           | Replace the ADF optical assembly.                                                                           |
|                | Defective scanner controller board.                             | Replace the scanner controller board.                                                                       | Replace scanner controller board.                                                                           |

| Table 69. | ADF duplex | (second side) | (continued) |
|-----------|------------|---------------|-------------|
|-----------|------------|---------------|-------------|

| Defect                                         | Cause                                                                                 | Solution<br>LJ 9000mfp/9000Lmfp                                                                                                    | Solution<br>LJ 9040mfp/9050mfp/9500mfp                                                                                                    |
|------------------------------------------------|---------------------------------------------------------------------------------------|----------------------------------------------------------------------------------------------------|----------------------------------------------------------------------------------------------------|
| Horizontal lines                               | Dirty ADF glass<br>(flip-down).                                                       | Open the ADF. Release the blue flip-<br>down glass latch (located toward the<br>control panel end of the glass), and<br>clean both sides of the flip-down glass. | Open the ADF. Release the blue flip-<br>down glass latch (located toward the<br>control panel end of the glass), and<br>clean both sides of the flip-down glass. |
| AaBbCcAa<br>AaBbCcAa<br>AaBbCcAa               | Scars on the white calibration strips on the delivery cover.                          | Clean the white calibration strip on the delivery roller cover. If the problem persists, replace the delivery roller cover.                                      | Clean the white calibration strip on the delivery roller cover. If the problem persists, replace the delivery roller cover.                                      |
|                                                | Defective ADF<br>analog processor<br>PCB.                                             | Replace the ADF analog processor PCB.                                                                                                    | Replace the ADF optical assembly.                                                                                                    |
|                                                | Defective ADF<br>inverter PCB.                                                        | Replace the ADF inverter PCB.                                                                                                    | Replace the ADF optical assembly.                                                                                                    |
|                                                | Defective ADF scanning lamp.                                                          | Replace the ADF scanning lamp.                                                                                                    | Replace the ADF optical assembly.                                                                                                    |
|                                                | Defective ADF CCD driver.                                                             | Replace the ADF optical assembly.                                                                                                    | Replace the ADF optical assembly.                                                                                                    |
|                                                | Defective scanner controller board.                                                   | Replace the scanner controller board.                                                                                                    | Replace scanner controller board.                                                                                                    |
| Stretched/shrunk image                         | Incorrect motor<br>speeds driving the<br>registration rollers<br>and delivery motors. | Perform the motor speed calibration,<br>and then the ADF front scaling<br>calibration, and then the ADF back<br>scaling calibration procedures.                  | Perform the motor speed calibration,<br>and then the ADF front scaling<br>calibration, and then the ADF back<br>scaling calibration procedures.                  |
| AaBbCc<br>AaBbCc<br>AaBbCc<br>AaBbCc<br>AaBbCc |                                                                                       |                                                                                                    |                                                                                                    |
| Skewed image                                   | See page 294.                                                                         | See page 294.                                                                                                    | See page 294.                                                                                                    |
| AaBbCc<br>AaBbCc<br>AaBbCc<br>AaBbCc           |                                                                                       |                                                                                                    |                                                                                                    |

#### Table 70. Flatbed glass

| Defect                                         | Cause                                                                 | Solution<br>LJ 9000mfp/9000Lmfp                                                                               | Solution<br>LJ 9040mfp/9050mfp/9500mfp                                                                        |
|------------------------------------------------|-----------------------------------------------------------------------|----------------------------------------------------------------------------------------------------|----------------------------------------------------------------------------------------------------|
| Blank page                                     | Dirty white calibration strips.                                       | Clean the white calibration strip on the<br>back of the glass. If the problem<br>persists, replace the glass. | Clean the white calibration strip on the<br>back of the glass. If the problem<br>persists, replace the glass. |
|                                                | Defective flatbed inverter PCB.                                       | Replace the flatbed inverter PCB.                                                                             | Replace the flatbed optical assembly.                                                                         |
|                                                | Defective flatbed scanning lamp.                                      | Replace the flatbed scanning lamp.                                                                            | Replace the flatbed optical assembly.                                                                         |
|                                                | Defective flatbed<br>CCD driver.                                      | Replace the flatbed optical assembly.                                                                         | Replace the flatbed optical assembly.                                                                         |
| Vertical lines                                 | Defective flatbed<br>CCD driver.                                      | Replace the flatbed optical assembly.                                                                         | Replace the flatbed optical assembly.                                                                         |
| AaBbCcAa<br>AaBbCcAa<br>AaBbCcAa<br>AaBbCcAa   | Defective scanner controller board.                                   | Replace the scanner controller board.                                                                         | Replace scanner controller board.                                                                             |
| Horizontal lines                               | Scars on the back of the glass.                                       | Clean the white calibration strip on the<br>back of the glass. If the problem<br>persists, replace the glass. | Clean the white calibration strip on the<br>back of the glass. If the problem<br>persists, replace the glass. |
| AaBbCcAa                                       | Defective flatbed inverter PCB.                                       | Replace the flatbed inverter PCB.                                                                             | Replace the flatbed optical assembly.                                                                         |
| AaBbCcAa<br>AaBbCcAa                           | Defective flatbed<br>CCD driver.                                      | Replace the flatbed optical assembly.                                                                         | Replace the flatbed optical assembly.                                                                         |
|                                                | Defective scanner controller board.                                   | Replace the scanner controller board.                                                                         | Replace scanner controller board.                                                                             |
| Stretched/shrunk image                         | Incorrect motor<br>speeds driving the<br>flatbed optical<br>assembly. | Perform the flatbed glass scaling calibration procedure.                                                      | Perform the flatbed glass scaling calibration procedure.                                                      |
| AaBbCc<br>AaBbCc<br>AaBbCc<br>AaBbCc<br>AaBbCc |                                                                       |                                                                                                    |                                                                                                    |
| Skewed image                                   | N/A                                                                   | N/A                                                                                                    | N/A                                                                                                    |
| AaBbCc<br>AaBbCc<br>AaBbCc<br>AaBbCc           |                                                                       |                                                                                                    |                                                                                                    |

#### Table 71. All scan locations

| Defect                                               | Cause                                                           | Solution<br>LJ 9000mfp/9000Lmfp       | Solution<br>LJ 9040mfp/9050mfp/9500mfp                                                                                                    |
|------------------------------------------------------|-----------------------------------------------------------------|---------------------------------------|----------------------------------------------------------------------------------------------------|
| Blank page                                           | Defective scanner controller board.                             | Replace the scanner controller board. | Replace scanner controller board.                                                                                                    |
|                                                      | Defective copy processor.                                       | Replace the copy processor board.     | Replace the copy processor EIO.                                                                                                    |
| Vertical lines                                       | Defective scanner controller board.                             | Replace the scanner controller board. | Replace scanner controller board.                                                                                                    |
| AaBbCcAa<br>AaBbCcAa<br>AaBbCcAa<br>AaBbCcAa         | Defective copy<br>processor.                                    | Replace the copy processor board.     | Replace the copy processor EIO.                                                                                                    |
| Horizontal lines                                     | Defective scanner controller board.                             | Replace the scanner controller board. | Replace scanner controller board.                                                                                                    |
| AaBbCcAa<br>AaBbCcAa<br>AaBbCcAa<br>AaBbCcAa         | Defective copy<br>processor.                                    | Replace the copy processor board.     | Replace the copy processor EIO.                                                                                                    |
| Stretched/shrunk image                               | N/A<br>This should be scan                                      | location specific.                    |                                                                                                    |
| Skewed image                                         | N/A<br>This should be scan                                      | location specific.                    |                                                                                                    |
| AaBbCc<br>AaBbCc<br>AaBbCc<br>AaBbCc                 |                                                                 |                                       |                                                                                                    |
| Overall copy-image<br>accuracy<br>(CLJ 9500mfp only) | The colors on the copy do not match the colors on the original. | N/A                                   | Some originals are difficult to<br>reproduce. Make sure that the correct<br>copy settings are being used for the<br>type of original that is being copied.<br>See "Color copy settings (HP LaserJet<br>9500mfp)" on page 40. |

Table 71. All scan locations (continued)

| Defect       | Cause                                                                               | Solution<br>LJ 9000mfp/9000Lmfp | Solution<br>LJ 9040mfp/9050mfp/9500mfp                                                                                                    |
|--------------|-------------------------------------------------------------------------------------|---------------------------------|----------------------------------------------------------------------------------------------------|
| Moire patter | The default copy<br>settings might not<br>be optimal for some<br>half-toned images. | N/A                             | Copy the original using the PHOTO copy<br>setting (use the control panel to gain<br>access to the <b>DESCRIBE ORIGINAL</b> ,<br><b>PAGE CONTENT</b> screen). See "Color<br>copy settings (HP LaserJet 9500mfp)"<br>on page 40. |

# Scanner controller PCB

Note The label in this section is for the HP LaserJet 9000mfp/9000Lmfp. The label might look different than the sample below depending on the MFP that you have.

The MFP scan engine calibrations are stored on the scanner controller board (SCB). If the SCB needs to be replaced, back up the calibrations by copying the settings to the hard drive. To copy the settings:

- 1 Touch MENU.
- 2 Touch SERVICE MENU.
- **3** Touch SCANNER SETTINGS.
- 4 Touch SAVE SETTINGS.

To write the stored values back to the new SCB:

- 1 Touch MENU.
- 2 Touch SERVICE MENU.
- **3** Touch SCANNER SETTINGS.
- 4 Touch RESTORE SETTINGS.

Note HP recommends backing up the calibration values before performing any of the scan engine calibrations. If you experience a problem while performing a calibration, restore the old values and start over again.

# A service label located inside the flatbed lower front cover is a hard copy backup of the calibration values. If you enter new calibration values, download the file SERVICE LABELS and record the new values on the label. Tape the new label over the old label.

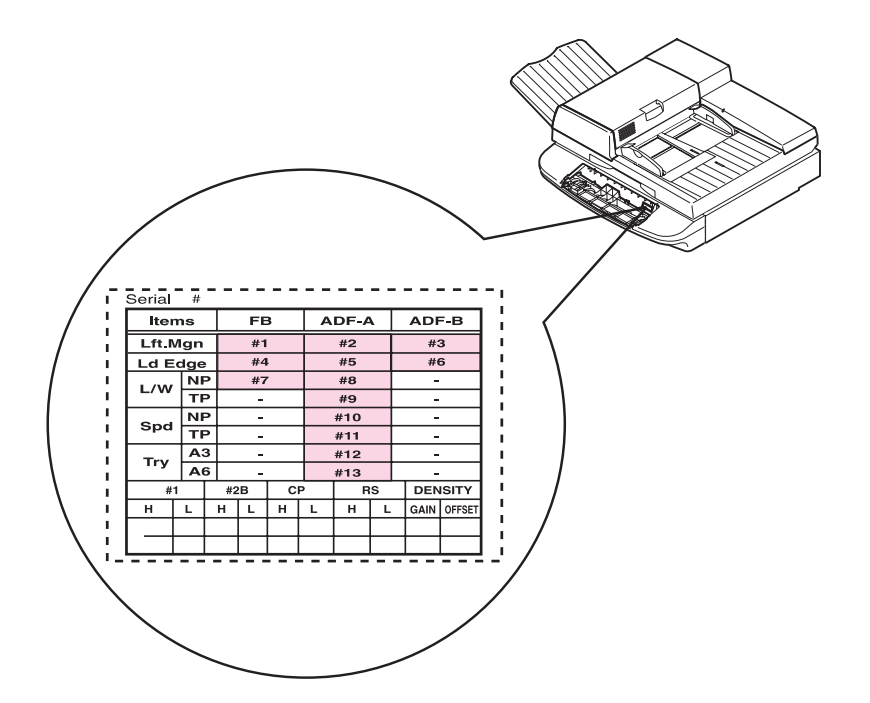

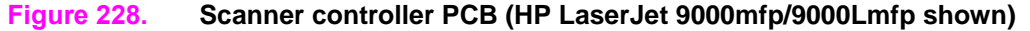

Note

# **Connector locations**

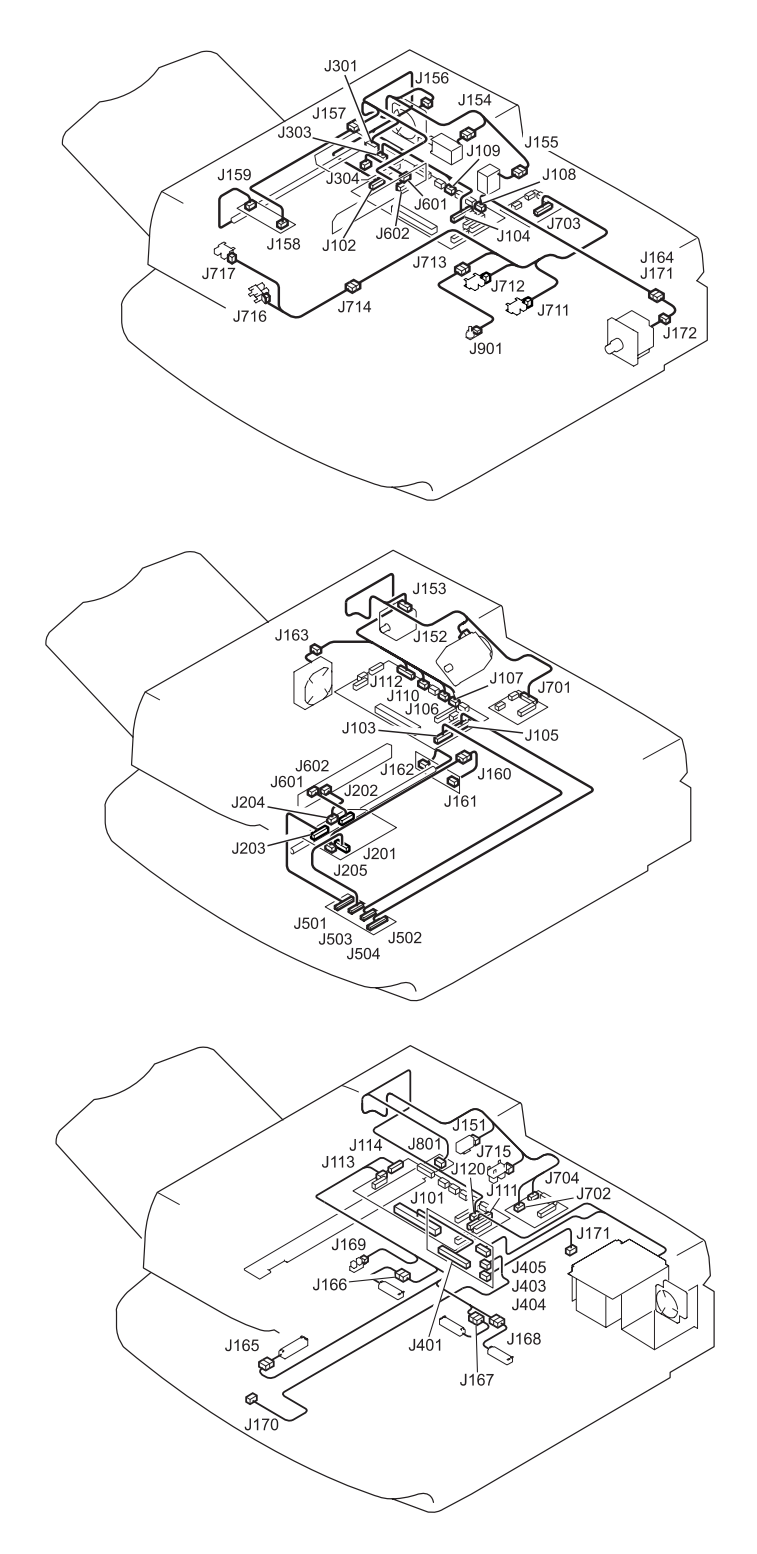

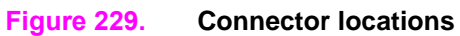

# **Electrical structure**

#### Table 72. Sensors

| Sensor                              | Location   | Туре               | Qty |
|-------------------------------------|------------|--------------------|-----|
| ADF angle (detects when ADF is 30°) | ADF        | optical/flag       | 1   |
| ADF document length detection       | ADF        | optical/flag       | 2   |
| ADF feeder switch                   | ADF feeder | optical/flag       | 1   |
| ADF open/closed                     | ADF        | optical/flag       | 1   |
| Document detection                  | flatbed    | optical/reflective | 1   |
| Document size                       | flatbed    | optical/reflective | 3   |
| Document width                      | ADF        | potentiometer      | 1   |
| Flatbed carriage home position      | flatbed    | optical/flag       | 1   |
| Paper loaded (empty)                | ADF feeder | optical/flag       | 1   |
| Pickup roller home position         | ADF feeder | optical/flag       | 1   |
| Registration detections             | ADF feeder | optical flag       | 1   |
| Skew detection                      | ADF feeder | optical flag       | 2   |
| Timing                              | ADF feeder | optical/flag       | 1   |

# Wiring diagrams

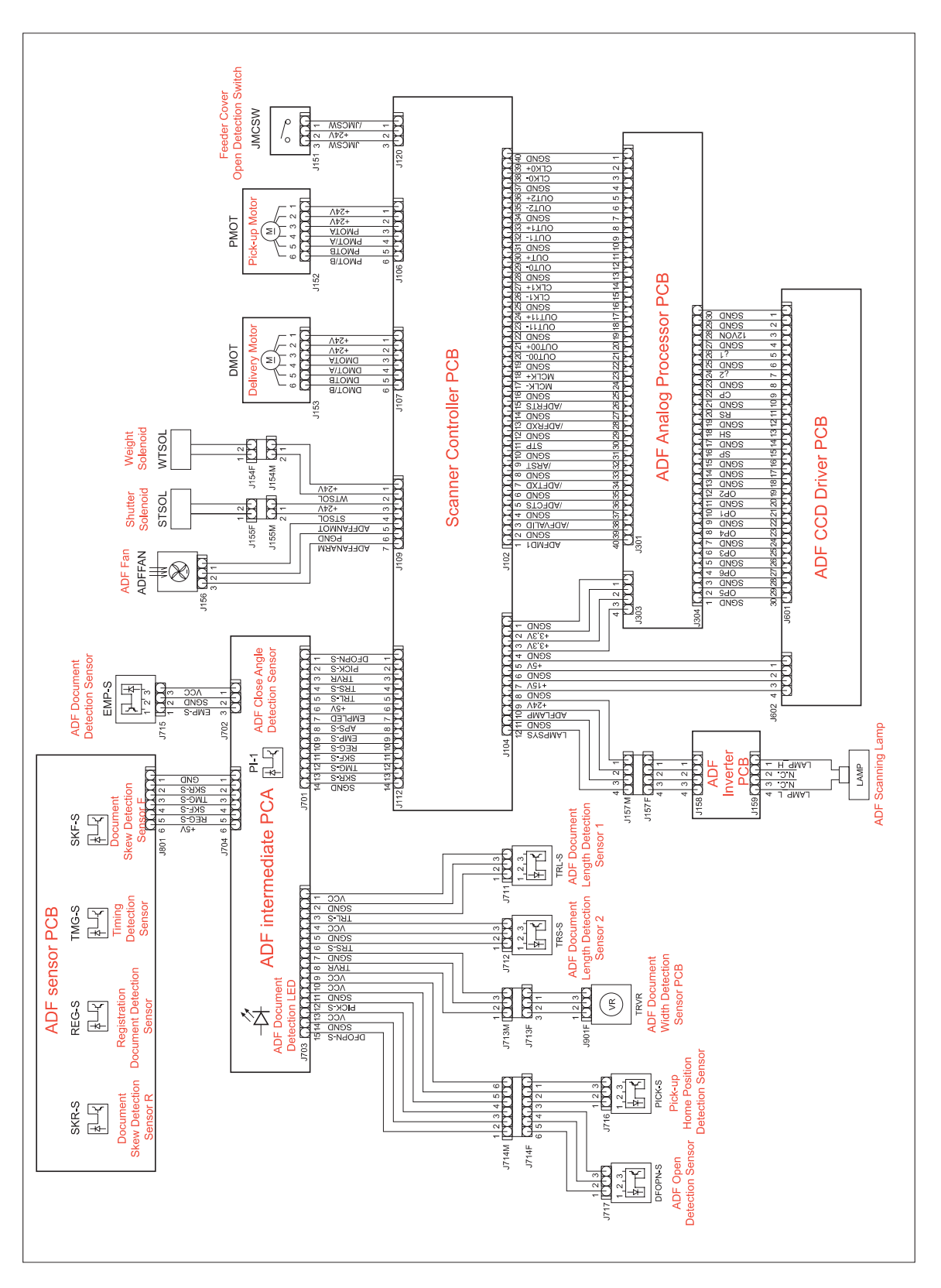

Figure 230. Circuit diagram (1 of 2)

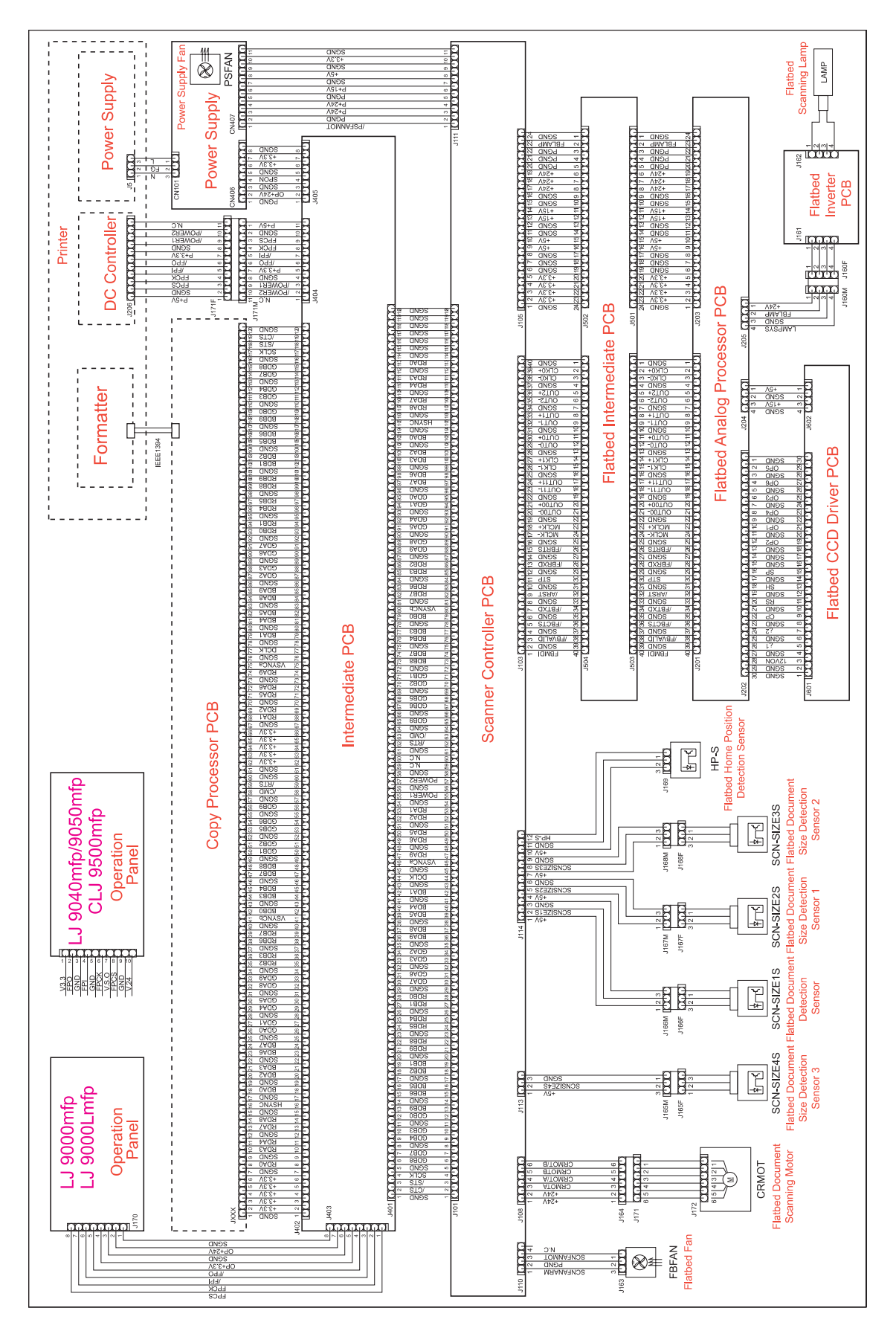

Figure 231. Circuit diagram (2 of 2)

# 8 Parts and diagrams

# **Chapter contents**

| Introduction                                        | 316 |
|-----------------------------------------------------|-----|
| Ordering parts                                      | 316 |
| Consumables (HP LJ 9000mfp/9000Lmfp9040mfp/9050mfp) | 317 |
| Consumables (HP CLJ 9500mfp)                        | 322 |
| Common hardware                                     | 326 |
| Illustrations and parts lists                       | 327 |
| MFP system assembly                                 | 328 |
| External panels and covers                          | 329 |
| Flatbed scanner assembly                            | 332 |
| Flatbed optical assembly                            | 337 |
| ADF scanner assembly                                | 339 |
| Paper pickup assembly                               | 342 |
| ADF main assembly                                   | 347 |
| ADF optical assembly                                | 350 |
| PCB assemblies                                      | 352 |
| Alphabetical parts list                             | 353 |
| Numerical parts list                                | 358 |

# Introduction

The figures in this chapter illustrate the major subassemblies in the printer and their component parts. A table accompanies each exploded-view diagram. Each table lists the item number for the replaceable part, the associated part number for the item, the quantity, and a description of the part.

Note

When looking for a part number, pay careful attention to the voltage listed in the description column to ensure that the part number selected is for the correct printer model.

## **Ordering parts**

All standard part numbers listed are stocked and can be ordered from HP's Customer Services and Support Organization.

Consumables and accessories like those listed in table 73 can be ordered from the Hewlett-Packard Company.

# Consumables (HP LJ 9000mfp/9000Lmfp9040mfp/9050mfp)

#### Note

\* These products come standard with the MFP. \*\* One of these devices must be installed in order to operate the MFP.

| Table 73. | Consumables, | supplies, | accessories, | FRUs, | and | documentation |
|-----------|--------------|-----------|--------------|-------|-----|---------------|
|           |              |           |              | ,     |     |               |

| Product number | Service number | Exchange<br>number | Description                                                                                                    | Printer                                                 |
|----------------|----------------|--------------------|----------------------------------------------------------------------------------------------------|---------------------------------------------------------|
| Consumables    |                |                    |                                                                                                    |                                                         |
| C8543X         |                | C8519-69009        | Print cartridge                                                                                                    |                                                         |
| C8085A         | C8085-60541    |                    | Staple cartridge (3,000-sheet stapler/stacker)                                                                         |                                                         |
| C8088B         | C8088-60541    |                    | Staple cartridge (multifunction finisher)                                                                              |                                                         |
| Supplies       |                |                    |                                                                                                    |                                                         |
| C9152A         | C9152-67904    | C9152-69004        | PM kit/110 V                                                                                                    |                                                         |
| C9153A         | C9153-67904    | C9153-69004        | PM kit/220 V                                                                                                    |                                                         |
| FRUs           |                | ·                  |                                                                                                    |                                                         |
| C7860A         | C8519-67901    | C8519-69001        | Formatter assembly                                                                                                    | HP LaserJet<br>9000mfp/9000Lmfp                         |
|                | Q3726-67905    |                    | Formatter assembly<br>(Note: Do <i>not</i> replace the<br>formatter and the CompactFlash<br>firmware at the same time) | HP LaserJet<br>9040mfp and<br>9050mfp                   |
| RG5-5750-210CN |                | C8519-69031        | Fuser assembly, 110 V                                                                                                  |                                                         |
| RG5-5751-210CN |                | C8519-69032        | Fuser assembly, 220 V                                                                                                  |                                                         |
| RG5-5681-030CN |                |                    | Paper input unit (PIU)                                                                                                 |                                                         |
| RG5-5778-120CN |                | C8519-69028        | DC controller                                                                                                    | HP LaserJet<br>9000mfp/9000Lmfp                         |
| RG5-7780-000CN |                |                    | DC controller                                                                                                    | HP LaserJet<br>9000mfp/<br>9000Lmfp/<br>9040mfp/9050mfp |
| RG5-5728-050CN |                | C8519-69015        | High-voltage power supply                                                                                              |                                                         |
| RG5-5730-000CN |                | C8519-69007        | Low-voltage power supply,<br>110 V                                                                                     | HP LaserJet<br>9000mfp/<br>9000Lmfp/<br>9040mfp/9050mfp |
| RG5-7778-000CN |                |                    | Low-voltage power supply,<br>110 V                                                                                     | HP LaserJet<br>9000mfp/<br>9000Lmfp/<br>9040mfp/9050mfp |
| RG5-5731-000CN |                |                    | Low-voltage power supply,<br>220 V                                                                                     | HP LaserJet<br>9000mfp/<br>9000Lmfp/<br>9040mfp/9050mfp |
| RG5-7779-000CN |                |                    | Low-voltage power supply,<br>220 V                                                                                     | HP LaserJet<br>9000mfp/<br>9000Lmfp/<br>9040mfp/9050mfp |

| Product number | Service number                                                                                  | Exchange<br>number                      | Description                                     | Printer                         |
|----------------|-------------------------------------------------------------------------------------------------|-----------------------------------------|-------------------------------------------------|---------------------------------|
|                | 5851-1838                                                                                       |                                         | Control panel assembly                          | HP LaserJet<br>9040mfp/9050mfp  |
|                | RG5-5734-020                                                                                    |                                         | Control panel assembly                          | HP LaserJet<br>9000mfp/9000Lmfp |
| Q2635-67912    |                                                                                                 |                                         |                                                 | HP LaserJet 9050                |
| RG5-5663-000CN |                                                                                                 |                                         | Registration assembly                           |                                 |
|                | RB2-6501-000CN (LJ 9000mfp/90<br>RB2-6500-000CN (LJ 9000mfp/90<br>Q3726-60105 (LJ 9040mfp/9050n | 000Lmfp) right<br>000Lmfp) left<br>nfp) | Control panel overlay English                   | See service part<br>number      |
|                | 5969-9741 (LJ 9000mfp/9000Lmf<br>Q3726-60106 (LJ 9040mfp/9050n                                  | p)<br>nfp)                              | Control panel overlay French<br>(European)      | See service part<br>number      |
|                | 5969-9472 (LJ 9000mfp/9000Lmf<br>Q3726-60107 (LJ 9040mfp/9050n                                  | p)<br>nfp)                              | Control panel overlay Italian                   | See service part<br>number      |
|                | 5969-9473 (LJ 9000mfp/9000Lmf<br>Q3726-60108 (LJ 9040mfp/9050n                                  | p)<br>nfp)                              | Control panel overlay German                    | See service part<br>number      |
|                | 5969-9474 (LJ 9000mfp/9000Lmf<br>Q3726-60109 (LJ 9040mfp/9050n                                  | p)<br>nfp)                              | Control panel overlay Spanish<br>(Castilian)    | See service part<br>number      |
|                | 5969-9475 (LJ 9000mfp/9000Lmf<br>Q3726-60110 (LJ 9040mfp/9050n                                  | p)<br>nfp)                              | Control panel overlay Dutch                     | See service part<br>number      |
|                | 5969-9476 (LJ 9000mfp/9000Lmfp)<br>Q3726-60111 (LJ 9040mfp/9050mfp)                             |                                         | Control panel overlay<br>Portuguese (Brazilian) | See service part number         |
|                | 5969-9477 (LJ 9000mfp/9000Lmf<br>Q3726-60112 (LJ 9040mfp/9050n                                  | p)<br>nfp)                              | Control panel overlay Norwegian                 | See service part number         |
|                | 5969-9478 (LJ 9000mfp/9000Lmf<br>Q3726-60113 (LJ 9040mfp/9050n                                  | p)<br>nfp)                              | Control panel overlay Swedish                   | See service part number         |
|                | 5969-9479 (LJ 9000mfp/9000Lmf<br>Q3726-60114 (LJ 9040mfp/9050n                                  | p)<br>nfp)                              | Control panel overlay Finnish                   | See service part<br>number      |
|                | 5969-9480 (LJ 9000mfp/9000Lmf<br>Q3726-60115 (LJ 9040mfp/9050n                                  | p)<br>nfp)                              | Control panel overlay Danish                    | See service part<br>number      |
|                | Q3726-60116 (LJ 9040mfp/9050n                                                                   | nfp)                                    | Control panel overlay Polish                    | See service part number         |
|                | 5969-9482 (LJ 9000mfp/9000Lmf<br>Q3726-60117 (LJ 9040mfp/9050n                                  | p)<br>nfp)                              | Control panel overlay Russian                   | See service part<br>number      |
|                | Q3726-60118 (LJ 9040mfp/9050n                                                                   | nfp)                                    | Control panel overlay Czech                     | See service part number         |
|                | Q3726-60119 (LJ 9040mfp/9050n                                                                   | nfp)                                    | Control panel overlay Hungarian                 | See service part number         |
|                | 5969-9489 (LJ 9000mfp/9000Lmf<br>Q3726-60120 (LJ 9040mfp/9050n                                  | p)<br>nfp)                              | Control panel overlay Chinese, traditional      | See service part<br>number      |
|                | 5969-9483 (LJ 9000mfp/9000Lmf<br>Q3726-60121 (LJ 9040mfp/9050n                                  | p)<br>nfp)                              | Control panel overlay Chinese, simplified       | See service part<br>number      |
|                | Q3726-60122 (LJ 9040mfp/9050n                                                                   | nfp)                                    | Control panel overlay Korean                    | See service part<br>number      |
|                | Q3726-60123 (LJ 9040mfp/9050n                                                                   | nfp)                                    | Control panel overlay Japanese                  | See service part<br>number      |
|                | Q3726-60124 (LJ 9040mfp/9050n                                                                   | nfp)                                    | Control panel overlay Turkish                   | See service part number         |

# Table 73. Consumables, supplies, accessories, FRUs, and documentation (continued)

| Product number | Service number                                               | Exchange<br>number      | Description                                         | Printer                         |
|----------------|--------------------------------------------------------------|-------------------------|-----------------------------------------------------|---------------------------------|
|                | Q3726-60125 (LJ 9040mfp/9050mfp)                             |                         | Control panel overlay Hebrew                        | See service part number         |
|                | Q3726-60126 (LJ 9040mfp/9050                                 | 0mfp)                   | Control panel overlay Greek                         | See service part<br>number      |
|                | 5969-9492 (LJ 9000mfp/9000Ln<br>Q3726-60127 (LJ 9040mfp/9050 | nfp)<br>Omfp)           | Control panel overlay Arabic                        | See service part<br>number      |
|                | Q3726-60123 (LJ 9040mfp/9050                                 | 0mfp)                   | Control panel overlay Thai                          | See service part<br>number      |
| Accessories    |                                                              |                         |                                                     |                                 |
|                |                                                              |                         | Blank 16MB flash DIMM                               |                                 |
| C9147A         | C9147-67908                                                  | C9147-69019             | 16 MB flash firmware DIMM                           | HP LaserJet<br>9000mfp/9000Lmfp |
| C7843A         | C7843-67901                                                  |                         | 16 MB DIMM                                          | HP LaserJet<br>9000mfp/9000Lmfp |
| C7845A         | C7845-67901                                                  |                         | 32 MB DIMM                                          | HP LaserJet<br>9000mfp/9000Lmfp |
| Q1887A         | C7846-67901                                                  |                         | 64 MB DIMM                                          | HP LaserJet<br>9000mfp/9000Lmfp |
| C9121A         | C9121-67901                                                  |                         | 128 MB DIMM                                         | HP LaserJet<br>9000mfp/9000Lmfp |
|                | Q3982-67951                                                  |                         | 32MB DDR DIMM                                       | HP LaserJet 9050 series only    |
|                | Q2625-67951                                                  |                         | 64MB DDR DIMM                                       | HP LaserJet 9050 series only    |
|                | Q2626-67951                                                  |                         | 128MB DDR DIMM                                      | HP LaserJet 9050 series only    |
|                | Q2627-67951                                                  |                         | 256MB DDR DIMM                                      | HP LaserJet 9050 series only    |
| Q2628A         | Q2628-67951                                                  |                         | 512MB DDR DIMM                                      | HP LaserJet 9050 series only    |
| C4103A         | C4103-67901                                                  |                         | HP Fast InfraRed Connect pod                        | HP LaserJet<br>9000mfp/9000Lmfp |
| C4293A         |                                                              |                         | Font DIMM—simplified Chinese                        | HP LaserJet<br>9000mfp/9000Lmfp |
| C4292A         |                                                              |                         | Font DIMM—traditional Chinese                       | HP LaserJet<br>9000mfp/9000Lmfp |
| J6054B         | J6054-61031                                                  | J6054-69031             | Hard disk                                           | HP LaserJet<br>9000mfp/9000Lmfp |
| J6073A         | J6073-61011<br>new or replacement                            | J6073-69011<br>exchange | Hard disk                                           | HP LaserJet<br>9040mfp/9050mfp  |
| J4169A         | J4169-61001                                                  | J4169-69001             | HP Jetdirect 610N Fast Ethernet<br>(10/100 Base-TX) |                                 |
| J4135A         | J4135-61001                                                  |                         | HP Jetdirect Connectivity (USB)                     |                                 |
| C8568A         | C8568-67902                                                  |                         | Tray 1                                              |                                 |
| C8531A         | C8531-67902                                                  |                         | 2,000-sheet feeder (tray 4)                         |                                 |

| Table 73 | Consumables, | supplies, | , accessories, | FRUs, | and document | ation (continued) |
|----------|--------------|-----------|----------------|-------|--------------|-------------------|
|----------|--------------|-----------|----------------|-------|--------------|-------------------|

| Product number      | Service number | Exchange<br>number | Description                                                | Printer                      |
|---------------------|----------------|--------------------|------------------------------------------------------------|------------------------------|
| RG5-6212-300CN      |                |                    | 2,000-sheet feeder (tray 4) cassette only                  |                              |
| RG5-6225-050CN      |                |                    | Vertical transfer assembly                                 |                              |
| RG5-6228-040CN      |                |                    | Paper deck drive assembly                                  |                              |
| RG5-6208-150CN      |                | C8531-69013        | Paper pickup assembly                                      |                              |
| C8085A              |                |                    | 3,000-sheet stapler/stacker                                |                              |
| C8088B              |                |                    | Multifunction finisher                                     |                              |
| Q8532A              |                |                    | 8-bin mailbox                                              | HP LaserJet 9050 series only |
| C8532A              | C8532-67902    |                    | Duplexer                                                   |                              |
| Documentation       |                | ·                  | •                                                          |                              |
|                     | 5963-7863      |                    | HP LaserJet Printer Family Print<br>Media Guide            |                              |
|                     | 5969-6818      |                    | HP Jetdirect Print Server<br>Administrator's Guide         |                              |
|                     | 5969-3412      |                    | HP Jetdirect Print Server<br>Jetadmin Setup Guide          |                              |
|                     | Q5693-90002    |                    | Paper Handling Accessories<br>Service Addendum             |                              |
|                     | C8519-90901    |                    | HP LaserJet 9000 Start Guide—<br>U.S.                      |                              |
|                     | C8519-90902    |                    | HP LaserJet 9000 Start Guide—<br>Americas                  |                              |
|                     | C8519-90903    |                    | HP LaserJet 9000 Start Guide—<br>West Europe               |                              |
|                     | C8519-90904    |                    | HP LaserJet 9000 Start Guide—<br>North Europe              |                              |
|                     | C8519-90905    |                    | HP LaserJet 9000 Start Guide—<br>East Europe               |                              |
|                     | C8519-90906    |                    | HP LaserJet 9000 Start Guide—<br>Asia                      |                              |
| www.hp.com/support/ | <u>lj9000</u>  |                    | HP LaserJet 9000 Use Guide                                 |                              |
|                     | Q3721-90906    |                    | HP LaserJet 9050 Use Guide                                 |                              |
|                     | Q3721-90931    |                    | HP LaserJet 9000 and 9050<br>Series printers Service Guide |                              |
|                     |                |                    |                                                            |                              |
|                     | C8532-90901    |                    | HP Duplexer Install Guide                                  |                              |
|                     | C8568-90901    |                    | HP Tray 1 Install Guide                                    |                              |
|                     | C8531-90901    |                    | HP 2,000-sheet feeder Install<br>Guide                     |                              |
|                     | C8084-90900    |                    | HP Stapler/stacker and Stacker<br>Install Guide            |                              |
|                     | C8088-90903    |                    | HP Multifunction Finisher Install<br>Guide                 |                              |

#### Table 73. Consumables, supplies, accessories, FRUs, and documentation (continued)

| Product number | Service number | Exchange<br>number | Description                                                            | Printer |
|----------------|----------------|--------------------|------------------------------------------------------------------------|---------|
|                | C8088-90902    |                    | HP Multifunction Finisher<br>Service Guide                             |         |
|                | C8088-90901    |                    | HP Multifunction Finisher Use<br>Guide                                 |         |
|                | C8519-60102    |                    | HP LaserJet 9000 Series Printer<br>Software<br>CD-ROM—Americas         |         |
|                | C8519-60104    |                    | HP LaserJet 9000 Series Printer<br>Software<br>CD-ROM—Europe           |         |
|                | C8519-60105    |                    | HP LaserJet 9000 Series Printer<br>Software<br>CD-ROM—Asia             |         |
|                | C8519-60106    |                    | HP LaserJet 9000 Series Printer<br>Service<br>CD-ROM (English version) |         |
|                | C9152-90901    |                    | PM kit installation guide                                              |         |

Table 73. Consumables, supplies, accessories, FRUs, and documentation (continued)

# Consumables (HP CLJ 9500mfp)

| Item                     | Product<br>Number | Service<br>part-number                     | Description                                                                                  |
|--------------------------|-------------------|--------------------------------------------|----------------------------------------------------------------------------------------------|
| Print cartridge, black   | C8550A            | C8550-67901                                | Replacement print cartridge                                                                  |
| Print cartridge, cyan    | C8551A            | C8551-67901                                | Replacement print cartridge                                                                  |
| Print cartridge, yellow  | C8552A            | C8552-67901                                | Replacement print cartridge                                                                  |
| Print cartridge, magenta | C8553A            | C8553-67901                                | Replacement print cartridge                                                                  |
| Image drum, black        | C8560A            | C8560-67901                                | Replacement image drum                                                                       |
| Image drum, cyan         | C8561A            | C8561-67901                                | Replacement image drum                                                                       |
| Image drum, yellow       | C8562A            | C8562-67901                                | Replacement image drum                                                                       |
| Image drum, magenta      | C8563A            | C8563-67901                                | Replacement image drum                                                                       |
| Image transfer Kit       | C8555A            | C8555-67901                                | One image transfer belt, one image transfer roller, nine paper rollers, and one ozone filter |
| Image cleaning kit       | C8554A            | C8554-67901                                | One air filter, one transfer cleaner, and one toner collection bottle                        |
| Fuser kit                | C8556A            | RG5-6098-110CN new<br>C8546-69007 exchange | One fuser assembly                                                                           |

#### Table 74. Kits and supplies

| Table 75. | Accessories, exchange parts, and documentation |
|-----------|------------------------------------------------|
|-----------|------------------------------------------------|

| Item                                        | Product<br>number  | Service part-number                        | Description                                       |
|---------------------------------------------|--------------------|--------------------------------------------|---------------------------------------------------|
| Staple cartridge for stapler/<br>stacker    | C8091A             | C8085-67901                                | Replacement cartridge                             |
| Staple cartridge for multifunction finisher | C8092A             | C8088-60541                                | Replacement cartridge                             |
| Intermediate transfer belt (ITB) assembly   | No product number  | RG5-6400-030CN new<br>C8546-69002 exchange | Entire assembly                                   |
| Cartridge drive assembly                    | No product number. | RG5-6188-030CN new<br>C8546-69006 exchange | Entire assembly                                   |
| Power supply 110 V                          | No product number. | C8546-69003 exchange                       | PCA assembly                                      |
| Power supply 220 V                          | No product number. | C8546-69004 exchange                       | PCA assembly                                      |
| Formatter assembly (LJ 9500)                | No product number. | C8546-67911 new<br>C8546-69001 exchange    | Does not include memory,<br>firmware, or EIO card |
| Formatter assembly (LJ9500mfp)              | Q5915A             | Q5915-67901 new<br>Q5915-69001 exchange    | Does not include memory,<br>firmware, or EIO card |
| 32 MB compact flash (MFP firmware)          | No product number. | Q2635-67909                                | Flash firmware, compact flash for the MFP         |
| 512 MB RAM DIMM                             | No product number. | Q2632-67951                                | DIMM 512 MB DDR 200-pin<br>SDRAM                  |
| DC controller                               | No product number. | C8546-67906 new<br>C8546-69005 exchange    | PCA                                               |
| Control Panel                               | No product number. | 5851-1838                                  | Control panel display                             |
| Control panel overlay                       | No product number. | Q3726-60105 (LJ 9500mfp)                   | English                                           |
|                                                                 |                    | •                                                             |                                      |
|-----------------------------------------------------------------|--------------------|---------------------------------------------------------------|--------------------------------------|
| ltem                                                            | Product<br>number  | Service part-number                                           | Description                          |
| Control panel overlay                                           | No product number. | Q3726-60106 (LJ 9500mfp)                                      | French (European)                    |
| Control panel overlay                                           | No product number. | Q3726-60107 (LJ 9500mfp)                                      | Italian                              |
| Control panel overlay                                           | No product number. | Q3726-60108 (LJ 9500mfp)                                      | German                               |
| Control panel overlay                                           | No product number. | Q3726-60109 (LJ 9500mfp)                                      | Spanish (Castilian)                  |
| Control panel overlay                                           | No product number. | Q3726-60110 (LJ 9500mfp)                                      | Dutch                                |
| Control panel overlay                                           | No product number. | Q3726-60111 (LJ 9500mfp)                                      | Portuguese (Brazilian)               |
| Control panel overlay                                           | No product number. | Q3726-60112 (LJ 9500mfp)                                      | Norwegian                            |
| Control panel overlay                                           | No product number. | Q3726-60113 (LJ 9500mfp)                                      | Swedish                              |
| Control panel overlay                                           | No product number. | Q3726-60114 (LJ 9500mfp)                                      | Finnish                              |
| Control panel overlay                                           | No product number. | Q3726-60115 (LJ 9500mfp)                                      | Danish                               |
| Control panel overlay                                           | No product number. | Q3726-60116 (LJ 9500mfp)                                      | Polish                               |
| Control panel overlay                                           | No product number. | Q3726-60117 (LJ 9500mfp)                                      | Russian                              |
| Control panel overlay                                           | No product number. | Q3726-60118 (LJ 9500mfp)                                      | Czech                                |
| Control panel overlay                                           | No product number. | Q3726-60119 (LJ 9500mfp)                                      | Hungarian                            |
| Control panel overlay                                           | No product number. | Q3726-60120 (LJ 9500mfp)                                      | Chinese, traditional                 |
| Control panel overlay                                           | No product number. | Q3726-60121 (LJ 9500mfp)                                      | Chinese, simplified                  |
| Control panel overlay                                           | No product number. | Q3726-60122 (LJ 9500mfp)                                      | Korean                               |
| Control panel overlay                                           | No product number. | Q3726-60123 (LJ 9500mfp)                                      | Japanese                             |
| Control panel overlay                                           | No product number. | Q3726-60124 (LJ 9500mfp)                                      | Turkish                              |
| Control panel overlay                                           | No product number. | Q3726-60125 (LJ 9500mfp)                                      | Hebrew                               |
| Control panel overlay                                           | No product number. | Q3726-60126 (LJ 9500mfp)                                      | Greek                                |
| Control panel overlay                                           | No product number. | Q3726-60127 (LJ 9500mfp)                                      | Arabic                               |
| Control panel overlay                                           | No product number. | Q3726-60123 (LJ 9500mfp)                                      | Thai                                 |
| HP Fast InfaRed Connect Pod                                     | C4103A             | C4103-67901                                                   | Wireless printing device             |
| Hard disk                                                       | J6073A             | J6073-69011 (exchange)<br>J6073-61011 (new or<br>replacement) | 20 GB hard drive<br>20 GB hard drive |
| HP Jetdirect 620 Fast Ethernet<br>(10/100 Base-TX) (LJ 9500mfp) | No product number. | J7934-61001 new<br>J7934-69001 exchange                       | Ethernet EIO card                    |
| PCA Fax modem card                                              | No product number. | Q3701-60002                                                   | Fax                                  |
| HP Jetdirect Connectivity (USB)                                 | J4135A             | J4135-61001                                                   | USB EIO card                         |
| 3,000-sheet stacker                                             | C8084A             | Not orderable                                                 | Finishing device                     |
| 3,000-sheet stapler/stacker                                     | C8085A             | Not orderable                                                 | Finishing device                     |
| Multifunction finisher                                          | C8088A             | C8088-60500 new<br>C8088-69500 exchange                       | Finishing device                     |
| Duplexer                                                        | C9674A             | C9674-67901 new<br>C9674-69001 exchange                       | Required for two-sided printing      |
| Pedistal (LJ 9500mfp)                                           | No product number. | C8546-67909 new<br>C8546-69008 exchange                       | Stand with casters.                  |
| 2,000-sheet side-input feeder tray<br>4 for the LJ 9500mfp      | No product number. | Q1891-67901 new<br>C8549-69001 exchange                       | High capacity tray.                  |

| Table 75. | Accessories. | exchange | parts, and | I documentation | (continued) |
|-----------|--------------|----------|------------|-----------------|-------------|

| Item                                         | Product<br>number  | Service part-number | Description                                                                                                    |
|----------------------------------------------|--------------------|---------------------|----------------------------------------------------------------------------------------------------|
| Discharge comb cleaning brush                | No product number. | RB2-7615-000CN      | Used to clean the transfer cleaner corona wire                                                                                                    |
| Cable, power jumper                          | No product number. | C8546-60104         | Required for the LJ 9500mfp.                                                                                                    |
| Cable, fax custom                            | No product number. | C8546-60108         | Fax cable, extension or formatter.                                                                                                    |
| Power cord                                   | No product number. | 5181-3530           | United States, Mexico, Brazil,<br>Canada, Taiwan                                                                                                    |
| Power cord                                   | No product number. | 8120-6800           | Israel                                                                                                    |
| Power cord                                   | No product number. | 8120-6811           | Korea, Turkey, Portugal,<br>Germany, Spain, France,<br>Netherlands, Norway, Sweden,<br>Finland, Italy, Russia, Czech<br>Republic, Hungary, Poland,<br>Jordan, Lebanon, North Africa |
| Power cord                                   | No product number. | 8120-6812           | Greece                                                                                                    |
| Power cord                                   | No product number. | 8120-6813           | South Africa                                                                                                    |
| Power cord                                   | No product number. | 8120-6814           | Denmark                                                                                                    |
| Power cord                                   | No product number. | 8120-6815           | Switzerland                                                                                                    |
| Power cord                                   | No product number. | 8120-8706           | United Kingdom, Hong Kong,<br>Singapore, Malaysia                                                                                                    |
| Power cord                                   | No product number. | 8120-8707           | China                                                                                                    |
| Power cord                                   | No product number. | 8121-0780           | India                                                                                                    |
| Copy connect cable (scanner)<br>(LJ 9500mfp) | No product number. | C8549-60105         | 38 inch cable between the scanner and the print engine                                                                                                    |
| Copy processor EIO (LJ 9500mfp)              | No product number. | Q2679-67901         | EIO copy processor board                                                                                                    |
| Copy connect board assembly (in the scanner) | No product number. | Q3650-60001         | PCA-LVDS adapter<br>(in the scanner)                                                                                                    |
| Cable, copy connect                          | No product number. | C8549-60105         | Cable from the formatter to the scanner (30 inches)                                                                                                    |
| Clamp, copy connect cable                    | No product number. | 5851-1964           | Cable retainer clamp                                                                                                    |
| Phone cord                                   | No product number. | 8121-0811           | United Stares, Canada, Poland,<br>Russia, Spain, Portugal,<br>Greece, France, Mexico, Brazil                                                                                        |
| Phone cord                                   | No product number. | 8120-8911           | Denmark                                                                                                    |
| Phone cord                                   | No product number. | 8120-8912           | Germany                                                                                                    |
| Phone cord                                   | No product number. | 8120-8914           | Italy                                                                                                    |
| Phone cord                                   | No product number. | 8120-8915           | Netherlands                                                                                                    |
| Phone cord                                   | No product number. | 8120-8916           | Norway                                                                                                    |
| Phone cord                                   | No product number. | 8120-8917           | South Africa                                                                                                    |
| Phone cord                                   | No product number. | 8120-8920           | United Kingdom                                                                                                    |
| Phone cord                                   | No product number. | 8120-8921           | Hong Kong                                                                                                    |
| Phone cord                                   | No product number. | 8120-8922           | Czech Republic                                                                                                    |
| Phone cord                                   | No product number. | 8120-8923           | France                                                                                                    |
| Service manual bundle                        | No product number. | C8549-99001         | Printer, finishing devices and side-input tray 4                                                                                                    |

Table 75. Accessories, exchange parts, and documentation (continued)

| <b>-</b>  |             |                  |                     | / /  N      |
|-----------|-------------|------------------|---------------------|-------------|
| Table 75. | Accessories | , exchange parts | , and documentation | (continued) |

| ltem                                                                                       | Product<br>number                                                                                        | Service part-number | Description                                                                                       |
|--------------------------------------------------------------------------------------------|----------------------------------------------------------------------------------------------------|---------------------|---------------------------------------------------------------------------------------------------|
| Training kit for HP Color LaserJet<br>9500/9500mfp printer                                 | No product number.                                                                                       | C8546-60109         | CD- based service training materials                                                              |
| User guide                                                                                 | Electronic versions ready to print at:<br>http://www.hp.com/support/lj9500                               |                     | Mini-manual that goes inside of<br>the right door of the HP Color<br>LaserJet 9500 series printer |
| HP Color LaserJet 9500 Series<br>Printer and 9500mfp Use guide<br>and User reference guide | Electronic versions ready to print at:<br>www.hp.com/support/lj9500.or www.hp.com/<br>support/clj9500mfp |                     | Electronic versions of the user guide and the user reference guide.                               |

### **Common hardware**

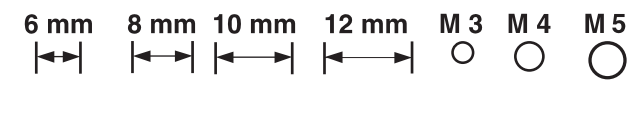

#### 14 mm 16 mm 25 mm |← → | |← → |

#### Table 76. Hardware table

| Example | Description     | Sizes                                                                | Uses                                                             |
|---------|-----------------|----------------------------------------------------------------------|------------------------------------------------------------------|
|         | Screw           | M3 by 6 mm<br>M3 by 8 mm<br>M4 by 8 mm<br>M4 by 10 mm                |                                                                  |
| C)      | Screw, tapping  | M3 by 6 mm<br>M3 by 8 mm<br>M3 by 30 mm<br>M4 by 6 mm<br>M4 by 12 mm | To hold plastic to metal<br>(excluding the MFP control<br>panel) |
|         | Screw, pan head | M3 by 6 mm                                                           | To hold plastic to plastic                                       |
|         | Screw, w/washer | M3 by 6 mm<br>M3 by 8 mm<br>M3 by 7 mm<br>M4 by 6 mm<br>M4 by 12 mm  | To hold plastic to metal (excluding the covers)                  |

#### Table 77. Common torque values

| Material           | HP recommended torque value |
|--------------------|-----------------------------|
| Plastic to metal   | 5.5 lb-inch                 |
| Metal to metal     | 10 lb-inch                  |
| РСВА               | 5.5 lb-inch                 |
| Plastic to plastic | 5.5 lb-inch                 |

# **Illustrations and parts lists**

The following illustration and parts tables show the field replaceable units (FRUs). Two tables at the end of this chapter list all of the parts shown in this chapter in alphabetical (by part name) and numerical (by part number) order. Both tables also provide the figure in this chapter that shows the part.

| Note | For print engine parts not listed in this manual, see the HP LaserJet 9000 and 9050 Printer Service Manual or the HP Color LaserJet 9500/9500mfp Print Engine Service Manual. |
|------|----------------------------------------------------------------------------------------------------|
| Note | Parts that have no part number listed are not FRUs and cannot be ordered.                                                                                                    |

# MFP system assembly

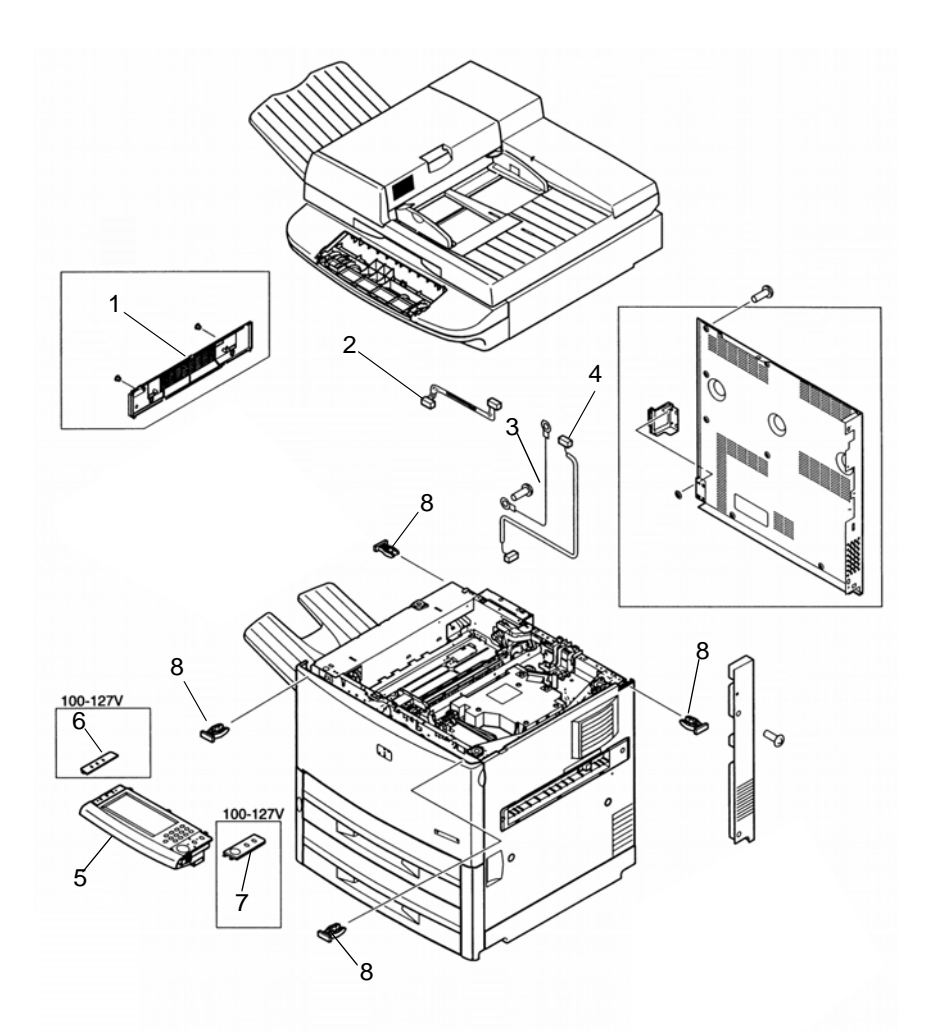

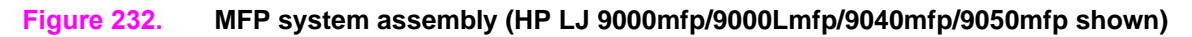

| Ref | Description                                                                                  | HP LJ 9000mfp<br>HP LJ 9000Lmfp<br>Part number | HP LJ 9040mfp<br>HP LJ 9050mfp<br>Part number | HP LJ 9500mfp<br>Part number | Qty |
|-----|----------------------------------------------------------------------------------------------|------------------------------------------------|-----------------------------------------------|------------------------------|-----|
| 1   | Left upper cover assembly                                                                    | RG5-5706-000CN                                 | RG5-5706-000CN                                | RB2-7336-000CN               | 1   |
| 2   | Control panel cable                                                                          | RG5-5752-000CN                                 | RG5-5752-000CN                                | RG5-5752-000CN               | 1   |
| 3   | Grounding cable                                                                              | RG5-5736-000CN                                 | RG5-5736-020CN                                | RG5-5992-000CN               | 1   |
| 4   | Power supply cable (HP LJ 9000mfp/<br>9000Lmfp/9040mfp/9050mfp)<br>AC cable (HP CLJ 9500mfp) | RG5-5735-000CN                                 | RG5-5735-000CN                                | RG5-5991-000CN               | 1   |
| 5   | Control panel assembly                                                                       | RG5-5734-020CN                                 | 5851-1838                                     | 5851-1838                    | 1   |
| 6   | Control panel overlay left                                                                   | See Table 73.                                  | See Table 73.                                 | See Table 75.                | 1   |
| 7   | Control panel overlay right                                                                  | See Table 73.                                  | See Table 73.                                 | See Table 75.                | 1   |
| 8   | Holder, lock                                                                                 | RB2-6495-000CN                                 | RB2-6495-000CN                                | RB2-6495-000CN               | 4   |

| Table 78   |         | vetom  | assombly |
|------------|---------|--------|----------|
| Table / o. | INILL S | system | assembly |

# External panels and covers

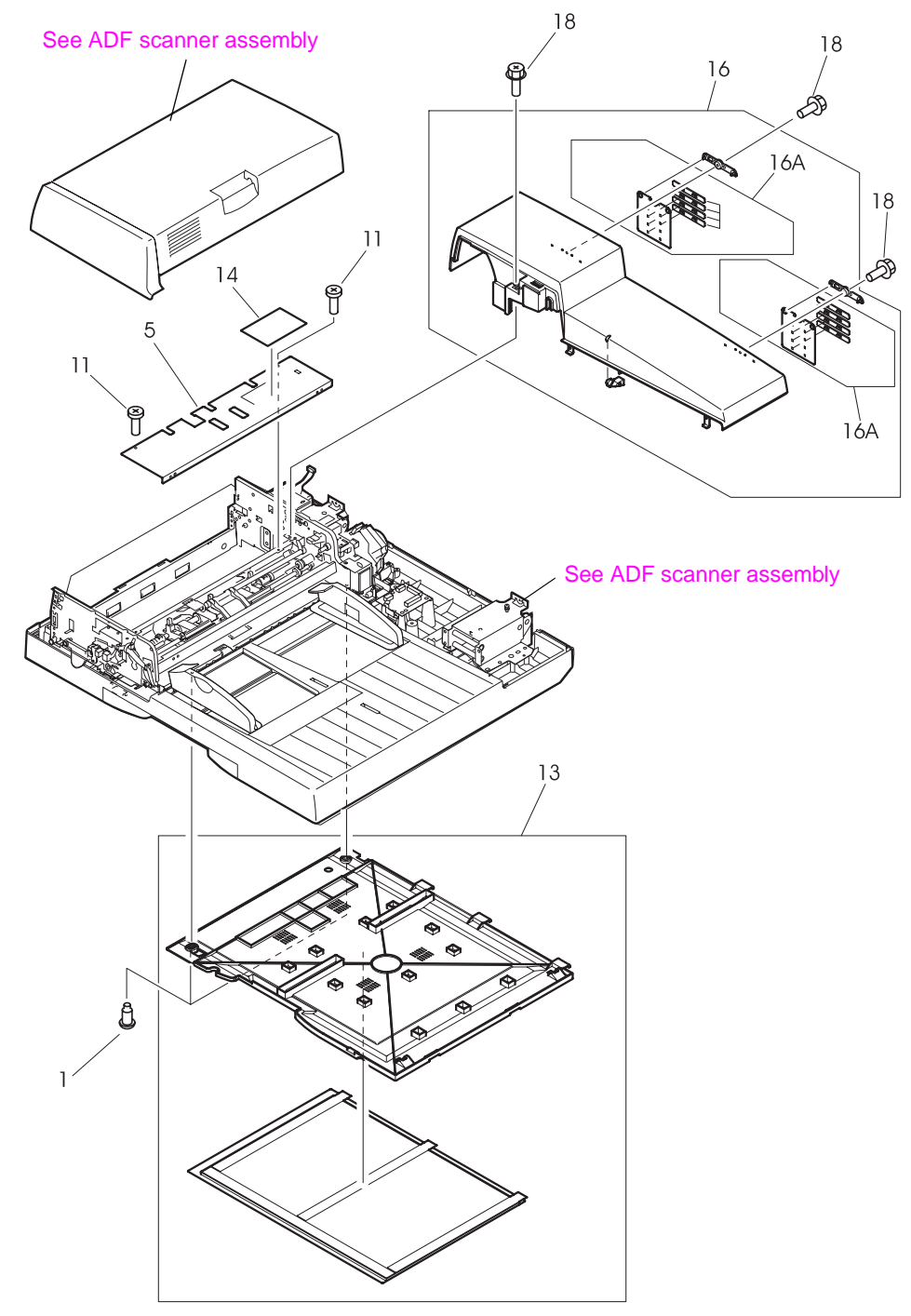

Figure 233. External panels and covers (1 of 2)

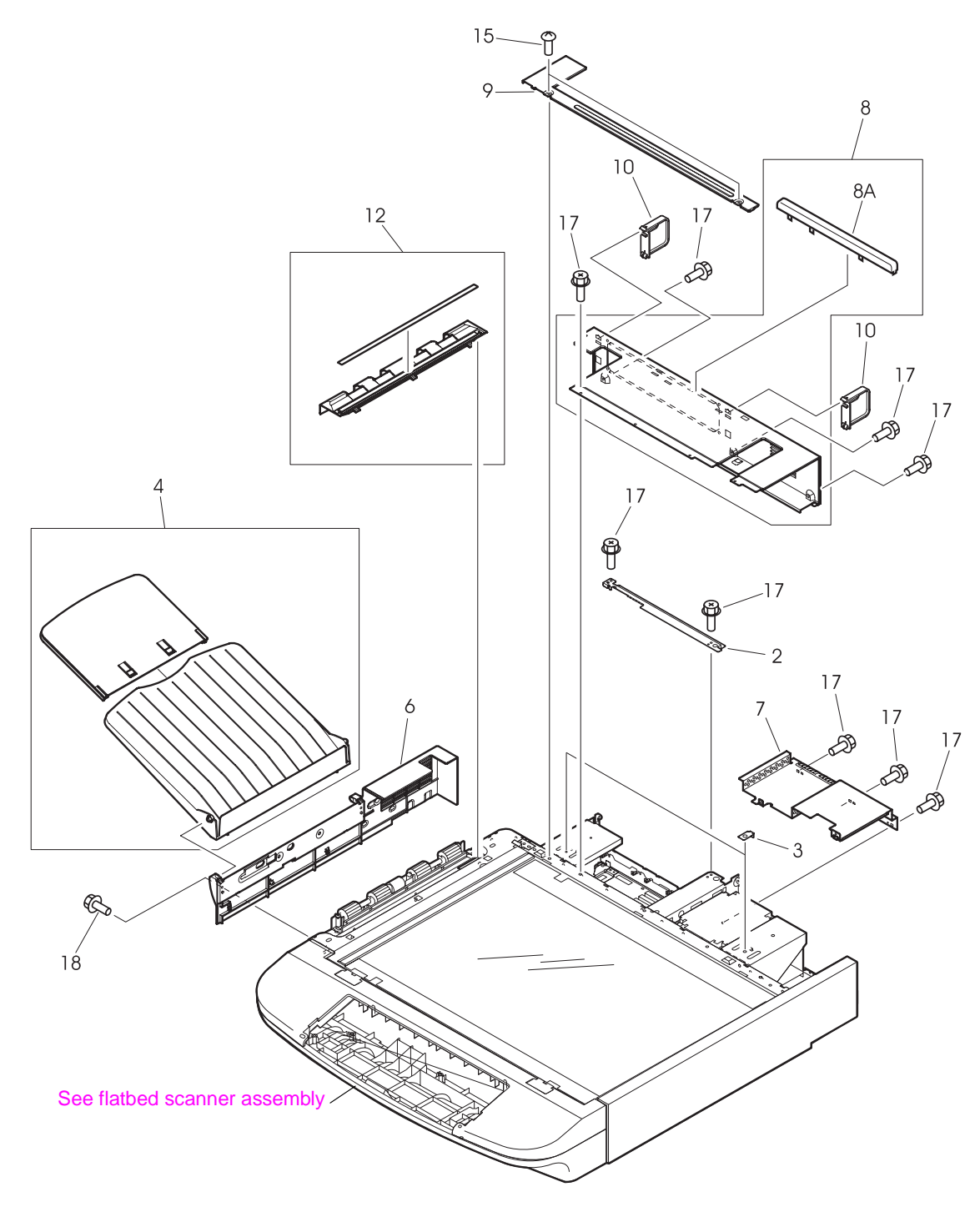

Figure 234. External panels and covers (2 of 2)

| Table 79. | External | panels | and | covers |
|-----------|----------|--------|-----|--------|
|-----------|----------|--------|-----|--------|

| Ref                         | Description                                                                    | HP LJ 9000mfp<br>HP LJ 9000Lmfp<br>Part number | HP LJ 9040mfp<br>HP LJ 9050mfp<br>Part number | HP LJ 9500mfp<br>Part number | Qty |  |  |  |
|-----------------------------|--------------------------------------------------------------------------------|------------------------------------------------|-----------------------------------------------|------------------------------|-----|--|--|--|
| 1; Figure 233.              | Screw, stepped M4X3.2                                                          | Not orderable                                  | Not orderable                                 | Not orderable                | 2   |  |  |  |
| 2; Figure 234.              | Plate, crossmember                                                             | Not orderable                                  | Not orderable                                 | Not orderable                | 1   |  |  |  |
| 3; Figure 234.              | Bracket, mount                                                                 | Not orderable                                  | Not orderable                                 | Not orderable                | 2   |  |  |  |
| 4; Figure 234.              | ADF output tray <sup>1</sup><br>Delivery tray assembly <sup>2</sup>            | RG5-6316-000CN                                 | RG5-6316-000CN                                | RG5-6316-000CN               | 1   |  |  |  |
| 5; Figure 233.              | Plate, cover upper                                                             | Not orderable                                  | Not orderable                                 | Not orderable                | 1   |  |  |  |
| 6; Figure 234.              | Cover, flatbed left <sup>1</sup><br>Cover, left <sup>2</sup>                   | RB2-8054-000CN                                 | RB2-8054-000CN                                | RB2-8054-000CN               | 1   |  |  |  |
| 7; Figure 234.              | Plate, protect                                                                 | Not orderable                                  | Not orderable                                 | Not orderable                | 1   |  |  |  |
| 8; Figure 234.              | Rear cover assembly                                                            | Not orderable                                  | Not orderable                                 | Not orderable                | 1   |  |  |  |
| 8A; Figure 234.             | Holder, document stop                                                          | Not orderable                                  | Not orderable                                 | Not orderable                | 1   |  |  |  |
| 9; Figure 234.              | Plate, rear sub                                                                | Not orderable                                  | Not orderable                                 | Not orderable                | 1   |  |  |  |
| 10; Figure 234.             | CPB protectors <sup>1</sup><br>Cover, connector <sup>2</sup>                   | RB2-8060-000CN                                 | RB2-8060-000CN                                | RB2-8060-000CN               | 2   |  |  |  |
| 11; Figure 233.             | Screw, M3X5                                                                    | Not orderable                                  | Not orderable                                 | Not orderable                | 4   |  |  |  |
| 12; Figure 234.             | Cover, lower delivery roller <sup>1</sup><br>Guide, delivery unit <sup>2</sup> | RF5-3674-000CN                                 | RF5-3674-000CN                                | RF5-3674-000CN               | 1   |  |  |  |
| 13; Figure 233.             | Cover whiteboard <sup>1</sup><br>Cover, copyboard unit <sup>2</sup>            | RF5-3695-000CN                                 | RF5-3695-000CN                                | RF5-3695-000CN               | 1   |  |  |  |
| 14; Figure 233.             | Label, jam clearing                                                            | Not orderable                                  | Not orderable                                 | Not orderable                | 1   |  |  |  |
| 15; Figure 234.             | Screw, TP M4X8                                                                 | Not orderable                                  | Not orderable                                 | Not orderable                | 2   |  |  |  |
| 16; Figure 234.             | ADF back cover assembly <sup>1</sup><br>ADF rear cover assembly <sup>2</sup>   | RG5-6315-000CN                                 | RG5-6315-000CN                                | RG5-6315-000CN               | 1   |  |  |  |
| 16A; Figure 234.            | Hinge cover assembly                                                           | RG5-6317-000CN                                 | RG5-6317-000CN                                | RG5-6317-000CN               | 2   |  |  |  |
| 17; Figure 234.             | Screw, RS M3X6                                                                 | Not orderable                                  | Not orderable                                 | Not orderable                | 16  |  |  |  |
| 18; Figure 234.             | Screw, RS M3X8                                                                 | Not orderable                                  | Not orderable                                 | Not orderable                | 7   |  |  |  |
| <sup>1</sup> HP LaserJet 90 | HP LaserJet 9000mfp/9000Lmfp component description                             |                                                |                                               |                              |     |  |  |  |

<sup>2</sup> HP LaserJet 9040mfp/9050mfp/9500mfp component description

# Flatbed scanner assembly

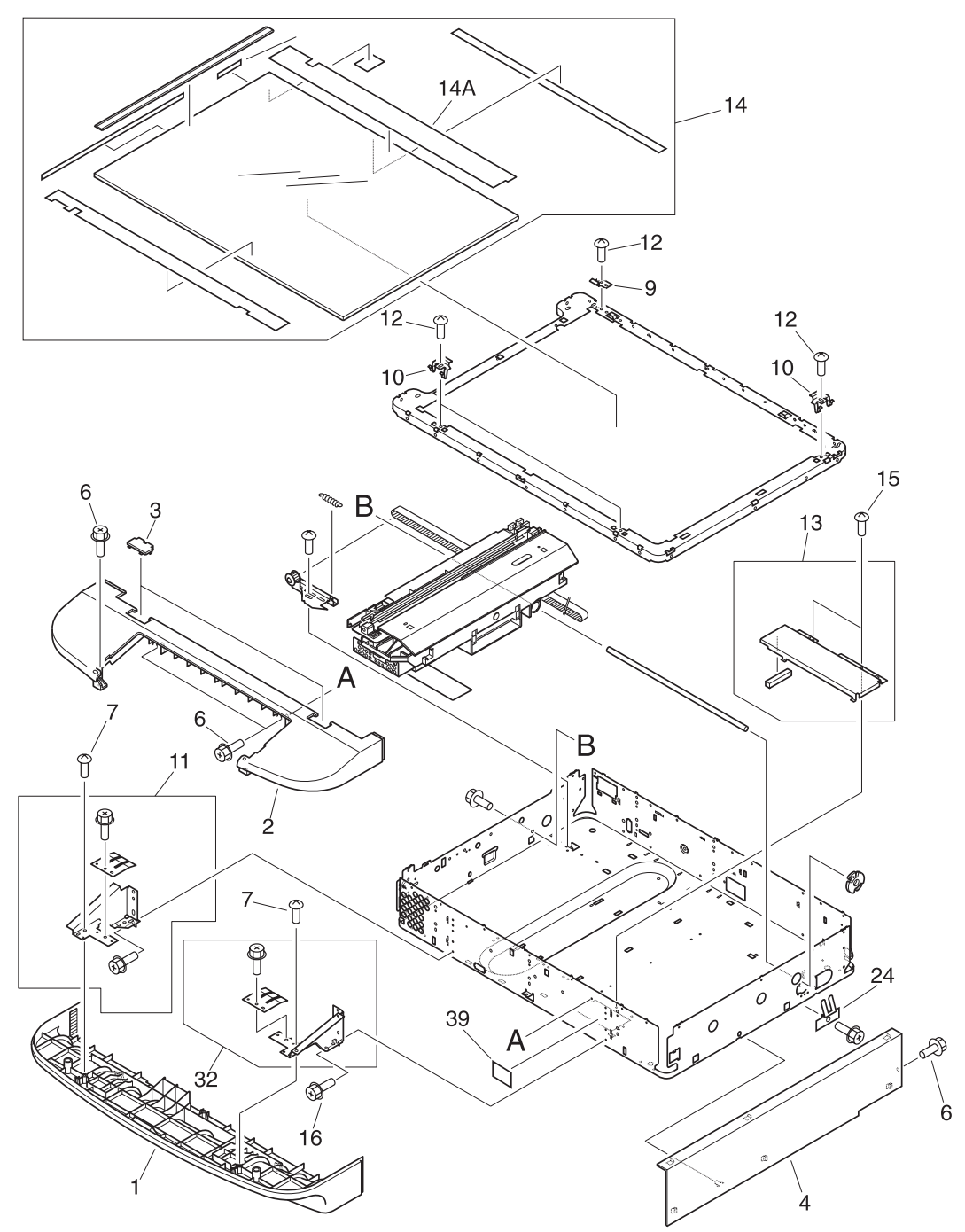

Figure 235. Flatbed scanner assembly (1 of 3)

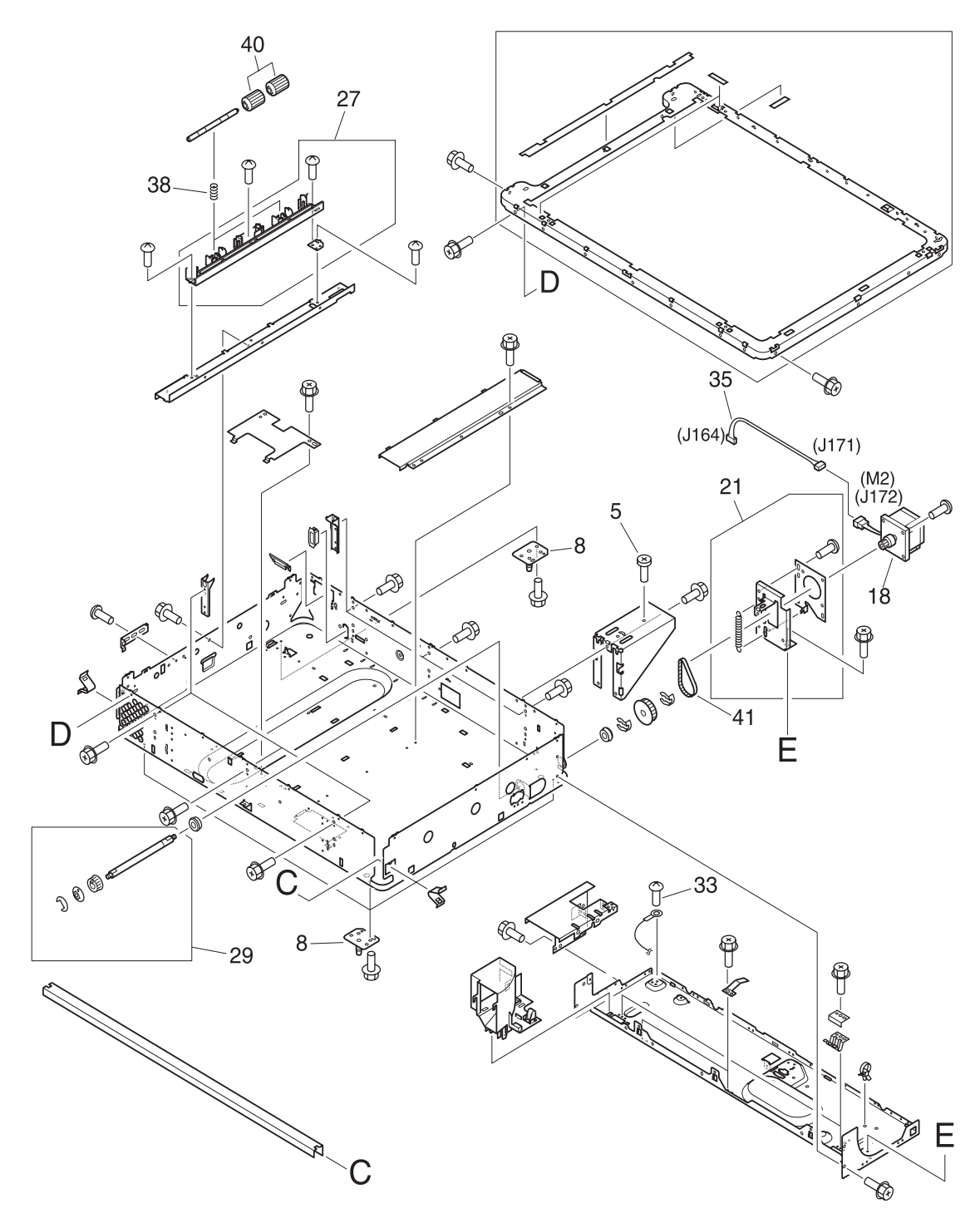

Figure 236. Flatbed scanner assembly (2 of 3)

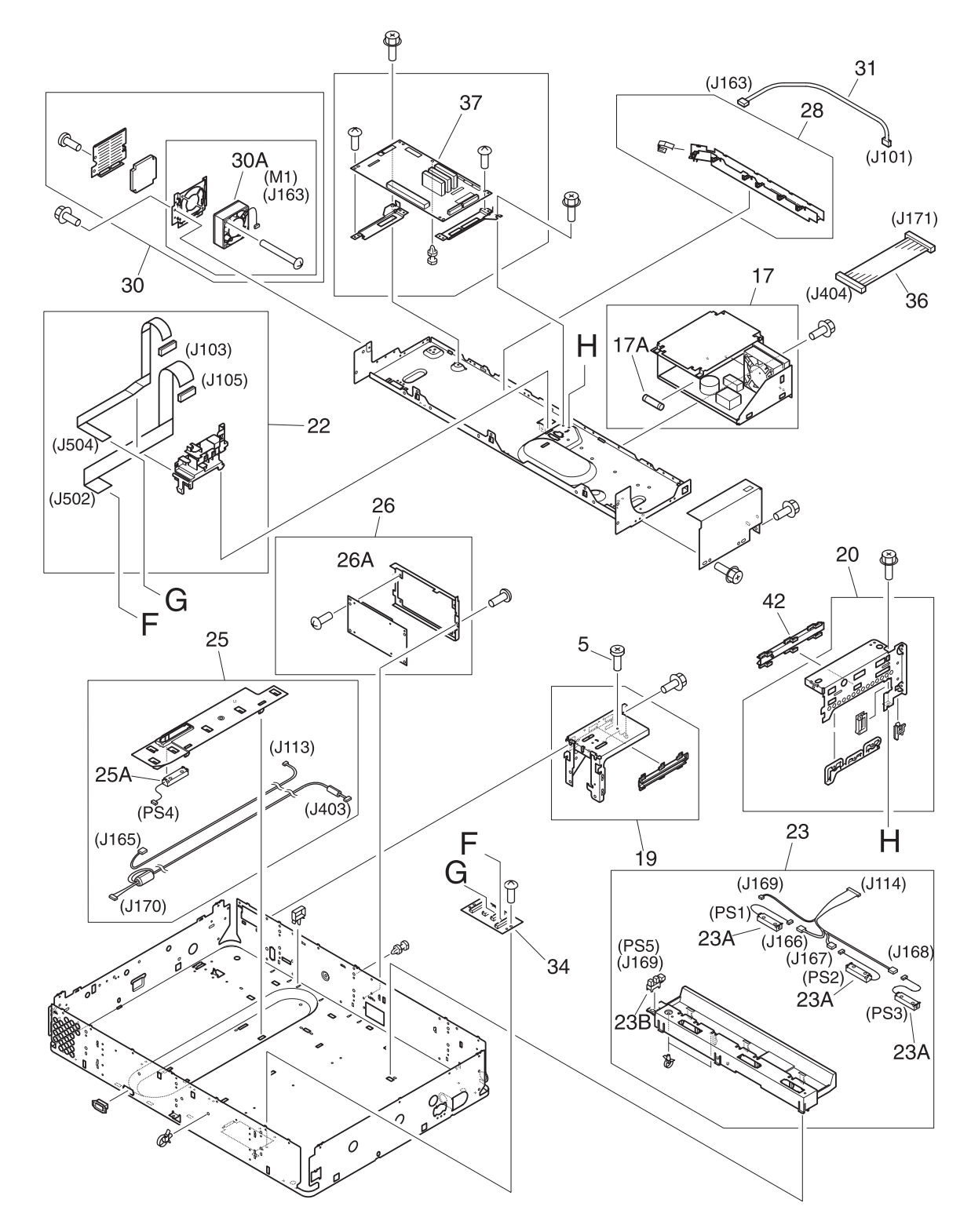

Figure 237. Flatbed scanner assembly (3 of 3)

### Table 80. Flatbed scanner assembly

| Ref              | Description                                                                          | HP LJ 9000mfp<br>HP LJ 9000Lmfp<br>Part number | HP LJ 9040mfp<br>HP LJ 9050mfp<br>Part number | HP LJ 9500mfp<br>Part number | Qty |
|------------------|--------------------------------------------------------------------------------------|------------------------------------------------|-----------------------------------------------|------------------------------|-----|
| 1; Figure 235.   | Cover, flatbed upper front <sup>1</sup><br>Cover, front lower <sup>2</sup>           | RB2-7933-000CN                                 | RB2-7933-000CN                                | RB2-7933-000CN               | 1   |
| 2; Figure 235.   | Cover, flatbed lower front <sup>1</sup><br>Cover, front upper <sup>2</sup>           | RB2-7934-000CN                                 | RB2-7934-000CN                                | RB2-7934-000CN               | 1   |
| 3; Figure 235.   | Cover, glass mount                                                                   | RB2-7935-000CN                                 | RB2-7935-000CN                                | RB2-7935-000CN               | 2   |
| 4; Figure 235.   | Cover, flatbed right <sup>1</sup><br>Cover, right <sup>2</sup>                       | RB2-8063-000CN                                 | RB2-8063-000CN                                | RB2-8063-000CN               | 1   |
| 5; Figure 236.   | Screw                                                                                | Not orderable                                  | Not orderable                                 | Not orderable                | 2   |
| 6; Figure 235.   | Screw, RS M3X8                                                                       | Not orderable                                  | Not orderable                                 | Not orderable                | 6   |
| 7; Figure 235.   | Screw, M4X10                                                                         | Not orderable                                  | Not orderable                                 | Not orderable                | 5   |
| 8; Figure 236.   | Pivot, positioning                                                                   | Not orderable                                  | Not orderable                                 | Not orderable                | 4   |
| 9; Figure 235.   | Mount, glass alignment<br>Mount, glass 3                                             | RB2-7927-000CN                                 | RB2-7927-000CN                                | RB2-7927-000CN               | 1   |
| 10; Figure 235.  | Mount, glass 13                                                                      | RB2-7928-000CN                                 | RB2-7928-000CN                                | RB2-7928-000CN               | 3   |
| 11; Figure 235.  | Reinforcement plate assembly                                                         | Not orderable                                  | Not orderable                                 | Not orderable                | 1   |
| 12; Figure 235.  | Screw, M3X5                                                                          | Not orderable                                  | Not orderable                                 | Not orderable                | 4   |
| 13; Figure 235.  | Plate, base                                                                          | Not orderable                                  | Not orderable                                 | Not orderable                | 1   |
| 14; Figure 235.  | Flatbed glass <sup>1</sup><br>Copyboard glass unit <sup>2</sup>                      | RF5-3676-000CN                                 | RF5-3676-000CN                                | RF5-3676-000CN               | 1   |
| 14A; Figure 235. | Plate, width index                                                                   | Not orderable                                  | Not orderable                                 | Not orderable                | 1   |
| 15; Figure 235.  | Screw, TP M3X6                                                                       | Not orderable                                  | Not orderable                                 | Not orderable                | 2   |
| 16; Figure 235.  | Screw, RS M3X6                                                                       | Not orderable                                  | Not orderable                                 | Not orderable                | 6   |
| 17; Figure 237.  | Power supply assembly                                                                | RG1-4153-000CN                                 | RG1-4153-000CN                                | RG1-4153-000CN               | 1   |
| 17A; Figure 237. | Fuse, 250V, 5A                                                                       | VD7-0645-000CN                                 | VD7-0645-000CN                                | VD7-0645-000CN               | 1   |
| 18; Figure 236.  | Motor, flatbed, 24vdc<br>Motor, 24vdc                                                | RH7-1485-000CN                                 | RH7-1485-000CN                                | RH7-1485-000CN               | 1   |
| 19; Figure 237.  | Left hinge assembly                                                                  | Not orderable                                  | Not orderable                                 | Not orderable                | 1   |
| 20; Figure 236.  | Cable, guide assembly                                                                | Not orderable                                  | Not orderable                                 | Not orderable                | 1   |
| 21; Figure 235.  | Motor bracket assembly                                                               | Not orderable                                  | Not orderable                                 | Not orderable                | 1   |
| 22; Figure 237.  | Scanner controller cable                                                             | RG5-6257-000CN                                 | RG5-6257-000CN                                | RG5-6257-000CN               | 1   |
| 23; Figure 237.  | Sensor crossmember assembly                                                          | RG5-6258-000CN                                 | RG5-6258-000CN                                | RG5-6258-000CN               | 1   |
| 23A; Figure 237. | Sensor, document size                                                                | FH7-7423-000CN                                 | Not applicable                                | FH7-7423-000CN               | 3   |
| 23B; Figure 237. | Photo interrupter, TLP1241                                                           | WG8-5362-000CN                                 | Not applicable                                | WG8-5362-000CN               | 1   |
| 24; Figure 235.  | Plate, shaft ground <sup>1</sup><br>Plate, slide shaft <sup>2</sup>                  | RB2-7920-000CN                                 | RB2-7920-000CN                                | RB2-7920-000CN               | 1   |
| 25; Figure 237.  | Flatbed sensor assembly                                                              | RG5-6259-000CN                                 | RG5-7806-000CN                                | RG5-6259-000CN               | 1   |
| 25A; Figure 237. | Sensor, document size                                                                | FH7-7424-000CN                                 | Not applicable                                | FH7-7424-000CN               | 1   |
| 26; Figure 237.  | Intermediate PCB case                                                                | Not applicable                                 | Not applicable                                | RH5-6260-000CN               | 1   |
| 26A; Figure 237. | Intermediate PCB                                                                     | RH5-3074-000CN                                 | RH5-7807-000CN                                | RH5-3074-000CN               | 1   |
| 27; Figure 236.  | Lower delivery roller assembly <sup>1</sup><br>Delivery roller assembly <sup>2</sup> | RG5-6266-000CN                                 | RG5-6266-000CN                                | RG5-6266-000CN               | 1   |

| Ref              | Description                                                    | HP LJ 9000mfp<br>HP LJ 9000Lmfp<br>Part number | HP LJ 9040mfp<br>HP LJ 9050mfp<br>Part number | HP LJ 9500mfp<br>Part number | Qty |
|------------------|----------------------------------------------------------------|------------------------------------------------|-----------------------------------------------|------------------------------|-----|
| 28; Figure 237.  | Ground cable                                                   | Not orderable                                  | Not orderable                                 | Not orderable                | 1   |
| 29; Figure 236.  | Cartridge drive assembly                                       | Not orderable                                  | Not orderable                                 | Not orderable                | 1   |
| 30; Figure 237.  | Flatbed fan assembly <sup>1</sup><br>Fan assembly <sup>2</sup> | RG5-6318-000CN                                 | RG5-6318-000CN                                | RG5-6318-000CN               | 1   |
| 30A; Figure 237. | Fan                                                            | Not orderable                                  | Not orderable                                 | Not orderable                | 1   |
| 31; Figure 237.  | Cable, fan                                                     | Not orderable                                  | Not orderable                                 | Not orderable                | 1   |
| 32; Figure 235.  | Reinforcement plate assembly                                   | Not orderable                                  | Not orderable                                 | Not orderable                | 1   |
| 33; Figure 236.  | Screw, M4X6                                                    | Not orderable                                  | Not orderable                                 | Not orderable                | 1   |
| 34; Figure 237.  | Flatbed intermediate PCB                                       | RH5-3073-000CN                                 | RH5-3073-000CN                                | RH5-3073-000CN               | 1   |
| 35; Figure 236.  | Scanner motor cable                                            | Not orderable                                  | Not orderable                                 | Not orderable                | 1   |
| 36; Figure 237.  | DC controller cable                                            | Not orderable                                  | Not orderable                                 | Not orderable                | 1   |
| 37; Figure 237.  | Scanner controller PCB                                         | RH5-3075-000CN                                 | RH5-3075-090CN                                | RH5-3122-000CN               | 1   |
| 38; Figure 236.  | Spring, compression                                            | RS6-2492-000CN                                 | RS6-2492-000CN                                | RS6-2492-000CN               | 2   |
| 39; Figure 235.  | Label, adjustment                                              | Not orderable                                  | Not orderable                                 | Not orderable                | 1   |
| 40; Figure 236.  | Lower delivery roller                                          | RB2-7884-000CN                                 | RB2-7884-000CN                                | RB2-7884-000CN               | 4   |
| 41; Figure 236.  | Belt, timing                                                   | Not orderable                                  | Not orderable                                 | Not orderable                | 1   |
| 42; Figure 237.  | Guide, slide                                                   | Not orderable                                  | Not orderable                                 | Not orderable                | 1   |

#### Table 80. Flatbed scanner assembly (continued)

<sup>2</sup> HP LaserJet 9040mfp/9050mfp/9500mfp component description

Flatbed optical assembly

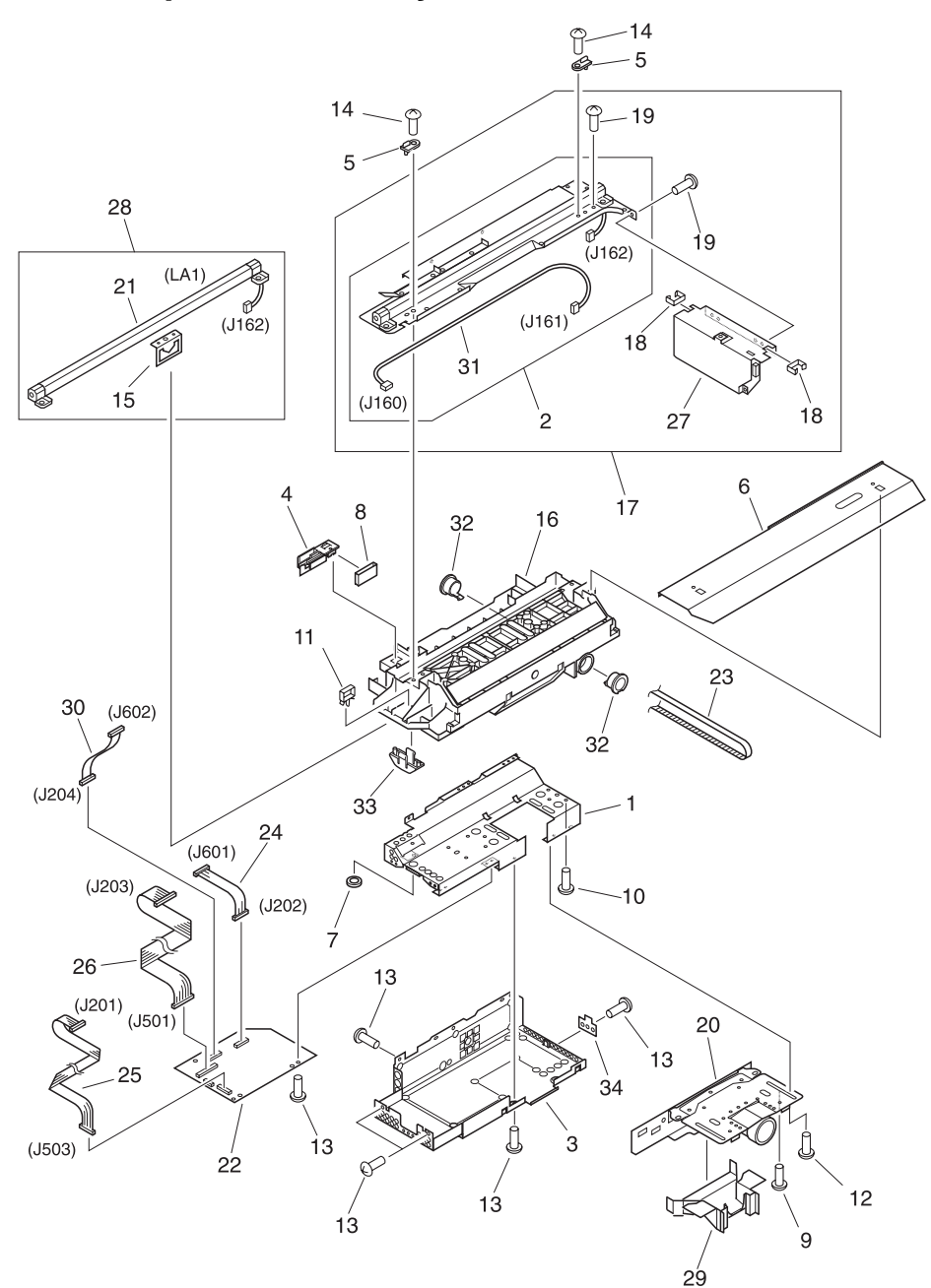

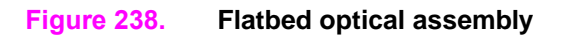

| Ref                         | Description                  | HP LJ 9000mfp<br>HP LJ 9000Lmfp<br>Part number | HP LJ 9040mfp<br>HP LJ 9050mfp<br>Part number | HP LJ 9500mfp<br>Part number | Qty |
|-----------------------------|------------------------------|------------------------------------------------|-----------------------------------------------|------------------------------|-----|
| All; Figure 238.            | Flatbed optical assembly     | RG5-6263-000CN                                 | RG5-6263-000CN                                | RG5-6263-000CN               | 1   |
| 1; Figure 238.              | Cover, shield                | Not orderable                                  | Not orderable                                 | Not orderable                | 1   |
| 2; Figure 238.              | Lamp assembly                | Not orderable                                  | Not orderable                                 | Not orderable                | 1   |
| 3; Figure 238.              | Plate, shield                | Not orderable                                  | Not orderable                                 | Not orderable                | 1   |
| 4; Figure 238.              | Holder FFC                   | Not orderable                                  | Not orderable                                 | Not orderable                | 1   |
| 5; Figure 238.              | Spindle                      | Not orderable                                  | Not orderable                                 | Not orderable                | 2   |
| 6; Figure 238.              | Guide, cartridge             | Not orderable                                  | Not orderable                                 | Not orderable                | 1   |
| 7; Figure 238.              | Edge, cable                  | Not orderable                                  | Not orderable                                 | Not orderable                | 1   |
| 8; Figure 238.              | Ferrite core                 | Not orderable                                  | Not orderable                                 | Not orderable                | 1   |
| 9; Figure 238.              | Screw, w/washer M4X6         | Not orderable                                  | Not orderable                                 | Not orderable                | 2   |
| 10; Figure 238.             | Screw, M3X12                 | Not orderable                                  | Not orderable                                 | Not orderable                | 4   |
| 11; Figure 238.             | Clamp, cable                 | Not orderable                                  | Not orderable                                 | Not orderable                | 1   |
| 12; Figure 238.             | Screw, w/washer M3X12        | Not orderable                                  | Not orderable                                 | Not orderable                | 4   |
| 13; Figure 238.             | Screw, TP M3X6               | Not orderable                                  | Not orderable                                 | Not orderable                | 8   |
| 14; Figure 238.             | Screw, M4X10                 | Not orderable                                  | Not orderable                                 | Not orderable                | 2   |
| 15; Figure 238.             | Plate, shading               | Not orderable                                  | Not orderable                                 | Not orderable                | 1   |
| 16; Figure 238.             | Flatbed sub frame assembly   | Not orderable                                  | Not orderable                                 | Not orderable                | 1   |
| 17; Figure 238.             | Flatbed lamp assembly        | Not orderable                                  | Not orderable                                 | Not orderable                | 1   |
| 18; Figure 238.             | Clip, cable                  | Not orderable                                  | Not orderable                                 | Not orderable                | 2   |
| 19; Figure 238.             | Screw, TP M3X6               | Not orderable                                  | Not orderable                                 | Not orderable                | 3   |
| 20; Figure 238.             | CCD lens assembly            | Not orderable                                  | Not orderable                                 | Not orderable                | 1   |
| 21; Figure 238.             | Lamp                         | Not orderable                                  | Not orderable                                 | Not orderable                | 1   |
| 22; Figure 238.             | Flatbed analog processor     | Not orderable                                  | Not orderable                                 | Not orderable                | 1   |
| 23; Figure 238.             | Belt, timing                 | Not orderable                                  | Not orderable                                 | Not orderable                | 1   |
| 24; Figure 238.             | Cable, CCD                   | Not orderable                                  | Not orderable                                 | Not orderable                | 1   |
| 25; Figure 238.             | Cable, flatbed               | Not orderable                                  | Not orderable                                 | Not orderable                | 1   |
| 26; Figure 238.             | Cable, power                 | Not orderable                                  | Not orderable                                 | Not orderable                | 1   |
| 27; Figure 238.             | Inverter PCB assembly        | RH7-3065-000CN                                 | Not orderable                                 | Not orderable                | 1   |
| 28; Figure 238.             | Flatbed lamp assembly        | RG5-6323-000CN                                 | Not orderable                                 | Not orderable                | 1   |
| 29; Figure 238.             | Cover, lens                  | RB2-7902-000CN                                 | Not orderable                                 | Not orderable                | 1   |
| 30; Figure 238.             | Cable, scanner               | Not orderable                                  | Not orderable                                 | Not orderable                | 1   |
| 31; Figure 238.             | Cable, lamp                  | Not orderable                                  | Not orderable                                 | Not orderable                | 1   |
| 32; Figure 238.             | Bushing                      | Not orderable                                  | Not orderable                                 | Not orderable                | 2   |
| 33; Figure 238.             | Block, slide                 | Not orderable                                  | Not orderable                                 | Not orderable                | 1   |
| 34; Figure 238.             | Sheet, cover                 | Not orderable                                  | Not orderable                                 | Not orderable                | 1   |
| <sup>1</sup> HP LaserJet 90 | 000mfp/9000Lmfp component de | scription                                      |                                               |                              |     |

<sup>2</sup> HP LaserJet 9040mfp/9050mfp/9500mfp component description

### ADF scanner assembly

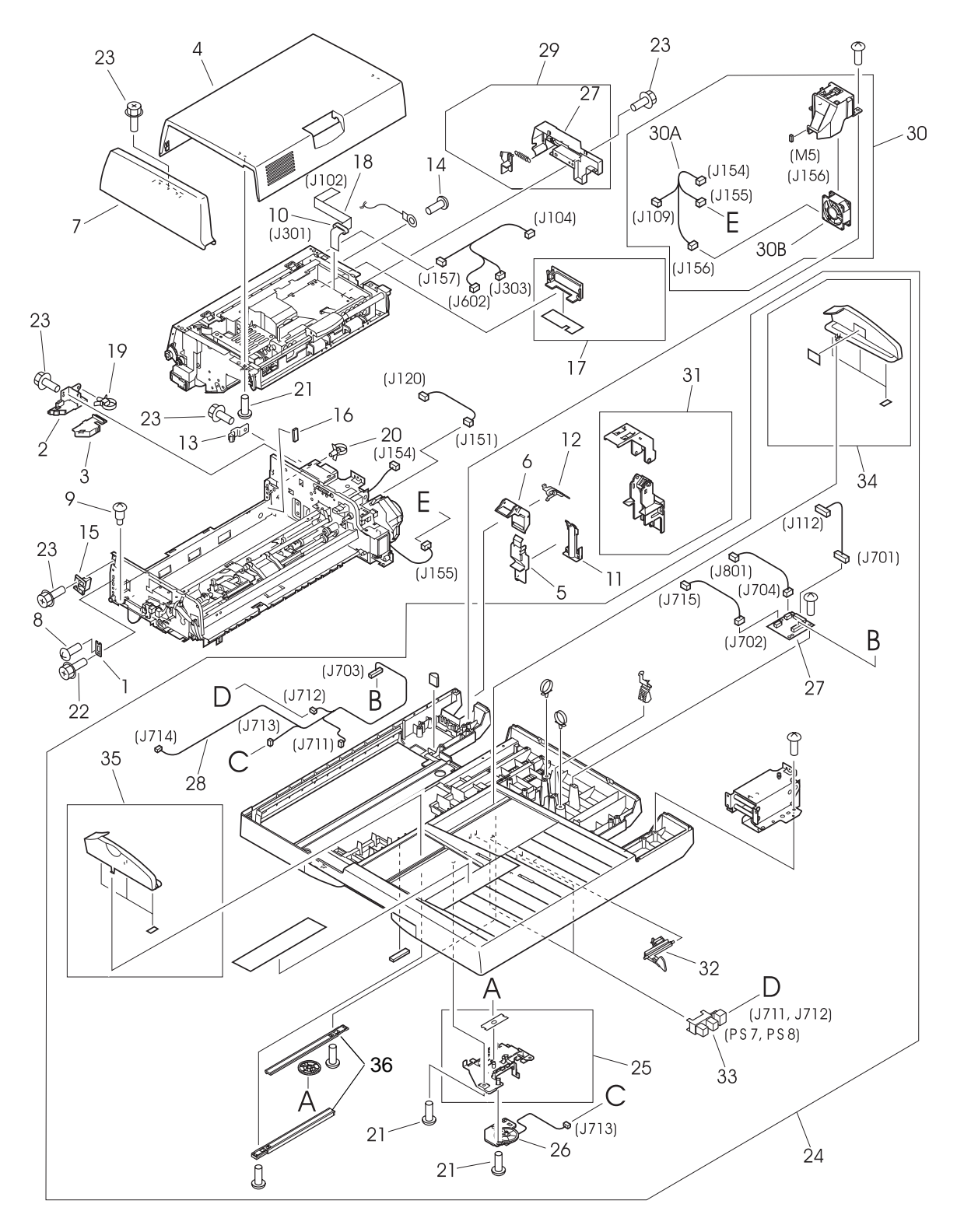

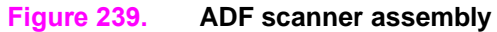

#### Table 82. ADF scanner assembly

| Ref              | Description                                                               | HP LJ 9000mfp<br>HP LJ 9000Lmfp<br>Part number | HP LJ 9040mfp<br>HP LJ 9050mfp<br>Part number | HP LJ 9500mfp<br>Part number | Qty |
|------------------|---------------------------------------------------------------------------|------------------------------------------------|-----------------------------------------------|------------------------------|-----|
| 1; Figure 239.   | Plate, support                                                            | Not orderable                                  | Not orderable                                 | Not orderable                | 1   |
| 2; Figure 239.   | Guide, harness 1                                                          | Not orderable                                  | Not orderable                                 | Not orderable                | 1   |
| 3; Figure 239.   | Guide, harness 2                                                          | Not orderable                                  | Not orderable                                 | Not orderable                | 1   |
| 4; Figure 239.   | Cover, ADF feeder <sup>1</sup><br>Cover, jam <sup>2</sup>                 | RB2-8040-000CN                                 | RB2-8040-000CN                                | RB2-8040-000CN               | 1   |
| 5; Figure 239.   | Guide, I/F 1                                                              | RB2-8046-000CN                                 | RB2-8046-000CN                                | RB2-8046-000CN               | 1   |
| 6; Figure 239.   | Guide, I/F 4                                                              | RB2-8047-000CN                                 | RB2-8047-000CN                                | RB2-8047-000CN               | 1   |
| 7; Figure 239.   | Cover, ADF front <sup>1</sup><br>Cover, front <sup>2</sup>                | RB2-8048-000CN                                 | RB2-8048-000CN                                | RB2-8048-000CN               | 1   |
| 8; Figure 239.   | Screw, M4X8                                                               | Not orderable                                  | Not orderable                                 | Not orderable                | 2   |
| 9; Figure 239.   | Screw, stepped M4X12                                                      | Not orderable                                  | Not orderable                                 | Not orderable                | 2   |
| 10; Figure 239.  | Ferrite core                                                              | RB2-8678-000CN                                 | RB2-8678-000CN                                | RB2-8678-000CN               | 1   |
| 11; Figure 239.  | Guide, I/F 5                                                              | RB2-8681-000CN                                 | RB2-8681-000CN                                | RB2-8681-000CN               | 1   |
| 12; Figure 239.  | Guide, I/F 6                                                              | RB2-8682-000CN                                 | RB2-8682-000CN                                | RB2-8682-000CN               | 1   |
| 13; Figure 239.  | Guide, harness                                                            | Not orderable                                  | Not orderable                                 | Not orderable                | 1   |
| 14; Figure 239.  | Screw, w/washer M4X6                                                      | Not orderable                                  | Not orderable                                 | Not orderable                | 1   |
| 15; Figure 239.  | Holder, ADF stop <sup>1</sup><br>Holder, stop <sup>2</sup>                | RB2-8693-000CN                                 | RB2-8693-000CN                                | RB2-8693-000CN               | 1   |
| 16; Figure 239.  | Cushion                                                                   | Not orderable                                  | Not orderable                                 | Not orderable                | 1   |
| 17; Figure 239.  | ADF optical unit filter <sup>1</sup><br>Cover, lamp right <sup>2</sup>    | RF5-3850-000CN                                 | RF5-3850-000CN                                | RF5-3850-000CN               | 1   |
| 18; Figure 239.  | Processing PCB cable                                                      | RH2-5456-000CN                                 | RH2-5456-000CN                                | RH2-5456-000CN               | 1   |
| 19; Figure 239.  | Clamp, cable                                                              | Not orderable                                  | Not orderable                                 | Not orderable                | 1   |
| 20; Figure 239.  | Clamp, cable                                                              | Not orderable                                  | Not orderable                                 | Not orderable                | 1   |
| 21; Figure 239.  | Screw, M4X10                                                              | Not orderable                                  | Not orderable                                 | Not orderable                | 7   |
| 22; Figure 239.  | Screw, RS M3X6                                                            | Not orderable                                  | Not orderable                                 | Not orderable                | 1   |
| 23; Figure 239.  | Screw, RS M3X8                                                            | Not orderable                                  | Not orderable                                 | Not orderable                | 5   |
| 24; Figure 239.  | ADF base cover assembly <sup>1</sup><br>Base, cover assembly <sup>2</sup> | RG5-6272-050CN                                 | RG5-6272-050CN                                | RG5-6272-050CN               | 1   |
| 25; Figure 239.  | Back cover assembly                                                       | Not orderable                                  | Not orderable                                 | Not orderable                | 1   |
| 26; Figure 239.  | ADF width sensor assembly                                                 | RG5-6274-000CN                                 | RG5-6274-000CN                                | RG5-6274-000CN               | 1   |
| 27; Figure 239.  | ADF intermediate PCB                                                      | RH5-3078-000CN                                 | RH5-3078-000CN                                | RH5-3078-000CN               | 1   |
| 28; Figure 239.  | ADF sensor cable                                                          | Not orderable                                  | Not orderable                                 | Not orderable                | 1   |
| 29; Figure 239.  | Cable, guide assembly                                                     | RG5-6311-000CN                                 | RG5-6311-000CN                                | RG5-6311-000CN               | 1   |
| 30; Figure 239.  | ADF fan assembly                                                          | RG5-6312-000CN                                 | RG5-6312-000CN                                | RG5-6312-000CN               | 1   |
| 30A; Figure 239. | ADF solenoid cable                                                        | Not orderable                                  | Not orderable                                 | Not orderable                | 1   |
| 30B; Figure 239. | Fan, ADF <sup>1</sup><br>Fan <sup>2</sup>                                 | RH7-1486-000CN                                 | RH7-1486-000CN                                | RH7-1486-000CN               | 1   |
| 31; Figure 239.  | I/F cable guide assembly                                                  | RG5-6313-000CN                                 | RG5-6313-000CN                                | RG5-6313-000CN               | 1   |
| 32; Figure 239.  | Lever, sensor                                                             | RB2-7943-000CN                                 | RB2-7943-000CN                                | RB2-7943-000CN               | 1   |

Table 82. ADF scanner assembly (continued)

| Ref                                                        | Description                                                        | HP LJ 9000mfp<br>HP LJ 9000Lmfp<br>Part number | HP LJ 9040mfp<br>HP LJ 9050mfp<br>Part number | HP LJ 9500mfp<br>Part number | Qty |
|------------------------------------------------------------|--------------------------------------------------------------------|------------------------------------------------|-----------------------------------------------|------------------------------|-----|
| 33; Figure 239.                                            | Photo-interrupter, TLP1241                                         | WG8-5362-000CN                                 | WG8-5362-000CN                                | WG8-5362-000CN               | 2   |
| 34; Figure 239.                                            | Guide, back ADF tray <sup>1</sup><br>Guide, rear tray <sup>2</sup> | RF5-3682-000CN                                 | RF5-3682-000CN                                | RF5-3682-000CN               | 1   |
| 35; Figure 239.                                            | Guide, front tray                                                  | RF5-3698-000CN                                 | RF5-3698-000CN                                | RF5-3698-000CN               | 1   |
| 35; Figure 239.                                            | Tray, rack                                                         | RB2-7939-000CN                                 | RB2-7939-000CN                                | RB2-7939-000CN               | 1   |
| <sup>1</sup> HP LaserJet 90<br><sup>2</sup> HP LaserJet 90 | D00mfp/9000Lmfp component de<br>D40mfp/9050mfp/9500mfp comp        | escription<br>onent description                |                                               |                              |     |

# Paper pickup assembly

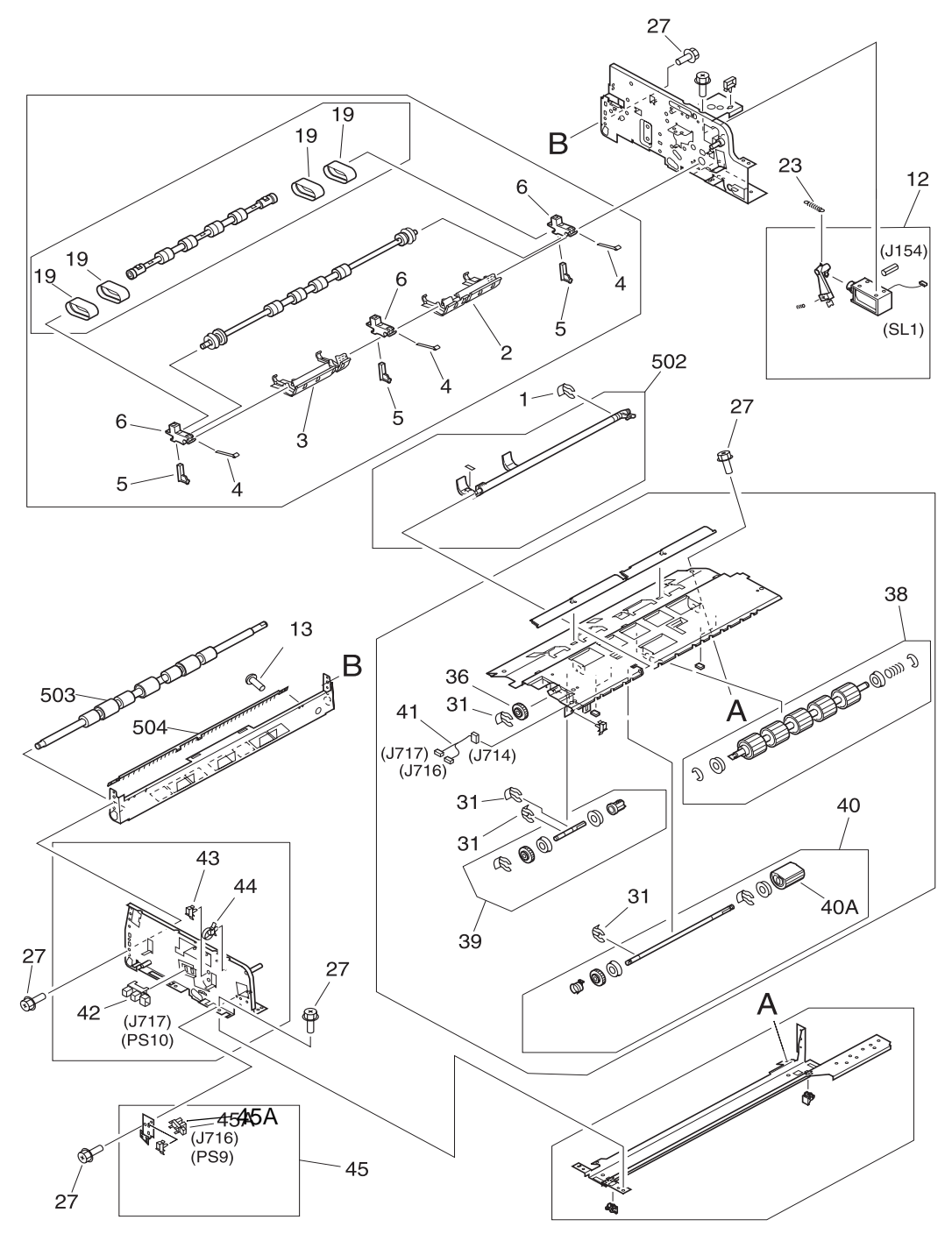

Figure 240. Paper pickup assembly (1 of 2)

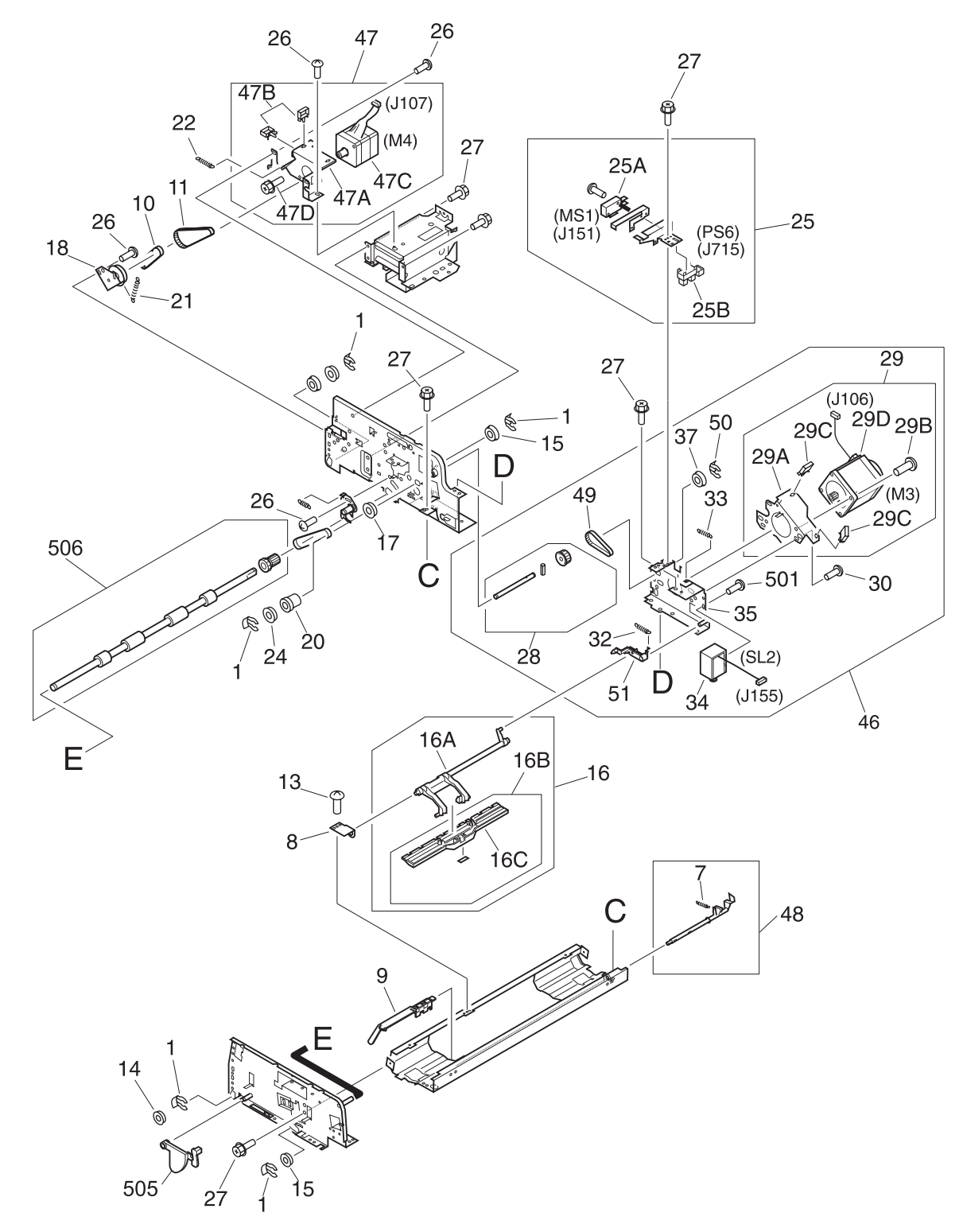

Figure 241. Paper pickup assembly (2 of 2)

| Table 83. | Paper | pickup | assembly |
|-----------|-------|--------|----------|
|-----------|-------|--------|----------|

| Ref                                  | Description                                                      | HP LJ 9000mfp<br>HP LJ 9000Lmfp<br>Part number | HP LJ 9040mfp<br>HP LJ 9050mfp<br>Part number | HP LJ 9500mfp<br>Part number | Qty |
|--------------------------------------|------------------------------------------------------------------|------------------------------------------------|-----------------------------------------------|------------------------------|-----|
| All; Figure 240.<br>All; Figure 241. | Paper pickup assembly                                            | RG5-6275-000CN                                 | RG5-6275-000CN                                | RG5-6275-000CN               | 1   |
| 1; Figure 240.<br>1; Figure 241.     | Clip                                                             | Not orderable                                  | Not orderable                                 | Not orderable                | 6   |
| 2; Figure 240.                       | Arm, flapper rear <sup>1</sup><br>Arm, flapper rear <sup>2</sup> | RF5-3689-000CN                                 | RF5-3689-000CN                                | RF5-3689-000CN               | 1   |
| 3; Figure 240.                       | Arm, flapper front <sup>1</sup><br>Arm, flapper <sup>2</sup>     | RF5-3688-000CN                                 | RF5-3688-000CN                                | RF5-3688-000CN               | 1   |
| 4; Figure 240.                       | Spring, leaf                                                     | RB2-7991-000CN                                 | RB2-7991-000CN                                | RB2-7991-000CN               | 3   |
| 5; Figure 240.                       | Holder, spring                                                   | RB2-7990-000CN                                 | RB2-7990-000CN                                | RB2-7990-000CN               | 3   |
| 6; Figure 240.                       | Holder, separation                                               | RB2-7989-000CN                                 | RB2-7989-000CN                                | RB2-7989-000CN               | 3   |
| 7; Figure 241.                       | Spring, tension                                                  | Not orderable                                  | Not orderable                                 | Not orderable                | 1   |
| 8; Figure 241.                       | Plate, bracket                                                   | Not orderable                                  | Not orderable                                 | Not orderable                | 1   |
| 9; Figure 241.                       | Lever, empty                                                     | RB2-8002-000CN                                 | RB2-8002-000CN                                | RB2-8002-000CN               | 1   |
| 10; Figure 241.                      | Belt, timing                                                     | Not orderable                                  | Not orderable                                 | Not orderable                | 1   |
| 11; Figure 241.                      | Belt, timing                                                     | Not orderable                                  | Not orderable                                 | Not orderable                | 1   |
| 12; Figure 240.                      | Weight solenoid assembly                                         | RG5-6289-000CN                                 | RG5-6289-000CN                                | RG5-6289-000CN               | 1   |
| 13; Figure 240.                      | Screw, M3X5                                                      | Not orderable                                  | Not orderable                                 | Not orderable                | 3   |
| 14; Figure 241.                      | Bushing                                                          | Not orderable                                  | Not orderable                                 | Not orderable                | 1   |
| 15; Figure 241.                      | Bushing                                                          | Not orderable                                  | Not orderable                                 | Not orderable                | 2   |
| 16; Figure 241.                      | Weight assembly                                                  | RG5-6298-000CN                                 | RG5-6298-000CN                                | RG5-6298-000CN               | 1   |
| 16A; Figure 241.                     | Arm, weight                                                      | Not orderable                                  | Not orderable                                 | Not orderable                | 1   |
| 16B; Figure 241.                     | Weight holder assembly                                           | Not orderable                                  | Not orderable                                 | Not orderable                | 1   |
| 16C; Figure 241.                     | Holder, weight plate                                             | RB2-7999-000CN                                 | RB2-7999-000CN                                | RB2-7999-000CN               | 1   |
| 17; Figure 241.                      | Bushing                                                          | Not orderable                                  | Not orderable                                 | Not orderable                | 1   |
| 18; Figure 241.                      | Arm, tension                                                     | Not orderable                                  | Not orderable                                 | Not orderable                | 1   |
| 19; Figure 240.                      | Belt, separation <sup>1</sup><br>Belt, timing <sup>2</sup>       | RB2-7988-000CN                                 | RB2-7988-000CN                                | RB2-7988-000CN               | 4   |
| 20; Figure 241.                      | Pulley 17T                                                       | Not orderable                                  | Not orderable                                 | Not orderable                | 1   |
| 21; Figure 241.                      | Spring, tension                                                  | Not orderable                                  | Not orderable                                 | Not orderable                | 1   |
| 22; Figure 241.                      | Spring, tension                                                  | RS6-2496-000CN                                 | RS6-2496-000CN                                | RS6-2496-000CN               | 1   |
| 23; Figure 241.                      | Spring, tension                                                  | RS6-2498-000CN                                 | RS6-2498-000CN                                | RS6-2498-000CN               | 1   |
| 24; Figure 241.                      | Gear, 16T                                                        | Not orderable                                  | Not orderable                                 | Not orderable                | 1   |
| 25; Figure 241.                      | Empty sensor bracket                                             | Not orderable                                  | Not orderable                                 | Not orderable                | 1   |
| 25A; Figure 241.                     | Micro-switch                                                     | WC4-5175-000CN                                 | WC4-5175-000CN                                | WC4-5175-000CN               | 1   |
| 25B; Figure 241.                     | Photo-interrupter, TLP1241                                       | Not orderable                                  | Not orderable                                 | Not orderable                | 1   |
| 26; Figure 241.                      | Screw, M3X8                                                      | Not orderable                                  | Not orderable                                 | Not orderable                | 6   |
| 27; Figure 240.<br>27; Figure 241.   | Screw, RS M3X6                                                   | Not orderable                                  | Not orderable                                 | Not orderable                | 23  |
| 28; Figure 241.                      | Gear shaft assembly                                              | Not orderable                                  | Not orderable                                 | Not orderable                | 1   |

### Table 83. Paper pickup assembly (continued)

| Ref              | Description                                                                    | HP LJ 9000mfp<br>HP LJ 9000Lmfp<br>Part number | HP LJ 9040mfp<br>HP LJ 9050mfp<br>Part number | HP LJ 9500mfp<br>Part number | Qty |
|------------------|--------------------------------------------------------------------------------|------------------------------------------------|-----------------------------------------------|------------------------------|-----|
| 29; Figure 241.  | Drive tension bracket                                                          | Not orderable                                  | Not orderable                                 | Not orderable                | 1   |
| 29A; Figure 241. | Bracket, tension                                                               | Not orderable                                  | Not orderable                                 | Not orderable                | 1   |
| 29B; Figure 241. | Screw, M4X8                                                                    | Not orderable                                  | Not orderable                                 | Not orderable                | 2   |
| 29C; Figure 241. | Clamp                                                                          | Not orderable                                  | Not orderable                                 | Not orderable                | 2   |
| 29D; Figure 241. | Motor, pickup 24vdc <sup>1</sup><br>Motor, 24vdc <sup>2</sup>                  | RH7-1488-000CN                                 | RH7-1488-000CN                                | RH7-1488-000CN               | 1   |
| 30; Figure 241.  | Screw, M3X8                                                                    | Not orderable                                  | Not orderable                                 | Not orderable                | 3   |
| 31; Figure 240.  | Clip                                                                           | Not orderable                                  | Not orderable                                 | Not orderable                | 4   |
| 32; Figure 241.  | Spring, tension                                                                | Not orderable                                  | Not orderable                                 | Not orderable                | 1   |
| 33; Figure 241.  | Spring, tension                                                                | RS6-2496-000CN                                 | RS6-2496-000CN                                | RS6-2496-000CN               | 1   |
| 34; Figure 241.  | Solenoid, shutter <sup>1</sup><br>Solenoid <sup>2</sup>                        | RH7-5312-000CN                                 | RH7-5312-000CN                                | RH7-5312-000CN               | 1   |
| 35; Figure 241.  | Mount, motor                                                                   | Not orderable                                  | Not orderable                                 | Not orderable                | 1   |
| 36; Figure 240.  | Gear, 28T                                                                      | Not orderable                                  | Not orderable                                 | Not orderable                | 1   |
| 37; Figure 241.  | Bushing                                                                        | Not orderable                                  | Not orderable                                 | Not orderable                | 1   |
| 38; Figure 240.  | Feed roller assembly <sup>1</sup><br>Separation roller assembly <sup>2</sup>   | RG5-6281-000CN                                 | RG5-6281-000CN                                | RG5-6281-000CN               | 1   |
| 39; Figure 240.  | Separation shaft assembly                                                      | Not orderable                                  | Not orderable                                 | Not orderable                | 1   |
| 40; Figure 240.  | Pickup (D-roller) assembly <sup>1</sup><br>Pickup roller assembly <sup>2</sup> | RG5-6283-000CN                                 | RG5-6283-000CN                                | RG5-6283-000CN               | 1   |
| 40A; Figure 240. | Roller, pickup                                                                 | RB2-7961-000CN                                 | RB2-7961-000CN                                | RB2-7961-000CN               | 1   |
| 41; Figure 240.  | ADF sensor cable                                                               | Not orderable                                  | Not orderable                                 | Not orderable                | 1   |
| 42; Figure 240.  | Photo-interrupter, TLP1241                                                     | Not orderable                                  | Not orderable                                 | Not orderable                | 1   |
| 43; Figure 240.  | Clamp. cable                                                                   | Not orderable                                  | Not orderable                                 | Not orderable                | 1   |
| 44; Figure 240.  | Clamp. cable                                                                   | Not orderable                                  | Not orderable                                 | Not orderable                | 1   |
| 45; Figure 240.  | Pickup sensor assembly                                                         | RG5-6285-000CN                                 | RG5-6285-000CN                                | RG5-6285-000CN               | 1   |
| 45A; Figure 240. | Photo-interrupter, TLP1241                                                     | WG8-5362-000CN                                 | WG8-5362-000CN                                | WG8-5362-000CN               |     |
| 46; Figure 241.  | Drive motor assembly                                                           | Not orderable                                  | Not orderable                                 | Not orderable                | 1   |
| 47; Figure 241.  | Feed motor assembly                                                            | Not orderable                                  | Not orderable                                 | Not orderable                | 1   |
| 47A; Figure 241. | Plate, motor mount                                                             | Not orderable                                  | Not orderable                                 | Not orderable                | 1   |
| 47B; Figure 241. | Clamp                                                                          | Not orderable                                  | Not orderable                                 | Not orderable                | 3   |
| 47C; Figure 241. | Motor, delivery, 24vdc <sup>1</sup><br>Motor, 24vdc <sup>2</sup>               | RH7-1487-000CN                                 | RH7-1487-000CN                                | RH7-1487-000CN               | 1   |
| 47D; Figure 241. | Screw, RS M3X6                                                                 | Not orderable                                  | Not orderable                                 | Not orderable                | 2   |
| 48; Figure 241.  | Flag, empty                                                                    | RG5-6290-000CN                                 | RG5-6290-000CN                                | RG5-6290-000CN               | 1   |
| 49; Figure 241.  | Belt, timing                                                                   | Not orderable                                  | Not orderable                                 | Not orderable                | 1   |
| 50; Figure 241.  | Clip                                                                           | Not orderable                                  | Not orderable                                 | Not orderable                | 1   |
| 51; Figure 241.  | Lever, shutter                                                                 | Not orderable                                  | Not orderable                                 | Not orderable                | 1   |
| 501; Figure 241. | Screw, TP M3X4                                                                 | Not orderable                                  | Not orderable                                 | Not orderable                | 1   |
| 502; Figure 240. | Shutter assembly                                                               | RG5-6286-000CN                                 | RG5-6286-000CN                                | RG5-6286-000CN               | 1   |

### Table 83. Paper pickup assembly (continued)

| Ref                                                        | Description                                                                                     | HP LJ 9000mfp<br>HP LJ 9000Lmfp<br>Part number | HP LJ 9040mfp<br>HP LJ 9050mfp<br>Part number | HP LJ 9500mfp<br>Part number | Qty |
|------------------------------------------------------------|-------------------------------------------------------------------------------------------------|------------------------------------------------|-----------------------------------------------|------------------------------|-----|
| 503; Figure 240.                                           | Roller, upper delivery<br>assembly <sup>1</sup><br>Roller delivery <sup>2</sup>                 | RB2-7950-000CN                                 | RB2-7950-000CN                                | RB2-7950-000CN               | 1   |
| 504; Figure 240.                                           | Static charge eliminator                                                                        | RB2-7970-000CN                                 | RB2-7970-000CN                                | RB2-7970-000CN               | 1   |
| 505; Figure 241.                                           | Flag, ADF open <sup>1</sup><br>Lever, open <sup>2</sup>                                         | RB2-7964-000CN                                 | RB2-7964-000CN                                | RB2-7964-000CN               | 1   |
| 506; Figure 241.                                           | Lower registration roller<br>assembly <sup>1</sup><br>Registration roller assembly <sup>2</sup> | RG5-6277-000CN                                 | RG5-6277-000CN                                | RG5-6277-000CN               | 1   |
| <sup>1</sup> HP LaserJet 90<br><sup>2</sup> HP LaserJet 90 | 000mfp/9000Lmfp component des<br>040mfp/9050mfp/9500mfp compo                                   | scription<br>nent description                  |                                               | ,                            | •   |

# ADF main assembly

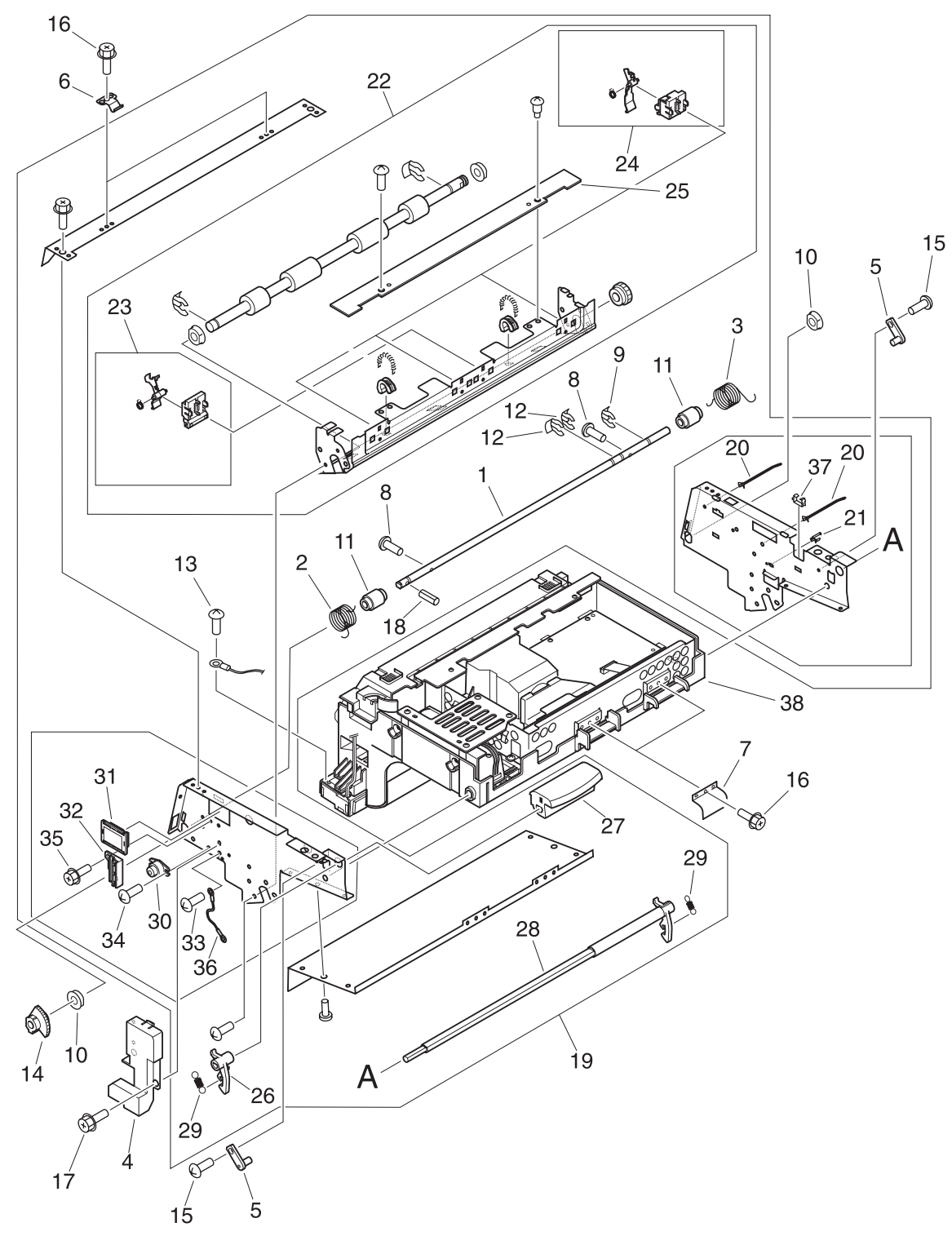

Figure 242. ADF main assembly

| Ref              | Description                                                                            | HP LJ 9000mfp<br>HP LJ 9000Lmfp<br>Part number | HP LJ 9040mfp<br>HP LJ 9050mfp<br>Part number | HP LJ 9500mfp<br>Part number | Qty |
|------------------|----------------------------------------------------------------------------------------|------------------------------------------------|-----------------------------------------------|------------------------------|-----|
| All; Figure 242. | ADF main assembly                                                                      | RG5-7379-000CN                                 | RG5-7379-000CN                                | RG5-7379-000CN               | 1   |
| 1; Figure 242.   | Shaft, support                                                                         | Not orderable                                  | Not orderable                                 | Not orderable                | 1   |
| 2; Figure 242.   | Spring, torsion                                                                        | Not orderable                                  | Not orderable                                 | Not orderable                | 1   |
| 3; Figure 242.   | Spring, torsion                                                                        | Not orderable                                  | Not orderable                                 | Not orderable                | 1   |
| 4; Figure 242.   | Cover, cable                                                                           | Not orderable                                  | RB2-8031-000CN                                | RB2-8031-000CN               | 3   |
| 5; Figure 242.   | Pin                                                                                    | Not orderable                                  | Not orderable                                 | Not orderable                | 2   |
| 6; Figure 242.   | Spring, leaf                                                                           | Not orderable                                  | Not orderable                                 | Not orderable                | 2   |
| 7; Figure 242.   | Spring, leaf                                                                           | Not orderable                                  | Not orderable                                 | Not orderable                | 2   |
| 8; Figure 242.   | Screw, M4X6                                                                            | Not orderable                                  | Not orderable                                 | Not orderable                | 2   |
| 9; Figure 242.   | Ring, stop                                                                             | Not orderable                                  | Not orderable                                 | Not orderable                | 1   |
| 10; Figure 242.  | Bushing                                                                                | Not orderable                                  | Not orderable                                 | Not orderable                | 2   |
| 11; Figure 242.  | Collar                                                                                 | Not orderable                                  | Not orderable                                 | Not orderable                | 2   |
| 12; Figure 242.  | Clip                                                                                   | Not orderable                                  | Not orderable                                 | Not orderable                | 2   |
| 13; Figure 242.  | Screw, w/washer M4X6                                                                   | Not orderable                                  | Not orderable                                 | Not orderable                | 1   |
| 14; Figure 242.  | Gear, 50T                                                                              | Not orderable                                  | Not orderable                                 | Not orderable                | 1   |
| 15; Figure 242.  | Screw, M3X8                                                                            | Not orderable                                  | Not orderable                                 | Not orderable                | 2   |
| 16; Figure 242.  | Screw, RS M3X6                                                                         | Not orderable                                  | Not orderable                                 | Not orderable                | 6   |
| 17; Figure 242.  | Screw, RS M3X8                                                                         | Not orderable                                  | Not orderable                                 | Not orderable                | 2   |
| 18; Figure 242.  | Pin, spring                                                                            | Not orderable                                  | Not orderable                                 | Not orderable                | 1   |
| 19; Figure 242.  | Cartridge frame assembly                                                               | Not orderable                                  | Not orderable                                 | Not orderable                | 1   |
| 20; Figure 242.  | Clamp, cable                                                                           | Not orderable                                  | Not orderable                                 | Not orderable                | 2   |
| 21; Figure 242.  | Clamp, cable                                                                           | Not orderable                                  | Not orderable                                 | Not orderable                | 1   |
| 22; Figure 242.  | Upper registration guide assy <sup>1</sup><br>Registration guide assembly <sup>2</sup> | RG5-6304-000CN                                 | RG5-6304-000CN                                | RG5-6304-000CN               | 4   |
| 23; Figure 242.  | Registration sensor holder assy                                                        | RG5-6305-000CN                                 | RG5-6305-000CN                                | RG5-6305-000CN               | 1   |
| 24; Figure 242.  | Timing sensor holder assembly                                                          | RG5-6306-000CN                                 | RG5-6306-000CN                                | RG5-6306-000CN               | 3   |
| 24; Figure 242.  | ADF sensor PCB assembly                                                                | RH5-3079-000CN                                 | RH5-3079-000CN                                | RH5-3079-000CN               | 1   |
| 26; Figure 242.  | Lever, handle <sup>1</sup><br>Lever, knob <sup>2</sup>                                 | RB2-8017-000CN                                 | RB2-8017-000CN                                | RB2-8017-000CN               | 1   |
| 27; Figure 242.  | Handle <sup>1</sup><br>Knob <sup>2</sup>                                               | RB2-8015-000CN                                 | RB2-8015-000CN                                | RB2-8015-000CN               | 1   |
| 28; Figure 242.  | Shaft, handle <sup>1</sup><br>Shaft, knob <sup>2</sup>                                 | RB2-8016-000CN                                 | RB2-8016-000CN                                | RB2-8016-000CN               | 1   |
| 29; Figure 242.  | Spring, tension                                                                        | RS6-2503-000CN                                 | RS6-2503-000CN                                | RS6-2503-000CN               | 2   |
| 30; Figure 242.  | Gear damper unit                                                                       | Not orderable                                  | Not orderable                                 | Not orderable                | 1   |
| 31; Figure 242.  | Guide, edge                                                                            | Not orderable                                  | Not orderable                                 | Not orderable                | 1   |
| 32; Figure 242.  | Guide, cable                                                                           | Not orderable                                  | Not orderable                                 | Not orderable                | 1   |
| 33; Figure 242.  | Screw, w/washer M4X6                                                                   | Not orderable                                  | Not orderable                                 | Not orderable                | 1   |

Table 84. ADF main assembly (continued)

| Ref                                                             | Description          | HP LJ 9000mfp<br>HP LJ 9000Lmfp<br>Part number | HP LJ 9040mfp<br>HP LJ 9050mfp<br>Part number | HP LJ 9500mfp<br>Part number | Qty |  |
|-----------------------------------------------------------------|----------------------|------------------------------------------------|-----------------------------------------------|------------------------------|-----|--|
| 34; Figure 242.                                                 | Screw, M3X8          | Not orderable                                  | Not orderable                                 | Not orderable                | 2   |  |
| 35; Figure 242.                                                 | Screw, RS M3X8       | Not orderable                                  | Not orderable                                 | Not orderable                | 1   |  |
| 36; Figure 242.                                                 | Grounding cable      | Not orderable                                  | Not orderable                                 | Not orderable                | 1   |  |
| 37; Figure 242.                                                 | Guide, cable         | Not orderable                                  | Not orderable                                 | Not orderable                | 1   |  |
| 38; Figure 242.                                                 | ADF optical assembly | RG5-6307-000CN                                 | RG5-6307-000CN                                | RG5-7380-000CN               | 1   |  |
| <sup>1</sup> HP LaserJet 9000mfp/9000Lmfp component description |                      |                                                |                                               |                              |     |  |

<sup>2</sup> HP LaserJet 9040mfp/9050mfp/9500mfp component description

# ADF optical assembly

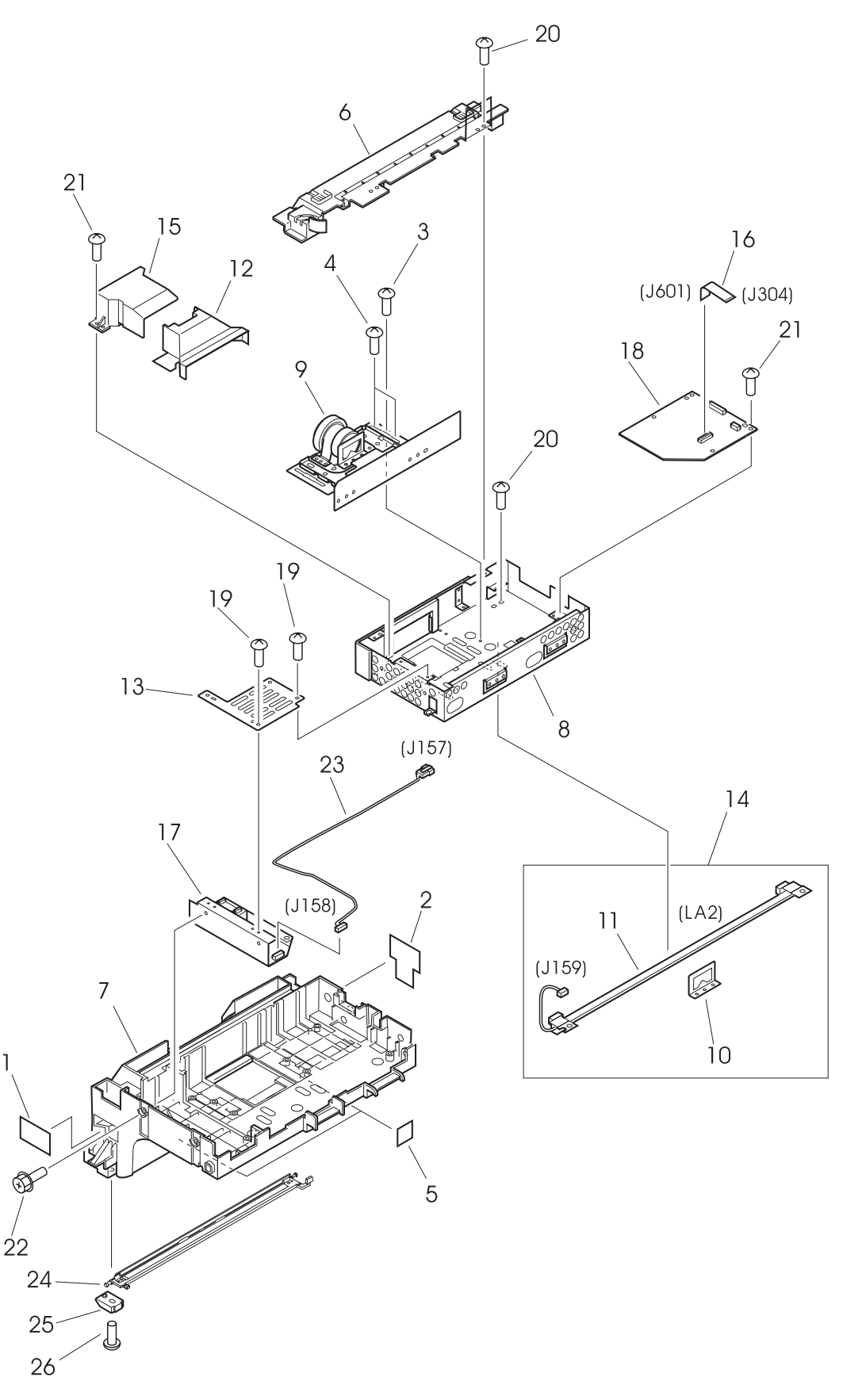

Figure 243. ADF optical assembly

| Ref              | Description                  | HP LJ 9000mfp<br>HP LJ 9000Lmfp<br>Part number | HP LJ 9040mfp<br>HP LJ 9050mfp<br>Part number | HP LJ 9500mfp<br>Part number | Qty |
|------------------|------------------------------|------------------------------------------------|-----------------------------------------------|------------------------------|-----|
| All; Figure 243. | ADF optical assembly         | RG5-6307-000CN                                 | RG5-6307-000CN                                | RG5-7380-000CN               | 1   |
| 1; Figure 243.   | Sheet, front                 | Not orderable                                  | Not orderable                                 | Not orderable                | 1   |
| 2; Figure 243.   | Sheet, rear                  | Not orderable                                  | Not orderable                                 | Not orderable                | 1   |
| 3; Figure 243.   | Screw, w/washer M4X6         | Not orderable                                  | Not orderable                                 | Not orderable                | 2   |
| 4; Figure 243.   | Screw, w/washer M3x12        | Not orderable                                  | Not orderable                                 | Not orderable                | 4   |
| 5; Figure 243.   | Damper sheet                 | Not orderable                                  | Not orderable                                 | Not orderable                | 2   |
| 6; Figure 243.   | Cover, unit                  | Not orderable                                  | Not orderable                                 | Not orderable                | 1   |
| 7; Figure 243.   | ADF scanner assembly chassis | Not orderable                                  | Not orderable                                 | Not orderable                | 1   |
| 8; Figure 243.   | ADF shield box assembly      | Not orderable                                  | Not orderable                                 | Not orderable                | 1   |
| 9; Figure 243.   | ADF Lens assembly            | Not orderable                                  | Not orderable                                 | Not orderable                | 1   |
| 10; Figure 243.  | Plate, shading               | Not orderable                                  | Not orderable                                 | Not orderable                | 1   |
| 11; Figure 243.  | Lamp                         | Not orderable                                  | Not orderable                                 | Not orderable                | 1   |
| 12; Figure 243.  | Cover, lens                  | RB2-7902-000CN                                 | Not orderable                                 | Not orderable                | 1   |
| 13; Figure 243.  | Plate, heat sink             | Not orderable                                  | Not orderable                                 | Not orderable                | 1   |
| 14; Figure 243.  | ADF lamp assembly            | RG5-6322-000CN                                 | Not orderable                                 | Not orderable                | 1   |
| 15; Figure 243.  | Cover, lens                  | RB2-6307-000CN                                 | Not orderable                                 | Not orderable                | 1   |
| 16; Figure 243.  | Cable, CCD                   | Not orderable                                  | Not orderable                                 | RH2-5453-000CN               | 1   |
| 17; Figure 243.  | Inverter PCB assembly        | RH7-3065-000CN                                 | Not orderable                                 | Not orderable                | 1   |
| 18; Figure 243.  | ADF analog processor PCB     | RH5-3082-000CN                                 | Not orderable                                 | RH5-3082-000CN               | 1   |
| 19; Figure 243.  | Screw, TP M3X6               | Not orderable                                  | Not orderable                                 | Not orderable                | 4   |
| 20; Figure 243.  | Screw, M4X10                 | Not orderable                                  | Not orderable                                 | Not orderable                | 4   |
| 21; Figure 243.  | Screw, M3X8                  | Not orderable                                  | Not orderable                                 | Not orderable                | 8   |
| 22; Figure 243.  | Screw, RS M3x6               | Not orderable                                  | Not orderable                                 | Not orderable                | 2   |
| 23; Figure 243.  | Cable, ADF inverter          | Not orderable                                  | Not orderable                                 | Not orderable                | 1   |
| 24; Figure 243.  | Flip-down glass assembly     | Not orderable                                  | Not orderable                                 | RG5-6320-000CN               | 1   |
| 25; Figure 243.  | Plate, glass                 | Not orderable                                  | Not orderable                                 | Not orderable                | 2   |
| 26; Figure 243.  | Screw, TP M3X6               | Not orderable                                  | Not orderable                                 | Not orderable                | 2   |

### Table 85. ADF optical assembly

### **PCB** assemblies

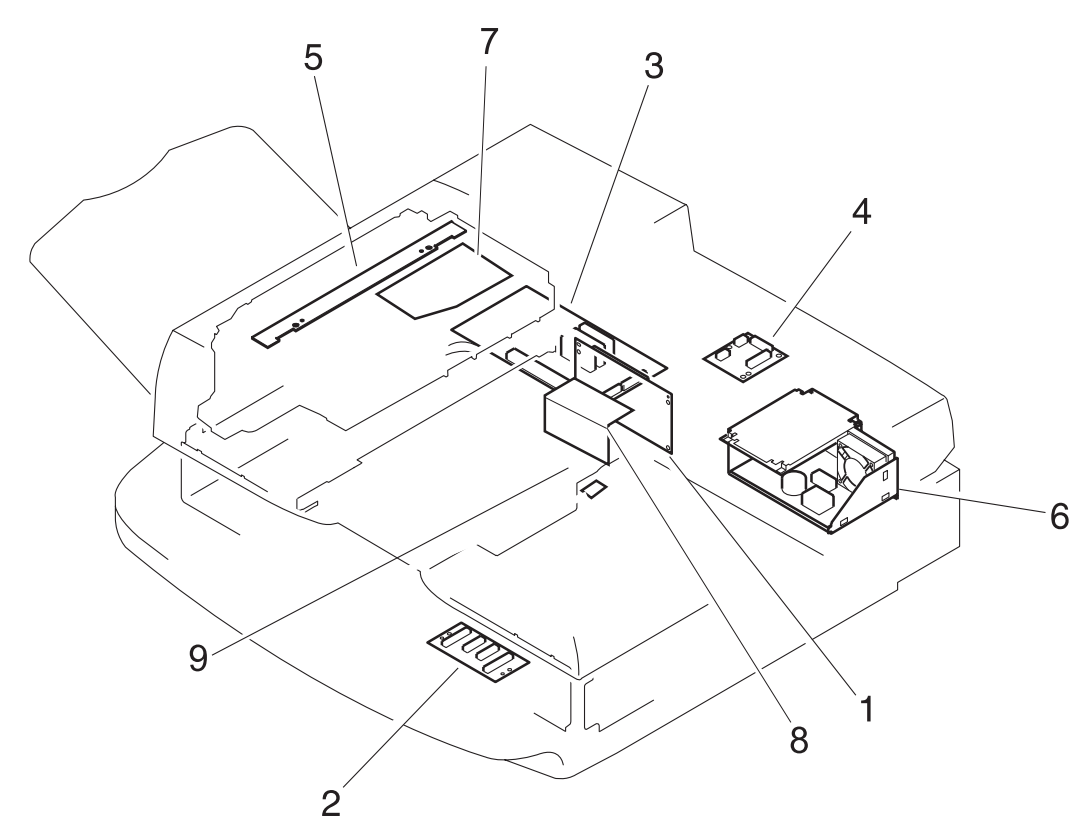

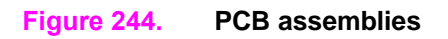

| Ref            | Description                       | HP LJ 9000mfp<br>HP LJ 9000Lmfp<br>Part number | HP LJ 9040mfp<br>HP LJ 9050mfp<br>Part number | HP LJ 9500mfp<br>Part number | Qty |
|----------------|-----------------------------------|------------------------------------------------|-----------------------------------------------|------------------------------|-----|
| 1; Figure 244. | Intermediate PCB assembly         | RH5-3074-000CN                                 | RH5-7807-000CN                                | RH5-3074-000CN               | 1   |
| 2; Figure 244. | Flatbed intermediate PCB assy     | RH5-3073-000CN                                 | RH5-3073-000CN                                | RH5-3073-000CN               | 1   |
| 3; Figure 244. | Scanner controller PCB assy       | RH5-3075-000CN                                 | RH5-3075-090CN                                | RH5-3122-000CN               | 1   |
| 4; Figure 244. | ADF intermediate PCB assembly     | RH5-3078-000CN                                 | RH5-3078-000CN                                | RH5-3078-000CN               | 1   |
| 5; Figure 244. | ADF sensor PCB assembly           | RH5-3079-000CN                                 | RH5-3079-000CN                                | RH5-3079-000CN               | 1   |
| 6; Figure 244. | Power supply assembly             | RG1-4153-000CN                                 | RG1-4153-000CN                                | RG1-4153-000CN               | 1   |
| 7; Figure 244. | ADF analog processor PCB assembly | RH5-3082-000CN                                 | Not orderable                                 | RH5-3082-000CN               | 1   |
| 8; Figure 244. | Inverter PCB assembly             | RH7-3065-000CN                                 | Not orderable                                 | Not orderable                | 1   |
| 9; Figure 244. | ADF width sensor assembly         | RG5-6274-000CN                                 | RG5-6274-000CN                                | RG5-6274-000CN               | 1   |

#### Table 86. PCB assemblies

# **Alphabetical parts list**

Note

<sup>1</sup> HP LJ 9000mfp/9000Lmfp component description
<sup>2</sup> HP LJ 9040mfp/9050mfp/9500mfp component description

### Table 87. Alphabetical parts list

| Ref              | Description                                                                  | HP LJ 9000mfp<br>HP LJ 9000Lmfp<br>Part number | HP LJ 9040mfp<br>HP LJ 9050mfp<br>Part number | HP LJ 9500mfp<br>Part number | Qty |
|------------------|------------------------------------------------------------------------------|------------------------------------------------|-----------------------------------------------|------------------------------|-----|
| 18; Figure 243.  | ADF analog processor PCB                                                     | RH5-3082-000CN                                 | Not orderable                                 | RH5-3082-000CN               | 1   |
| 7; Figure 244.   | ADF analog processor PCB assembly                                            | RH5-3082-000CN                                 | Not orderable                                 | Not orderable                | 1   |
| 16; Figure 234   | ADF back cover assembly <sup>1</sup><br>ADF rear cover assembly <sup>2</sup> | RG5-6315-000CN                                 | RG5-6315-000CN                                | RG5-6315-000CN               | 1   |
| 24; Figure 239.  | ADF base cover assembly <sup>1</sup><br>Base, cover assembly <sup>2</sup>    | RG5-6272-050CN                                 | RG5-6272-050CN                                | RG5-6272-050CN               | 1   |
| 30; Figure 239.  | ADF fan assembly                                                             | RG5-6312-000CN                                 | RG5-6312-000CN                                | RG5-6312-000CN               | 1   |
| 27; Figure 239.  | ADF intermediate PCB                                                         | RH5-3078-000CN                                 | RH5-3078-000CN                                | RH5-3078-000CN               | 1   |
| 4; Figure 244.   | ADF intermediate PCB assembly                                                | RH5-3078-000CN                                 | RH5-3078-000CN                                | RH5-3078-000CN               | 1   |
| 14; Figure 243.  | ADF lamp assembly                                                            | RG5-6322-000CN                                 | Not orderable                                 | Not orderable                | 1   |
| All; Figure 242. | ADF main assembly                                                            | RG5-7379-000CN                                 | RG5-7379-000CN                                | RG5-7379-000CN               | 1   |
| All; Figure 243. | ADF optical assembly                                                         | RG5-6307-000CN                                 | RG5-6307-000CN                                | RG5-7380-000CN               | 1   |
| 17; Figure 239.  | ADF optical unit filter <sup>1</sup><br>Cover, lamp right <sup>2</sup>       | RF5-3850-000CN                                 | RF5-3850-000CN                                | RF5-3850-000CN               | 1   |
| 4; Figure 234.   | ADF output tray <sup>1</sup><br>Delivery tray assembly <sup>2</sup>          | RG5-6316-000CN                                 | RG5-6316-000CN                                | RG5-6316-000CN               | 1   |
| 24; Figure 242.  | ADF sensor PCB assembly                                                      | RH5-3079-000CN                                 | RH5-3079-000CN                                | RH5-3079-000CN               | 1   |
| 5; Figure 244.   | ADF sensor PCB assembly                                                      | RH5-3079-000CN                                 | RH5-3079-000CN                                | RH5-3079-000CN               | 1   |
| 26; Figure 239.  | ADF width sensor assembly                                                    | RG5-6274-000CN                                 | RG5-6274-000CN                                | RG5-6274-000CN               | 1   |
| 9; Figure 244.   | ADF width sensor assembly                                                    | RG5-6274-000CN                                 | RG5-6274-000CN                                | RG5-6274-000CN               | 1   |
| 3; Figure 240.   | Arm, flapper front <sup>1</sup><br>Arm, flapper <sup>2</sup>                 | RF5-3688-000CN                                 | RF5-3688-000CN                                | RF5-3688-000CN               | 1   |
| 2; Figure 240.   | Arm, flapper rear <sup>1</sup><br>Arm, flapper rear <sup>2</sup>             | RF5-3689-000CN                                 | RF5-3689-000CN                                | RF5-3689-000CN               | 1   |
| 19; Figure 240.  | Belt, separation <sup>1</sup><br>Belt, timing <sup>2</sup>                   | RB2-7988-000CN                                 | RB2-7988-000CN                                | RB2-7988-000CN               | 4   |
| 16; Figure 243.  | Cable, CCD                                                                   | Not orderable                                  | Not orderable                                 | RH2-5453-000CN               | 1   |
| 29; Figure 239.  | Cable, guide assembly                                                        | RG5-6311-000CN                                 | RG5-6311-000CN                                | RG5-6311-000CN               | 1   |
| 5; Figure 232.   | Control panel assembly                                                       | RG5-5734-020CN                                 | 5851-1838                                     | 5851-1838                    | 1   |
| 2; Figure 232.   | Control panel cable                                                          | RG5-5752-000CN                                 | RG5-5752-000CN                                | RG5-5752-000CN               | 1   |
| 6; Figure 232.   | Control panel overlay left                                                   | See Table 73.                                  | See Table 73.                                 | See Table 75.                | 1   |
| 7; Figure 232.   | Control panel overlay right                                                  | See Table 73.                                  | See Table 73.                                 | See Table 75.                | 1   |
| 13; Figure 233.  | Cover whiteboard <sup>1</sup><br>Cover, copyboard unit <sup>2</sup>          | RF5-3695-000CN                                 | RF5-3695-000CN                                | RF5-3695-000CN               | 1   |

| Ref              | Description                                                                    | HP LJ 9000mfp<br>HP LJ 9000Lmfp<br>Part number | HP LJ 9040mfp<br>HP LJ 9050mfp<br>Part number | HP LJ 9500mfp<br>Part number | Qty |
|------------------|--------------------------------------------------------------------------------|------------------------------------------------|-----------------------------------------------|------------------------------|-----|
| 4; Figure 239.   | Cover, ADF feeder <sup>1</sup><br>Cover, jam <sup>2</sup>                      | RB2-8040-000CN                                 | RB2-8040-000CN                                | RB2-8040-000CN               | 1   |
| 7; Figure 239.   | Cover, ADF front <sup>1</sup><br>Cover, front <sup>2</sup>                     | RB2-8048-000CN                                 | RB2-8048-000CN                                | RB2-8048-000CN               | 1   |
| 4; Figure 242.   | Cover, cable                                                                   | Not orderable                                  | RB2-8031-000CN                                | RB2-8031-000CN               | 3   |
| 6; Figure 234.   | Cover, flatbed left <sup>1</sup><br>Cover, left <sup>2</sup>                   | RB2-8054-000CN                                 | RB2-8054-000CN                                | RB2-8054-000CN               | 1   |
| 2; Figure 235.   | Cover, flatbed lower front <sup>1</sup><br>Cover, front upper <sup>2</sup>     | RB2-7934-000CN                                 | RB2-7934-000CN                                | RB2-7934-000CN               | 1   |
| 4; Figure 235.   | Cover, flatbed right <sup>1</sup><br>Cover, right <sup>2</sup>                 | RB2-8063-000CN                                 | RB2-8063-000CN                                | RB2-8063-000CN               | 1   |
| 1; Figure 235.   | Cover, flatbed upper front <sup>1</sup><br>Cover, front lower <sup>2</sup>     | RB2-7933-000CN                                 | RB2-7933-000CN                                | RB2-7933-000CN               | 1   |
| 1; Figure 235.   | Cover, flatbed upper front <sup>1</sup><br>Cover, front lower <sup>2</sup>     | RB2-7933-000CN                                 | RB2-7933-000CN                                | RB2-7933-000CN               | 1   |
| 3; Figure 235.   | Cover, glass mount                                                             | RB2-7935-000CN                                 | RB2-7935-000CN                                | RB2-7935-000CN               | 2   |
| 29; Figure 238.  | Cover, lens                                                                    | RB2-7902-000CN                                 | Not orderable                                 | Not orderable                | 1   |
| 15; Figure 243.  | Cover, lens                                                                    | RB2-6307-000CN                                 | Not orderable                                 | Not orderable                | 1   |
| 12; Figure 234.  | Cover, lower delivery roller <sup>1</sup><br>Guide, delivery unit <sup>2</sup> | RF5-3674-000CN                                 | RF5-3674-000CN                                | RF5-3674-000CN               | 1   |
| 10; Figure 234.  | CPB protectors <sup>1</sup><br>Cover, connector <sup>2</sup>                   | RB2-8060-000CN                                 | RB2-8060-000CN                                | RB2-8060-000CN               | 2   |
| 30B; Figure 239. | Fan, ADF <sup>1</sup><br>Fan <sup>2</sup>                                      | RH7-1486-000CN                                 | RH7-1486-000CN                                | RH7-1486-000CN               | 1   |
| 38; Figure 240.  | Feed roller assembly <sup>1</sup><br>Separation roller assembly <sup>2</sup>   | RG5-6281-000CN                                 | RG5-6281-000CN                                | RG5-6281-000CN               | 1   |
| 10; Figure 239.  | Ferrite core                                                                   | RB2-8678-000CN                                 | RB2-8678-000CN                                | RB2-8678-000CN               | 1   |
| 505; Figure 241. | Flag, ADF open <sup>1</sup><br>Lever, open <sup>2</sup>                        | RB2-7964-000CN                                 | RB2-7964-000CN                                | RB2-7964-000CN               | 1   |
| 48; Figure 241.  | Flag, empty                                                                    | RG5-6290-000CN                                 | RG5-6290-000CN                                | RG5-6290-000CN               | 1   |
| 30; Figure 237.  | Flatbed fan assembly <sup>1</sup><br>Fan assembly <sup>2</sup>                 | RG5-6318-000CN                                 | RG5-6318-000CN                                | RG5-6318-000CN               | 1   |
| 14; Figure 235.  | Flatbed glass <sup>1</sup><br>Copyboard glass unit <sup>2</sup>                | RF5-3676-000CN                                 | RF5-3676-000CN                                | RF5-3676-000CN               | 1   |
| 34; Figure 237.  | Flatbed intermediate PCB                                                       | RH5-3073-000CN                                 | RH5-3073-000CN                                | RH5-3073-000CN               | 1   |
| 2; Figure 244.   | Flatbed intermediate PCB assy                                                  | RH5-3073-000CN                                 | RH5-3073-000CN                                | RH5-3073-000CN               | 1   |
| 28; Figure 238.  | Flatbed lamp assembly                                                          | RG5-6323-000CN                                 | Not orderable                                 | Not orderable                | 1   |
| All; Figure 238. | Flatbed optical assembly                                                       | RG5-6263-000CN                                 | RG5-6263-000CN                                | RG5-6263-000CN               | 1   |
| 25; Figure 237.  | Flatbed sensor assembly                                                        | RG5-6259-000CN                                 | RG5-7806-000CN                                | RG5-6259-000CN               | 1   |
| 24; Figure 243.  | Flip-down glass assembly                                                       | Not orderable                                  | Not orderable                                 | RG5-6320-000CN               | 1   |
| 17A; Figure 237. | Fuse, 250V, 5A                                                                 | VD7-0645-000CN                                 | VD7-0645-000CN                                | VD7-0645-000CN               | 1   |
| 3; Figure 232.   | Grounding cable                                                                | RG5-5736-000CN                                 | RG5-5736-020CN                                | RG5-5992-000CN               | 1   |

| Table 87. | Alphabetical | parts list | (continued) |
|-----------|--------------|------------|-------------|
|-----------|--------------|------------|-------------|

| Ref              | Description                                                                                     | HP LJ 9000mfp<br>HP LJ 9000Lmfp<br>Part number | HP LJ 9040mfp<br>HP LJ 9050mfp<br>Part number | HP LJ 9500mfp<br>Part number | Qty |
|------------------|-------------------------------------------------------------------------------------------------|------------------------------------------------|-----------------------------------------------|------------------------------|-----|
| 34; Figure 239.  | Guide, back ADF tray <sup>1</sup><br>Guide, rear tray <sup>2</sup>                              | RF5-3682-000CN                                 | RF5-3682-000CN                                | RF5-3682-000CN               | 1   |
| 35; Figure 239.  | Guide, front tray                                                                               | RF5-3698-000CN                                 | RF5-3698-000CN                                | RF5-3698-000CN               | 1   |
| 5; Figure 239.   | Guide, I/F 1                                                                                    | RB2-8046-000CN                                 | RB2-8046-000CN                                | RB2-8046-000CN               | 1   |
| 6; Figure 239.   | Guide, I/F 4                                                                                    | RB2-8047-000CN                                 | RB2-8047-000CN                                | RB2-8047-000CN               | 1   |
| 11; Figure 239.  | Guide, I/F 5                                                                                    | RB2-8681-000CN                                 | RB2-8681-000CN                                | RB2-8681-000CN               | 1   |
| 12; Figure 239.  | Guide, I/F 6                                                                                    | RB2-8682-000CN                                 | RB2-8682-000CN                                | RB2-8682-000CN               | 1   |
| 27; Figure 242.  | Handle <sup>1</sup><br>Knob <sup>2</sup>                                                        | RB2-8015-000CN                                 | RB2-8015-000CN                                | RB2-8015-000CN               | 1   |
| 16A; Figure 234. | Hinge cover assembly                                                                            | RG5-6317-000CN                                 | RG5-6317-000CN                                | RG5-6317-000CN               | 2   |
| 15; Figure 239.  | Holder, ADF stop <sup>1</sup><br>Holder, stop <sup>2</sup>                                      | RB2-8693-000CN                                 | RB2-8693-000CN                                | RB2-8693-000CN               | 1   |
| 8; Figure 232.   | Holder, lock                                                                                    | RB2-6495-000CN                                 | RB2-6495-000CN                                | RB2-6495-000CN               | 4   |
| 6; Figure 240.   | Holder, separation                                                                              | RB2-7989-000CN                                 | RB2-7989-000CN                                | RB2-7989-000CN               | 3   |
| 5; Figure 240.   | Holder, spring                                                                                  | RB2-7990-000CN                                 | RB2-7990-000CN                                | RB2-7990-000CN               | 3   |
| 16C; Figure 241. | Holder, weight plate                                                                            | RB2-7999-000CN                                 | RB2-7999-000CN                                | RB2-7999-000CN               | 1   |
| 31; Figure 239.  | I/F cable guide assembly                                                                        | RG5-6313-000CN                                 | RG5-6313-000CN                                | RG5-6313-000CN               | 1   |
| 26A; Figure 237. | Intermediate PCB                                                                                | RH5-3074-000CN                                 | RH5-7807-000CN                                | RH5-3074-000CN               | 1   |
| 1; Figure 244.   | Intermediate PCB assembly                                                                       | RH5-3074-000CN                                 | RH5-3074-000CN                                | RH5-3074-000CN               | 1   |
| 26; Figure 237.  | Intermediate PCB case                                                                           | Not applicable                                 | Not applicable                                | RH5-6260-000CN               | 1   |
| 27; Figure 238.  | Inverter PCB assembly                                                                           | RH7-3065-000CN                                 | Not orderable                                 | Not orderable                | 1   |
| 17; Figure 243.  | Inverter PCB assembly                                                                           | RH7-3065-000CN                                 | Not orderable                                 | Not orderable                | 1   |
| 8; Figure 244.   | Inverter PCB assembly                                                                           | RH7-3065-000CN                                 | Not orderable                                 | Not orderable                | 1   |
| 1; Figure 232.   | Left upper cover assembly                                                                       | RG5-5706-000CN                                 | RG5-5706-000CN                                | RB2-7336-000CN               | 1   |
| 9; Figure 241.   | Lever, empty                                                                                    | RB2-8002-000CN                                 | RB2-8002-000CN                                | RB2-8002-000CN               | 1   |
| 26; Figure 242.  | Lever, handle <sup>1</sup><br>Lever, knob <sup>2</sup>                                          | RB2-8017-000CN                                 | RB2-8017-000CN                                | RB2-8017-000CN               | 1   |
| 32; Figure 239.  | Lever, sensor                                                                                   | RB2-7943-000CN                                 | RB2-7943-000CN                                | RB2-7943-000CN               | 1   |
| 40; Figure 236.  | Lower delivery roller                                                                           | RB2-7884-000CN                                 | RB2-7884-000CN                                | RB2-7884-000CN               | 4   |
| 27; Figure 236.  | Lower delivery roller assembly <sup>1</sup><br>Delivery roller assembly <sup>2</sup>            | RG5-6266-000CN                                 | RG5-6266-000CN                                | RG5-6266-000CN               | 1   |
| 506; Figure 241. | Lower registration roller<br>assembly <sup>1</sup><br>Registration roller assembly <sup>2</sup> | RG5-6277-000CN                                 | RG5-6277-000CN                                | RG5-6277-000CN               | 1   |
| 25A; Figure 241. | Micro-switch                                                                                    | WC4-5175-000CN                                 | WC4-5175-000CN                                | WC4-5175-000CN               | 1   |
| 47C; Figure 241. | Motor, delivery, 24vdc <sup>1</sup><br>Motor, 24vdc <sup>2</sup>                                | RH7-1487-000CN                                 | RH7-1487-000CN                                | RH7-1487-000CN               | 1   |
| 18; Figure 236.  | Motor, flatbed, 24vdc <sup>1</sup><br>Motor, 24vdc <sup>2</sup>                                 | RH7-1485-000CN                                 | RH7-1485-000CN                                | RH7-1485-000CN               | 1   |
| 29D; Figure 241. | Motor, pickup 24vdc <sup>1</sup><br>Motor, 24vdc <sup>2</sup>                                   | RH7-1488-000CN                                 | RH7-1488-000CN                                | RH7-1488-000CN               | 1   |
| 10; Figure 235.  | Mount, glass 13                                                                                 | RB2-7928-000CN                                 | RB2-7928-000CN                                | RB2-7928-000CN               | 3   |

| Table 87. | Alphabetical | parts list | (continued) |
|-----------|--------------|------------|-------------|
|-----------|--------------|------------|-------------|

| Ref                                  | Description                                                                                     | HP LJ 9000mfp<br>HP LJ 9000Lmfp<br>Part number | HP LJ 9040mfp<br>HP LJ 9050mfp<br>Part number | HP LJ 9500mfp<br>Part number | Qty |
|--------------------------------------|-------------------------------------------------------------------------------------------------|------------------------------------------------|-----------------------------------------------|------------------------------|-----|
| 9; Figure 235.                       | Mount, glass alignment <sup>1</sup><br>Mount, glass 3 <sup>2</sup>                              | RB2-7927-000CN                                 | RB2-7927-000CN                                | RB2-7927-000CN               | 1   |
| All; Figure 240.<br>All; Figure 241. | Paper pickup assembly                                                                           | RG5-6275-000CN                                 | RG5-6275-000CN                                | RG5-6275-000CN               | 1   |
| 23B; Figure 237.                     | Photo interrupter, TLP1241                                                                      | WG8-5362-000CN                                 | Not applicable                                | WG8-5362-000CN               | 1   |
| 33; Figure 239.                      | Photo-interrupter, TLP1241                                                                      | WG8-5362-000CN                                 | WG8-5362-000CN                                | WG8-5362-000CN               | 2   |
| 45A; Figure 240.                     | Photo-interrupter, TLP1241                                                                      | WG8-5362-000CN                                 | WG8-5362-000CN                                | WG8-5362-000CN               |     |
| 40; Figure 240.                      | Pickup (D-roller) assembly <sup>1</sup><br>Pickup roller assembly <sup>2</sup>                  | RG5-6283-000CN                                 | RG5-6283-000CN                                | RG5-6283-000CN               | 1   |
| 45; Figure 240.                      | Pickup sensor assembly                                                                          | RG5-6285-000CN                                 | RG5-6285-000CN                                | RG5-6285-000CN               | 1   |
| 24; Figure 235.                      | Plate, shaft ground <sup>1</sup><br>Plate, slide shaft <sup>2</sup>                             | RB2-7920-000CN                                 | RB2-7920-000CN                                | RB2-7920-000CN               | 1   |
| 17; Figure 237.<br>6; Figure 244.    | Power supply assembly                                                                           | RG1-4153-000CN                                 | RG1-4153-000CN                                | RG1-4153-000CN               | 1   |
| 4; Figure 232.                       | Power supply cable (HP LJ<br>9000mfp/9000Lmfp/9040mfp/<br>9050mfp)<br>AC cable (HP CLJ 9500mfp) | RG5-5735-000CN                                 | RG5-5735-000CN                                | RG5-5991-000CN               | 1   |
| 18; Figure 239.                      | Processing PCB cable                                                                            | RH2-5456-000CN                                 | RH2-5456-000CN                                | RH2-5456-000CN               | 1   |
| 23; Figure 242.                      | Registration sensor holder assy                                                                 | RG5-6305-000CN                                 | RG5-6305-000CN                                | RG5-6305-000CN               | 1   |
| 40A; Figure 240.                     | Roller, pickup                                                                                  | RB2-7961-000CN                                 | RB2-7961-000CN                                | RB2-7961-000CN               | 1   |
| 503; Figure 240.                     | Roller, upper delivery<br>assembly <sup>1</sup><br>Roller delivery <sup>2</sup>                 | RB2-7950-000CN                                 | RB2-7950-000CN                                | RB2-7950-000CN               | 1   |
| 22; Figure 237.                      | Scanner controller cable                                                                        | RG5-6257-000CN                                 | RG5-6257-000CN                                | RG5-6257-000CN               | 1   |
| 37; Figure 237.                      | Scanner controller PCB                                                                          | RH5-3075-000CN                                 | RH5-3075-090CN                                | RH5-3122-000CN               | 1   |
| 3; Figure 244.                       | Scanner controller PCB assy                                                                     | RH5-3075-090CN                                 | RH5-3075-090CN                                | RH5-3122-000CN               | 1   |
| 23; Figure 237.                      | Sensor crossmember assembly                                                                     | RG5-6258-000CN                                 | RG5-6258-000CN                                | RG5-6258-000CN               | 1   |
| 23A; Figure 237.                     | Sensor, document size                                                                           | FH7-7423-000CN                                 | Not applicable                                | FH7-7423-000CN               | 3   |
| 25A; Figure 237.                     | Sensor, document size                                                                           | FH7-7424-000CN                                 | Not applicable                                | FH7-7424-000CN               | 1   |
| 28; Figure 242.                      | Shaft, handle <sup>1</sup><br>Shaft, knob <sup>2</sup>                                          | RB2-8016-000CN                                 | RB2-8016-000CN                                | RB2-8016-000CN               | 1   |
| 502; Figure 240.                     | Shutter assembly                                                                                | RG5-6286-000CN                                 | RG5-6286-000CN                                | RG5-6286-000CN               | 1   |
| 34; Figure 241.                      | Solenoid, shutter <sup>1</sup><br>Solenoid <sup>2</sup>                                         | RH7-5312-000CN                                 | RH7-5312-000CN                                | RH7-5312-000CN               | 1   |
| 38; Figure 236.                      | Spring, compression                                                                             | RS6-2492-000CN                                 | RS6-2492-000CN                                | RS6-2492-000CN               | 2   |
| 4; Figure 240.                       | Spring, leaf                                                                                    | RB2-7991-000CN                                 | RB2-7991-000CN                                | RB2-7991-000CN               | 3   |
| 22; Figure 241.                      | Spring, tension                                                                                 | RS6-2496-000CN                                 | RS6-2496-000CN                                | RS6-2496-000CN               | 1   |
| 23; Figure 241.                      | Spring, tension                                                                                 | RS6-2498-000CN                                 | RS6-2498-000CN                                | RS6-2498-000CN               | 1   |
| 33; Figure 241.                      | Spring, tension                                                                                 | RS6-2496-000CN                                 | RS6-2496-000CN                                | RS6-2496-000CN               | 1   |
| 29; Figure 242.                      | Spring, tension                                                                                 | RS6-2503-000CN                                 | RS6-2503-000CN                                | RS6-2503-000CN               | 2   |
| 504; Figure 240.                     | Static charge eliminator                                                                        | RB2-7970-000CN                                 | RB2-7970-000CN                                | RB2-7970-000CN               | 1   |

Table 87. Alphabetical parts list (continued)

| Ref                                                                                                    | Description                                                                            | HP LJ 9000mfp<br>HP LJ 9000Lmfp<br>Part number | HP LJ 9040mfp<br>HP LJ 9050mfp<br>Part number | HP LJ 9500mfp<br>Part number | Qty |
|----------------------------------------------------------------------------------------------------|----------------------------------------------------------------------------------------|------------------------------------------------|-----------------------------------------------|------------------------------|-----|
| 24; Figure 242.                                                                                                    | Timing sensor holder assembly                                                          | RG5-6306-000CN                                 | RG5-6306-000CN                                | RG5-6306-000CN               | 3   |
| 35; Figure 239.                                                                                                    | Tray, rack                                                                             | RB2-7939-000CN                                 | RB2-7939-000CN                                | RB2-7939-000CN               | 1   |
| 22; Figure 242.                                                                                                    | Upper registration guide assy <sup>1</sup><br>Registration guide assembly <sup>2</sup> | RG5-6304-000CN                                 | RG5-6304-000CN                                | RG5-6304-000CN               | 4   |
| 16; Figure 241.                                                                                                    | Weight assembly                                                                        | RG5-6298-000CN                                 | RG5-6298-000CN                                | RG5-6298-000CN               | 1   |
| 12; Figure 240.                                                                                                    | Weight solenoid assembly                                                               | RG5-6289-000CN                                 | RG5-6289-000CN                                | RG5-6289-000CN               | 1   |
| <sup>1</sup> HP LaserJet 9000mfp/9000Lmfp component description<br><sup>2</sup> HP LaserJet 9040mfp/9050mfp/9500mfp component description |                                                                                        |                                                |                                               |                              |     |

# **Numerical parts list**

<sup>1</sup> HP LJ 9000mfp/9000Lmfp component description
<sup>2</sup> HP LJ 9040mfp/9050mfp/9500mfp component description

| Ref              | Description                                                                     | Part number    | Qty | MFP                                                               |
|------------------|---------------------------------------------------------------------------------|----------------|-----|-------------------------------------------------------------------|
| 5; Figure 232.   | Control panel assembly                                                          | 5851-1838      | 1   | HP LJ 9040mfp/9050mfp<br>HP CLJ 9500mfp                           |
| 23A; Figure 237. | Sensor, document size                                                           | FH7-7423-000CN | 3   | HP LJ 9000mfp/9000Lmfp<br>HP CLJ 9500mfp                          |
| 25A; Figure 237. | Sensor, document size                                                           | FH7-7424-000CN | 1   | HP LJ 9000mfp/9000Lmfp<br>HP CLJ 9500mfp                          |
| 15; Figure 243.  | Cover, lens                                                                     | RB2-6307-000CN | 1   | HP LJ 9000mfp/9000Lmfp                                            |
| 8; Figure 232.   | Holder, lock                                                                    | RB2-6495-000CN | 4   | HP LJ 9000mfp/9000Lmfp<br>HP LJ 9040mfp/9050mfp<br>HP CLJ 9500mfp |
| 1; Figure 232.   | Left upper cover assembly                                                       | RB2-7336-000CN | 1   | HP CLJ 9500mfp                                                    |
| 40; Figure 236.  | Lower delivery roller                                                           | RB2-7884-000CN | 4   | HP LJ 9000mfp/9000Lmfp<br>HP LJ 9040mfp/9050mfp<br>HP CLJ 9500mfp |
| 29; Figure 238.  | Cover, lens                                                                     | RB2-7902-000CN | 1   | HP LJ 9000mfp/9000Lmfp                                            |
| 24; Figure 235.  | Plate, shaft ground <sup>1</sup><br>Plate, slide shaft <sup>2</sup>             | RB2-7920-000CN | 1   | HP LJ 9000mfp/9000Lmfp<br>HP LJ 9040mfp/9050mfp<br>HP CLJ 9500mfp |
| 9; Figure 235.   | Mount, glass alignment <sup>1</sup><br>Mount, glass 3 <sup>2</sup>              | RB2-7927-000CN | 1   | HP LJ 9000mfp/9000Lmfp<br>HP LJ 9040mfp/9050mfp<br>HP CLJ 9500mfp |
| 10; Figure 235.  | Mount, glass 13                                                                 | RB2-7928-000CN | 3   | HP LJ 9000mfp/9000Lmfp<br>HP LJ 9040mfp/9050mfp<br>HP CLJ 9500mfp |
| 1; Figure 235.   | Cover, flatbed upper front <sup>1</sup><br>Cover, front lower <sup>2</sup>      | RB2-7933-000CN | 1   | HP LJ 9000mfp/9000Lmfp<br>HP LJ 9040mfp/9050mfp<br>HP CLJ 9500mfp |
| 2; Figure 235.   | Cover, flatbed lower front <sup>1</sup><br>Cover, front upper <sup>2</sup>      | RB2-7934-000CN | 1   | HP LJ 9000mfp/9000Lmfp<br>HP LJ 9040mfp/9050mfp<br>HP CLJ 9500mfp |
| 3; Figure 235.   | Cover, glass mount                                                              | RB2-7935-000CN | 2   | HP LJ 9000mfp/9000Lmfp<br>HP LJ 9040mfp/9050mfp<br>HP CLJ 9500mfp |
| 35; Figure 239.  | Tray, rack                                                                      | RB2-7939-000CN | 1   | HP LJ 9000mfp/9000Lmfp<br>HP LJ 9040mfp/9050mfp<br>HP CLJ 9500mfp |
| 32; Figure 239.  | Lever, sensor                                                                   | RB2-7943-000CN | 1   | HP LJ 9000mfp/9000Lmfp<br>HP LJ 9040mfp/9050mfp<br>HP CLJ 9500mfp |
| 503; Figure 240. | Roller, upper delivery<br>assembly <sup>1</sup><br>Roller delivery <sup>2</sup> | RB2-7950-000CN | 1   | HP LJ 9000mfp/9000Lmfp<br>HP LJ 9040mfp/9050mfp<br>HP CLJ 9500mfp |

#### Table 88. Numerical parts list
| Ref              | Description                                                | Part number    | Qty | MFP                                                               |
|------------------|------------------------------------------------------------|----------------|-----|-------------------------------------------------------------------|
| 40A; Figure 240. | Roller, pickup                                             | RB2-7961-000CN | 1   | HP LJ 9000mfp/9000Lmfp<br>HP LJ 9040mfp/9050mfp<br>HP CLJ 9500mfp |
| 505; Figure 241. | Flag, ADF open <sup>1</sup><br>Lever, open <sup>2</sup>    | RB2-7964-000CN | 1   | HP LJ 9000mfp/9000Lmfp<br>HP LJ 9040mfp/9050mfp<br>HP CLJ 9500mfp |
| 504; Figure 240. | Static charge eliminator                                   | RB2-7970-000CN | 1   | HP LJ 9000mfp/9000Lmfp<br>HP LJ 9040mfp/9050mfp<br>HP CLJ 9500mfp |
| 19; Figure 240.  | Belt, separation <sup>1</sup><br>Belt, timing <sup>2</sup> | RB2-7988-000CN | 4   | HP LJ 9000mfp/9000Lmfp<br>HP LJ 9040mfp/9050mfp<br>HP CLJ 9500mfp |
| 6; Figure 240.   | Holder, separation                                         | RB2-7989-000CN | 3   | HP LJ 9000mfp/9000Lmfp<br>HP LJ 9040mfp/9050mfp<br>HP CLJ 9500mfp |
| 5; Figure 240.   | Holder, spring                                             | RB2-7990-000CN | 3   | HP LJ 9000mfp/9000Lmfp<br>HP LJ 9040mfp/9050mfp<br>HP CLJ 9500mfp |
| 4; Figure 240.   | Spring, leaf                                               | RB2-7991-000CN | 3   | HP LJ 9000mfp/9000Lmfp<br>HP LJ 9040mfp/9050mfp<br>HP CLJ 9500mfp |
| 16C; Figure 241. | Holder, weight plate                                       | RB2-7999-000CN | 1   | HP LJ 9000mfp/9000Lmfp<br>HP LJ 9040mfp/9050mfp<br>HP CLJ 9500mfp |
| 9; Figure 241.   | Lever, empty                                               | RB2-8002-000CN | 1   | HP LJ 9000mfp/9000Lmfp<br>HP LJ 9040mfp/9050mfp<br>HP CLJ 9500mfp |
| 27; Figure 242.  | Handle <sup>1</sup><br>Knob <sup>2</sup>                   | RB2-8015-000CN | 1   | HP LJ 9000mfp/9000Lmfp<br>HP LJ 9040mfp/9050mfp<br>HP CLJ 9500mfp |
| 28; Figure 242.  | Shaft, handle <sup>1</sup><br>Shaft, knob <sup>2</sup>     | RB2-8016-000CN | 1   | HP LJ 9000mfp/9000Lmfp<br>HP LJ 9040mfp/9050mfp<br>HP CLJ 9500mfp |
| 26; Figure 242.  | Lever, handle <sup>1</sup><br>Lever, knob <sup>2</sup>     | RB2-8017-000CN | 1   | HP LJ 9000mfp/9000Lmfp<br>HP LJ 9040mfp/9050mfp<br>HP CLJ 9500mfp |
| 4; Figure 242.   | Cover, cable                                               | RB2-8031-000CN | 3   | HP LJ 9040mfp/9050mfp<br>HP CLJ 9500mfp                           |
| 4; Figure 239.   | Cover, ADF feeder <sup>1</sup><br>Cover, jam <sup>2</sup>  | RB2-8040-000CN | 1   | HP LJ 9000mfp/9000Lmfp<br>HP LJ 9040mfp/9050mfp<br>HP CLJ 9500mfp |
| 5; Figure 239.   | Guide, I/F 1                                               | RB2-8046-000CN | 1   | HP LJ 9000mfp/9000Lmfp<br>HP LJ 9040mfp/9050mfp<br>HP CLJ 9500mfp |
| 6; Figure 239.   | Guide, I/F 4                                               | RB2-8047-000CN | 1   | HP LJ 9000mfp/9000Lmfp<br>HP LJ 9040mfp/9050mfp<br>HP CLJ 9500mfp |
| 7; Figure 239.   | Cover, ADF front <sup>1</sup><br>Cover, front <sup>2</sup> | RB2-8048-000CN | 1   | HP LJ 9000mfp/9000Lmfp<br>HP LJ 9040mfp/9050mfp<br>HP CLJ 9500mfp |

# Table 88. Numerical parts list (continued)

| Ref                               | Description                                                                    | Part number    | Qty | MFP                                                               |
|-----------------------------------|--------------------------------------------------------------------------------|----------------|-----|-------------------------------------------------------------------|
| 6; Figure 234.                    | Cover, flatbed left <sup>1</sup><br>Cover, left <sup>2</sup>                   | RB2-8054-000CN | 1   | HP LJ 9000mfp/9000Lmfp<br>HP LJ 9040mfp/9050mfp<br>HP CLJ 9500mfp |
| 10; Figure 234.                   | CPB protectors <sup>1</sup><br>Cover, connector <sup>2</sup>                   | RB2-8060-000CN | 2   | HP LJ 9000mfp/9000Lmfp<br>HP LJ 9040mfp/9050mfp<br>HP CLJ 9500mfp |
| 4; Figure 235.                    | Cover, flatbed right <sup>1</sup><br>Cover, right <sup>2</sup>                 | RB2-8063-000CN | 1   | HP LJ 9000mfp/9000Lmfp<br>HP LJ 9040mfp/9050mfp<br>HP CLJ 9500mfp |
| 10; Figure 239.                   | Ferrite core                                                                   | RB2-8678-000CN | 1   | HP LJ 9000mfp/9000Lmfp<br>HP LJ 9040mfp/9050mfp<br>HP CLJ 9500mfp |
| 11; Figure 239.                   | Guide, I/F 5                                                                   | RB2-8681-000CN | 1   | HP LJ 9000mfp/9000Lmfp<br>HP LJ 9040mfp/9050mfp<br>HP CLJ 9500mfp |
| 12; Figure 239.                   | Guide, I/F 6                                                                   | RB2-8682-000CN | 1   | HP LJ 9000mfp/9000Lmfp<br>HP LJ 9040mfp/9050mfp<br>HP CLJ 9500mfp |
| 15; Figure 239.                   | Holder, ADF stop <sup>1</sup><br>Holder, stop <sup>2</sup>                     | RB2-8693-000CN | 1   | HP LJ 9000mfp/9000Lmfp<br>HP LJ 9040mfp/9050mfp<br>HP CLJ 9500mfp |
| 12; Figure 234.                   | Cover, lower delivery roller <sup>1</sup><br>Guide, delivery unit <sup>2</sup> | RF5-3674-000CN | 1   | HP LJ 9000mfp/9000Lmfp<br>HP LJ 9040mfp/9050mfp<br>HP CLJ 9500mfp |
| 14; Figure 235.                   | Flatbed glass <sup>1</sup><br>Copyboard glass unit <sup>2</sup>                | RF5-3676-000CN | 1   | HP LJ 9000mfp/9000Lmfp<br>HP LJ 9040mfp/9050mfp<br>HP CLJ 9500mfp |
| 34; Figure 239.                   | Guide, back ADF tray <sup>1</sup><br>Guide, rear tray <sup>2</sup>             | RF5-3682-000CN | 1   | HP LJ 9000mfp/9000Lmfp<br>HP LJ 9040mfp/9050mfp<br>HP CLJ 9500mfp |
| 3; Figure 240.                    | Arm, flapper front <sup>1</sup><br>Arm, flapper <sup>2</sup>                   | RF5-3688-000CN | 1   | HP LJ 9000mfp/9000Lmfp<br>HP LJ 9040mfp/9050mfp<br>HP CLJ 9500mfp |
| 2; Figure 240.                    | Arm, flapper rear                                                              | RF5-3689-000CN | 1   | HP LJ 9000mfp/9000Lmfp<br>HP LJ 9040mfp/9050mfp<br>HP CLJ 9500mfp |
| 13; Figure 233.                   | Cover whiteboard <sup>1</sup><br>Cover, copyboard unit <sup>2</sup>            | RF5-3695-000CN | 1   | HP LJ 9000mfp/9000Lmfp<br>HP LJ 9040mfp/9050mfp<br>HP CLJ 9500mfp |
| 35; Figure 239.                   | Guide, front tray                                                              | RF5-3698-000CN | 1   | HP LJ 9000mfp/9000Lmfp<br>HP LJ 9040mfp/9050mfp<br>HP CLJ 9500mfp |
| 17; Figure 239.                   | ADF optical unit filter <sup>1</sup><br>Cover, lamp right <sup>2</sup>         | RF5-3850-000CN | 1   | HP LJ 9000mfp/9000Lmfp<br>HP LJ 9040mfp/9050mfp<br>HP CLJ 9500mfp |
| 17; Figure 237.<br>6; Figure 244. | Power supply assembly                                                          | RG1-4153-000CN | 1   | HP LJ 9000mfp/9000Lmfp<br>HP LJ 9040mfp/9050mfp<br>HP CLJ 9500mfp |
| 1; Figure 232.                    | Left upper cover assembly                                                      | RG5-5706-000CN | 1   | HP LJ 9000mfp/9000Lmfp<br>HP LJ 9040mfp/9050mfp                   |
| 5; Figure 232.                    | Control panel assembly                                                         | RG5-5734-020CN | 1   | HP LJ 9000mfp/9000Lmfp                                            |

Table 88. Numerical parts list (continued)

| Ref                                  | Description                                                                                     | Part number    | Qty | MFP                                                               |
|--------------------------------------|-------------------------------------------------------------------------------------------------|----------------|-----|-------------------------------------------------------------------|
| 4; Figure 232.                       | Power supply cable                                                                              | RG5-5735-000CN | 1   | HP LJ 9000mfp/9000Lmfp<br>HP LJ 9040mfp/9050mfp                   |
| 3; Figure 232.                       | Grounding cable                                                                                 | RG5-5736-000CN | 1   | HP LJ 9000mfp/9000Lmfp                                            |
| 3; Figure 232.                       | Grounding cable                                                                                 | RG5-5736-020CN | 1   | HP LJ 9040mfp/9050mfp                                             |
| 2; Figure 232.                       | Control panel cable                                                                             | RG5-5752-000CN | 1   | HP LJ 9000mfp/9000Lmfp<br>HP LJ 9040mfp/9050mfp<br>HP CLJ 9500mfp |
| 4; Figure 232.                       | Power supply cable                                                                              | RG5-5991-000CN | 1   | HP CLJ 9500mfp                                                    |
| 3; Figure 232.                       | Grounding cable                                                                                 | RG5-5992-000CN | 1   | HP CLJ 9500mfp                                                    |
| 22; Figure 237.                      | Scanner controller cable                                                                        | RG5-6257-000CN | 1   | HP LJ 9000mfp/9000Lmfp<br>HP LJ 9040mfp/9050mfp<br>HP CLJ 9500mfp |
| 23; Figure 237.                      | Sensor crossmember assembly                                                                     | RG5-6258-000CN | 1   | HP LJ 9000mfp/9000Lmfp<br>HP LJ 9040mfp/9050mfp<br>HP CLJ 9500mfp |
| 25; Figure 237.                      | Flatbed sensor assembly                                                                         | RG5-6259-000CN | 1   | HP LJ 9000mfp/9000Lmfp<br>HP CLJ 9500mfp                          |
| All; Figure 238.                     | Flatbed optical assembly                                                                        | RG5-6263-000CN | 1   | HP LJ 9000mfp/9000Lmfp<br>HP LJ 9040mfp/9050mfp<br>HP CLJ 9500mfp |
| 27; Figure 236.                      | Lower delivery roller assembly <sup>1</sup><br>Delivery roller assembly <sup>2</sup>            | RG5-6266-000CN | 1   | HP LJ 9000mfp/9000Lmfp<br>HP LJ 9040mfp/9050mfp<br>HP CLJ 9500mfp |
| 24; Figure 239.                      | ADF base cover assembly <sup>1</sup><br>Base, cover assembly <sup>2</sup>                       | RG5-6272-050CN | 1   | HP LJ 9000mfp/9000Lmfp<br>HP LJ 9040mfp/9050mfp<br>HP CLJ 9500mfp |
| 26; Figure 239.<br>9; Figure 244.    | ADF width sensor assembly                                                                       | RG5-6274-000CN | 1   | HP LJ 9000mfp/9000Lmfp<br>HP LJ 9040mfp/9050mfp<br>HP CLJ 9500mfp |
| All; Figure 240.<br>All; Figure 241. | Paper pickup assembly                                                                           | RG5-6275-000CN | 1   | HP LJ 9000mfp/9000Lmfp<br>HP LJ 9040mfp/9050mfp<br>HP CLJ 9500mfp |
| 506; Figure 241.                     | Lower registration roller<br>assembly <sup>1</sup><br>Registration roller assembly <sup>2</sup> | RG5-6277-000CN | 1   | HP LJ 9000mfp/9000Lmfp<br>HP LJ 9040mfp/9050mfp<br>HP CLJ 9500mfp |
| 38; Figure 240.                      | Feed roller assembly <sup>1</sup><br>Separation roller assembly <sup>2</sup>                    | RG5-6281-000CN | 1   | HP LJ 9000mfp/9000Lmfp<br>HP LJ 9040mfp/9050mfp<br>HP CLJ 9500mfp |
| 40; Figure 240.                      | Pickup (D-roller) assembly <sup>1</sup><br>Pickup roller assembly <sup>2</sup>                  | RG5-6283-000CN | 1   | HP LJ 9000mfp/9000Lmfp<br>HP LJ 9040mfp/9050mfp<br>HP CLJ 9500mfp |
| 45; Figure 240.                      | Pickup sensor assembly                                                                          | RG5-6285-000CN | 1   | HP LJ 9000mfp/9000Lmfp<br>HP LJ 9040mfp/9050mfp<br>HP CLJ 9500mfp |
| 502; Figure 240.                     | Shutter assembly                                                                                | RG5-6286-000CN | 1   | HP LJ 9000mfp/9000Lmfp<br>HP LJ 9040mfp/9050mfp<br>HP CLJ 9500mfp |
| 12; Figure 240.                      | Weight solenoid assembly                                                                        | RG5-6289-000CN | 1   | HP LJ 9000mfp/9000Lmfp<br>HP LJ 9040mfp/9050mfp<br>HP CLJ 9500mfp |

Table 88. Numerical parts list (continued)

| Ref              | Description                                                                            | Part number    | Qty | MFP                                                               |
|------------------|----------------------------------------------------------------------------------------|----------------|-----|-------------------------------------------------------------------|
| 48; Figure 241.  | Flag, empty                                                                            | RG5-6290-000CN | 1   | HP LJ 9000mfp/9000Lmfp<br>HP LJ 9040mfp/9050mfp<br>HP CLJ 9500mfp |
| 16; Figure 241.  | Weight assembly                                                                        | RG5-6298-000CN | 1   | HP LJ 9000mfp/9000Lmfp<br>HP LJ 9040mfp/9050mfp<br>HP CLJ 9500mfp |
| 22; Figure 242.  | Upper registration guide assy <sup>1</sup><br>Registration guide assembly <sup>2</sup> | RG5-6304-000CN | 4   | HP LJ 9000mfp/9000Lmfp<br>HP LJ 9040mfp/9050mfp<br>HP CLJ 9500mfp |
| 23; Figure 242.  | Registration sensor holder assy                                                        | RG5-6305-000CN | 1   | HP LJ 9000mfp/9000Lmfp<br>HP LJ 9040mfp/9050mfp<br>HP CLJ 9500mfp |
| 24; Figure 242.  | Timing sensor holder assembly                                                          | RG5-6306-000CN | 3   | HP LJ 9000mfp/9000Lmfp<br>HP LJ 9040mfp/9050mfp<br>HP CLJ 9500mfp |
| All; Figure 243. | ADF optical assembly                                                                   | RG5-6307-000CN | 1   | HP LJ 9000mfp/9000Lmfp<br>HP LJ 9040mfp/9050mfp                   |
| 29; Figure 239.  | Cable, guide assembly                                                                  | RG5-6311-000CN | 1   | HP LJ 9000mfp/9000Lmfp<br>HP LJ 9040mfp/9050mfp<br>HP CLJ 9500mfp |
| 30; Figure 239.  | ADF fan assembly                                                                       | RG5-6312-000CN | 1   | HP LJ 9000mfp/9000Lmfp<br>HP LJ 9040mfp/9050mfp<br>HP CLJ 9500mfp |
| 31; Figure 239.  | I/F cable guide assembly                                                               | RG5-6313-000CN | 1   | HP LJ 9000mfp/9000Lmfp<br>HP LJ 9040mfp/9050mfp<br>HP CLJ 9500mfp |
| 16; Figure 234.  | ADF back cover assembly <sup>1</sup><br>ADF rear cover assembly <sup>2</sup>           | RG5-6315-000CN | 1   | HP LJ 9000mfp/9000Lmfp<br>HP LJ 9040mfp/9050mfp<br>HP CLJ 9500mfp |
| 4; Figure 234.   | ADF output tray <sup>1</sup><br>Delivery tray assembly <sup>2</sup>                    | RG5-6316-000CN | 1   | HP LJ 9000mfp/9000Lmfp<br>HP LJ 9040mfp/9050mfp<br>HP CLJ 9500mfp |
| 16A; Figure 234. | Hinge cover assembly                                                                   | RG5-6317-000CN | 2   | HP LJ 9000mfp/9000Lmfp<br>HP LJ 9040mfp/9050mfp<br>HP CLJ 9500mfp |
| 30; Figure 237.  | Flatbed fan assembly <sup>1</sup><br>Fan assembly <sup>2</sup>                         | RG5-6318-000CN | 1   | HP LJ 9000mfp/9000Lmfp<br>HP LJ 9040mfp/9050mfp<br>HP CLJ 9500mfp |
| 24; Figure 243.  | Flip-down glass assembly                                                               | RG5-6320-000CN | 1   | HP CLJ 9500mfp                                                    |
| 14; Figure 243.  | ADF lamp assembly                                                                      | RG5-6322-000CN | 1   | HP LJ 9000mfp/9000Lmfp                                            |
| 28; Figure 238.  | Flatbed lamp assembly                                                                  | RG5-6323-000CN | 1   | HP LJ 9000mfp/9000Lmfp                                            |
| All; Figure 242. | ADF main assembly                                                                      | RG5-7379-000CN | 1   | HP LJ 9000mfp/9000Lmfp<br>HP LJ 9040mfp/9050mfp<br>HP CLJ 9500mfp |
| All; Figure 243. | ADF optical assembly                                                                   | RG5-7380-000CN | 1   | HP CLJ 9500mfp                                                    |
| 25; Figure 237.  | Flatbed sensor assembly                                                                | RG5-7806-000CN | 1   | HP LJ 9040mfp/9050mfp                                             |
| 16; Figure 243.  | Cable, CCD                                                                             | RH2-5453-000CN | 1   | HP CLJ 9500mfp                                                    |
| 18; Figure 239.  | Processing PCB cable                                                                   | RH2-5456-000CN | 1   | HP LJ 9000mfp/9000Lmfp<br>HP LJ 9040mfp/9050mfp<br>HP CLJ 9500mfp |

Table 88. Numerical parts list (continued)

| Ref                                | Description                                                      | Part number    | Qty | MFP                                                               |
|------------------------------------|------------------------------------------------------------------|----------------|-----|-------------------------------------------------------------------|
| 34; Figure 237.<br>2; Figure 244.  | Flatbed intermediate PCB                                         | RH5-3073-000CN | 1   | HP LJ 9000mfp/9000Lmfp<br>HP LJ 9040mfp/9050mfp<br>HP CLJ 9500mfp |
| 26A; Figure 237.<br>1; Figure 244. | Intermediate PCB                                                 | RH5-3074-000CN | 1   | HP LJ 9000mfp/9000Lmfp<br>HP CLJ 9500mfp                          |
| 37; Figure 237.<br>3; Figure 244.  | Scanner controller PCB                                           | RH5-3075-000CN | 1   | HP LJ 9000mfp/9000Lmfp                                            |
| 37; Figure 237.<br>3; Figure 244.  | Scanner controller PCB                                           | RH5-3075-090CN | 1   | HP LJ 9040mfp/9050mfp                                             |
| 27; Figure 239.<br>4; Figure 244.  | ADF intermediate PCB                                             | RH5-3078-000CN | 1   | HP LJ 9000mfp/9000Lmfp<br>HP LJ 9040mfp/9050mfp<br>HP CLJ 9500mfp |
| 24; Figure 242.<br>5; Figure 244.  | ADF sensor PCB assembly                                          | RH5-3079-000CN | 1   | HP LJ 9000mfp/9000Lmfp<br>HP LJ 9040mfp/9050mfp<br>HP CLJ 9500mfp |
| 7; Figure 244.<br>18; Figure 243.  | ADF analog processor PCB                                         | RH5-3082-000CN | 1   | HP LJ 9000mfp/9000Lmfp<br>HP CLJ 9500mfp                          |
| 37; Figure 237.<br>3; Figure 244.  | Scanner controller PCB                                           | RH5-3122-000CN | 1   | HP CLJ 9500mfp                                                    |
| 26; Figure 237.                    | Intermediate PCB case                                            | RH5-6260-000CN | 1   | HP CLJ 9500mfp                                                    |
| 26A; Figure 237.                   | Intermediate PCB                                                 | RH5-7807-000CN | 1   | HP LJ 9040mfp/9050mfp                                             |
| 18; Figure 236.                    | Motor, flatbed, 24vdc <sup>1</sup><br>Motor, 24vdc <sup>2</sup>  | RH7-1485-000CN | 1   | HP LJ 9000mfp/9000Lmfp<br>HP LJ 9040mfp/9050mfp<br>HP CLJ 9500mfp |
| 30B; Figure 239.                   | Fan, ADF <sup>1</sup><br>Fan <sup>2</sup>                        | RH7-1486-000CN | 1   | HP LJ 9000mfp/9000Lmfp<br>HP LJ 9040mfp/9050mfp<br>HP CLJ 9500mfp |
| 47C; Figure 241.                   | Motor, delivery, 24vdc <sup>1</sup><br>Motor, 24vdc <sup>2</sup> | RH7-1487-000CN | 1   | HP LJ 9000mfp/9000Lmfp<br>HP LJ 9040mfp/9050mfp<br>HP CLJ 9500mfp |
| 29D; Figure 241.                   | Motor, pickup 24vdc <sup>1</sup><br>Motor, 24vdc <sup>2</sup>    | RH7-1488-000CN | 1   | HP LJ 9000mfp/9000Lmfp<br>HP LJ 9040mfp/9050mfp<br>HP CLJ 9500mfp |
| 17; Figure 243.                    | Inverter PCB assembly                                            | RH7-3065-000CN | 1   | HP LJ 9000mfp/9000Lmfp                                            |
| 34; Figure 241.                    | Solenoid, shutter <sup>1</sup><br>Solenoid <sup>2</sup>          | RH7-5312-000CN | 1   | HP LJ 9000mfp/9000Lmfp<br>HP LJ 9040mfp/9050mfp<br>HP CLJ 9500mfp |
| 38; Figure 236.                    | Spring, compression                                              | RS6-2492-000CN | 2   | HP LJ 9000mfp/9000Lmfp<br>HP LJ 9040mfp/9050mfp<br>HP CLJ 9500mfp |
| 22; Figure 241.<br>33; Figure 241. | Spring, tension                                                  | RS6-2496-000CN | 1   | HP LJ 9000mfp/9000Lmfp<br>HP LJ 9040mfp/9050mfp<br>HP CLJ 9500mfp |
| 23; Figure 241.                    | Spring, tension                                                  | RS6-2498-000CN | 1   | HP LJ 9000mfp/9000Lmfp<br>HP LJ 9040mfp/9050mfp<br>HP CLJ 9500mfp |
| 29; Figure 242.                    | Spring, tension                                                  | RS6-2503-000CN | 2   | HP LJ 9000mfp/9000Lmfp<br>HP LJ 9040mfp/9050mfp<br>HP CLJ 9500mfp |

# Table 88. Numerical parts list (continued)

Table 88. Numerical parts list (continued)

| Ref                                                                                                    | Description                                               | Part number                                              | Qty | MFP                                                               |
|----------------------------------------------------------------------------------------------------|-----------------------------------------------------------|----------------------------------------------------------|-----|-------------------------------------------------------------------|
| 6; Figure 232.<br>7; Figure 232.                                                                                                    | Control panel overlay left<br>Control panel overlay right | See Table 73. <sup>1</sup><br>See Table 75. <sup>2</sup> | 1   | HP LJ 9000mfp/9000Lmfp<br>HP LJ 9040mfp/9050mfp<br>HP CLJ 9500mfp |
| 17A; Figure<br>237.P                                                                                                    | Fuse, 250V, 5A                                            | VD7-0645-000CN                                           | 1   | HP LJ 9000mfp/9000Lmfp<br>HP LJ 9040mfp/9050mfp<br>HP CLJ 9500mfp |
| 25A; Figure 241.                                                                                                    | Micro-switch                                              | WC4-5175-000CN                                           | 1   | HP LJ 9000mfp/9000Lmfp<br>HP LJ 9040mfp/9050mfp<br>HP CLJ 9500mfp |
| 23B; Figure 237.<br>33; Figure 239.<br>45A; Figure 240.                                                                                   | Photo interrupter, TLP1241                                | WG8-5362-000CN                                           | 1   | HP LJ 9000mfp/9000LmfpHP<br>LJ 9040mfp/9050mfp<br>HP CLJ 9500mfp  |
| <sup>1</sup> HP LaserJet 9000mfp/9000Lmfp component description<br><sup>2</sup> HP LaserJet 9040mfp/9050mfp/9500mfp component description |                                                           |                                                          |     |                                                                   |

# Index

## **Numerics**

8-bin mailbox, part number 320

## A

A4 paper settings 46, 69 accessories diagnostics 58 ordering 316 part numbers 317 verifying installation 295 accounting information 299 acoustic emissions 24 address book, clearing 81 ADF (automatic document feeder) angle detection operations 130 calibrating 271, 274 cleaning the delivery system 99 cleaning the glass strip 101 cleaning the rollers 103 counts, page 58, 85 diagrams 110 document detection operations 129 document exposure operations 131 document size detection operations 134 fan assembly, removing and replacing 205 fan operations 112 feed control operations 132 feeder sensors 135 heavy scaling calibration 281 height adjustment 287 iams 293 leading edge back calibration 279 leading edge front calibration 278 left side back calibration 277 left side front calibration 274 misfeeds 103 plain scaling calibration 280 power consumption 117 power supply operations 122 scanner assembly, diagrams and part numbers 339 scanning lamp, removing and replacing 184 scanning operations 115, 139 shading filter, removing and replacing 187 skew adjustments 289 skew detection operations 136 weight solenoid adjustment 292 ADF analog-processor PCB operations 131 removing and replacing 207 ADF covers, removing and replacing back 154 base-cover assembly 165 feeder 151 feeder detection switch 193 feeder handle 153 front 155 ADF duplex mode 116 ADF intermediate PCB operations 131 removing and replacing 209

ADF inverter operations 131 removing and replacing 208 ADF main assembly diagrams and part numbers 347 removing and replacing 172 ADF optical unit diagrams and part numbers 350 operations 110, 127 ADF simplex mode 116 ADF width sensor calibrating 291 removing and replacing 210 adhesive labels, print modes 48, 72 agreements, service 30 air filter, locating 27 alignment, tray registration 48 alphabetical lists messages 253 part numbers 353, 358 analog-processor PCB operations 131 removing and replacing 207 angle detection, ADF 130 Appletalk settings 55 applications, changing settings from 36 assemblies diagrams and part numbers 316, 328 ordering 28 removing and replacing 147 service approach 28 authorized resellers and support 30 auto continue settings 76 auto continue, settings 51 automatic document feeder (ADF). See ADF (automatic document feeder)

## В

background removal 66 backlight, control panel 118 belts, separation assembly, removing and replacing 233 removing and replacing 236 bidirectional communication settings 52 billing, usage page information 299 binding edge settings 69 binding edge, settings 46 bins, setting default 45, 69 blank control panel display 247 blank pages PCL settings 71 suppressing 47 block diagram, operations 114 both sides, printing on 46 box size HP LJ 9000mfp/9000Lmfp 18 HP LJ 9500mfp 20 buttons, control panel HP LJ 9000mfp/9000Lmfp 32 HP LJ 9500mfp 34

## С

cables diagrams 328 troubleshooting 295 calibration glass scaling 284 heavy scaling, ADF 281 leading edge back, ADF 279 leading edge front, ADF 278 leading edge glass 283 left side back, ADF 277 left side front, ADF 274 left side glass 282 plain scaling, ADF 280 scanner controller PCB 309 settings 73 simplified 271 touch screen 268 width sensor, ADF 291 cardstock detection 64 fuser mode 48 print modes 72 tray calibration 281 carriage lock 81, 127 carriage return settings 47, 71 cartridges EconoMode 49 low 51, 76 out, settings 51 part numbers 317, 322 sample pages, printing 61 status page 298 CD-ROMs, part numbers 321 circuits overcurrent/overvoltage detection 248 specifications 23, 117 cleaning ADF delivery system 99 ADF glass strip 101 ADF rollers 103 precautions 98 scanner glass 105 cleaning kit, part numbers 322 clearable warnings, settings 51, 76 clock, setting 50, 74 CMYK sample pages 61 codes, Service menu 58 cold reset paper size 58, 85, 128 color adjusting 72 band test 84 color copy settings 40 communications, settings 52 component tests 83 configuration page HP Jetdirect 297 printing 42, 61 using 295 Configure device menu 45, 64 connectors, locating 27, 310

control panel backlight operations 118 blank, troubleshooting 247 calibration 268 Configure device menu 45, 64 Copying submenu 65 cover, removing and replacing 148, 150 date and time, setting 74 Diagnostics menu 58, 82 diagrams and part numbers 328 EIO submenu 53, 78 E-mail submenu 67 Enhancement submenu 66 event log, displaying 251 HP LJ 9000mfp/9000Lmfp 32 HP LJ 9500mfp 34 I/O submenu 52, 77 Information menu 61 language, selecting 52 language, setting 36, 76 menu map 42, 59 menus 59 messages, alphabetical list 253 messages, numerical list 255 messages, troubleshooting 249 Originals submenu 64 Paper handling menu 62 part numbers 318 PCL submenu 47, 70 Print quality submenu 48, 72 Printing submenu 45, 68 Resets submenu 57, 81 Retrieve job menu 42, 60 Sending submenu 66 Service menu 58, 85, 266 settings 36 System setup submenu 50, 74 testing 84 copies number of, setting default 45, 68 viewing count 58, 85 Copy connect card 26 copy processor board (CPB) components 138 data output types 137 document detection operations 129 LEDs, status 140, 142, 262 LEDs, troubleshooting 261 operations 114, 139 power supply 122 removing and replacing 158 troubleshooting 260 copying background removal 66 color, settings 40 Originals submenu 64 system settings 75 Copving submenu 65 cost accounting information 299 country of origin 22 counts, page 58, 85, 299 Courier font settings 46, 69

covers ADF back, removing and replacing 154 ADF base assembly, removing and replacing 165 ADF feeder detection switch, removing and replacing 193 ADF feeder handle, removing and replacing 153 ADF feeder, removing and replacing 151 ADF front, removing and replacing 155 control panel, removing and replacing 148, 150 delivery roller, removing and replacing 156 diagrams 328, 329 flatbed back, removing and replacing 160 flatbed left, removing and replacing 162 flatbed lower front, removing and replacing 164 flatbed rail, removing and replacing 159 flatbed right, removing and replacing 161 flatbed upper front, removing and replacing 163 part numbers 329 white board, removing and replacing 157 CPU operations 124 critical messages 252 current capacity 23, 117 custom media default sizes 68 settings 63 tray settings 45 customer support HP PartnerCare 30 phone numbers 28 websites 29

## D

dark setting, toner density 49 data transmission settings 52 date, setting fax 39 MFP 50, 74 dc controller operations 114, 122 part numbers 317 troubleshooting 247 default settings number of copies 68 restoring 57, 81 selecting 36 defects, image 302 delivery motor operations 112, 132 removing and replacing 198 delivery rollers cover, removing and replacing 156 diagrams 111 lower, removing and replacing 231 upper, removing and replacing 232 demo page, printing 61 density settings 49 diagnostics menu 58.82 preliminary checks 246 service level 265, 266 user/service level 264 Diagnostics menu 58, 82 diagrams assemblies 316 wiring 312

digital sending E-mail submenu 67 Originals submenu 64 resolution 67 Sending submenu 66 system settings 75 DIMMs part numbers 319 verifying installation 295 directory file page printing 42, 61 using 300 disk file directory page 61, 300 job retention limit, setting 74 locating 26 part numbers 323 DLC/LLC settings 55, 79 document exposure operations ADF 131 flatbed 125 document size detection operations ADF 134 flatbed 128 documentation ordering 316 part numbers 317, 324 documentation, part numbers 320 dots per inch (dpi) settings 48 double-sided printing 46 downloading drivers 29 firmware updates 87 dpi (dots per inch) settings 48 draft printing 49 drivers. Web sites 29 drums, part numbers 322 duplex mode 116 duplexer Install guide 320 operations 110, 127 part number 320 part numbers 323 settings 46, 69

## E

EconoMode 49 edge-to-edge printing 46 **EEPROM** operations 124 EIO submenu 53, 78 electrical specifications 23, 117 electrostatic discharge (ESD) precautions 147 e-mail settings 38 E-mail submenu 67 energy consumption 23, 117 Enhancement submenu 66 envelopes default image size, setting 45 default size 68 print modes 72 tray settings 62 environment, acclimating to 246 environmental specifications 24 error messages alphabetical list 253 event log 82, 249 numerical list 255 settings 51, 76 types of 252

ESD (electrostatic discharge) precautions 147 Ethernet, frame type settings 79 event log clearing 58, 85 configuration page 296 description 249 printing 58, 82, 249 viewing 58, 251 exchange program 28 exposure operations ADF 131 flatbed 125

## F

face-up tray 108 factory default settings about 36 restoring 57.81 fans ADF assembly, removing and replacing 205 flatbed, removing and replacing 206 operations 124 troubleshooting 247 Fast InfraRed Connect 26, 319 fasteners, types of 326 FastRes 48 fax connector, locating 27 fax settings 39 feed roller ADF operations 133 assembly, diagrams 111 removing and replacing 224 feeder cover, ADF handle, removing and replacing 153 removing and replacing 151 feeding problems, ADF 103, 293 field replaceable units (FRUs) part numbers 327 product, service, and exchange numbers 317 removing and replacing 147 service approach 28 file directory page printing 42, 61 using 300 filter, locating 27 firmware updates Macintosh 91 messages received during 94 part numbers 318 troubleshooting 95 **UNIX 89** Web sites 29 Windows, FTP 90 Windows, local port 88 Windows, LPR commands 93 Windows, network 89 flatbed covers, removing and replacing back 160 left 162 lower front 164 rail 159 right 161 upper front 163 flatbed fan assembly operations 112 removing and replacing 206 flatbed intermediate PCB operations 125

flatbed inverter PCB operations 125 removing and replacing 211 flatbed mode 116 flatbed motor operations 112 removing and replacing 200 flatbed optical unit diagrams and part numbers 337 operations 110, 126, 127 removing and replacing 188 flatbed power supply, removing and replacing 202, 219 flatbed scanner assembly, diagrams and part numbers 332 flatbed scanning lamp exposure operations 125 removing and replacing 191 flatbed scanning operations document exposure control 125 document size detection 128 overview 139 font DIMMs, part numbers 319 fonts Courier settings 46, 69 list, printing 61 lists, printing 42 PCL settings 47, 70 foreign interface connector 26 form lines settings 70 form lines, settings 47 formatter operations 114, 137 frequent jams, troubleshooting 293 FRUs (field replaceable units) part numbers 327 product, service, and exchange numbers 317 removing and replacing 147 service approach 28 FTP firmware updates Macintosh 91 Windows 90 fuse, overcurrent/overvoltage protection 123 fuser kit, part numbers 322 fuser modes 44, 48

## G

Gate Array (GA) operations 124 gateway settings 67 glass cleaning 105 leading edge calibration 283 left side calibration 282 removing and replacing 170 scaling calibration 284 glass strip on ADF, cleaning 101

## Н

hard disk file directory page 42, 61, 300 job retention limit, setting 50, 74 locating 26 part numbers 319, 323 hardware ready bits (HRB) 137 harnesses, wiring 147 heavy paper detection 64 fuser mode 48 print modes 72 tray calibration 281 height, adjusting 287

#### help service and support 28 troubleshooting 243 HP Customer Support (HPCS) 28 HP Fast InfraRed Connect 26, 319 HP Jetdirect card, locating 26 HP Jetdirect configuration page 61, 297 HP Jetdirect print servers EIO menu 53 part numbers 319 HP Jet-Link cabling, troubleshooting 295 HP JetLink connector 27 HP LaserJet 9000 Series Printer software CD-ROM 321 HP LaserJet Utility 92 HP PartnerCare 30 HP service agreements 30 HP Web Jetadmin, firmware updates 87, 93 HP-authorized resellers and support 30 HPCS (HP Customer Support) 28 HP-S (flatbed home position signal) 126 HRB (hardware ready bits) 137 HTTPS settings 55 humidity specifications 24

# I

I/O submenu 52, 77 idle mode specifications 24 image cleaning kit, part numbers 322 image drums, part numbers 322 image quality sample defects 302 settings 48, 72 troubleshooting 301 image size, setting default 45 image transfer kit, part numbers 322 indicator lights ADF 135 control panel, HP LJ 9000mfp/9000lmfp 32 control panel, HP LJ 9500mfp 34 copy processor board, status 140, 142, 262 copy processor board, troubleshooting 261 Information menu 61 information pages configuration 295 file directory 300 HP Jetdirect 297 printing 42, 295 supplies status 298 usage 299 InfraRed Connect 26 input trays. See trays installation requirements environmental 24 HP LJ 9000mfp/9000Lmfp 18 HP LJ 9500mfp 20 troubleshooting 246 interface connections 26 intermediate PCB assembly, removing and replacing 217 intermediate PCB, ADF operations 131 removing and replacing 209 intermediate PCB, flatbed operations 125 inverter PCB, flatbed operations 125 removing and replacing 211 inverter, ADF operations 131 removing and replacing 208

IP address Show Address setting 50, 74 SMTP servers 38 IPX/SPX settings 54 isolating problems 245

## J

jams recovery settings 51, 76 troubleshooting 293 Jetadmin, firmware updates 87, 93 Jetdirect card, locating 26 Jetdirect configuration page 61, 297 Jetdirect print servers EIO menu 53 part numbers 319 Jet-Link cabling, troubleshooting 295 JetLink connector 27 iob retention job storage limit, setting 50 limit, setting 74 listing stored 42 Retrieve job menu 60 timeout settings 50, 74 JPEG data output 137

# Κ

keys, control panel HP LJ 9000mfp/9000Lmfp 32 HP LJ 9500mfp 34 kits, maintenance installation guides 321 part numbers 317, 322

# L

label, product identification 22 labels, print modes 48, 72 lamp, scanning ADF document exposure operations 131 ADF, removing and replacing 184 diagrams and part numbers 110 drive control 124 flatbed exposure operations 125 flatbed, removing and replacing 191 power supply 122 landscape orientation, setting as default 47, 70 language, control panel 36, 52, 76 languages, printer selecting 75 setting default 51 verifying installation 295 LaserJet 9000 Series Printer software CD-ROM 321 LDAP, locating servers 38 leading edge calibrations ADF back 279 ADF front 278 glass 283 LEDs ADF 135 control panel, HP LJ 9000mfp/9000lmfp 32 control panel, HP LJ 9500mfp 34 copy processor board, status 140, 142, 262 copy processor board, troubleshooting 261 left side calibrations ADF back 277 ADF front 274 letterhead, print modes 48, 72 light print setting, toner density 49

#### lights

ADF 135 control panel, HP LJ 9000mfp/9000lmfp 32 control panel, HP LJ 9500mfp 34 copy processor board, status 140, 142, 262 copy processor board, troubleshooting 261 line feed settings 47, 71 line spacing settings 47, 70 lock, carriage 81, 127 long edge binding settings 46, 69 low print cartridges 76 low print cartridges, settings 51 low-voltage power supply operations 122 lower delivery rollers diagrams 111 removing and replacing 231 lower registration roller assembly diagrams 111 removing and replacing 225 LPR commands, firmware updates 93

#### Μ

Macintosh firmware updates 91 Macintosh, Appletalk settings 55 mailbox, part number 320 main assembly diagrams and part numbers 347 removing and replacing 172 maintenance agreements 30 interval 58.85 viewing count 58, 85 maintenance kits installation guide 321 part numbers 317 manual feed settings 46, 69 manual sensor test 83 manuals ordering 316 part numbers 320, 324 map, menu 42, 59 margins, settings 48, 72 media A4 paper settings 69 custom 63 default image size, setting 45 default size 68 fuser modes 44, 48 heavy, tray calibration 281 jams 293 print modes 72 size detection operations, ADF 134 size detection operations, flatbed 128 small, mode for 49 troubleshooting 246 type settings, trays 63 memorv configuration page information 296 part numbers 319 ROM operations 124 verifying installation 295 menu map 41, 59, 61

menus Configure device 45, 64 Copying 65 Diagnostics 58, 82 EIO 53, 78 E-mail 67 Enhancement 66 I/O 52, 77 Information 61 map 41, 42 Originals 64 Paper handling 62 PCL 47, 70 Print quality 48, 72 Printing 45, 68 Resets 57, 81 Retrieve job 42, 60 Sending 66 Service 58, 85, 266 System setup 50, 74 using 59 messages alphabetical list 253 event log 82, 249 numerical list 255 settings 51, 76 types of 252 metal, screws for 326 misfeeds, ADF 103, 293 model numbers 22 modes fuser 44, 48 print 72 Sleep 50 motors ADF feeding operations 132 control operations 124 delivery, removing and replacing 198 flatbed, removing and replacing 200 pickup, removing and replacing 196 power supply 122 multifunction finisher documentation 320 part number 320 multiple feeds, ADF 103, 294

## Ν

narrow media settings 49 navigation, control panel menus 59 NetWare 79 networks Jetdirect print servers, part numbers 319 protocol settings 79 speed settings 57 noise-level specifications 24 Novell NetWare 79 number of copies, setting default 45, 68 numerical lists messages 255 part numbers 358

## 0

operating environment acclimating to 246 specifications 24

operations ADF angle detection 130 ADF document exposure 131 ADF document size detection 134 ADF feed control 132 ADF feeder sensors 135 ADF skew detection 136 copy processor board (CPB) 114, 138 fans 112 flatbed document exposure 125 flatbed document size detection 128 flatbed optical unit 126 LEDs, copy processor board 140, 142, 262 motors 112 overcurrent/overvoltage protection 123 power supply 117, 122 print engine comparison 108 scan engine 137 scanner controller board (SCB) 124 Sleep mode 119, 120 optical unit, ADF diagrams and part numbers 350 operations 110 optical unit, flatbed diagrams and part numbers 337 operations 110, 126, 127 removing and replacing 188 optimize option 73 ordering parts and supplies 28, 316 orientation, page 47, 70 Originals submenu 64 output bins, setting default 45, 69 output quality sample defects 302 settings 48, 72 troubleshooting 301 output types, scanned data 137 overcurrent protection operations 123, 248 overhead transparencies, print modes 48, 72 override A4/letter 46, 69 overvoltage protection operations 123, 248

## Ρ

page counts printing usage page 299 viewing 58, 85 page orientation, default 47, 70 pan head screws, sizes and use 326 paper A4 settings 69 custom 63 default image size, setting 45 default size 68 fuser modes 44, 48 heavy media tray calibration 281 jams 293 print modes 72 size detection operations, ADF 134 size detection operations, flatbed 128 small, mode for 49 troubleshooting 246 type settings, trays 63 paper deck drive assembly, part numbers 320 Paper handling menu 62 paper path test 82 paper pickup assembly, part numbers 320, 342 parallel connection speed, settings 77 parallel connector 26

part numbers comparison 108, 109 list. alphabetical 353, 358 list. numerical 358 supplies, accessories, FRUs, and documentation 316 voltage 316 PartnerCare 30 parts ordering 28, 316 removing and replacing 147 pay-per-page billing 299 PCB assemblies ADF analog-processor, removing and replacing 207 ADF intermediate, removing and replacing 209 ADF inverter, removing and replacing 208 diagrams and part numbers 352 flatbed inverter, removing and replacing 211 intermediate, removing and replacing 217 operations 125, 131 PCBA, screws for 326 PCL font list, printing 42, 61 PCL submenu 47, 70 PCL-XL data 137 PDF error pages 46, 69 personalities selecting 75 setting default 51 verifying installation 295 phone numbers ordering parts 28 support 30 physical specifications HP LJ 9000mfp/9000Lmfp 18 HP LJ 9500mfp 20 PI-1 sensor (ADF angle detection) 130 pickup home position detection sensor (PICK-S) 133 pickup motor operations 112, 132 removing and replacing 196 pickup roller ADF operations 133 assembly, removing and replacing 223 diagrams 111 removing and replacing 222 PIN. Service menu 58. 85 plastic, screws for 326 pliers required for service 147 portrait orientation, setting as default 47, 70 ports 26 PostScript error pages 46 PostScript font list, printing 42 power consumption 23, 117 overcurrent/overvoltage protection 123 troubleshooting 247, 248 power cord connector, locating 27 part numbers 324 power supplies part numbers 317 power supply fan 112 flatbed, removing and replacing 202, 219 operations 117, 122 troubleshooting 248

PowerSave energy consumption 23, 117 fan operation during 247 mode 119 noise-level specifications 24 settings 50 preliminary operating checks, troubleshooting 246 preprinted paper, fuser mode 48 prepunched paper, fuser mode 48 print cartridges EconoMode 49 low 51, 76 out, settings 51 part numbers 317, 322 sample pages, printing 61 status page 298 print engine, comparison between printer and MFP 108 print modes 72 print quality sample defects 302 settings 48, 72 troubleshooting 301 Print quality submenu 48, 72 print servers EIO menu 53 print servers, part numbers 319 print/stop test 83 printer drivers, Web sites 29 printer maintenance kits installation guide 321 part numbers 317 printing event log 58 menu map 41 printing information pages 295 Printing submenu 45, 68 priorities, messages 252 private jobs 50 production code 22 programs, changing settings from 36 proof and hold jobs 50 protocols, network 53 PS error pages 46, 69 PS fonts, printing list 42, 61

# Q

quality sample defects 302 settings 48, 72 troubleshooting 301 QuickCopy jobs 50

## R

RAM disk settings 52 recovery setting for jams 76 recovery, jam 51 registration scanner 124 settings 72 tray settings 36, 48 registration rollers diagrams 111 lower, removing and replacing 225 operations 133 registration sensor (REG-S) 135 regulatory information 28 remanufactured assemblies 28 remote firmware updates downloading 87 Macintosh 91 messages received during 94 troubleshooting 95 UNIX 89 Windows, FTP 90 Windows, LPR commands 93 Windows, network 89 removing parts 147 repair process 28 replacing parts 147 resellers, authorized 30 Reset IC operations 124 Resets submenu 57, 81 resetting supplies 81 resolution digital sending 67 settings 48 Resolution Enhancement technology (REt) 48 restoring factory default settings 57, 81 REt (Resolution Enhancement technology) 48 Retrieve job menu on control panel 42, 60 revision level 22 RGB sample pages 61 RJ11 connector, locating 27 rollers ADF feed control operations 133 cleaning 103 diagrams 111 feed assembly, removing and replacing 224 lower delivery, removing and replacing 231 lower registration, removing and replacing 225 motor operations 112 pickup assembly, removing and replacing 223 pickup, removing and replacing 222 upper delivery, removing and replacing 232 ROM operations 124

## S

scaling calibrations glass 284 heavy media, ADF 281 plain media, ADF 280 scan count 85 scan engine data processing operations 137 power supply operations 122 removing and replacing 238 scan modes 116 scanner components 115 failure 255 settings 58, 85 scanner controller board (SCB) ADF feed control operations 132 calibrating 309 component operations 124 copy processor board signals 138 document detection operations 129 operations 114 power supply 122 removing and replacing 214 scanner glass cleaning 105 leading edge calibration 283 left side calibration 282 removing and replacing 170 scaling calibration 284

scanner tests 84 scanning lamp ADF document exposure operations 131 ADF, removing and replacing 184 diagrams and part numbers 110 drive control 124 flatbed exposure operations 125 flatbed, removing and replacing 191 power supply 122 screwdrivers required for service 147 screws, types, sizes, and use 326 security configuration page 296 settings 57 Web sites, settings 55 self-tapping screws, sizes and use 326 Sending submenu 66 sensors ADF angle detection (PI-1) 130 ADF feeder 135 flatbed document size detection 128 pickup home position detection (PICK-S) 133 registration document detection (REG-S) 133 skew detection, ADF 136 testing 83 timing detection (TMG-S) 133 types of 311 separation belts ADF operations 133 assembly, removing and replacing 233 diagrams 111 removing and replacing 236 serial number locating on product 22 viewing with Service menu 58, 85 servers, e-mail 38 service agreements 30 service approach 28 Service menu 58, 85, 266 service tests 265 Set Registration 48 settings image quality 48 restoring defaults 57, 81 types of 36 setup requirements environmental 24 HP LJ 9000mfp/9000Lmfp 18 HP LJ 9040mfp/9050mfp 18 HP LJ 9500mfp 20 troubleshooting 246 shading filter, removing and replacing 187 shipping box size HP LJ 9000mfp/9000Lmfp 18 HP LJ 9500mfp 20 short edge binding settings 46, 69 shutter solenoid operations 132 removing and replacing 195 signals copy processor board 139 flatbed home position (HP-S) 126 simplex mode 116 simplified calibration 271 size specifications HP LJ 9000mfp/9000Lmfp 18 HP LJ 9040mfp/9050Lmfp 18 HP LJ 9500mfp 20

sizes, paper default 68 detection operations. ADF 134 detection operations, flatbed 128 skew, ADF adjusting 289 correction operations 133 detection operations 135, 136 troubleshooting 294 Sleep mode operations 119, 120 settings 50, 75, 81 small paper mode 49 SMTP servers 38 software HP LaserJet 9000 Series Printer CD-ROM 321 settings 36 Web sites 29 solenoids operations 124 power supply 122 shutter, removing and replacing 195 weight, removing and replacing 194 sound specifications 24 space requirements HP LJ 9000mfp/9000Lmfp 18 HP LJ 9040mfp/9050mfp 18 HP LJ 9500mfp 20 specifications electrical 23 environmental 24 noise-level 24 space requirements, HP LJ 9000mfp/9000Lmfp 18 space requirements, HP LJ 9040mfp/9050mfp 18 space requirements, HP LJ 9500mfp 20 speed data transmission settings 52 network settings 57 resolution settings 48 stacker Install guide 320 standby power consumption 117 staple cartridges, part numbers 317 stapler/stacker Install guide 320 Start guide 320 static precautions 147 status messages 252 supplies 42, 61, 298 status lights ADF 135 control panel, HP LJ 9000mfp/9000lmfp 32 control panel, HP LJ 9500mfp 34 copy processor board, states 140, 142, 262 copy processor board, troubleshooting 261 status messages 51 stop test 83 storage capabilities, verifying 300 stored jobs 50 limit, setting 74 listing current 42, 60 subassemblies diagrams and part numbers 316 removing and replacing 147 service approach 28 supplies ordering 28, 316 part numbers 317, 322 resetting 81

supplies status page printing 42, 61 using 298 support HP PartnerCare 30 phone numbers 28 websites 29 switches, removing ADF feeder cover detection 193 symbol sets 47, 71 System setup submenu 50, 74

## Т

tapping screws, sizes and use 326 TCP/IP settings 53, 78 telephone numbers ordering parts 28 support 30 temperature specifications 24 temporary settings 36 tests Diagnostics menu 58, 82 service 58, 265 troubleshooting, preliminary 246 time, setting fax 39 MFP 50, 74 timeout settings copy 75 held jobs 50 I/O 52, 77 job retention 74 Sleep mode 50 timing detection sensor (TMG-S) 133, 135 toner coverage, usage page information 299 density settings 49 tools required for service 147 torque values for screws 326 touch-screen graphical display calibration 268 HP LJ 9000mfp/9000lmfp 33 HP LJ 9500mfp 35 transparencies, print modes 48, 72 transport defects 287 tray 1 Install guide 320 part number 319 tray 4 Install guide 320 part number 319, 320 settings 43

#### trays

configuration page information 296 face-up 108 glass scaling calibration 284 heavy scaling calibration 281 jams, troubleshooting 293 leading edge back calibration, ADF 279 leading edge calibration, glass 283 leading edge front calibration, ADF 278 left side back calibration, ADF 277 left side calibration, glass 282 left side front calibration, ADF 274 media type settings 63 modes 74 part numbers 320 plain scaling calibration 280 registration 36, 48 selecting 50 settings 43 size settings 62 troubleshooting ADF height 287 ADF misfeeds 103 basic procedures 245 control panel messages 249, 252 copy processor board 260 diagnostics 264 Diagnostics menu 82 environment 246 event log 249 firmware updates 95 image quality 301 information pages 295 iams 293 media 246 power 247 preliminary operating checks 246 skew 289 weight solenoid 292 two-sided printing 46 type settings, trays 63 types, paper fuser modes 48 tray settings 43

# U

UNIX carriage return settings 47 firmware updates 89 updating firmware downloading 87 Macintosh 91 messages received during 94 troubleshooting 95 UNIX 89 Windows, FTP 90 Windows, local port 88 Windows, LPR commands 93 Windows, network 89 upper delivery roller assembly diagrams 111 removing and replacing 232 upper registration roller assembly, diagrams 111 usage page printing 42, 61 using 299 USB port, locating 27 user guides, part numbers 320, 324

#### V

vertical line spacing settings 47, 70 vertical transfer assembly, part numbers 320 viewing current MFP settings 295 directory structures 300 event log 58 page and maintenance counts 58, 85 voltage allowable variations 246 overvoltage protection 123 part numbers 316 power supply operations 122 specifications 23, 117

#### W

wake time, setting 50 warning messages 252 warranty information 28 washers, sizes and use 326 Web Jetadmin, firmware updates 87, 93 Web sites documentation 320 firmware 87 HP Partner Care 30 security settings 55 support 29 weight plate operations 132 weight solenoid adjusting 292 removing and replacing 194 white board cover, removing and replacing 157 image quality, troubleshooting 304 Wide A4 setting 46, 69 width detection sensor, ADF adjusting 291 operations 134 removing and replacing 210 Windows FTP firmware updates 90 local port firmware updates 88 LPR command firmware updates 93 network firmware updates 89 wiring defective 248 diagrams 312 replacing harnesses 147

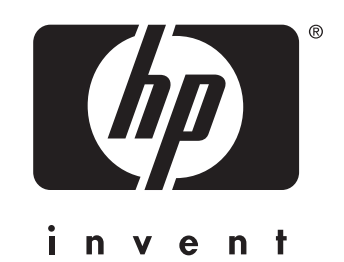

© 2004 Hewlett-Packard Development Company, L.P.

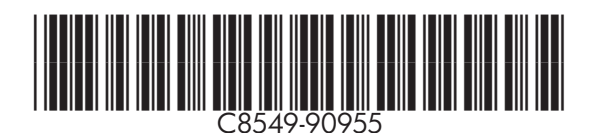

http://www.hp.com